JSC-48551-1E GND APPLICABLE FOR ISS-1E

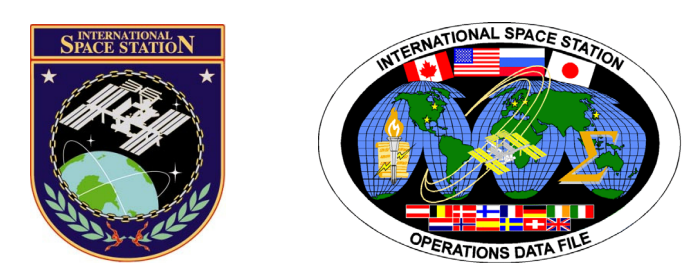

# International Space Station Assembly Payload

# **ISS-1E GROUND**

Mission Operations Directorate Operations Division

11 SEP 07

These procedures are available These procedures are Available SODF Homepage electronically on the SODF Homepage electronically on the SODF Homepage at http://mod.jsc.nasa.gov/do3

National Aeronautics and Space Administration

Lyndon B. Johnson Space Center Houston, Texas

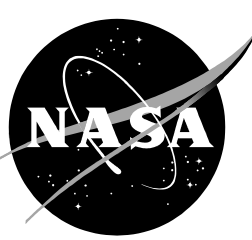

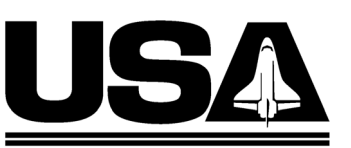

United Space Alliance PST CODE: ASSY P/L 1E FIN 1

# INTERNATIONAL SPACE STATION ASSEMBLY PAYLOAD ISS-1E GROUND

11 SEP 07

APPROVED BY:

Erin Calelen

Erin Calderwood Book Manager

CCI

Carolyn S. Pascucci Manager, Station Procedures Management

dinator

ACCEPTED BY:

Michael T. Hurt

SODF Manager

This document is under the configuration control of the Systems Operations Data File Control Board (SODFCB).

|     |                                                 | Incorporates                     | the following: |
|-----|-------------------------------------------------|----------------------------------|----------------|
| CR: | Assy_OpsU989<br>Assy_OpsU991<br>Assy_PayloadsU1 | Multi_FileU385<br>Multi_FileU386 |                |

Uplinked Messages (or Approved Flight Notes) replaced by this revision, remove from Book:

None

| BIOLAB                                                                                                    | 1          | 1          |
|----------------------------------------------------------------------------------------------------|------------|------------|
| 1.001 BIOLAB INSPECTION AFTER RACK RELOCATION<br>1.103 BIOLAB TCUS LAUNCH FIXATIONS DISENGAGEMENT                                 | 3<br>7     | 3<br>7     |
| 1.104 BIOLAB TCU STOWAGE ITEMS INSTALLATION<br>1.107 BIOLAB ISPR RACK ACTIVATION<br>1.201 BIOLAB AUTOMATIC TEMPERATURE CONTROLLED | 11<br>19   | 11<br>19   |
| STOWAGE ITEMS INSTALLATION                                                                                                    | 31         | 29         |
| STOWAGE COMMISSIONING ITEMS INSTALLATION<br>1.216 BIOLAB UMBILICAL MATE                                                           | 35<br>39   | 33<br>37   |
| DISENGAGEMENT                                                                                                    | 51<br>57   | 49<br>55   |
| 1.303 BIOLAB GLOVEBOX COMMISSIONING ITEMS<br>INSTALLATION                                                                         | 67         | 65         |
| 1.401 BIOLAB HANDLING MECHANISM LAUNCH FIXATIONS<br>DISENGAGEMENT                                                                 | 75         | 73         |
| 1.402 BIOLAB HANDLING MECHANISM STOWAGE TEMS                                                                                      | 85         | 83         |
| INSTALLATION                                                                                                    | 93         | 91         |
| DISENGAGEMENT                                                                                                    | 97         | 95         |
| INSTALLATION                                                                                                    | 111        | 109        |
| ITEMS INSTALLATION                                                                                                    | 117        | 115        |
| 1.701 BIOLAB LAPTOP STOWAGE ITEMS INSTALLATION<br>1.901 BIOLAB RPDA STOWAGE ITEMS INSTALLATION                                    | 133<br>139 | 131<br>137 |
| COL EXTERNAL PAYLOADS                                                                                                    | 141        | 139        |
| COLUMBUS CONFIGURATION FOR EUTEF AND SOLAR                                                                                        | 4.40       |            |
|                                                                                                    | 143        | 141        |
|                                                                                                    | 153        | 149        |
|                                                                                                    | 159        | 153        |
|                                                                                                    | 163        | 155        |
| 1.206 EUTEF FEEDER 2 (HEATER) DEACTIVATION                                                                                        | 169        | 159        |
|                                                                                                    | 1/3        | 163        |
|                                                                                                    | 181        | 169        |
| 1.209 SOLAR FEEDER 2 (HEATER) ACTIVATION<br>1.210 SOLAR FEEDER 2 (HEATER) DEACTIVATION                                            | 185<br>191 | 173<br>177 |
| EDR                                                                                                    | 195        | 181        |
| 1.100 PCDF ELECTRONICS UNIT CONNECTIONS INSTALLATION                                                                              | 197        | 183        |
|                                                                                                    | 201        | 187        |
| 1.104 EDR REAR OPERATIONS                                                                                                    | 209        | 195        |

## **CONTENTS**

## <u>GND</u> <u>ISS</u>

|                                                     | <u>GND</u> | <u>ISS</u> |
|-----------------------------------------------------|------------|------------|
|                                                     | 223        | 200        |
|                                                     | 223        | 200        |
|                                                     | 200        | 210        |
|                                                     | 245        | 213        |
|                                                     | 240        | 221        |
|                                                     | 247        | 223        |
| 1.213 EDR UMBILICAL MATE                            | 249        | 225        |
| ЕРМ                                                 | 259        | 235        |
| 1.111 EPM ISPR RACK ACTIVATION ON AUX POWER BUS     | 261        | 237        |
| 1.120 EPM REMOVAL AND STOWAGE OF LAUNCH AND LANDING |            |            |
| FASTENERS                                           | 273        | 247        |
| 1.213 EPM UMBILICAL MATE                            | 279        | 253        |
| 1.310 EPM LEVEL CHECKOUT OF EPM LAPTOP              | 291        | 265        |
| 1.320 EPM SELF TEST REPORT ANALYSIS                 | 293        | 267        |
| 1 330 EPM CARRIER HEALTH AND STATUS CHECKOUT        | 299        | 273        |
| 1 410 EPM CHECKOUT OF EPM FACILITY / COLUMBUS LAN   | 200        |            |
| INTERFACE                                           | 303        | 277        |
| 1.420 EPM CHECKOUT OF UTILITY DISTRIBUTION PANEL    |            |            |
| INTERFACES                                          | 315        | 283        |
| 1.510 EPM MEEMM SETUP                               | 319        | 287        |
| 1 520 FPM MEEMM MAIN UNIT CHECKOUT                  | 323        | 291        |
| 1 610 FPM CARDIOLAB SETUP                           | 337        | 299        |
| 1 620 EPM CARDIOLAB MAIN LINIT CHECKOUT             | 341        | 303        |
|                                                     | 355        | 311        |
|                                                     | 350        | 315        |
|                                                     | 207        | 224        |
|                                                     | 201        | 221        |
| 2.820 EPM LAPTOP DEACTIVATION AND STOWAGE           | 391        | 333        |
| 3.710 EPM LOG AND XML FILES RENAMING                | 395        | 337        |
| FSL                                                 | 399        | 341        |
|                                                     | 101        | 3/13       |
|                                                     | -01<br>/11 | 351        |
|                                                     | 417        | 257        |
|                                                     | 417        | 262        |
|                                                     | 420        | 303        |
|                                                     | 435        | 3/3        |
| 2.215 FSL FACILITY CORE ELEMENT UMBILICAL           |            | 070        |
|                                                     | 441        | 379        |
|                                                     | 461        | 399        |
| 2.250 FSL STOWAGE CONTAINER LID LAUNCH FIXATIONS    | 400        | 407        |
|                                                     | 469        | 407        |
|                                                     | 4/3        | 411        |
| 2.310 FSL ODM SETUP                                 | 479        | 417        |
| 2.320 FSL CEM UPPER SETUP                           | 501        | 439        |
| 2.330 FSL CEM LOWER SETUP                           | 521        | 459        |
| 2.390 FSL FACILITY CORE ELEMENT RELEASE             | 555        | 493        |

**BIOLAB** 

This Page Intentionally Blank

## 1.001 BIOLAB INSPECTION AFTER RACK RELOCATION

(ASSY PAYLOAD/1E/FIN/MULTI E) Page 1 of 4 pages

## **OBJECTIVE:**

To check Life Support Modules gas bottles pessure and GN2 valve setting during commissioning.

Crew:

1 crew member

**DURATION:** 

10 Min.

TOOLS:

Mini-Maglite P/N 528-20084-5

1. <u>BIOLAB LIFE SUPPORT MODULE O2 AND CO2 BOTTLE</u> <u>PRESSURE CHECKING</u>

COL1A2 C1 (Incubator)

1 Inc window port → verify no debris using flashlight

Inc port lid on top right of Inc Main Door  $\rightarrow$  open (press latch on lid and turn lid until removable)

Using flashlight, visually inspect Inc Working Volume for damage, loose items

## 1.001 BIOLAB INSPECTION AFTER RACK RELOCATION

(ASSY PAYLOAD/1E/FIN/MULTI E) Page 2 of 4 pages

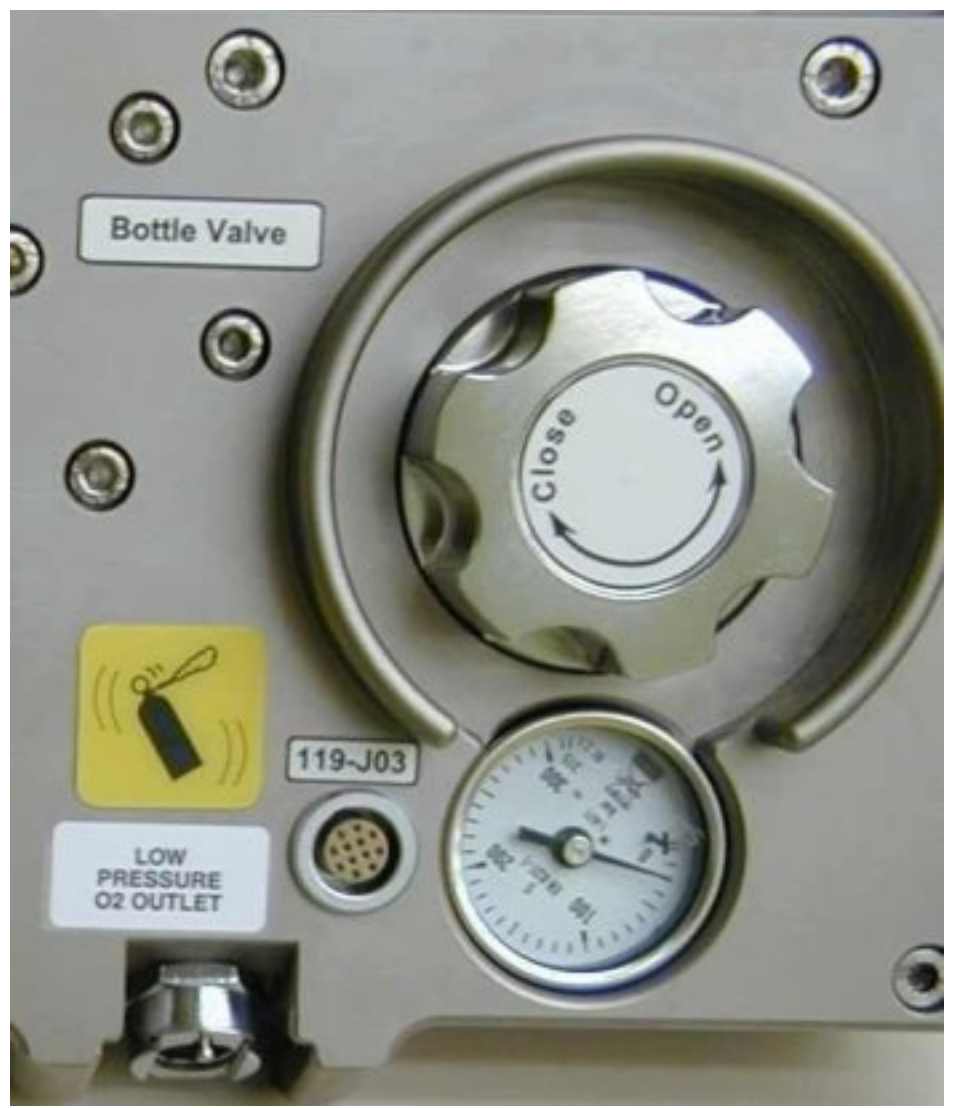

Figure 1. View on O2 pressure gauge (LSM, 3)

Verify Pressure gauge of O2 bottle > 140 bar (ref. fig. 1)

Record time \_\_\_\_\_(\_\_\_: \_\_\_\_: UTC) and pressure measurement \_\_\_\_\_(\_\_\_\_bar)

Inc port lid  $\rightarrow$  reinstall (press latch and turn until stop)

Inc port lid on bottom left of Inc Main Door  $\rightarrow$  open

Using flashlight, visually inspect Inc Working Volume for damage, loose items

## **1.001 BIOLAB INSPECTION AFTER RACK RELOCATION** (ASSY PAYLOAD/1E/FIN/MULTI E) Page 3 of 4 pages

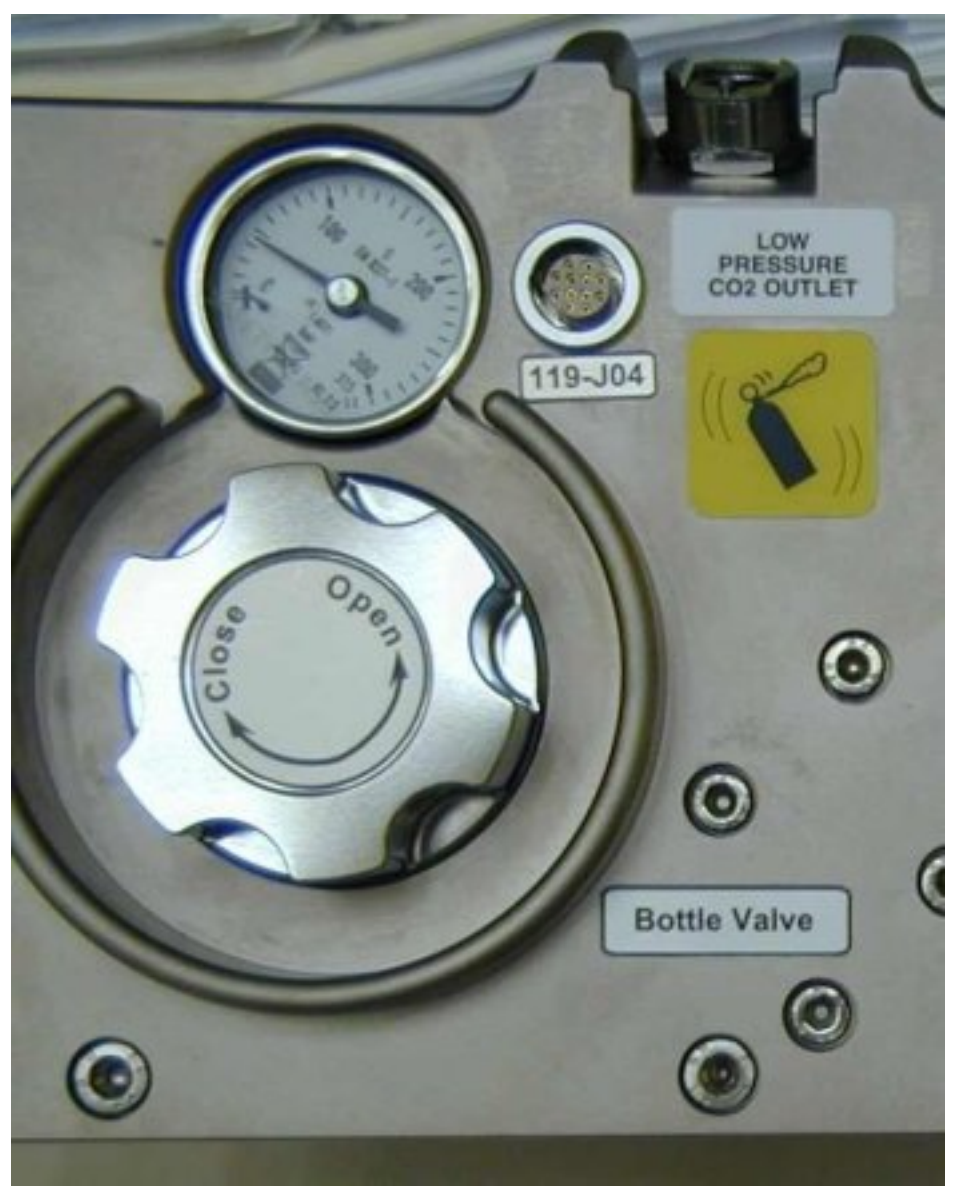

Figure 2. View on CO2 pressure gauge (LSM, 4)

Verify Pressure gauge of CO2 bottle > 40 bar (ref. fig. 2)

Record time \_\_\_\_\_(\_\_\_: \_\_\_\_ UTC) and pressure measurement \_\_\_\_\_\_ bar)

Inc port interface  $\rightarrow$  reinstall

2. <u>GN2 VALVE SETTING CHECKING</u>

 $\sqrt{\text{GN2 SHUT OFF}}$  hand valve – OFF (ref. fig. 3)

COL1 A2 J2 (Pass Through Panel)

## 1.001 BIOLAB INSPECTION AFTER RACK RELOCATION

(ASSY PAYLOAD/1E/FIN/MULTI E) Page 4 of 4 pages

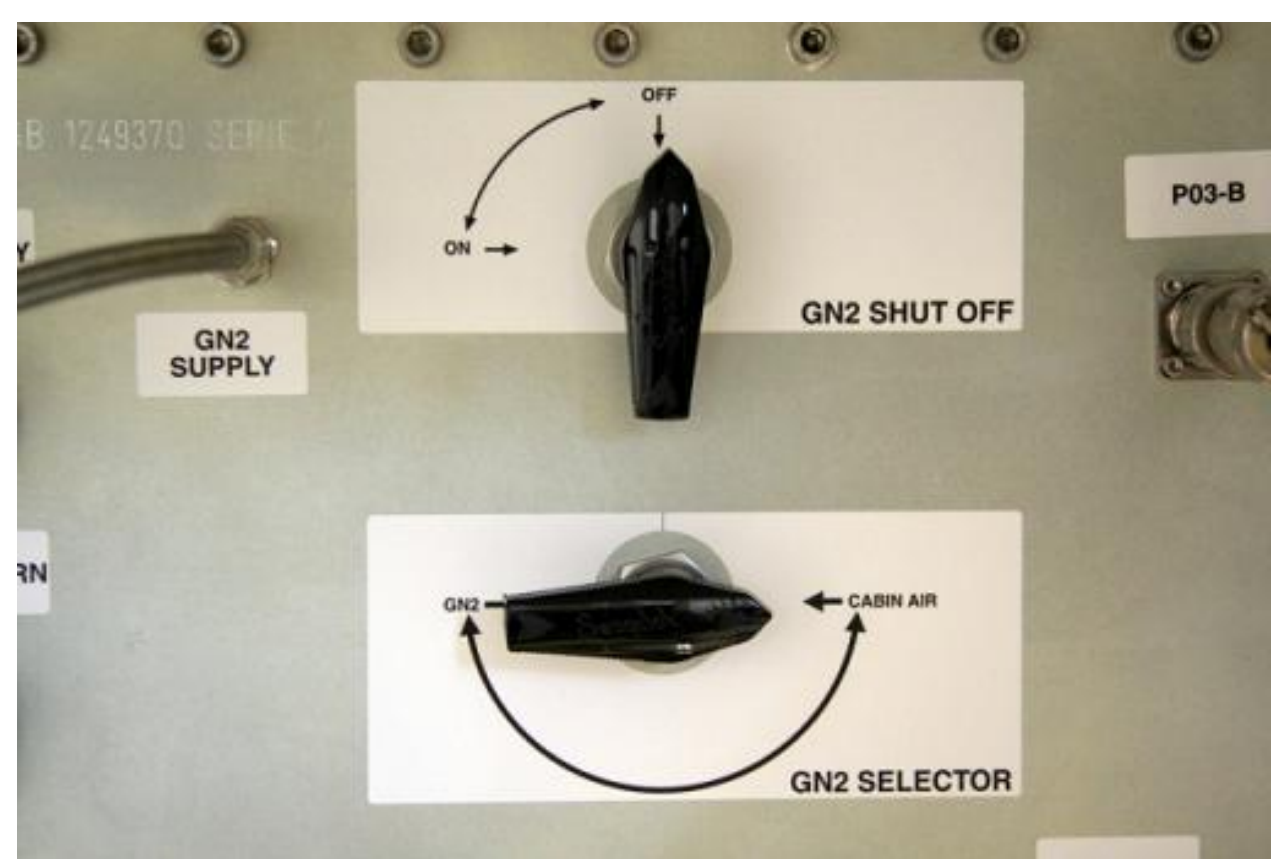

Figure 3. GN2 hand valves on Biolab Pass Through Panel

 $\sqrt{\text{GN2}}$  SELECTOR hand valve – CABIN AIR (ref. fig. 3)

Report to Col-CC inspection status

### 3. <u>CLEANUP</u>

Stow tools and items according to stowage note and update IMS.

## 1.103 BIOLAB TCUS LAUNCH FIXATIONS DISENGAGEMENT

(ASSY PAYLOAD/1E/FIN/MULTI E) Page 1 of 3 pages

OBJECTIVE:

To disengage TCU 1 and 2 Launch Fixations during commissioning before first switch-on of  $\ensuremath{\mathsf{BIOLAB}}$ 

MANPOWER

1 crew member

DURATION:

10 Min.

TOOLS:

ISS IVA Toolbox:

none

Columbus Tool Kit:

Ratchet wrench 1/4" drive (COL: 415-11110010)

Ratchet tool 1/4" drive (COL: 735/4-582500004)

Extension 1/4" drive; 4" (COL: 405/4-110100006)

Hex head driver 1/4" drive long; 4 mm (COL: 44-01050004)

Hex head driver 1/4" drive long; 5 mm (COL: 44-01050005)

Torque wrench 4-20 Nm (COL: 775/25-51050025)

Biolab Specific Tools:

none

ITEMS:

none

|               |    | NOTE                                                                  |
|---------------|----|-----------------------------------------------------------------------|
|               |    | This procedure will be only used during commissioning of Biolab, only |
|               | 1. | VERIFICATION OF POWER OFF                                             |
| COL1 A2<br>G1 |    | Verify Biolab Rack POWER sw – OFF                                     |
|               |    | Check Col-CC for power status of TCU.                                 |
|               | 2. | REMOVAL OF BRACKETS OF DOOR LATCH SIDE<br>On Col-CC GO                |
| COL1 A2<br>E2 |    | TCU1                                                                  |

## **1.103 BIOLAB TCUS LAUNCH FIXATIONS DISENGAGEMENT** (ASSY PAYLOAD/1E/FIN/MULTI E) Page 2 of 3 pages

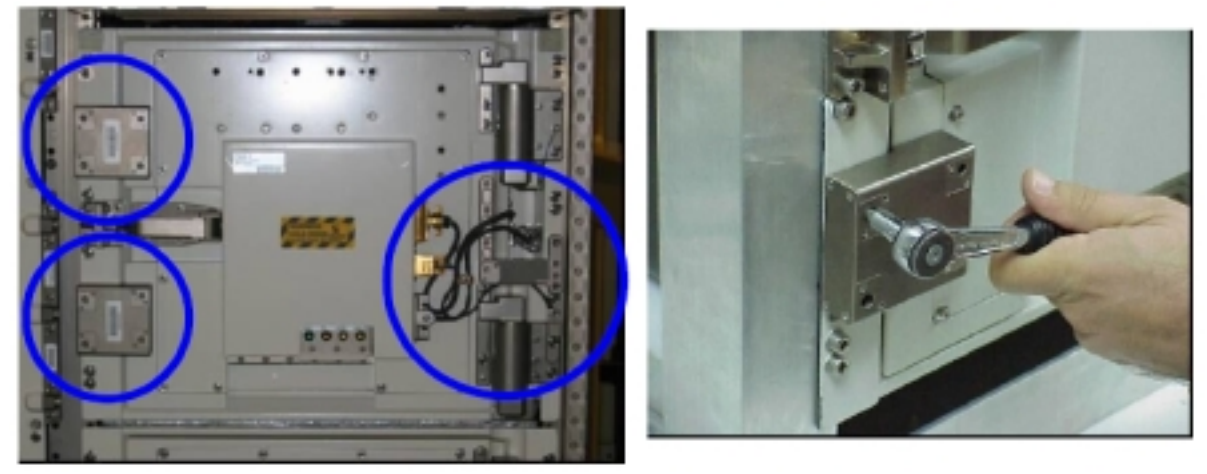

Figure 1. TCU Launch Brackets (launch configuration, left) and dismouting of lower bracket (right)

TCU launch bracket 1 (upper left)  $\rightarrow$  unscrew and remove (4 captive screws, ratchet tool, hex head driver 1/4" drive long; 4 mm for right screws and 5 mm for left screw)

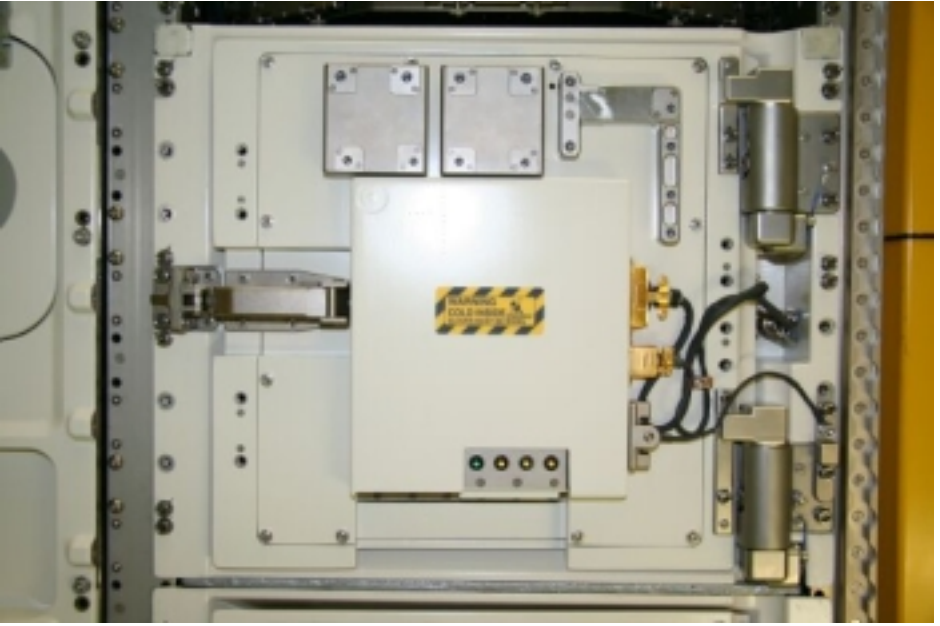

Figure 2. TCU Launch Brackets stowage locations after removal

Bracket  $\rightarrow$  install to stowage location on TCU door (check screw size for correct orientation)

Screws  $\rightarrow$  torque to 4.5 Nm using hex head driver 4mm and 7.5 Nm using hex head driver 5mm (torque wrench)

Repeat substeps above for TCU Launch Bracket 2 (lower left)

### 3. REMOVAL OF BRACKETS OF DOOR HINGE SIDE

TCU Launch Bracket  $3 \rightarrow$  unscrew and remove (six captive screws, ratchet tool, extension, torque wrench, hex head drivers 4 mm and 5 mm)

Bracket  $\rightarrow$  install to support location TCU door

Screws (four)  $\rightarrow$  torque to 4.5 Nm using hex head driver 4 mm and 7.5 Nm using hex head driver 5mm (torque wrench)

Repeat steps 2 and 3 for TCU 2

4. <u>CLEANUP</u>

Stow tools and items according to stowage note and update IMS or notify **COL-CC**.

This Page Intentionally Blank

(ASSY PAYLOAD/1E/FIN/MULTI E) Page 1 of 7 pages

## **OBJECTIVE:**

The objective is to install the TCU Door Harness Lids, the TCU Trays and the Silica Gel Bags for TCU 1 and 2 during BIOLAB Commissioning.

MANPOWER 1 crew member DURATION 15 min TOOLS ISS IVA Toolbox: Philips Head screwdriver, #0, 3" long blade Columbus IVA Toolbox: Extension 1/4" drive; 4" Hex head driver 1/4"drive long; 4mm Hex head driver 1/4"drive long; 5mm Torque wrench 4-20 Nm Ratchet tool 1/4" Drive ITEMS Biolab TCU Silica Gel Bag (two) Biolab TCU Tray (two) TCU Door Harness Lid (two)

(ASSY PAYLOAD/1E/FIN/MULTI E) Page 2 of 7 pages

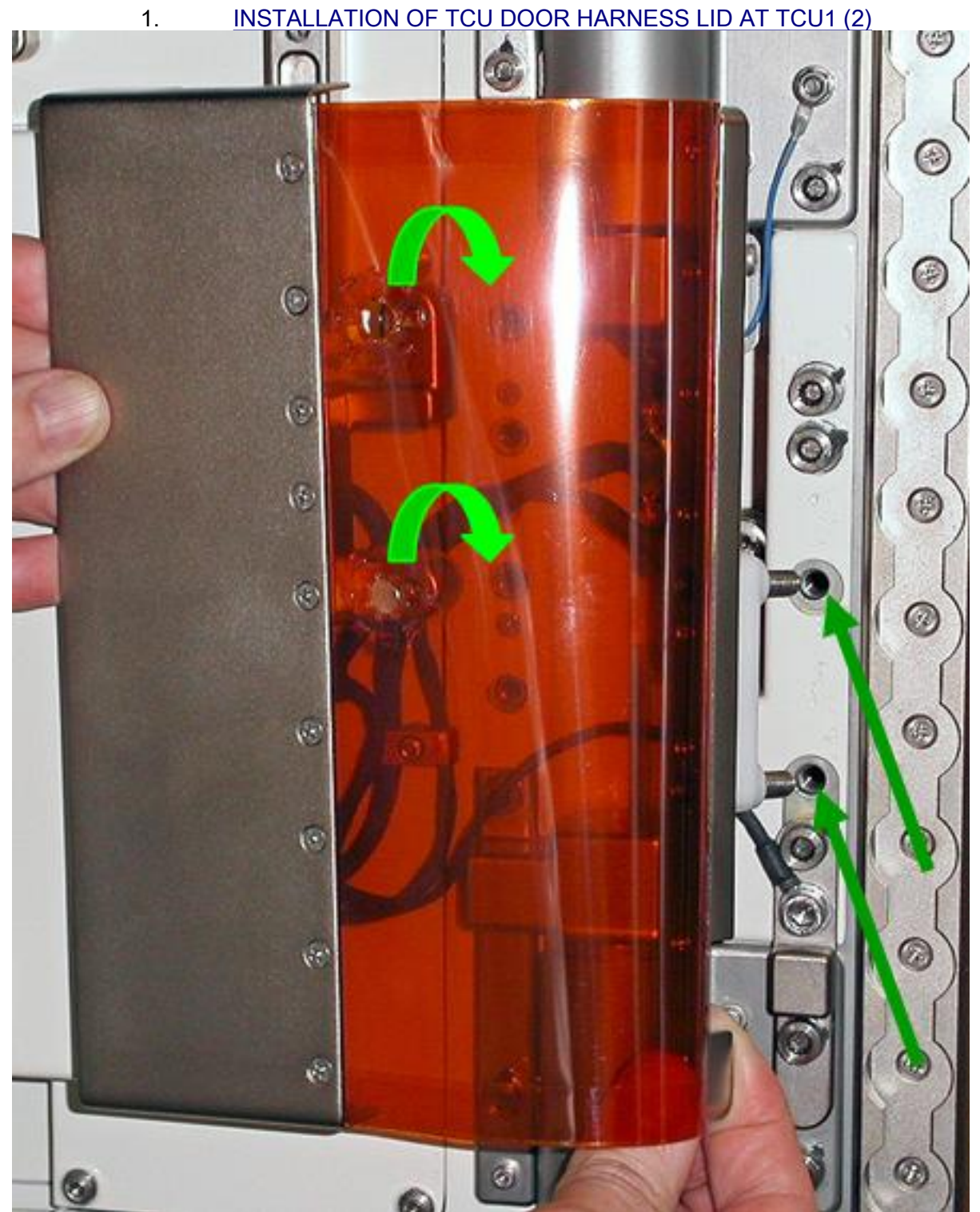

Figure 1. TCU Door Harness Lid Fixation

COL1 A2 G2 TCU Door Harness Lid  $\rightarrow$  position between the two TCU Door hinges (Figure 1)

(ASSY PAYLOAD/1E/FIN/MULTI E) Page 3 of 7 pages

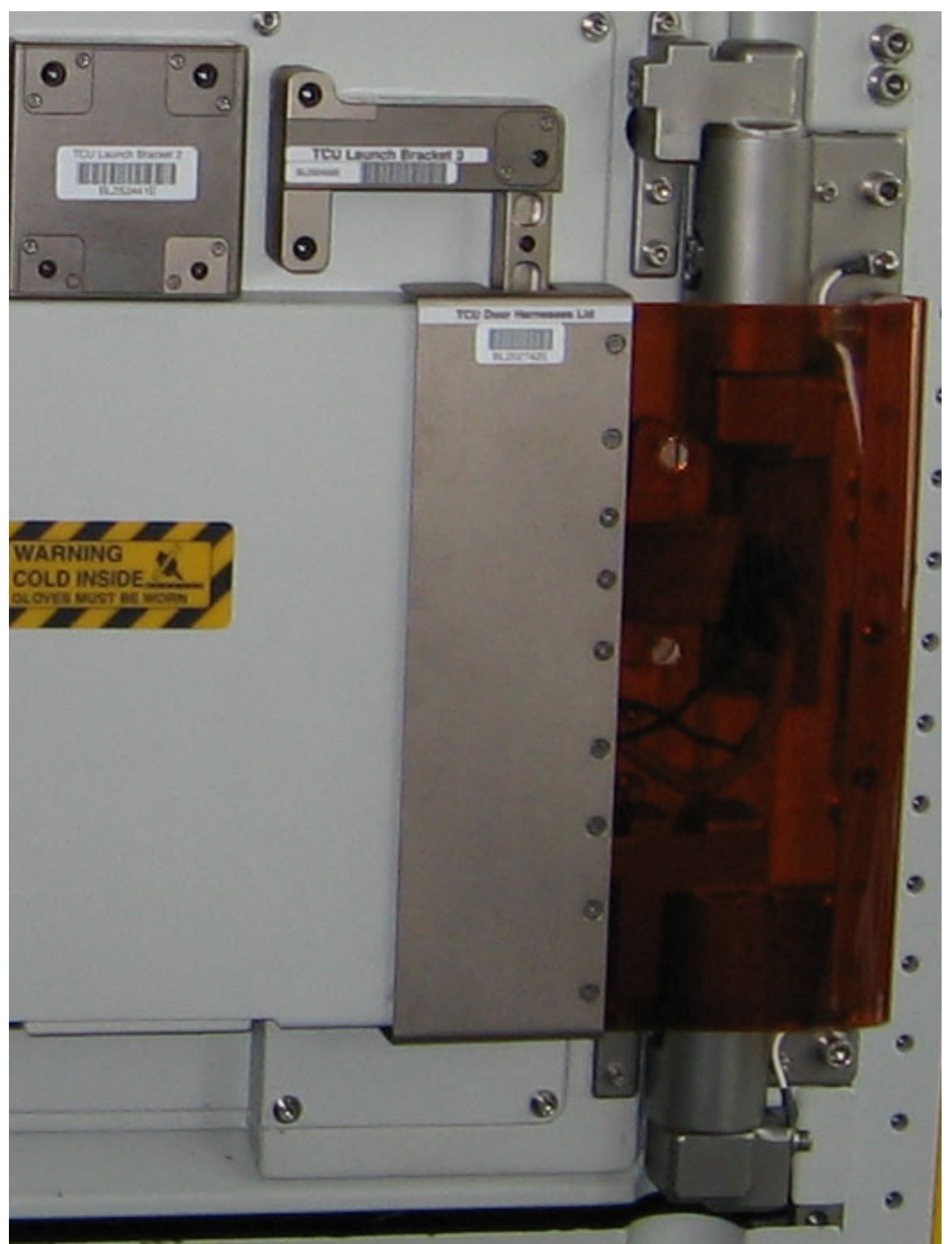

Figure 2. TCU Door Harness Lid in final position

TCU Door Harness Lid M5 screws (two, captive)  $\rightarrow$  fix and torque to 4,5 Nm (Extension 1/4" drive; 4";Torque wrench 4-20 Nm; Ratchet tool 1/4" Drive; Hex head driver 1/4"drive long; 4mm (Figure 1 and 2))

TCU Door Harness Lid M6 screws (two, captive) → fix and torque to 7.5 Nm (Extension 1/4" drive; 4";Torque wrench 4-20 Nm; Ratchet tool 1/4" Drive; Hex head driver 1/4"drive long; 5mm (Figure 1 and 2))

#### **OPENING OF TCU 1 (2) DOOR** 2.

TCU Door 1 (2)  $\rightarrow$  open

If TCS is cold then

Unstow and don Lightweight Cryo Gloves

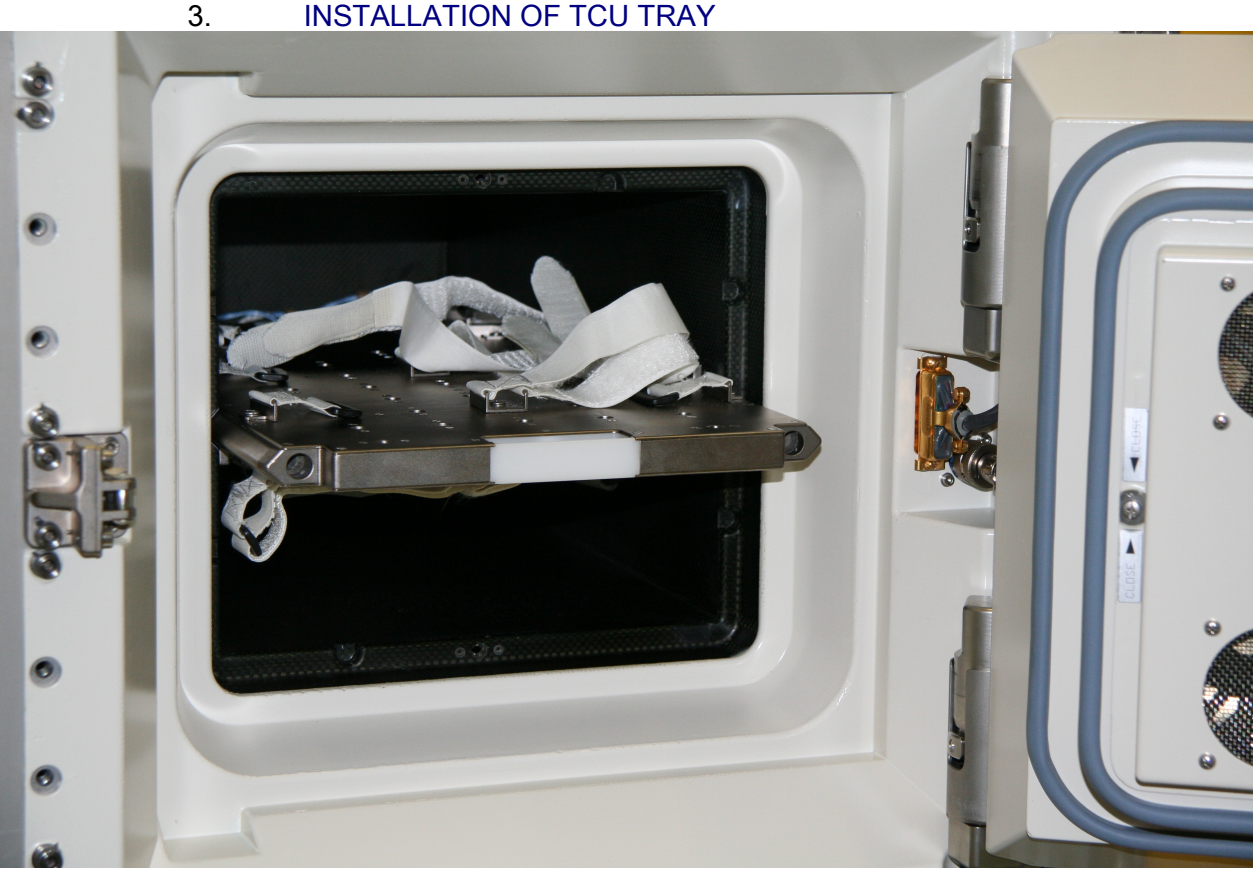

# INSTALLATION OF TCU TRAY

Figure 3. TCU Tray

TCU 1(2) Tray (Figure 3)  $\rightarrow$  insert into TCU 1(2) (until hard stop)

4. INSTALLATION OF TCU 1 (2) SILICA GEL BAG

(ASSY PAYLOAD/1E/FIN/MULTI E) Page 5 of 7 pages

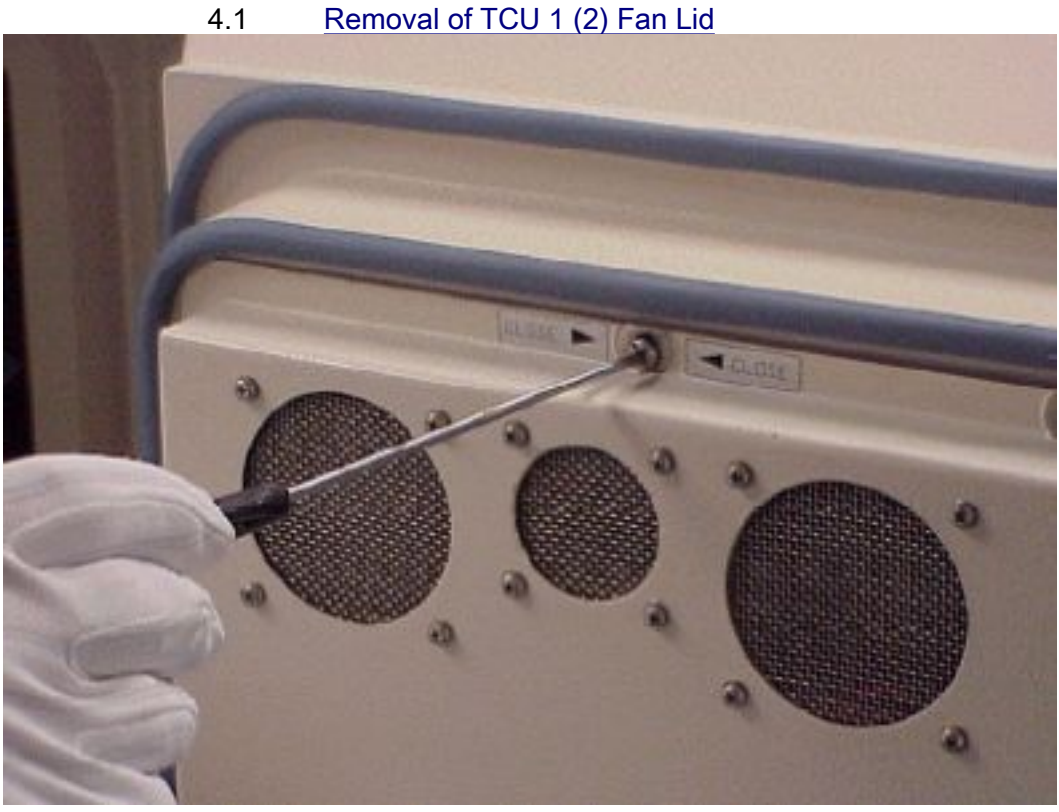

## Figure 4. Removal of TCU Fan Lid

TCU 1 (2) Fan Lid fasteners (four)  $\rightarrow$  unscrew (1/4 turns) with a Philips Head screwdriver, #0, 3" long blade (Figure 4)

TCU 1 (2) Fan Lid  $\rightarrow$  remove

TCU 1 (2) Fan Lid  $\rightarrow$  place in TCU housing and screw with two fasteners (1/4 turn)

(ASSY PAYLOAD/1E/FIN/MULTI E) Page 6 of 7 pages

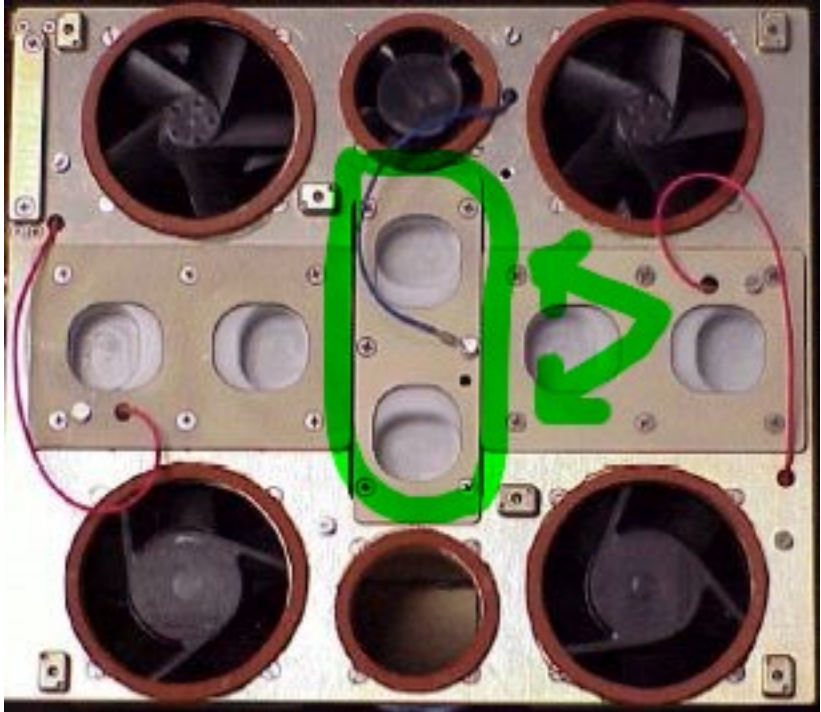

4.2 Exchange of Biolab TCU 1 (2) Silica Gel

Figure 5. Removing of TCU Silica Gel Bag Lid

Biolab TCU 1 (2) Silica Gel Bag Lid  $\rightarrow$  remove by pinching white knobs and pulling out (Figure 5)

Biolab TCU 1 (2) Silica Gel Bag  $\rightarrow$  extract from plastic bag and install

Biolab TCU 1 (2) Silica Gel Bag Lid → install

4.3 <u>Re-install TCU 1 (2) Fan Lid</u>
TCU 1 (2) Fan Lid → unscrew from TCU housing (two screws, 1/4 turn, Philips screwdriver)

TCU 1 (2) Fan Lid  $\rightarrow$  screw on TCU Door (four fasteners)

5. <u>CLOSURE OF TCU 1 (2) DOOR</u> Verify Door Seal – for integrity and seat

TCU 1 (2) Door  $\rightarrow$  close

 $\sqrt{TCU}$  1 (2) Door – closed (door handle safing mechanism engaged)

6. INSTALLATIONS FOR TCU 2 Repeat Steps 1 to 5 for TCU 2

COL1 A2 E2

> 7. <u>CLEANUP</u> Stow tools

(ASSY PAYLOAD/1E/FIN/MULTI E) Page 7 of 7 pages

Update IMS with stowage location or notify Col-CC

This Page Intentionally Blank

(ASSY PAYLOAD/1E/FIN/MULTI E) Page 1 of 11 pages

### OBJECTIVE:

This procedure is used to activate the Biolab ISPR located in Position COL1A2 via cold boot to initial mode with RIC, SD and Fire Detection and Suppression (FDS) active.

LOCATION:

COL1A2

DURATION:

30 minutes

CREW:

One

TOOLS:

None

**REFERENCED PROCEDURES**:

9.214 FINE ADJUSTMENT OF WFSV - OPENING

(ASSY PAYLOAD/1E/FIN/MULTI E) Page 2 of 11 pages

1. <u>CHECKING BIOLAB ISPR (A2) ISPR FRONT SWITCHES</u> CONFIGURATION

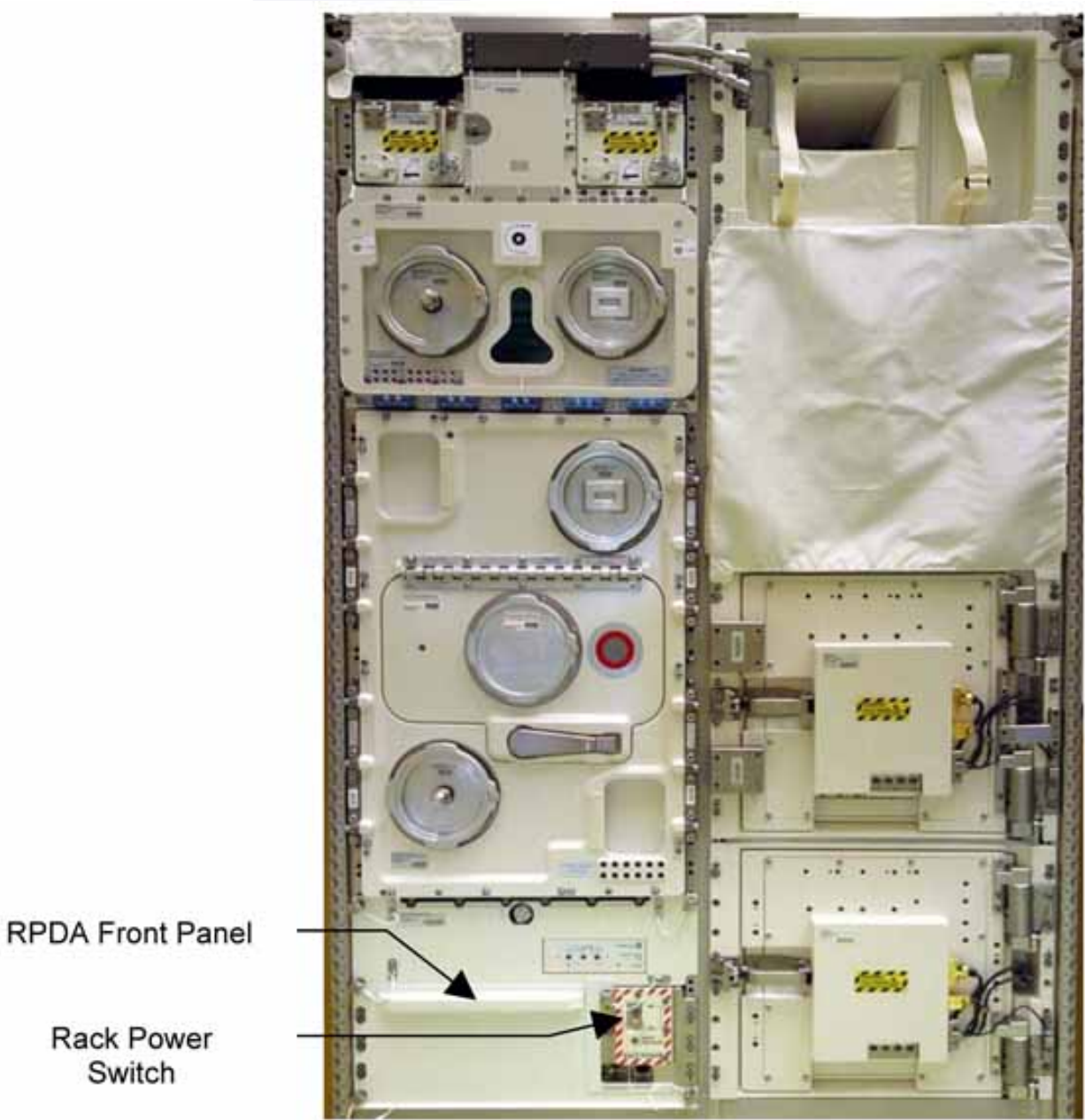

Figure 1. BIOLAB Front Panel View

(ASSY PAYLOAD/1E/FIN/MULTI E) Page 3 of 11 pages

1.1 Verifying RACK POWER Switch Position RPDA Panel Nut (1 of 6) Rack Power Switch Figure 2. RPDA Front Panel View √sw RACK POWER – ON BIOLAB 1.2 Verifying RACK POWER Switch Position Data PWS Payload: ISPR A2 ISPR A2 'EPDS' Verify Maint Switch - ON Verify ISPR A2 Maint Switch Stat DMC - ON (1) 1.3 Removing RPDA Front Panel BIOLAB Manual operated nuts → unscrew from RPDA Front Panel (6 nuts, secured by safing string, refer to Figure 2). RPDA Front Panel → remove (tmpry stow)

(ASSY PAYLOAD/1E/FIN/MULTI E) Page 4 of 11 pages

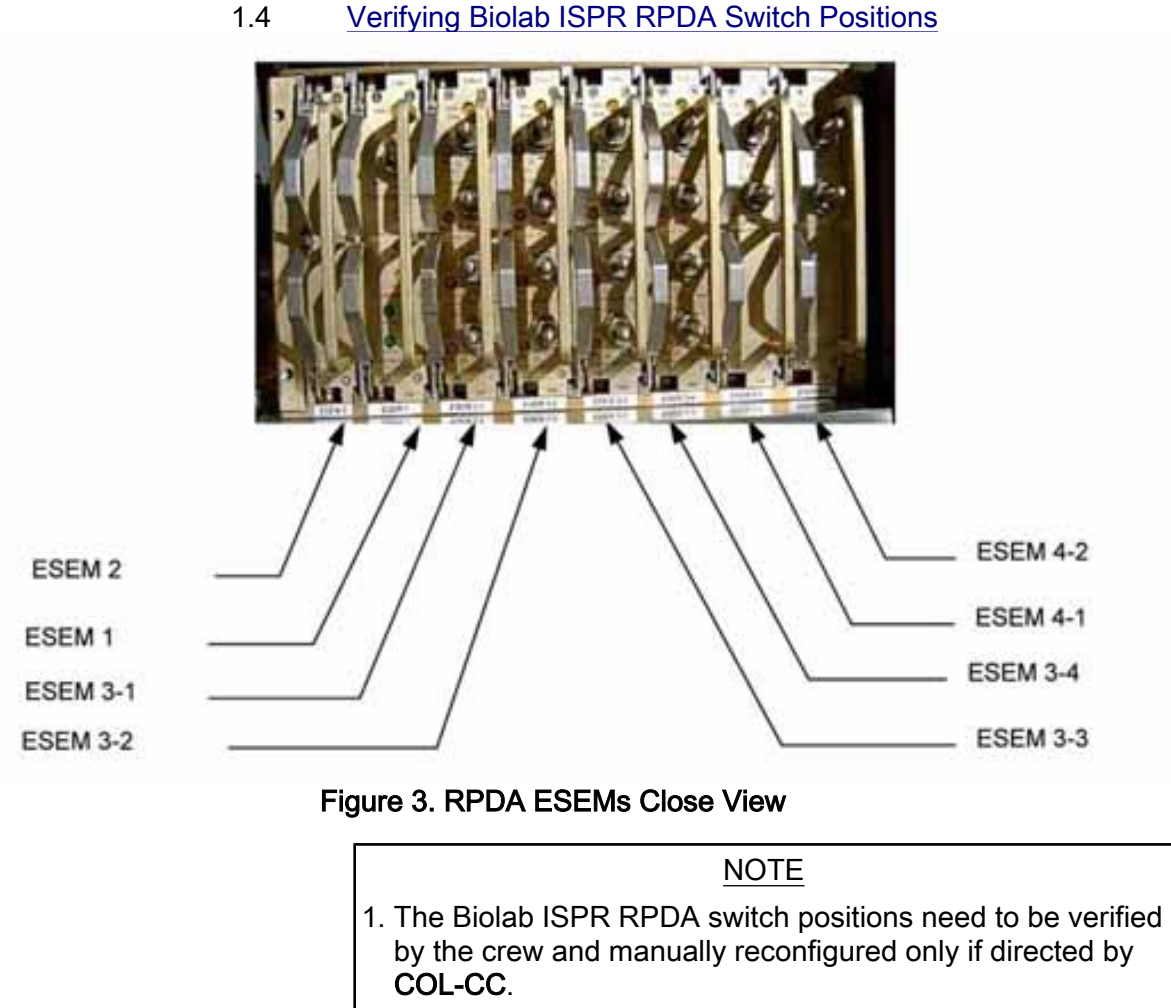

- 2. All ESEM switch positions except for FIX OFF can and will be overwritten by the RIC during P/L internal initialization sequence. This also applies for the SD, powered by ESEM 3-3, switch 4.
- 3. The ESEM 4-1, Switch 1 controls the RIC power. Setting to OFF or FIX OFF will result in loss of P/L communication!

Verify RPDA Switch Positions Refer to Figure 3 and Table 1

(ASSY PAYLOAD/1E/FIN/MULTI E) Page 5 of 11 pages

| Slot (left to right) | ESEM<br>Number | Switch<br>location (top-<br>down) | Switch<br>position |
|----------------------|----------------|-----------------------------------|--------------------|
| 1                    | ESEM 2         | N/A                               | N/A                |
| 2                    | ESEM 1         | 1                                 | ON                 |
| 3                    | ESEM 3-1       | 1                                 | OFF                |
| 3                    | ESEM 3-1       | 2                                 | OFF                |
| 3                    | ESEM 3-1       | 3                                 | OFF                |
| 3                    | ESEM 3-1       | 4                                 | OFF                |
| 4                    | ESEM 3-2       | 1                                 | OFF                |
| 4                    | ESEM 3-2       | 2                                 | FIX OFF            |
| 4                    | ESEM 3-2       | 3                                 | OFF                |
| 4                    | ESEM 3-2       | 4                                 | OFF                |
| 5                    | ESEM 3-3       | 1                                 | OFF                |
| 5                    | ESEM 3-3       | 2                                 | OFF                |
| 5                    | ESEM 3-3       | 3                                 | OFF                |
| 5                    | ESEM 3-3       | 4                                 | OFF                |
| 6                    | ESEM 3-4       | 1                                 | OFF                |
| 6                    | ESEM 3-4       | 2                                 | FIX OFF            |
| 6                    | ESEM 3-4       | 3                                 | OFF                |
| 6                    | ESEM 3-4       | 4                                 | OFF                |
| 7                    | ESEM 4-1       | 1                                 | ON                 |
| 7                    | ESEM 4-1       | 2                                 | OFF                |
| 7                    | ESEM 4-2       | 1                                 | OFF                |
| 7                    | ESEM 4-2       | 2                                 | OFF                |

## Table 1. RPDA ESEM Default Switch Positions

#### 1.5 Installing RPDA Front Panel

RPDA Front Panel → unstow from Tmpry stow

RPDA Front Panel  $\rightarrow$  insert (match with screws of rack side)

Manual operated nuts (6, secured by safing string)  $\rightarrow$  screw onto their respective screw (hand tight)

### 2. VERIFYING TCS STATUS

2.1 <u>Verifying Water Flow Selection Valve (WFSV) ISPR (A2) is in</u> <u>Closed Position</u> TCS: Plenum: WFSV ISPR A2 WFSV ISPR A2

> Verify POSN – Closed Verify POSN Ind < 7 %

Verify WFSV\_ISPR\_A2\_Close\_Stat\_DMC - CLOSED (1)

PWS

(ASSY PAYLOAD/1E/FIN/MULTI E) Page 6 of 11 pages

|     | Verify WFSV_ISPR_A2_Posn_Ind_DMC < 7 %                                                                         |
|-----|----------------------------------------------------------------------------------------------------|
| 2.2 | Verifying the Columbus Water Pump Assembly Status<br>TCS<br>TCS Functional Overview<br>'Water Pump Assemblies' |
|     | Identify Active WPA                                                                                            |
|     | If Active WPA – WPA1                                                                                           |
|     | Record Mass Flow WPA1: kg/h                                                                                    |
|     | If Active WPA – WPA2                                                                                           |
|     | Record Mass Flow WPA2: kg/h                                                                                    |
|     | 'Delta Pressure Sensor Blocks'<br>'DBSB1 Plenum'<br>Verify Nom dP – 40 to 45 kPa                               |
|     | 'DBSB2 Plenum'<br>Verify Redun dP – 40 to 45 kPa                                                               |
|     | If WPA_Active_Pump_SW - WPA1<br>Record WPA1_Massflow_DMC:<br>kg/h                                              |
|     | If WPA_Active_Pump_SW - WPA2<br>Record WPA2_Massflow_DMC:<br>kg/h                                              |
|     | (For calculation later on in section 3.3)                                                                      |
|     | Verify DPSB1_Nom_Pienum_DP_MVD – 40 to 45 kPa<br>Verify DPSB2_Redun_Pienum_DP_MVD – 40 to 45 kPa               |
|     |                                                                                                    |

## 3. ACTIVATING BIOLAB ISPR (A2) COOLING

3.1 Configuring WFSV A2 to Open Position (GROUND ONLY)

<u>NOTE</u> This step configures the WFSV A2 for Biolab Maximum Flow Rate (Ops-Mode 3). Any other WFSV position can only be commanded from Ground. To open the WFSV of IPSR A2, perform <u>{9.214 FINE</u> <u>ADJUSTMENT OF WFSV - OPENING</u>} (ESA SODF: GND: TCS: NOMINAL).

Wait one minute for valve to fully open

Verify WFSV\_ISPR\_A2\_Open\_Stat\_DMC - OPEN (1) Verify WFSV\_ISPR\_A2\_Posn\_Ind\_DMC - > 97 % Verify WFSV\_ISPR\_A2\_Act\_Stat\_DMC - INACTIVE (0) Verify WFSV\_ISPR\_A2\_Current\_OvId\_Stat\_DMC - OK (0)

3.2 Verifying the ISPR (A2) Maximum Flow Rate ON COL-CC GO

|      | TCS<br>TCS Functional Overview<br>'Water Pump Assemblies'                            |         |
|------|--------------------------------------------------------------------------------------|---------|
|      | If Active WPA - WPA1                                                                 |         |
|      | Record Mass Flow WPA1:                                                               | kg/h    |
|      | If Active WPA - WPA2                                                                 |         |
|      | Record Mass Flow WPA2:                                                               | kg/h    |
| Crew | Subtract WPA Mass flow obtained in step 2.2 from WF flow obtained in step 3.3        | PA Mass |
|      | Record result of subtraction: kg/h<br>Verify result of subtraction – 155 to 189 kg/h |         |
| PWS  | TCS Functional Overview<br>'Delta Pressure Sensor Blocks'                            |         |
|      | 'DBSB1 Plenum'                                                                       |         |
|      | Verify Nom dP – 40 to 45 kPa                                                         |         |
|      | 'DBSB2 Plenum'<br>Verify Redun dP – 40 to 45 kPa                                     |         |
|      | If WPA_Active_Pump_SW - WPA1<br>Record WPA1_Massflow_DMC:<br>kg/h                    |         |
|      |                                                                                      |         |
|      | If WPA_Active_Pump_SW - WPA2                                                         |         |

~

(ASSY PAYLOAD/1E/FIN/MULTI E) Page 8 of 11 pages

| ~ |                                                                                                    |
|---|----------------------------------------------------------------------------------------------------|
|   | Record WPA1_Massflow_DMC:<br>kɑ/h                                                                   |
|   | Subtract WPA Mass flow obtained in step 2.2 from WPA Mass flow obtained in step 3.3                 |
|   | Record result of subtraction: kg/h                                                                  |
|   | Verify result of subtraction – 155 to 189 kg/h                                                      |
|   | Verify DPSB1_Nom_Plenum_DP_MVD – 40 to 45 kPa<br>Verify DPSB2_Redun_Plenum_DP_MVD – 40 to 45<br>kPa |

## 4. ACTIVATING BIOLAB ISPR (A2) POWER SUPPLY

4.1 Enabling ISPR (A2) Main Power Bus System Control (Ground only)

| If<br>PDU1_ISPR_A2_Main_Pwr_Bus_SSPC1_Sys_Cntl_Stat_DMC |
|---------------------------------------------------------|
|                                                         |
| PDU1 ISPR A2 Main Pwr Bus Svs Cntl Ena VTC              |
| data SW_CMD - VTC_Disc_Out_Cmd_Cmd_SW                   |
| data Onboard Node - SYS CCSDS End Point VTC1            |

Verify

PDU1\_ISPR\_A2\_Main\_Pwr\_Bus\_SSPC1\_Sys\_Cntl\_Stat\_DMC – ENABLED (1)

4.2 Activating the ISPR (A2) Main Power Bus

| NOTE                                            |
|-------------------------------------------------|
| ISPR RIC boots automatically if power supplied. |
| On COL-CC GO                                    |
| EPDS                                            |
|                                                 |
| sel PDU1 120V Payload                           |
| PDU1-2 120V Payload                             |
| "PDU1 Outlets'                                  |
| sel 2                                           |
| PDU1 Outlet 2                                   |

Verify SSPC1 Sys Bus Cntrl Stat – ENABLED

#### **1.107 BIOLAB ISPR RACK ACTIVATION** (ASSY PAYLOAD/1E/FIN/MULTI E) Page 9 of 11 pages

'commands' cmd Pwr On Execute [OK]

'Pwr'

ON (1)

Verify SSPC1 Pwr – ON Verify SSPC2 Pwr – ON Verify SSPC3 Pwr – ON Verify SSPC4 Pwr – ON

Wait 2 minutes to allow current value to stabilize

Verify Current - 0.7 to 1.7 A

cmd PDU1\_ISPR\_A2\_Main\_Pwr\_Bus\_On\_AP data ONBOARD\_RECEPTION\_NODE -SYS CCSDS End Point PLCU DMS SERV data ONBOARD\_EXECUTION\_NODE -USM SW DMC USS Swop Instance

Verify PDU1\_ISPR\_A2\_Main\_Pwr\_Bus\_SSPC1\_On\_Off\_Stat\_DMC -ON (1) Verify PDU1\_ISPR\_A2\_Main\_Pwr\_Bus\_SSPC2\_On\_Off\_Stat\_DMC -ON (1) Verify PDU1\_ISPR\_A2\_Main\_Pwr\_Bus\_SSPC3\_On\_Off\_Stat\_DMC -ON (1) Verify PDU1\_ISPR\_A2\_Main\_Pwr\_Bus\_SSPC4\_On\_Off\_Stat\_DMC -

Wait 2 minutes to allow current value to stabilize

Verify PDU1\_ISPR\_A2\_Main\_Pwr\_Bus\_Current\_DMC – 0.7 to 1.7 A

#### 5. <u>STARTING BIOLAB ISPR (A2) MIL BUS DATA ACQUISITION</u> (GROUND ONLY)

cmd DMS\_RT\_Start\_RT\_Acquisition\_Cmd\_SW prm REMOTE\_TERMINAL\_ID -MIL 1553B Bus RT Pavload Bus ISPR A2 data ONBOARD\_NODE - SYS\_CCSDS\_End\_Point\_PLCU\_DMS\_SERV

Verify ISPR\_A2\_PL\_Bus\_No\_Resp\_SW - NO\_ERROR (0) Verify ISPR\_A2\_PL\_Bus\_Msg\_Error\_SW - NO\_ERROR (0) Verify ISPR\_A2\_PL\_Bus\_Busy\_Flag\_SW - NO\_ERROR (0) Verify ISPR\_A2\_PL\_Bus\_Erroneous\_Msg\_SW - NO\_ERROR (0)

(ASSY PAYLOAD/1E/FIN/MULTI E) Page 10 of 11 pages

Verify ISPR\_A2\_PL\_Bus\_Terminal\_Flag\_SW – NO\_ERROR (0) Verify ISPR\_A2\_PL\_Bus\_Ena\_Stat\_SW – ENABLED (1) Verify ISPR\_A2\_PL\_Bus\_Unit\_Error\_Flag\_SW – NO\_ERROR (0)

6. <u>VERIFYING BIOLAB ISPR (A2) MIL BUS DATA</u> On COL-CC GO

> PAYLOAD: BIOLAB BIOLAB Health and Status Data

'Status' Verify Caution – NO\_ALARM Verify Warning – NO\_ALARM

'Update Counter' Verify SA#09 – incrementing Verify SA#10 – incrementing

Verify BLB\_Caution\_Stat – NO\_ALARM (0) Verify BLB\_Warning\_Stat – NO\_ALARM (0) Verify BLB\_SA9\_Counter – incrementing Verify BLB\_SA10\_Counter – incrementing

Additional ground verification:

Verify BLB\_RPDA\_ESEM3\_4\_OHD\_Safety\_Pwr\_Stat – ON Verify BLB\_RPDA\_ESEM3\_2\_Smoke\_Sensor\_Pwr\_Stat – ON

## 7. <u>ACTIVATING ISPR MONITORING SERVICE AND FDS WARNING</u>

7.1 Verifying ISPR (A2) Warning Flag Status (Ground only)

Verify ISPR\_A2\_Warning\_Flag\_VTC\_PP - NO\_ALARM (0)

7.2 Enabling Biolab FDS Vital Monitoring On COL-CC GO

PCS

COL: ECLSS: COL P/L Warning Safing COL P/L Warning Safing 'ISPR A2 (VTC1)' 'Warning Flag Monitoring'

cmd Enable (Verify Status – Ena) cmd VTC\_Monitoring\_Ena\_Cmd\_SW prm MONITORED\_ITEM\_ID - ISPR\_A2\_Warning\_Flag\_VTC prm ACTION - 1(ENABLE) data ONBOARD\_NODE - SYS\_CCSDS\_End\_Point\_VTC1

(ASSY PAYLOAD/1E/FIN/MULTI E) Page 11 of 11 pages

Verify ISPR\_A2\_Warning\_Flag\_Monitoring\_Ena\_VTC\_PP – ENABLED (1) Verify ISPR\_A2\_Warning\_Flag\_VTC\_PP – NO\_ALARM (0)

7.3 <u>Activating BIOLAB ISPR (A2) Caution and Warning BITs</u> monitoring (Ground only)

> cmd DMS\_MONIT\_Ena\_Monitoring\_Cmd\_SW prm MT\_ID - PL\_PLCU\_MON\_PL\_Health\_Stat1 prm EI\_ID - BLB\_Caution\_Stat prm LIMIT\_SET\_ID - 0 data ONBOARD\_NODE -SYS CCSDS End Point PLCU DMS SERV

Verify BLB\_Caution\_Stat\_MS – NORMAL\_1

cmd DMS\_MONIT\_Ena\_Monitoring\_Cmd\_SW prm MT\_ID - PL\_PLCU\_MON\_PL\_Health\_Stat1 prm EI\_ID - BLB\_Warning\_Stat prm LIMIT\_SET\_ID - 0 data ONBOARD\_NODE -SYS CCSDS End Point PLCU DMS SERV

Verify BLB\_Warning\_Stat\_MS - NORMAL\_1

7.4 Verifying BIOLAB ISPR (A2) Caution & Warning Status On COL-CC GO

PWS

PAYLOAD: BIOLAB BIOLAB Health and Status Data

'Status' Verify Caution – NO\_ALARM Verify Warning – NO\_ALARM

Verify BLB\_Caution\_Stat – NO\_ALARM Verify BLB\_Warning\_Stat – NO\_ALARM

**COL-CC** to announce completion of BIOLAB ISPR Activation to **MUSC** 

This Page Intentionally Blank
# 1.201 BIOLAB AUTOMATIC TEMPERATURE CONTROLLED STOWAGE ITEMS INSTALLATION

(ASSY PAYLOAD/1E/FIN/MULTI E) Page 1 of 3 pages

#### **OBJECTIVE:**

The objective is to install the Electronic Box of the Automatic Temperature Controlled Stowage 1 and 2 during commissioning.

MANPOWER

1 crew member

DURATION

5 min

TOOLS:

ISS IVA Toolbox:

Torque wrench 1/4" drive 10-50 in-lbs / 1.3-6.6 Nm

Columbus IVA Toolbox:

Extension 1/4" drive; 4"

Hex head driver 1/4"drive short; 5mm

**ITEMS** 

Biolab Auto Temp Cntl Stow 1 E-Box

Biolab Auto Temp Cntl Stow 2 E-Box

| 1. | INSTALLATION OF E-BOX AT AUTOMATIC TEMPERATURE |
|----|------------------------------------------------|
|    | CONTROLLED STOWAGE 1 (2)                       |
| 4  |                                                |

COL1 A2 J1 Verify Biolab sw RACK POWER – OFF

PWS

ISPR A2 ISPR A2

'PDU 1' Verify Main Pwr Bus – OFF

'PDU 2' Verify Aux Pwr Bus – OFF

# 1.201 BIOLAB AUTOMATIC TEMPERATURE CONTROLLED STOWAGE ITEMS INSTALLATION

(ASSY PAYLOAD/1E/FIN/MULTI E)

Page 2 of 3 pages

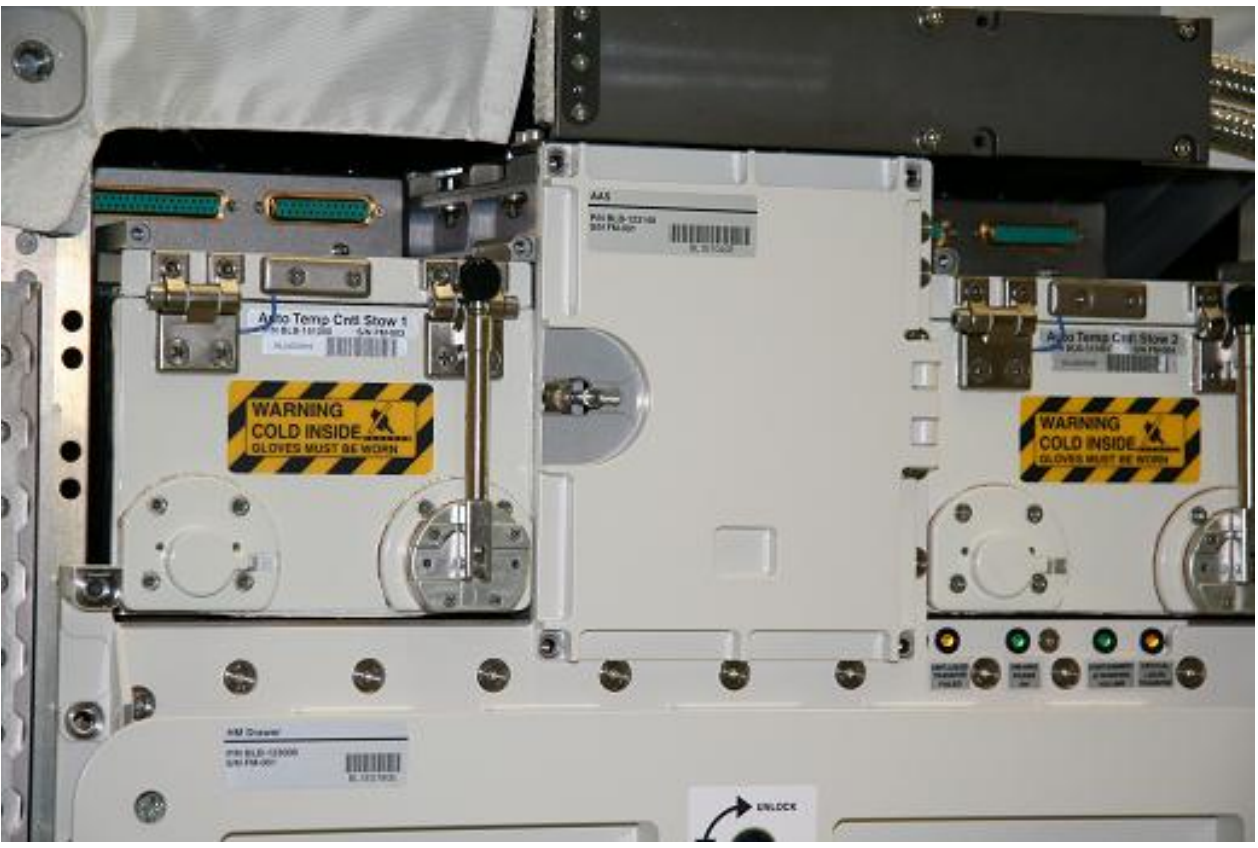

Figure 1. Biolab Auto Temperature Control Stowage 1 and 2 without E-box

Remove protection caps of E-box connectors

Verify by inspection Biolab Auto Temp Cntl Stow 1 (2) E-Box – not damaged

# 1.201 BIOLAB AUTOMATIC TEMPERATURE CONTROLLED STOWAGE ITEMS INSTALLATION

(ASSY PAYLOAD/1E/FIN/MULTI E) Page

Page 3 of 3 pages

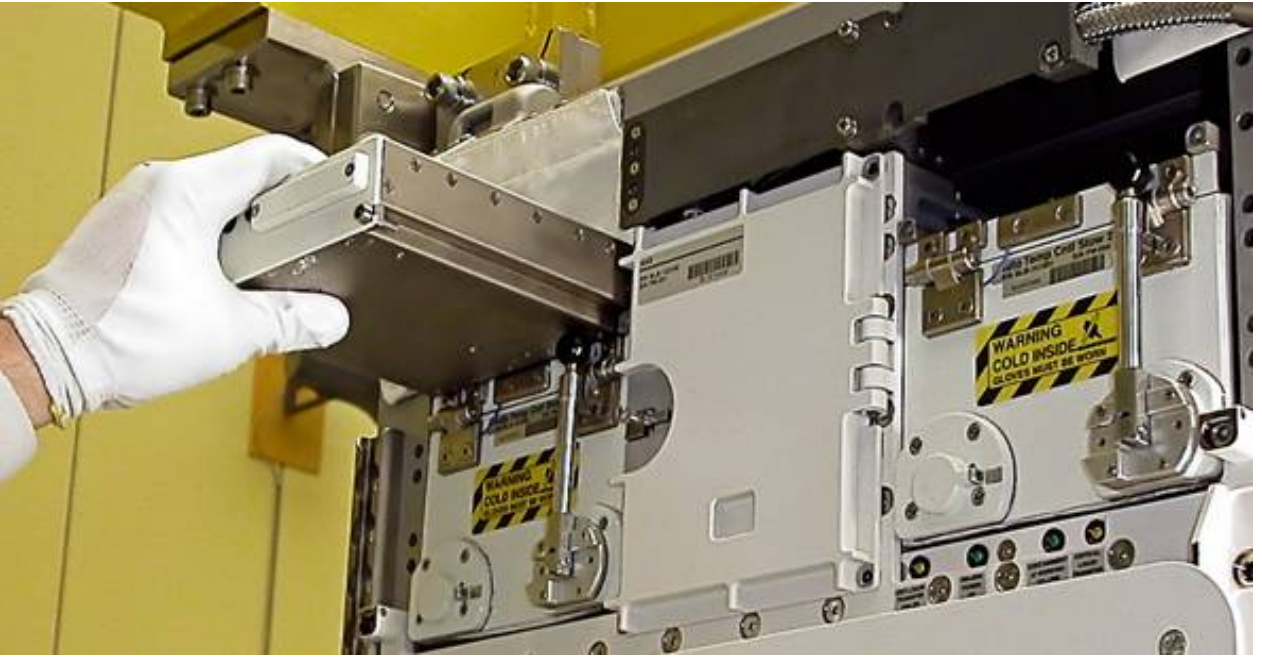

Figure 2. Automatic Temperature Controlled Stowage E-Box insertion

COL1 A2Biolab Auto Temp Cntl Stow 1 (2) E-Box → insert above Auto Temp CntlA1Stow 1 (Figure 2) until mechanical stop

Screw sequentially (one turn at a time) the front screws of the Biolab Auto Temp Cntl Stow 1 (2) E-Box (two) until a torque of 22 in-lbs (2.5 Nm) is reached

- 2. INSTALLATION OF E-BOX AT AUTOMATIC TEMPERATURE CONTROLLED STOWAGE 2 Repeat step 1 for Auto Temp Cntl Stow 2
- 3. <u>CLEANUP</u> Stow tools

Update IMS with stowage location or notify Col-CC

ISS**↓Col-CC** for task completion

This Page Intentionally Blank

# 1.202 BIOLAB AUTOMATIC TEMPERATURE CONTROLLED STOWAGE COMMISSIONING ITEMS INSTALLATION

(ASSY PAYLOAD/1E/FIN/MULTI E/HC) Page 1 of 4 pages

## **OBJECTIVE:**

The objective of this procedure is to install the Lower Insulation and Test Insert of the Automatic Temperature Controlled Stowage 1 and 2 during Biolab commissioning.

#### MANPOWER

1 crew member

#### DURATION

5 min

TOOLS:

none

#### ITEMS

Auto Temp Cntl Stow Test Insert (two): BLBREFT1E and BLBREFT2E

Biolab Auto Temp Cntl Stow Standard Insert Lower Insulation (two)

#### 1. <u>OPENING OF AUTOMATIC TEMPERATURE CONTROLLED</u> STOWAGE 1(2) DOOR ISS#CoLCC for permission to access Auto Temp Cntl Stow 1 at

 $\text{ISS} \Downarrow \textbf{Col-CC}$  for permission to access Auto Temp Cntl Stow 1 and 2 without protective gloves

#### 1.202 BIOLAB AUTOMATIC TEMPERATURE CONTROLLED STOWAGE COMMISSIONING ITEMS INSTALLATION (ASSY PAYLOAD/1E/FIN/MULTI E/HC) Page 2 of 4 pages

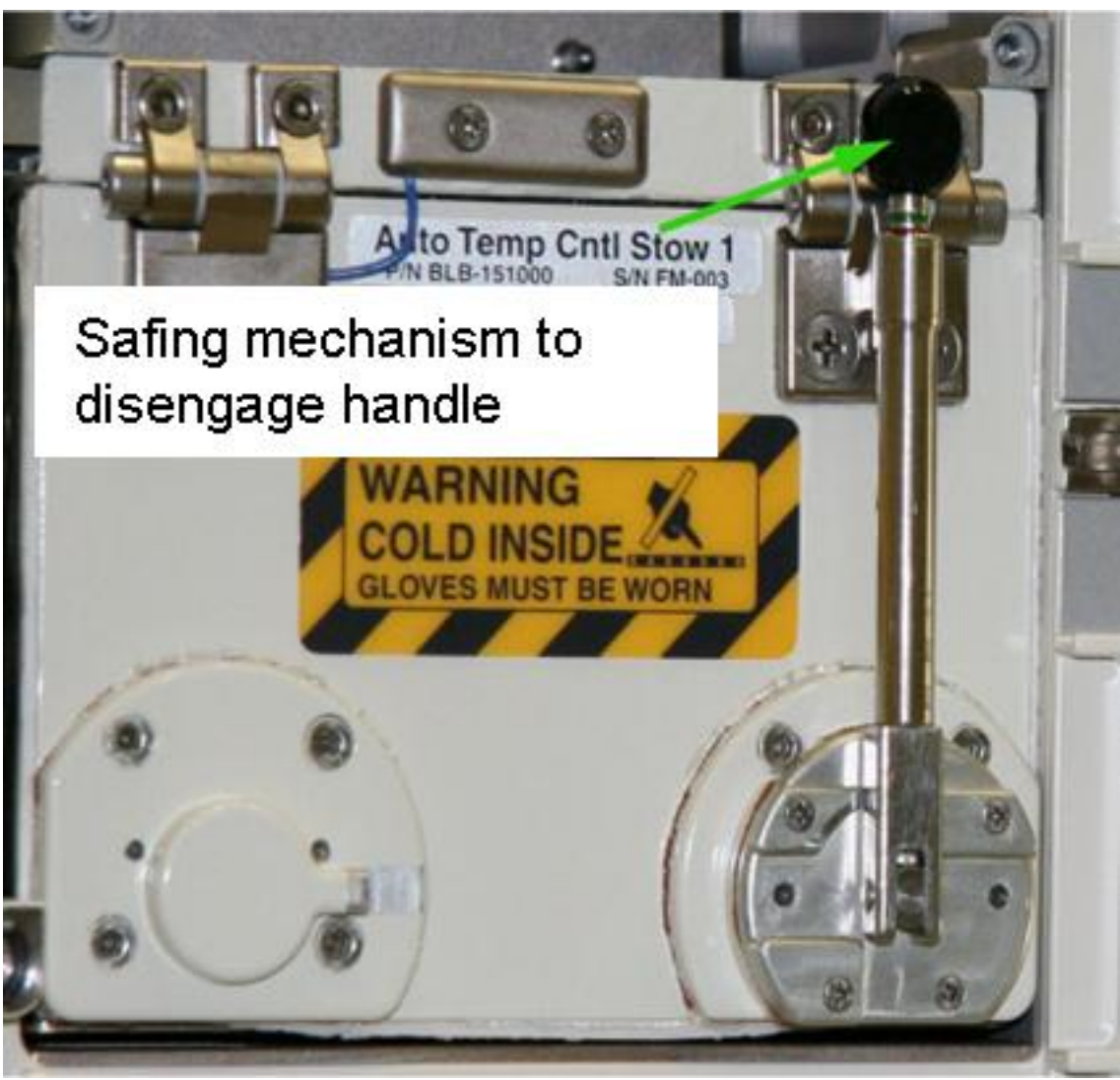

Figure 1. Automatic Temperature Controlled Stowage 1

ATCS 1 (COL1 A2 A1 ) Disengage latching mechanism by pressing the black knob of the handle (green arrow in Figure 1) while moving handle slightly (~30°) forward

Handle  $\rightarrow$   $\frown$  (almost 90°), and engage into the latched position by releasing knob

Auto Temp Cntl Stow Door  $\rightarrow$  open by pulling handle up

#### 1.202 BIOLAB AUTOMATIC TEMPERATURE CONTROLLED STOWAGE COMMISSIONING ITEMS INSTALLATION (ASSY PAYLOAD/1E/FIN/MULTI E/HC) Page 3 of 4 pages

2. INSERTION OF STANDARD TEST INSERT AND LOWER INSULATION

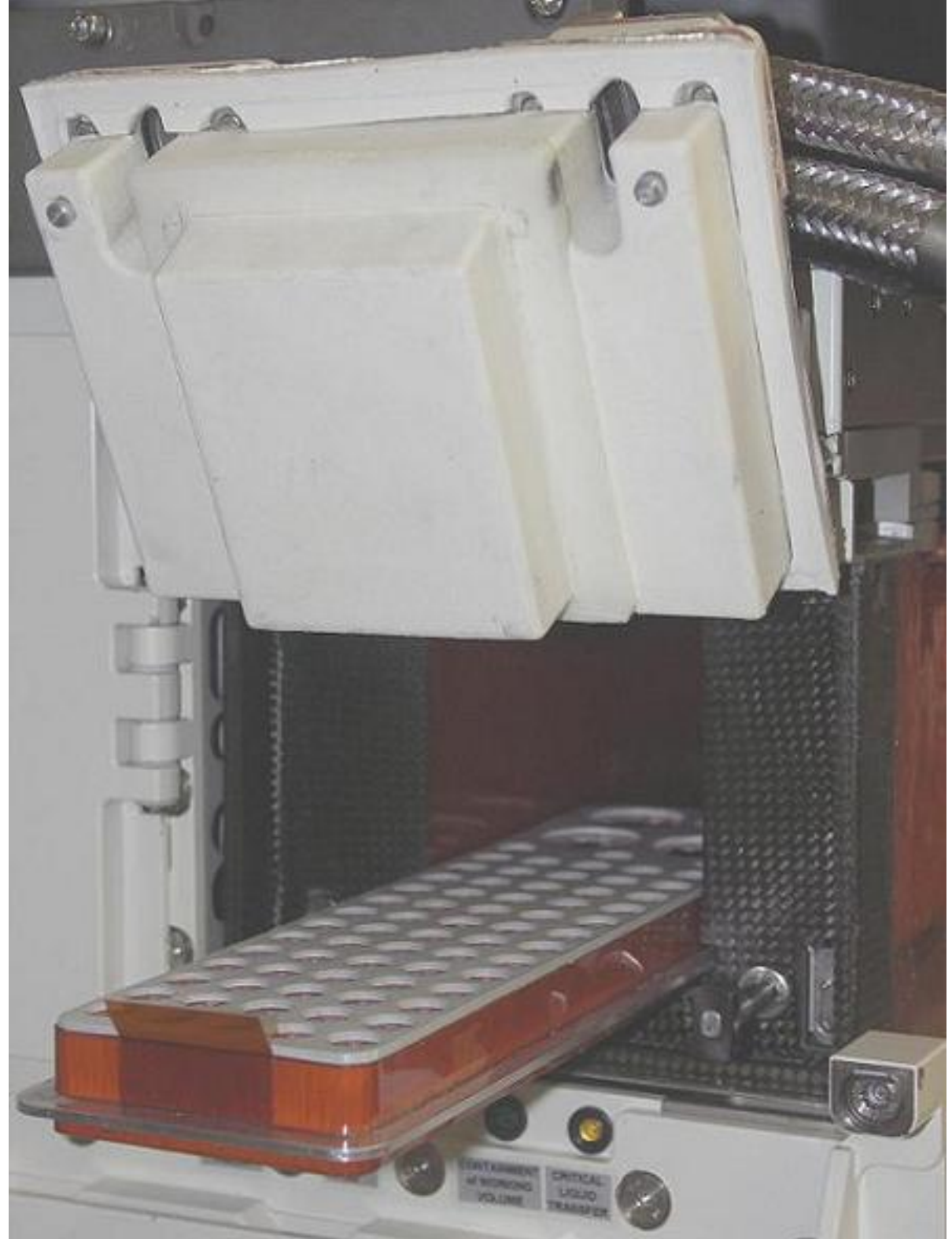

Figure 2. Automatic Temperature Controlled Stowage Lower Insulation

#### 1.202 BIOLAB AUTOMATIC TEMPERATURE CONTROLLED STOWAGE COMMISSIONING ITEMS INSTALLATION (ASSY PAYLOAD/1E/FIN/MULTI E/HC) Page 4 of 4 pages

insertion direction, latch on door side)

Lower Insulation  $\rightarrow$  install by pressing first to the rear side, then downwards until it clicks into its end position (see Figure 2 for correct

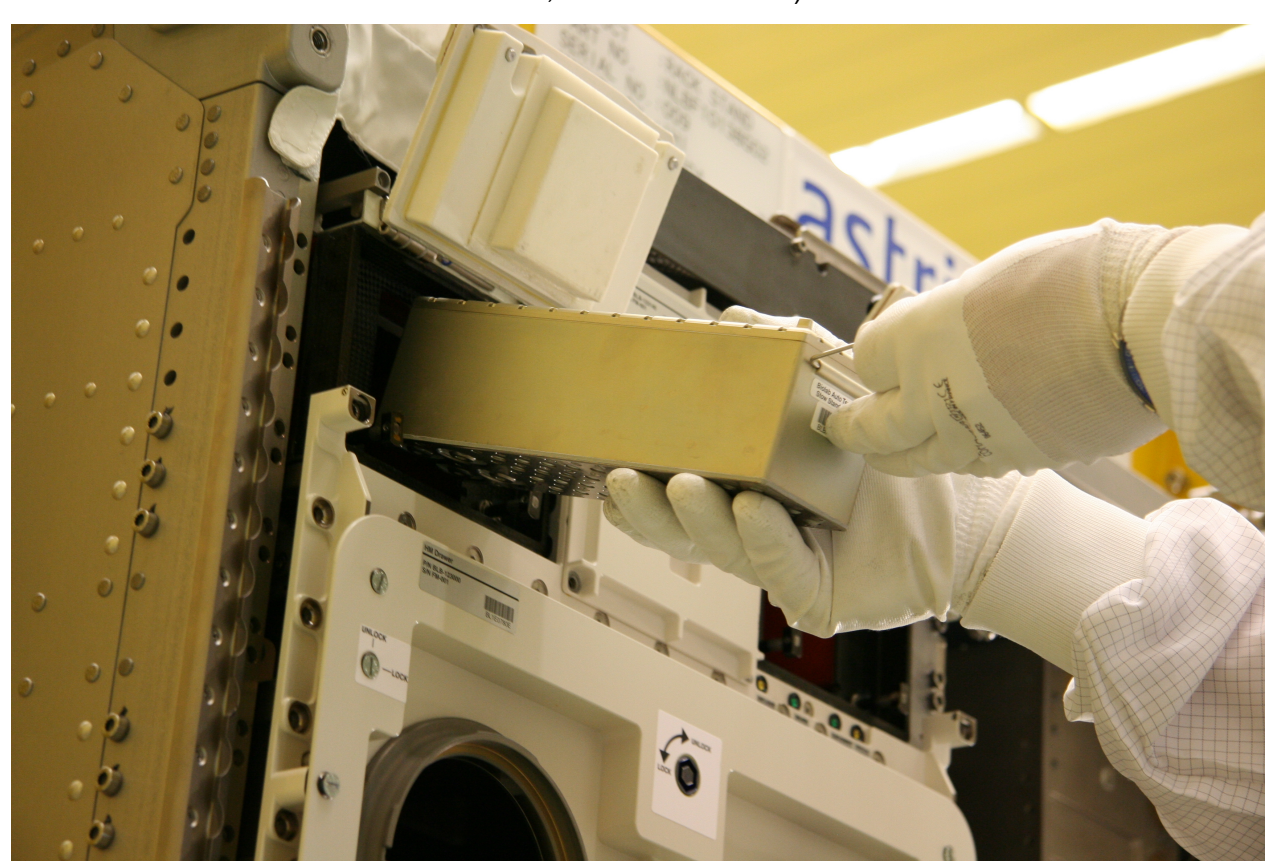

Figure 3. Auto Temp Cntl Stow Test Insert Installation

Auto Temp Cntl Stow Test Insert BLBREFT1E (Figure 3)  $\rightarrow$  install and push until end stop

3. <u>CLOSING OF AUTOMATIC TEMPERATURE CONTROLLED</u> <u>STOWAGE 1(2) DOOR</u> Verify by inspection Auto Temp Cntl Stow Seal for integrity, visual damage and correct seat

Auto Temp Cntl Stow Door  $\rightarrow$  close and lock by engaging handle in upper latching mechanism

4. <u>INSTALLATION OF TEST INSERT AND LOWER INSULATION FOR</u> <u>AUTOMATIC TEMPERATURE CONTROLLED STOWAGE 2</u> Repeat Steps 1-3 for Auto Temp Cntl Stow 2, Installing Auto Temp Cntl Stow Test Insert BLBREFT2E

5. CLEANUP

Update IMS with stowage location or notify Col-CC

ISS**↓Col-CC** for task completion

(ASSY PAYLOAD/1E/FIN/MULTI E)

Page 1 of 11 pages

#### **OBJECTIVE:**

Mate all Biolab ISPR-to-COL Utility Interface Panel (UIP) umbilicals, with the Biolab readily installed at its assigned location COL1A2 and all required Columbus systems operating nominally.

LOCATION:

COL1A2

**DURATION:** 

30 minutes

CREW:

One

PARTS:

QD Sealing Cap P/N TBD(2)

MATERIALS:

Gray Tape

Trash Bag

Dry Wipe

**Cleaning Cloth** 

TOOLS:

DCS 760 Camera

ISS IVA Toolbox:

Drawer 5:

Static Wrist Tether

#### **1.216 BIOLAB UMBILICAL MATE** (ASSY PAYLOAD/1E/FIN/MULTI E)

Page 2 of 11 pages

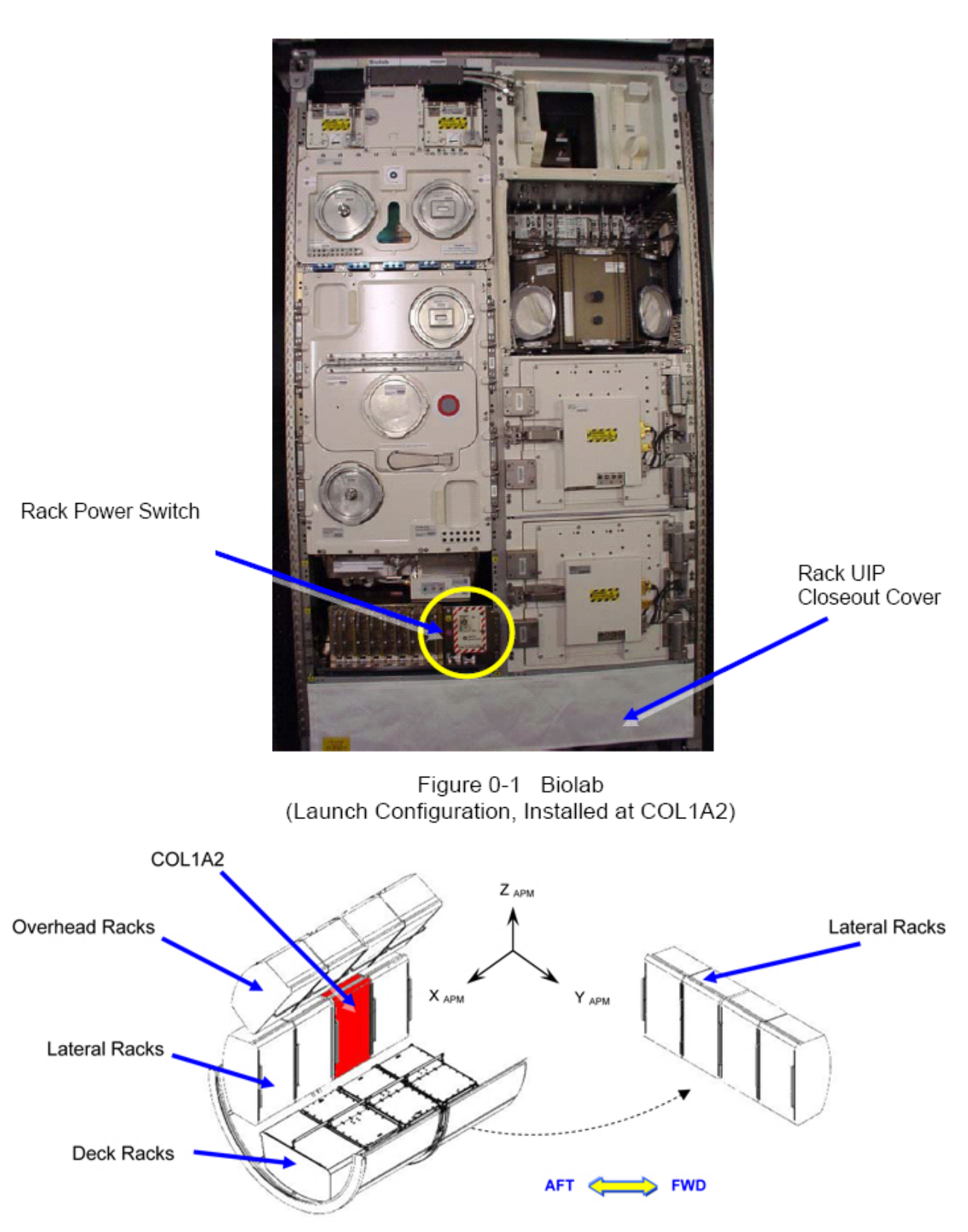

Figure 0-2 Biolab On-Orbit Installation Location (COL1A2)

1. VERIFYING COL1A2 UIP MAIN POWER / AUX POWER IS OFF

24 AUG 07

(ASSY PAYLOAD/1E/FIN/MULTI E) Page 3

1.1

1.2

1.3

Page 3 of 11 pages

PWS

COL: EPDS: EPDS Functional Overview: PDU1: 120V Payload PDU1-2 120V Payload 'PDU1 Outlets' sel 'Outlet 2' PDU1 Outlet 2 Verify SSPC (all) - OFF Verify Current (all) - < 0.1 A Verify Sys Bus Cntl (all) - OFF sel 'close' PDU1-2 120V Payload 'PDU2 Outlets' sel 'Outlet 7' PDU2 Outlet 7 Verify SSPC (all) - OFF Verify Current (all) - < 0.1 A Verify Sys Bus Cntl (all) - OFF Verifying WFSV A2 is CLOSED COL: ISPR A2 ISPR A2 'TCS' Verify WFSV Posn – CLOSED Verify WFSV Posn Ind - < 8%  $\sqrt{\text{Rack Power Switch} - \text{OFF.}}$ Refer to Figure 0-1.

1.4 Check Combined Output of String 1 Parallel DDCUs

<u>NOTE</u> If total output current is not reduced to less than 52A, there is a risk that when 1 DDCU is turned off, the other DDCU will trip due to an overcurrent condition.

#### **1.216 BIOLAB UMBILICAL MATE** (ASSY PAYLOAD/1E/FIN/MULTI E)

PCS

Node 2: EPS: DDCU N21B4B Dist

'Power Sharing, %' Record DDCU N2D1B: \_\_\_\_\_ Record DDCU N2D4B: \_\_\_\_\_

Record DDCU N2D1B Output Current, A: \_\_\_\_\_\_ Record DDCU N2D4B Output Current, A: \_\_\_\_\_\_

Total Output Current, A (sum of two DDCUs): \_\_\_\_\_

If Total Output Current > 52 A

 $\sqrt{\text{MCC-H}}$ . Loads must be powered down until total output current < 52 A

1.5 Powering Off String 1 Parallel DDCU (Required for BIOLAB Main Power)

#### NOTE

- 1. One of the parallel DDCUs must be turned off to limit potential circuit currents to less than 65A per power connection inhibit requirements.
- 2. The decision regarding which DDCU to turn off will be made real time based on power channel loading.

DDCU N21B4B Dist

If powering off DDCU N2D1B sel DDCU N2D1B

DDCU N2D1B

'DDCU N2D1B'

sel Converter

DDCU N2D1B Converter

'Converter Off'

cmd Off (command is 1-step, arm not required)

If powering off DDCU N2D4B sel DDCU N2D4B DDCU N2D4B 'DDCU N2D4B'

sel Converter

(ASSY PAYLOAD/1E/FIN/MULTI E)

Page 5 of 11 pages

DDCU N2D4B Converter 'Converter Off' cmd Off (command is 1-step, arm not required)

DDCU N21B4B Dist

'Power Sharing, %'

Verify that the DDCU which was truned off is 0 % and the operating DDCU is 100%.

1.6 Checking NLSOVs are Closed

PWS

COL: ECLSS: Payload N2: Payload N2 'Nitrogen Line Shut Off Valves'

 $\sqrt{NLSOV1 Position - CLOSED}$  $\sqrt{NLSOV2 Position - CLOSED}$ 

Check NLSOV1\_VIv\_Open\_Stat\_DMC - CLOSED Check NLSOV2\_VIv\_Open\_Stat\_DMC - CLOSED

# 2. <u>ACCESSING</u>

2.1 Remove rack UIP closeout cover, tmpry stow. Refer to Figure 0-1.

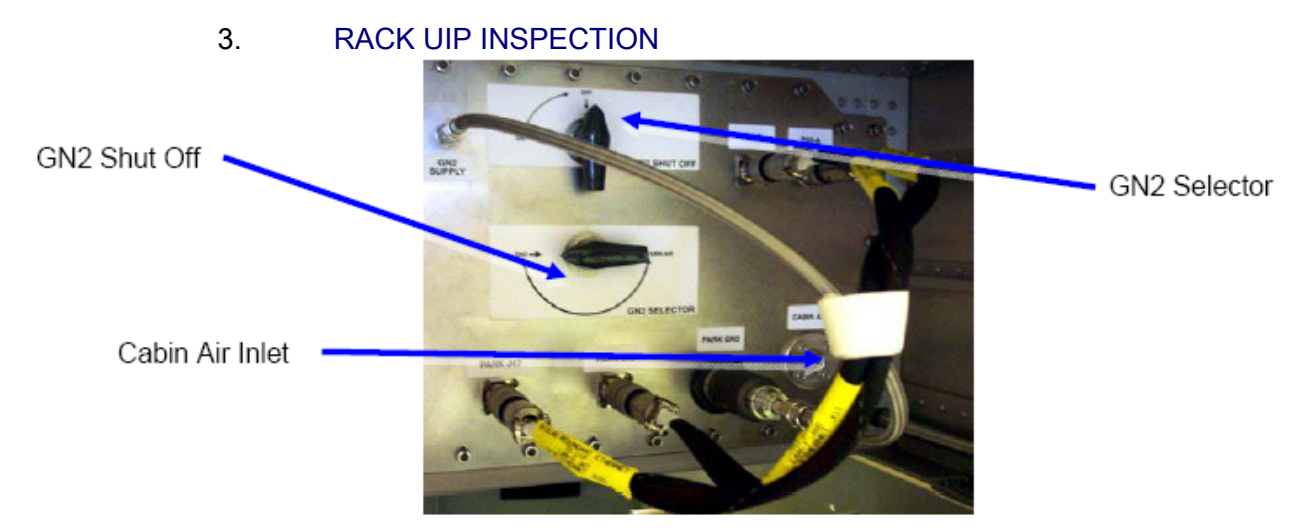

Figure 3-1 Biolab Pass Through Panel (Detail Right Side)

- Inspect Cabin Air Inlet for FOD, clean if necessary (Dry Wipe, Cleaning Cloth).
   Refer to Figure 3-1.
- 3.2  $\sqrt{\text{GN2}}$  SHUT OFF Closed

(ASSY PAYLOAD/1E/FIN/MULTI E) Page 6

Page 6 of 11 pages

Refer to Figure 3-1.

3.3 √GN2 Selector – GN2 Refer to Figure 3-1.

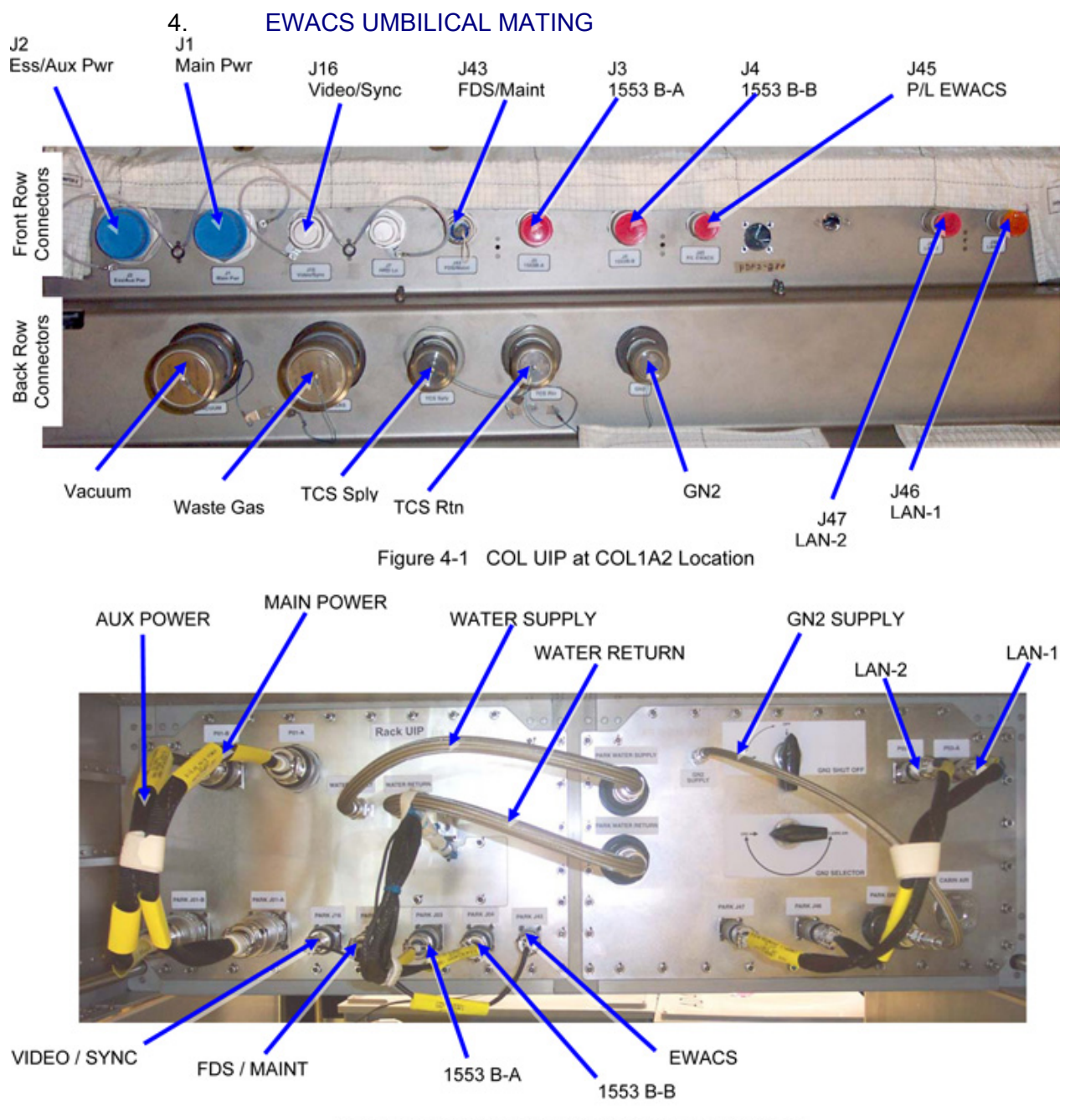

Figure 4-2 Biolab Umbilicals Launch Configuration.

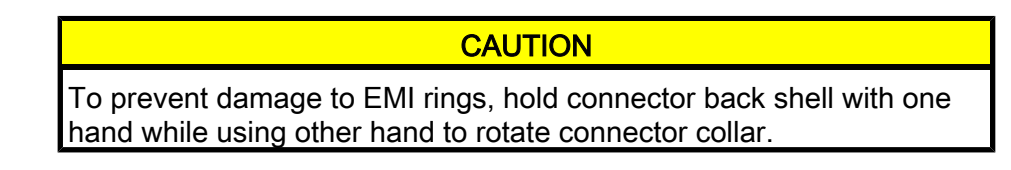

(ASSY PAYLOAD/1E/FIN/MULTI E)

Page 7 of 11 pages

- 4.1 Remove white Velcro cable tie, tmpry stow. Refer to Figure 4-2.
- 4.2 BIOLAB WARNING SIGNAL TO UIP EWACS J45 ←|→ PARK J45 Refer to Figure 4-2.
- BIOLAB WARNING SIGNAL TO UIP EWACS J45 → |← J45 P/L EWACS Restrain COL UIP protection cap to umbilical (Gray tape). Refer to Figure 4-1.

#### 5. FLUIDS UMBILICAL MATING

 Table 1. Fluid Umbilicals (recommended installation order)

| Order<br>Number [X] | BLB Rack<br>Umbilical<br>Function | Fluid<br>Umbilical<br>Label                        | Rack UIP<br>Label       | COL UIP<br>Label |
|---------------------|-----------------------------------|----------------------------------------------------|-------------------------|------------------|
| 1                   | TCS Supply                        | NO LABEL<br>IS<br>PROVIDED<br>ON THIS<br>UMBILICAL | PARK<br>WATER<br>SUPPLY | TCS Sply         |
| 2                   | TCS Supply                        | NO LABEL<br>IS<br>PROVIDED<br>ON THIS<br>UMBILICAL | PARK<br>WATER<br>SUPPLY | TCS Rtn          |
| 3                   | GN2 Supply                        | NO LABEL<br>IS<br>PROVIDED<br>ON THIS<br>UMBILICAL | PARK GN2                | GN2              |

5.1 Mate umbilical [X] to COL UIP where [X] = [1][2][3]

Refer to Table 1

Remove protective cap from COL UIP jack, tmpry stow if untethered. Refer to Figure 4-1.

Disconnect umbilical from launch restraint (park) connector on rack UIP.

Mate umbilical to COL UIP jack, restrain tethered protection cap to umbilical (Gray Tape) where possible.

 $\sqrt{No}$  leakage from QD, remove droplets (Dry Wipe) as necessary.

-Repeat

5.2 QD Sealing Cap  $\rightarrow \mid \leftarrow$  PARK WATER RETURN

#### 6. POWER / DATA UMBILICAL MATING

#### CAUTION

Handle fiber optic cables by connector only. Do not bend, or apply pressure to cable during mating.

## <u>NOTE</u>

1. Tethered caps shall always be fixed to the corresponding umbilical using gray tape.

2. Do not remove blue cable ties bundling umbilicals.

Place unthethered protection caps removed from COL UIP jacks on empty launch restraint (park) connectors on rack UIP.

Caps can be additionally fixed using gray tape.

#### Table 2. Power / Data Umbilicals (recommended installation order)

| Order<br>Number [X] | Biolab Rack<br>Umbilical<br>Function | Rack<br>Umbilical<br>Label                                               | Rack UIP<br>Label | COL UIP<br>Label  |
|---------------------|--------------------------------------|--------------------------------------------------------------------------|-------------------|-------------------|
| 1                   | MAIN<br>POWER                        | BIOLAB<br>MAIN<br>POWER TO<br>UIP MAIN<br>POWER J01                      | PARK J01-A        | J1 MAIN<br>PWR    |
| 2                   | ESS / AUX<br>POWER                   | BIOLAB<br>AUX<br>POWER TO<br>UIP<br>ESSENTIAL/<br>AUXILIARY<br>POWER J02 | PARK J01-B        | J2 ESS/AUX<br>PWR |
| 3                   | MIL-BUS-A<br>(1553B-A)               | BIOLAB<br>NOMINAL<br>1553B TO<br>UIP 1553B-<br>A J3                      | PARK J03          | J3 1553 B-A       |
| 4                   | MIL-BUS-B<br>(1553B-B)               | BIOLAB<br>REDUNDAN<br>T 1553B TO<br>UIP 1553B-<br>B J4                   | PARK J04          | J4 1553 B-B       |
| 5                   | ETHERNET<br>(LAN-1)                  | BIOLAB<br>NOMINAL<br>ETHERNET<br>TO UIP LAN<br>-1 J46                    | PARK J46          | J46 LAN-1         |

(ASSY PAYLOAD/1E/FIN/MULTI E)

Page 9 of 11 pages

| 6 | ETHERNET<br>(LAN-2) | BIOLAB<br>REDUNDAN<br>T<br>ETHERNET<br>TO UIP LAN<br>-2 J47           | PARK J47 | J47 LAN-2             |
|---|---------------------|-----------------------------------------------------------------------|----------|-----------------------|
| 7 | FDS /<br>MAINT      | BIOLAB<br>FDS/MAINT<br>ENANCE TO<br>UIP<br>FDS/MAINT<br>ENANCE<br>J43 | PARK J43 | J43<br>FDS/MAINT      |
| 8 | VIDEO /<br>SYNC     | NO LABEL<br>IS<br>PROVIDED<br>ON THIS<br>UMBILICAL                    | PARK J16 | J16<br>VIDEO/SYN<br>C |

Continuation of Table .

- 6.1 Don Static Wrist Tether.Attach clip to unpainted, unanodized metal structure.
- 6.2 Open and remove white velcro ties (4) from umbilicals, temporary stow.
- 6.3 Mate umbilical [X] to COL UIP where [X] = [1][2][3][4][5][6][7][8] Refer to Table 1.

Remove protective cap from COL UIP jack, tmpry stow if untethered. Refer to Figure 4-1.

Disconnect umbilical from launch restraint (park) connector on rack UIP.

Refer to Figure 4-2.

Mate umbilical to COL UIP jack, restrain tethered protection cap to umbilical (Gray Tape) where possible.

 $\sqrt{\text{Red Indicator Ring}}$  – not visible.

L Repeat

# 7. <u>CLOSEOUT</u>

- 7.1 ISS ↓ COL-CC of completing umbilical mating, wait for GO to closeout worksite.
- 7.2 ISS ↓ MCC-H, 'Go for DDCU Powerup'. MCC-H will perform Step 8.

(ASSY PAYLOAD/1E/FIN/MULTI E) Pag

Page 10 of 11 pages

- 7.3 Doff Static Wrist Tether.
- 7.4 Photo-document all installed umbilicals (DCS 760 Camera).
- 7.5 Check for FOD around work area.
- 7.6 Attach rack UIP closeout cover. Cover is attached by Velcro only.
- 7.7 Stow tools and equipment. Update IMS or report to **COL-CC**.

#### 8. MCC-H ONLY - DDCU POWERUP

8.1 <u>Powering on String 1 Parallel DDCU</u> Node 2: EPS: DDCU N21B4B Dist DDCU N21B4B Dist

> If powering on DDCU N2D1B sel DDCU N2D1B DDCU N2D1B 'DDCU N2D1B'

> > sel Converter
> > DDCU N2D1B Converter

'Converter On'

cmd Arm cmd On

If powering on DDCU N2D4B sel DDCU N2D4B DDCU N2D4B 'DDCU N2D4B'

sel Converter
DDCU N2D4B Converter

'Converter On'

cmd Arm

cmd On

#### NOTE

After the DDCU is repowered, the power sharing ratio will default back to its previously commanded values.

PCS

(ASSY PAYLOAD/1E/FIN/MULTI E) Page 11 of 11 pages

DDCU N21B4B Dist

'Power Sharing, %'

Verify DDCU N2D1B = \_\_\_\_\_<value recorded in Step 1.4>

Verify DDCU N2D4B = \_\_\_\_\_<value recorded in Step 1.4>

This Page Intentionally Blank

## 1.301 BIOLAB GLOVEBOX LAUNCH BRACKETS DISENGAGEMENT

(ASSY PAYLOAD/1E/FIN/MULTI E) Page 1 of 6 pages

**OBJECTIVE:** 

The objective of this procedure is to remove the Glovebox Launch Brackets during Biolab Commissioning.

MANPOWER:

1 crew member

DURATION:

60 min

TOOLS:

Glovebox Launch Bracket Tool

ISS IVA Toolbox:

Drawer 2:

(10-50 in-lbs) Trq Wrench, 1/4" Drive

6" Long Flex Extension, 1/4" Drive

Columbus Tool Kit:

Tool Bag 1

102mm Extension. 1/4" Drive

Ratchet wrench 1/4"

Tool Bag 2

M5 (4mm) Hex Head Driver, 1/4" Drive

M6 (5mm) Hex Head Driver, 1/4" Drive

| Biolab<br>(COL1 A2<br>J1) | 1. | REMOVAL OF BIOLAB GLOVEBOX FUSE BOX AND CONNECTOR<br>CAPS<br>Verify Biolab sw RACK POWER – OFF |
|---------------------------|----|------------------------------------------------------------------------------------------------|
| COL1 A2<br>B2             |    | Biolab Glovebox Nylon Cover → remove                                                           |

#### **1.301 BIOLAB GLOVEBOX LAUNCH BRACKETS DISENGAGEMENT** (ASSY PAYLOAD/1E/FIN/MULTI E) Page 2 of 6 pages

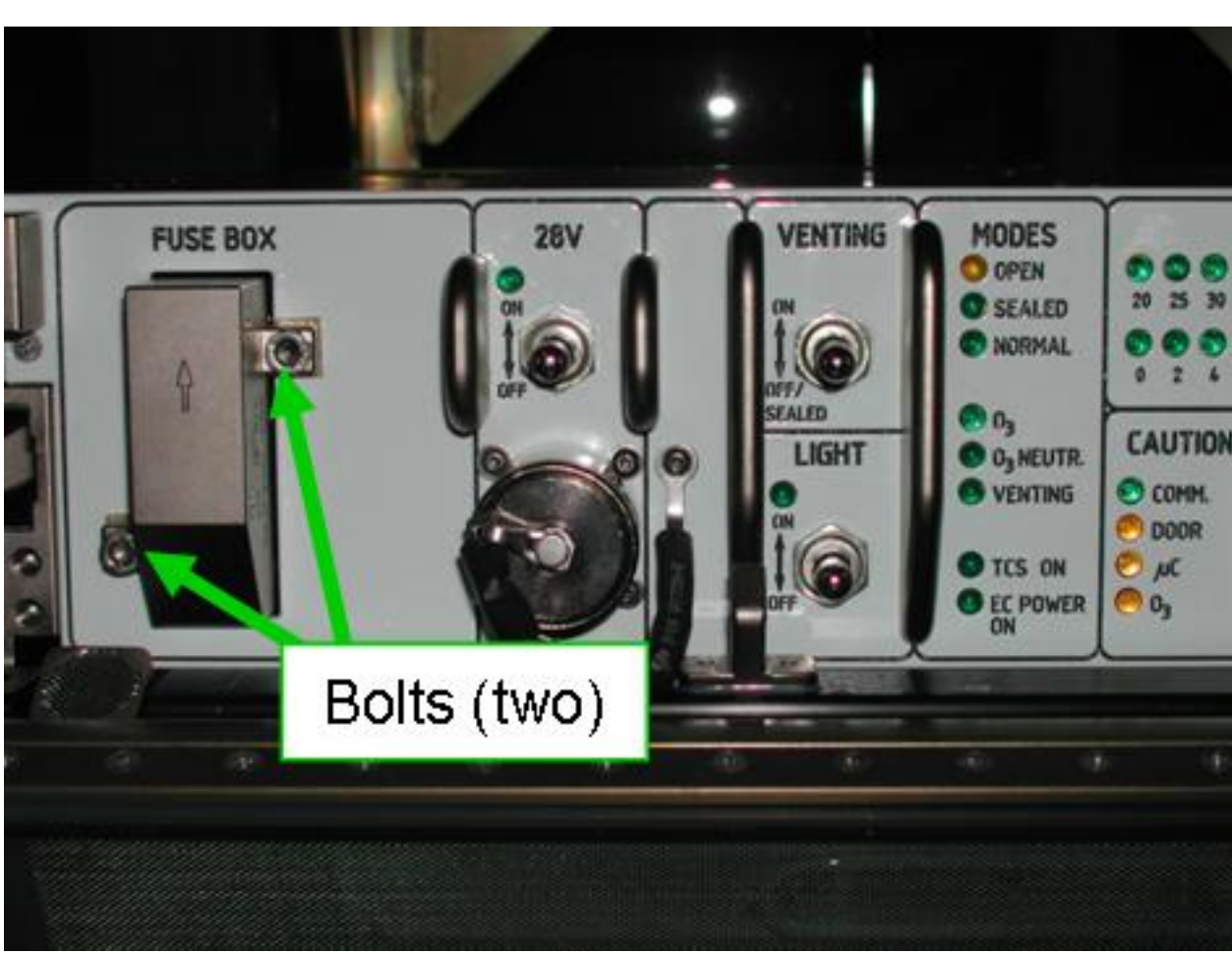

Figure 1. Glovebox CMP with Biolab Glovebox Fuse Box

Captive bolts at Biolab Glovebox fuse box (Figure 1)  $\rightarrow$  remove, tmpry stow (Ratchet wrench 1/4"; 102mm Extension, 1/4" Drive; M5 (4mm) Hex Head Driver, 1/4" Drive)

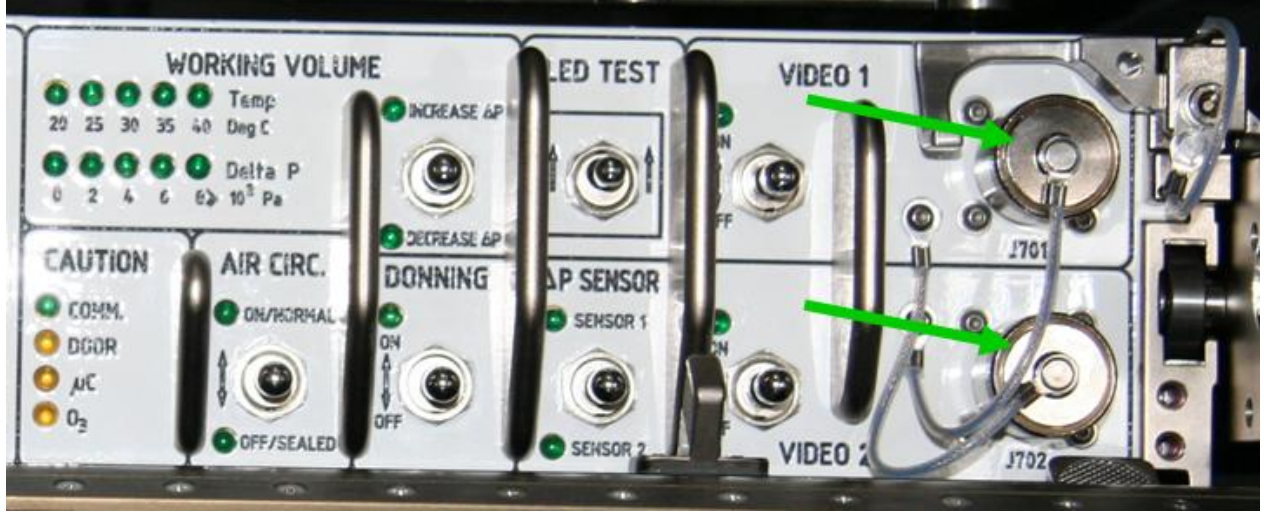

Figure 2. Glovebox CMP with connectors J701 and J702

Remove connector caps J701 and J702 (Figure 2)

## **1.301 BIOLAB GLOVEBOX LAUNCH BRACKETS DISENGAGEMENT** (ASSY PAYLOAD/1E/FIN/MULTI E) Page 3 of 6 pages

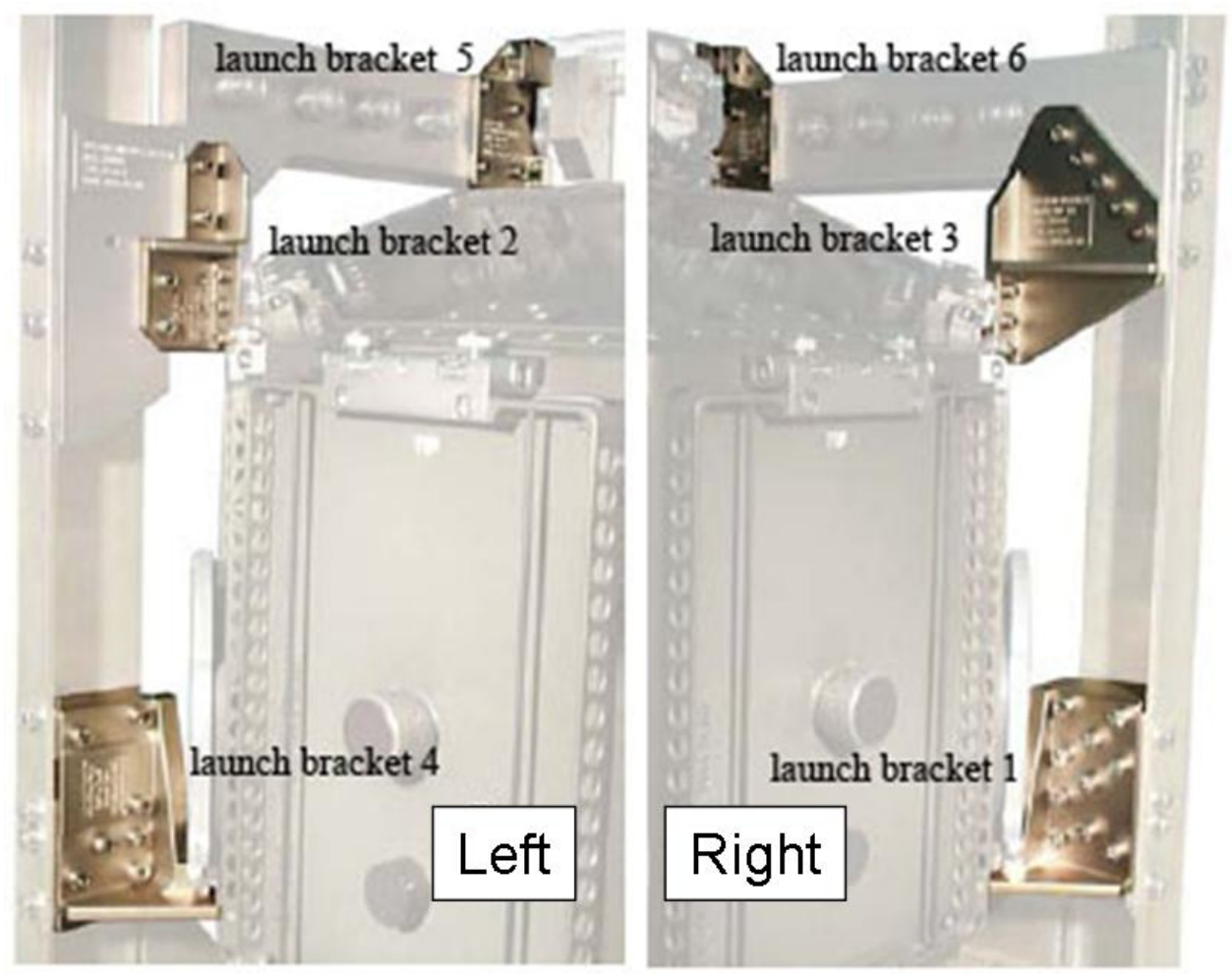

Figure 3. Glovebox Launch Brackets: left and right side

 <u>REMOVAL OF GLOVEBOX LAUNCH BRACKET 6 (RIGHT CMP)</u> Glovebox Launch Bracket 6 → remove, stow (Ratchet wrench 1/4", M5 (4mm) Hex Head Driver, 1/4" Drive) (Figure 3, captive bolts (seven))

## **1.301 BIOLAB GLOVEBOX LAUNCH BRACKETS DISENGAGEMENT** (ASSY PAYLOAD/1E/FIN/MULTI E) Page 4 of 6 pages

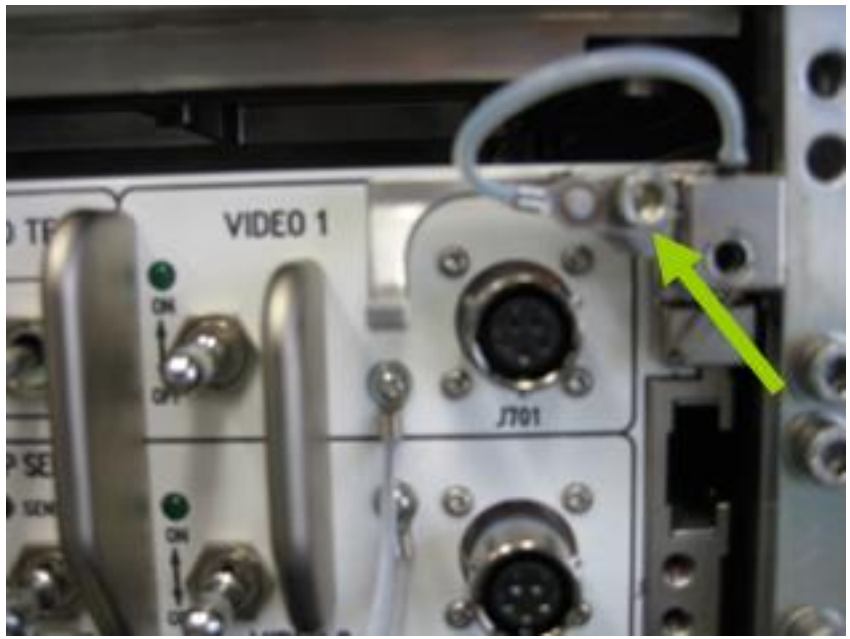

Figure 4. Launch position of captive bolt on the locking mechanism

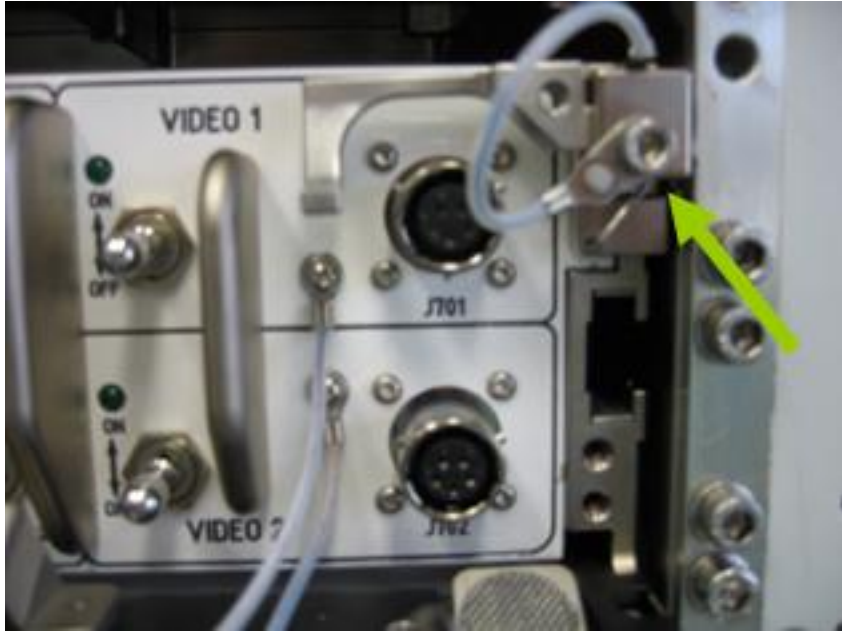

Figure 5. Final position of captive bolt on the locking mechanism

Unscrew captive bolt on the locking mechanism (Figure 4)

Install the captive bolt from the hinge of the locking mechanism to final position (Figure 5) and torque to 35 in-lbs (4 Nm) ((10-50 in-lbs) Trq Wrench 1/4" Drive, M5 (4mm) Hex Head Driver, 1/4" Drive)

3. REMOVAL OF GLOVEBOX LAUNCH BRACKET 5 (LEFT CMP)

Glovebox Launch Bracket  $5 \rightarrow$  remove, stow (Ratchet wrench 1/4", M5 (4mm) Hex Head Driver, 1/4" Drive, 6" Long Flex Extension, 1/4" Drive) (Figure 3, captive bolts (seven))

54

(ASSY PAYLOAD/1E/FIN/MULTI E) Page 5 of 6 pages

4. REMOVAL OF GLOVEBOX LAUNCH BRACKET 3 (RIGHT TOP WORKING VOLUME)

Glovebox Launch Bracket 3 → remove, stow (Ratchet wrench 1/4", M5 (4mm) Hex Head Driver, 1/4" Drive) (Figure 3, captive bolts (eight))

- REMOVAL OF GLOVEBOX LAUNCH BRACKET 2 (LEFT TOP WORKING VOLUME)
   Glovebox Launch Bracket 2 → remove, stow (Ratchet wrench 1/4", M5 (4mm) Hex Head Driver, 1/4" Drive) (Figure 3, captive bolts (seven))
- 6. REMOVAL OF GLOVEBOX LAUNCH BRACKET 1 AND 4 (RIGHT AND LEFT BOTTOM WORKING VOLUME)
  - 6.1 <u>Unscrewing of bolts at rack post</u>
     Unscrew the captive bolts (ten) located at the right rack post of Glovebox Launch Bracket 1 (Glovebox launch bracket tool; Ratchet wrench 1/4"; M6 (5mm) Hex Head Driver, 1/4" Drive)

Unscrew the captive bolts (seven) located at the mid rack post of Glovebox Launch Bracket 4 (Glovebox launch bracket tool; Ratchet wrench 1/4"; M6 (5mm) Hex Head Driver, 1/4" Drive)

6.2 <u>Glovebox Extraction from Biolab Manual Section</u> Replace connector caps J701 and J702

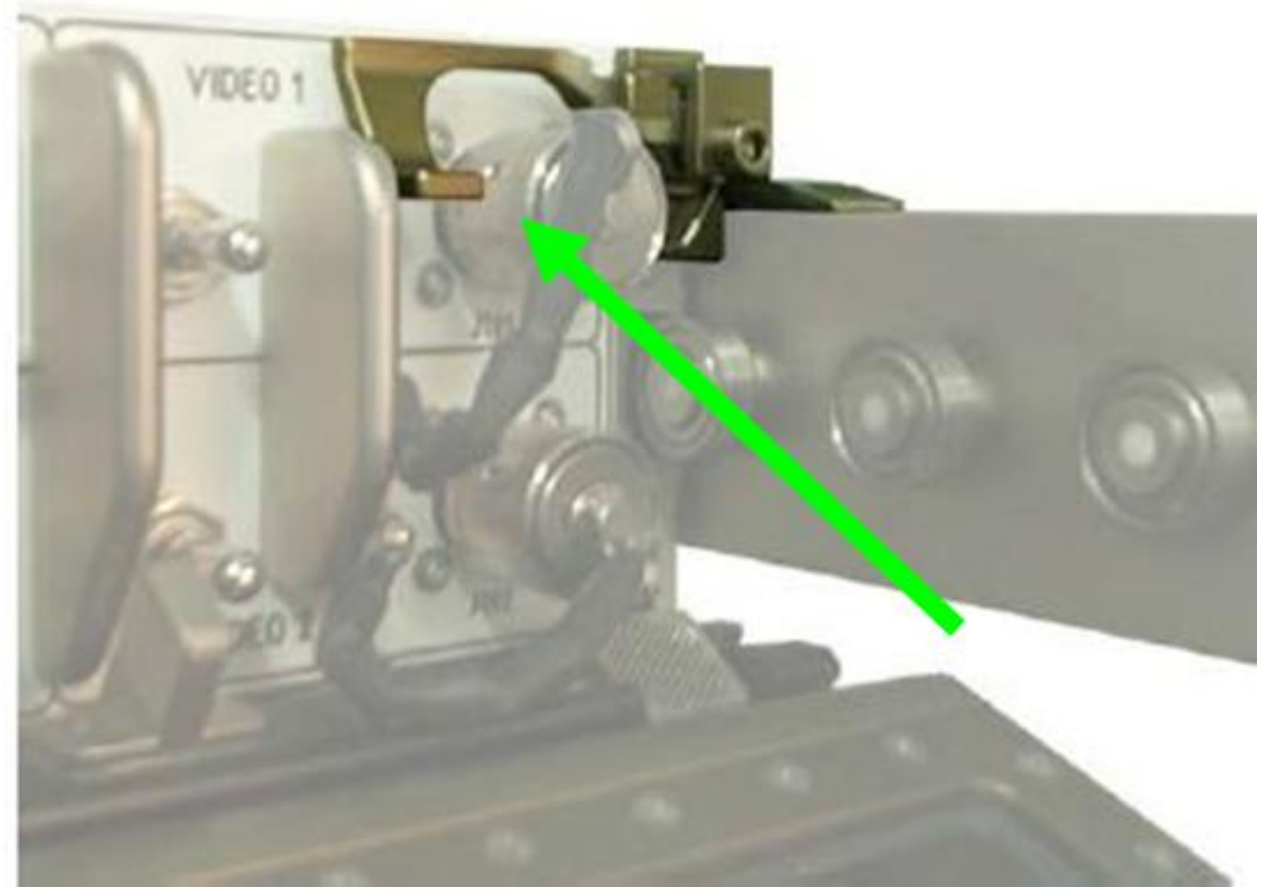

Figure 6. Glovebox Cantilever for Release and Lock

Glovebox  $\rightarrow$  slide-out to fully extracted position, lock (CMP nearly flush with rack face)

- 6.3 Installation of Biolab Glovebox Fuse Box
   Biolab Glovebox Fuse Box → install (arrow pointing up) and
   screw bolts (two) with torque 32 in-lbs (3.6 Nm) ((10-50 in-lbs)
- (4mm) Hex Head Driver, 1/4" Drive)
  6.4 <u>Removal of Glovebox Launch Bracket 1 (right bottom Working</u> Volume)

Trg Wrench 1/4" Drive: 102mm Extension, 1/4" Drive: M5

Glovebox Launch Bracket  $3 \rightarrow$  remove, stow (Ratchet wrench 1/4", M5 (4mm) Hex Head Driver, 1/4" Drive) (Figure 3, captive bolts (four))

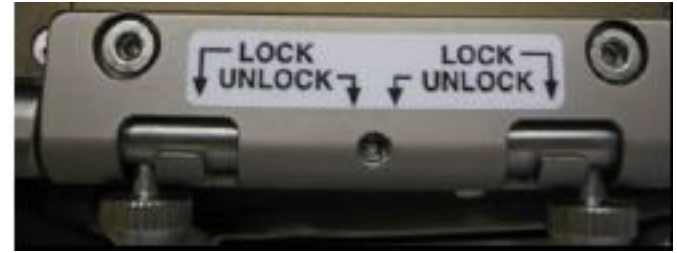

Figure 7. Glovebox Glove Door locking pins

Bottom right locking pin on Glovebox Glove Door  $R \rightarrow$  intermediate then locked position (push downwards, Figure 7)

6.5 Removal of Glovebox Launch Bracket 4 (left bottom Working Volume)

Glovebox Launch Bracket  $4 \rightarrow$  remove, stow (Ratchet wrench 1/4", M5 (4mm) Hex Head Driver, 1/4" Drive) (Figure 3, captive bolts (seven))

Bottom left locking pin on Glovebox Glove Door L  $\rightarrow$  intermediate then locked position (push downwards)

7. <u>GLOVEBOX RE-INSERTION INTO MANUAL SECTION</u> Glovebox → slide-in to full inner position, lock

Glovebox Nylon Cover → re-install

8. <u>CLEANUP</u> Stow tools

Update IMS with stowage location or notify COL-CC

ISS $\Downarrow$ COL-CC for task completion

## 1.302 BIOLAB GLOVEBOX STOWAGE ITEMS INSTALLATION

(ASSY PAYLOAD/1E/FIN/MULTI E) Page 1 of 9 pages

## OBJECTIVE:

The objective is to remove the protective Kapton Tape on the Glovebox Rear Filters and install the Glovebox Front Filters (four) during Biolab Commissioning.

MANPOWER

1 crew member

TOOLS:

ISS IVA Toolbox:

Drawer 2:

(10-50 In-Lbs) Trq Wrench, 1/4" Drive

Columbus Tool Kit:

Tool Bag 1:

102 mm Extension, 1/4" Drive

Ratchet wrench 1/4"

Tool Bag 3:

M6 (5mm) Hex Head Driver, 1/4" Drive

Materials

Glovebox Front Filters (four)

## 1. <u>GLOVEBOX EXTRACTION</u> On Col-CC GO

√All operator rings, watch removed

COL1 A2 Remove Glovebox Nylon Cover, if installed B2

## **1.302 BIOLAB GLOVEBOX STOWAGE ITEMS INSTALLATION** (ASSY PAYLOAD/1E/FIN/MULTI E) Page 2 of 9 pages

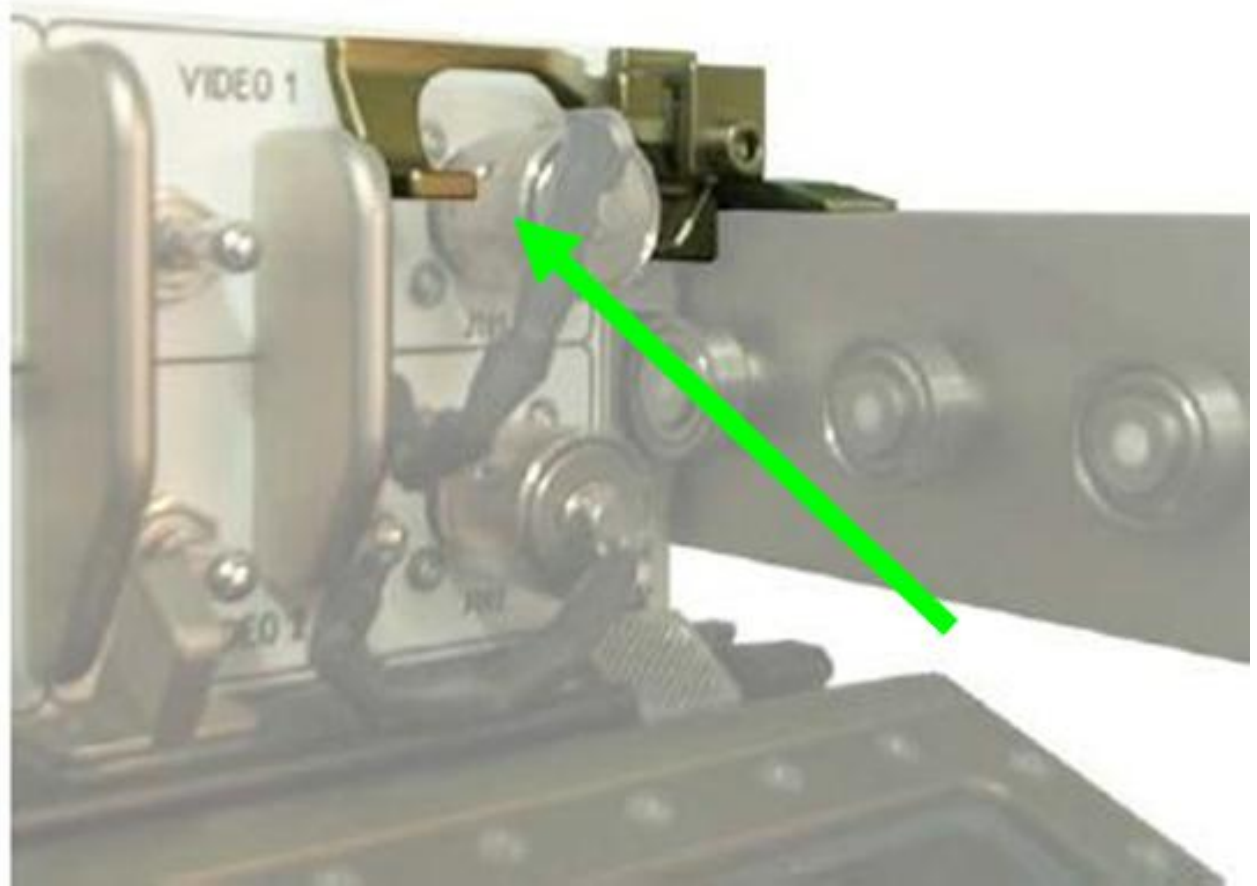

Figure 1. Glovebox Cantilever for Release and Lock

Glovebox  $\rightarrow$  slide out to fully extracted position, lock (CMP nearly flush with rack face)

## **1.302 BIOLAB GLOVEBOX STOWAGE ITEMS INSTALLATION** (ASSY PAYLOAD/1E/FIN/MULTI E) Page 3 of 9 pages

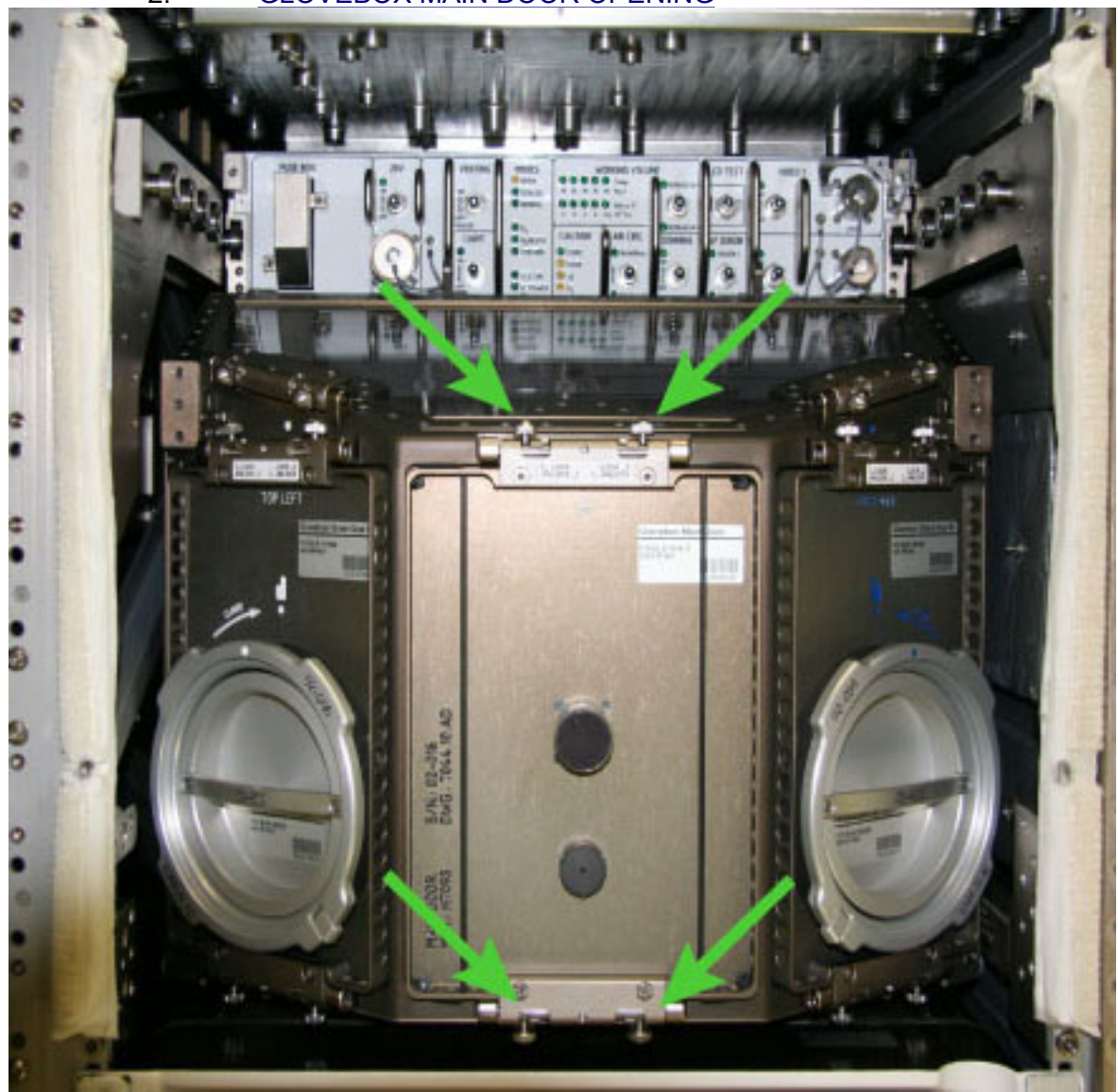

2. GLOVEBOX MAIN DOOR OPENING

Figure 2. Glovebox Main Door

Glovebox Main Door  $\rightarrow$  remove, tmpry stow (Figure 2)

## **1.302 BIOLAB GLOVEBOX STOWAGE ITEMS INSTALLATION** (ASSY PAYLOAD/1E/FIN/MULTI E) Page 4 of 9 pages

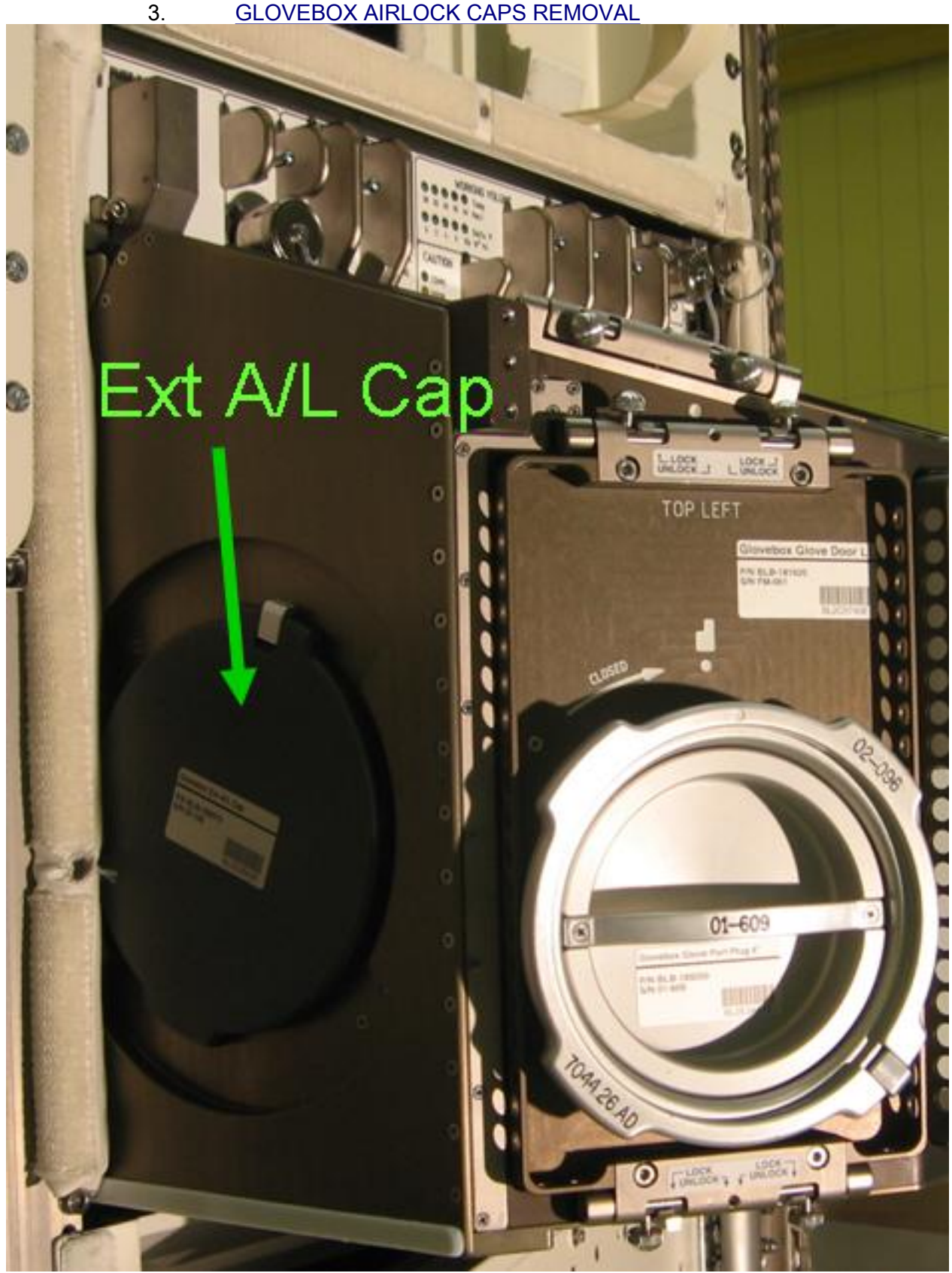

Figure 3. Glovebox External Airlock Cap (Ext A/L Cap)

## **1.302 BIOLAB GLOVEBOX STOWAGE ITEMS INSTALLATION** (ASSY PAYLOAD/1E/FIN/MULTI E) Page 5 of 9 pages

Glovebox Ext A/L Cap  $\rightarrow$  remove, tmpry stow Glovebox Int A/L Cap  $\rightarrow$  remove, tmpry stow

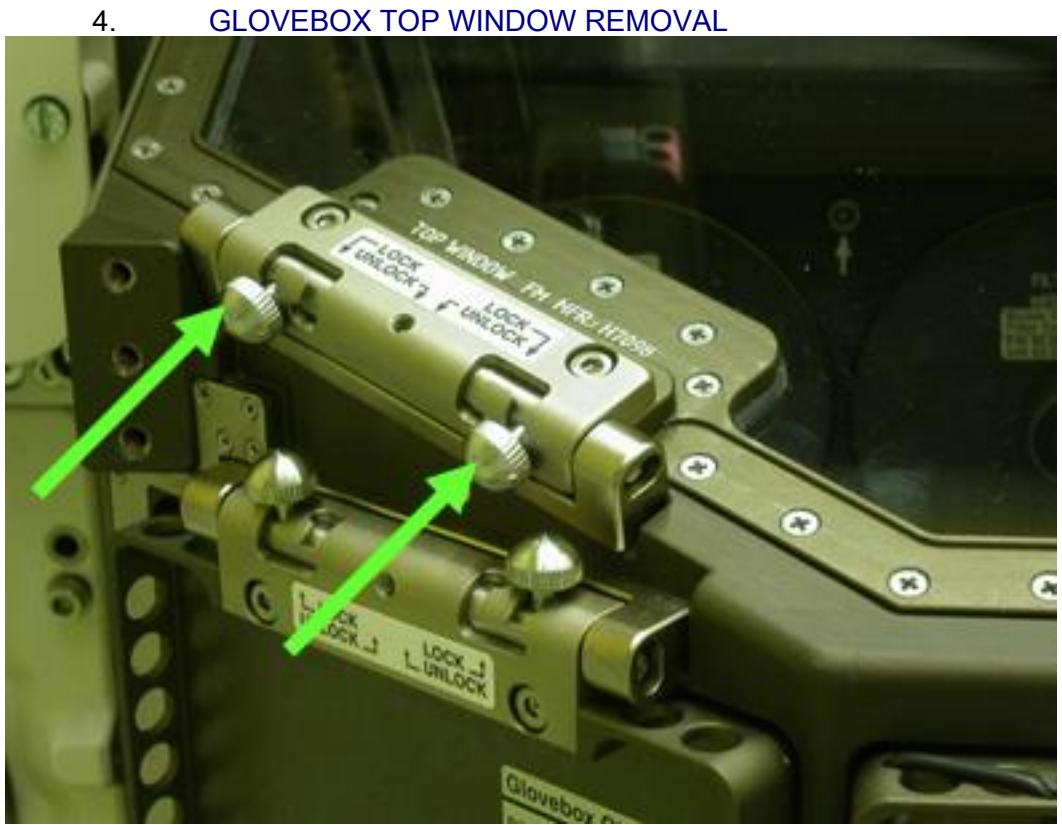

Figure 4. Glovebox Top Window Left

## **1.302 BIOLAB GLOVEBOX STOWAGE ITEMS INSTALLATION** (ASSY PAYLOAD/1E/FIN/MULTI E) Page 6 of 9 pages

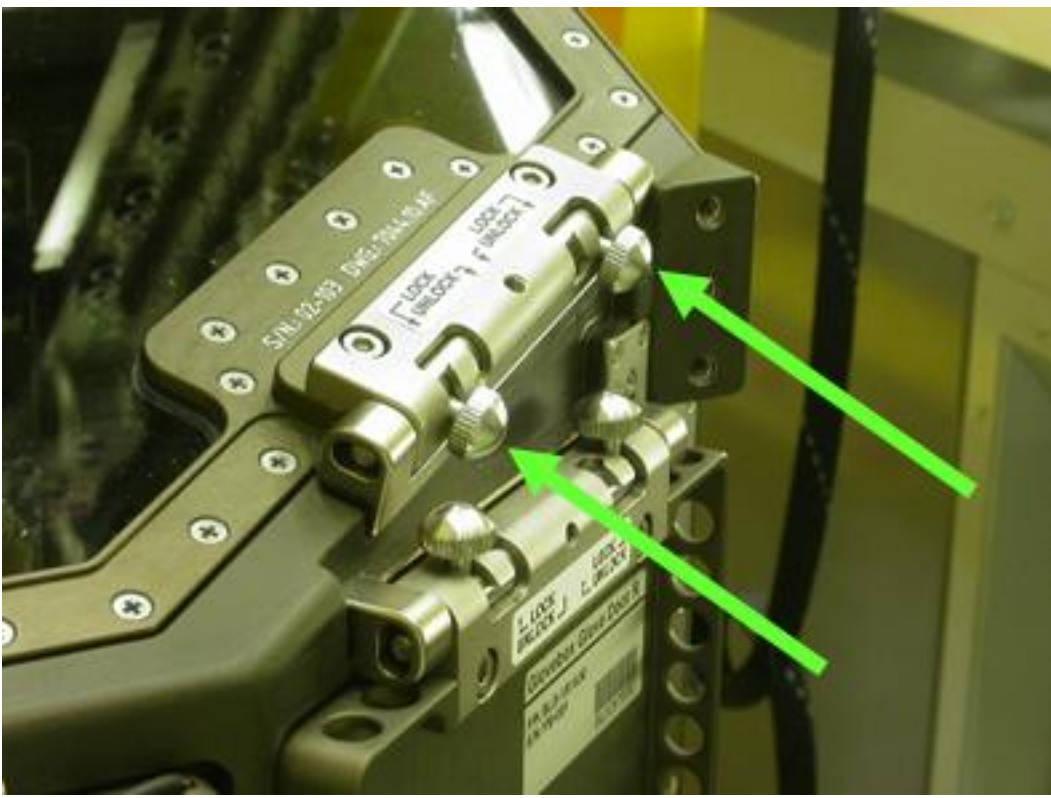

Figure 5. Glovebox Top Window Right

Glovebox Top Window  $\rightarrow$  remove, tmpry stow (tilt up slightly while pulling forward) (Figure 4 and 5)

5. REMOVAL OF KAPTON TAPE AND GLOVEBOX FRONT FILTER INSTALLATION

## **1.302 BIOLAB GLOVEBOX STOWAGE ITEMS INSTALLATION** (ASSY PAYLOAD/1E/FIN/MULTI E) Page 7 of 9 pages

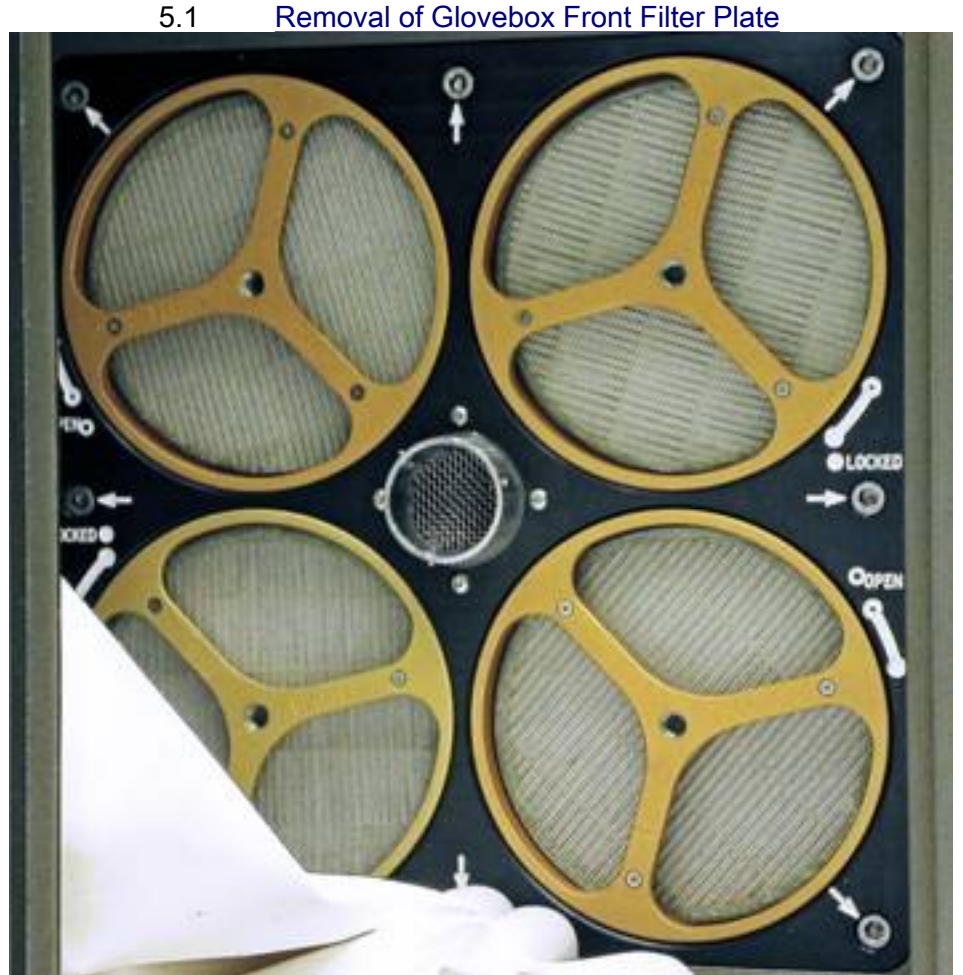

Figure 6. Glovebox Front Filter Plate (for launch the four Glovebox Front Filters will be removed)

Captive bolts marked with white arrow (eight, Figure 6)  $\rightarrow$  unscrew

Glovebox Front Filter Plate  $\rightarrow$  remove from Working Volume via Glovebox Top Window, tmpry stow

#### **1.302 BIOLAB GLOVEBOX STOWAGE ITEMS INSTALLATION**

(ASSY PAYLOAD/1E/FIN/MULTI E) Page 8 of 9 pages

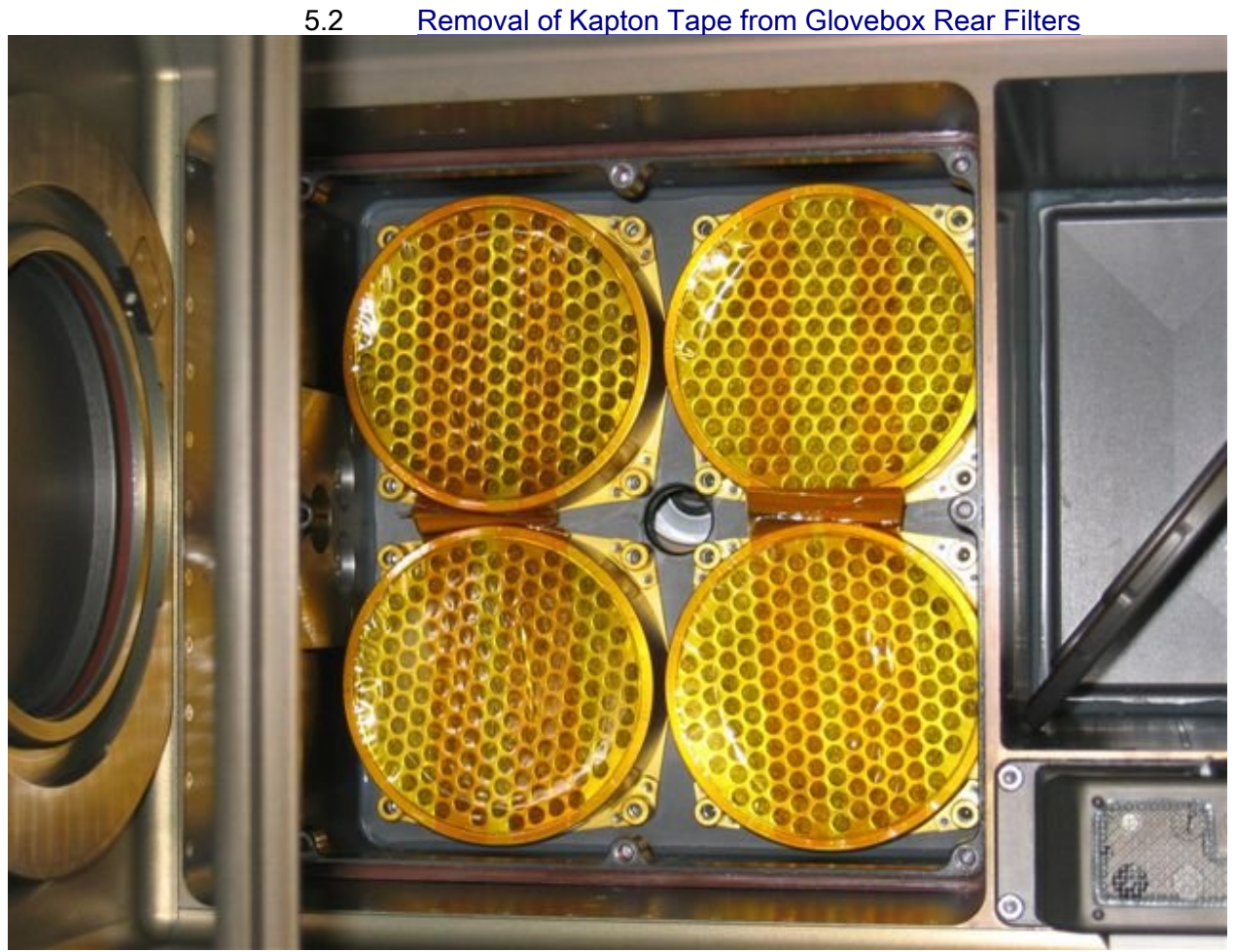

Figure 7. Rear Filters with kapton tape

Remove the Kapton tape from the Glovebox Rear Filters, trash (Figure 7)

5.3 <u>Re-insertion of Glovebox Front Filter Plate</u> Unstow and re-insert the Glovebox Front Filter Plate via Glovebox Top Window

Captive bolts marked with white arrow (eight)  $\rightarrow$  torque in crossover pattern to 32 in-lbs

5.4 <u>Installation of Glovebox Front Filters</u> Glovebox Front Filters (four) → unstow

Grasp filter by tri-point grip on the front side

Line up tri-point with slots at the filter plate and insert filter so that rear pins enter the slots

Glovebox Front Filter  $\rightarrow$  install by rotating  $\frown$ 

6. <u>GLOVEBOX TOP WINDOW RE-INSERTION</u>

Retrieve Glovebox Top Window

Verify Glovebox Top Window Seal integrity and seat – OK

Bring left and right locking pins on Glovebox Top Window in most inward position

Glovebox Top Window  $\rightarrow$  re-install

Lock hinges

 GLOVEBOX AIRLOCK CAPS INSTALLATION Glovebox Int A/L Cap → insert in Glovebox Working Volume and install

Glovebox Ext A/L Cap  $\rightarrow$  install and lock on external side of A/L

8. <u>GLOVEBOX MAIN DOOR RE-INSTALLATION</u> Retrieve Glovebox Main Door

Verify Glovebox Main Door Seal integrity and Seat – OK

Bring bottom and top locking pins on Glovebox Main Door in most inward position

 $\sqrt{Marking "TOP"}$  on Glovebox Main Door – in upward position

Insert the main door into the Glovebox Main Door frame

Lock hinges

√CAUTION LED "DOOR" – ■

Glovebox CMP

- GLOVEBOX RE-INSERTION INTO MANUAL SECTION
   Glovebox → slide-in to inner position, lock (audible click when locked)

Reinstall Glovebox Nylon Cover

10. <u>CLEANUP</u> Stow tools

Update IMS with with stowage location or notify COL-CC

ISS U COL-CC for task completetion

This Page Intentionally Blank
### **1.303 BIOLAB GLOVEBOX COMMISSIONING ITEMS INSTALLATION**

(ASSY PAYLOAD/1E/FIN/MULTI E) Page 1 of 7 pages

### **OBJECTIVE:**

The objective of this procedure is to install the Biolab Glovebox EC Mount Plate, two Ref EC and the Glovebox Spotlight into the Glovebox during Commissioning.

MANPOWER

1 crew member

DURATION

15 min

TOOLS:

none

ITEMS:

Biolab Glovebox EC Mount Plate

Biolab Ref EC (two) (REC SN5: BLBREC05E and REC SN11: BLBREC03E)

**Glovebox Spotlight** 

### 1. GLOVEBOX EXTRACTION FROM BIOLAB MANUAL SECTION

COL1 A2 Remove Nylon Cover, if installed B2

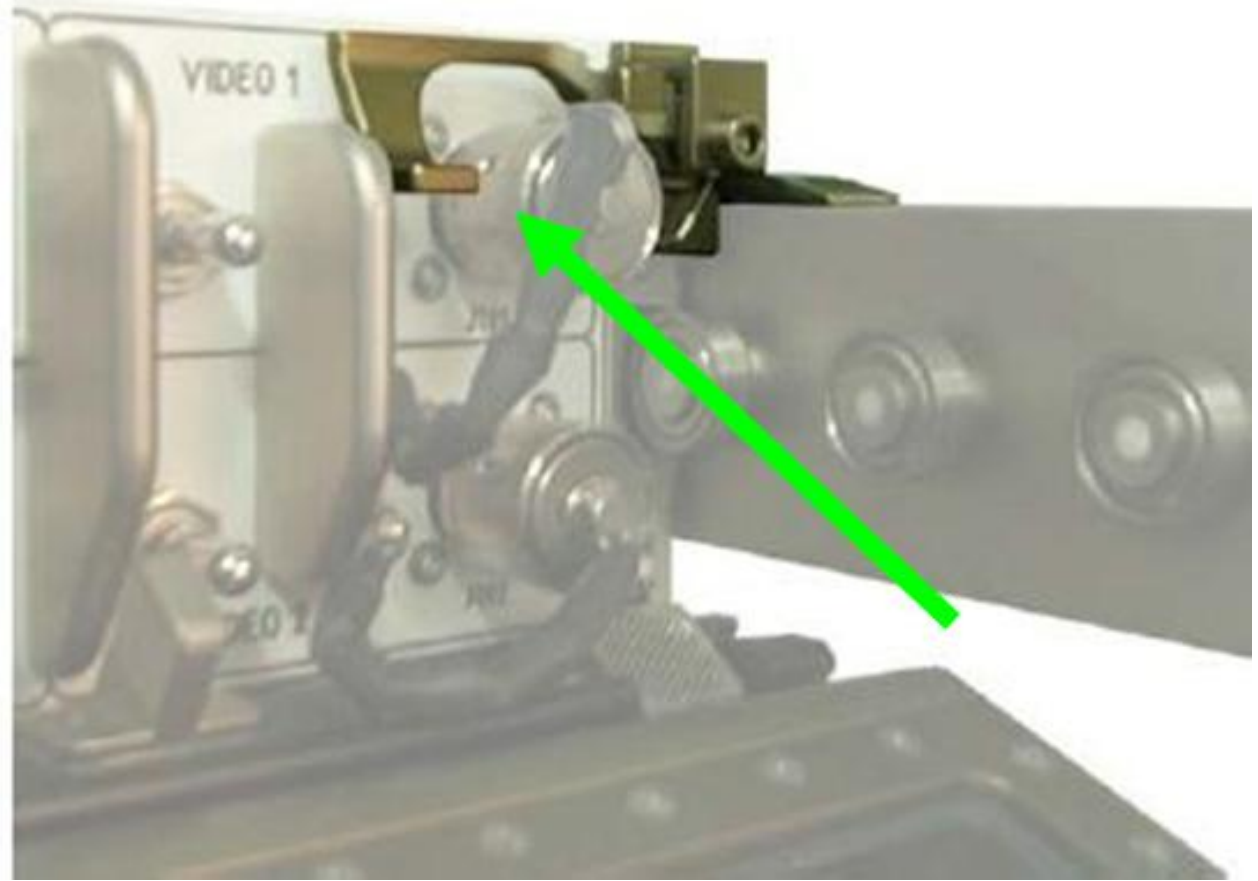

Figure 1. Glovebox Cantilever for Release and Lock

2

 $\mbox{Glovebox} \rightarrow \mbox{slide}$  out to fully extracted position, lock (CMP nearly flush with rack face)

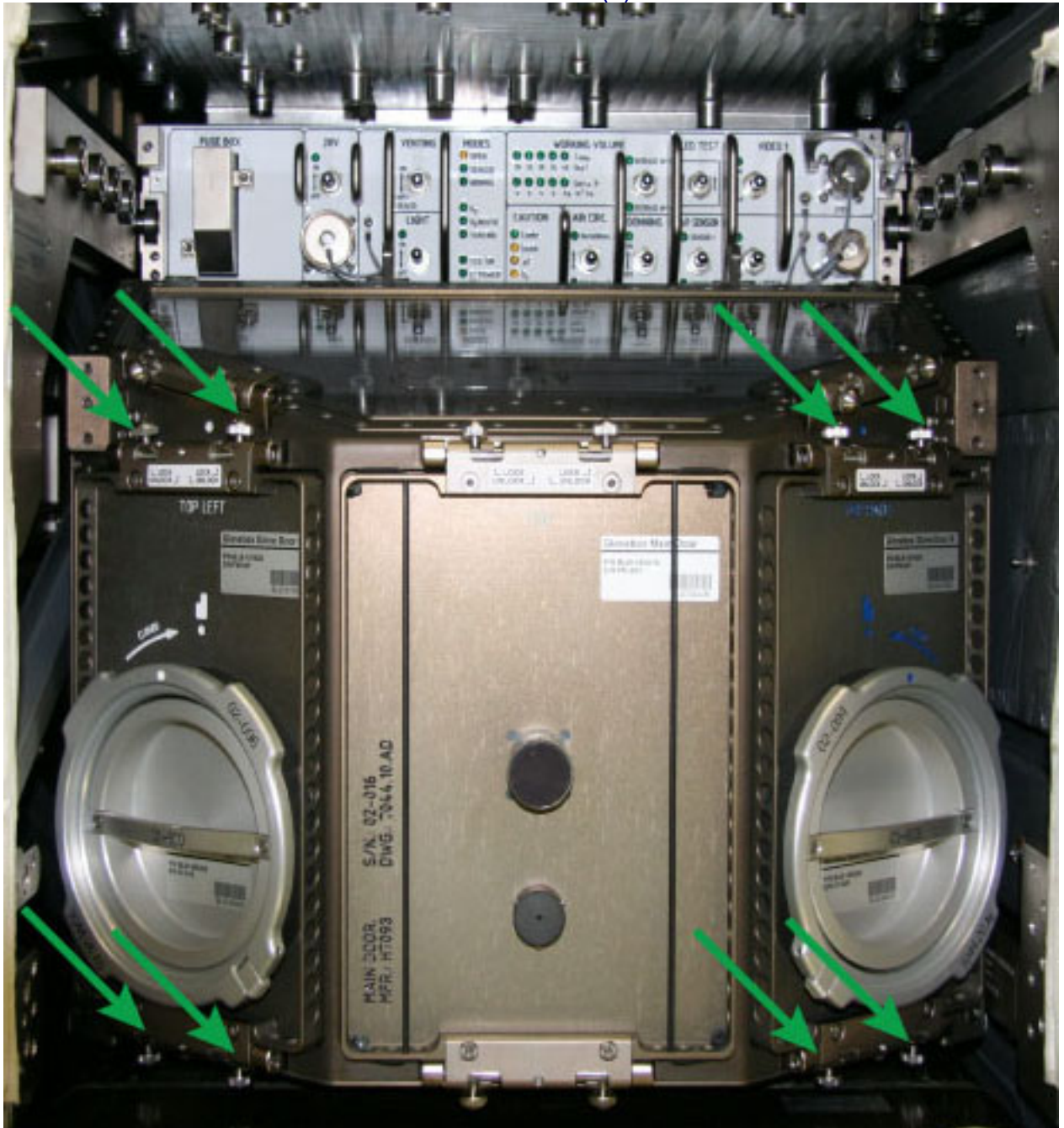

GLOVEBOX GLOVE DOOR R (L) REMOVAL

Figure 2. Glovebox Glove Door Opening Glovebox Glove Door R (L)  $\rightarrow$  remove, tmpry stow Repeat for other Glovebox Glove Door L

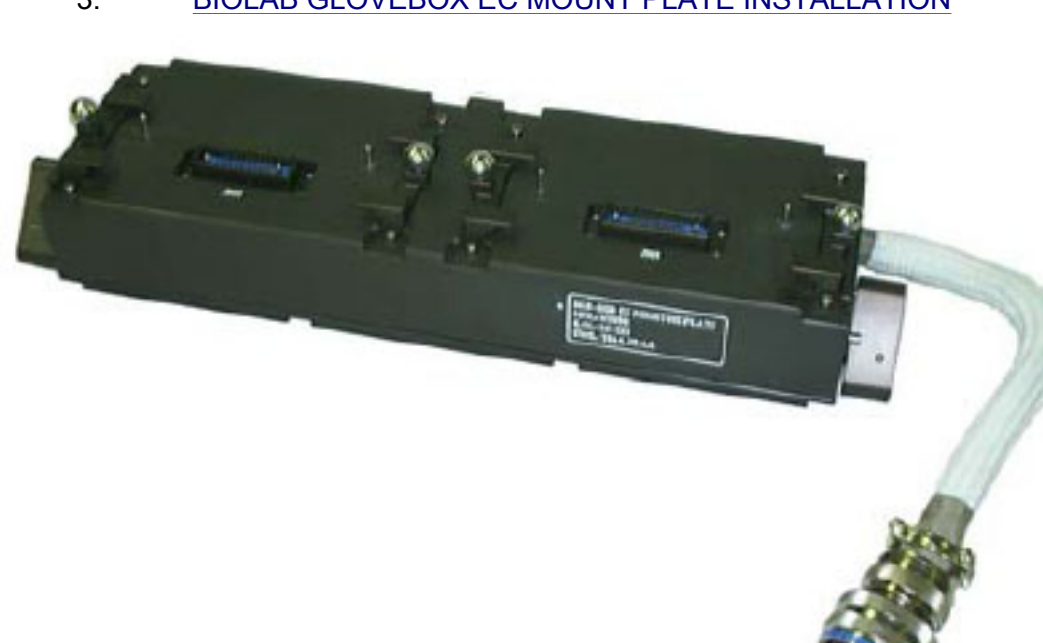

### 3. BIOLAB GLOVEBOX EC MOUNT PLATE INSTALLATION

### Figure 3. Biolab Glovebox EC Mount Plate

EC Mount Plate (Figure 3)  $\rightarrow$  insert in Glovebox Working Volume (connecting cable shall be on the right)

EC Mount Plate  $\rightarrow$  position on Glovebox Working Volume floor (plate will be magnetically fixed to floor)

#### **1.303 BIOLAB GLOVEBOX COMMISSIONING ITEMS INSTALLATION** (ASSY PAYLOAD/1E/FIN/MULTI E) Page 4 of 7 pages

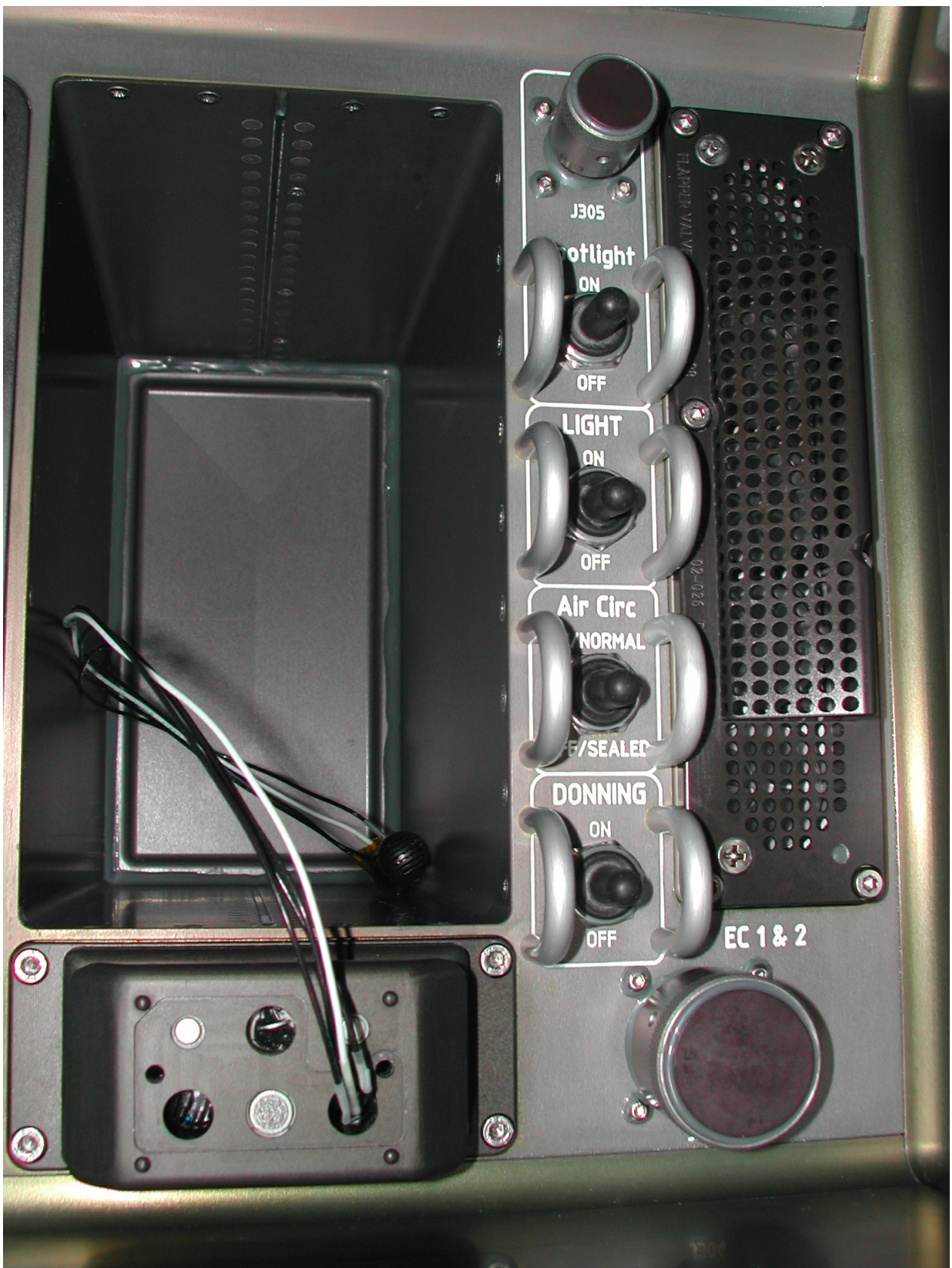

Remove the connector protection cap (P304) (bayonet type) from the EC Mount Plate connector

Remove the connector protection cover (bayonet type) of the Glovebox connector EC1&2 at the ICP and store the protection cover on the Glovebox floor (magnetic)

EC Mount Plate connector  $\rightarrow | \leftarrow ICP EC1\&2$  (Figure 4)

#### 4. REFERENCE EC INSTALLATION ON MOUNT PLATE

Remove the kapton tape protection from the Ref EC connector (REC SN11: BLBREC03E)

Verify by inspection EC connector – not damaged

Ref EC  $\rightarrow$  insert into Glovebox Working Volume through Glovebox Glove Door

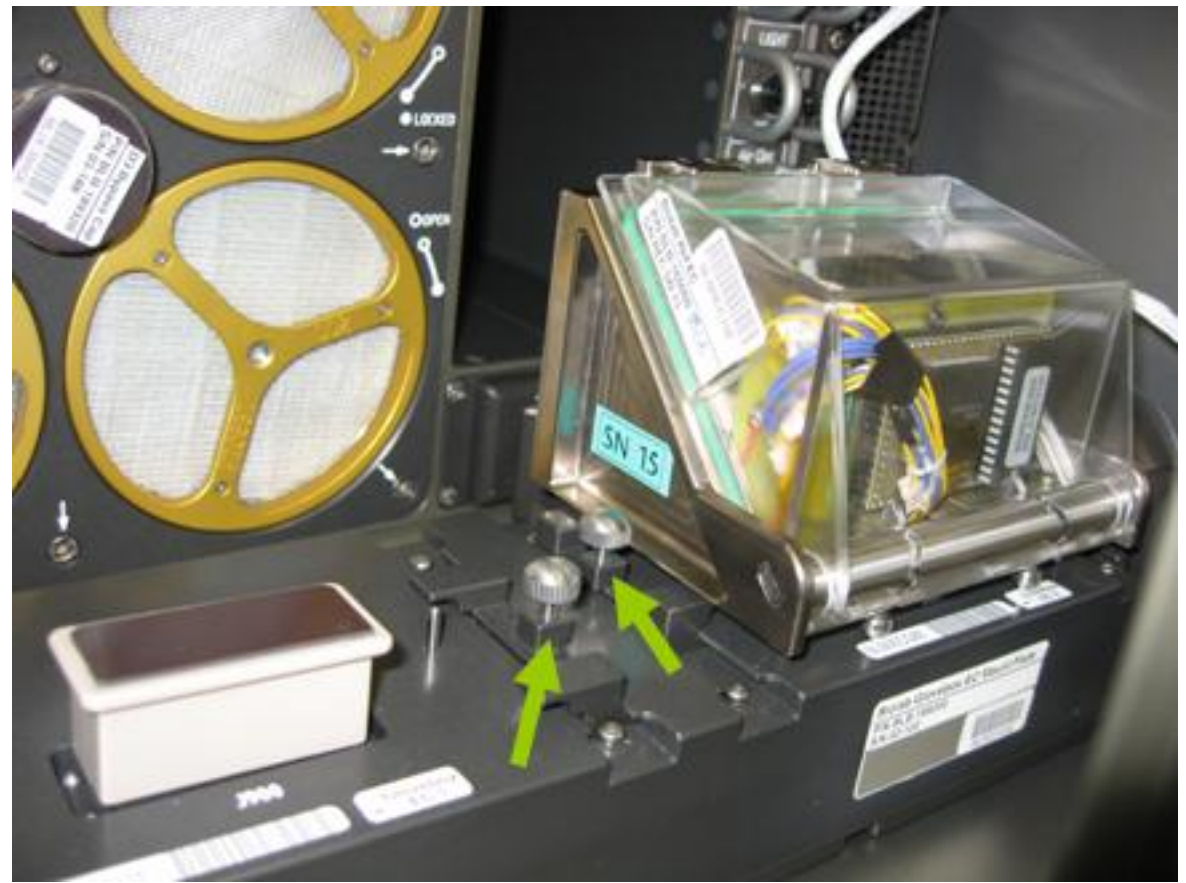

Figure 5. EC Mount Plate locking slides (only two of totally four are shown in this figure: left in open, right in locked position)

Locking slides on both sides of EC (two)  $\rightarrow$  open  $\frown$  and pull to front side (Figure 5)

Remove the protection caps from the EC Mount Plate connectors and stow temporarily inside Working Volume

Ref EC REC SN11: BLBREC03E  $\rightarrow$  insert in pins on EC Mount Plate position 2 (right)

Ref EC  $\rightarrow$  connect (by pressing down)

EC Mount Plate locking slides  $\rightarrow$  push to back side to lock EC (Figure 5, right arrow)

### 5. <u>REFERENCE EC INSTALLATION ON MOUNT PLATE</u>

Remove the kapton tape protection from the Ref EC connector (REC SN5: BLBREC05E)

Verify by inspection EC connector – not damaged

Ref EC  $\rightarrow$  insert into Glovebox Working Volume through Glovebox Glove Door

Locking slides on both sides of EC (two)  $\rightarrow$  open  $\frown$  and pull to front side

Remove the protection caps from the EC Mount Plate connectors and stow temporarily inside Working Volume

Ref EC REC SN5: BLBREC05E  $\rightarrow$  insert in pins on EC Mount Plate position 1 (left)

Ref EC  $\rightarrow$  connect (by pressing down)

EC Mount Plate locking slide  $\rightarrow$  push to back side to lock EC

#### 6. GLOVEBOX SPOTLIGHT INSTALLATION

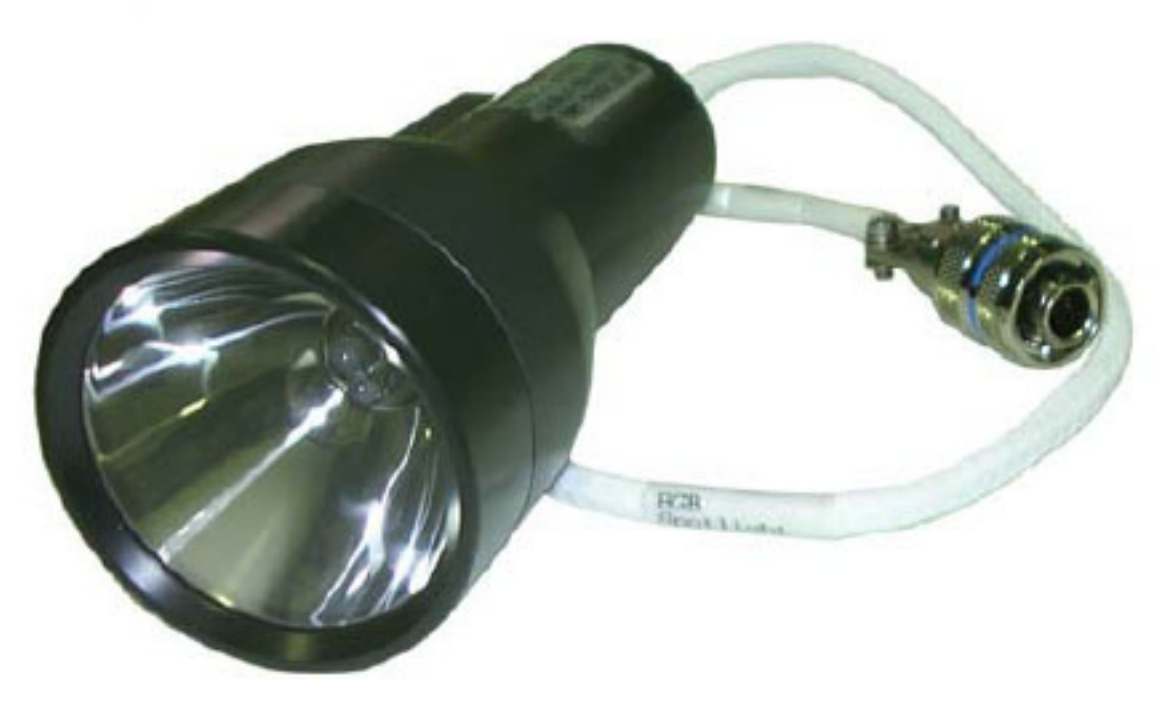

Figure 6. Glovebox Spotlight

### **1.303 BIOLAB GLOVEBOX COMMISSIONING ITEMS INSTALLATION**

(ASSY PAYLOAD/1E/FIN/MULTI E) Page 7 of 7 pages

Glovebox

ICP

- 6.1 <u>Spotlight ICP Switch De-activation</u> sw Spotlight → OFF
- 6.2 Spotlight Installation

Glovebox Spotlight (Figure 6) → Glovebox Working Volume

Remove the protection caps at ICP J305

Stow the protection cap temporarily in Glovebox Working Volume (Cap is magnetic)

Spotlight connector  $\rightarrow | \leftarrow \text{ICP J305}$  (see Figure 6)

√Spotlight – connected correctly

Spotlight  $\rightarrow$  position in desired location

 $\sqrt{\text{Spotlight power line} - \text{not disturbing}}$ 

7. <u>GLOVEBOX GLOVE DOOR R (L) RE-INSTALLATION</u> Glovebox glove door R (L)  $\rightarrow$  unstow

Verify Glovebox Glove Door R (L) Seal integrity and seat – OK

Bring bottom and top locking pins on Glovebox Glove Door L (R) in most inward position

√Marking "TOP LEFT (TOP RIGHT)" – in upward position

Glovebox Glove Door L (R)  $\rightarrow$  place into Glove Door frame

Glovebox Glove Door L (R) locking pins  $\rightarrow$  lock

 $\sqrt{\text{Glovebox Glove Door L (R) locking pins} - \text{ in locked position}}$ 

Repeat Step 7 for Glovebox Glove Door R

<u>GLOVEBOX RE-INSERTION INTO MANUAL SECTION</u>
Glovebox → slide-in to inner position, lock (audible click when locked)

Glovebox Nomex Cover → re-install

9. <u>CLEANUP</u> Update IMS with stowage location or notify **Col-CC** 

 $\mathsf{ISS} \Downarrow \textbf{Col-CC}$  for task completion

This Page Intentionally Blank

### 1.401 BIOLAB HANDLING MECHANISM LAUNCH FIXATIONS DISENGAGEMENT

(ASSY PAYLOAD/1E/FIN/MULTI E) Page 1 of 9 pages

OBJECTIVE:

To prepare and setup Biolab Handling Mechanism during commissioning

Crew:

1 crew member

TOOLS:

Mini Maglite

HM door DZUS screwdriver (P/N BLB-124810)

12-point wrench for LN 29949J06 screws

12 point wrench M6

12 point wrench M8

12 point wrench M4

12 point wrench M5

Hex. socket wrench (size 2.5)

ISS IVA Toolbox:

Drawer 2:

(5-35 in-lbs) Trq Driver, 1/4" Drive

Columbus Tool Kit:

Tool Bag 1:

102 mm Extension, 1/4" Drive

Ratchet Wrench, 1/4"

Tool Bag 2:

Driver Handle, 1/4" Drive

2" extension, 1/4" Drive Tool Bag 3:

1/4" Bit Holder, 1/4" Drive

BIT M6 XZN for Bit Holder 1/4"

M5 (8 mm) Socket, 1/4" Drive

#### NOTE

This procedure will only be performed during commissioning of Biolab, only.

### 1. INSPECTION OF HM WORKING VOLUME

Verify sw Rack POWER – OFF

Biolab (COL1 A2 J1)

| PWS | ISPR A2 |
|-----|---------|
|     | ISPR A2 |

'PDU 1'

## 1.401 BIOLAB HANDLING MECHANISM LAUNCH FIXATIONS DISENGAGEMENT

(ASSY PAYLOAD/1E/FIN/MULTI E) Page 2 of 9 pages

Verify Main Pwr Bus - OFF

'PDU 2' Verify Aux Pwr Bus – OFF

COL1 A2Verify HM Working Volume – no damage, no loose items (visually,<br/>through Inspection Window, flashlight)

2. <u>OPENING OF HM DOOR</u>

COL1 A2 (Biolab HM Drawer) Quarter turn captive screws on front door (two times five)  $\rightarrow$  push axially and turn 90° ccw (HM Door DZUS Screwdriver), (ref. to fig. 1)

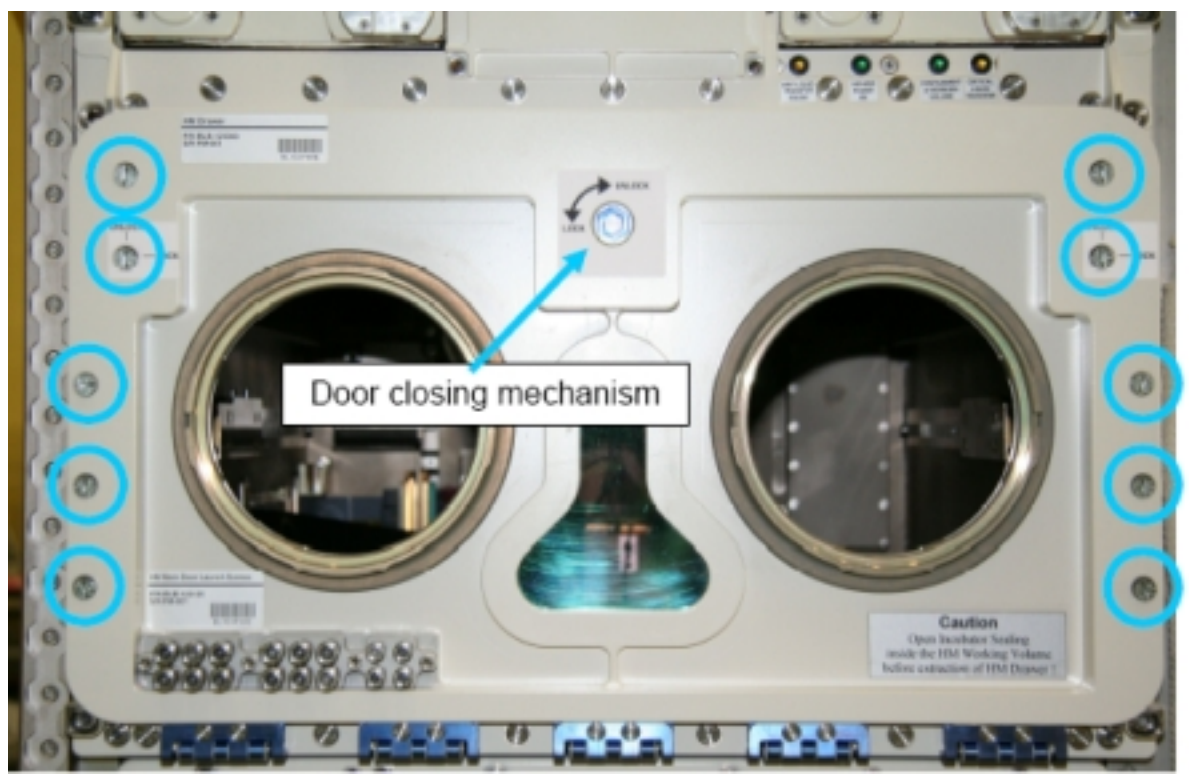

Figure 1. HM Door Locking Screws (blue circles) and Door Closing Mechanism (blue arrow)

Release Door closing mechanism on top of door by turning  $\bigcirc$  to UNLOCK (Driver Handle, 1/4" Drive; M5 (8 mm) Socket, 1/4" Drive), (ref. to fig. 1)

Open HM door by folding downwards

Verify Door seal not damaged, integrity, correct seating, (visually)

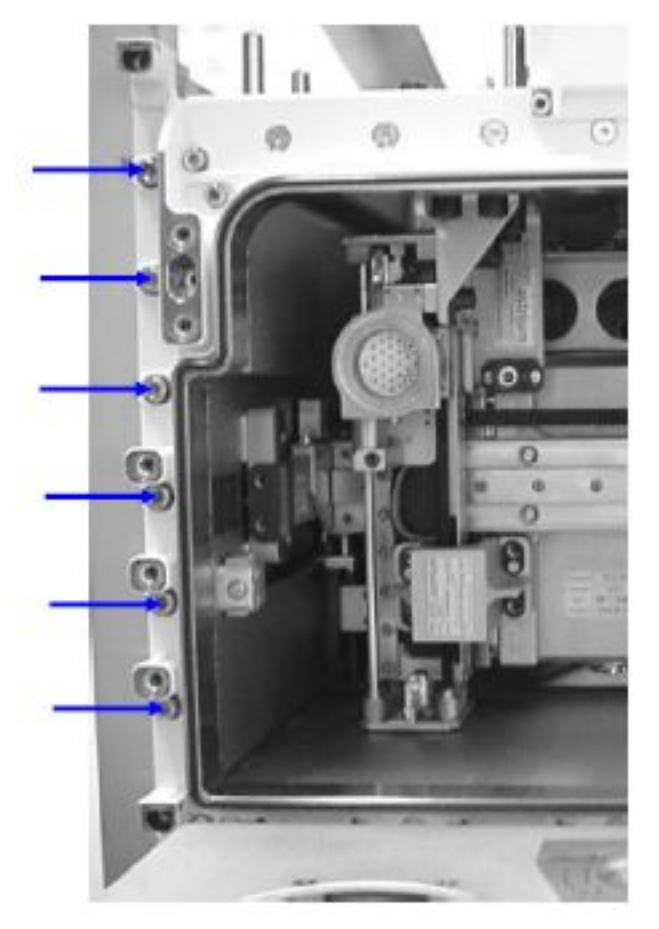

3. HM AND AAS LAUNCH/LANDING SCREWS REMOVAL

Figure 2. HM Drawer launch front panel screws location (blue arrows), left HM side

Unscrew HM Main Door Launch Screws (twelve), (ref. to fig. 2) Screw to stowage position at lower left corner of HM door (Ratchet wrench, 1/4"; 102 mm Extension, 1/4" Drive ; 1/4" Bit Holder, 1/4" Drive; BIT M6 XZN for Bit Holder 1/4"), (ref to fig. 3)

### **1.401 BIOLAB HANDLING MECHANISM LAUNCH FIXATIONS DISENGAGEMENT** (ASSY PAYLOAD/1E/FIN/MULTI E) Page 4 of 9 pages

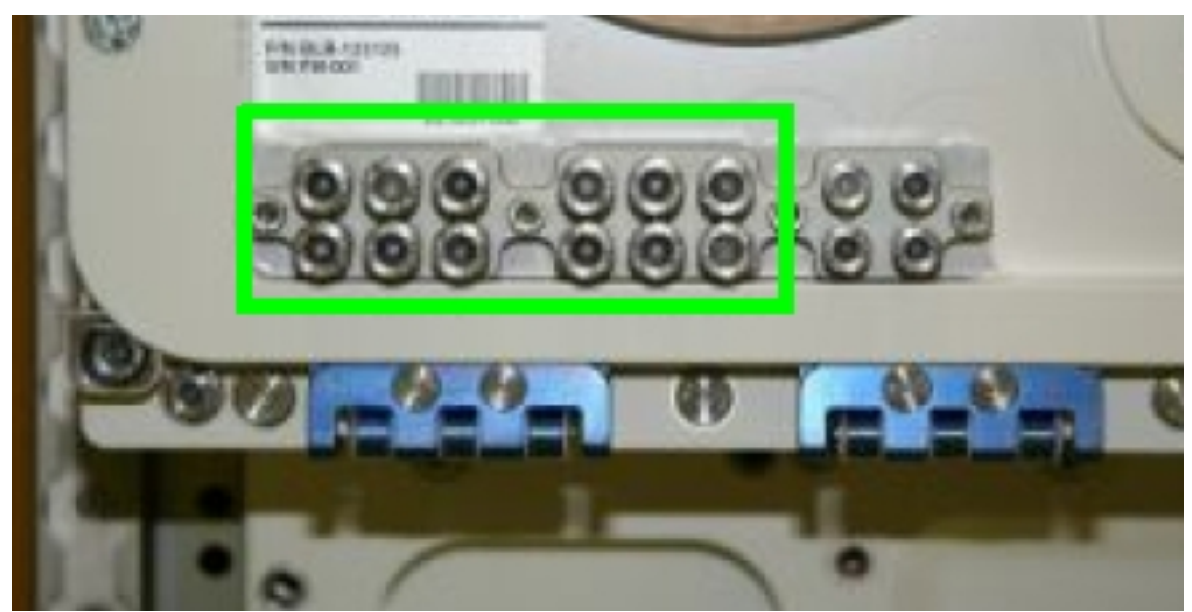

Figure 3. HM Main Door Launch Screws stowage provision for HM front panel screws (green box)

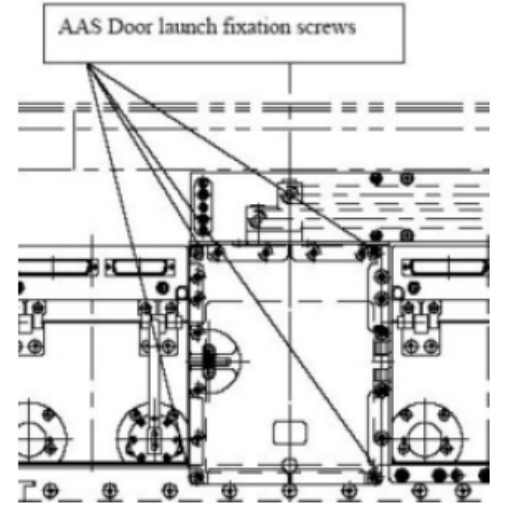

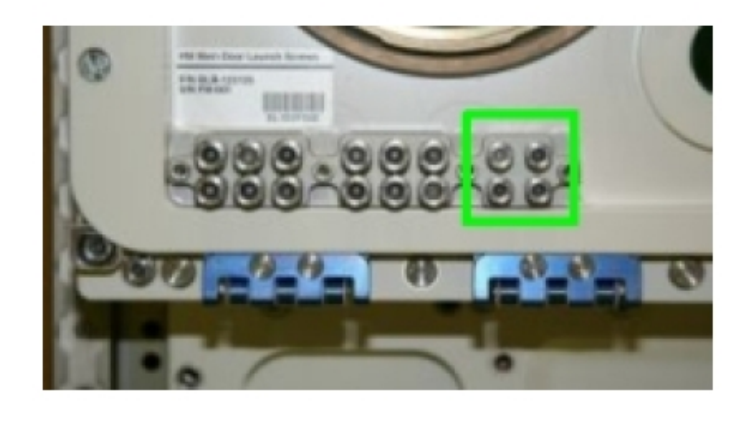

Figure 4. AAS Door Launch Screws location (left) and screws stowage location (right, green box)

Unscrew AAS door launch screws (four), (ref. fig. 4)

Screw AAS door Launch Screws (four) to stowage povision on left bottom corner of HM door (Ratchet wrench, 1/4"; 102 mm Extension, 1/4" Drive; 1/4" Bit Holder, 1/4" Drive; BIT M6 XZN for Bit Holder 1/4"), (ref. fig. 4) **1.401 BIOLAB HANDLING MECHANISM LAUNCH FIXATIONS DISENGAGEMENT** (ASSY PAYLOAD/1E/FIN/MULTI E) Page 5 of 9 pages

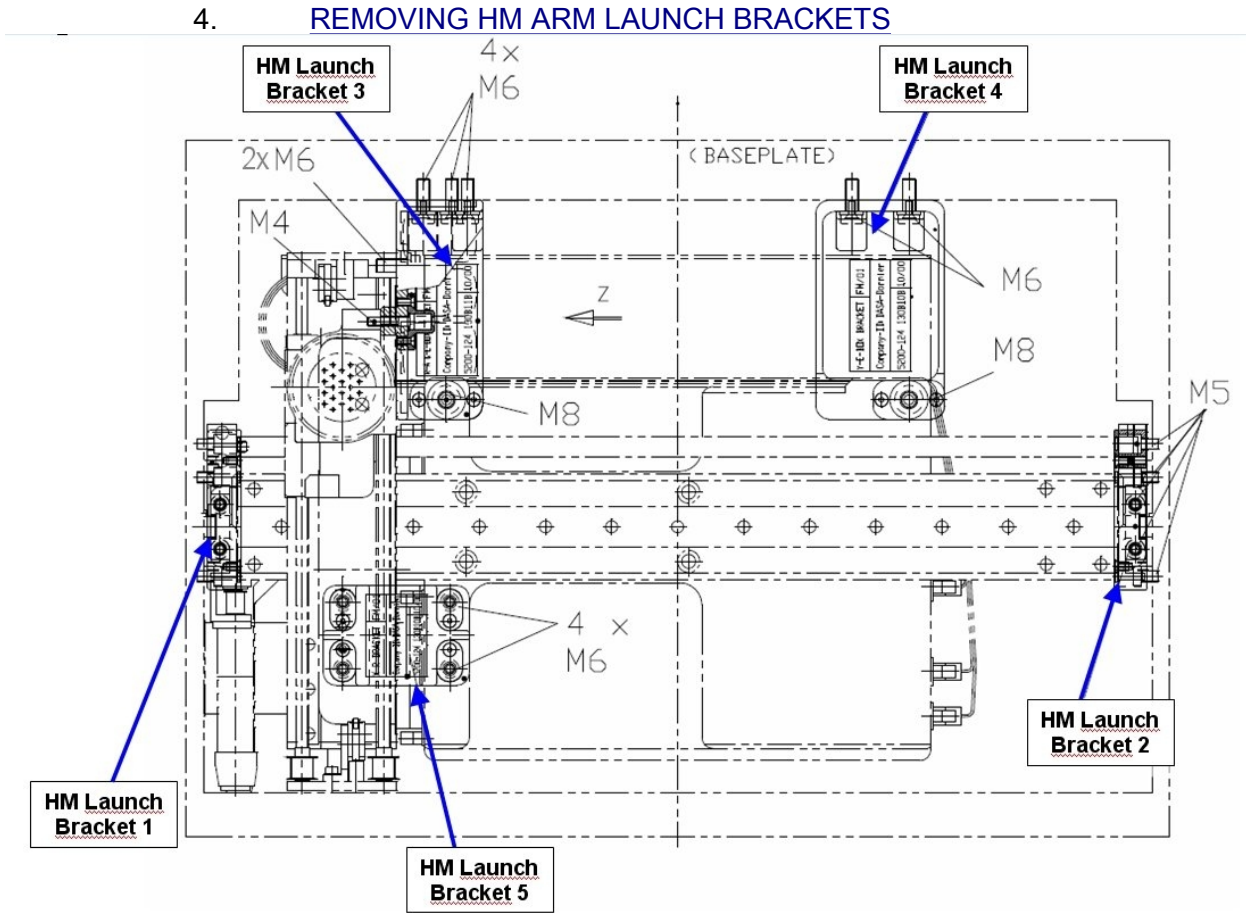

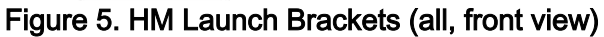

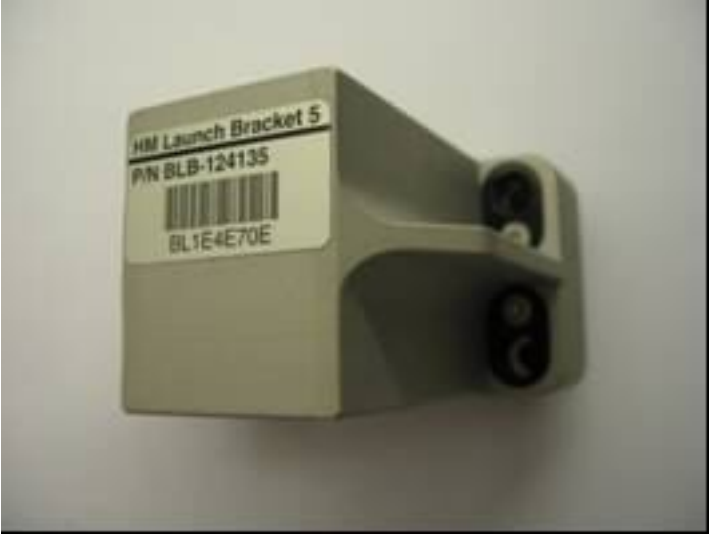

Figure 6. HM Launch Bracket 5

Remove HM Launch Bracket 5 and tmpry stow (4 captive screws), (12 point wrench for LN 29949J06 screws), (ref. to fig. 5 and 6)

### **1.401 BIOLAB HANDLING MECHANISM LAUNCH FIXATIONS DISENGAGEMENT** (ASSY PAYLOAD/1E/FIN/MULTI E) Page 6 of 9 pages

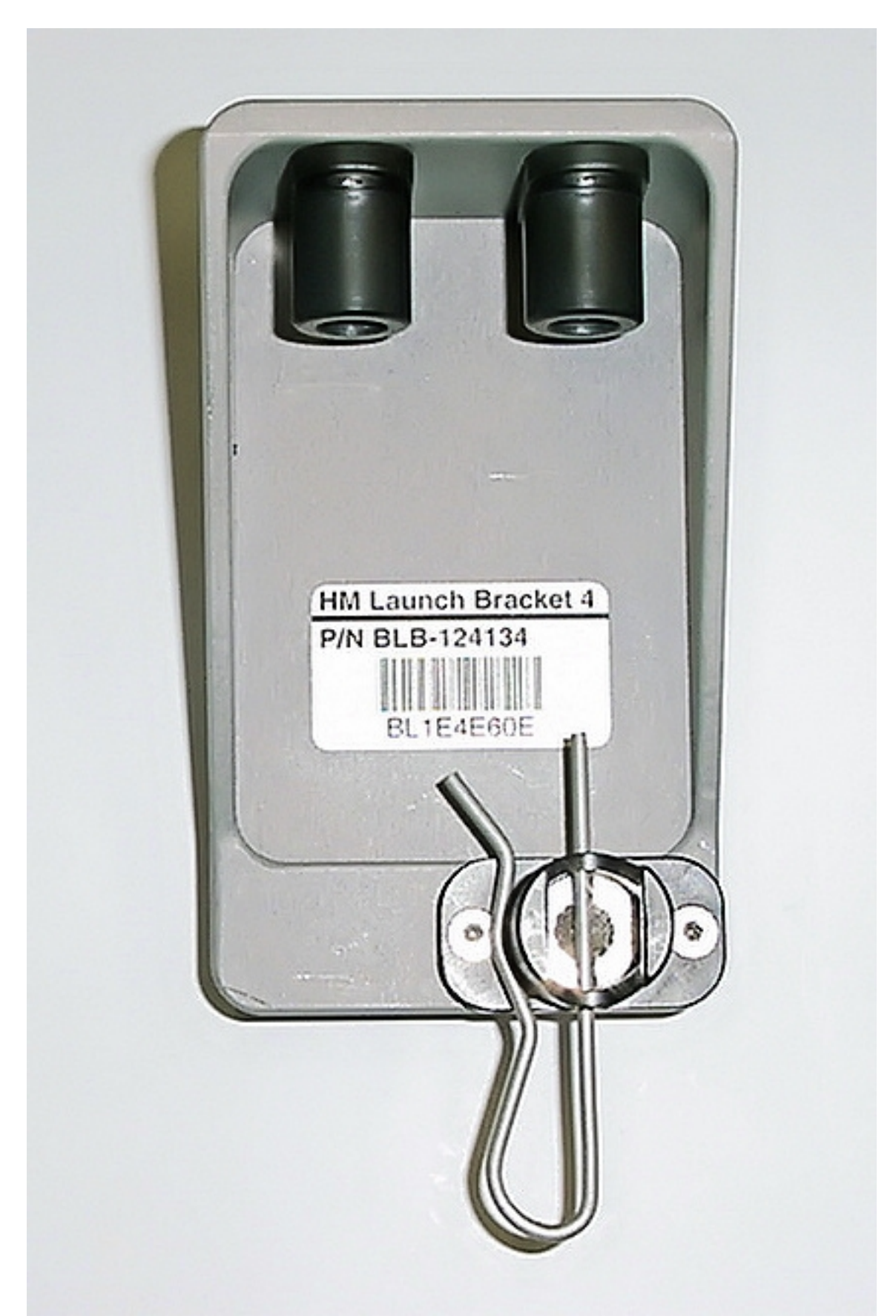

Unscrew HM Launch Bracket 4, upper bolts (two) (2 captive screws), (12 point wrench M6), (ref. to fig. 5 and 7)

### CAUTION

FOD Hazard. Lower Screw safing splint is non captive.

Remove, tmpry stow Safing pin of lower screw

Unscrew Lower screw (12 point wrench M6)

HM Launch Bracket  $4 \rightarrow$  remove 1 captive screw, tmpry stow (12 point wrench M8), (ref. to fig. 5)

#### CAUTION

The HM Belt is very sensitive to damages by contact. Particular care shall be paid when operating in proximity of the HM Belt. Failure to comply may result in hardware damage.

Unscrew HM Launch Bracket 3 (4 captive screws), (12 point wrench M6), (ref. to fig. 5 and 8)

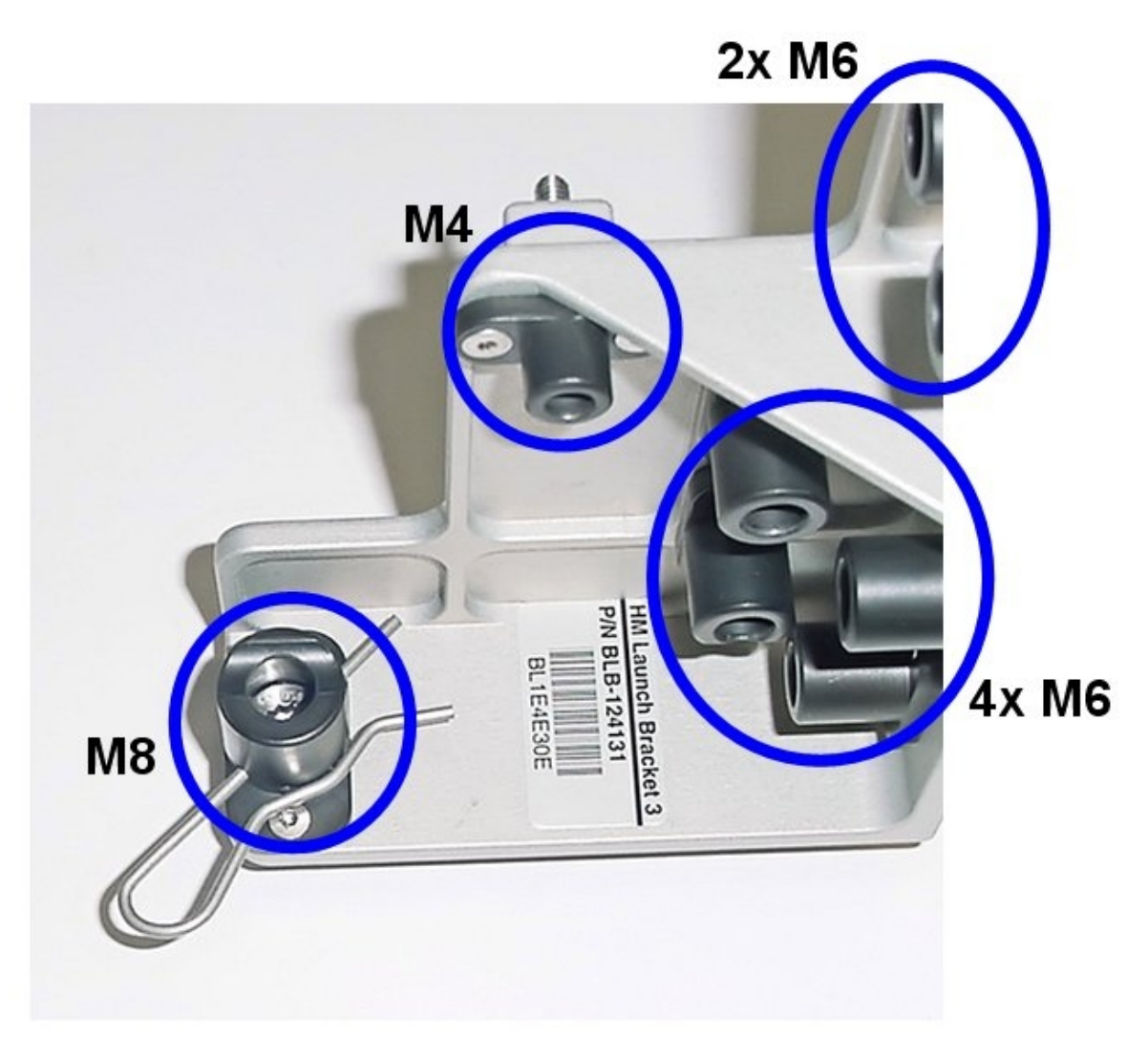

Figure 8. HM Launch Bracket 3

Unscrew HM Launch Bracket 3 (1 captive screw), (12 point wrench M6), (ref. to fig 5 and 9)

Remove from alpha axis HM Launch Bracket 3 (12 point wrench M4)

### <u>NOTE</u>

The M8 screw safing splint is tethered to the HM Launch Bracket structure.

Remove Safing splint from M8 screw

Unscrew from Y-E Box HM Launch Bracket 3 (one captive screw), (12 point wrench M8)

Tmpry stow HM Launch Bracket 3

## **1.401 BIOLAB HANDLING MECHANISM LAUNCH FIXATIONS DISENGAGEMENT** (ASSY PAYLOAD/1E/FIN/MULTI E) Page 9 of 9 pages

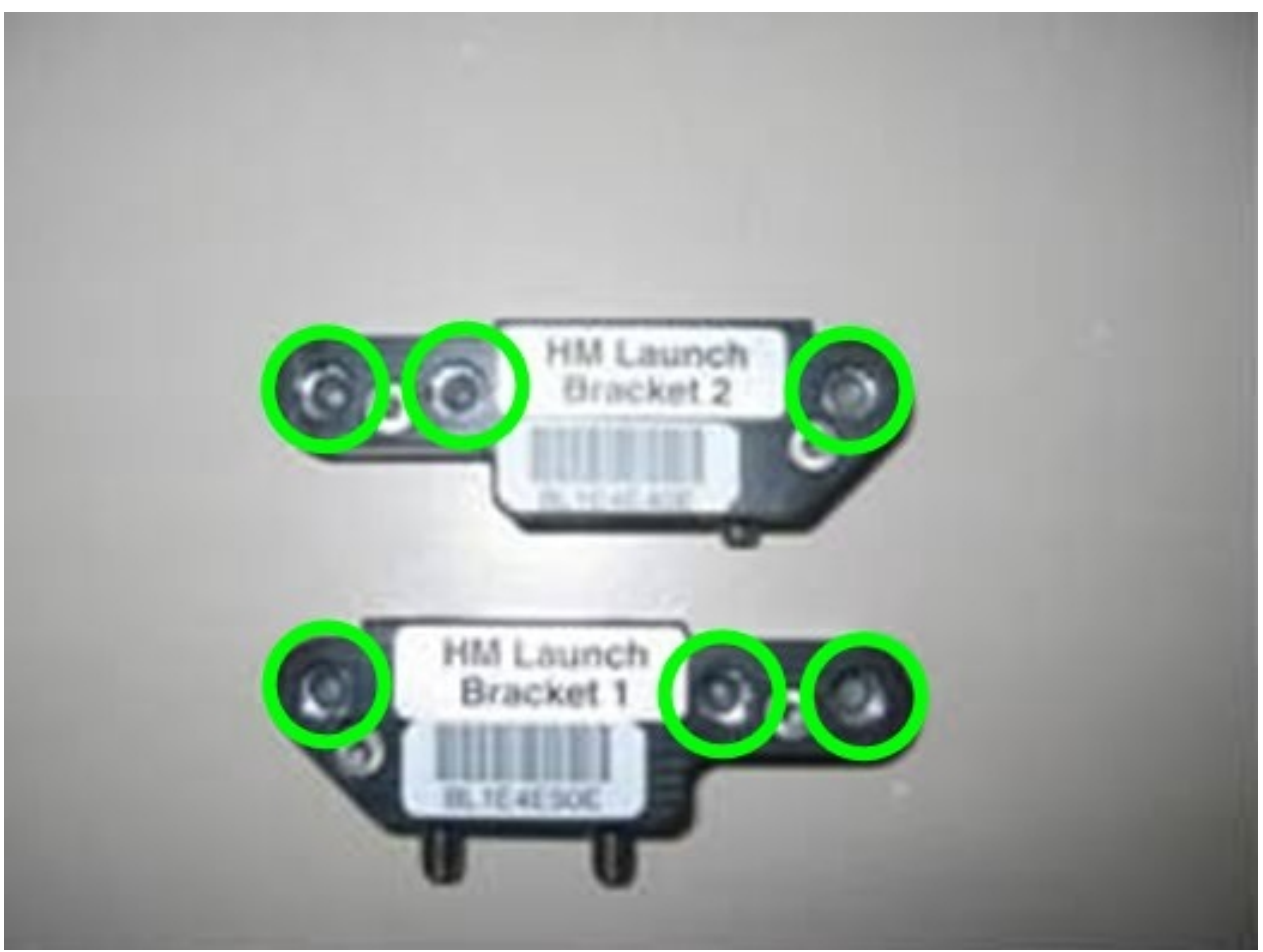

Figure 9. HM Launch Brackets 1 and 2

Remove, tmpry stow HM Launch Bracket 1 (left HM side) (3 captive screws), (12 point wrench M5)

Remove HM Launch Bracket 2 (right HM side) (4 captive screws), (12 point wrench M5), (ref. to fig. 5 and 9)

Stow HM Launch Bracket (all)

#### 5. <u>HM DOOR CLOSING</u>

Verify HM door seal no damage, correct seating, (visually)

Close HM Door (by folding upwards)

Turn for to LOCK Door closing interface on top of door (ref. to fig. 1) (Ratchet wrench, 1/4"; 2" Extension 2", 1/4" Drive; M5 (8mm) Socket, 1/4" Drive)

Quater turn captive screws (twelve), push axially and turn 90° cw to LOCK (HM Door DZUS Screwdriver), (ref. to fig. 1)

6. <u>CLEANUP</u>

Stow tools and items according to stowage note and update IMS.

This Page Intentionally Blank

### 1.402 BIOLAB HANDLING MECHANISM STOWAGE ITEMS INSTALLATION

(ASSY PAYLOAD/1E/FIN/MULTI E) Page 1 of 7 pages

### **OBJECTIVE**

To prepare Handling Mechanism for Biolab commissioning check-out and nominal operations

Crew:

1 crew member

DURATION:

15 minutes

TOOLS:

HM door DZUS screwdriver P/N BLB-124810

Biolab HM gripper

ISS IVA Toolbox

Drawer 2:

(5-35 In-lbs) Trq Driver, 1/4" Drive Drawer 3:

4" Common Tip Screwdriver

Columbus Tool Kit:

Tool Bag 3:

M5 (8mm) Socket, 1/4" Drive

M3 (2.5mm) Hex Head Driver, 1/4" Drive

<u>NOTE</u> This procedure will be only used during commissioning of Biolab, only.

| Biolab<br>(COL1 A2<br>J1) | 1. | <u>OPENING HM DOOR</u><br>Verify sw Rack POWER – OFF |  |
|---------------------------|----|------------------------------------------------------|--|
|---------------------------|----|------------------------------------------------------|--|

COL1 A2Loosen HM front door 1/4 turn fasteners (ten), (HM Door DZUSB1Screwdriver), (ref. fig. 1)

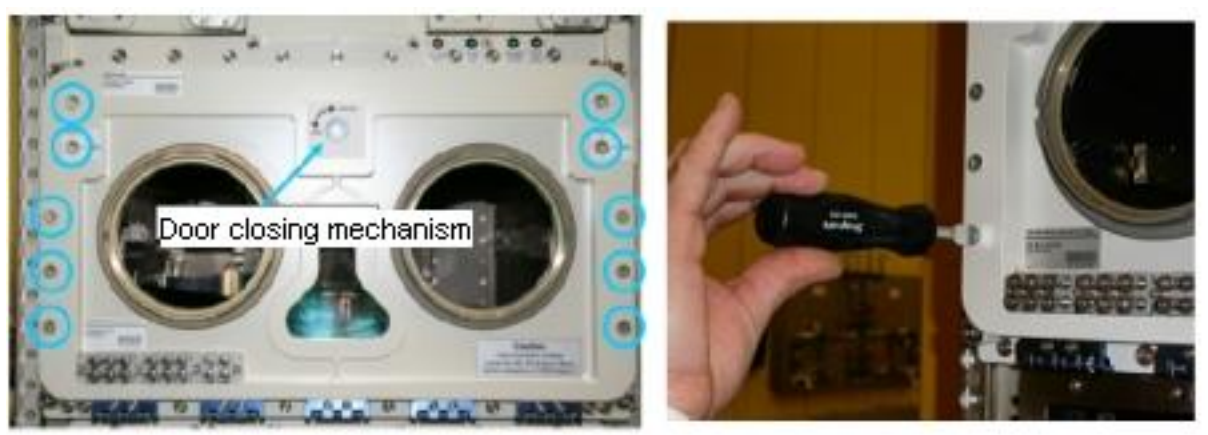

Figure 1. Location of HM door screws and locking mechanism (blue circles)

Release to UNLOCK HM Door Locking mechanism (Driver Handle, 1/4" Drive; M5 (8mm) Socket, 1/4" Drive)

Open HM Door, then visually inspect HM Door seal integrity.

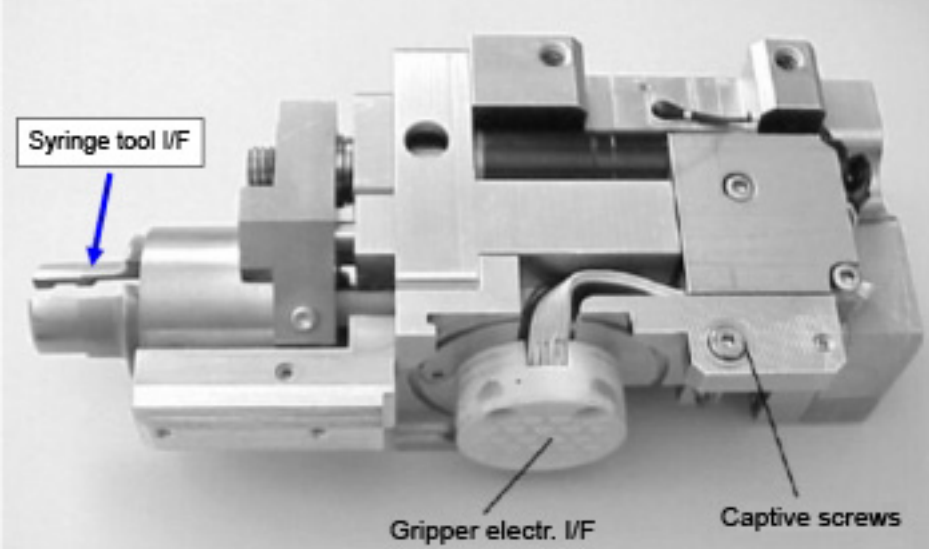

2. HM GRIPPER INSTALLATION

Figure 2. HM Gripper

# **1.402 BIOLAB HANDLING MECHANISM STOWAGE ITEMS INSTALLATION** (ASSY PAYLOAD/1E/FIN/MULTI E) Page 3 of 7 pages

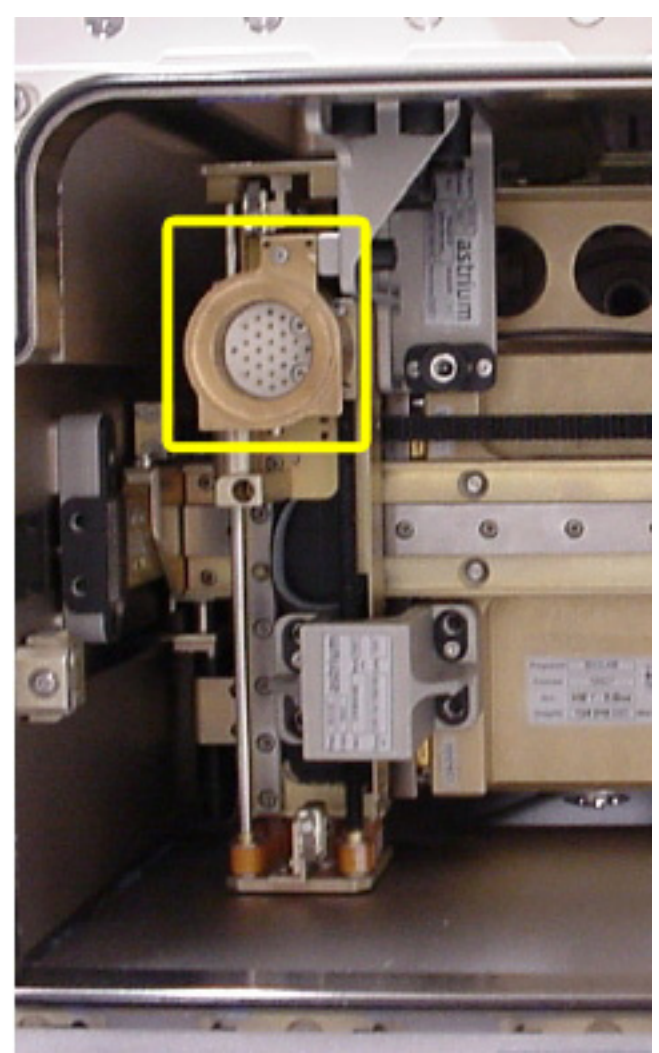

Figure 3. Gripper fixation interface in launch position (shown with HM arm brackets)

### **1.402 BIOLAB HANDLING MECHANISM STOWAGE ITEMS INSTALLATION** (ASSY PAYLOAD/1E/FIN/MULTI E) Page 4 of 7 pages

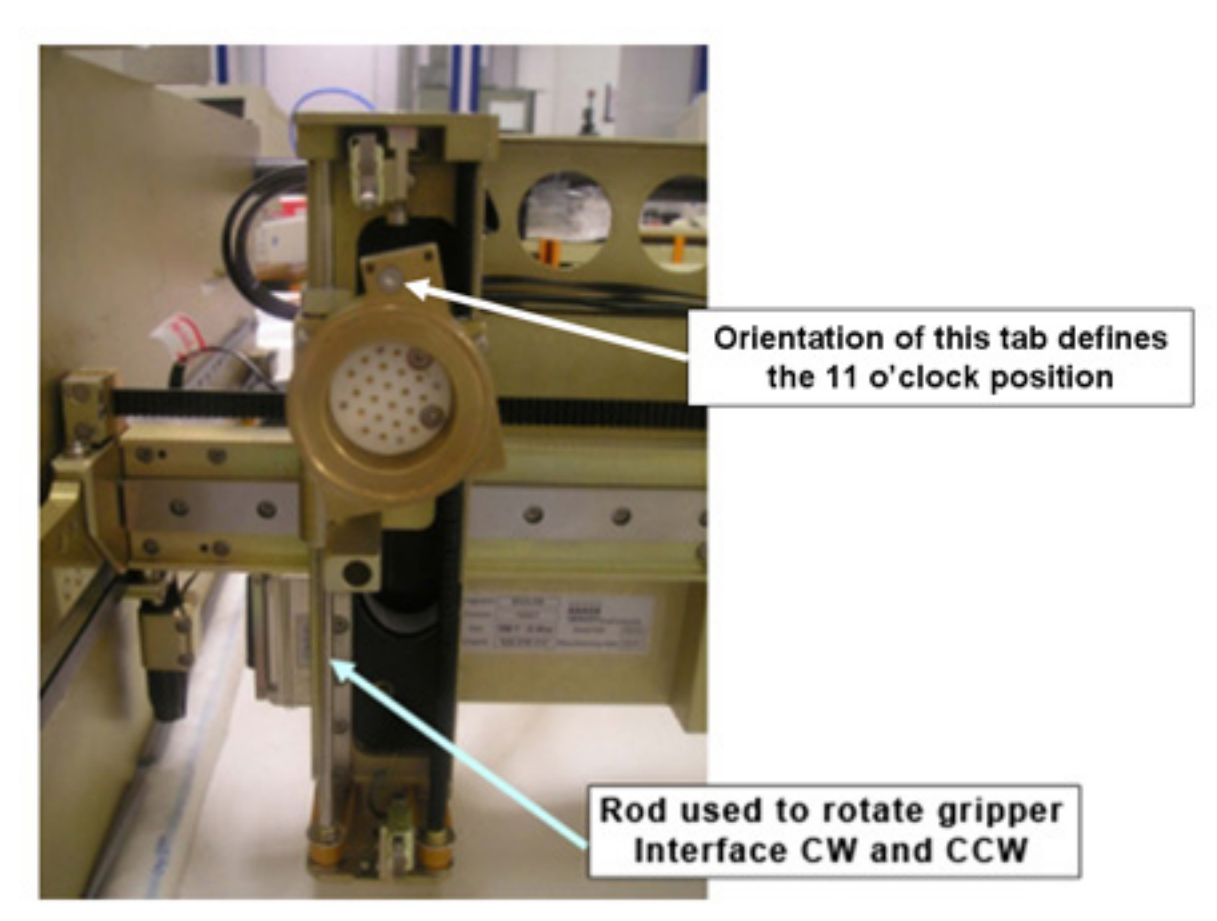

Figure 4. Rod used to rotate Gripper Interface CW and CCW

Using rod shown in Figure 4, rotate Gripper Interface from vertical to 11 o'clock position for Gripper Installation

### <u>NOTE</u>

Cut-out of gripper must fit into the triangular plate of the gripper fixation.

Install Gripper – Mount Gripper with syringe end pointing down. While holding Interface ring, rotate Gripper CCW approximately 20 deg until Gripper and Interface surfaces are flush.

# **1.402 BIOLAB HANDLING MECHANISM STOWAGE ITEMS INSTALLATION** (ASSY PAYLOAD/1E/FIN/MULTI E) Page 5 of 7 pages

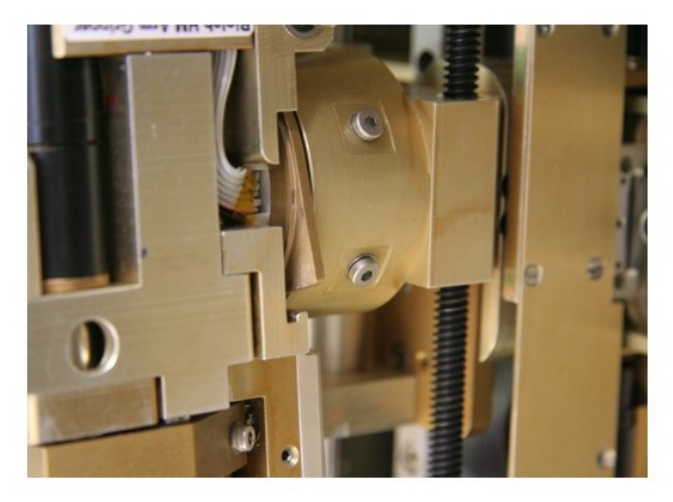

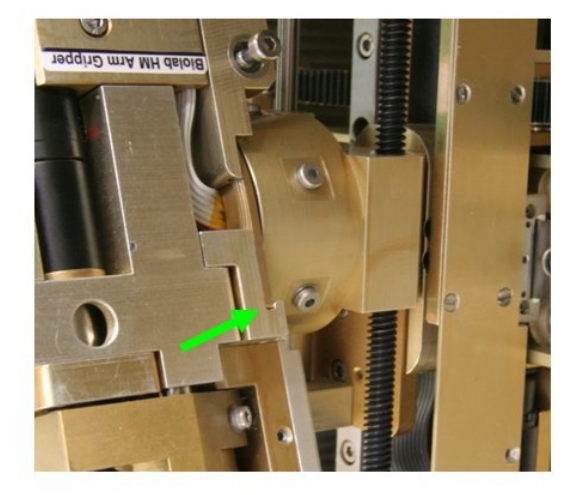

attached

aligned

### Figure 5. Enagagement and alignment of Gripper into bayonet fixation

Tighten to 9 in-lbs / 1 Nm Captive fixation screw on right gripper side ((5-32 In-lbs) Trq Driver, 1/4: Drive; M3 (2.5mm) Hex Head Driver 1/4" Drive)

Turn Gripper 10°  $\uparrow$  into vertical position (gripper downwards by manually turning the left rod (ref. to fig. 6 for final position and orientation of gripper))

### **1.402 BIOLAB HANDLING MECHANISM STOWAGE ITEMS INSTALLATION** (ASSY PAYLOAD/1E/FIN/MULTI E) Page 6 of 7 pages

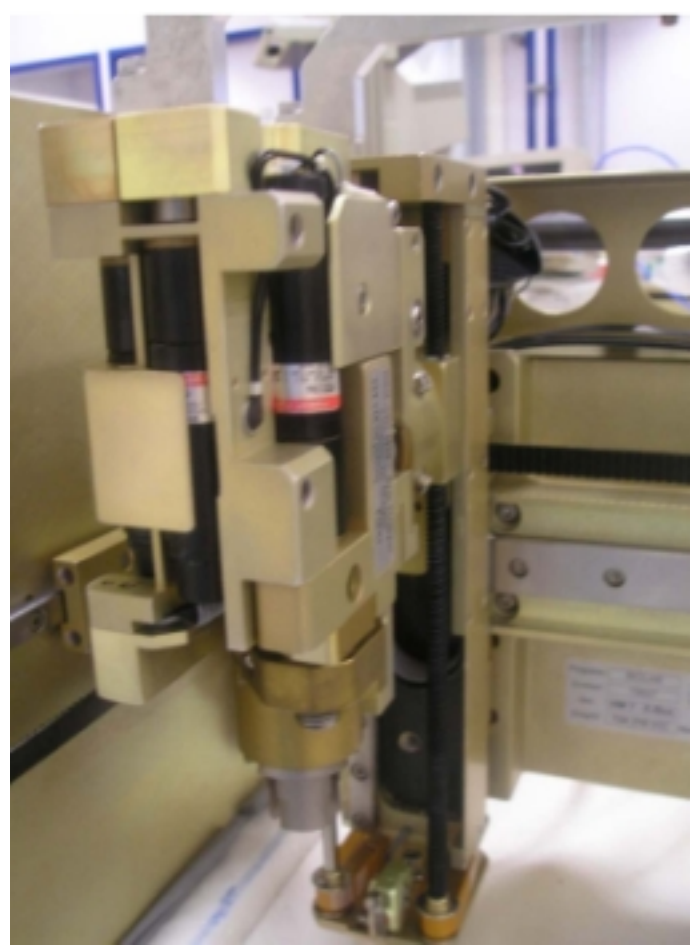

Figure 6. HM gripper final position and orientation

### CAUTION

Install Gripper – While holding vertical axis arm, push and rotate Gripper CCW approx. 20 deg. until Gripper Interface fits exactly into grove of gripper.

 $\sqrt{\text{HM}}$  bellows (lever in fig. 7) – rotated forward to closed position (pointing to inside of HM working volume, ref. to label inside HM)

## **1.402 BIOLAB HANDLING MECHANISM STOWAGE ITEMS INSTALLATION** (ASSY PAYLOAD/1E/FIN/MULTI E) Page 7 of 7 pages

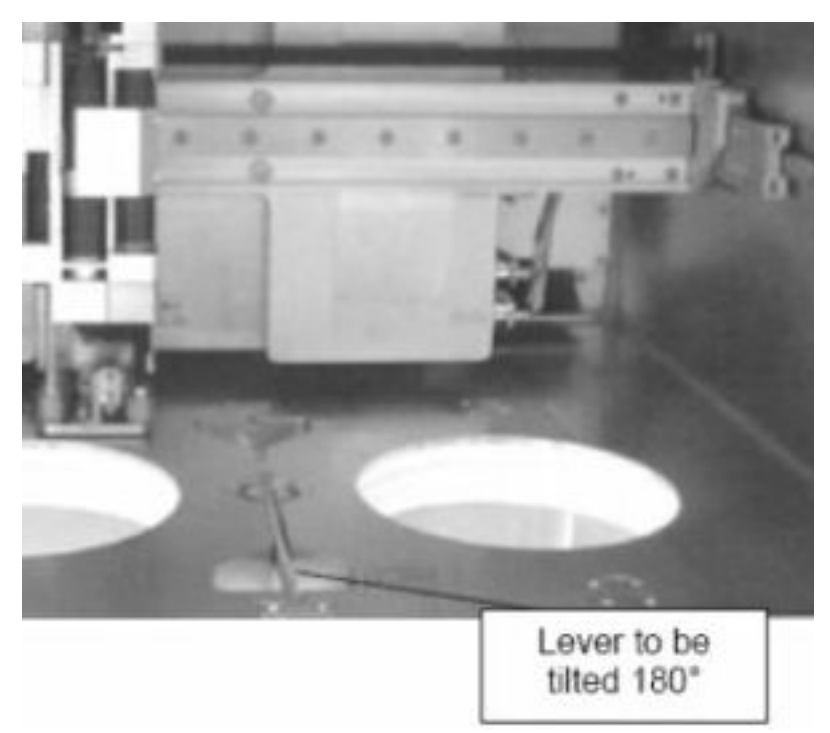

Figure 7. Location of HM bellows (HM/Incubator I/F) lever

3. <u>CLOSING HM DOOR</u> Close HM door (fold upwards)

Turn HM Door Locking Mechanism to LOCK (Driver Handle, 1/4" Drive; M5 (8 mm) Socket, 1/4" Drive)

Lock HM front door 1/4 turn fasteners (ten), (HM Door DZUS Screwdriver), (ref. fig. 1)

Verify HM door seal - seal integrity, correct seating, no damage (visually)

Verify Door closing mechanism and captive screws – LOCK

4. <u>CLEANUP</u>

Stow tools and items according to stowage note and update IMS.

This Page Intentionally Blank

### 1.403 BIOLAB HANDLING MECHANISM COMMISSIONING ITEMS INSTALLATION

(ASSY PAYLOAD/1E/FIN/MULTI E) Page 1 of 3 pages

OBJECTIVE:

To prepare AAS for Biolab check-out during commissioning

Crew:

1 crew member

DURATION:

5 min.

ITEMS:

AAS commissioning insert

| NOTE                                                                   |
|------------------------------------------------------------------------|
| This procedure will be performed during commissioning of Biolab, only. |
|                                                                        |

| 1.            | AAS DOOR OPENING           |
|---------------|----------------------------|
| COL1 A2 J1    | Verify sw Rack POWER – OFF |
| COL1 A2<br>A1 | Open AAS Door              |

### 2. <u>AAS INSERT INSTALLATION</u> Lever blue knob $\rightarrow$ press and tilt for about 90° out of the AAS housing

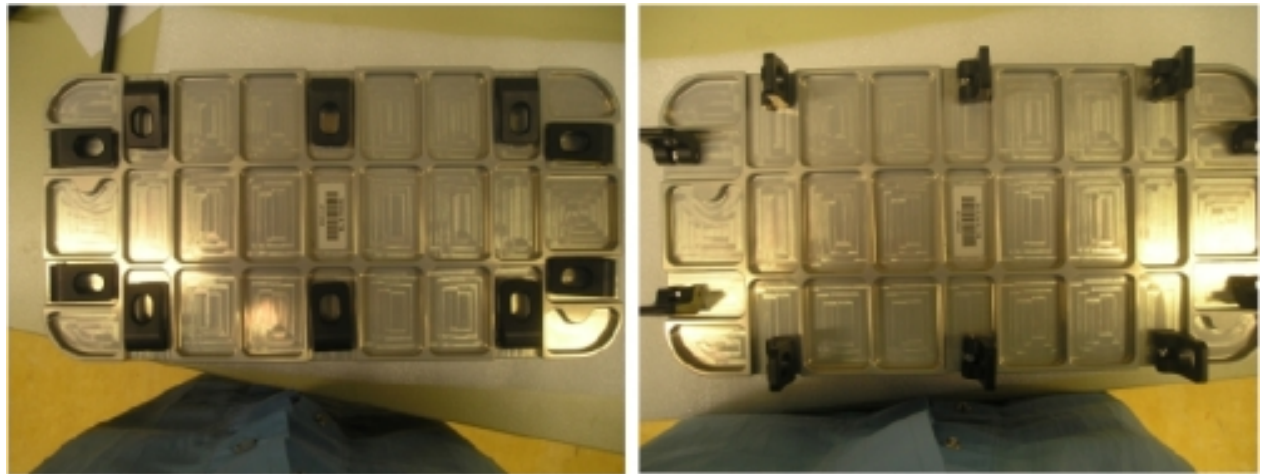

Figure 1. AAS lid, left: brackets in closed position, right: brackets prepared for lid opening

AAS commissioning insert  $\rightarrow$  remove AAS lid (ref. to fig. 1)

Lid of commissioning insert  $\rightarrow$  stow according to stowage note

# **1.403 BIOLAB HANDLING MECHANISM COMMISSIONING ITEMS INSTALLATION** (ASSY PAYLOAD/1E/FIN/MULTI E) Page 2 of 3 pages

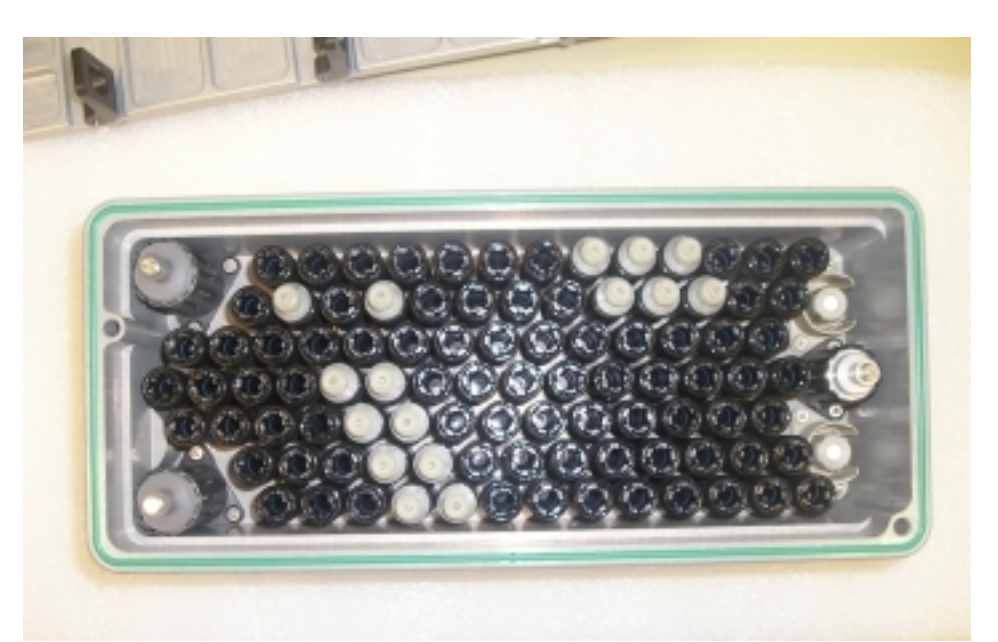

Figure 2. Example view showing correct alignment of syringes and tools in an AAS insert

 $\sqrt{AAS}$  commissioning insert – syringes and tools correctly inserted (visually, ref. to fig. 2)

AAS insert (fig. 3)  $\rightarrow$  insert and slide into AAS housing until mechanical end-stop

## **1.403 BIOLAB HANDLING MECHANISM COMMISSIONING ITEMS INSTALLATION** (ASSY PAYLOAD/1E/FIN/MULTI E) Page 3 of 3 pages

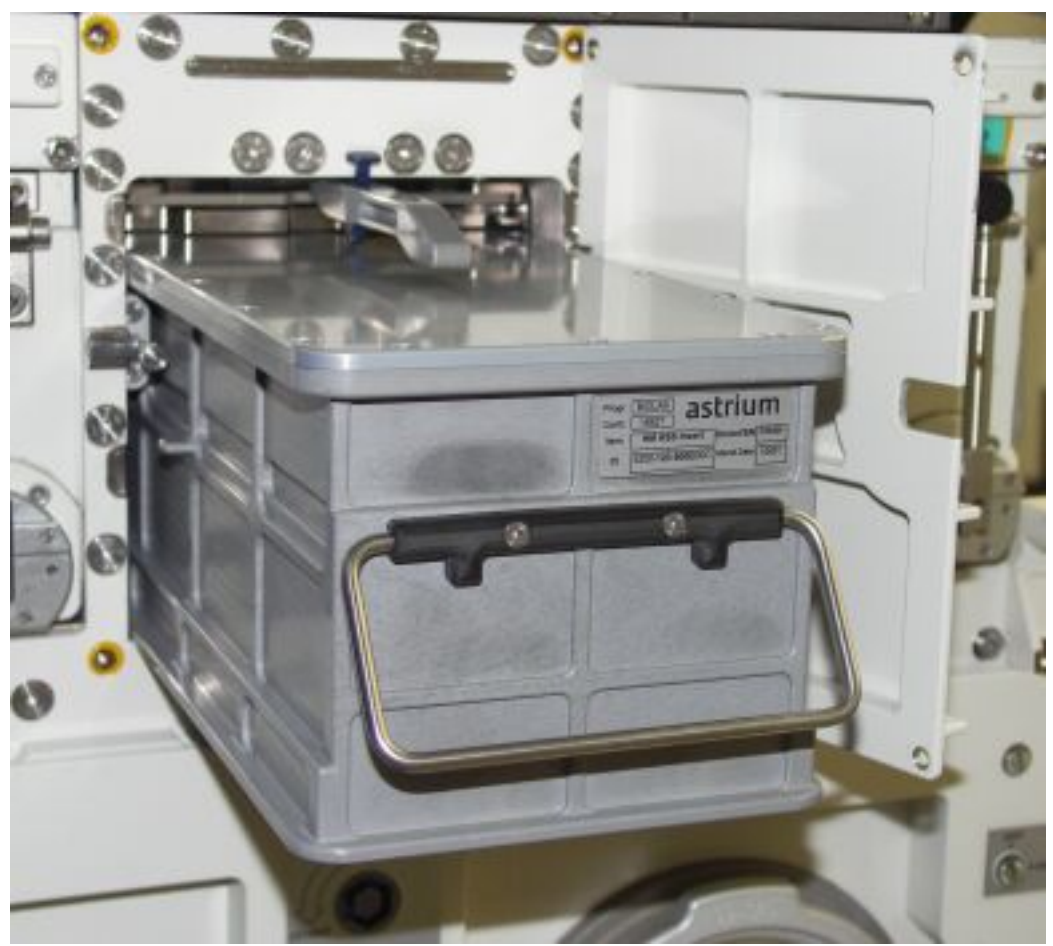

Figure 3. AAS insert insertion into AAS housing

Lever blue knob  $\rightarrow$  press and tilt 90° downwards (inside AAS housing)

Close AAS Door

This Page Intentionally Blank

### 1.501 BIOLAB INCUBATOR LAUNCH FIXATIONS DISENGAGEMENT

(ASSY PAYLOAD/1E/FIN/MULTI E) Page 1 of 14 pages

OBJECTIVE:

To prepare and setup the Incubator during commissioning

Crew:

1 crew member

DURATION:

70 min.

TOOLS:

ISS IVA Toolbox:

Drawer 2:

(10-50 in-lbs) Trq Wrench, 1/4" Drive

Columbus Tool Kit:

Tool Bag 1:

102 mm Extension, 1/4" Drive

Ratchet Wrench 1/4"

Torque Wrench 4-20 Nm

Tool Bag 3:

1/4" BIT Holder, 1/4" Drive

BIT M6 XZN for Bit Holder 1/4"

M6 (5 mm) Hex Head Driver, 1/4" Drive

M3 (2.5 mm) Hex Head Driver, 1/4" Drive

Torque wrench 4-20 Nm P/N 730/2-50180002

Biolab Specific Tools:

Biolab Incubator Wrench Tool P/N BLB-114450

|                          | NOTE                                         |
|--------------------------|----------------------------------------------|
| This procedure will only | be performed during commissioning of Biolab. |

|               | 1. | REMOVING INC LAUNCH BRACKETS                                                                                                    |
|---------------|----|----------------------------------------------------------------------------------------------------|
| COL1 A2 J1    |    | Verify sw RACK POWER – OFF                                                                                                    |
| COL1 A2<br>D1 |    | Inc launch brackets 1, 2, 3, 4 (three, two on left side, bottom one on right side of Inc door) $\rightarrow$ unscrew (captive screws) (Ratchet Wrench, 1/4"; 1/4" BIT Holder, 1/4" Drive; BIT M6 XZN for Bit Holder 1/4"; for Inc Launch Bracket 4 the Biolab Incubator Wrench Tool is required to remove the top right screw due to interference with TCU door) |

# **1.501 BIOLAB INCUBATOR LAUNCH FIXATIONS DISENGAGEMENT** (ASSY PAYLOAD/1E/FIN/MULTI E) Page 2 of 14 pages

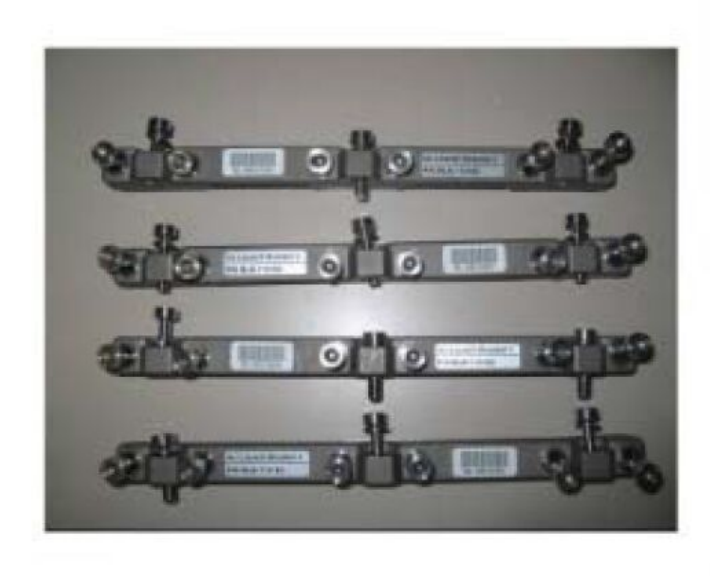

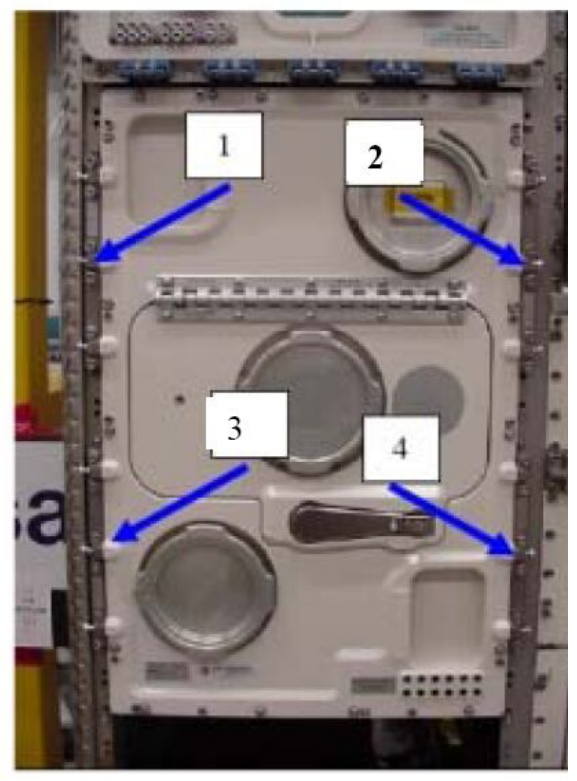

Figure 1. Overview of Inc launch bracket (left all 4 brackets, right: brackets mounted)

Inc launch brackets → stow temporarily

# **1.501 BIOLAB INCUBATOR LAUNCH FIXATIONS DISENGAGEMENT** (ASSY PAYLOAD/1E/FIN/MULTI E) Page 3 of 14 pages

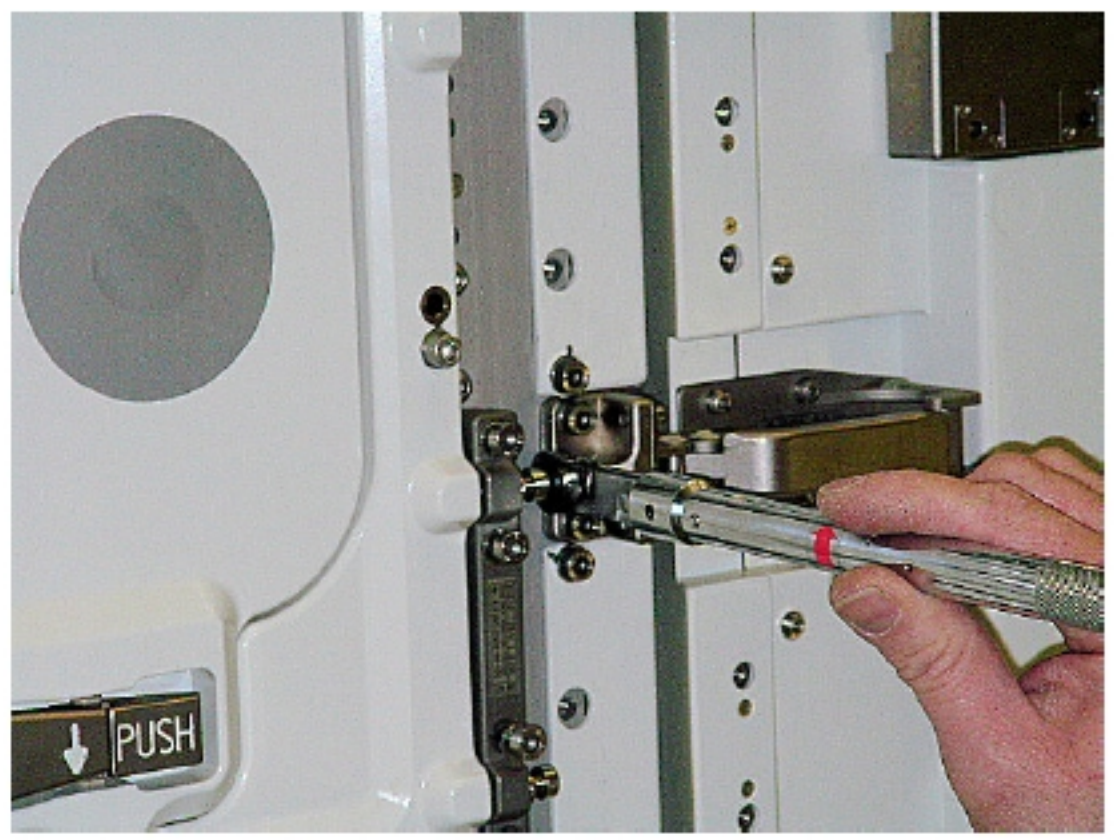

Figure 2. Details of unscrewing bracket 4 (with tool Biolab incubator wrench tool) Inc launch brackets (four) → stow at ETC Drawer (tbd)

#### 2. INCUBATOR MAIN DOOR LAUNCH & LANDING SCREWS REMOVAL

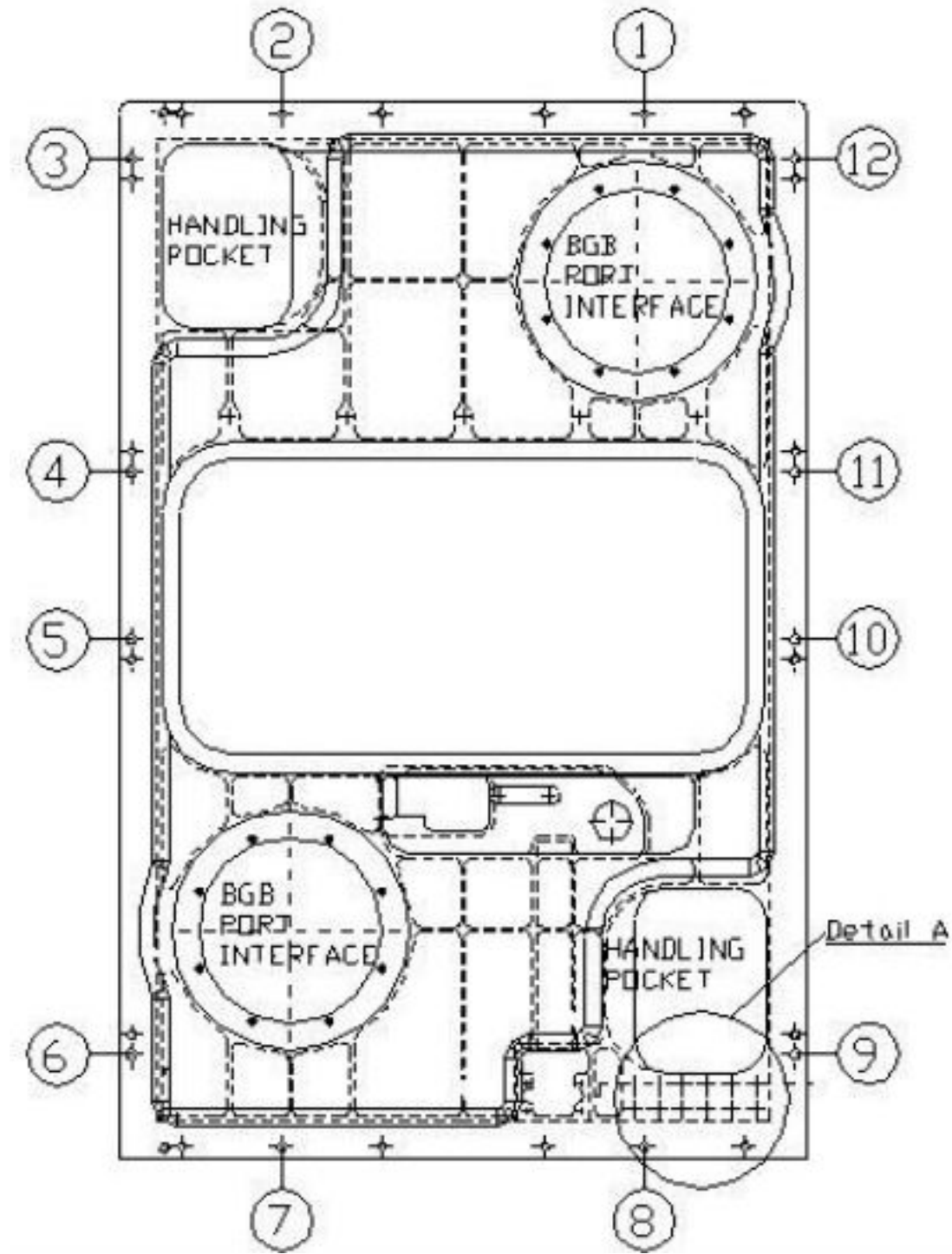

Figure 3. Location of Inc Door launch/landing screws (Detail A refers to fig. 4)

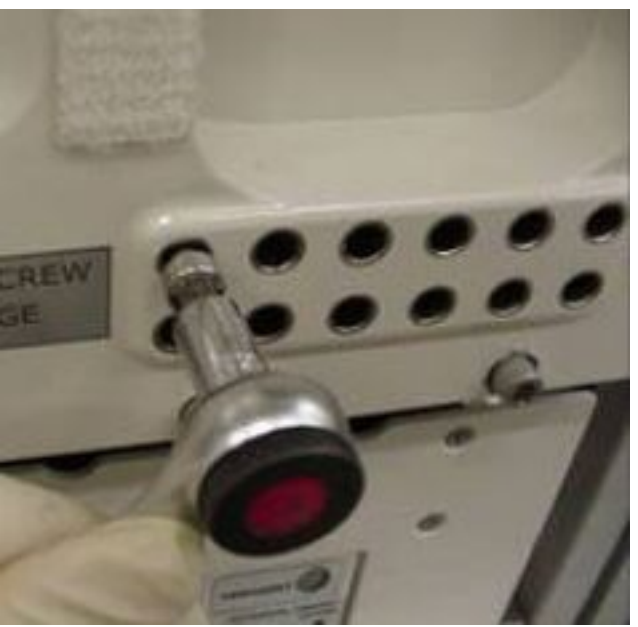

Figure 4. Stowage provision for launch/landing screws on Inc main door

Launch/landing screws (twelve)  $\rightarrow$  completely remove and screw to launch screws storage location (ref. to fig. 3 and 4), (Ratchet Wrench 1/4"; 102 mm Extension, 1/4" Drive; 1/4" BIT Holder, 1/4" Drive; BIT M6 XZN for Bit Holder 1/4") (ref. fig. 3 and 4)

#### 3. <u>DISMOUNTING INC MAIN DOOR</u>

External frame captive screws (sixteen)  $\rightarrow$  unscrew (Ratchet Wrench 1/4"; 102 mm Extension, 1/4" Drive; M6 (5 mm) Hex Head Driver, 1/4" Drive)

#### CAUTION

Main door needs to be held parallel while moving in the following substep. Don't press. Otherwise guiding pins may be damaged or high friction will require additional power when removing.

Main door  $\rightarrow$  remove (use handling pockets according to fig. 3)

Main door  $\rightarrow$  stow and secure temporarily

Verify Pins of electrical connector (on door bottom) – not bended, not damaged

Visual inspect door seals for damage, correct seating, inetgrity

#### 4. BIOLAB SUPPORT JIGS INSTALLATION

Left and right support jig (ref. to fig. 5 for details)  $\rightarrow$  position on Thermal Housing frame (mind guiding pins "A")

### **1.501 BIOLAB INCUBATOR LAUNCH FIXATIONS DISENGAGEMENT** (ASSY PAYLOAD/1E/FIN/MULTI E) Page 6 of 14 pages

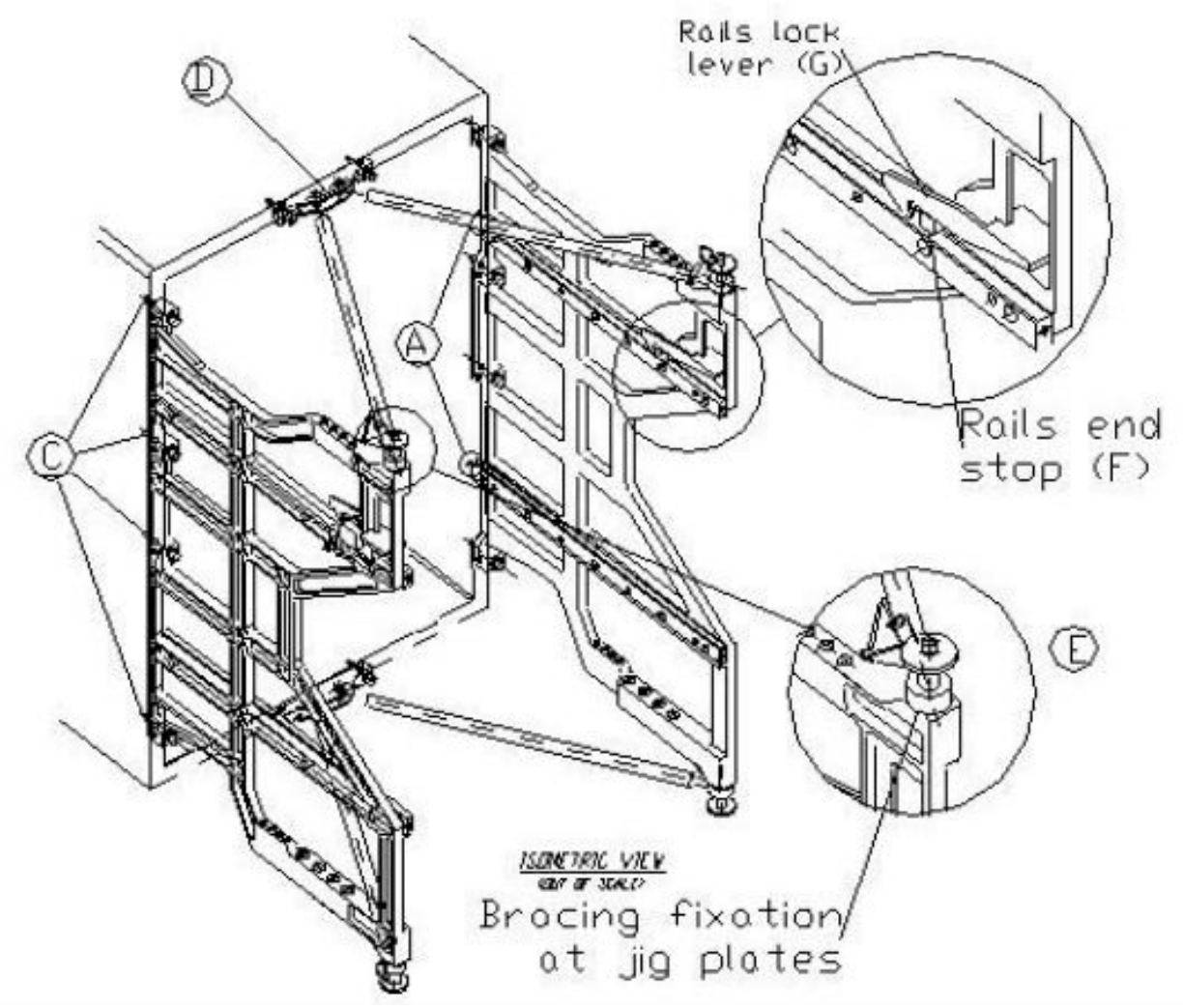

Figure 5. Details of on-orbit support jigs

Left and right support jig captive screws "C" (four per jig)  $\rightarrow$  screw to Thermal Housing frame (torque 5.5 Nm) (Rachet Wrench 1/4"; Torque Wrench 4-20 Nm; ratchet tool; 1/4" BIT Holder, 1/4" Drive; BIT M6 XZN for Bit Holder 1/4")

Upper and lower jig struts "D"  $\rightarrow$  install and screw (2 screws each) (use self-aligning pin; torque 5.5 Nm) (Rachet Wrench 1/4"; Torque Wrench 4-20 Nm; ratchet tool; 1/4" BIT Holder, 1/4" Drive; BIT M6 XZN for Bit Holder 1/4") (ref. fig. 5 and 6)

Jig strut flanges  $\rightarrow$  connect to the left and right support jigs (by means of quick-release pins "E")
## **1.501 BIOLAB INCUBATOR LAUNCH FIXATIONS DISENGAGEMENT** (ASSY PAYLOAD/1E/FIN/MULTI E) Page 7 of 14 pages

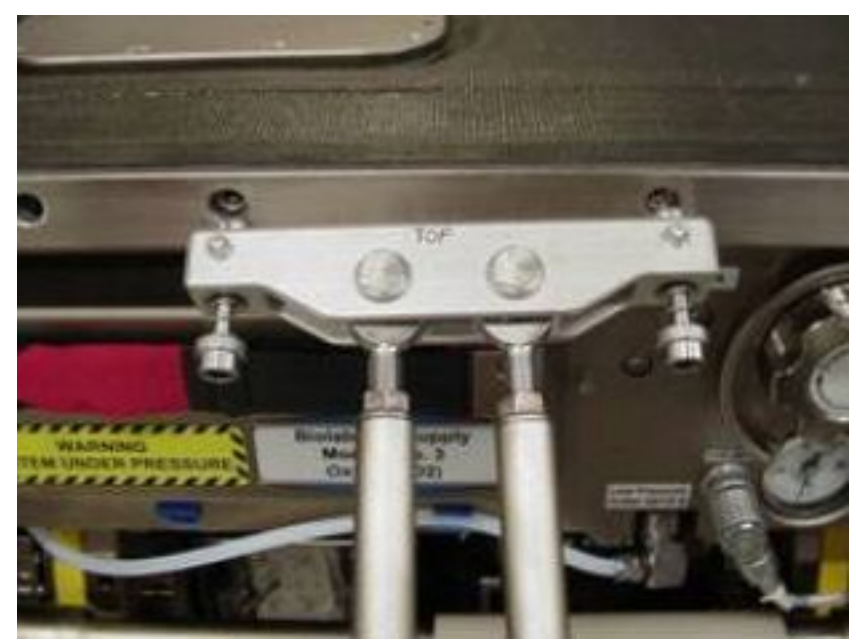

Figure 6. Detail of Upper Jig Strut (bracing rod) fixation

5. REMOVING INCUBATOR ROTORS LAUNCH/LANDING SCREWS -STATOR PART

Stator tray fixation screws (eight, four per rotor)  $\rightarrow$  unscrew and stow on Inc bottom parking provisions (Rachet Wrench 1/4"; 102 mm Extension, 1/4" Drive; 1/4" BIT Holder, 1/4" Drive; BIT M6 XZN for Bit Holder 1/4") (ref. fig. 7 and 8)

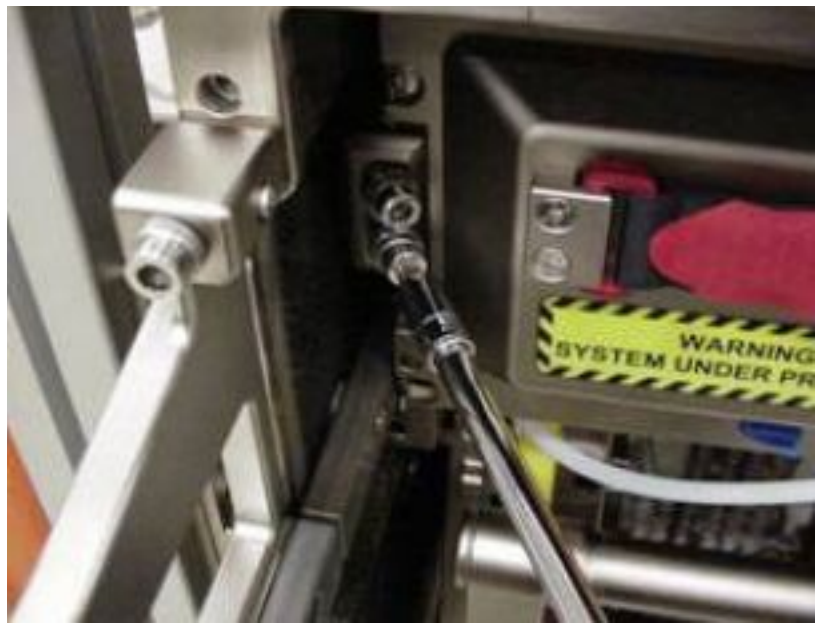

Figure 7. Example of Inc stator fixation screws location

## **1.501 BIOLAB INCUBATOR LAUNCH FIXATIONS DISENGAGEMENT** (ASSY PAYLOAD/1E/FIN/MULTI E) Page 8 of 14 pages

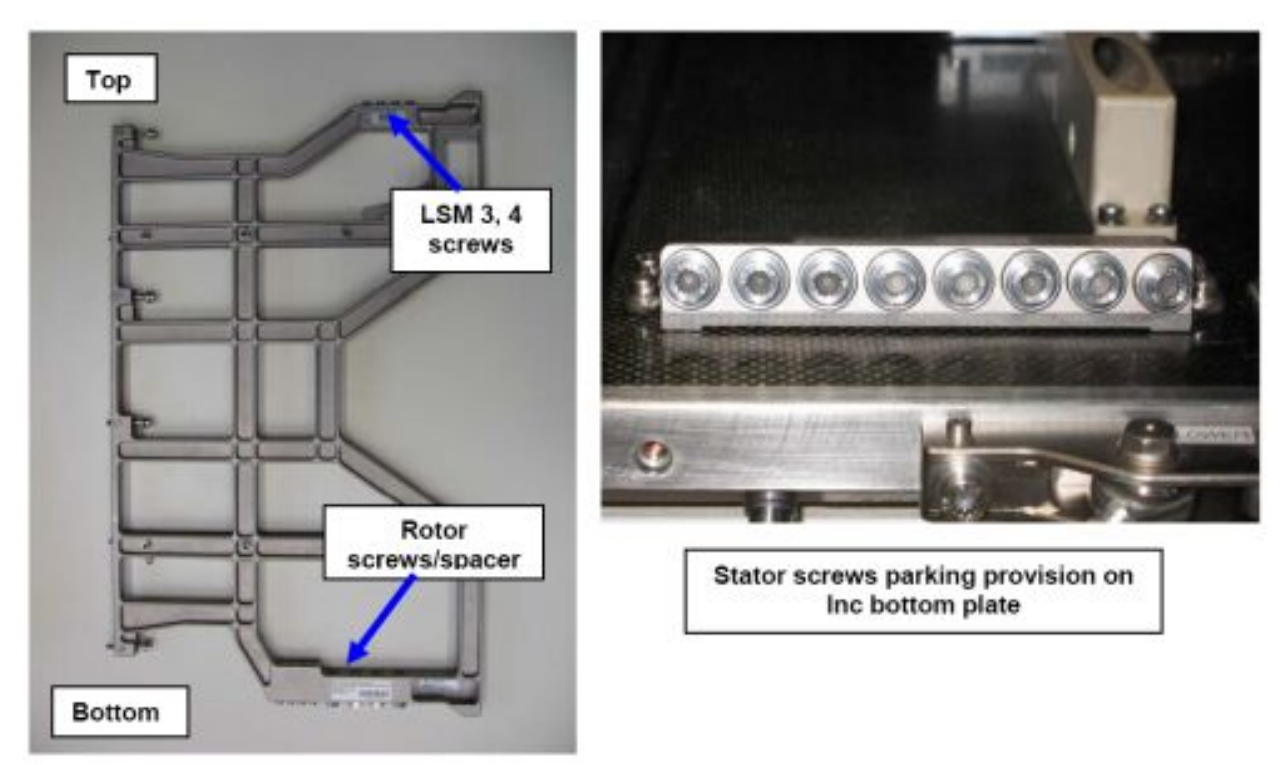

Figure 8. Screws stowage provisions on left support jig and on Inc bottom plate

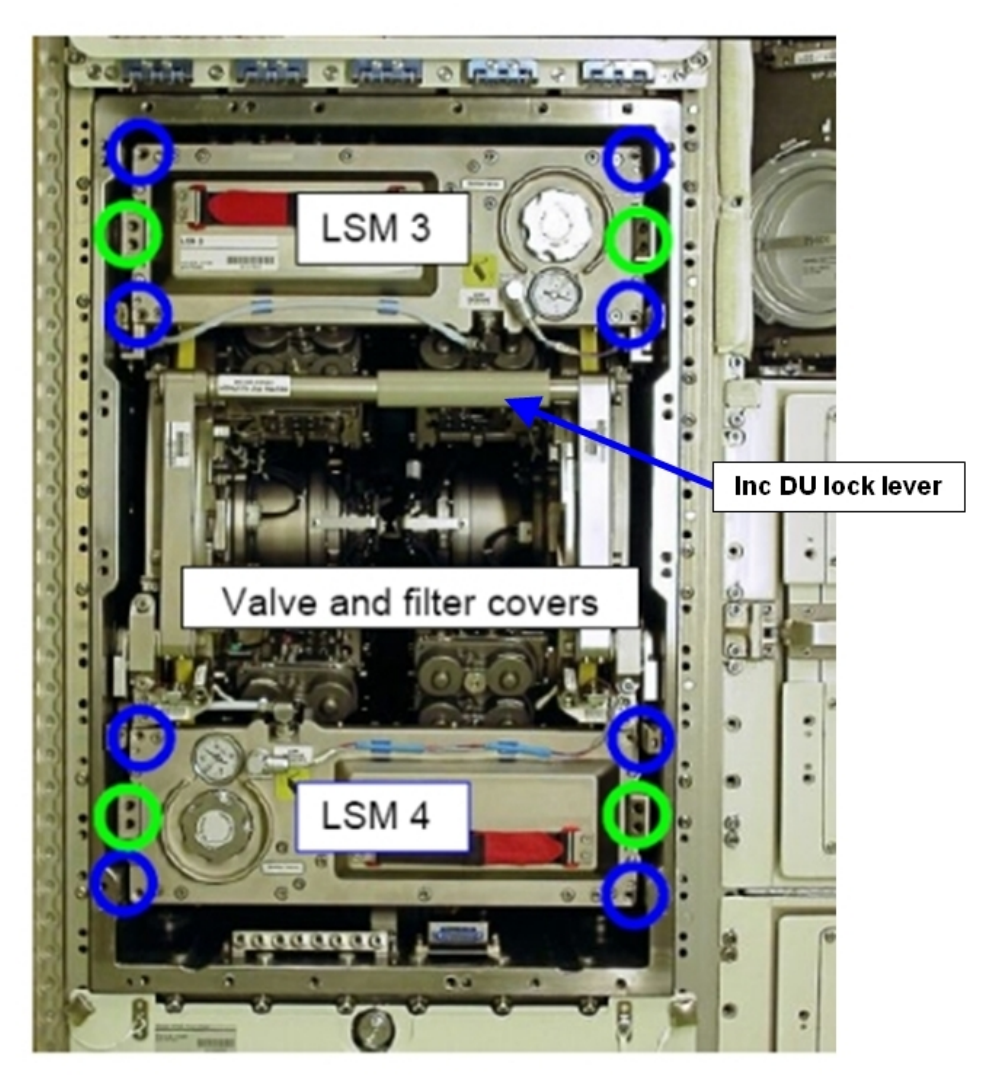

Figure 9. LSM screw locations (blue circles), stator tray locations (green circles) and LSM valve/filter covers

LSM 3, 4 screws (eight, four each LSM)  $\rightarrow$  unscrew and stow at support jig LSM 3, 4 Launch Screws stowage provisions (ref. to fig. 8)

## 6. <u>EXTRACTING CENTRIFUGES</u>

Before starting to retract centrifuges, ensure proper routing of electrical cables to avoid mechanical interference and pinching with centrifuge rotor.

Inc DU lock lever  $\rightarrow$  pull down

Drive units (both, connected)  $\rightarrow$  extract to end stop (lock lever on support jigs should be engaged)

√Drive units (both, connected) – locked on support jig (by smoothly pushing units backwards, manual lock lever for each side)

Inc DU lock lever  $\rightarrow$  move to upper position

## 1.501 BIOLAB INCUBATOR LAUNCH FIXATIONS DISENGAGEMENT

(ASSY PAYLOAD/1E/FIN/MULTI E) Page 10 of 14 pages

#### 7. REMOVING INCUBATOR ROTORS LAUNCH/LANDING SCREWS -ROTOR PART

NOTE

Rotor launch/landing screw assembly consists of an outer part (= spacer) and an inner screw, ref. to fig. 11.

Rotor launch/landing screws on hollow rotor part (four per rotor)  $\rightarrow$  remove (Rachet Wrench 1/4"; 102 mm Extension, 1/4" Drive; 1/4" BIT Holder, 1/4" Drive; BIT M6 XZN for Bit Holder 1/4") (ref. fig. 10 and 11)

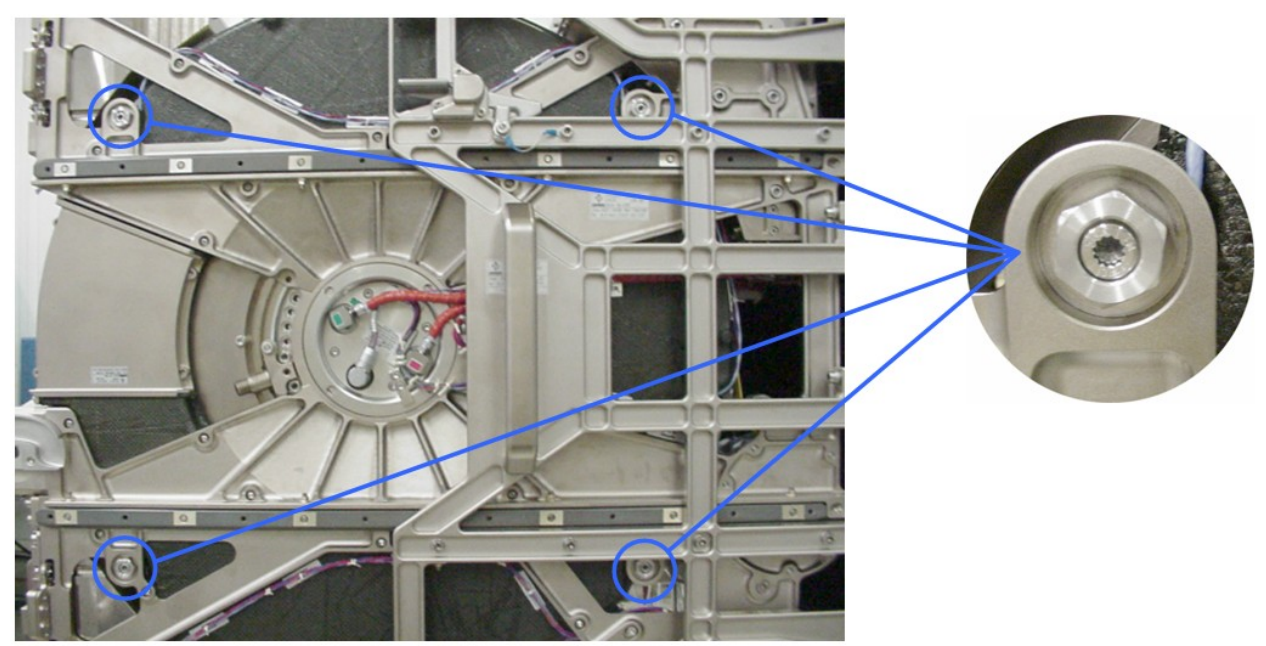

Figure 10. Location of Rotor Launch/Landing Screws

Rotor launch/landing screws (eight, four per rotor)  $\rightarrow$  screw to Inc Launch Rotor Screws stowage provision on support jig (ref. to fig. 8)

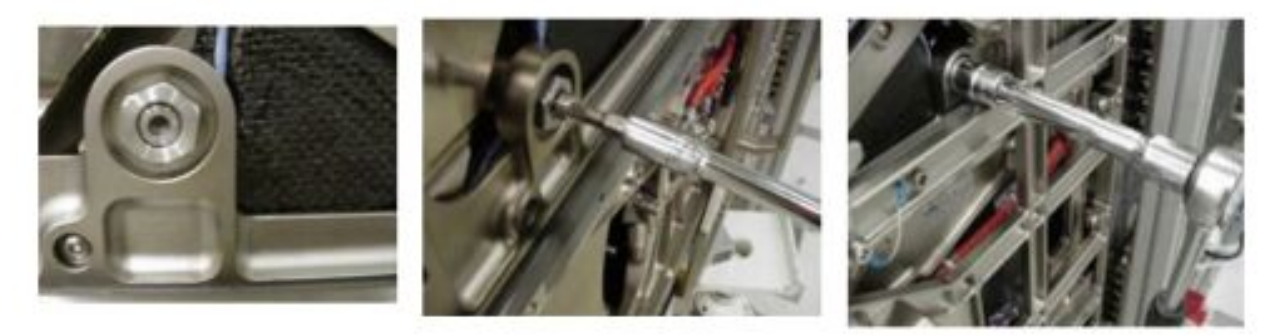

Figure 11. Details of complete rotor spacer-screw unit (left), internal fixation screw (middle) and spacer (right)

Spacer (eight, four per rotor)  $\rightarrow$  remove and screw to Inc Launch Rotor Screws stowage provision (ratchet 1/2 inch hex. 16 wrench) (ref. fig. 8)

## 1.501 BIOLAB INCUBATOR LAUNCH FIXATIONS DISENGAGEMENT

(ASSY PAYLOAD/1E/FIN/MULTI E) Page 11 of 14 pages

## 8. <u>OPERATING BEARING PRELOAD LEVER</u>

NOTE

Preload lever fixation screw is not captive. Don't remove totally. Potential FOD hazard.

Right drive Preload lever fixation screw  $\rightarrow$  unscrew (screw, un-secured)

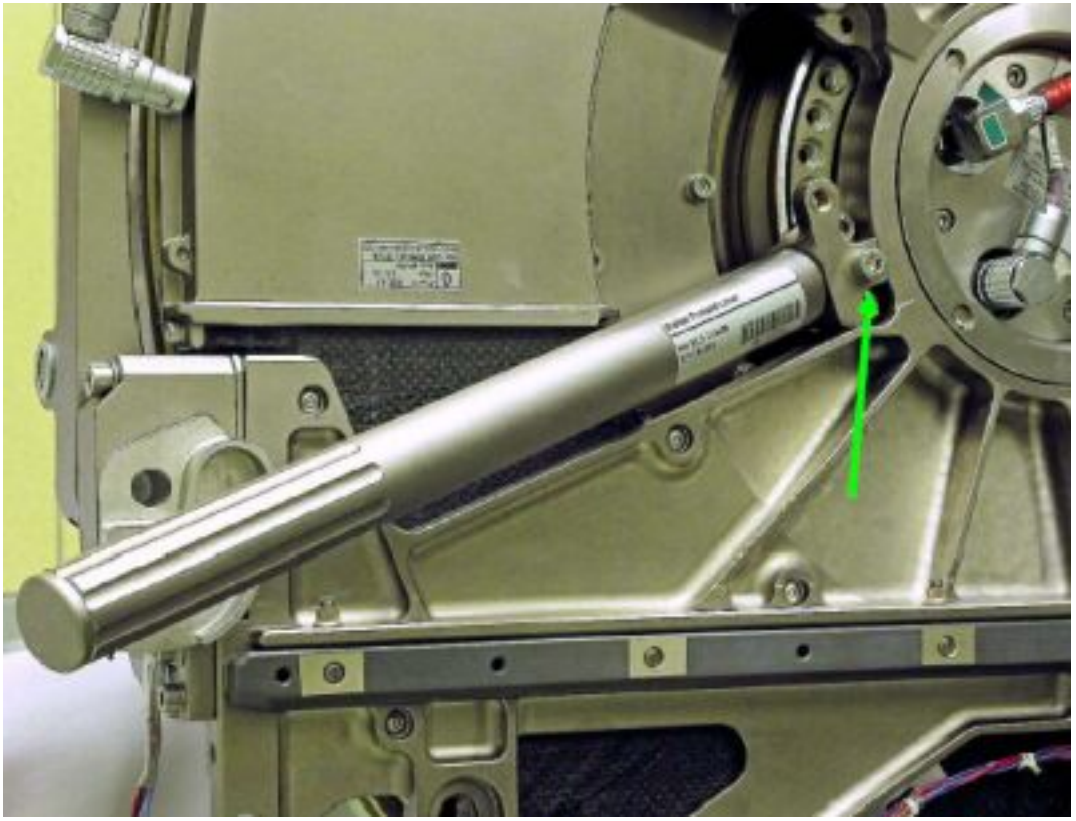

Figure 12. Preload lever mounted to right centrifuge drive (green arrow indicates lever fixation screw)

Preload lever rod  $\rightarrow$  install (ref. to fig. 12)

Preload lever  $\rightarrow$  rotate towards bottom of incubator

Preload lever fixation screw → secure (torque 5.5 Nm)

Preload lever rod → remove

Perform above substeps of step 8 for left drive (Preload lever rod to be moved upwards)

Preload lever rod  $\rightarrow$  store

9. REMOVING VALVE AND FILTER LAUNCH SCREWS On Col-CC GO

Right centrifuge rotor  $\rightarrow$  rotate until one LSM Filter lid is accessible (ref. to fig. 13)

27 AUG 07

## **1.501 BIOLAB INCUBATOR LAUNCH FIXATIONS DISENGAGEMENT** (ASSY PAYLOAD/1E/FIN/MULTI E) Page 12 of 14 pages

Right rotor  $\rightarrow$  lock manually (In Rotor Maunal Lock)

LSM Filter lid screws (two)  $\rightarrow$  unscrew and stow on LSM Filter lid according to fig. 13 (Ratchet Wrench 1/4"; 102 mm Extension, 1/4" Drive, M3 (2.5 mm) Hex Head Driver, 1/4" Drive)

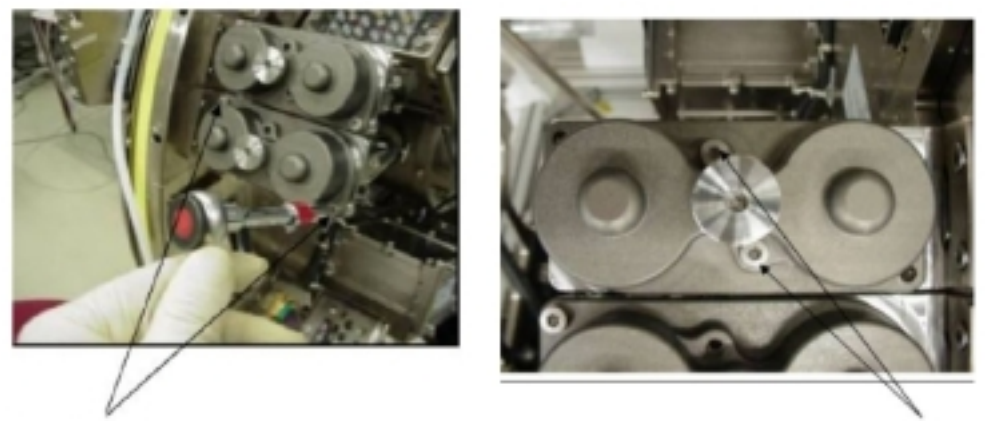

Launch/landing screws

Storage position

#### Figure 13. Location of launch/landing screws (left) and their stowage location (right)

Inc Rotor Manual Lock  $\rightarrow$  release

Repeat above substeps for the remaining LSM Filter lids (five) of right rotor

Repeat all above substeps for the left centrifuge rotor LSM Filter lids (six)

10.  $\frac{\text{REINSERTING THE CENTRIFUGES}}{\sqrt{\text{Both drive units - still connected to each other}}$ 

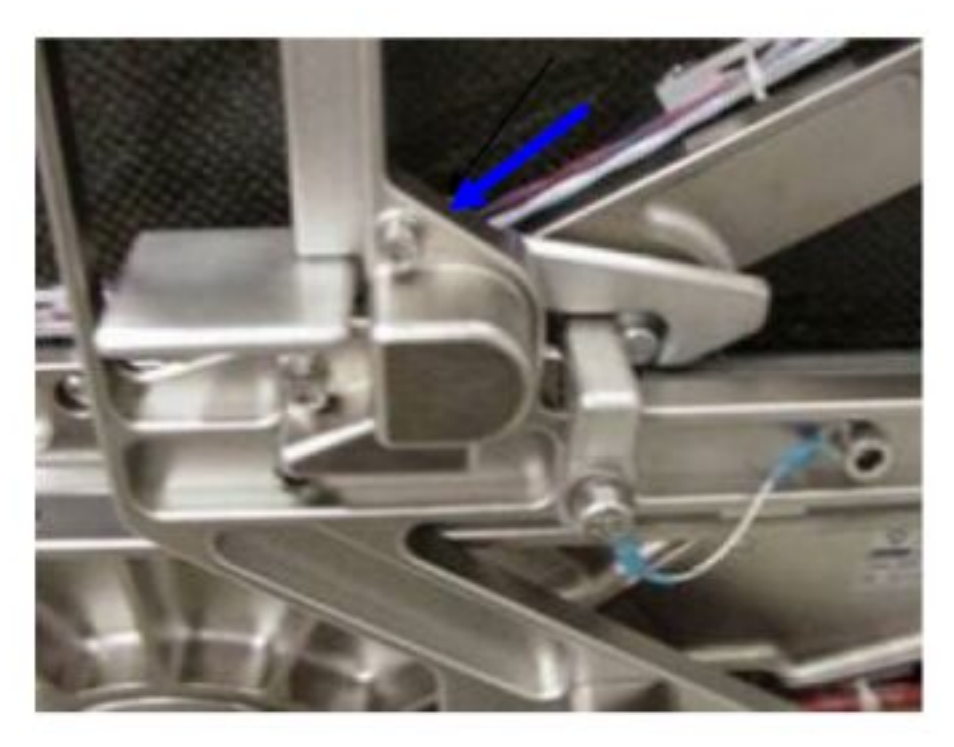

Figure 14. Detail of jig locking mechanism (blue arrow)

Jig manual locks (one per rotor)  $\rightarrow$  release (ref. to fig. 14, for left: push centrifuge to the left, for right: push centrifuge to the left)

Inc DU lock lever  $\rightarrow$  pull down

Check proper routing of electrical cables to avoid mechanical interference and pinching.

Centrifuges (both, connected)  $\rightarrow$  push inside incubator

Inc DU Lock lever  $\rightarrow$  move upwards (remaining distance until final drives' insertion will be covered by this activity)

 $\sqrt{Both}$  centrifuge rotors – free to rotate (manual verification)

#### 11. REMOVING BIOLAB SUPPORT JIGS

Jig struts to the left and right jigs  $\rightarrow$  disconnect (by means of the quick-release pins "E", ref. to fig. 5)

Top and bottom jig strut flanges "D"  $\rightarrow$  unscrew and remove (Ratchet Wrench 1/4"; 1/4" BIT Holder, 1/4" Drive; BIT M6 XZN for Bit Holder 1/4")

Left and right jig support captive screws "C"  $\rightarrow$  unscrew from Thermal Housing frame (tools as above)

Left and right support jig  $\rightarrow$  remove

Stow support jigs and jig struts (four parts)

Update IMS with stowage location of support jigs and jig struts or report to **COL-CC** 

#### 12. <u>MOUNTING INC MAIN DOOR</u>

Verify visually seals of incubator main door – not damaged, integrity, correct seating

Incubator main door  $\rightarrow$  place in position (use guiding pins and respective holes to correctly mate the connector)

External frame captive screws (sixteen)  $\rightarrow$  fasten in staggered row to an intermediate torque of 22 in-lbs / 2.5 Nm (10-50 in-lbs) Trq Wrench, 1/4" Drive; 102 mm Extension, 1/4" Drive; M6 (5 mm) Hex Head Driver, 1/4" Drive)

Frame screws (sixteen)  $\rightarrow$  fasten in staggered row to final torque of 49 inlbs / 5.5 Nm (same tools as above)

#### 13. <u>CLEANUP</u>

Stow tools and items according to stowage note and update IMS.

## 1.502 BIOLAB INCUBATOR COMMISSIONING ITEMS INSTALLATION

(ASSY PAYLOAD/1E/FIN/MULTI E) Page 1 of 5 pages

OBJECTIVE:

To install experiment containers to support check-out of incubator

Crew:

1 crew member

DURATION

15 min.

TOOLS:

ISS IVA Toolbox:

Mini-Maglite P/N 528-20084-5

Columbus IVA Tool Kit:

Flat screwdriver

Biolab Specific Tools:

None

## ITEMS:

Commissioning Reference Containers (twelve) with the S/Ns:

SN 2, SN 3, SN 6, SN 7, SN 9, SN 10, SN 12, SN 14, SN 16, SN 17, SN 18, SN 21

<u>NOTE</u> This procedure will only be performed during commissioning of Biolab.

1.INSPECTION OF INCUBATOR WORKING VOLUMECOL1 A2 J1Verify Biolab Rack POWER sw – OFF

## **1.502 BIOLAB INCUBATOR COMMISSIONING ITEMS INSTALLATION** (ASSY PAYLOAD/1E/FIN/MULTI E) Page 2 of 5 pages

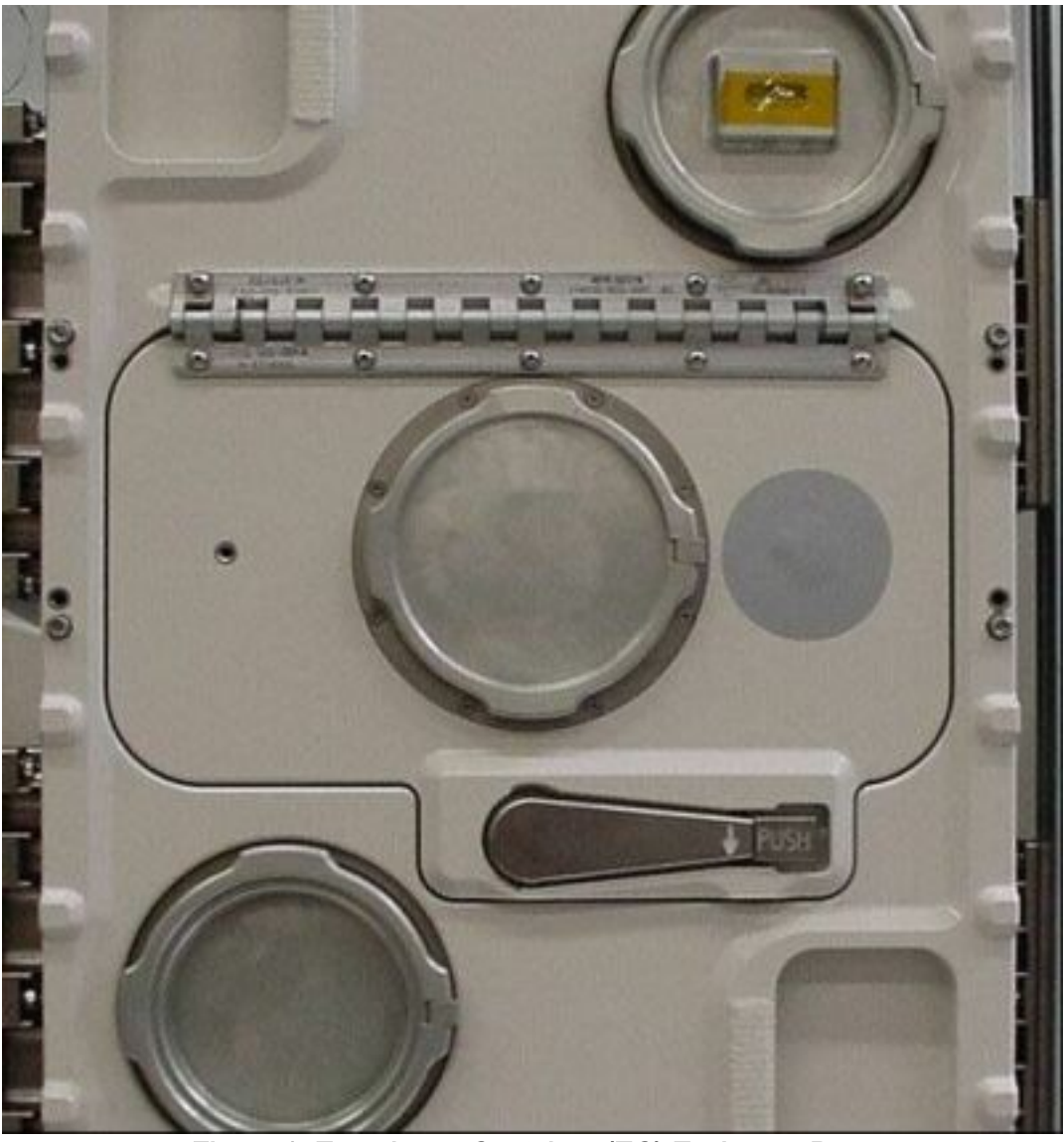

Figure 1. Experiment Container (EC) Exchange Door

 $\begin{array}{c} \text{COL1 A2} \\ \text{C1} \end{array} \qquad \qquad \text{Lid of observation window} \rightarrow \text{open (press latch and turn until removable,} \\ \text{ref. to fig. 1)} \end{array}$ 

Oberservation window lid → stow intermediately

Verify either rotor - no rotation

Verify Incubator Working Volume – no loose parts, no damages (through EC exchange window, use flashlight)

Observation window lid  $\rightarrow$  reinstall

2. <u>EC EXCHANGE DOOR OPENING - MANUAL OVERRIDE</u> Door mechanical latch → press to release door lever

## 1.502 BIOLAB INCUBATOR COMMISSIONING ITEMS INSTALLATION

(ASSY PAYLOAD/1E/FIN/MULTI E) Page 3 of 5 pages

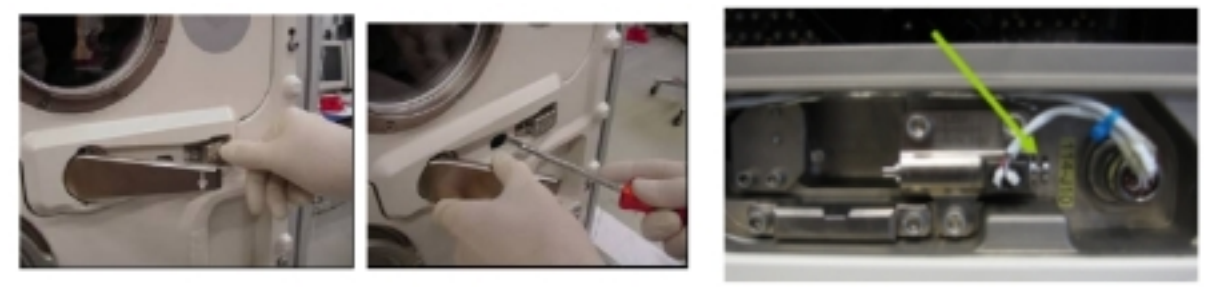

Figure 2. Details of EC Door Manual Override (right picture shows mechanism covered in hole)

Manual override latch  $\rightarrow$  push to the right (flat screwdriver)

Door lever  $\rightarrow$  rotate 90°  $\curvearrowright$ 

EC exchange door → open (fold upwards)

Verify EC exchange door seal – correct seating, integrity, no damage (visually)

## 3. INSERTING EC'S INTO INCUBATOR

#### WARNING

Pay attention to rotor(s) while moving. Potential risk of squashing/pinching fingers etc.

Starting with rotor B:

# Rotor $\rightarrow$ turn manually until first free EC location is accessible

| Rotor | Rotor position | EC number |
|-------|----------------|-----------|
| A     | A1             | REC SN 9  |
| A     | A2             | REC SN 18 |
| A     | A3             | REC SN 10 |
| A     | A4             | REC SN 3  |
| A     | A5             | REC SN 2  |
| A     | A6             | REC SN 12 |
| В     | B1             | REC SN 17 |
| В     | B2             | REC SN 16 |
| В     | B3             | REC SN 7  |
| В     | B4             | REC SN 6  |
| В     | B5             | REC SN 21 |
| В     | B6             | REC SN 14 |

#### **1.502 BIOLAB INCUBATOR COMMISSIONING ITEMS INSTALLATION** (ASSY PAYLOAD/1E/FIN/MULTI E) Page 4 of 5 pages

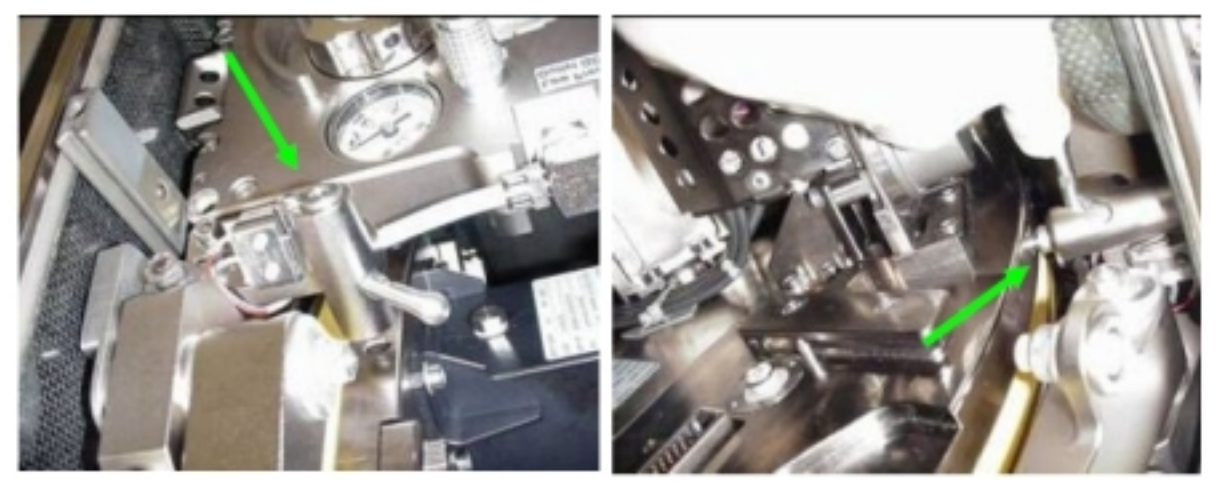

Figure 3. Details of Rotor Manual Lock (green arrow)

Rotor Manual Lock  $\rightarrow$  lock to stator tray (ref. to fig. 3)

Open EC locking I/F by pressing the small release button/lever (EC I/F lever will be moved out of the rotor circumference allowing the final (about 90°) manual tilting by crew)

Open EC I/F lever

If necessary

Kapton tape protection of EC connector  $\rightarrow$  remove and trash

#### <u>NOTE</u>

In the following it is absolutely necessary to insert the correct EC to the respective position on the rotor with reference to table 1. Otherwise Biolab database is not able to identify the EC by checking the EC internal Identity Chip.

Experiment container  $\rightarrow$  slide into rotor's guiding interface (ref. to fig. 4)

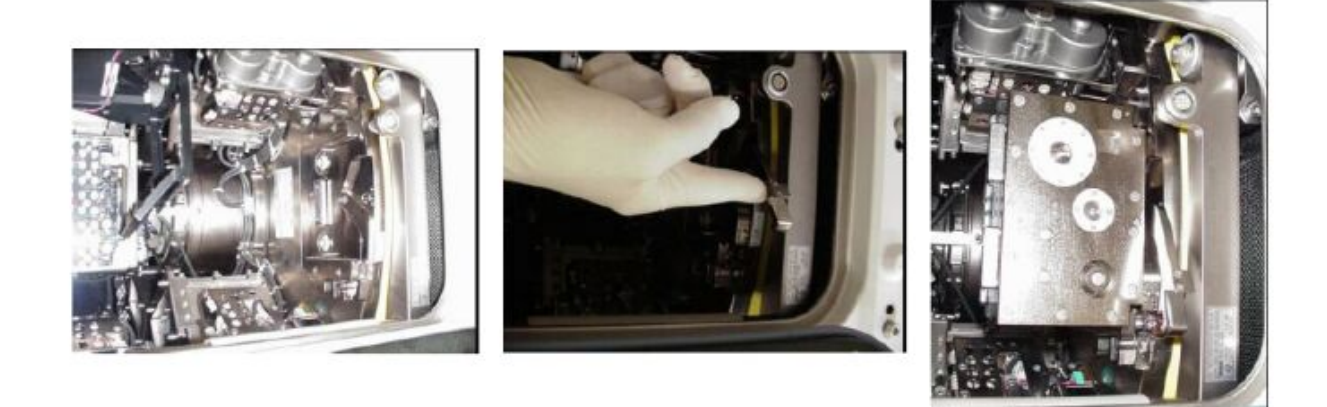

# Figure 4. Details of EC insertion into centrifuge drive. Left: empty EC location center, middle: EC interface lever, right: EC inserted

EC I/F lever  $\rightarrow$  push towards rotor to lock the lever to its lock mechanism (indicated by click-stop)

 $\sqrt{\text{Locking lever} - \text{fixed (by pulling lever without pressing the lever itself)}}$ 

Rotor Manual Lock → release

Repeat substeps of step 3 for the remaining EC locations on left rotor, then for right rotor

#### 4. <u>EC EXCHANGE DOOR CLOSING</u>

Verify EC door sealing - correct seating, integrity, no damage (visually)

EC exchange door  $\rightarrow$  close (fold downwards)

Door lever  $\rightarrow$  rotate 90°  $\curvearrowleft$ 

Door lever  $\rightarrow$  engage at mechanical latch

#### 5. <u>CLEANUP</u>

Stow tools and items according to stowage note and update IMS.

This Page Intentionally Blank

(ASSY PAYLOAD/1E/FIN/MULTI E) Page 1 of 16 pages

**OBJECTIVE:** 

Commissioning items have to be installed before check-out of analysis instruments after mechanical setup of Biolab

Crew:

1 crew member

DURATION:

35 min.

TOOLS:

ISS IVA Toolbox

Drawer 2:

4" Ext, 3/8" Drive

9/64" Hex Head, 3/8" Drive

(5-35 in-lbs) Trq Driver, 1/4" Drive

Columbus Tool Kit

Tool Bag 1

Ratchet Wrench, 1/4" Drive

102 mm Extension, 1/4" Drive

Torque Wrench 4-20 Nm

Ratchet Tool, 1/4" Drive

Tool Bag 2

10" Extension, 1/4" Drive

6" Extension, 1/4" Drive

Ratchet Wrench, 3/8"

## Tool Bag 3:

M5 (8 mm) socket, 1/4" Drive

M6 (10 mm) socket, 1/4" Drive

M3 (2.5mm) Hex Head Driver, 1/4" Drive

M4 (3mm) Hex Head Driver, 1/4" Drive

Adaptor 1/4" Female to 3/8" Male

1/4" Bit Holder, 1/4" Drive

Bit M6 XZN for Bit Holder 1/4"

Biolab Specific Tool:

HM Door Screwdriver P/N BLB-124810

HM QD Installation Tool P/N BLB-124820

## ITEMS:

MS Commissioning D&C Cassette SP Commissioning D&C Cassette

07 SEP 07

(ASSY PAYLOAD/1E/FIN/MULTI E) Page 2 of 16 pages

D&C Cassette handle

Spectrophotometer Lamp Assembly

|            |    | NOTE                                                                                                    |  |
|------------|----|----------------------------------------------------------------------------------------------------|--|
|            |    | The following procedure will be performed during commissioning of Biolab, only.                                                                                |  |
|            |    | Caution and warning label on the instruments (with respect to cold/warm surfaces) can be ignored when performing this procedure (Biolab has not been powered)! |  |
| COL1 A2 J1 | 1. | GLOVEBOX RETRACTION INSIDE MANUAL SECTION<br>Verify sw RACK POWER – OFF                                                                                        |  |
| PWS        |    | ISPR A2<br>ISPR A2                                                                                                    |  |
|            |    | 'PDU 1'                                                                                                    |  |

Verify Main Pwr Bus – OFF

'PDU 2' Verify Aux Pwr Bus – OFF

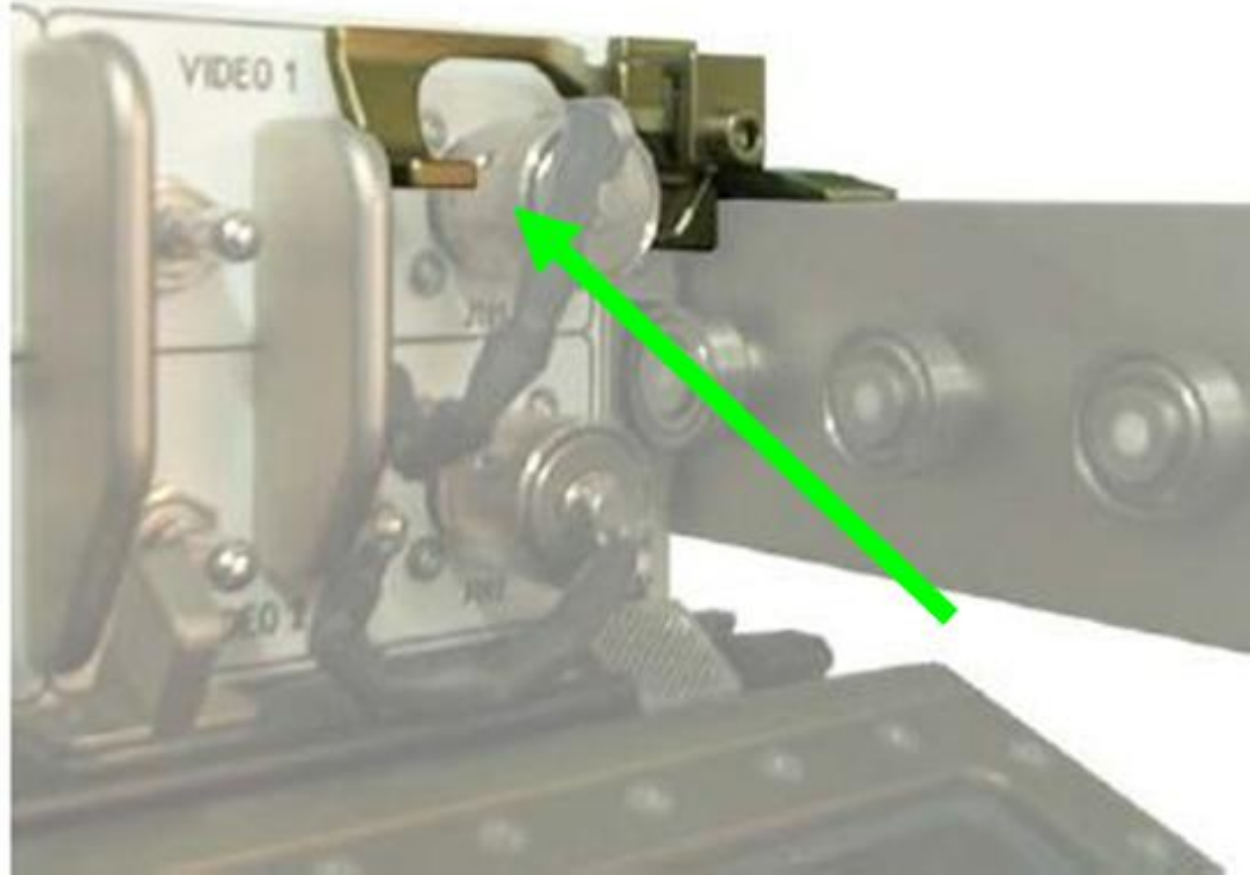

Figure 1. Glovebox Cantilever for Release and Lock

(ASSY PAYLOAD/1E/FIN/MULTI E) Page 3 of 16 pages

2.1

COL1 A2 Glovebox  $\rightarrow$  slide-in to inner position, lock (audible click when locked) B2

#### 2. EXTRACTING HM DRAWER

COL1 A2 (HM/ATCS drawer) <u>WCL Disconnection</u> Water tube lever screws M4 (two)  $\rightarrow$  loosen with Allen Wrench (top of rack left, to allow bending of the water tubes, fig. 2)

NOTE

In the nex substep the Water QD mounting tool can be used if preferred by crew.

Water QDs of the HM drawer (two) → disconnect

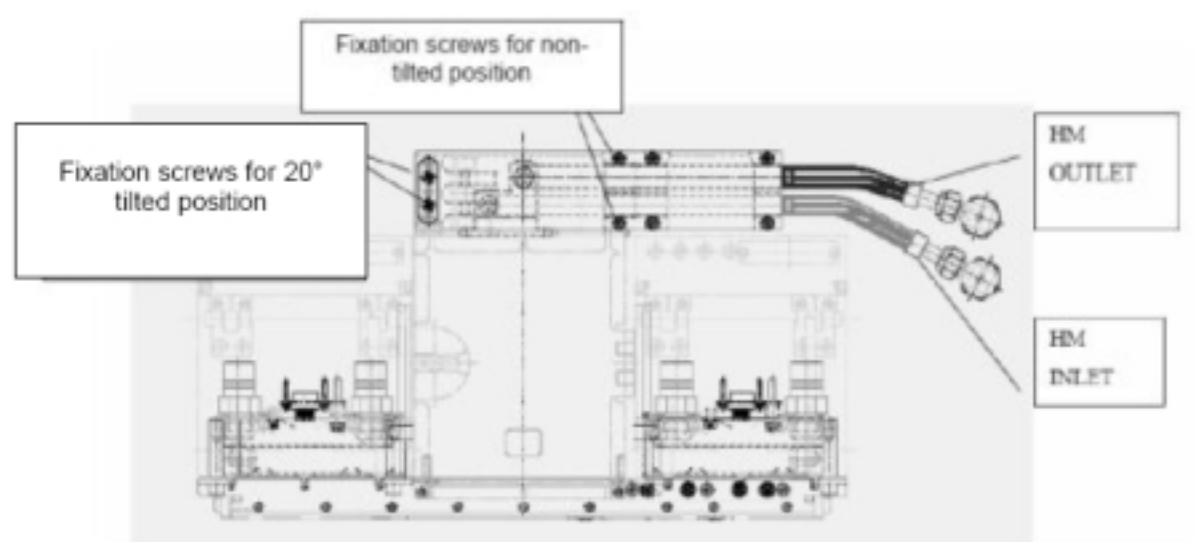

Figure 2. Location of HM WCL tubes and fixation screws

Left screws on the Water QD Front plane above left side of AAS (two, M4, captive)( ref. to fig. 2)  $\rightarrow$  screw to torque 21 in-lbs / 2.4 Nm ((5-35 in-lbs) Trq Driver, 1/4" Drive; M4 (3mm) Hex Head Driver, 1/4" Drive)

 $\sqrt{W}$ ater QDs (two) – no leakage

Use wipes if leaking and inform Col-CC

**1.601 BIOLAB ANALYSIS INSTRUMENTS COMMISSIONING ITEMS INSTALLATION** (ASSY PAYLOAD/1E/FIN/MULTI E) Page 4 of 16 pages

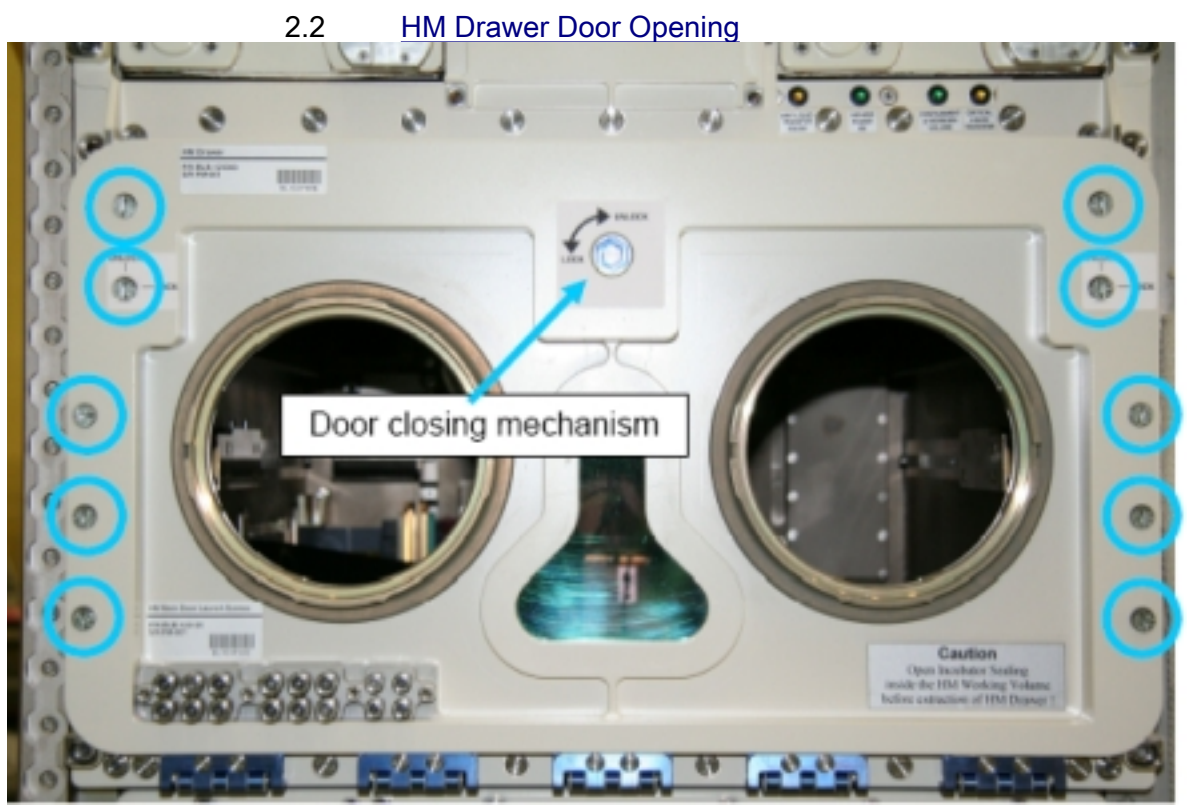

Figure 3. Location of quarter turns and closing mechanism (blue circles/ arrow)

Quarter turn captive screws  $(2 \times 5) \rightarrow \text{turn } 90^{\circ}$  to UNLOCK (push axially and turn) (4" Common Tip Screwdriver) (ref. to fig. 3)

Locking mechanism  $\rightarrow$  release to UNLOCK (M5 (8 mm) Socket, 1/4" Drive)

HM front door  $\rightarrow$  open

## **1.601 BIOLAB ANALYSIS INSTRUMENTS COMMISSIONING ITEMS INSTALLATION** (ASSY PAYLOAD/1E/FIN/MULTI E) Page 5 of 16 pages

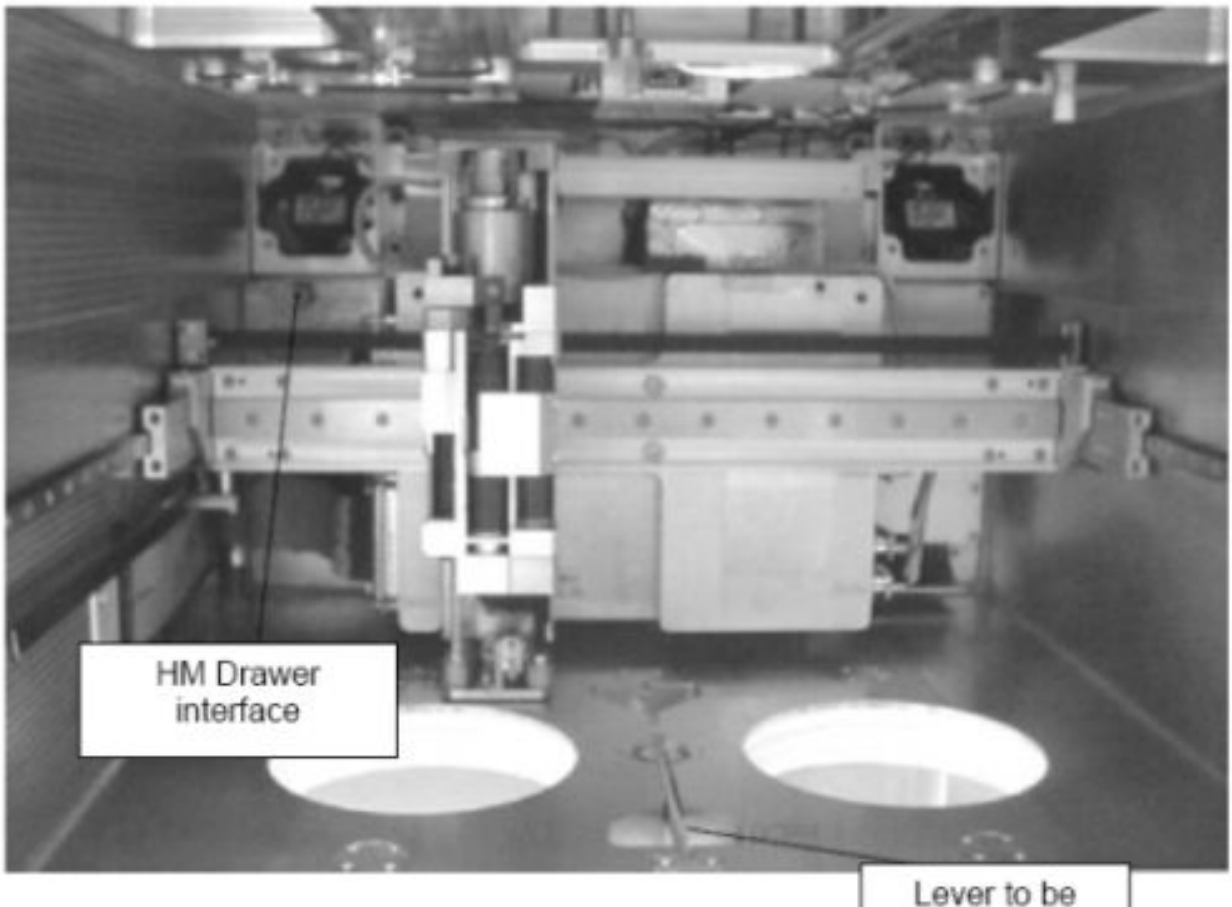

tilted 180°

#### Figure 4. HM seal interface (bellow lever)

NOTE

In the next substep HM arm can be moved backwards manually if required.

HM incubator seal interface lever (fig. 4)  $\rightarrow$  rotate by 180° to open bellows to front position

## 2.3 HM Drawer Extraction

Check Col-CC for power status of Handling Mechanism

Corner captive screws (four)  $\rightarrow$  loosen (12 point wrench, to remove front plate fixation from rack post)

Access left side of HM working volume

## **1.601 BIOLAB ANALYSIS INSTRUMENTS COMMISSIONING ITEMS INSTALLATION** (ASSY PAYLOAD/1E/FIN/MULTI E) Page 6 of 16 pages

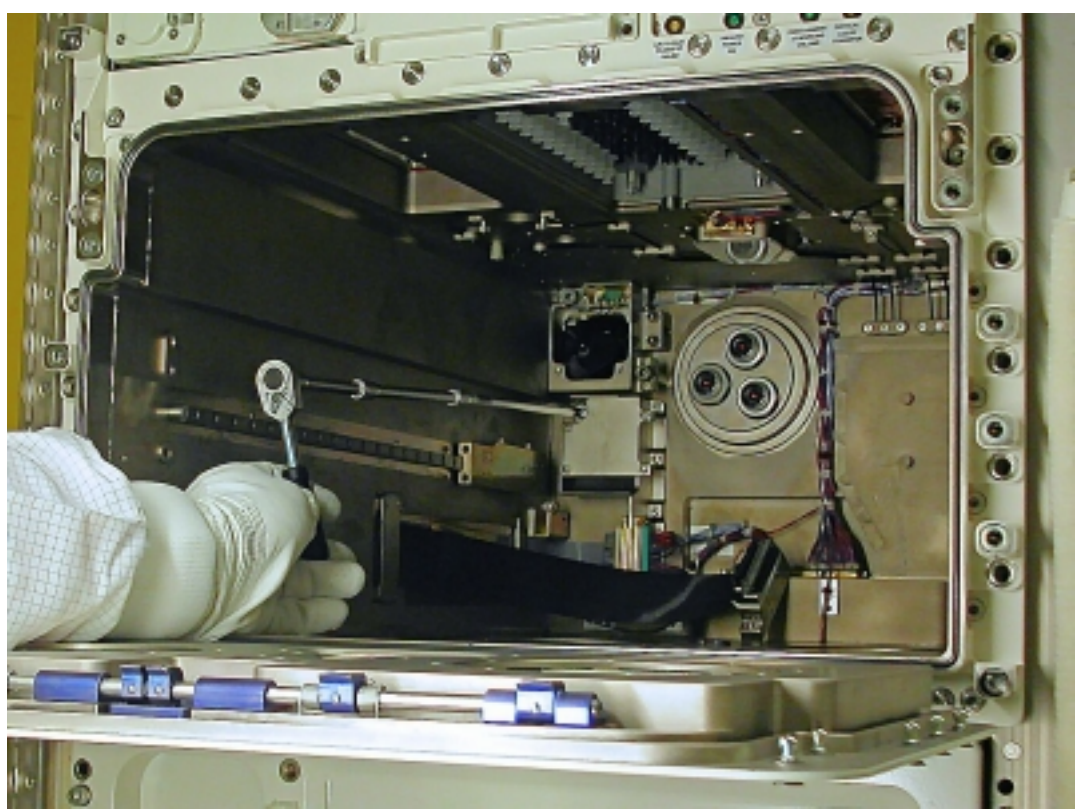

Figure 5. Tool with extension to loosen screw at backwall of HM drawer

 $\sqrt{\text{All corner screws of HMD front panel (four)} - released completely from the rack front posts}$ 

Thread (on back of drawer, left side, fig. 5)  $\rightarrow$  unscrew to disengage HM drawer from rack structure (metric wrench, size 10 mm, and Extension 700 mm)

HM drawer  $\rightarrow$  move forward by about 20 mm

HM drawer front door  $\rightarrow$  close via locking mechanism (M5 (8mm) Socket, 1/4" Drive)

## **1.601 BIOLAB ANALYSIS INSTRUMENTS COMMISSIONING ITEMS INSTALLATION** (ASSY PAYLOAD/1E/FIN/MULTI E) Page 7 of 16 pages

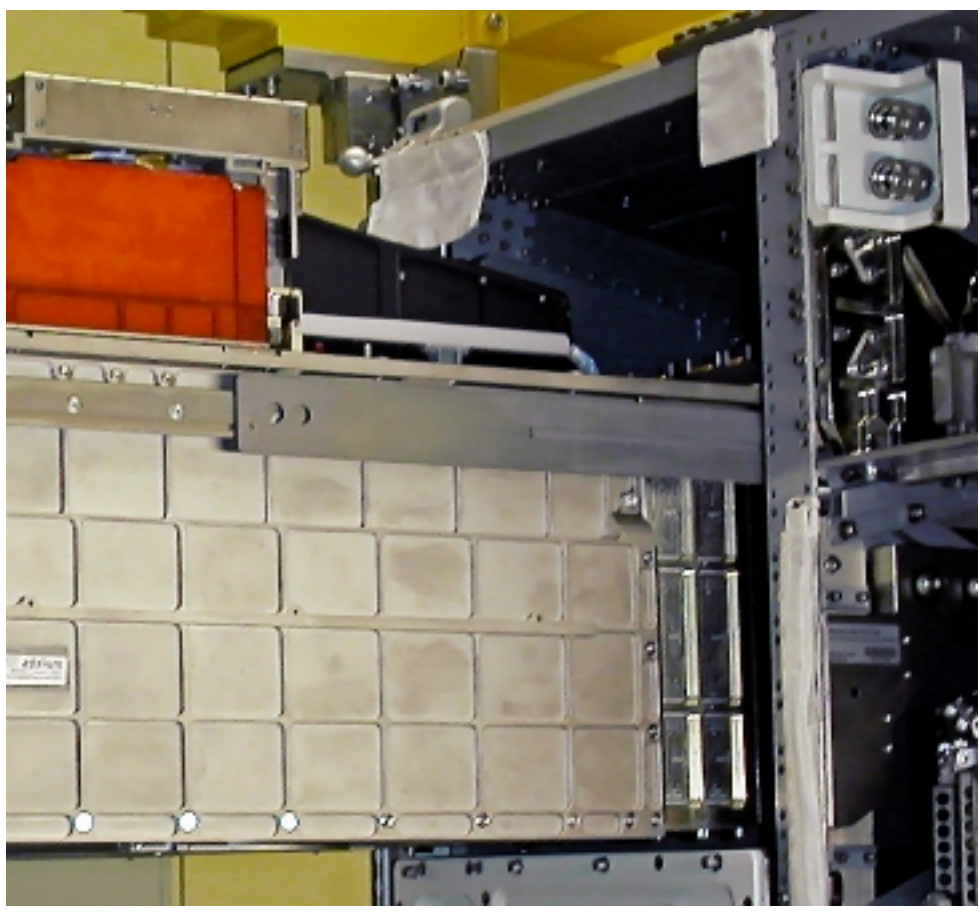

Figure 6. HM drawer with end stop levers (on both sides)

HM drawer  $\rightarrow$  slide out of rack (by pulling at front panel rear side, until telescopic rails limit with mechanical end-stop) (ref. to fig. 6)

3. MICROSCOPE (MS) ACCESS DOOR DISMOUNTING

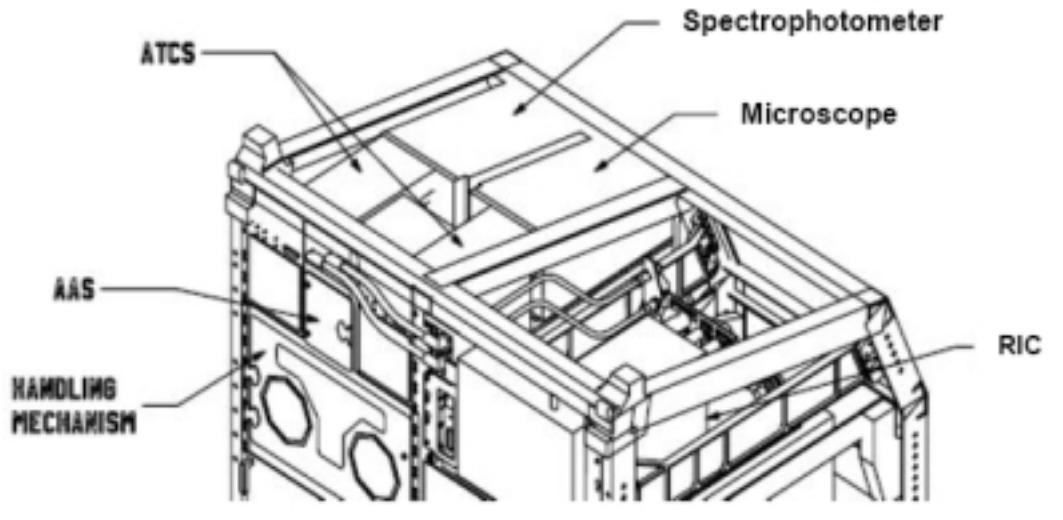

Figure 7. Location of microscope and spectrophotometer on top of HM drawer

Cassette access door bolts (seven, captive)  $\rightarrow$  unscrew (2.5 X 57 mm Folding L-Wrench)

Cassette access door  $\rightarrow$  dismount (ref. to fig. 7)

Cassette access door  $\rightarrow$  store (temporarily)

cassette retainer  $\rightarrow$  unscrew (11 turns  $\sim$ 3 X 62 mm Folding L-Wrench)

#### 4. INSTALLING MS CASSETTE

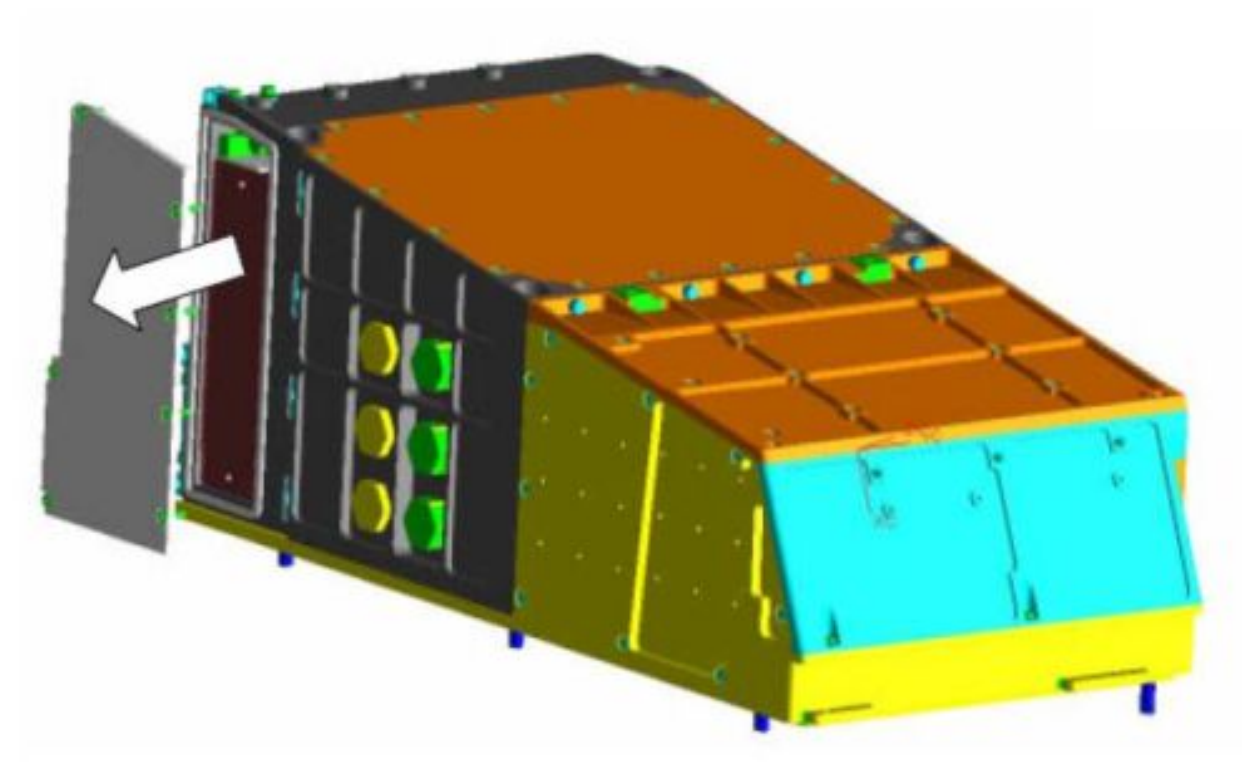

#### Figure 8. Microscope with location of cassette access door

Cassette (MSAT cassette CI 131399, S/N TBD  $\rightarrow$  remove from transport container

Visually verify MS cassette - integrity, no damage

Cassette handle  $\rightarrow$  install on the rear of the cassette (ref. to fig. 8)

Cassette handle screws (two)  $\rightarrow$  tighten ( $\bigcirc$ , torque 18 in-lbs / 2 Nm) (3 X 62 mm Folding L-Wrench, (5-35 in-lbs) Trq Driver, 1/4" Drive)

Cassette  $\rightarrow$  insert until end-stop (horizontally)

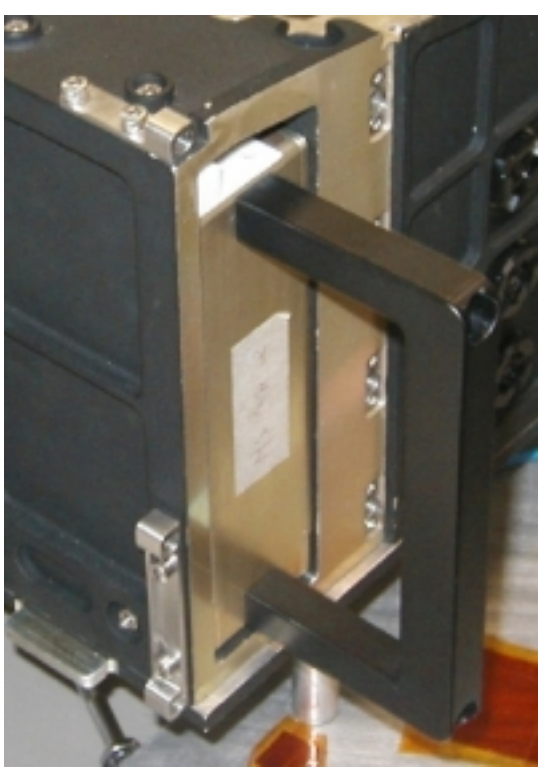

Figure 9. Cassette handle

Cassette handle screws (two) → unscrew

Cassette handle (fig. 9)  $\rightarrow$  remove and store into transport container

Cassette retainer  $\rightarrow$  tighten to 10 in-lbs / 1.1 Nm (3 X 62 mm Folding L-Wrench; (5-35 in-lbs) Trq Driver, 1/4" Drive)

5. MS CASSETTE ACCESS DOOR CLOSING

Visually verify cassette access door seal - integrity, damage, seat

Cassette access door → install

**1.601 BIOLAB ANALYSIS INSTRUMENTS COMMISSIONING ITEMS INSTALLATION** (ASSY PAYLOAD/1E/FIN/MULTI E) Page 10 of 16 pages

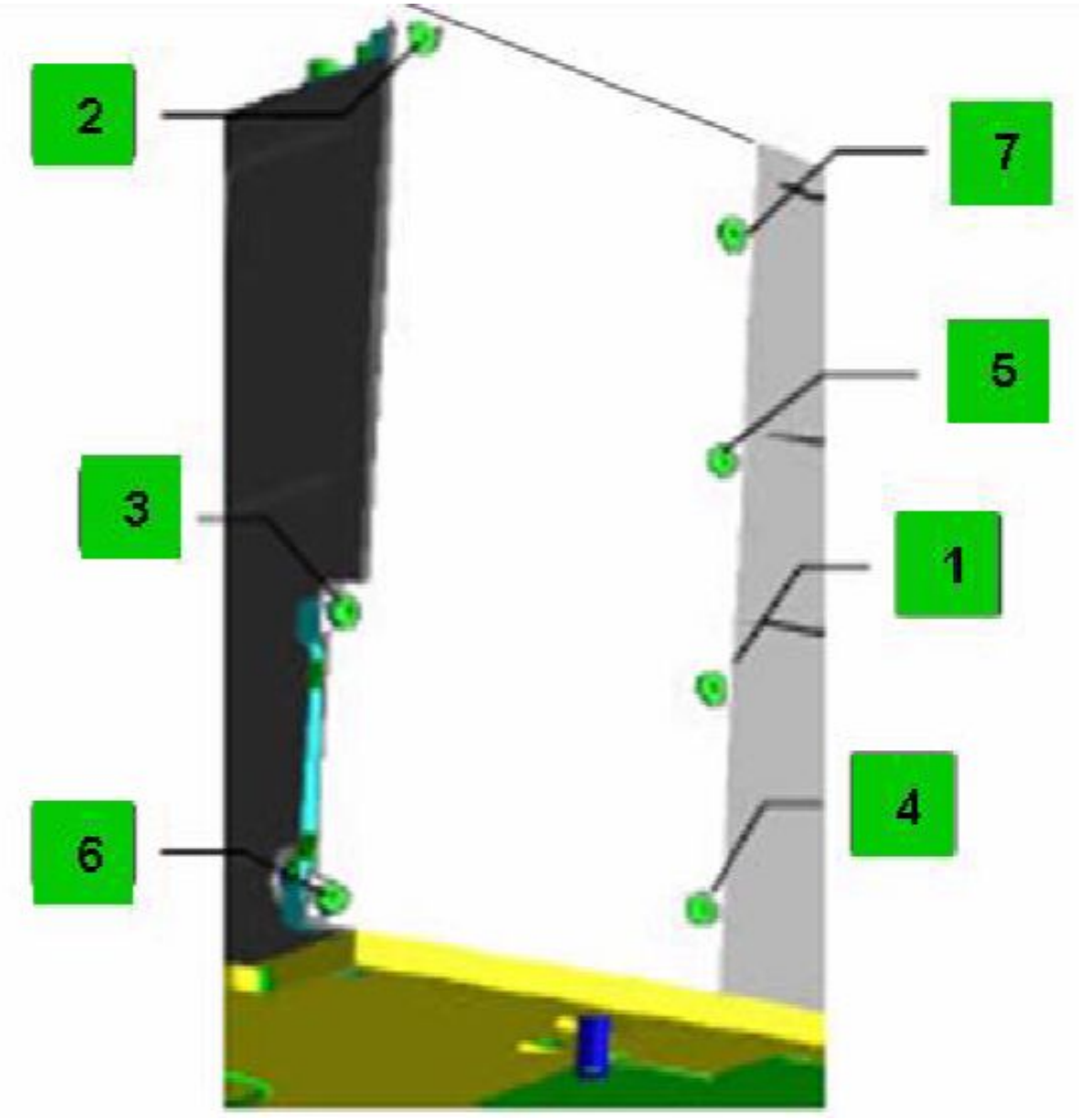

Figure 10. MS cassette door bolts

Cassette access door bolts (seven)  $\rightarrow$  tighten ( $\bigcirc$ , torque sequentially to 10 in-lbs / 1.1 Nm) (2 X 51 mm Folding L-Wrench; (5-35 in-lbs) Trq Driver, 1/4" Drive)

#### 6. SPECTROPHOTOMETER CASSETTE ACCESS DOOR OPENING

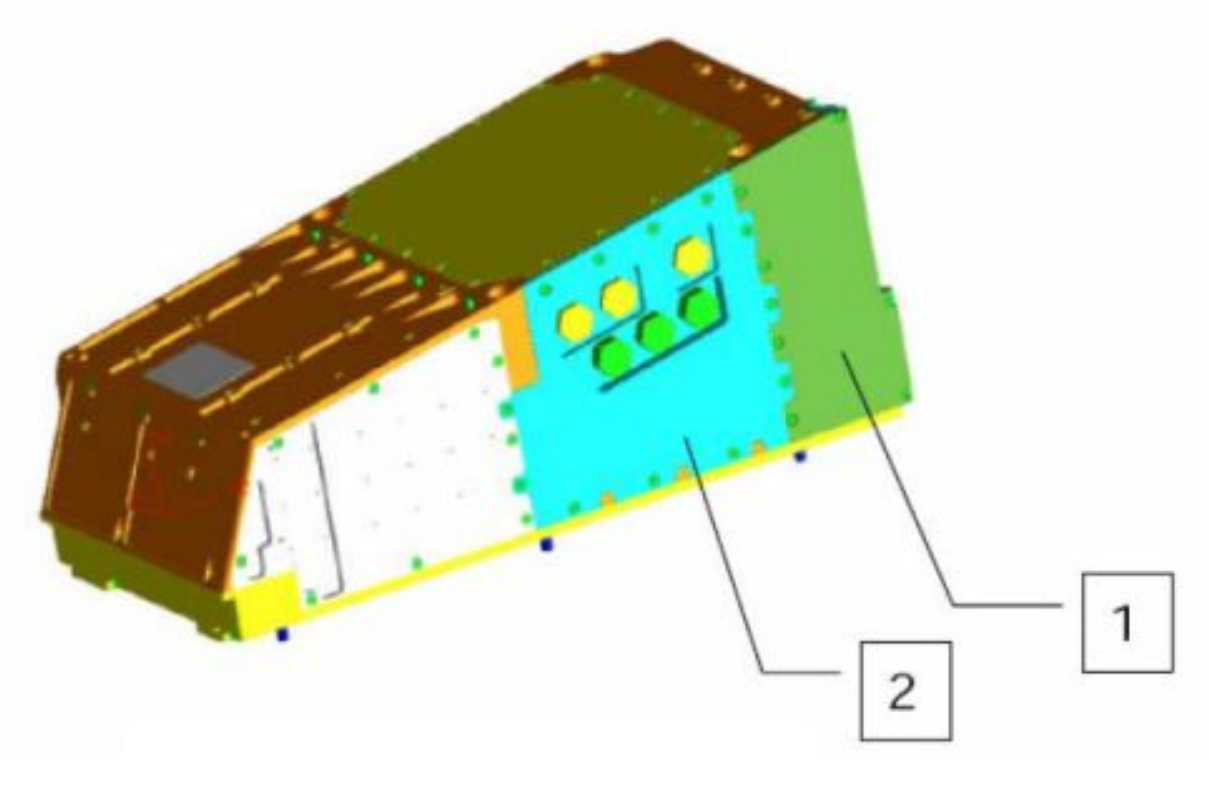

#### Figure 11. Spectrophotometer with cassette access door (1) and Spectrophotometer Lamp Assembly access door (2)

Cassette access door bolts (seven)  $\rightarrow$  unscrew (2.5 X 57 mm Folding L-Wrench)

Access door (fig. 11)  $\rightarrow$  dismount

Cassette access door → stow temporarily

Cassette retainer  $\rightarrow$  unscrew (11 turns $\cap$ ) (3 X 62 mm Folding L-Wrench)

# 7. SPECTOPHOTOMETER CASSETTE INSTALLATION

Cassette → remove from transport container

FTC protection cap  $\rightarrow$  remove and trash

Visually verify Spectrophotometer – integrity, no damage

Cassette handle  $\rightarrow$  install on the rear of the cassette

Cassette handle screws (two)  $\rightarrow$  tighten ( $\bigcirc$ , torque 18 in-lbs / 2 Nm) (3 X 62 mm Folding L-Wrench; (5-35 in-lbs) Trq Driver, 1/4" Drive)

Cassette → insert until end-stop (carefully, horizontally)

Cassette handle screws (two) → unscrew

Cassette handle  $\rightarrow$  remove and store into transport container

Cassette retainer  $\rightarrow$  tighten to 10 in-lbs / 1.1 Nm (3 X 62 mm Folding L-Wrench; (5-35 in-lbs) Trq Driver, 1/4" Drive)

8. <u>SPECTOPHOTOMETER CASSETTE ACCESS DOOR CLOSING</u> Visually verify Cassette access door seal – integrity, damage, seat

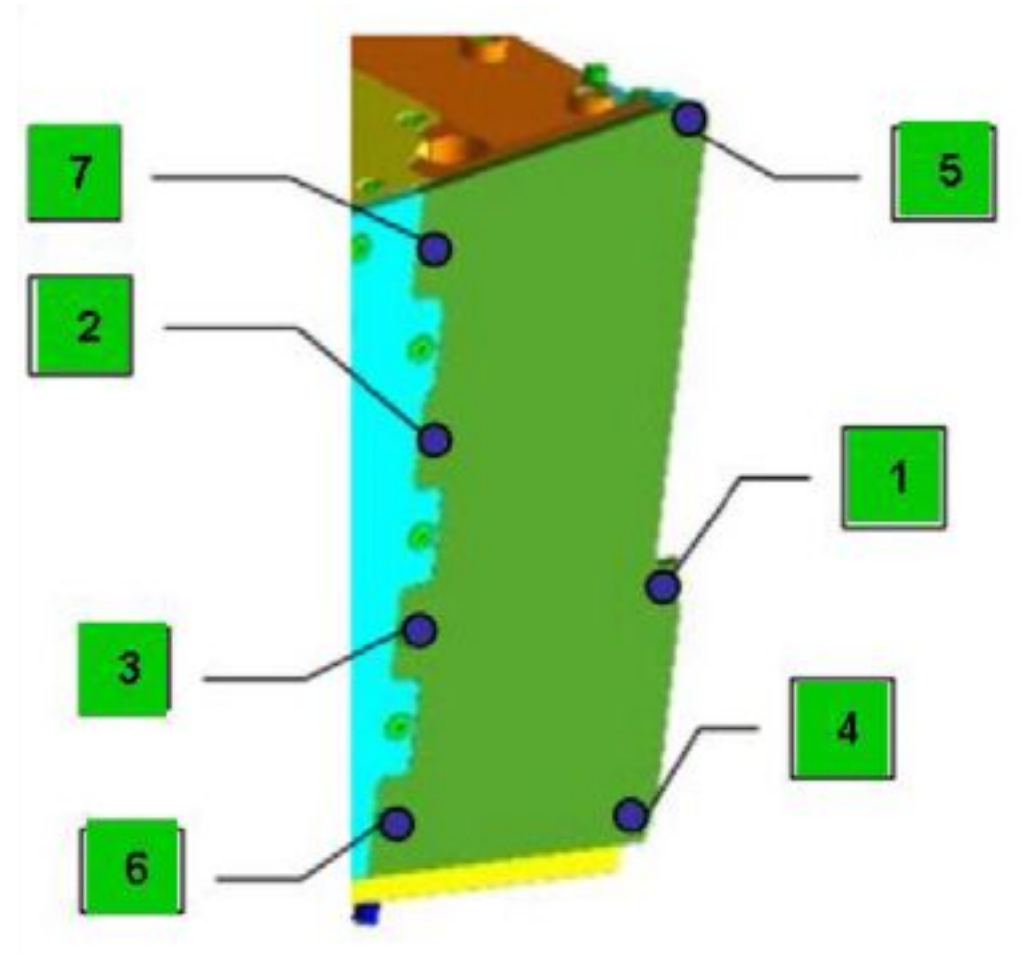

Figure 12. Spectrophotometer cassette door screws

Cassette Access Door → install

Cassette Access Door screws, fig. 12 (seven)  $\rightarrow$  tighten ( $\bigcirc$ , torque sequentially to 10 in-lb / 1.1 Nm) (2 X 51 mm Folding L-Wrench; (5-35 in-lbs) Trq Driver, 1/4" Drive)

## 9. SPECTROPHOTOMETER LAMP ASSEMBLY DOOR REMOVAL

Spectophotometer Lamp Assembly Door captive bolts (12)  $\rightarrow$  unscrew  $\frown$  (3 X 62 mm Folding L-Wrench) (ref. to fig. 13)

Spectophotometer Lamp Assembly Door (fig. 15)  $\rightarrow$  remove, stow temporarily

10. SPECTOPHOTOMETER LAMP ASSEMBLY INSTALLATION

Lamp Wedge Lock Retainer Screws (two)  $\rightarrow$  unscrew (15 to 17 turns  $\frown$ ) (Allen key 0.14" hex socket head)

Verify visually Spectrophotometer lamp assembly - integrity, no damage

Spectrophotometer lamp assembly → insert

Lamp Wedge Lock Retainer Screws (two)  $\rightarrow$  tighten to 10 in-lbs / 1.1 Nm ( $\bigcirc$ ) (Allen key 0.14" hex socket head, (5-35 in-lbs) Trq Driver, 1/4" Drive)

#### 11. SPECTOPHOTOMETER LAMP ASSEMBLY DOOR MOUNTING

Verify visually Spectophotometer Lamp Assembly – integrity, no damage, seat

Spectophotometer Lamp Assembly access door → re-install

Spectrophotometer lamp access door captive bolts  $(12) \rightarrow$  tighten and torque sequentially to 10 in-lb / 1.1 Nm ( $\bigcirc$ ) (Allen key 0.14" hex socket head; (5-35 in-lbs) Trq Driver, 1/4" Drive)

(ASSY PAYLOAD/1E/FIN/MULTI E) Page 14 of 16 pages

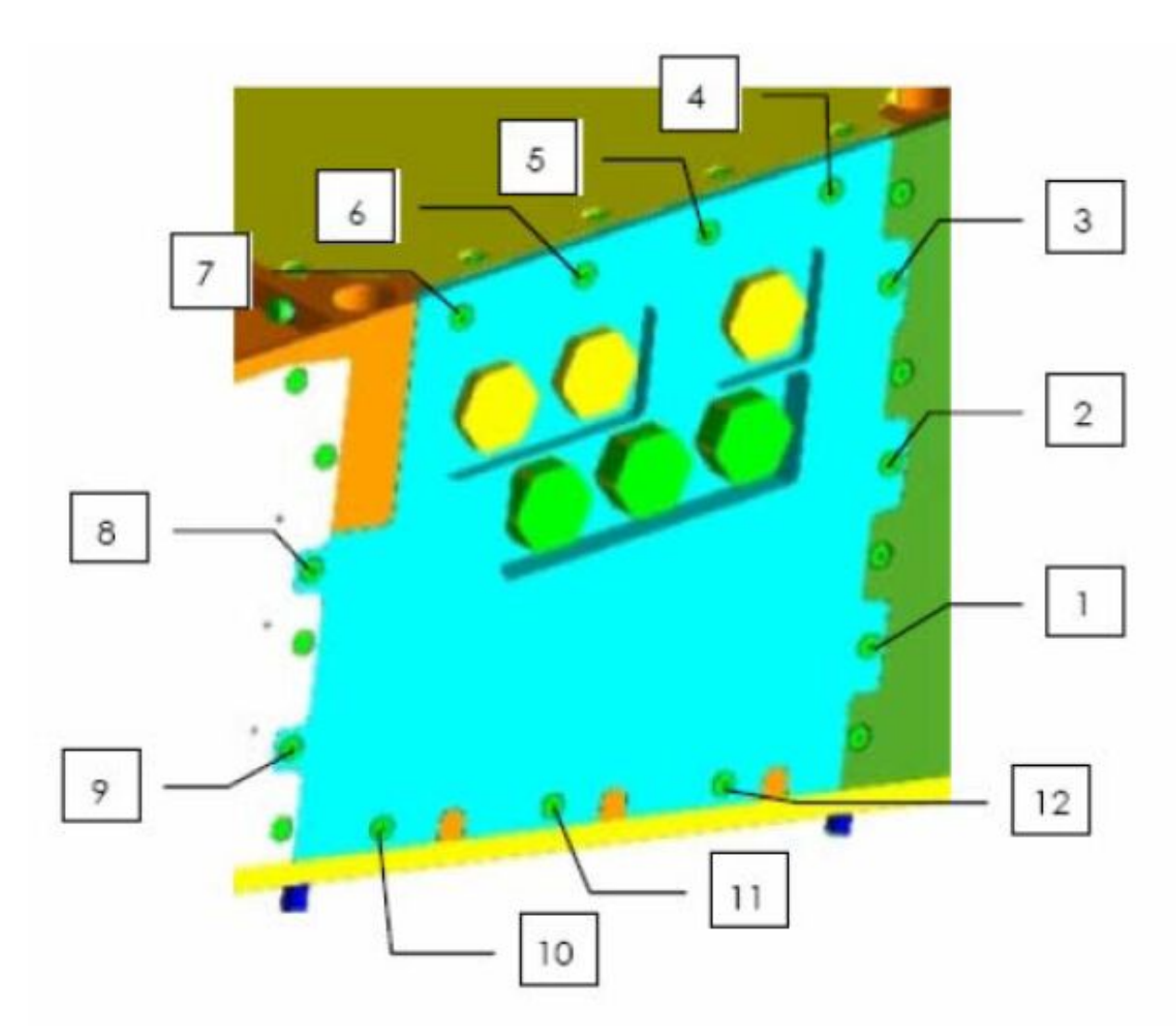

#### Figure 13. Spectrophotometer Lamp Assembly door screws

## 12. <u>HM DRAWER RETRACTION</u>

#### 12.1 <u>HM Drawer Push-Back</u>

HM drawer  $\rightarrow$  slide into the rack until physical end-stop (HMD will stop approximately 20 mm before rack post at thread of locking mechanism)

Locking mechanism of HM drawer front door  $\rightarrow$  open (M5 (8mm) Socket, 1/4" drive)

## 12.2 <u>HM Drawer Fixation</u>

Access left side of drawer working volume

Thread (on back of drawer, left side)  $\rightarrow$  turn until HM front panel is in contact with rack post (metric wrench, size 10; Extension 700 mm)

Thread  $\rightarrow$  torque to 12 in-lbs / 1.3 Nm ((5-35 in-lbs) Trq Driver, 1/4" Drive)

 $\sqrt{HM}$  drawer front plate – close to rack post

#### NOTE

In the next substep HM arm can be moved manually is required.

HM incubator seal interface lever (bellows)  $\rightarrow$  tilt by 189° to close (backwards)

#### 12.3 <u>HM Door Closing</u>

Visually verify HM door seal – integrity, correct seating, no damage

Locking mechanism of HM front door  $\rightarrow$  close

HM corner captive screws (four)  $\rightarrow$  tighten to attach drawer, torque to 8 Nm (12 point wrench; Torque wrench 4-20 Nm)

HM drawer door  $\rightarrow$  close

Quarter turn screws (two times five)  $\rightarrow$  push and turn 90° to LOCK (4" Common Tip Screwdriver) (ref. to fig. 3)

Verify door closing mechanism and captive screws – LOCK position

#### 12.4 WCL Closing

Left screws on Water Loop CPL front plane (two)  $\rightarrow$  unscrew (ref. to fig. 2)

#### NOTE

In the next substep the Water QD mounting tool can used if required or preferred by crew (ref. fig. 16).

Water QDs of HM Drawer (two)  $\rightarrow$  connect (align both parts, push with the counter part and pull)

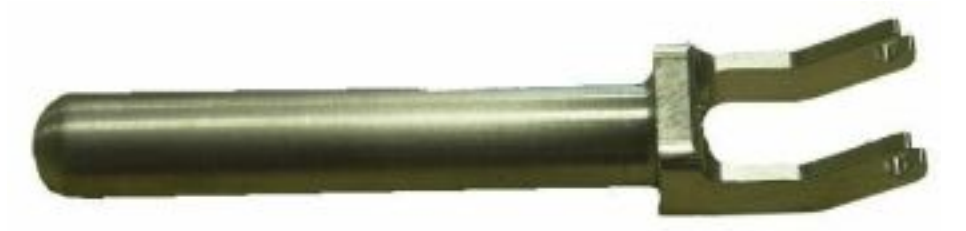

#### Figure 14. WCL QD Tool

 $\sqrt{W}$ ater QDs – no leakage

Water tube lever above HM drawer  $\rightarrow$  tighten (2 captive screws M4) (Allen wrench)

Verify HM door seal – integrity, correct seating, no damage (visually)

Verify Door closing mechanism and captive screws – LOCK

#### 13. <u>CLEANUP</u>

Stow tools and items according to stowage note and update IMS.

## 1.701 BIOLAB LAPTOP STOWAGE ITEMS INSTALLATION

(ASSY PAYLOAD/1E/FIN/MULTI E) Page 1 of 6 pages

## **OBJECTIVE:**

To install laptop DC/DC converter during Rack Relocation and to install laptop and cables before Biolab checkout activities.

Crew:

1 crewmember

DURATION:

20 Min.

TOOLS:

Columbus Tool Kit:

Tool Bag 1:

Ratchet Wrench 1/4"

Torque wrench 4-20 Nm

Ratchet Tool, 1/4" Drive

Tool Bag 2:

2" Extension, 1/4" Drive

Tool Bag 3:

M5 (4mm) Hex Head Driver, 1/4" Drive

ITEMS:

Biolab DC/DC converter (A3P 120 V DC Power Supply) and power cables (120 V, 16 V)

Biolab facility laptop

Biolab laptop LAN/video cables

Biolab data cable

Biolab facility laptop holder

Multi-function bracket for laptop holder

1. <u>DC/DC CONVERTER INSTALLATION PREPARATION</u> Check **Col-CC** for power status of Biolab and of subsystems.

VTR and laptop bracket cover (Nomex) → remove, temporarily stow

# 1.701 BIOLAB LAPTOP STOWAGE ITEMS INSTALLATION

(ASSY PAYLOAD/1E/FIN/MULTI E) Page 2 of 6 pages

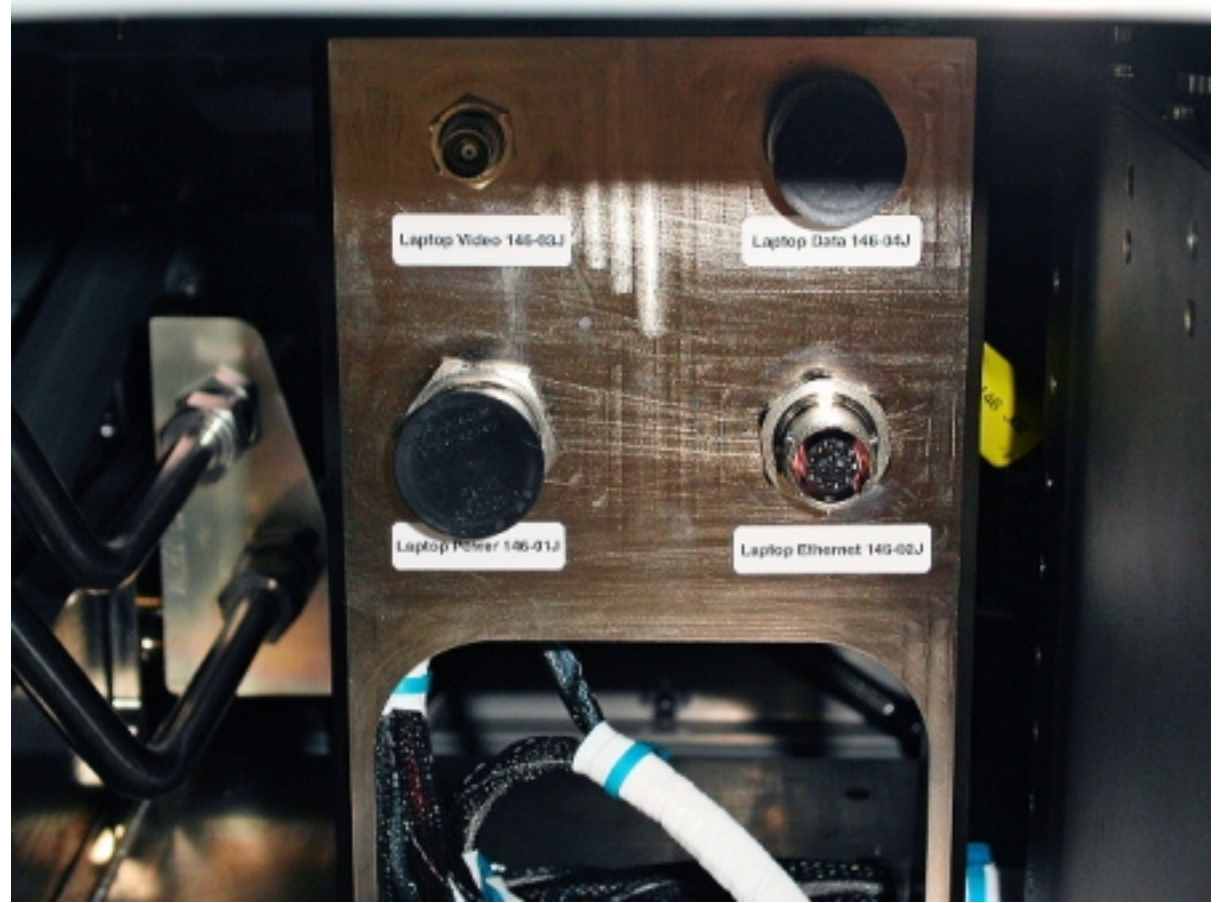

Figure 1. Laptop bracket with connectors

Cable 146-01 (120 V)  $\rightarrow$  connect to assigned position of laptop bracket (Laptop Power 146-01J)

Cable harness  $\rightarrow$  direct to rack rear and route it at the left of the laptop bracket

#### 2. INSTALLING DC/DC CONVERTER

Verify Biolab ISPR – relocated to COL A2 position and positioned in the Rotate Down position per <u>{1.207 COLUMBUS ISPR RACK RELOCATION</u>} (ESA SODF: MSM/NOMINAL/RACK)

Panel R1 screws, captive (sixteen)  $\rightarrow$  unscrew (M5 (4mm) Hex Head Driver, 1/4"; 2" Extension, 1/4" Drive; Ratchet Wrench 1/4")

Panel R1 → remove, temporarily stow

## **1.701 BIOLAB LAPTOP STOWAGE ITEMS INSTALLATION** (ASSY PAYLOAD/1E/FIN/MULTI E) Page 3 of 6 pages

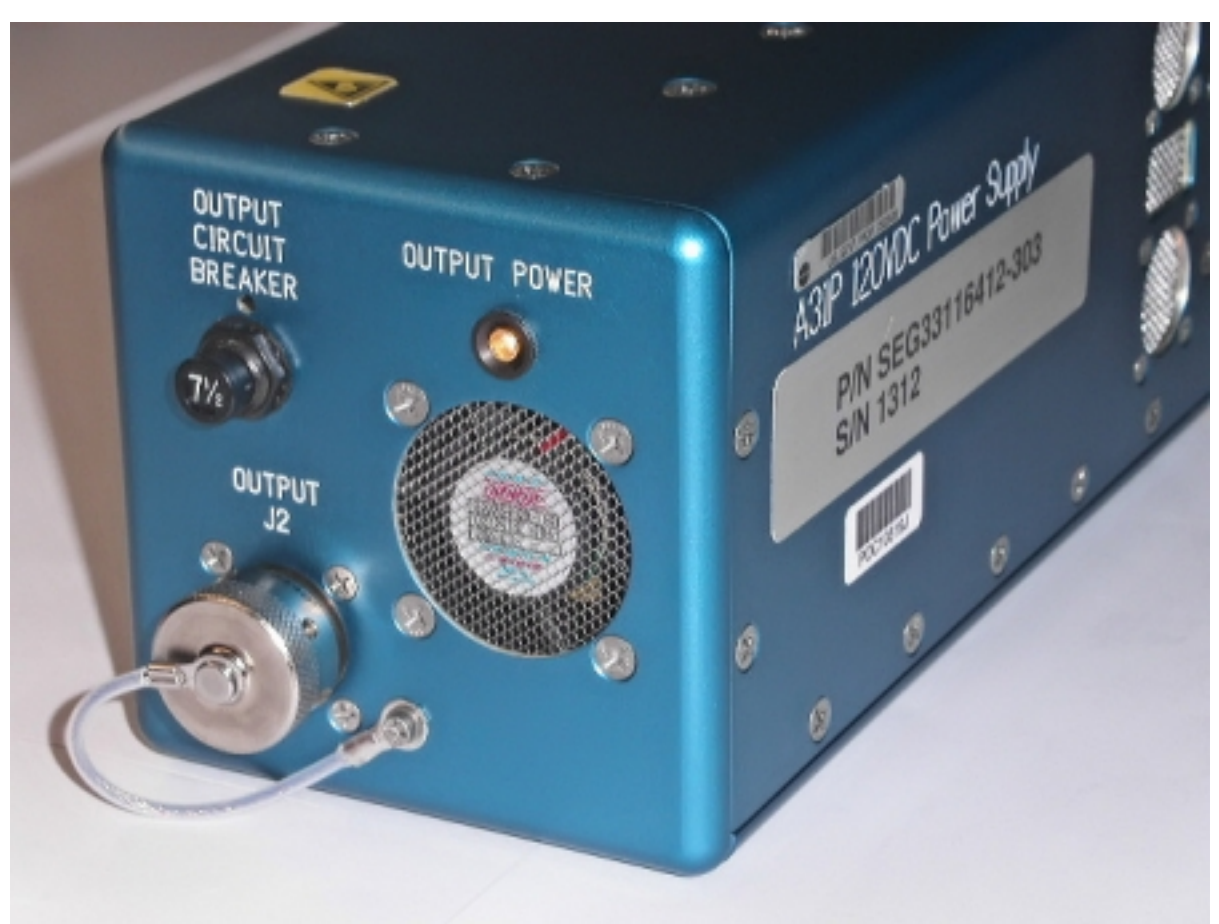

Figure 2. Location of 16 V outlet on DC/DC converter (OUTPUT J2)

Biolab Laptop Pwr Cable (16 V) → Biolab Laptop Pwr Converter (OUTPUT J2)

Harness of Biolab Laptop Pwr Cable (16 V)  $\rightarrow$  direct to the rack front (same side of the laptop bracket as for Biolab Laptop Pwr Converter harness)

#### <u>NOTE</u>

The following check is absolutely mandatory. If INPUT POWER switch is NOT in ON position, Biolab will need to be re-tilted for correction.

 $\sqrt{INPUT POWER - ON}$ 

Check Col-CC:

Report status of INPUT POWER Switch

# 1.701 BIOLAB LAPTOP STOWAGE ITEMS INSTALLATION

(ASSY PAYLOAD/1E/FIN/MULTI E) Page 4 of 6 pages

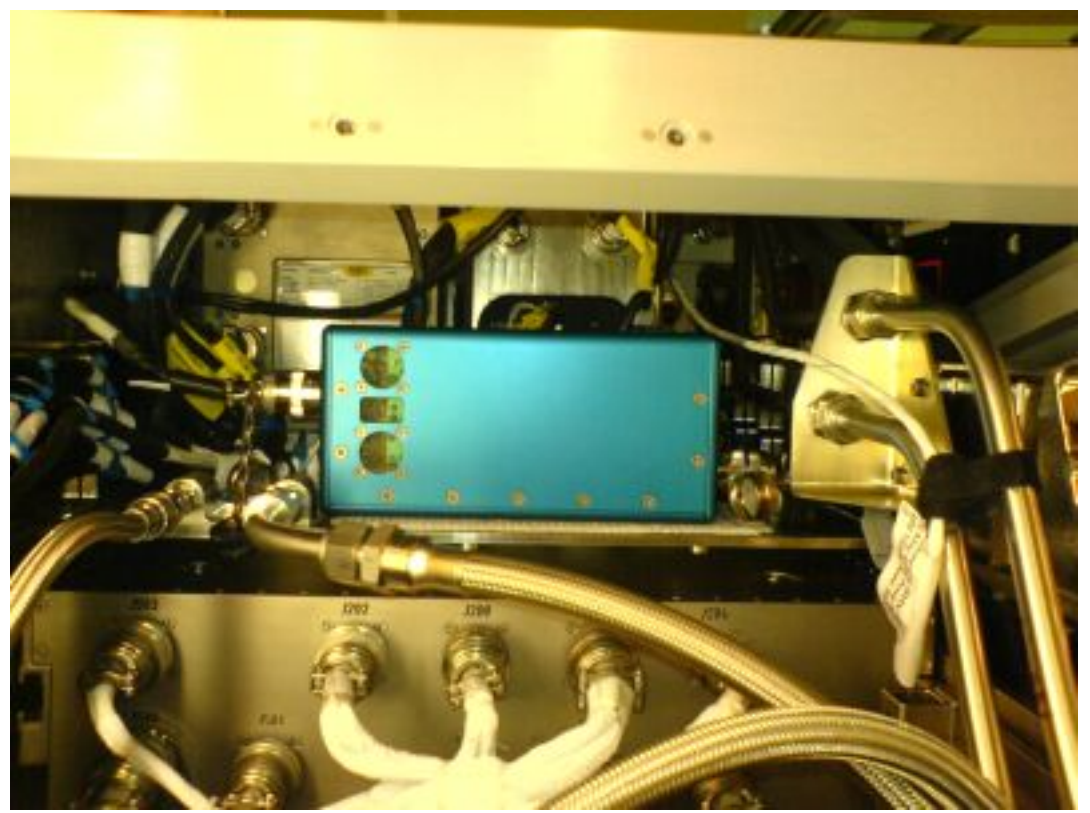

Figure 3. Positioning of DC/DC converter on RIC coldplate

DC/DC converter box  $\rightarrow$  position on velcro strips located on RIC coldplate (P2 connector shall face to the right when seen from behind the rack)

DC/DC power supply wire (120V) → connect to 120 VDC INPUT J1

Panel R1  $\rightarrow$  insert and screw to BLB rack back side (sixteen captive screws) (M5 (4mm) Hex Head Driver 1/4" Drive; 2" Extension, 1/4" Drive; Torque Wrench 4-20 Nm with Ratchet Tool, 1/4" Drive)

Perform <u>{1.207 COLUMBUS ISPR RACK RELOCATION</u>}, remaining steps (ESA SODF: MSM/NOMINAL/RACK).

3. INSTALLATION OF POWER CABLE On Col-CC GO

## 1.701 BIOLAB LAPTOP STOWAGE ITEMS INSTALLATION

(ASSY PAYLOAD/1E/FIN/MULTI E) Page 5 of 6 pages

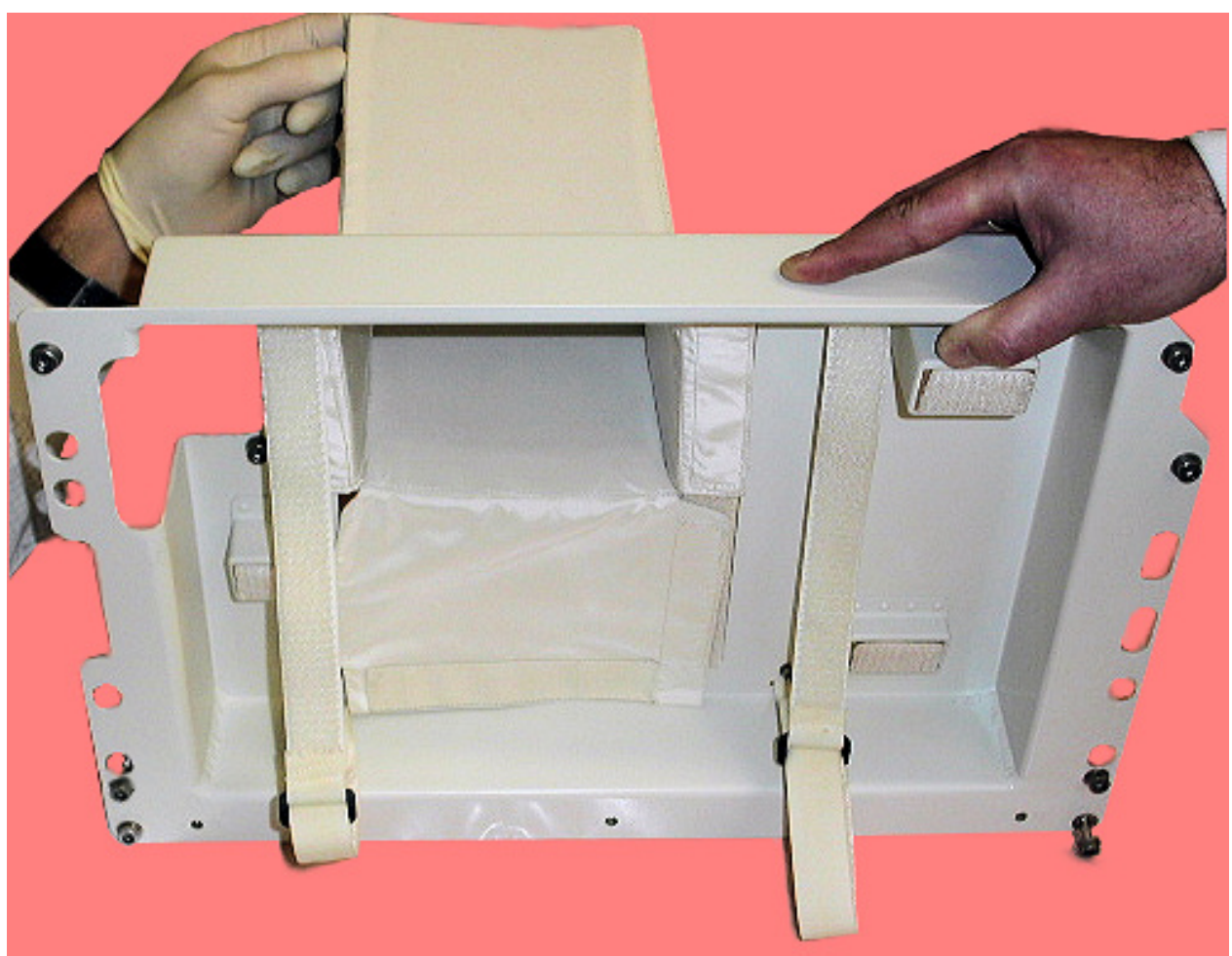

Figure 4. Details of Nomex cover inserted into SPLC front plate (removed from Biolab for illustration of details)

Biolab VTR Harness Nylon Cover → reinstall (route the laptop power harness Biolab Laptop Pwr Cable (16V) through its window)

## **1.701 BIOLAB LAPTOP STOWAGE ITEMS INSTALLATION** (ASSY PAYLOAD/1E/FIN/MULTI E) Page 6 of 6 pages

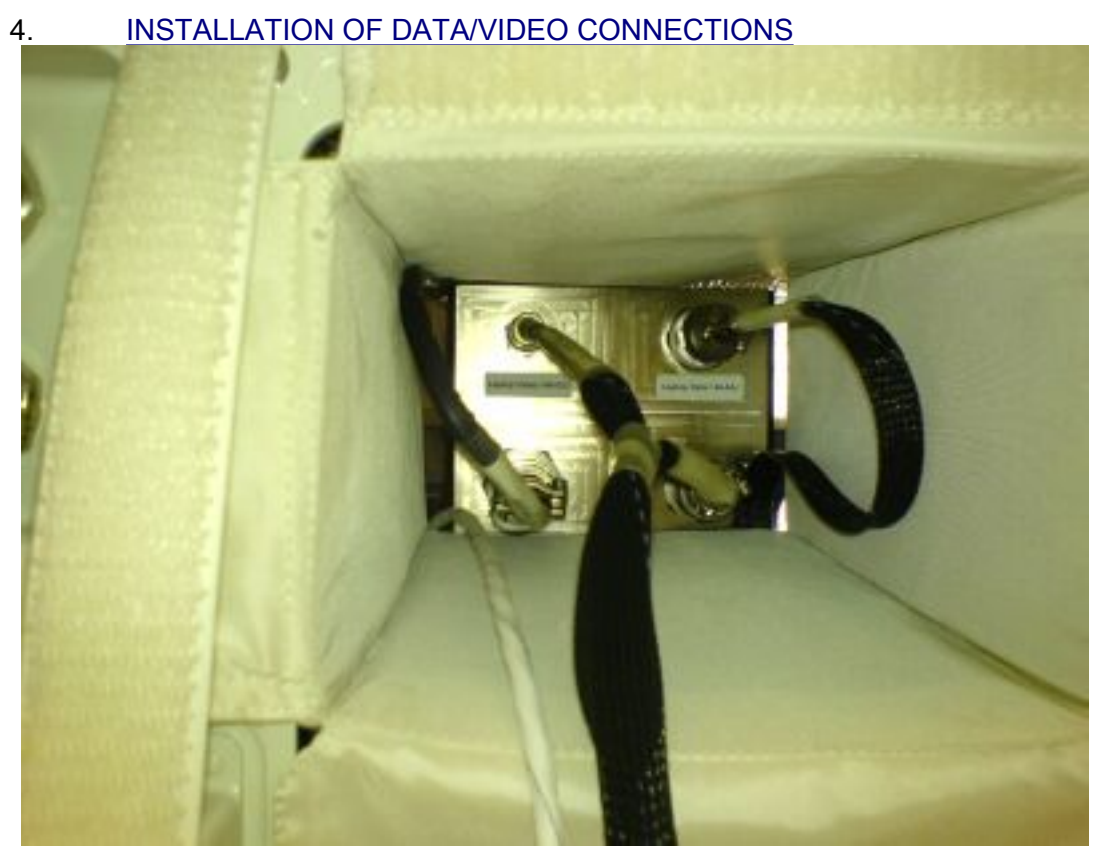

Figure 5. Details of LAN/video cables (one connected harness) and data cable and Nomex cover

Cable 146-02  $\rightarrow$  connect to laptop bracket (cable combined with video cable, Laptop Ethernet, 146-02J)

Cable 146-03  $\rightarrow$  connect to laptop bracket (cable combined with LAN cable,Laptop Video, 146-03J)

Cable 146-04  $\rightarrow$  connect to laptop bracket (cable on right side of fig. 5, Laptop Data, 146-04J)

Cables (all)  $\rightarrow$  connect to Biolab Laptop

- 5. <u>INSTALLATION OF LAPTOP ON HOLDER</u> Install Laptop on Holder
- 6. <u>CLEANUP</u> Stow tools and items according to stowage note and update IMS.
#### 1.901 BIOLAB RPDA STOWAGE ITEMS INSTALLATION

(ASSY PAYLOAD/1E/FIN/MULTI E) Page 1 of 2 pages

#### **OBJECTIVE:**

To check the RPDA switch configuration of the Biolab RPDA and to close the Panel.

Crew:

1 crew member

DURATION:

10 to 15 min.

TOOLS:

None

ITEMS:

**Biolab RPDA Front Panel** 

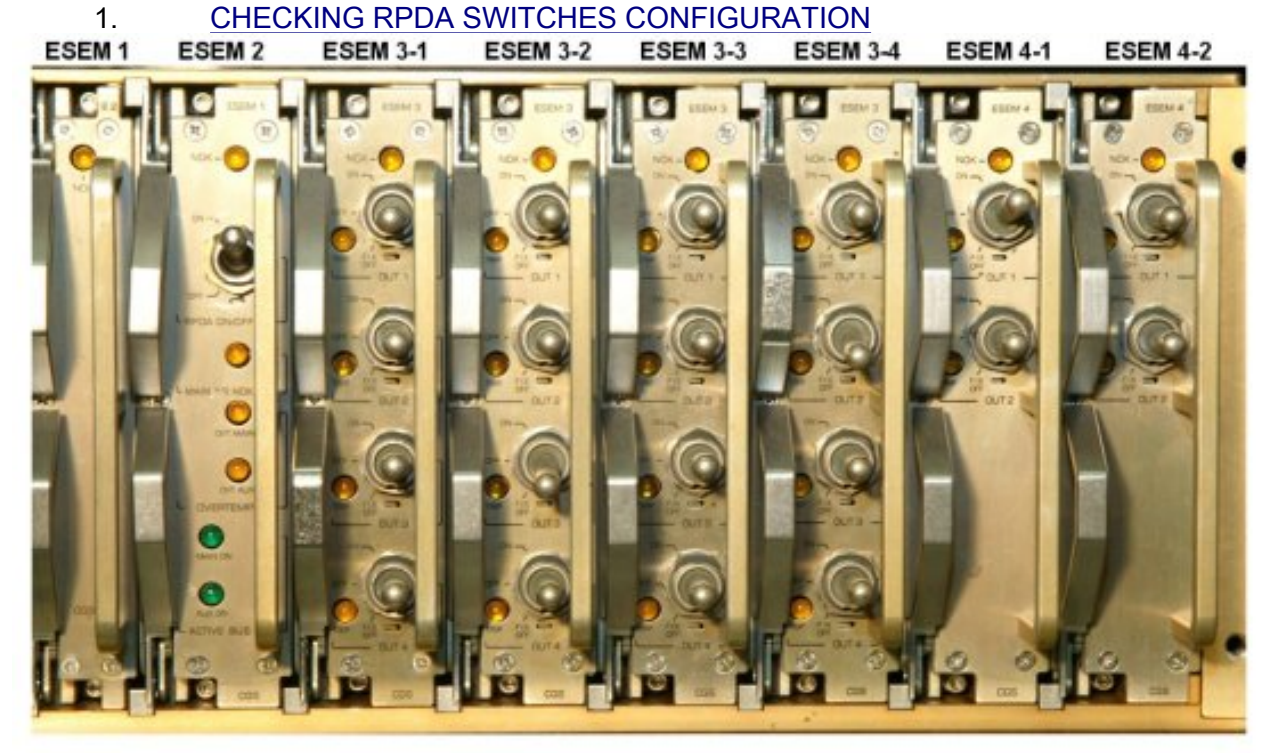

Figure 1. Biolab RPDA ESEM boards

Sw ESEM 1 triple – ON (Verify – On) Sw ESEM 3-2 (OUT 2) – FIX OFF (Verify – Off) Sw ESEM 3-4 (OUT 2) – FIX OFF (Verify – Off) Sw ESEM 4-1 (OUT 1) – ON (Verify – On) Sw ESEM board triple – OFF (Verify – Off)

#### 1.901 BIOLAB RPDA STOWAGE ITEMS INSTALLATION

(ASSY PAYLOAD/1E/FIN/MULTI E) Page 2 of 2 pages

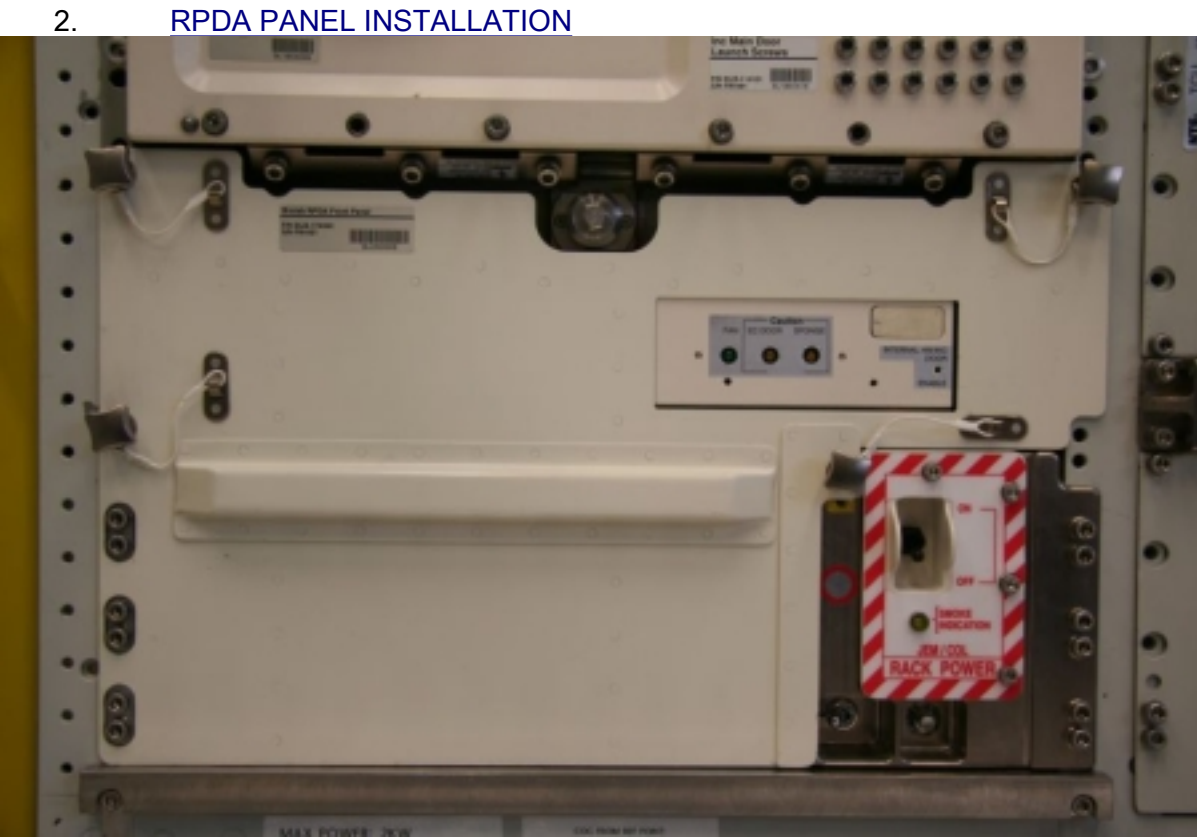

### Figure 2. RPDA Panel installed

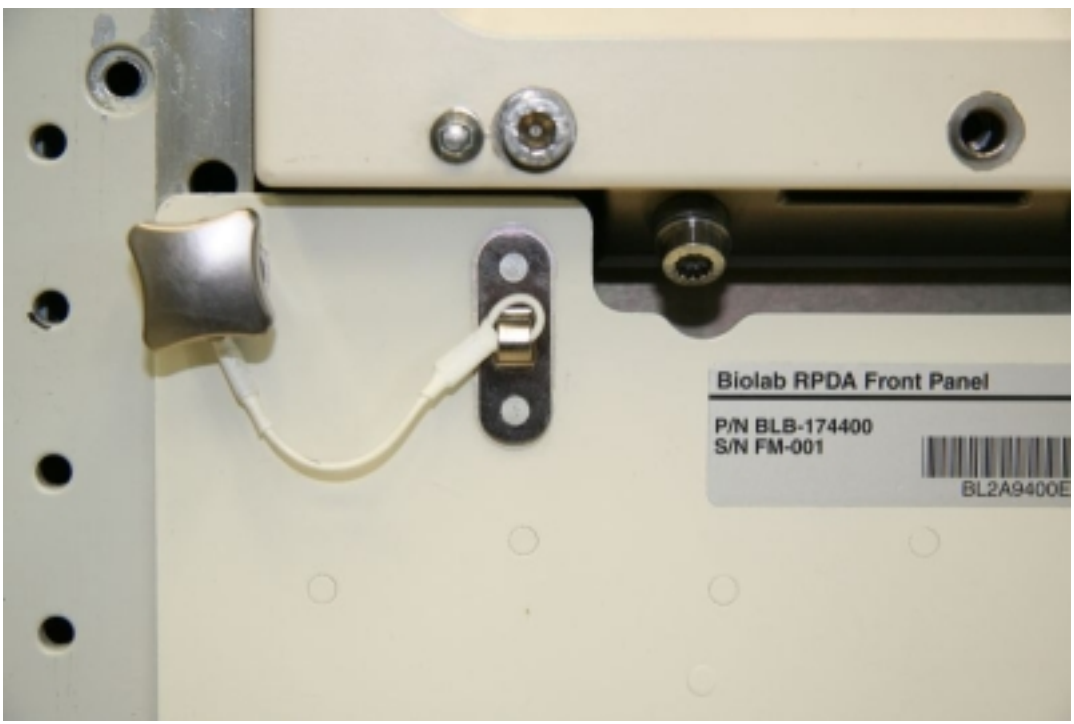

Figure 3. RPDA Panel nut - detail

Biolab RDPA panel  $\rightarrow$  insert (use screws of rack for guidance) Panel fixation nuts (six, tethered)  $\rightarrow$  hand-tighten

# COL EXTERNAL PAYLOADS

This Page Intentionally Blank

(ASSY PAYLOAD/1E/FIN/MULTI E) Page 1 of 10 pages

#### OBJECTIVE:

Provide the IVA crew, during EVA3, with the proper information to configure the Columbus EPDS for installation of the external payloads, and activation of the survival heaters. EuTEF (European Technology Exposure Facility) will be installed at the External Payload Facility (EPF) SOX location and SOLAR to the EPF SOZ location.

LOCATION:

Installed: COL1SC (PPSB)

**DURATION:** 

TBD min

CREW:

One

REFERENCE PROCEDURE(S):

1.209 SOLAR FEEDER 2 (HEATER) ACTIVATION

1.210 SOLAR FEEDER 2 (HEATER) DEACTIVATION

1.205 EuTEF FEEDER 2 (HEATER) ACTIVATION

1.1

#### 1. <u>CONFIGURING COLUMBUS FOR SOLAR INSTALLATION</u>

#### WARNING

Failure to remove power may result in electrical hazard when installing SOLAR on the EPF.

PWS

Checking PDU1 Outlets Status COL: EPDS: PDU1 120V Payload PDU 1-2 120V Payload 'PDU1 Outlets'

sel Outlet '3'

PDU1 Outlet 3

 $\sqrt{SSPC1 Pwr - OFF}$  $\sqrt{SSPC2 Pwr - OFF}$  $\sqrt{SSPC3 Pwr - OFF}$  $\sqrt{SSPC4 Pwr - OFF}$ 

Verify Current < 0.1 A

Verify SSPC1 Sys Bus Cntl Stat – DISABLED Verify SSPC2 Sys Bus Cntl Stat – DISABLED Verify SSPC3 Sys Bus Cntl Stat – DISABLED Verify SSPC4 Sys Bus Cntl Stat – DISABLED (ASSY PAYLOAD/1E/FIN/MULTI E) Page 2 of 10 pages

√PDU1 ISPR A3 Main Pwr Bus SSPC1 On Off Stat DMC -OFF VPDU1\_ISPR\_A3\_Main\_Pwr\_Bus\_SSPC2\_On\_Off\_Stat\_DMC -OFF VPDU1\_ISPR\_A3\_Main\_Pwr\_Bus\_SSPC3\_On\_Off\_Stat\_DMC -OFF √PDU1 ISPR A3 Main Pwr Bus SSPC4 On Off Stat DMC -OFF Verify PDU1\_ISPR\_A3\_Main\_Pwr\_Bus\_Current\_DMC < 0.1 A Verify PDU1\_ISPR\_A3\_Main\_Pwr\_Bus\_SSPC1\_Sys\_Cntl\_Stat\_DMC - DISBALED Verify PDU1 ISPR A3 Main Pwr Bus SSPC2 Sys Cntl Stat DMC - DISABLED Verify PDU1\_ISPR\_A3\_Main\_Pwr\_Bus\_SSPC3\_Sys\_Cntl\_Stat\_DMC - DISABLED Verifv PDU1\_ISPR\_A3\_Main\_Pwr\_Bus\_SSPC4\_Sys\_Cntl\_Stat\_DMC - DISABLED

1.2 Checking PDU 2 Outlets Status

COL: EPDS: PDU2 120V Payload PDU 1-2 120V Payload 'PDU2 Outlets'

sel Outlet '3'

PDU2 Outlet 3

√SSPC1 Pwr – OFF

- √SSPC2 Pwr OFF
- $\sqrt{\text{SSPC3 Pwr} \text{OFF}}$
- √SSPC4 Pwr OFF

Verify Current < 0.1 A

Verify SSPC1 Sys Bus Cntl Stat – DISABLED Verify SSPC2 Sys Bus Cntl Stat – DISABLED Verify SSPC3 Sys Bus Cntl Stat – DISABLED Verify SSPC4 Sys Bus Cntl Stat – DISABLED

\/PDU2\_ISPR\_F3\_Main\_Pwr\_Bus\_SSPC1\_On\_Off\_Stat\_DMC OFF
\/PDU2\_ISPR\_F3\_Main\_Pwr\_Bus\_SSPC2\_On\_Off\_Stat\_DMC OFF

(ASSY PAYLOAD/1E/FIN/MULTI E) Page 3 of 10 pages

√PDU2\_ISPR\_F3\_Main\_Pwr\_Bus\_SSPC3\_On\_Off\_Stat\_DMC - OFF

√PDU2\_ISPR\_F3\_Main\_Pwr\_Bus\_SSPC4\_On\_Off\_Stat\_DMC - OFF

Verify PDU2\_ISPR\_F3\_Main\_Pwr\_Bus\_Current\_DMC < 0.1 A

Verify PDU2\_ISPR\_F3\_Main\_Pwr\_Bus\_SSPC1\_Sys\_Cntl\_Stat\_DMC – DISABLED Verify PDU2\_ISPR\_F3\_Main\_Pwr\_Bus\_SSPC2\_Sys\_Cntl\_Stat\_DMC –

DISABLED Verify

PDU2\_ISPR\_F3\_Main\_Pwr\_Bus\_SSPC3\_Sys\_Cntl\_Stat\_DMC - DISABLED

Verify PDU2\_ISPR\_F3\_Main\_Pwr\_Bus\_SSPC4\_Sys\_Cntl\_Stat\_DMC – DISABLED

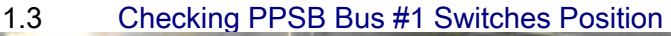

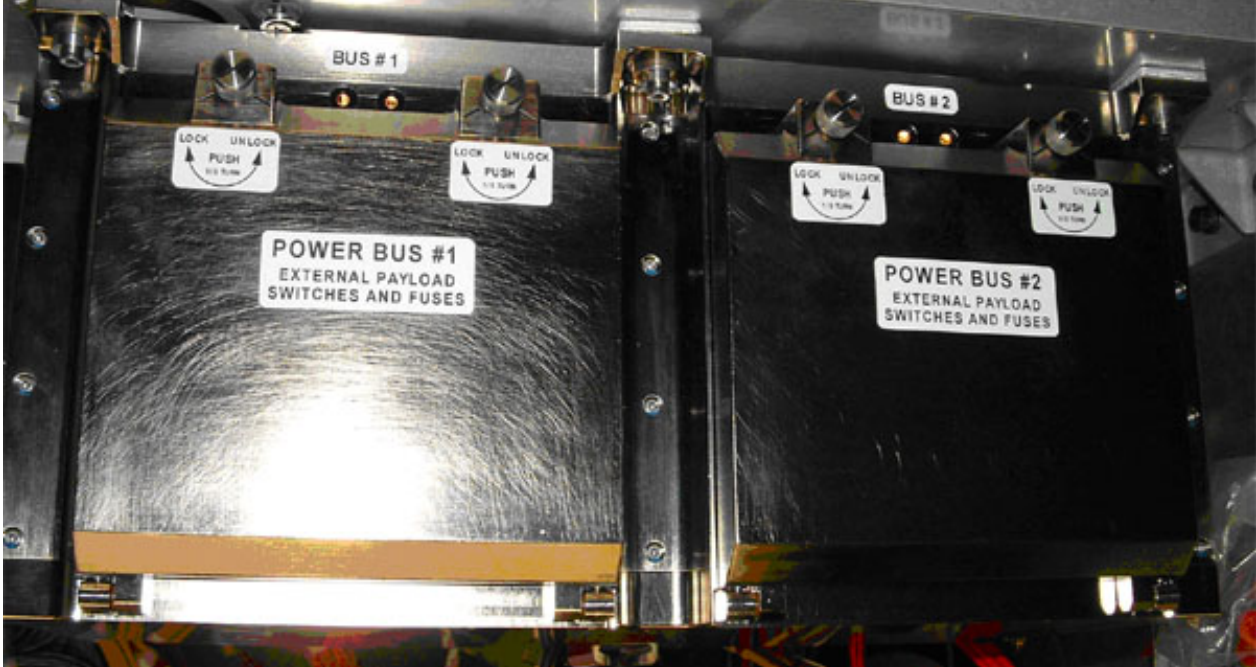

Figure 1. PPSB (Covers Closed)

(ASSY PAYLOAD/1E/FIN/MULTI E) Page 4 of 10 pages

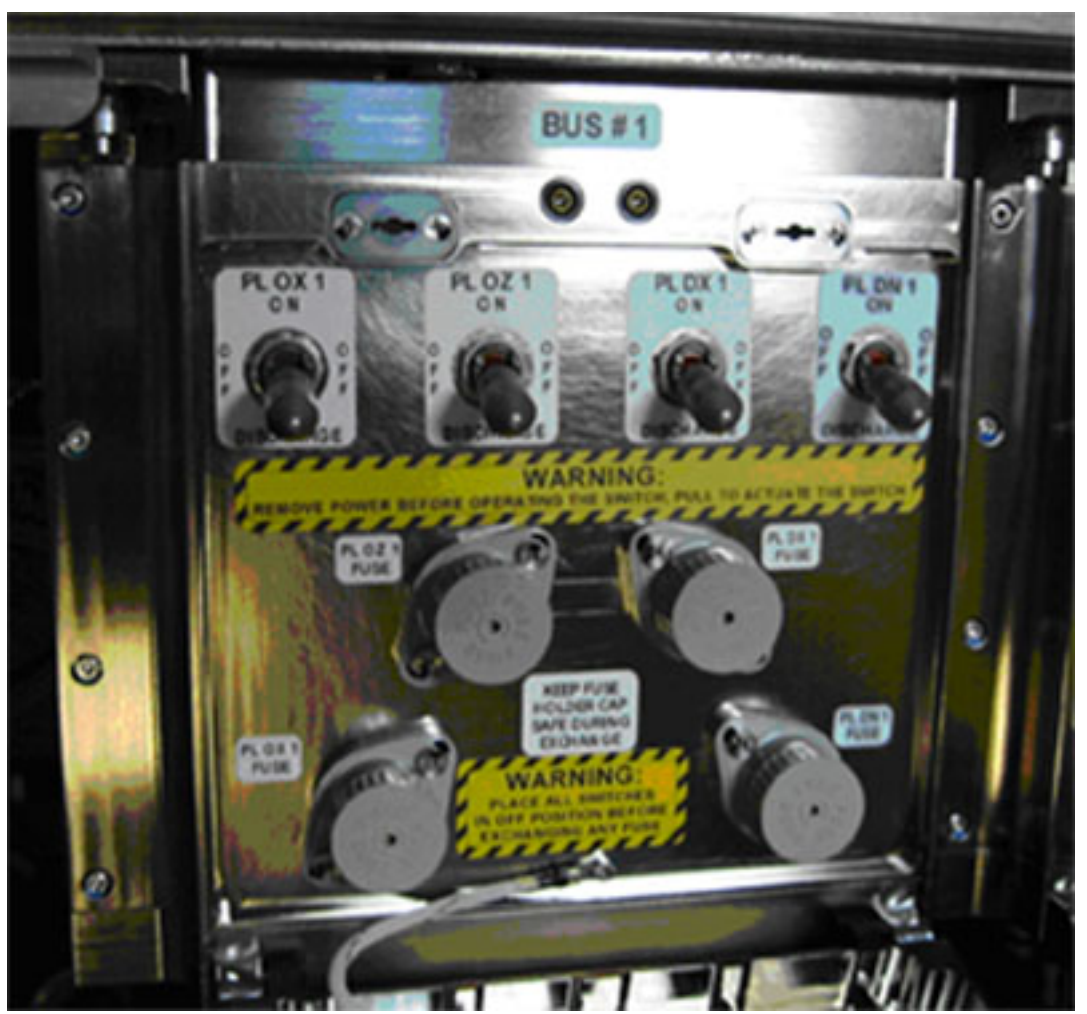

Figure 2. PPSB Bus #1 Switches (Cover Opened)

COL1SC

Open PPSB Bus #1 protective cover by pushing and turning each of the two locking heads  $\curvearrowleft$  to UNLOCK position (1/3 turn). Rotate the cover into fully open position (180° turn), until it locks.

Refer to Figure 1.

 $\sqrt{\text{all four PPSB switches} - \text{DISCHARGE (pull to move lever)}}$ Refer to Figure 2.

Verify the two PPSB LEDs below label "BUS #1" are off.

Close PPSB Bus #1 protective cover by rotating it up into closed position, until it locks.

Push and turn each of the two locking heads  $\frown$  (1/3 turn) to LOCK position.

(ASSY PAYLOAD/1E/FIN/MULTI E) Page 5 of 10 pages

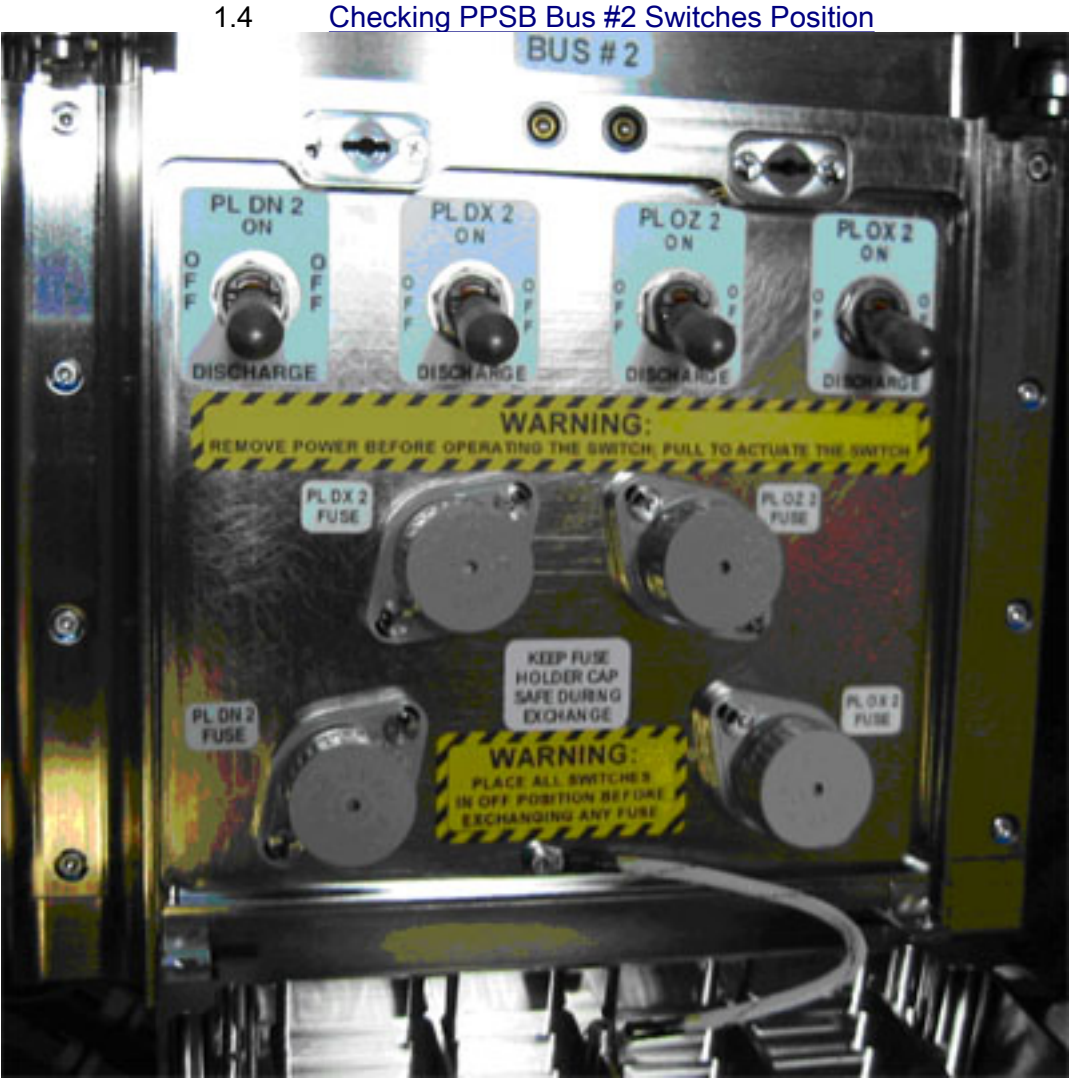

Figure 3. PPSB Bus #2 Switches - Cover Opened

Open PPSB Bus #2 protective cover by pushing and turning each of the two locking heads  $\frown$  to UNLOCK position (1/3 turn). Rotate the cover into fully open position (180° turn), until it locks.

Refer to Figure 1.

 $\sqrt{all \text{ four PPSB switches} - DISCHARGE (pull to move lever)}$ Refer to Figure 3.

Verify the two PPSB LEDs below label "BUS #2" are off.

Close PPSB Bus #2 protective cover by rotating it up into closed position, until it locks. Push and turn each of the two locking heads  $\sim$  (1/3 turn) to LOCK position.

1.5 ISS  $\Downarrow$  MCC-H of task completion

(ASSY PAYLOAD/1E/FIN/MULTI E) Page 6 of 10 pages

#### 2. ACTIVATING SOLAR SURVIVAL HEATERS

2.1 Positioning PPSB Bus #2 PL OZ 2 Switch to ON

NOTE

Moving the PPSB switch to ON will not automatically provide power to the external payload since the upstream PDU outlet is switched OFF.

On EVA Crew Call

Open PPSB Bus #2 protective cover by pushing and turning each of the two locking heads  $\frown$  to UNLOCK position (1/3 turn). Rotate the cover into fully open position (180° turn), until it locks.

Refer to Figure 1.

Move sw PPSB PL OZ 2  $\rightarrow$  ON (pull to move lever) Refer to Figure 3.

 $\sqrt{\text{sw PPSB PL OX 2} - \text{DISCHARGE (pull to move lever)}}$ Refer to Figure 3.

Close PPSB Bus #2 protective cover by rotating it up into closed position, until it locks. Push and turn each of the two locking heads  $\sim$  (1/3 turn) to LOCK position.

- 2.2 ISS ↓ MCC-H to report PPSB Bus #2 PL OZ 2 switch to ON
- 2.3 Activating SOLAR Survival Heaters (Ground Only)

**COL-CC** to perform {1.209 SOLAR FEEDER 2 (HEATER) <u>ACTIVATION</u>}, steps 2, 3, 4, and 5.2 (SODF: ASSY PAYLOAD: COLUMBUS MODULE EXTERNAL PAYLOADS)

Verify PDU2 ISPR F3 Main Pwr Bus Current DMC < 2.0 A

#### On COL-CC GO

Open PPSB Bus #2 protective cover by pushing and turning each of the two locking heads  $\frown$  to UNLOCK position (1/3 turn). Rotate the cover into fully open position (180° turn), until it locks.

Refer to Figure 1.

Verify the two PPSB LEDs below label "BUS #2" are lit.

Close PPSB Bus #2 protective cover by rotating it up into closed position, until it locks. Push and turn each of the two locking heads  $\sim$  (1/3 turn) to LOCK position. (ASSY PAYLOAD/1E/FIN/MULTI E) Page 7 of 10 pages

#### 3. <u>CONFIGURING COLUMBUS FOR EUTEF INSTALLATION</u>

#### WARNING

Failure to remove power may result in electrical hazard when installing EuTEF on the EPF.

3.1 Deactivating SOLAR Survival Heaters (Ground Only)

**COL-CC** to perform <u>{1.210 SOLAR FEEDER 2 (HEATER)</u> <u>DEACTIVATION</u>}, steps 1 to 4.2 (SODF: ASSY PAYLOAD: COLUMBUS MODULE EXTERNAL PAYLOADS)

#### On COL-CC GO

Open PPSB Bus #2 protective cover by pushing and turning each of the two locking heads  $\frown$  to UNLOCK position (1/3 turn). Rotate the cover into fully open position (180° turn), until it locks.

Refer to Figure 1.

Verify the two PPSB LEDs below label "BUS #2" are off.

Close PPSB Bus #2 protective cover by rotating it up into closed position, until it locks. Push and turn each of the two locking heads  $\sim$  (1/3 turn) to LOCK position.

#### 3.2 Checking PDU1 Outlets Status On MCC-H/COL-CC GO

COL: EPDS: PDU1 120V Payload PDU 1-2 120V Payload 'PDU1 Outlets'

sel Outlet 3

#### PDU1 Outlet 3

- $\sqrt{\text{SSPC1 Pwr} \text{OFF}}$
- $\sqrt{\text{SSPC2 Pwr} \text{OFF}}$
- $\sqrt{\text{SSPC3 Pwr} \text{OFF}}$
- √SSPC4 Pwr OFF

Verify Current < 0.1 A

Verify SSPC1 Sys Bus Cntl Stat – DISABLED Verify SSPC2 Sys Bus Cntl Stat – DISABLED

PWS

| (ASSY PAYLOAD/1E/FIN/MULTI E) | Page 8 of 10 pages |
|-------------------------------|--------------------|
|-------------------------------|--------------------|

|        |     | Verify SSPC3 Sys Bus Cntl Stat – DISABLED<br>Verify SSPC4 Sys Bus Cntl Stat – DISABLED                                                                                                    |
|--------|-----|----------------------------------------------------------------------------------------------------|
|        |     | <pre>√PDU1_ISPR_A3_Main_Pwr_Bus_SSPC1_On_Off_Stat_DMC -<br/>OFF<br/>√PDU1_ISPR_A3_Main_Pwr_Bus_SSPC2_On_Off_Stat_DMC -<br/>OFF<br/>√PDU1_ISPR_A3_Main_Pwr_Bus_SSPC3_On_Off_Stat_DMC -<br/>OFF<br/>√PDU1_ISPR_A3_Main_Pwr_Bus_SSPC4_On_Off_Stat_DMC -<br/>OFF</pre>      |
|        |     | Verify PDU1_ISPR_A3_Main_Pwr_Bus_Current_DMC < 0.1 A                                                                                                    |
|        |     | Verify<br>PDU1_ISPR_A3_Main_Pwr_Bus_SSPC1_Sys_Cntl_Stat_DMC<br>– DISABLED<br>Verify                                                                                                    |
|        |     | PDU1_ISPR_A3_Main_Pwr_Bus_SSPC2_Sys_Cntl_Stat_DMC<br>– DISABLED<br>Verify                                                                                                    |
|        |     | PDU1_ISPR_A3_Main_Pwr_Bus_SSPC3_Sys_Cntl_Stat_DMC<br>- DISABLED                                                                                                    |
|        |     | PDU1_ISPR_A3_Main_Pwr_Bus_SSPC4_Sys_Cntl_Stat_DMC<br>- DISABLED                                                                                                    |
| COL1SC | 3.3 | Checking PPSB Bus #1 Switches Position<br>Open PPSB Bus #1 protective cover by pushing and turning<br>each of the two locking heads ← to UNLOCK position (1/3 turn).<br>Rotate the cover into fully open position (180° turn), until it<br>locks.<br>Refer to Figure 1. |
|        |     | $\sqrt{sw PPSB PL OX 1 - DISCHARGE (pull to move lever)}$<br>Refer to Figure 2.                                                                                                    |
|        |     | Verify the two PPSB LEDs below label "BUS #1" are off.                                                                                                    |
|        |     | Close PPSB Bus #1 protective cover by rotating it up into closed position, until it locks.<br>Push and turn each of the two locking heads $\sim$ (1/3 turn) to LOCK position                                                                                            |
|        | 3.4 | Checking PPSB Bus #2 Switches Position<br>Open PPSB Bus #2 protective cover by pushing and turning<br>each of the two locking heads ∽ to UNLOCK position (1/3 turn)<br>Rotate the cover into fully open position (180° turn), until it<br>locks.<br>Refer to Figure 1.  |
|        |     | $\sqrt{sw}$ PPSB PL OX 2 – DISCHARGE (pull to move lever)                                                                                                    |

(ASSY PAYLOAD/1E/FIN/MULTI E) Page 9 of 10 pages

Refer to Figure 2.

Verify the two PPSB LEDs below label "BUS #2" are off.

Close PPSB Bus #2 protective cover by rotating it up into closed position, until it locks. Push and turn each of the two locking heads  $\sim$  (1/3 turn) to LOCK position.

3.5 ISS ↓ **MMC-H** of task completion

#### 4. <u>ACTIVATING EUTEF AND SOLAR SURVIVAL HEATERS</u>

4.1 Positioning PPSB Bus #2 PL OX 2 Switch to ON

#### NOTE

Moving the PPSB switch to ON will not automatically provide power to the external payload since the upstream PDU outlet is switched OFF.

Open PPSB Bus #2 protective cover by pushing and turning each of the two locking heads  $\frown$  to UNLOCK position (1/3 turn). Rotate the cover into fully open position (180° turn), until it locks.

Refer to Figure 1.

Move sw PPSB PL OX 2  $\rightarrow$  ON (pull to move lever) Refer to Figure 3.

 $\sqrt{\text{sw PPSB PL OZ 2} - \text{ON (pull to move lever)}}$ Refer to Figure 3.

Verify the two PPSB LEDs below label "BUS #2" are off.

Close PPSB Bus #2 protective cover by rotating it up into closed position, until it locks. Push and turn each of the two locking heads  $\sim$  (1/3 turn) to LOCK position.

- 4.2 ISS ↓ **MMC-H** to report PPSB Bus 2 PL OX 2 and PL OZ 2 switches to ON
- 4.3 Activating EuTEF Survival Heaters (Ground Only)

**COL-CC** to perform <u>{1.205 EuTEF FEEDER 2 (HEATER)</u> <u>ACTIVATION</u>}, steps 2, 3, 4, and 5.1 (SODF: ASSY PAYLOAD: COLUMBUS MODULE EXTERNAL PAYLOADS)

Verify PDU2\_ISPR\_F3\_Main\_Pwr\_Bus\_Current\_DMC < 2.2 A

(ASSY PAYLOAD/1E/FIN/MULTI E) Page 10 of 10 pages

4.4 Activating SOLAR Survival Heaters (Ground Only)

**COL-CC** to perform {1.209 SOLAR FEEDER 2 (HEATER) ACTIVATION}, step 2 and 5.2 (SODF: ASSY PAYLOAD: COLUMBUS MODULE EXTERNAL PAYLOADS)

Verify PDU2\_ISPR\_F3\_Main\_Pwr\_Bus\_Current\_DMC – 1.5 to 4.2 A

#### On COL-CC GO

Open PPSB Bus #2 protective cover by pushing and turning each of the two locking heads  $\uparrow$  to UNLOCK position (1/3 turn). Rotate the cover into fully open position (180° turn), until it locks.

Refer to Figure 1.

Verify the two PPSB LEDs below label "BUS #2" are on.

Close PPSB Bus #2 protective cover by rotating it up into closed position, until it locks. Push and turn each of the two locking heads  $\sim$  (1/3 turn) to LOCK position.

(ASSY PAYLOAD/1E/FIN/MULTI E) Page 1 of 6 pages

#### OBJECTIVE:

This procedure is used to activate the Power Feeder 1 (Operational Power) of the external payload EuTEF, located on COL EPF SOX position.

NOTE

**COL-CC** to check and coordinate power status situation for A3 main bus with respect to EPM and external payload feeder 1 for SOLAR.

#### On COL-CC GO

1. <u>VERIFYING ISPR (A3) MAIN POWER BUS STATUS (PDU1 OUTLET</u> <u>03)</u>

PWS

EPDS: PDU1 120V Payload PDU 1-2 120V Payload 'PDU1 Outlets'

sel '3'

PDU 1 Outlet 3

| Record SSPC1 Pwr: |  |
|-------------------|--|
| Record SSPC2 Pwr: |  |
| Record SSPC3 Pwr: |  |
| Record SSPC4 Pwr: |  |

Record PDU1\_ISPR\_A3\_Main\_Pwr\_Bus\_SSPC1\_On\_Off\_Stat\_DMC:

Record PDU1\_ISPR\_A3\_Main\_Pwr\_Bus\_SSPC2\_On\_Off\_Stat\_DMC:

Record PDU1\_ISPR\_A3\_Main\_Pwr\_Bus\_SSPC3\_On\_Off\_Stat\_DMC:

Record PDU1\_ISPR\_A3\_Main\_Pwr\_Bus\_SSPC4\_On\_Off\_Stat\_DMC:

2. <u>VERIFYING PPSB SWITCH FOR EuTEF POWER FEEDER 1</u> Payload: EPF SOX EPF SOX 'EPDS'

Verify PPSB Nom Pwr – ON

Verify PPSB\_EPF\_SOX\_Nom\_Pwr\_Stat\_DMC - ON

(ASSY PAYLOAD/1E/FIN/MULTI E) Page 2 of 6 pages

#### 3. CHECKING OF EuTEF (EPF SOX) DHPU TEMPERATURE

Payload: EuTEF EuTEF Health and Status Data 'XCMU'

Verify DHPU-XCMU SENSOR Temp > 5 deg C Verify EuTEF-XCMU SENSOR Temp > -19 deg C

Verify EPF\_SOX\_Temp\_Meas1\_DMC > 5 deg C Verify EPF\_SOX\_Temp\_Meas2\_DMC > -19 deg C

<u>NOTE</u>

In case the DHPU temperature is outside the required range, **COL-CC** to check if EuTEF Feeder 2 (Survival Heater Power) is active.

#### 4. <u>SETTING EUTEF POWER FEEDER 1 OFF</u>

Payload: EuTEF: XCMU Commands EuTEF Commands

cmd Feed 1 Off Execute (OK)

cmd EPF\_SOX\_Pulse\_Cmd2\_DMC data SW\_CMD – DMS\_Issue\_Discrete\_Cmd\_SW data ONBOARD\_NODE – SYS\_CCSDS\_End\_Point\_PLCU\_DMS\_SERV

Verify OB Result - 0 (OK) or 1 (OK\_SEQ\_COUNT\_ANOMALY)

#### 5. ACTIVATING ISPR (A3) MAIN POWER BUS (PDU1 OUTLET 03)

NOTE

If another payload is already active and powered by the PDU1 outlet 03 (i.e. if step 2 telemetry was showing ON), step 5 can be skipped.

5.1 <u>Checking ISPR (A3) Rack Power Maintenance Switch Position</u> Data

> Payload: ISPR A3 ISPR A3 'EPDS'

Verify Maint Switch - ON

Verify ISPR\_A3\_Maint\_Switch\_Stat\_DMC - ON

(ASSY PAYLOAD/1E/FIN/MULTI E) Page 3 of 6 pages

5.2 Enabling Power Bus System Control (Ground only)

| lf<br>PC<br>- [<br>I | DU1_ISPR_A3_Main_Pwr_Bus_SSPC1_Sys_Cntl_Stat_DMC<br>DISABLED                                                                                                    |
|----------------------|----------------------------------------------------------------------------------------------------|
|                      | <b>cmd</b><br>PDU1 ISPR A3 Main Pwr Bus Svs Cntl Ena VTC<br><b>data</b> SW_CMD – VTC_Disc_Out_Cmd_Cmd_SW<br><b>data</b> Onboard_Node – SYS_CCSDS_End_Point_VTC1 |
|                      | Verify<br>PDU1_ISPR_A3_Main_Pwr_Bus_SSPC1_Sys_Cntl_St<br>at_DMC – ENABLED                                                                                       |

#### On COL-CC GO

| COL1SC | 5.3 | Activating ISPR (A3) Main Power Bus<br>Verify both PPSB LEDs below label "Bus #1" are ■                                                                                    |
|--------|-----|----------------------------------------------------------------------------------------------------|
| PWS    |     | EPDS: PDU1 120V Payload<br>PDU 1-2 120V Payload<br>'PDU1 Outlets'                                                                                                    |
|        |     | sel '3'                                                                                                    |
|        |     | PDU 1 Outlet 3                                                                                                    |
|        |     | Verify 'SSPC1 Sys Bus Cntl Stat' – ENABLED                                                                                                    |
|        |     | 'Commands'                                                                                                    |
|        |     | cmd Pwr On Execute                                                                                                    |
|        |     | 'Pwr'                                                                                                    |
|        |     | Verify SSPC1 Pwr – ON<br>Verify SSPC2 Pwr – ON<br>Verify SSPC3 Pwr – ON<br>Verify SSPC4 Pwr – ON                                                                           |
| COL1SC |     | Verify both PPSB LEDs below label "Bus #1" are $\Box$                                                                                                    |
|        |     | cmd PDU1_ISPR_A3_Main_Pwr_Bus_On_AP<br>data ONBOARD_RECEPTION_NODE –<br>SYS CCSDS End Point PLCU DMS SERV<br>data ONBOARD_EXECUTION_NODE –<br>USM SW DMC_USS_Swop_Instance |

(ASSY PAYLOAD/1E/FIN/MULTI E) Page 4 of 6 pages

| Verify                                            |
|---------------------------------------------------|
| PDU1_ISPR_A3_Main_Pwr_Bus_SSPC1_On_Off_Stat_DMC - |
| ON                                                |
| Verify                                            |
| PDU1_ISPR_A3_Main_Pwr_Bus_SSPC2_On_Off_Stat_DMC - |
| ON                                                |
| Verify                                            |
| PDU1_ISPR_A3_Main_Pwr_Bus_SSPC3_On_Off_Stat_DMC - |
| ON                                                |
| Verify                                            |
| PDU1_ISPR_A3_Main_Pwr_Bus_SSPC4_On_Off_Stat_DMC - |
| ON                                                |

PWS

6.

#### CHECKING EUTEF RELATED PDU 1 OUTLET STATUS

Payload: EuTEF EuTEF Health and Status Data 'PDU1 Outlet 03'

Verify A3 Main Pwr Bus – ON Verify Current Validity – Valid

Wait 2 minutes to allow current value to stabilize.

Record Current: \_\_\_\_\_ A

Α

Verify PDU1\_ISPR\_A3\_Main\_Pwr\_Bus\_SSPC1\_On\_Off\_Stat\_DMC - ON Verify PDU1\_ISPR\_A3\_Main\_Pwr\_Bus\_Current\_Validity\_DMC - Valid

Wait 2 minutes to allow current value to stabilize.

Record PDU1\_ISPR\_A3\_Main\_Pwr\_Bus\_Current\_DMC:

- 7. ACTIVATING EuTEF POWER FEEDER 1 BY XCMU COMMAND
  - 7.1 <u>Activating EuTEF Feeder 1</u> Payload: EuTEF: XCMU Commands EuTEF Commands

cmd Feed 1 On Execute (OK)

cmd EPF\_SOX\_Pulse\_Cmd1\_DMC data SW\_CMD – DMS\_Issue\_Discrete\_Cmd\_SW data ONBOARD\_NODE – SYS CCSDS End Point PLCU DMS SERV

Verify OB Result – 0 (OK) or 1 (OK\_SEQ\_COUNT\_ANOMALY)

(ASSY PAYLOAD/1E/FIN/MULTI E) Page 5 of 6 pages

7.2 Checking PDU1 Outlet 03 Status (ISPR (A3) Main Power Bus) Payload: EuTEF EuTEF Health and Status Data 'PDU1 Outlet 03'

Verify Current Validity – Valid

Wait 2 minutes to allow current to stabilize.

Record Current: \_\_\_\_\_ A

Subtract current value of step 6 from current value of 7.2.

Record result: \_\_\_\_\_ A

Verify result – 0.2 to 0.7 A

Verify PDU1\_ISPR\_A3\_Main\_Pwr\_Bus\_Current\_Validity\_DMC – Valid

Wait 2 minutes to allow current to stabilize.

Record PDU1\_ISPR\_A3\_Main\_Pwr\_Bus\_Current\_DMC:

Subtract current value of step 6 from current value of 7.2.

Record result: \_\_\_\_\_ A

Verify result – 0.2 to 0.7 A

#### 8. <u>STARTING EuTEF (EPF SOX1) MIL BUS DATA ACQUISITION</u> (GROUND ONLY)

cmd DMS\_RT\_Start\_RT\_Acquisition\_Cmd\_SW prm REMOTE\_TERMINAL\_ID – MIL 1553B Bus RT Pavload Bus EXPA OX1 data ONBOARD\_NODE – SYS\_CCSDS\_End\_Point\_PLCU\_DMS\_SERV

Verify EPF\_SOX1\_PL\_Bus\_No\_Resp\_SW – NO ERROR Verify EPF\_SOX1\_PL\_Bus\_Msg\_Error\_SW – NO ERROR Verify EPF\_SOX1\_PL\_Bus\_Busy\_Flag\_SW – NO ERROR Verify EPF\_SOX1\_PL\_Bus\_Erroneous\_Msg\_SW – NO ERROR Verify EPF\_SOX1\_PL\_Bus\_Terminal\_Flag\_SW – NO ERROR Verify EPF\_SOX1\_PL\_Bus\_Ena\_Stat\_SW – ENABLED Verify EPF\_SOX1\_PL\_Bus\_Unit\_Error\_Flag\_SW – NO ERROR

9. <u>VERIFYING EuTEF (EPF SOX1) MIL BUS DATA</u> On COL-CC GO

(ASSY PAYLOAD/1E/FIN/MULTI E) Page 6 of 6 pages

Payload: EuTEF EuTEF Health and Status Data 'EuTEF H&S Data'

'Update Counter'

Verify SA#09 – incrementing Verify SA#10 – incrementing Verify SA#11 – incrementing

'DHPU'

Verify DH Processor Status - READY

Verify ETF\_SA9\_Counter – incrementing Verify ETF\_SA10\_Counter – incrementing Verify ETF\_SA11\_Counter – incrementing Verify ETF\_DHPU\_Ops\_Mode – READY

**COL-CC** to announce to ERASMUS the completion of EuTEF Feeder 1 Activation.

(ASSY PAYLOAD/1E/FIN/MULTI E) Page 1 of 3 pages

#### OBJECTIVE:

This procedure is used to deactivate the Power Feeder 1 (Operational Power) of the external payload EuTEF, located on Col EPF SOX position.

|     |    | NOTE                                                                                                    |
|-----|----|----------------------------------------------------------------------------------------------------|
|     |    | In order to prevent cooling down of EuTEF instruments with Feeder 1 (Operational Power) inactive, <b>COL-CC</b> has to check if EuTEF Feeder 2 (Survival Heater Power) is active.                                     |
| PWS | 1. | VERIFYING ISPR (A3) MAIN POWER BUS STATUS (PDU1 OUTLET<br>03)<br>On COL-CC GO<br>Payload: EuTEF<br>EuTEF Health and Status Data<br>'PDU1 Outlet 03'<br>Verify A3 Main Pwr Bus – ON<br>Verify Current Validity – Valid |
|     |    | Record Current: A                                                                                                    |
|     |    | Verify PDU1_ISPR_A3_Main_Pwr_Bus_SSPC1_On_Off_Stat_DMC – ON<br>Verify PDU1_ISPR_A3_Main_Pwr_Bus_Current_Validity_DMC – Valid                                                                                          |
|     |    | Record PDU1_ISPR_A3_Main_Pwr_Bus_Current_DMC:<br>A                                                                                                    |
|     | 2. | STOPPING RT ACQUISITION FOR EUTEF (EPF SOX1) (GROUND ONLY)                                                                                                    |
|     |    | cmd DMS_RT_Stop_RT_Acquisition_Cmd_SW                                                                                                    |
|     |    | <b>prm</b> REMOTE_TERMINAL_ID –<br>MIL 1553B Bus RT Pavload Bus EXPA OX1                                                                                                    |
|     |    | data ONBOARD_NODE - SYS_CCSDS_End_Point_PLCU_DMS_SERV                                                                                                    |
|     |    | Verify EPF_SOX1_PL_Bus_Ena_Stat_SW – DISABLED                                                                                                    |
|     |    | On COL-CC GO                                                                                                    |
|     | 3. | DEACTIVATING EUTEF POWER FEEDER 1 BY XCMU COMMAND                                                                                                    |
|     |    | 3.1 <u>Deactivatng EuTEF Power Feeder 1</u><br>Payload: EuTEF: XCMU Commands                                                                                                    |

EuTEF Commands

cmd Feed 1 Off Execute

#### **1.204 EUTEF FEEDER 1 DEACTIVATION** (ASSY PAYLOAD/1E/FIN/MULTI E) Page 2 of 3 pages

|        |    |         | cmd EPF_SOX_Pulse_Cmd2_DMC                                                                                                    |
|--------|----|---------|----------------------------------------------------------------------------------------------------|
|        |    |         | data SW_CMD – DMS_Issue_Discrete_Cmd_SW                                                                                         |
|        |    |         | data ONBOARD_NODE –<br>SYS CCSDS End Point PLCU DMS SERV                                                                        |
|        |    |         | Verify OB Result – 0 (OK) or 1 (OK_SEQ_COUNT_ANOMALY)                                                                           |
|        |    | 3.2     | Checking PDU1 Outlet 03 Status (ISPR (A3) Main Power Bus)<br>Payload: EuTEF<br>EuTEF Health and Status Data<br>'PDU1 Outlet 03' |
|        |    |         | Verify Current Validity – Valid                                                                                                 |
|        |    |         | Record Current: A                                                                                                    |
|        |    |         | Subtract current value of step 3.2 from current value of step 1.                                                                |
|        |    |         | Record result: A                                                                                                    |
|        |    |         | Verify result – 0.2 to 0.35 A                                                                                                   |
|        |    |         | Verify PDU1_ISPR_A3_Main_Pwr_Bus_Current_Validity_DMC – Valid                                                                   |
|        |    |         | Record PDU1_ISPR_A3_Main_Pwr_Bus_Current_DMC:<br>A                                                                              |
|        |    |         | Subtract current value of step 3.2 from current value of step 1.                                                                |
|        |    |         | Record result: A                                                                                                    |
|        |    |         | Verify result – 0.2 to 0.35 A                                                                                                   |
|        | 4. | DEACT   | IVATING ISPR (A3) MAIN POWER BUS (PDU1 OUTLET 03)                                                                               |
|        |    |         | NOTE                                                                                                    |
|        |    | The fol | lowing steps must NOT be performed, if other payloads are                                                                       |
|        |    | On COL  | -CC GO                                                                                                    |
|        |    | 4.1     | Deactivating ISPR (A3) Main Power Bus                                                                                           |
| COL1SC |    |         | Verify both PPSB LEDs below label "Bus #1" are $\Box$                                                                           |
| PWS    |    |         | EPDS: PDU1 120V Pavload                                                                                                    |

EPDS: PDU1 120V Payload PDU 1-2 120V Payload 'PDU1 Outlets'

(ASSY PAYLOAD/1E/FIN/MULTI E) Page 3 of 3 pages

sel '3'

|        |     | PDU 1 Outlet 3<br>'Commands'                                                                                                    |
|--------|-----|----------------------------------------------------------------------------------------------------|
|        |     | cmd Pwr Off Execute                                                                                                    |
|        |     | 'Pwr'                                                                                                    |
|        |     | Verify SSPC1 Pwr – OFF<br>Verify SSPC2 Pwr – OFF<br>Verify SSPC3 Pwr – OFF<br>Verify SSPC4 Pwr – OFF                                                                |
|        |     | cmd PDU1_ISPR_A3_Main_Pwr_Bus_Off_AP                                                                                                    |
|        |     | data ONBOARD_RECEPTION_NODE –<br>SYS CCSDS End Point PLCU DMS SERV                                                                                                  |
|        |     | data ONBOARD_EXECUTION_NODE –<br>USM SW DMC USS Swop Instance                                                                                                    |
|        |     | Verify<br>PDU1_ISPR_A3_Main_Pwr_Bus_SSPC1_On_Off_Stat_DMC –<br>OFF<br>Verify<br>PDU1_ISPR_A3_Main_Pwr_Bus_SSPC2_On_Off_Stat_DMC –<br>OFF                            |
|        |     | Verify<br>PDU1_ISPR_A3_Main_Pwr_Bus_SSPC3_On_Off_Stat_DMC –<br>OFF<br>Verify<br>PDU1_ISPR_A3_Main_Pwr_Bus_SSPC4_On_Off_Stat_DMC –<br>OFF                            |
| COL1SC |     | Verify both PPSB LEDs below label "Bus #1" are ■ ■                                                                                                    |
|        | 4.2 | Disabling Power Bus System Control Status (Ground only)                                                                                                    |
|        |     | cmd PDU1_ISPR_A3_Main_Pwr_Bus_Sys_Cntl_Dis_VTC<br>data SW_CMD - VTC_Disc_Out_Cmd_Cmd_SW<br>data Onboard_Node - SYS_CCSDS_End_Point_VTC1                             |
|        |     | Verify<br>PDU1_ISPR_A3_Main_Pwr_Bus_SSPC1_Sys_Cntl_Stat_DMC<br>– DISABLED<br><b>COL-CC</b> to announce to ERASMUS the completion of EuTEF<br>Feeder 1 Deactivation. |

This Page Intentionally Blank

## 1.205 EuTEF FEEDER 2 (HEATER) ACTIVATION

(ASSY PAYLOAD/1E/FIN/MULTI E/SPN) Page 1 of 5 pages

#### OBJECTIVE:

1.

This procedure is used to activate the Power Feeder 2 (Survival Heater Power) of the external payload EuTEF, located on COL EPF SOX position.

<u>NOTE</u> **COL-CC** to check and coordinate power status situation for F3 main power bus with respect to other payloads depending on F3 main power and external payload Feeder 2 for SOLAR.

PWS

VERIFYING ISPR (F3) MAIN POWER BUS STATUS (PDU2 OUTLET 03) On COL-CC GO EPDS: PDU2 120V Payload

PDU 1-2 120V Payload 'PDU2 Outlets'

sel 3

PDU 2 Outlet 3

| Record SSPC1 Pwr: _ |  |
|---------------------|--|
| Record SSPC2 Pwr:   |  |
| Record SSPC3 Pwr:   |  |
| Record SSPC4 Pwr:   |  |

Record Current: \_\_\_\_\_ A

Record PDU2\_ISPR\_F3\_Main\_Pwr\_Bus\_SSPC1\_On\_Off\_Stat\_DMC:

Record PDU2\_ISPR\_F3\_Main\_Pwr\_Bus\_SSPC2\_On\_Off\_Stat\_DMC:

Record PDU2\_ISPR\_F3\_Main\_Pwr\_Bus\_SSPC3\_On\_Off\_Stat\_DMC:

Record PDU2\_ISPR\_F3\_Main\_Pwr\_Bus\_SSPC4\_On\_Off\_Stat\_DMC:

Record PDU2\_ISPR\_F3\_Main\_Pwr\_Bus\_Current\_DMC:

2. <u>VERIFYING PPSB SWITCH FOR EuTEF POWER FEEDER 2</u> Payload: EPF SOX EPF SOX 'EPDS'

Verify PPSB Redun Pwr – ON

**1.205 EuTEF FEEDER 2 (HEATER) ACTIVATION**(ASSY PAYLOAD/1E/FIN/MULTI E/SPN)Page 2 of 5 pages

|        |    | Verify P                                             | PSB_EPF_SOX_Redun_Pwr_Stat_DMC – ON                                                                                                    |
|--------|----|------------------------------------------------------|----------------------------------------------------------------------------------------------------|
|        | 3. | ACTIVATING ISPR (F3) MAIN POWER BUS (PDU2 OUTLET 03) |                                                                                                    |
|        |    | lf anoth<br>03 (i.e.                                 | <u>NOTE</u><br>her payload is already active and powered by the PDU2 outlet<br>if step 1 telemetry was showing ON), step 3 can be skipped.                                                                                                    |
|        |    | 3.1                                                  | Verifying ISPR (F3) Maintenance Switch Configuration<br>Payload: ISPR F3<br>ISPR F3<br>'EPDS'                                                                                                    |
|        |    |                                                      | Verify Maint Switch – ON                                                                                                    |
|        |    |                                                      | Verify ISPR_F3_Maint_Switch_Stat_DMC – ON                                                                                                    |
|        |    | 3.2                                                  | Enabling Power Bus System Control (Ground only)                                                                                                    |
|        |    |                                                      | If<br>PDU2_ISPR_F3_Main_Pwr_Bus_SSPC1_Sys_Cntl_Stat_DMC<br>- DISABLED<br>cmd<br>PDU2 ISPR F3 Main Pwr Bus Svs Cntl Ena VTC<br>data SW_CMD - VTC_Disc_Out_Cmd_Cmd_SW<br>data Onboard_Node - SYS_CCSDS_End_Point_VTC1<br>Verify<br>PDU2_ISPR_F3_Main_Pwr_Bus_SSPC1_Sys_Cntl_St<br>at_DMC - ENABLED |
|        |    | 3.3                                                  | Activating ISPR (F3) Main Power Bus<br>On COL-CC GO                                                                                                    |
| COL1SC |    |                                                      | Verify both PPSB LEDs below label "Bus #2" are ■ ■                                                                                                    |
| PWS    |    |                                                      | EPDS: PDU2 120V Payload<br>PDU 1-2 120V Payload<br>'PDU2 Outlets'                                                                                                    |
|        |    |                                                      | sel 3                                                                                                    |
|        |    |                                                      | PDU 2 Outlet 3                                                                                                    |
|        |    |                                                      | Verify 'SSPC1 Sys Bus Cntl Stat' – ENABLED                                                                                                    |

'Commands'

# 1.205 Eutef Feeder 2 (Heater) Activation (ASSY PAYLOAD/1E/FIN/MULTI E/SPN) Page 3 of 5 pages cmd Pwr On Execute (OK) 'Pwr' Verify SSPC1 Pwr - ON Verify SSPC2 Pwr - ON Verify SSPC3 Pwr - ON Verify SSPC4 Pwr - ON COL1SC Verify both PPSB LEDs below label "Bus #2" are □ □ cmd PDU2\_ISPR\_F3\_Main\_Pwr\_Bus\_On\_AP data ONBOARD RECEPTION NODE -SYS CCSDS End Point PLCU DMS SERV data ONBOARD EXECUTION NODE -USM SW DMC USS Swop Instance Verify PDU2 ISPR F3 Main Pwr Bus SSPC1 On Off Stat DMC -ON Verify PDU2 ISPR F3 Main Pwr Bus SSPC2 On Off Stat DMC -ON Verify PDU2 ISPR F3 Main Pwr Bus SSPC3 On Off Stat DMC -ON Verify PDU2 ISPR F3 Main Pwr Bus SSPC4 On Off Stat DMC -ON VERIFYING EUTEF RELATED PDU 2 OUTLET STATUS 4. **PWS** Payload: EuTEF EuTEF Health and Status Data 'PDU2 Outlet 03' Verify F3 Main Pwr Bus – ON Verify Current Validity – Valid Wait 2 minutes to allow current to stabilize. Record Current: Α Verify PDU2\_ISPR\_F3\_Main\_Pwr\_Bus\_SSPC1\_On\_Off\_Stat\_DMC - ON Verify PDU2\_ISPR\_F3\_Main\_Pwr\_Bus\_Current\_Validity\_DMC - Valid

Wait 2 minutes to allow current to stabilize.

Record PDU2\_ISPR\_F3\_Main\_Pwr\_Bus\_Current\_DMC:

#### 1.205 EuTEF FEEDER 2 (HEATER) ACTIVATION

(ASSY PAYLOAD/1E/FIN/MULTI E/SPN) Page 4 of 5 pages

#### 5. <u>ACTIVATING EUTEF POWER FEEDER 2 BY XCMU LEVEL</u> <u>COMMAND</u>

5.1 Activate EuTEF Power Feeder 2

NOTE

The XCMU Feeder 2 button functionality is reversed on PWS (reference SPR 18857/SPN TBD); therefore, the "Feed 2 Off" command will be sent to command Feeder 2 on.

Payload: EuTEF: XCMU Commands EuTEF Commands

cmd Feed 2 Off Execute (OK)

cmd EPF\_SOX\_Reset\_Level\_Cmd2\_DMC data SW\_CMD - DMS\_Issue\_Discrete\_Cmd\_SW data ONBOARD\_NODE -SYS CCSDS End Point PLCU DMS SERV

Verify OB Result – 0 (OK) or 1 (OK\_SEQ\_COUNT\_ANOMALY)

5.2 <u>Checking PDU 2 Outlet 3 Status [ISPR (F3) Main Power Bus]</u> Payload: EuTEF

EuTEF Health and Status Data

'PDU2 Outlet 03'

Verify Current Validity - Valid

Wait 2 minutes for current to stabilize.

Record Current: \_\_\_\_\_ A

Subtract current reading of step 4 from current reading of step 5.2.

Record result: \_\_\_\_\_ A

Verify result < 2.2 A

Verify PDU2\_ISPR\_F3\_Main\_Pwr\_Bus\_Current\_Validity\_DMC – Valid

Wait 2 minutes for current to stabilize.

Record PDU2\_ISPR\_F3\_Main\_Pwr\_Bus\_Current\_DMC:

Subtract current reading of step 4 from current reading of step 5.2.

# 1.205 EUTEF FEEDER 2 (HEATER) ACTIVATION

(ASSY PAYLOAD/1E/FIN/MULTI E/SPN) Page 5 of 5 pages

Record result: \_\_\_\_\_ A

Verify result < 2.2 A

**COL-CC** to announce to ERASMUS the completion of EuTEF Feeder 2 Activation.

This Page Intentionally Blank

### 1.206 EuTEF FEEDER 2 (HEATER) DEACTIVATION

(ASSY PAYLOAD/1E/FIN/MULTI E/SPN) Page 1 of 4 pages

#### OBJECTIVE:

This procedure is used to deactivate the Power Feeder 2 (Survival Heater Power) of the external payload EuTEF, located on Col EPF SOX position.

<u>NOTE</u>

Before deactivating Feeder 2, it shall be ensured that Feeder 1 is active and that all instruments are switched on. This is performed by checking that the SA counters and the instrument Heart Beat counters are incrementing.

1. <u>VERIFYING EuTEF (EPF SOX1) OPERATIONAL POWER (FEEDER 1)</u> On COL-CC GO

> Payload: EuTEF EuTEF Health and Status Data 'EuTEF H&S Data'

'Update Counter'

Verify SA#09 – incrementing Verify SA#10 – incrementing Verify SA#11 – incrementing

Verify ETF\_SA9\_Counter – incrementing Verify ETF\_SA10\_Counter – incrementing Verify ETF\_SA11\_Counter – incrementing

2. <u>VERIFYING ISPR (F3) MAIN POWER BUS STATUS (PDU2 OUTLET</u> 03)

Payload: EuTEF EuTEF Health and Status Data 'PDU2 Outlet 03'

Verify F3 Main Pwr Bus – ON Verify Current Validity – Valid

Record Current: \_\_\_\_\_ A

Verify PDU2\_ISPR\_F3\_Main\_Pwr\_Bus\_SSPC1\_On\_Off\_Stat\_DMC – ON Verify PDU2\_ISPR\_F3\_Main\_Pwr\_Bus\_Current\_Validity\_DMC – Valid

Record PDU2\_ISPR\_F3\_Main\_Pwr\_Bus\_Current\_DMC:

3. DEACTIVATING EUTEF POWER FEEDER 2 BY XCMU COMMAND

PWS

# **1.206 EuTEF FEEDER 2 (HEATER) DEACTIVATION** (ASSY PAYLOAD/1E/FIN/MULTI E/SPN) Page 2 of 4 p

Page 2 of 4 pages

| 3.1 | Deactivating EuTEF Power Feeder 2                                                                                                    |
|-----|----------------------------------------------------------------------------------------------------|
|     | NOTE                                                                                                    |
|     | The XCMU Feeder 2 button functionality is reversed on PWS (reference SPR 18857/SPN TBD); therefore, "Feed 2 On" command will be sent to command Feeder 2 off. |
|     | Payload: EuTEF: XCMU Commands<br>EuTEF Commands                                                                                                    |
|     | cmd Feed 2 On Execute                                                                                                    |
|     | cmd EPF_SOX_Set_Level_Cmd2_DMC<br>data SW_CMD – DMS_Issue_Discrete_Cmd_SW<br>data ONBOARD_NODE –<br>SYS CCSDS End Point PLCU DMS SERV                         |
|     | Verify OB Result – 0 (OK) or 1 (OK_SEQ_COUNT_ANOMALY)                                                                                                    |
| 3.2 | Checking PDU2 Outlet 03 Status [ISPR (F3) Main Power Bus]<br>Payload: EuTEF<br>EuTEF Health and Status Data<br>'PDU2 Outlet 03'                               |
|     | Verify Current Validity – Valid                                                                                                    |
|     | Record Current: A                                                                                                    |
|     | Subtract current value of step 3.2 from current value of step 2.                                                                                              |
|     | Record result: A                                                                                                    |
|     | Verify result < 2.2 A                                                                                                    |
|     | Verify PDU2_ISPR_F3_Main_Pwr_Bus_Current_Validity_DMC – Valid                                                                                                 |
|     | Record PDU2_ISPR_F3_Main_Pwr_Bus_Current_DMC:<br>A                                                                                                    |
|     | Subtract current value of step 3.2 from current value of step 2.                                                                                              |
|     | Record result: A                                                                                                    |
|     | Verify result < 2.2 A                                                                                                    |

#### 1.206 EuTEF FEEDER 2 (HEATER) DEACTIVATION

(ASSY PAYLOAD/1E/FIN/MULTI E/SPN) Page 3 of 4 pages

#### 4. <u>DEACTIVATING PDU2 OUTLET 03 (ISPR COL1F3 MAIN POWER</u> BUS)

NOTE

The following step must NOT be performed if other payloads are currently powered by PDU2 Outlet 03.

#### On COL-CC GO

COL1SC

4.1 <u>Deactivating ISPR (F3) Main Power Bus</u> Verify both PPSB LEDs below label "Bus #2" are □ □

PWS

EPDS: PDU2 120V Payload PDU 1-2 120V Payload 'PDU2 Outlets'

sel '3'

PDU 2 Outlet 3

Verify 'SSPC1 Sys Bus Cntl Stat' – ENABLED

'Commands'

cmd Pwr Off Execute

Verify SSPC1 Pwr – OFF Verify SSPC2 Pwr – OFF Verify SSPC3 Pwr – OFF Verify SSPC4 Pwr – OFF

cmd PDU2\_ISPR\_F3\_Main\_Pwr\_Bus\_Off\_AP data ONBOARD\_RECEPTION\_NODE – SYS CCSDS End Point PLCU DMS SERV data ONBOARD\_EXECUTION\_NODE – USM SW DMC USS Swop Instance

Verify PDU2\_ISPR\_F3\_Main\_Pwr\_Bus\_SSPC1\_On\_Off\_Stat\_DMC -OFF Verify PDU2\_ISPR\_F3\_Main\_Pwr\_Bus\_SSPC2\_On\_Off\_Stat\_DMC -OFF Verify PDU2\_ISPR\_F3\_Main\_Pwr\_Bus\_SSPC3\_On\_Off\_Stat\_DMC -OFF Verify PDU2\_ISPR\_F3\_Main\_Pwr\_Bus\_SSPC4\_On\_Off\_Stat\_DMC -OFF

#### 1.206 EuTEF FEEDER 2 (HEATER) DEACTIVATION

(ASSY PAYLOAD/1E/FIN/MULTI E/SPN) Page 4 of 4 pages

COL1SC Verify both PPSB LEDs below label "Bus #2" are 4.2 Disabling Power Bus System Control (Ground only) cmd PDU2\_ISPR\_F3\_Main\_Pwr\_Bus\_Sys\_Cntl\_Dis\_VTC data SW\_CMD - VTC\_Disc\_Out\_Cmd\_Cmd\_SW data ONBOARD\_NODE - SYS\_CCSDS\_End\_Point\_VTC1 Verify PDU2\_ISPR\_F3\_Main\_Pwr\_Bus\_SSPC1\_Sys\_Cntl\_Stat\_DMC -DISABLED COL-CC to announce to ERASMUS the completion of EuTEF Feeder 2 Deactivation.

#### 1.207 SOLAR FEEDER 1 ACTIVATION

(ASSY PAYLOAD/1E/FIN/MULTI E) Page 1 of 7 pages

#### OBJECTIVE:

This procedure is used to activate the Power Feeder 1 (Operational Power) of the external payload SOLAR, located on COL EPF SOZ position.

<u>NOTE</u>

1. **COL-CC** to check that SOLAR Power Feeder 2 is not active.

2. **COL-CC** to check and coordinate power status situation for A3 main power bus with respect to EPM power status and external payload Feeder 1 for EuTEF.

#### 1. <u>VERIFYING ISPR (A3) MAIN POWER BUS STATUS (PDU1 OUTLET</u> <u>03)</u>

On COL-CC GO

EPDS

EPDS Functional Overview

'PDU1'

sel 120V Payload

PDU 1-2 120V Payload

'PDU1 Outlets'

sel 3

PDU1 Outlet 3

| Record SSPC1 Pwr: |  |
|-------------------|--|
| Record SSPC2 Pwr: |  |
| Record SSPC3 Pwr: |  |

Record Current: A

A

Record SSPC4 Pwr: \_\_\_\_\_

Record PDU1\_ISPR\_A3\_Main\_Pwr\_Bus\_SSPC1\_On\_Off\_Stat\_DMC:

Record PDU1\_ISPR\_A3\_Main\_Pwr\_Bus\_SSPC2\_On\_Off\_Stat\_DMC:

Record PDU1\_ISPR\_A3\_Main\_Pwr\_Bus\_SSPC3\_On\_Off\_Stat\_DMC:

Record PDU1\_ISPR\_A3\_Main\_Pwr\_Bus\_SSPC4\_On\_Off\_Stat\_DMC:

Record PDU1\_ISPR\_A3\_Main\_Pwr\_Bus\_Current\_DMC:

PWS

# 1.207 SOLAR FEEDER 1 ACTIVATION

(ASSY PAYLOAD/1E/FIN/MULTI E) Page 2 of 7 pages

2. <u>VERIFYING PPSB SWITCH STATUS FOR SOLAR POWER FEEDER 1</u> Payload: EPF SOZ EPF SOZ 'EPDS'

Verify PPSB Nom PWR – ON

Verify PPSB\_EPF\_SOZ\_Nom\_Pwr\_Stat\_DMC – ON

#### 3. VERIFYING SOLAR (EPF SOZ) TEMPERATURE

Payload: SOLAR SOLAR Health and Status Data 'XCMU'

Verify CMA Temp – \_\_\_\_ > -40 deg C Verify CU Temp – \_\_\_\_ > -20 deg C

If temperatures violate given limits Skip remaining steps. COL-CC to check status of Heater 2.

Verify EPF\_SOZ\_Temp\_Meas1\_DMC - \_\_\_\_ > -40 deg C Verify EPF\_SOZ\_Temp\_Meas2\_DMC - \_\_\_\_ > -20 deg C

If temperatures violate given limits Skip remaining steps. COL-CC to check status of Heater 2.

#### 4. SETTING SOLAR POWER FEEDER 1 OFF

Payload: SOLAR SOLAR Health and Status Data 'XCMU'

sel Commands

SOLAR Commands 'Power Feeder Commands'

cmd Feed 1 Off Execute (OK)

cmd EPF\_SOZ\_Pulse\_Cmd2\_DMC data SW\_CMD – DMS\_Issue\_Discrete\_Cmd\_SW data ONBOARD\_NODE – SYS\_CCSDS\_End\_Point\_PLCU\_DMS\_SERV

Verify OB Result – 0 (OK) or 1 (OK\_SEQ\_COUNT\_ANOMALY)
## 5. ACTIVATING ISPR (A3) MAIN POWER BUS (PDU1 OUTLET 03)

|               | If anot | <u>NOTE</u><br>ther payload is already active and powered by the PDU1 outlet<br>b, if step 1 telemetry was showing ON), step 5 can be skipped.                                               |
|---------------|---------|----------------------------------------------------------------------------------------------------|
|               | 5.1     | Checking ISPR (A3) Rack Power/Maintenance Switch Position<br>Data<br>Payload: ISPR A3<br>ISPR A3<br>'EPDS'                                                                                   |
|               |         | Verify Maint Switch – ON                                                                                                    |
|               |         | Verify ISPR_A3_Maint_Switch_Stat_DMC – ON                                                                                                    |
|               | 5.2     | Enabling Power Bus System Control (Ground only)                                                                                                    |
|               |         | If<br>PDU1_ISPR_A3_Main_Pwr_Bus_SSPC1_Sys_Cntl_Stat_DMC<br>- DISABLED                                                                                                    |
|               |         | PDU1 ISPR A3 Main Pwr Bus Svs Cntl Ena VTC<br>data SW_CMD – VTC_Disc_Out_Cmd_Cmd_SW<br>data Onboard_Node – SYS_CCSDS_End_Point_VTC1<br>Verify<br>PDU1_ISPR_A3 Main_Pwr_Bus_SSPC1_Svs_Cntl_St |
|               |         | at_DMC – ENABLED                                                                                                    |
| COL1SC<br>PWS | 5.3     | Activating ISPR (A3) Main Power Bus<br>On COL-CC GO<br>Verify both PPSB LEDs below label "Bus #1" are ■ ■<br>EPDS<br>EPDS Functional Overview<br>'PDU1'                                      |
|               |         | sel 120V Payload<br>PDU 1-2 120V Payload<br>'PDU1 Outlets'                                                                                                    |
|               |         | sel 3                                                                                                    |
|               |         | PDU1 Outlet 3<br>'Sys Bus Cntl Stat'                                                                                                    |

(ASSY PAYLOAD/1E/FIN/MULTI E) Page 4 of 7 pages

|        |    | Verify SSPC1 – ENABLED                                                                                                    |
|--------|----|----------------------------------------------------------------------------------------------------|
|        |    | 'Commands'                                                                                                    |
|        |    | cmd Pwr On Execute                                                                                                    |
|        |    | 'Pwr'                                                                                                    |
|        |    | Verify SSPC1 Pwr – ON<br>Verify SSPC2 Pwr – ON<br>Verify SSPC3 Pwr – ON<br>Verify SSPC4 Pwr – ON                                                                                                    |
| COL1SC |    | Verify both PPSB LEDs below label "Bus #1" are □ □                                                                                                    |
|        |    | cmd PDU1_ISPR_A3_Main_Pwr_Bus_On_AP<br>data ONBOARD_RECEPTION_NODE –<br>SYS CCSDS End Point PLCU DMS SERV<br>data ONBOARD_EXECUTION_NODE –<br>USM SW DMC USS Swop Instance                                                                                                    |
|        |    | Verify<br>PDU1_ISPR_A3_Main_Pwr_Bus_SSPC1_On_Off_Stat_DMC –<br>ON<br>Verify<br>PDU1_ISPR_A3_Main_Pwr_Bus_SSPC2_On_Off_Stat_DMC –<br>ON<br>Verify<br>PDU1_ISPR_A3_Main_Pwr_Bus_SSPC3_On_Off_Stat_DMC –<br>ON<br>Verify<br>PDU1_ISPR_A3_Main_Pwr_Bus_SSPC4_On_Off_Stat_DMC –<br>ON |
| PWS    | 6. | VERIFYING SOLAR RELATED PDU 1 OUTLET CURRENT STATUS<br>Payload: SOLAR<br>SOLAR Health and Status Data<br>'PDU1 Outlet 03'                                                                                                    |
|        |    | Verify A3 Main Pwr Bus – ON<br>Verify Current Validity – Valid                                                                                                    |
|        |    | Wait 2 minutes to allow current value to stabilize.                                                                                                    |
|        |    | Record Current: A                                                                                                    |
|        |    | Verify PDU1_ISPR_A3_Main_Pwr_Bus_SSPC1_On_Off_Stat_DMC – ON<br>Verify PDU1_ISPR_A3_Main_Pwr_Bus_Current_Validity_DMC – Valid                                                                                                    |

Wait 2 minutes to allow current value to stabilize.

Record PDU1\_ISPR\_A3\_Main\_Pwr\_Bus\_Current\_DMC:

- 7. ACTIVATING SOLAR POWER FEEDER 1 BY XCMU COMMAND
  - 7.1 Checking SOLAR Feeder 2 Status for Deactivation Need

#### CAUTION

SOLAR Feeders 1 and 2 shall never be simultaneously powered. Feeder 2 must be OFF prior to powering Feeder 1. No telemetry for power status of Feeder 2 is available; therefore **COL-CC** has to determine SOLAR Feeder 2 power status from console log.

#### On COL-CC GO

Perform <u>{1.210 SOLAR FEEDER 2 (HEATER)</u> <u>DEACTIVATION</u>, all (SODF: ASSY PAYLOAD: COLUMBUS MODULE EXTERNAL PAYLOADS)

Perform <u>{1.210 SOLAR FEEDER 2 (HEATER)</u> <u>DEACTIVATION</u>}, all (SODF: ASSY PAYLOAD: COLUMBUS MODULE EXTERNAL PAYLOADS)

7.2 Activating SOLAR Feeder 1

Payload: SOLAR

SOLAR Health and Status Data

'XCMU'

sel Commands

SOLAR Commands

'Power Feeder Commands'

cmd Feed 1 On Execute (OK)

cmd EPF\_SOZ\_Pulse\_Cmd1\_DMC data SW\_CMD - DMS\_Issue\_Discrete\_Cmd\_SW data ONBOARD\_NODE -SYS CCSDS End Point PLCU DMS SERV

Verify OB Result – 0 (OK) or 1 (OK\_SEQ\_COUNT\_ANOMALY)

 7.3 Checking PDU 1 Outlet 03 Status [ISPR (A3) Main Power Bus] Payload: SOLAR
SOLAR Health and Status Data
'PDU1 Outlet 03'

## 1.207 SOLAR FEEDER 1 ACTIVATION

(ASSY PAYLOAD/1E/FIN/MULTI E) Page 6 of 7 pages

|    | Verify Current Validity – Valid                                                                                                    |
|----|----------------------------------------------------------------------------------------------------|
|    | Wait 2 minutes to allow current value to stabilize.                                                                                                    |
|    | Record Current: A                                                                                                    |
|    | Subtract current value of step 6 from current value of step 7.3.                                                                                                    |
|    | Record result: A                                                                                                    |
|    | Verify result < 1 A                                                                                                    |
|    | Verify<br>PDU1_ISPR_A3_Main_Pwr_Bus_SSPC1_On_Off_Stat_DMC –<br>ON<br>Verify PDU1_ISPR_A3_Main_Pwr_Bus_Current_Validity_DMC –<br>Valid<br>Wait 2 minutes to allow current value to stabilize.                                                                                                    |
|    | Record PDU1_ISPR_A3_Main_Pwr_Bus_Current_DMC:<br>A                                                                                                    |
|    | Subtract current value of step 6 from current value of step 7.3.                                                                                                    |
|    | Record result: A                                                                                                    |
|    | Verify result < 1 A                                                                                                    |
| 8. | STARTING SOLAR (EPF SOZ1) MIL BUS DATA ACQUISITION                                                                                                    |
|    | cmd DMS_RT_Start_RT_Acquisition_Cmd_SW<br>prm REMOTE_TERMINAL_ID –<br>MIL 1553B Bus RT Pavload Bus EXPA OZ1<br>data ONBOARD_NODE – SYS_CCSDS_End_Point_PLCU_DMS_SERV<br>Verify EPF_SOZ1_PL_Bus_Ena_Stat_SW – ENABLED<br>Verify EPF_SOZ1_PL_Bus_No_Resp_SW – NO_ERROR<br>Verify EPF_SOZ1_PL_Bus_Msg_Error_SW – NO_ERROR<br>Verify EPF_SOZ1_PL_Bus_Busy_Elag_SW – NO_ERROR |
|    | Verify EPF_SOZ1_PL_Bus_Busy_Flag_SW = NO_ERROR<br>Verify EPF_SOZ1_PL_Bus_Erroneous_Msg_SW = NO_ERROR<br>Verify EPF_SOZ1_PL_Bus_Terminal_Flag_SW = NO_ERROR<br>Verify EPF_SOZ1_PL_Bus_Unit_Error_Flag_SW = NO_ERROR                                                                                                    |
| 9. | VERIFYING SOLAR (EPF SOZ1) MIL BUS DATA<br>On COL-CC GO<br>Payload: SOLAR<br>SOLAR Health and Status Data<br>'H&S Data'                                                                                                    |

## **1.207 SOLAR FEEDER 1 ACTIVATION**(ASSY PAYLOAD/1E/FIN/MULTI E)Page 7 of 7 pages

'Update Counter'

Verify SA#09 – incrementing Verify SA#10 – incrementing Verify SA#11 – incrementing

Verify SOL\_SA9\_Counter – incrementing Verify SOL\_SA10\_Counter – incrementing Verify SOL\_SA11\_Counter – incrementing

**COL-CC** to announce to B-USOC the completion of SOLAR Feeder 1 Activation.

This Page Intentionally Blank

## 1.208 SOLAR FEEDER 1 DEACTIVATION

(ASSY PAYLOAD/1E/FIN/MULTI E) Page 1 of 4 pages

#### OBJECTIVE:

This procedure is used to deactivate the Power Feeder 1 (Operational Power) of the external payload SOLAR, located on COL EPF SOZ position.

1. <u>VERIFYING ISPR (A3) MAIN POWER BUS STATUS (PDU1 OUTLET</u> <u>03)</u>

On COL-CC GO

PWS

Payload: SOLAR SOLAR Health and Status Data 'PDU1 Outlet 03'

Verify A3 Main Pwr Bus – ON Verify Current Validity – Valid Record Current: \_\_\_\_\_ A

Verify PDU1\_ISPR\_A3\_Main\_Pwr\_Bus\_SSPC1\_On\_Off\_Stat\_DMC – ON Verify PDU1\_ISPR\_A3\_Main\_Pwr\_Bus\_Current\_Validity\_DMC – Valid Record PDU1\_ISPR\_A3\_Main\_Pwr\_Bus\_Current\_DMC:

2. <u>STOPPING RT ACQUISITION FOR SOLAR (EPF SOZ1) (GROUND</u> <u>ONLY)</u>

> cmd DMS\_RT\_Stop\_RT\_Acquisition\_Cmd\_SW prm REMOTE\_TERMINAL\_ID – MIL 1553B Bus RT Pavload Bus EXPA OZ1 data ONBOARD\_NODE – SYS\_CCSDS\_End\_Point\_PLCU\_DMS\_SERV

Verify EPF\_SOZ1\_PL\_Bus\_Ena\_Stat\_SW – DISABLED

- 3. DEACTIVATING SOLAR POWER FEEDER 1 BY XCMU COMMAND
  - 3.1 Deactivating SOLAR Power Feeder 1 On COL-CC GO

Payload: SOLAR SOLAR Health and Status Data 'XCMU'

sel Commands

SOLAR Commands

'Power Feeder Commands'

cmd Feed 1 Off Execute (OK)

cmd EPF\_SOZ\_Pulse\_Cmd2\_DMC data SW\_CMD - DMS\_Issue\_Discrete\_Cmd\_SW

## 1.208 SOLAR FEEDER 1 DEACTIVATION

(ASSY PAYLOAD/1E/FIN/MULTI E) Page 2 of 4 pages

|    |                 | data ONBOARD_NODE -<br>SYS CCSDS End Point PLCU DMS SERV                                                                                                    |
|----|-----------------|----------------------------------------------------------------------------------------------------|
|    |                 | Verify OB Result – 0 (OK) or 1 (OK_SEQ_COUNT_ANOMALY)                                                                                                    |
|    | 3.2             | Checking PDU1 Outlet 03 Status [ISPR (A3) Main Power Bus]<br>Payload: SOLAR<br>SOLAR Health and Status Data<br>'PDU1 Outlet 03'<br>Verify Current Validity – Valid<br>Record Current: A<br>Subtract current value of step 3.2 from current value of step 1. |
|    |                 | Record result: A                                                                                                    |
|    |                 | Verify result < 1 A                                                                                                    |
|    |                 | Verify PDU1_ISPR_A3_Main_Pwr_Bus_Current_Validity_DMC –<br>Valid<br>Record PDU1_ISPR_A3_Main_Pwr_Bus_Current_DMC:<br>A                                                                                                    |
|    |                 | Subtract current value of step 3.2 from current value of step 1.                                                                                                    |
|    |                 | Record result: A                                                                                                    |
|    |                 | Verify result < 1 A                                                                                                    |
| 4. | DEACT           | VATING ISPR (A3) MAIN POWER BUS (PDU1 OUTLET 03)                                                                                                    |
|    | The fol current | <u>NOTE</u><br>owing steps must not be performed if other payloads are<br>ly powered by PDU1 outlet 03.                                                                                                    |
|    | 4.1             | Deactivating ISPR (A3) Main Power Bus<br>On COL-CC GO                                                                                                    |

COL1SC

PWS

Verify both PPSB LEDs below label "Bus #1" are □□ EPDS

EPDS Functional Overview 'PDU1'

## sel 120V Payload

PDU 1-2 120V Payload

## 'PDU1 Outlets'

## 1.208 SOLAR FEEDER 1 DEACTIVATION

(ASSY PAYLOAD/1E/FIN/MULTI E) Page 3 of 4 pages

sel 3

PDU1 Outlet 3 'Sys Bus Cntl Stat'

Verify SSPC1 – ENABLED

'Commands'

#### cmd Pwr Off Execute

'Pwr'

Verify SSPC1 – OFF Verify SSPC2 – OFF Verify SSPC3 – OFF Verify SSPC4 – OFF

#### COL1SC Verify both PPSB LEDs below label "Bus #1" are ■■

cmd PDU1\_ISPR\_A3\_Main\_Pwr\_Bus\_Off\_AP data ONBOARD\_RECEPTION\_NODE -SYS CCSDS End Point PLCU DMS SERV data ONBOARD\_EXECUTION\_NODE -USM SW DMC USS Swop Instance

Verify PDU1\_ISPR\_A3\_Main\_Pwr\_Bus\_SSPC1\_On\_Off\_Stat\_DMC -OFF Verify

PDU1\_ISPR\_A3\_Main\_Pwr\_Bus\_SSPC2\_On\_Off\_Stat\_DMC – OFF Verify

PDU1\_ISPR\_A3\_Main\_Pwr\_Bus\_SSPC3\_On\_Off\_Stat\_DMC - OFF

Verify PDU1\_ISPR\_A3\_Main\_Pwr\_Bus\_SSPC4\_On\_Off\_Stat\_DMC – OFF

4.2 Disabling Power Bus System Control (Ground only)

cmd PDU1\_ISPR\_A3\_Main\_Pwr\_Bus\_Sys\_Cntl\_Dis\_VTC data SW\_CMD – VTC\_Disc\_Out\_Cmd\_Cmd\_SW data Onboard\_Node – SYS\_CCSDS\_End\_Point\_VTC1

Verify PDU1\_ISPR\_A3\_Main\_Pwr\_Bus\_SSPC1\_Sys\_Cntl\_Stat\_DMC - DISABLED **COL-CC** to announce to B-USOC the completion of SOLAR Feeder 1 Deactivation.

#### 4.3 Activating Feeder 2 (Heater)

#### CAUTION

The SOLAR payload has thermal constraints when unpowered; therefore, Feeder 2 (Heater) power shall be applied to prevent hardware damage.

### On COL-CC GO

Perform <u>{1.209 SOLAR FEEDER 2 (HEATER) ACTIVATION}</u>, all (SODF: ASSY PAYLOAD: COLUMBUS MODULE EXTERNAL PAYLOADS).

Perform <u>{1.209 SOLAR FEEDER 2 (HEATER) ACTIVATION</u>}, all (SODF: ASSY PAYLOAD: COLUMBUS MODULE EXTERNAL PAYLOADS).

(ASSY PAYLOAD/1E/FIN/MULTI E) Page 1 of 6 pages

#### OBJECTIVE:

This procedure is used to activate the Power Feeder 2 (Survival Heater Power) of the external payload SOLAR, located on COL EPF SOZ position.

## <u>NOTE</u>

- 1. **COL-CC** to check that SOLAR Power Feeder 1 is not active.
- COL-CC to check and coordinate power status situation for F3 main power bus with respect to ISPR F3 and external payload Feeder 2 for EuTEF.
- 1. <u>VERIFYING ISPR (A3) MAIN POWER BUS STATUS (PDU2 OUTLET</u> <u>03)</u> On COL-CC GO

PWS

EPDS

EPDS Functional Overview 'PDU2'

sel 120V Payload

PDU 1-2 120V Payload

'PDU2 Outlets'

sel 3

PDU2 Outlet 3

| Record SSPC1 Pwr: _ |  |
|---------------------|--|
| Record SSPC2 Pwr: _ |  |
| Record SSPC3 Pwr: _ |  |
| Record SSPC4 Pwr: _ |  |

Record Current: \_\_\_\_\_ A

Δ

Record PDU2\_ISPR\_F3\_Main\_Pwr\_Bus\_SSPC1\_On\_Off\_Stat\_DMC:

Record PDU2\_ISPR\_F3\_Main\_Pwr\_Bus\_SSPC2\_On\_Off\_Stat\_DMC:

Record PDU2\_ISPR\_F3\_Main\_Pwr\_Bus\_SSPC3\_On\_Off\_Stat\_DMC:

Record PDU2\_ISPR\_F3\_Main\_Pwr\_Bus\_SSPC4\_On\_Off\_Stat\_DMC:

Record PDU2\_ISPR\_F3\_Main\_Pwr\_Bus\_Current\_DMC:

(ASSY PAYLOAD/1E/FIN/MULTI E) Page 2 of 6 pages

## 2. VERIFYING PPSB SWITCH FOR SOLAR POWER FEEDER 2

Payload: EPF SOZ EPF SOZ 'EPDS'

Verify PPSB Redun PWR – ON

Verify PPSB\_EPF\_SOZ\_Redun\_Pwr\_Stat\_DMC - ON

## 3. ACTIVATING ISPR (F3) MAIN POWER BUS (PDU2 OUTLET 03)

|        | lf anoth<br>03 (i.e. | <u>NOTE</u><br>ner payload is already active and powered by the PDU2 outlet<br>if step 1 telemetry was showing ON), step 3 can be skipped.                                                                                                    |
|--------|----------------------|----------------------------------------------------------------------------------------------------|
|        | 3.1                  | Verifying ISPR (F3) Maintenance Switch Configuration Data<br>Payload: ISPR F3<br>ISPR F3<br>'EPDS'                                                                                                    |
|        |                      | Verily EPDS Maint Switch – ON                                                                                                    |
|        |                      | Verify ISPR_F3_Maint_Switch_Stat_DMC – ON                                                                                                    |
|        | 3.2                  | Enabling Power Bus System Control (Ground only)                                                                                                    |
|        |                      | If<br>PDU2_ISPR_F3_Main_Pwr_Bus_SSPC1_Sys_Cntl_Stat_DMC<br>– DISABLED<br>cmd<br>PDU2 ISPR F3 Main Pwr Bus Svs Cntl Ena VTC<br>data SW_CMD – VTC_Disc_Out_Cmd_Cmd_SW<br>data Onboard_Node – SYS_CCSDS_End_Point_VTC1<br>Verify<br>PDU2_ISPR_F3_Main_Pwr_Bus_SSPC1_Sys_Cntl_St<br>at_DMC – ENABLED |
|        | 3.3                  | Activating ISPR (F3) Main Power Bus<br>On COL-CC GO                                                                                                    |
| COL1SC |                      | Verify both PPSB LEDs below label "Bus #2" are ■■                                                                                                    |
| PWS    |                      | EPDS<br>EPDS Functional Overview<br>'PDU2'                                                                                                    |
|        |                      | sel 120V Payload                                                                                                    |

# **1.209 SOLAR FEEDER 2 (HEATER) ACTIVATION** (ASSY PAYLOAD/1E/FIN/MULTI E) Page 3 of 6 pages

|        |    | PDU 1-2 120V Payload                                                                                                    |
|--------|----|----------------------------------------------------------------------------------------------------|
|        |    | 'PDU2 Outlets'                                                                                                    |
|        |    | sel 3                                                                                                    |
|        |    | PDU2 Outlet 3<br>'Sys Bus Cntl Stat'                                                                                                    |
|        |    | Verify SSPC1 – ENABLED                                                                                                    |
|        |    | 'Commands'                                                                                                    |
|        |    | cmd Pwr On Execute (OK)                                                                                                    |
|        |    | 'Pwr'                                                                                                    |
|        |    | Verify SSPC1 Pwr – ON<br>Verify SSPC2 Pwr – ON<br>Verify SSPC3 Pwr – ON<br>Verify SSPC4 Pwr – ON                                                                           |
| COL1SC |    | Verify both PPSB LEDs below label "Bus #2" are $\Box\Box$                                                                                                    |
|        |    | cmd PDU2_ISPR_F3_Main_Pwr_Bus_On_AP<br>data ONBOARD_RECEPTION_NODE -<br>SYS CCSDS End Point PLCU DMS SERV<br>data ONBOARD_EXECUTION_NODE -<br>USM SW DMC USS Swop Instance |
|        |    | Verify<br>PDU2_ISPR_F3_Main_Pwr_Bus_SSPC1_On_Off_Stat_DMC –<br>ON                                                                                                    |
|        |    | Verity<br>PDU2_ISPR_F3_Main_Pwr_Bus_SSPC2_On_Off_Stat_DMC –<br>ON<br>Verify                                                                                                |
|        |    | PDU2_ISPR_F3_Main_Pwr_Bus_SSPC3_On_Off_Stat_DMC –<br>ON<br>Verify                                                                                                    |
|        |    | PDU2_ISPR_F3_Main_Pwr_Bus_SSPC4_On_Off_Stat_DMC -<br>ON                                                                                                    |
| PWS    | 4. | VERIFYING SOLAR RELATED PDU 2 OUTLET STATUS<br>Payload: SOLAR<br>SOLAR Health and Status Data<br>'PDU2 Outlet 03'                                                          |
|        |    | Verify F3 Main Pwr Bus – ON                                                                                                    |

(ASSY PAYLOAD/1E/FIN/MULTI E) Page 4 of 6 pages

Verify Current Validity - Valid

Wait 2 minutes to allow current value to stabilize.

Record Current: \_\_\_\_\_ A

Verify PDU2\_ISPR\_F3\_Main\_Pwr\_Bus\_SSPC1\_On\_Off\_Stat\_DMC - ON Verify PDU2\_ISPR\_F3\_Main\_Pwr\_Bus\_Current\_Validity\_DMC - Valid

Wait 2 minutes to allow current value to stabilize.

Record PDU2\_ISPR\_F3\_Main\_Pwr\_Bus\_Current\_DMC - \_\_\_\_\_A

5. <u>ACTIVATING SOLAR POWER FEEDER 2 BY XCMU LEVEL</u> COMMAND

CAUTION

SOLAR Feeders 1 and 2 shall never be simultaneously powered. Feeder 1 must be off prior to powering Feeder 2 on.

5.1 <u>Deactivating SOLAR Power Feeder 1</u> On COL-CC GO

Perform <u>{1.208 SOLAR FEEDER 1 DEACTIVATION</u>}, all (SODF: ASSY PAYLOAD: COLUMBUS MODULE EXTERNAL PAYLOADS).

Perform <u>{1.208 SOLAR FEEDER 1 DEACTIVATION</u>}, all (SODF: ASSY PAYLOAD: COLUMBUS MODULE EXTERNAL PAYLOADS).

5.2 <u>Activating SOLAR Power Feeder 2</u>

Payload: SOLAR SOLAR Health and Status Data

'XCMU'

sel Commands

SOLAR Commands

'Power Feeder Commands'

cmd Feed 2 On Execute (OK)

cmd EPF\_SOZ\_Reset\_Level\_Cmd3\_DMC data SW\_CMD - DMS\_Issue\_Discrete\_Cmd\_SW data ONBOARD\_NODE -SYS CCSDS End Point PLCU DMS SERV

Verify OB Result – 0 (OK) or 1 (OK\_SEQ\_COUNT\_ANOMALY)

(ASSY PAYLOAD/1E/FIN/MULTI E) Page 5 of 6 pages

| 5.3 | Checking PDU 2 Outlet 03 Status [ISPR (F3) Main Power Bus] |
|-----|------------------------------------------------------------|
|     | Payload: SOLAR                                             |
|     | SOLAR Health and Status Data                               |

'PDU2 Outlet 03'

Verify Current Validity - Valid

Wait 2 minutes to allow current value to stabilize.

Record Current: \_\_\_\_\_ A

Subtract current value recorded in step 4 from current value recorded in step 5.3.

Record result: \_\_\_\_\_ A

Verify result < 2 A

Verify PDU2\_ISPR\_F3\_Main\_Pwr\_Bus\_SSPC1\_On\_Off\_Stat\_DMC – ON

Verify PDU2\_ISPR\_F3\_Main\_Pwr\_Bus\_Current\_Validity\_DMC - Valid

Wait 2 minutes to allow current value to stabilize.

Record PDU2\_ISPR\_F3\_Main\_Pwr\_Bus\_Current\_DMC:

Subtract current value recorded in step 4 from current value recorded in step 5.3.

Record result: \_\_\_\_\_ A

Verify result < 2 A

#### 6. VERIFYING SOLAR (EPF SOZ) TEMPERATURE

#### <u>NOTE</u>

**COL-CC** to check CMA/CU temperatures from time to time until operational temperature of SOLAR is reached. Operational CMA temperatures should be > -40 deg C. Operational CU temperature should be > -20 deg C.

Payload: SOLAR

SOLAR Health and Status Data

'XCMU'

Record CMA Temp : \_\_\_\_\_ deg C Record CU Temp: \_\_\_\_\_ deg C

(ASSY PAYLOAD/1E/FIN/MULTI E) Page 6 of 6 pages

| Record EPF_SOZ_Temp_Meas1_DMC: | deg C |
|--------------------------------|-------|
| Record EPF_SOZ_Temp_Meas2_DMC: | deg C |

**COL-CC** to announce to B-USOC the completion of SOLAR Feeder 2 Activation.

#### (ASSY PAYLOAD/1E/FIN/MULTI E) Page 1 of 4 pages

#### OBJECTIVE:

This procedure is used to deactivate the Power Feeder 2 (Survival Heater Power) of the external payload SOLAR, located on COL EPF SOZ position.

1. VERIFYING SOLAR TEMPERATURE

PWS

On COL-CC GO Payload: SOLAR SOLAR Health and Status Data 'XCMU'

Verify CMA Temp > -40 deg C Verify CU Temp > -20 deg C

If temperatures violate given limits Skip remaining steps.

Verify EPF\_SOZ\_Temp\_Meas1\_DMC > -40 deg C Verify EPF\_SOZ\_Temp\_Meas2\_DMC > -20 deg C

If temperatures violate given limits Skip remaining steps.

#### 2. <u>VERIFYING ISPR (F3) MAIN POWER BUS STATUS (PDU2 OUTLET</u> <u>03)</u>

Payload: SOLAR SOLAR Health and Status Data 'PDU2 Outlet 03'

Verify F3 Main Pwr Bus – ON Verify Current Validity – Valid

Record Current: \_\_\_\_\_ A

Α

Verify PDU2\_ISPR\_F3\_Main\_Pwr\_Bus\_SSPC1\_On\_Off\_Stat\_DMC - ON Verify PDU2\_ISPR\_F3\_Main\_Pwr\_Bus\_Current\_Validity\_DMC - Valid

Record PDU2\_ISPR\_F3\_Main\_Pwr\_Bus\_Current\_DMC:

- 3. DEACTIVATING SOLAR POWER FEEDER 2 BY XCMU COMMAND
  - 3.1 <u>Deactivating SOLAR Power Feeder 2</u> Payload: SOLAR SOLAR Health and Status Data 'XCMU'

sel Commands

(ASSY PAYLOAD/1E/FIN/MULTI E) Page 2 of 4 pages

SOLAR Commands

'Power Feeder Commands'

cmd Feed 2 Off Execute (OK)

cmd EPF\_SOZ\_Set\_Level\_Cmd3\_DMC data SW\_CMD - DMS\_Issue\_Discrete\_Cmd\_SW data ONBOARD\_NODE -SYS CCSDS End Point PLCU DMS SERV

Verify OB Result – 0 (OK) or 1 (OK\_SEQ\_COUNT\_ANOMALY)

3.2 Checking PDU2 Outlet 03 Status [ISPR (F3) Main Power Bus] Payload: SOLAR

SOLAR Health and Status Data

'PDU2 Outlet 03'

Verify Current Validity – Valid

Record Current: \_\_\_\_\_ A

Subtract current value recorded in step 3.2 from current value recorded in step 2.

Record result: \_\_\_\_\_ A

Verify result < 2 A

Verify PDU2\_ISPR\_F3\_Main\_Pwr\_Bus\_Current\_Validity\_DMC – Valid

Record PDU2\_ISPR\_F3\_Main\_Pwr\_Bus\_Current\_DMC:

Subtract current value recorded in step 3.2 from current value recorded in step 2.

Record result: \_\_\_\_\_ A

Verify result < 2 A

#### 4. DEACTIVATING ISPR (F3) MAIN POWER BUS (PDU2 OUTLET 03)

#### NOTE

The following steps must not be performed if other payloads are currently powered by PDU2 Outlet 03.

4.1 <u>Deactivating ISPR (F3) Main Power Bus</u> On COL-CC GO

(ASSY PAYLOAD/1E/FIN/MULTI E) Page 3 of 4 pages

COL1SC

Verify both PPSB LEDs below label "Bus #2" are  $\Box \Box$ 

PWS

EPDS EPDS Functional Overview 'PDU2'

sel 120V Payload

PDU 1-2 120V Payload 'PDU2 Outlets'

sel 3

PDU2 Outlet 3 'Sys Bus Cntl Stat'

Verify SSPC1 – ENABLED

'Commands'

cmd Pwr Off Execute

'Pwr'

Verify SSPC1 – OFF Verify SSPC2 – OFF Verify SSPC3 – OFF Verify SSPC4 – OFF

cmd PDU2\_ISPR\_F3\_Main\_Pwr\_Bus\_Off\_AP data ONBOARD\_RECEPTION\_NODE -SYS CCSDS End Point PLCU DMS SERV data ONBOARD\_EXECUTION\_NODE -USM SW DMC USS Swop Instance

Verify PDU2\_ISPR\_F3\_Main\_Pwr\_Bus\_SSPC1\_On\_Off\_Stat\_DMC -OFF Verify PDU2\_ISPR\_F3\_Main\_Pwr\_Bus\_SSPC2\_On\_Off\_Stat\_DMC -OFF Verify PDU2\_ISPR\_F3\_Main\_Pwr\_Bus\_SSPC3\_On\_Off\_Stat\_DMC -OFF Verify PDU2\_ISPR\_F3\_Main\_Pwr\_Bus\_SSPC4\_On\_Off\_Stat\_DMC -OFF

(ASSY PAYLOAD/1E/FIN/MULTI E) Page 4 of 4 pages

4.2 Disabling Power Bus System Control (Ground only)

cmd PDU2\_ISPR\_F3\_Main\_Pwr\_Bus\_Sys\_Cntl\_Dis\_VTC data SW\_CMD - VTC\_Disc\_Out\_Cmd\_Cmd\_SW data Onboard\_Node - SYS\_CCSDS\_End\_Point\_VTC1

Verify PDU2\_ISPR\_F3\_Main\_Pwr\_Bus\_SSPC1\_Sys\_Cntl\_Stat\_DMC – DISABLED

**COL-CC** to announce to **B-USOC** the completion of SOLAR Feeder 2 Deactivation.

4.3 Activating SOLAR Power Feeder 1

#### CAUTION

The SOLAR payload has thermal constraints when unpowered; therefore, Feeder 1 (operational) power shall be applied to prevent hardware damage.

#### On COL-CC GO

Perform <u>{1.207 SOLAR FEEDER 1 ACTIVATION</u>}, all (SODF: ASSY PAYLOAD: COLUMBUS MODULE EXTERNAL PAYLOADS).

Perform <u>{1.207 SOLAR FEEDER 1 ACTIVATION</u>}, all (SODF: ASSY PAYLOAD: COLUMBUS MODULE EXTERNAL PAYLOADS).

<u>EDR</u>

This Page Intentionally Blank

## 1.100 PCDF ELECTRONICS UNIT CONNECTIONS INSTALLATION

(ASSY PAYLOAD/1E/FIN/MULTI E/HC) Page 1 of 4 pages

#### **OBJECTIVE:**

To install the Protein Crystallization Diagnostics Facility (PCDF) Electronics Unit Front Connections in standalone configuration to allow PCDF Electronics Unit commissioning.

DURATION:

15 minutes crew time

CREW:

One

LOCATION:

COL1F1

TOOLS:

None

PARTS:

EDR STOWAGE BAG #1:

EDR Data Cable

EDR STOWAGE BAG #2:

Eyelet

EDR Water Supply Hose

EDR Water Return Hose 1 & 2 (two hoses connected together)

PCDF Fibre Optics Cable 1, 2 (two)

#### MATERIALS:

Velcro strip

Gray Tape

Unit

COL1F11.VERIFYING RACK POWER IS OFFVerify RPDA ESEM1 MAIN ON - ■

 $\sqrt{sw}$  Rack Power – OFF

#### PCDF Electronics 2. INSPECTING FRONT PANEL

Verify PCDF Electronics Unit front panel for absence of visible damage

√sw POWER – OFF

## 3. <u>CONNECTING COOLANT WATER HOSES</u> Remove caps on Lower Utility Distribution Panel 'COOLANT WATER SUPPLY 2' and 'COOLANT WATER RETURN 2'

Remove dust caps on PCDF Electronics Unit 'COOLANT WATER SUPPLY' and 'COOLANT WATER RETURN'

Retrieve EDR Water Supply Hose and remove any (tethered) dust caps

'To EDR Lower Utility Distribution Panel COOLANT WATER SUPPLY 2' →|← Lower Utility Distribution Panel 'COOLANT WATER SUPPLY 2'

<u>NOTE</u>

The EDR Water Supply Hose has been labeled in accordance with the PCDF full configuration. Therefore it is nominal that the labels do not match in the current PCDF Electronics Unit standalone configuration.

'To PCDF Process Unit COOLANT WATER SUPPLY' →|← PCDF Electronics Unit 'COOLANT WATER SUPPLY'

NOTE

The EDR Water Return Hose 1 & 2 consists of two sections of hose connected together.

Retrieve EDR Water Return Hose 1 & 2 and remove any (tethered) dust caps

'To EDR Lower Utility Distribution Panel COOLANT WATER RETURN 2' →|← Lower Utility Distribution Panel 'COOLANT WATER RETURN 2'

'To PCDF Electronics Unit COOLANT WATER RETURN' →|← PCDF Electronics Unit 'COOLANT WATER RETURN'

Install Eyelet on EDR seattrack (see Figure 1 below)

Reduce protrusion by securing the water hoses using a Velcro Strip attached to the Eyelet (see Figure 1)

Verify all connections and hoses - no leakage

## **1.100 PCDF ELECTRONICS UNIT CONNECTIONS INSTALLATION**(ASSY PAYLOAD/1E/FIN/MULTI E/HC)Page 3 of 4 pages

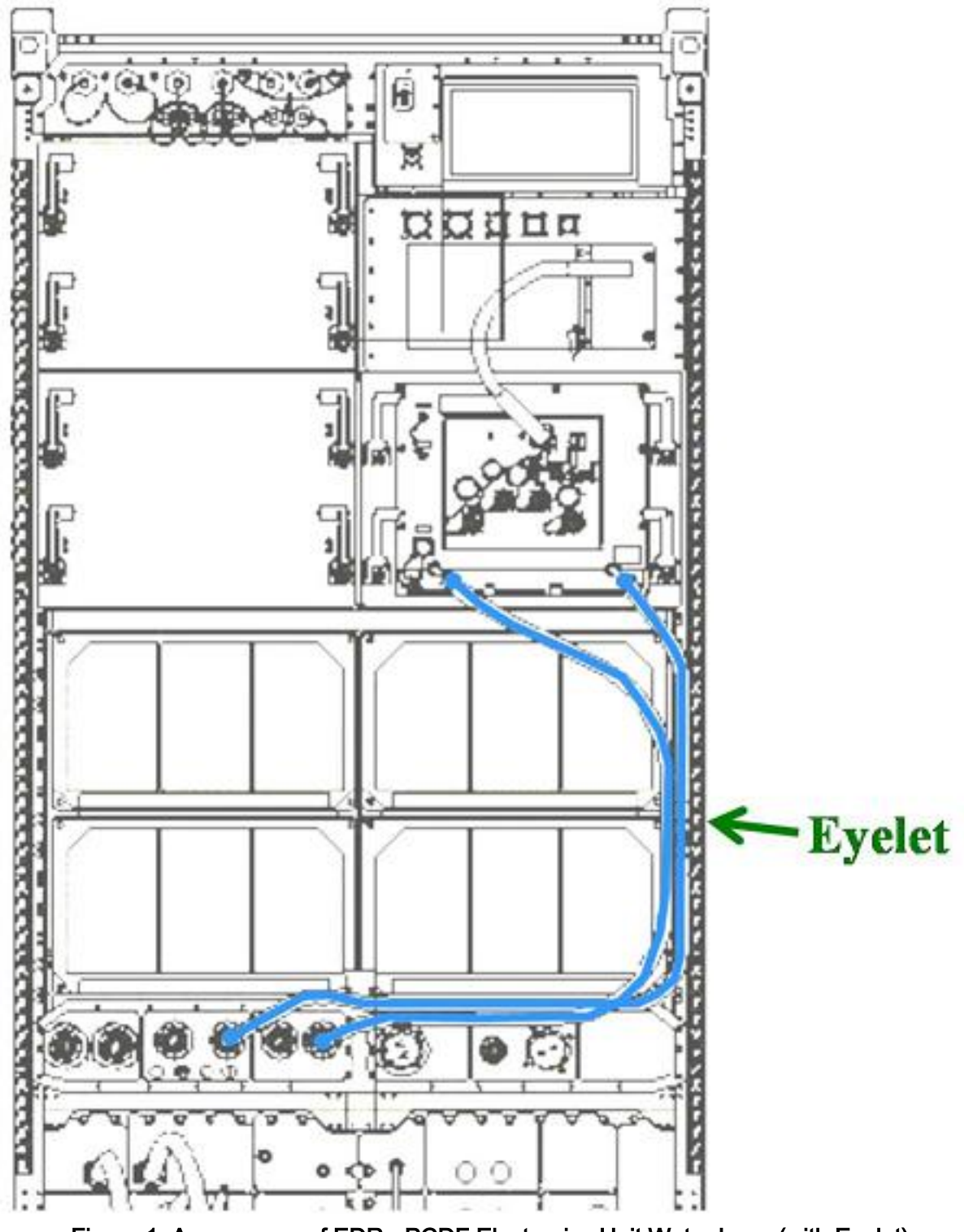

Figure 1. Appearance of EDR - PCDF Electronics Unit Water Loop (with Eyelet)

## 4. <u>CONNECTING EDR DATA CABLE</u>

Remove dust cap on PCDF Electronics Unit 'DATA J08'

Remove dust cap on VMU 'HSSL J11'

Retrieve EDR Data Cable

'P08 To PCDF Electronics Unit DATA J08'→|←PCDF Electronics Unit 'DATA J08'

'P11 To VMU HSSL J11'→|←VMU 'HSSL J11'

#### 5. <u>CONNECTING FIBER OPTICS CABLE 1, 2</u>

Remove dust caps on PCDF Electronics Unit 'CHANNEL 1' and 'CHANNEL 2'

#### CAUTION

Fiber Optics Cables can be mechanically damaged if bent or not handled with care.

Retrieve PCDF Fibre Optics Cable 1, 2 (two) and only remove dust caps at P2 end and at P4 end

'P2 TO PCDF Electronics Unit CHANNEL 1'→|←PCDF Electronics Unit 'CHANNEL 1'

'P4 TO PCDF Electronics Unit CHANNEL 2'→|←PCDF Electronics Unit 'CHANNEL 2'

Secure floating ends with Gray Tape (checkout operations from ground will measure noise in the floating cables)

6. <u>CLEANUP</u>

Bags - stow

Update IMS with stowage locations or notify COL-CC

(ASSY PAYLOAD/1E/FIN/MULTI E/HC)

Page 1 of 8 pages

#### **OBJECTIVE:**

The objectives are to install post-launch the EDR Video Management Unit (VMU) Hard Disks (HD) 1 and 2, and install the Front Panel Gap Closing Blankets in the correct positions

LOCATION: COL1F1 DURATION: 15 minutes Crew Time CREW: One TOOLS: Columbus Tool Kit Tool Bag 1 Ratchet Wrench, 1/4" Drive Tool Bag 3: M4 (3mm) Hex Head Driver, 1/4" Drive 2" Extension, 1/4" Drive **ISS IVA Toolbox** Drawer 2: (5-35 in-lbs) Trq Wrench, 1/4" Drive ITEMS: VMU Hard Disk 1 VMU Hard Disk 2 DRW1 Gap-Closing Blanket **RPDA Gap-Closing Blanket** Static Wrist Tether DCS 760 Camera COL1F1 1. SAFING Check RPDA ESEM1 MAIN ON - ■ Verify sw RACK POWER - OFF PWS **ISPR F1** ISPR F1 'PDU 1' Verify Aux Pwr Bus - OFF 'PDU 2' Verify Main Pwr Bus - OFF

(ASSY PAYLOAD/1E/FIN/MULTI E/HC)

Page 2 of 8 pages

COL1F1 If N

2.

If NOT

Perform <u>{1.110 EDR ISPR RACK DE-ACTIVATION</u>}, all (ESA SODF: ACTIVATION AND CHECKOUT), then:

sw RACK POWER  $\rightarrow$  OFF

sw RPDA ESEM1 RPDA ON/OFF  $\rightarrow$  OFF

REMOVING VMU HARD DISKS ACCESS PANEL

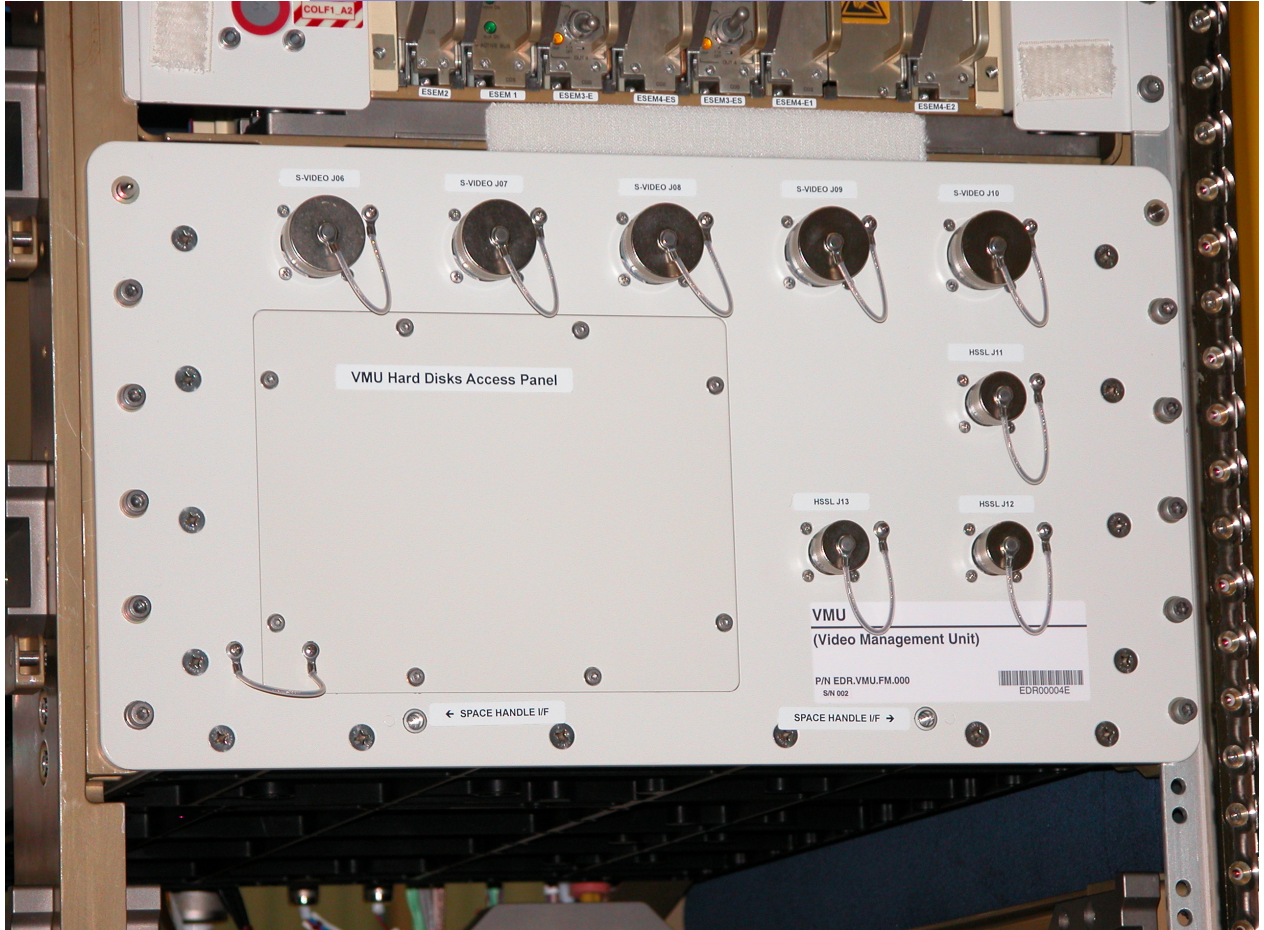

Figure 1. VMU Hard Disks Access panel

- 2.1 Loosed eight (8) Captive screws on the VMU Access Panel. (Ratchet Wrench, 1/4" Drive; M4 (3 mm) Hex Head Driver, 1/4" Drive) (see figure 1)
- 2.2 Open tethered VMU Hard Disks Access Panel

(ASSY PAYLOAD/1E/FIN/MULTI E/HC)

Page 3 of 8 pages

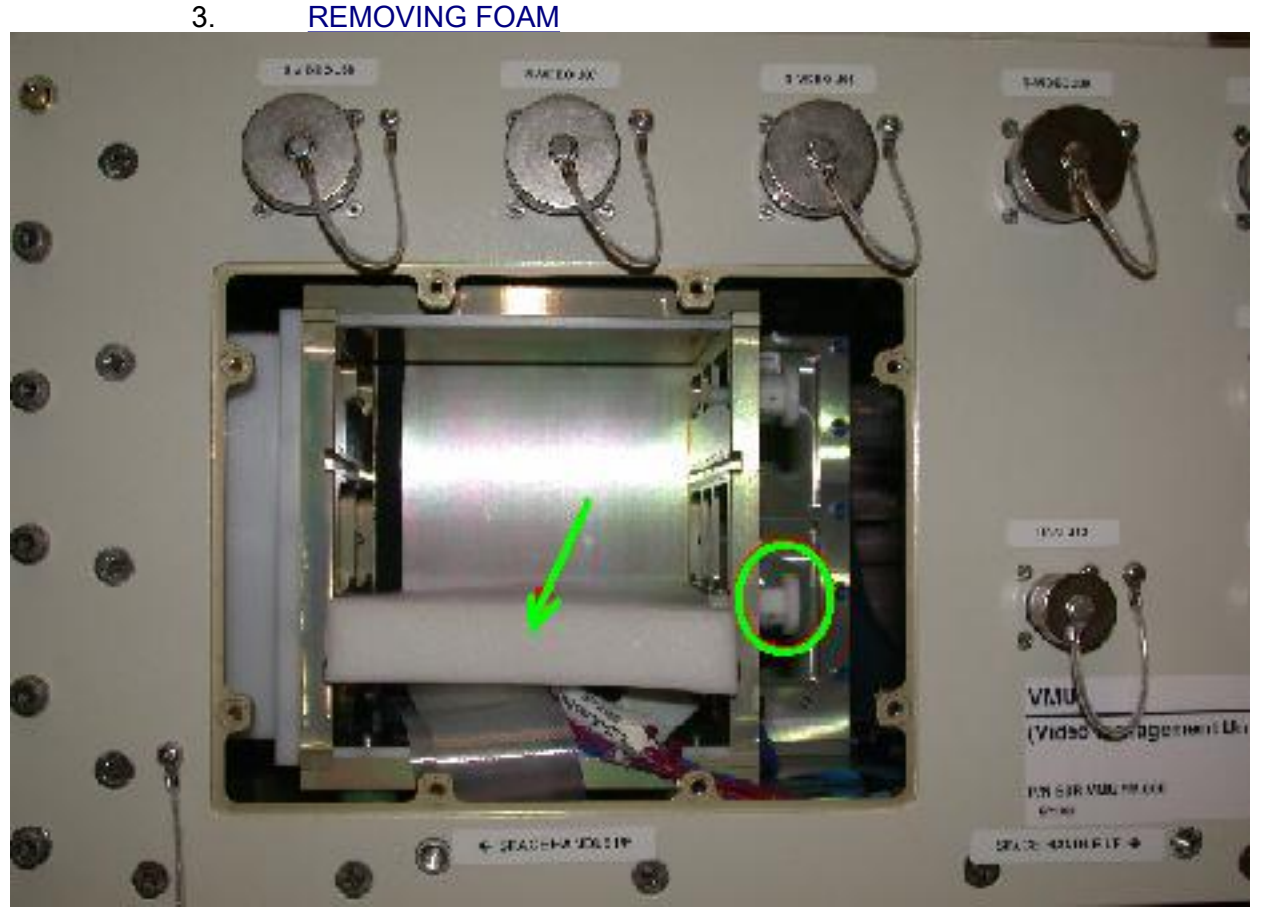

Figure 2. Protective Foam and KNOB - Highlighted

Remove the Protecting Foam from HD Cabinet

VMU Hard Disks 1 and 2 KNOBS on side VMU Cabinet (Fig. 2) - loosen

#### 4. <u>CHECKING VMU HARDDISKS</u> Verify by visual inspection VMU Hard Disk 1 and VMU

Verify by visual inspection VMU Hard Disk 1 and VMU Hard Disk 2 are not damaged (no scattered items visible)

Remove packaging from VMU Hard Disk 1 and VMU Hard Disk 2

5. INSTALLING VMU HARD DISKS

<u>NOTE</u>

VMU Hard Disk 1, 2 are to be installed in the correct slots 1, 2 of the VMU Cabinet, because VMUHard Disk 1 contains EDR start-up files.

(ASSY PAYLOAD/1E/FIN/MULTI E/HC)

Page 4 of 8 pages

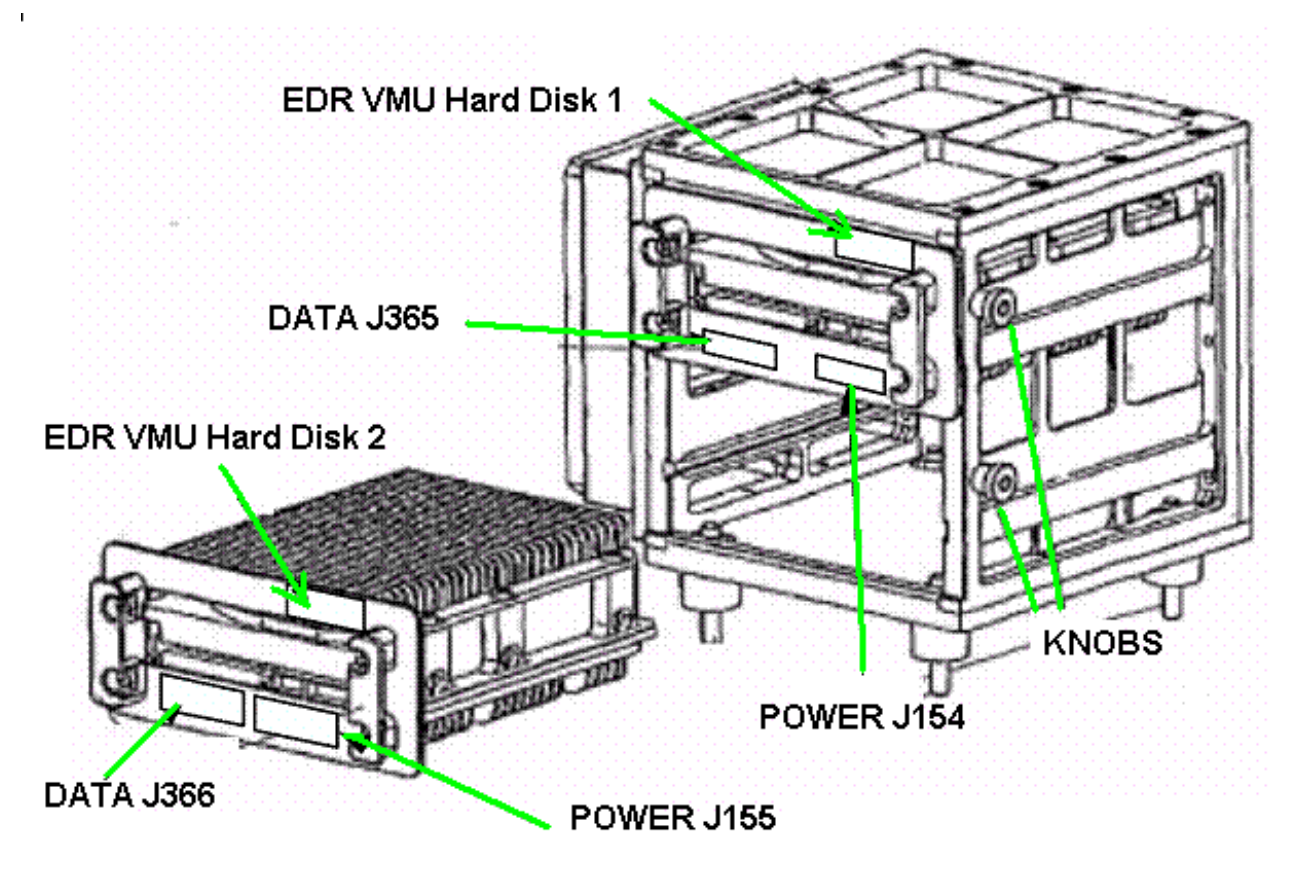

Figure 3. VMU Hard Disks Drawing

- 5.1 VMU Hard Disk 1 (Fig. 3) insert in slot 1 of VMU Cabinet (pushing the two handles on the front of the HD1)
- 5.2 VMU Hard Disk 2 (Fig. 3) insert in slot 2 of VMU Cabinet (pushing the two handles on the front of the HD2)
- 5.3 VMU Hard Disks 1 and 2 KNOBS on side VMU Cabinet (Fig. 3) – locked (finger tight)

(ASSY PAYLOAD/1E/FIN/MULTI E/HC)

Page 5 of 8 pages

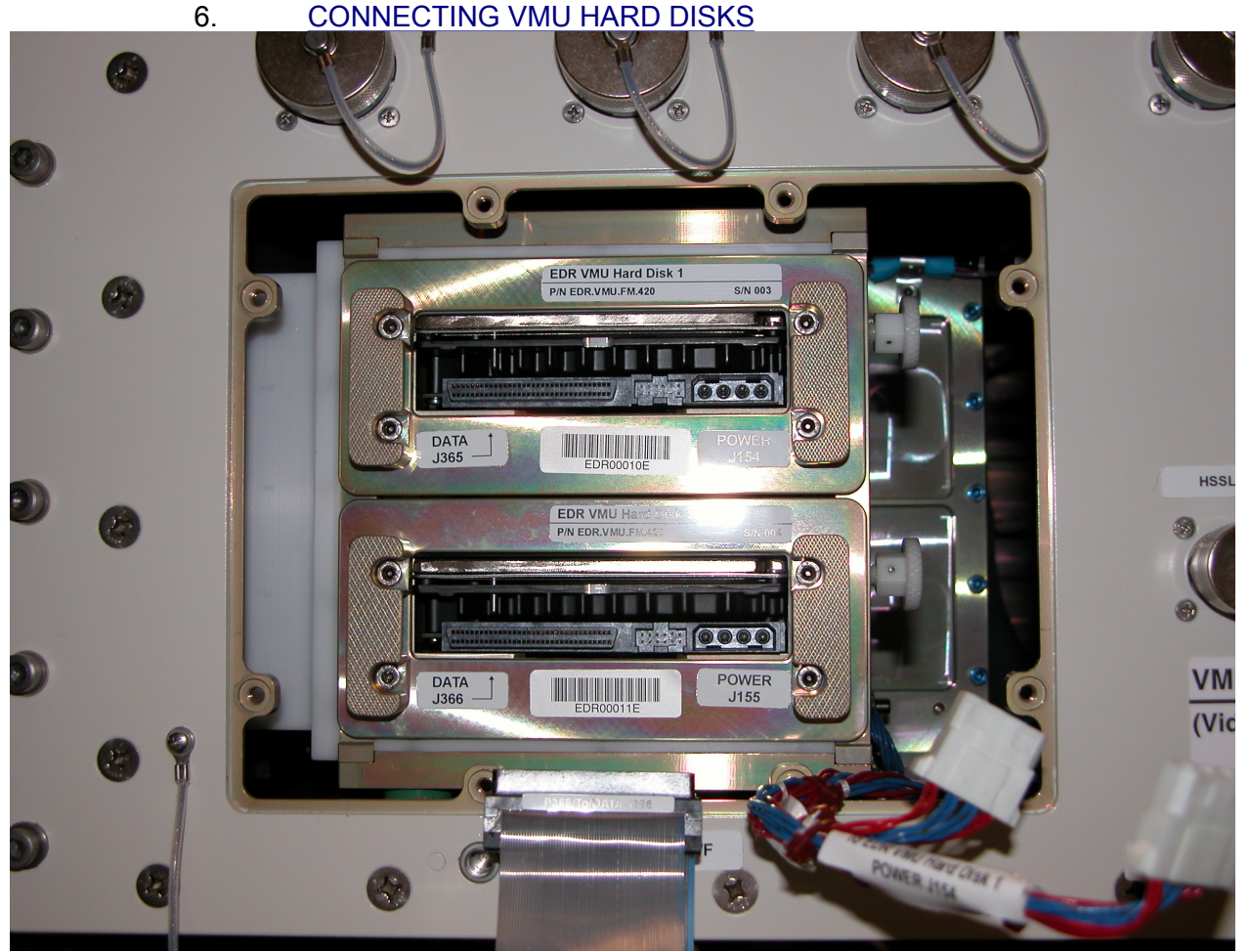

Figure 4. VMU Hard Disks Installation

6.1 VMU Hard Disk 2 →|← power connector (HD2 PWR J155) (Fig. 4)

VMU Hard Disk 2 →|← SCSI Bus connector (HD2 DATA J366)

VMU Hard Disk 1 →|← power connector (HD1 PWR J154)

VMU Hard Disk 1 →|← SCSI Bus connector (HD1 DATA J365)

Photodocument installed Hard Disks (DCS 760 Camera)

- 7. REINSTALLING THE VMU HARD DISKS ACCESS PANEL
  - 7.1 Reinstall the VMU Hard Disks access panel and torque captive screws (eight) to 24 in-Lb.

(ASSY PAYLOAD/1E/FIN/MULTI E/HC)

Page 6 of 8 pages

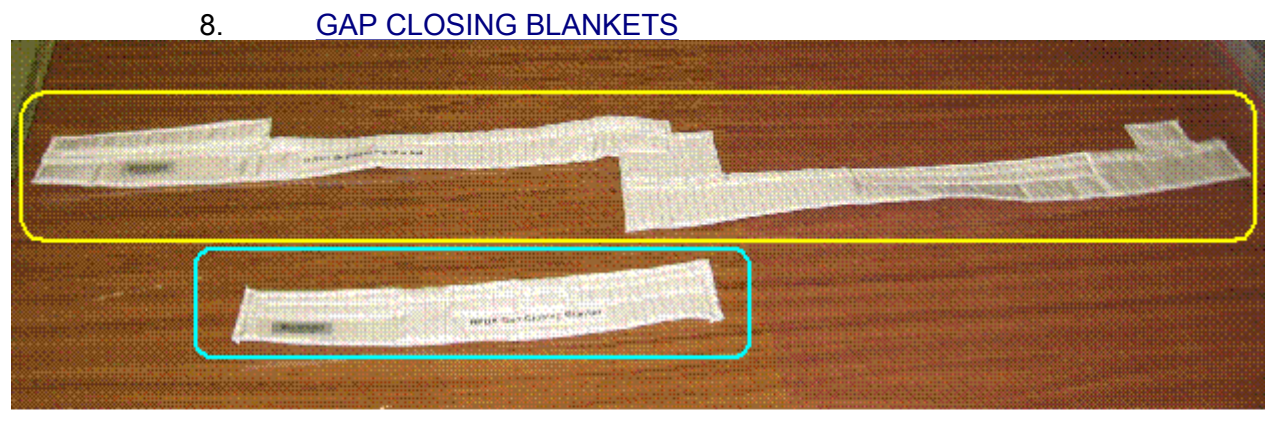

LEGENDA: — DRW1 Gap-Closing Blanket — RPDA Gap-Closing Blanket

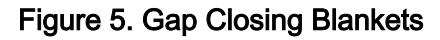

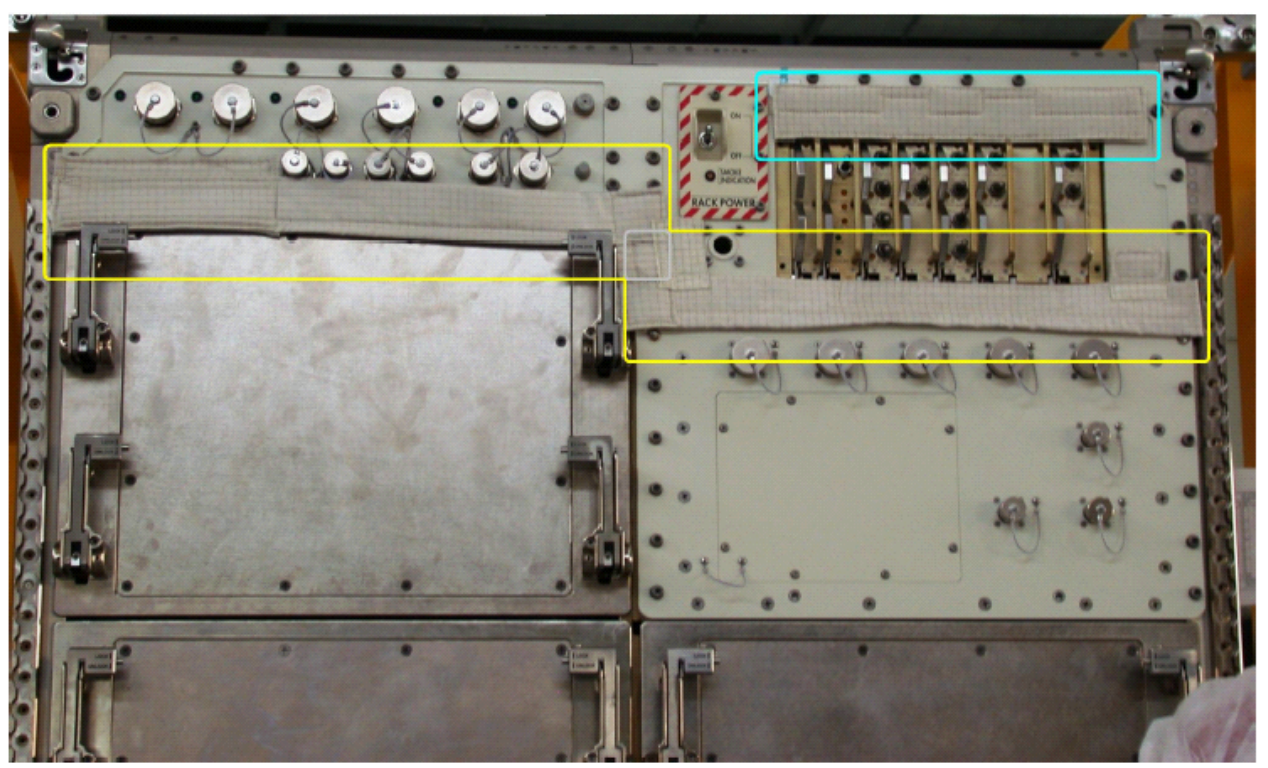

Figure 6. Gap Closing Blankets in position

- 8.1 Unpack the DRW1 Gap-Closing Blanket from protective bag and install in position below Upper Utilitity Distribution Panel, and between RPDA and VMU (VELCRO strips, refer to Figure 5 for Blanket identification and Figure 6 for Blanket position).
- 8.2 Unstow the RPDA Gap-Closing Blanket from protective bag and install in position above RPDA (VELCRO strips, refer to Figure 5 for Blanket identification and Figure 6 for Blanket position)

(ASSY PAYLOAD/1E/FIN/MULTI E/HC)

Page 7 of 8 pages

- Photodocument installed blankets (DCS 760 Camera) 8.3
- VERIFYING MANUAL FLOW CONTROL VALVE 9. 0 9 0 0 0 0 0 0 0 0 0 31 COOLANT WATER SUPPLY 1 WATER MANUAL FLOW CONTROL VALVE 0 0 6 CLOSE

Figure 7. Manual Flow Control Valve

(ASSY PAYLOAD/1E/FIN/MULTI E/HC)

Page 8 of 8 pages

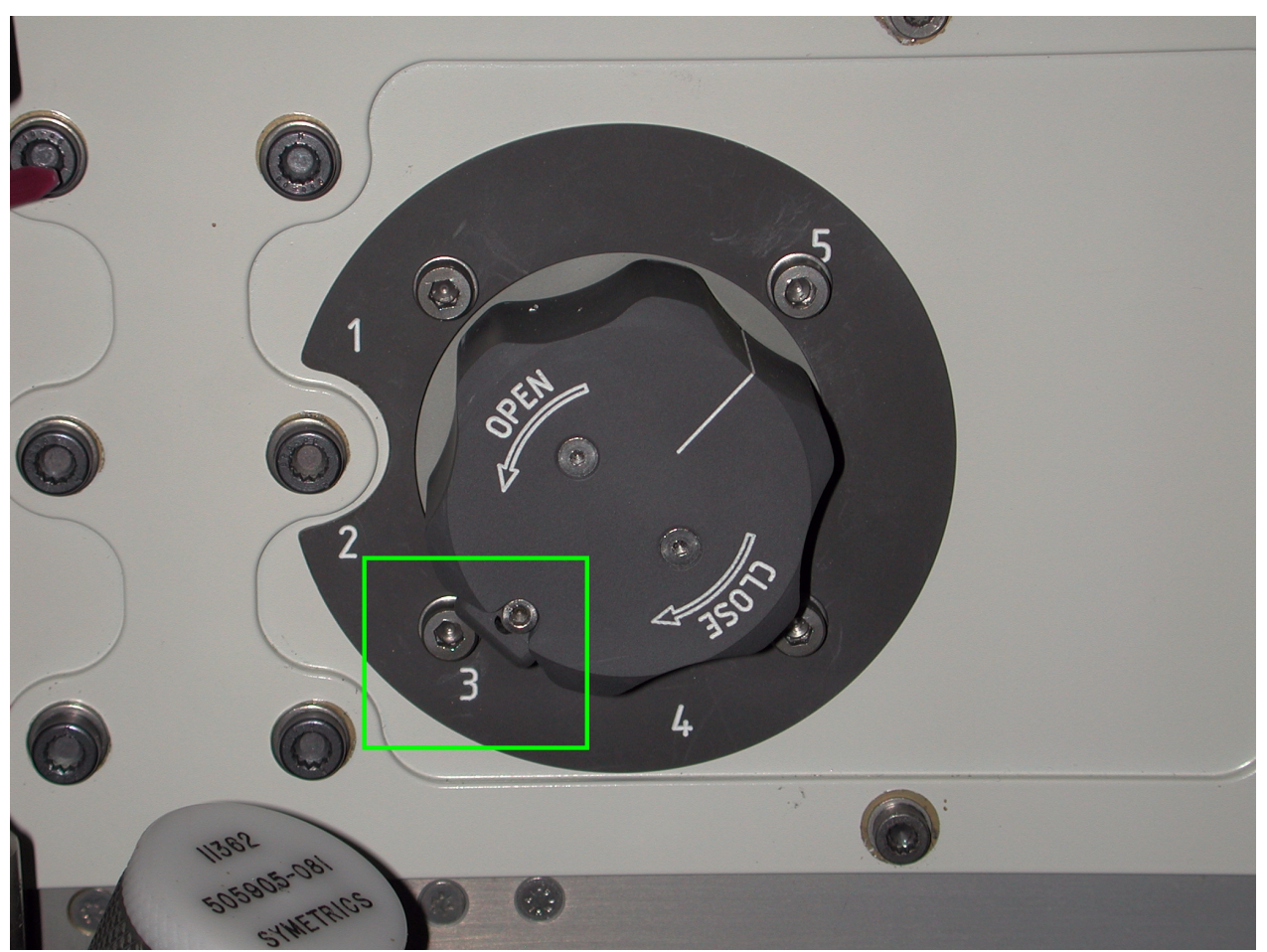

Figure 8. Manual Flow Control Valve - Locking Highlighted

#### NOTE

MANUAL FLOW CONTROL VALVE Locking (refer to Figure 8) needs to be pressed to rotate the Valve.

 $\sqrt{MANUAL FLOW CONTROL VALVE}$  (Position) – 1 (refer to Figure 7)

#### 10. <u>CLEANUP</u> Stow tools and materials.

Update IMS with stowage location or notify COL-CC.

## 1.104 EDR REAR OPERATIONS

(ASSY PAYLOAD/1E/FIN/MULTI E/HC)

Page 1 of 13 pages

#### **OBJECTIVE:**

The objective is to install the EDR Smoke Detector (SD) and Air Duct T-junction, and to place the Audible Noise Reduction Blankets on the AAA Assembly

LOCATION: COL1F1 DURATION: 50 minutes Crew Time CREW: One TOOLS: DCS 760 Camera **Eye Protection** Columbus Tool Kit: Tool Bag 2: Driver Handle, 1/4" Drive 2" Extension, 1/4" Drive Tool Bag 3: 5/32" Hex Head Driver, 1/4" Drive M4 (7 mm) Socket, 1/4" Drive ISS IVA Toolbox:

Drawer 2 (5-35 in-lbs) Trq Driver, ¼" Drive Drawer 5 Static Wrist Tether 8-1/4" Long, 2" Cut Scissors

MATERIALS:

Kapton Tape

Latex Gloves

ITEMS:

Smoke Detector And SD T-Junction Set

Audible Noise Reduction Blankets (Four)

| COL1F1 | 1. | SAFING AND VERIFYING SMOKE DETECTOR                            |
|--------|----|----------------------------------------------------------------|
| PWS    |    | Verify PDU Outlet COL1F1 – OFF                                 |
|        |    | Verify Smoke Detector – undamaged (no shattered items visible) |
|        |    | Verify RPDA ESEM1 MAIN ON – ■                                  |

(ASSY PAYLOAD/1E/FIN/MULTI E/HC)

Page 2 of 13 pages

Verify sw RACK POWER - OFF

If NOT

Perform <u>{1.110 EDR ISPR RACK DE-ACTIVATION</u>}, all ((ESA SODF: JOINT SYSTEM/PAYLOAD: ACTIVATION AND CHECKOUT)), then:

sw RACK POWER  $\rightarrow$  OFF

sw RPDA ESEM1 RPDA ON/OFF  $\rightarrow$  OFF

#### 2. REMOVING REAR PANEL R2 AND R3

- 2.1 Perform <u>{1.202 COL ISPR ROTATION</u>}, steps 1,2 (ESA SODF: MSM: NOMINAL), then
- 2.2 Unfasten Rear Panels R2 and R3 respectively 35 and 48 Quick Releases (Driver Handle 1/4" Drive, 5/32" Hex Head Driver, 1/4" Drive)
- 2.3 Remove and temporarily stow Rear Panel R2 and R3
(ASSY PAYLOAD/1E/FIN/MULTI E/HC)

Page 3 of 13 pages

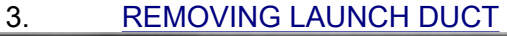

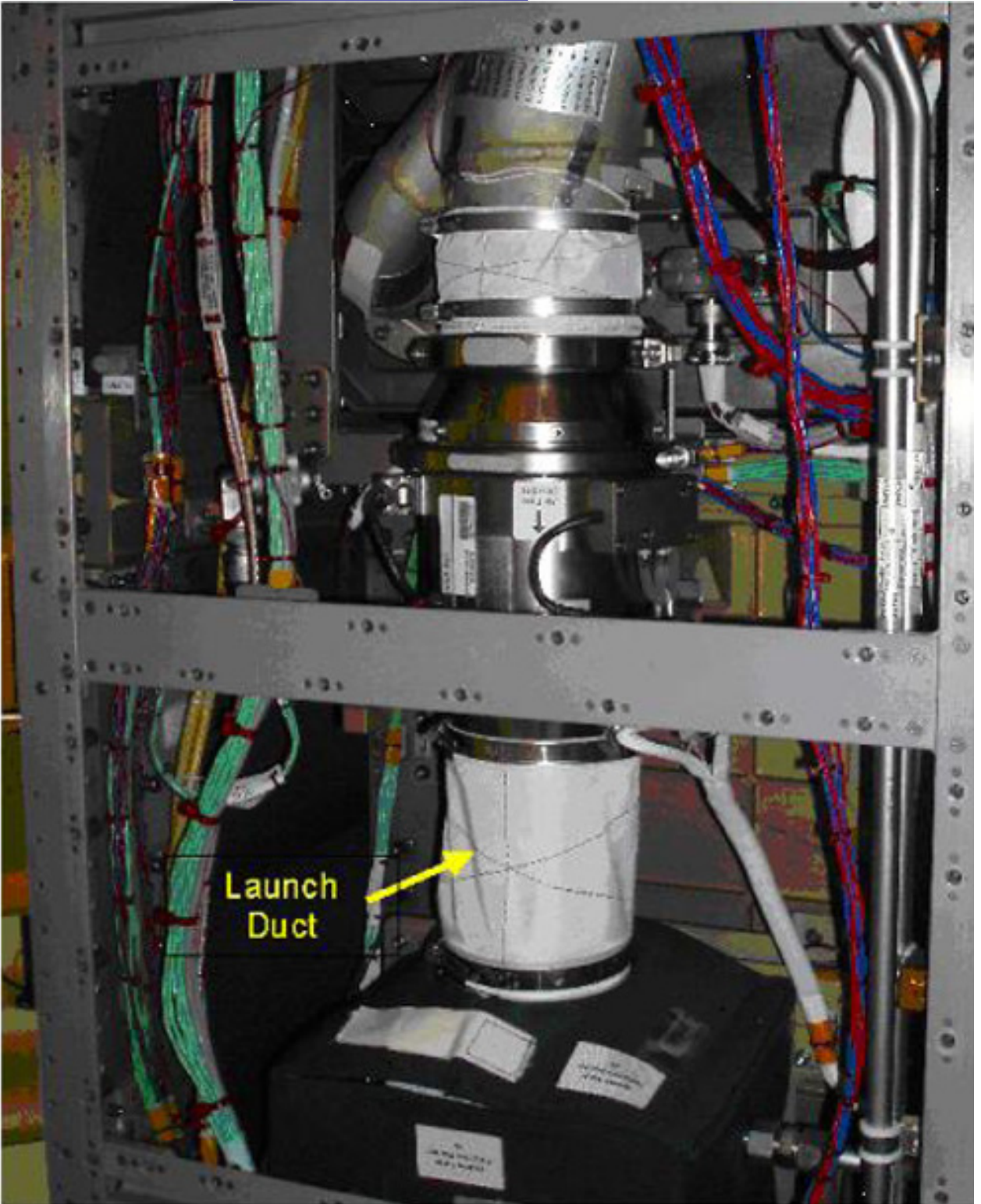

Figure 1. Launch Duct

3.1 Loosen Two Launch Duct Clamps ( Driver Handle 1/4" Drive, M4 (7mm) Socket, 1/4 " Drive) (Figure 1)

5.

(ASSY PAYLOAD/1E/FIN/MULTI E/HC)

3.2 Remove and stow the Launch Duct and Clamps

#### 4. VERIFYING SMOKE DETECTOR AND T-JUNCTION

- 4.1 Verify Smoke Detector and T-junction assembly undamaged (no shattered items visible)
- 4.2 Remove Smoke Detector and T-junction Assembly from the protective bags

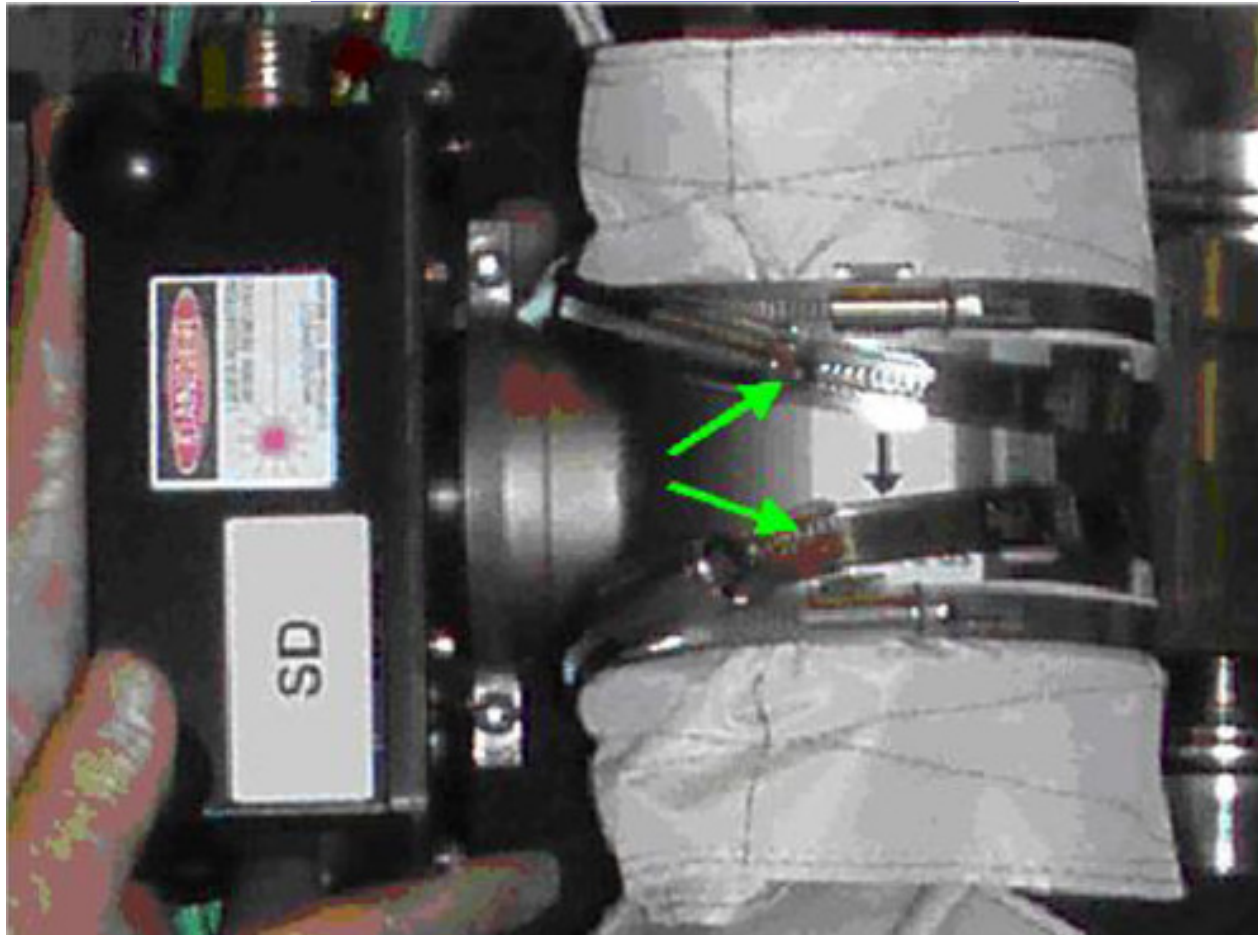

## INSTALLING SMOKE DETECTOR AND T-JUNCTION

Figure 2. T-junction sleeve clamps launch configuration

## NOTE

After installation the orientation of SD and T-junction is correct when the labels "SD" and "Air Flow Direction" are facing the crewmember, refer to Figure 6.

## **1.104 EDR REAR OPERATIONS** (ASSY PAYLOAD/1E/FIN/MULTI E/HC)

Page 5 of 13 pages

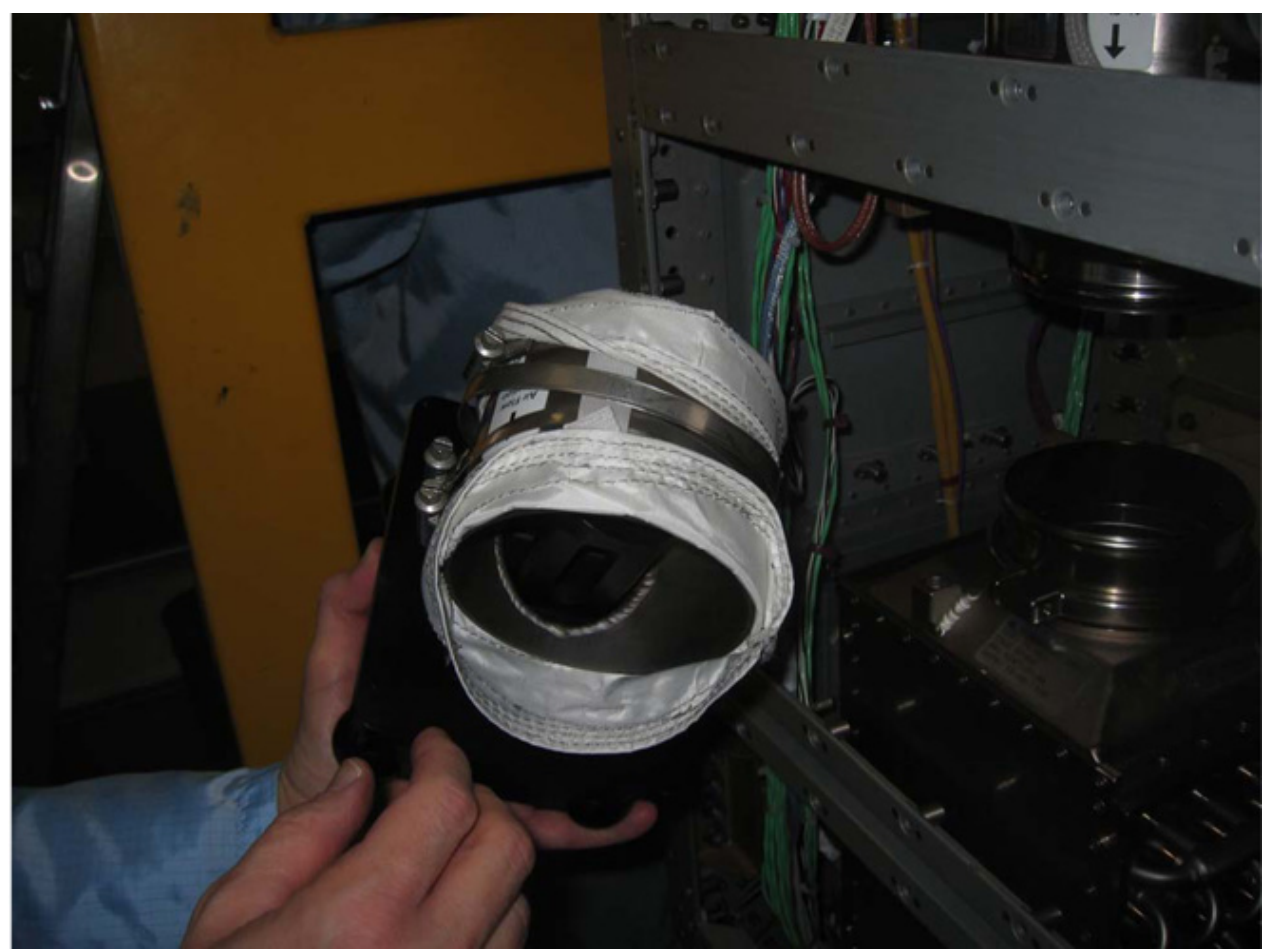

Figure 3. T-junction sleeves folded

5.1 On the side opposite to the Smoke Detector fold the Sleeves up, (refer to Figure 3)

(ASSY PAYLOAD/1E/FIN/MULTI E/HC)

Page 6 of 13 pages

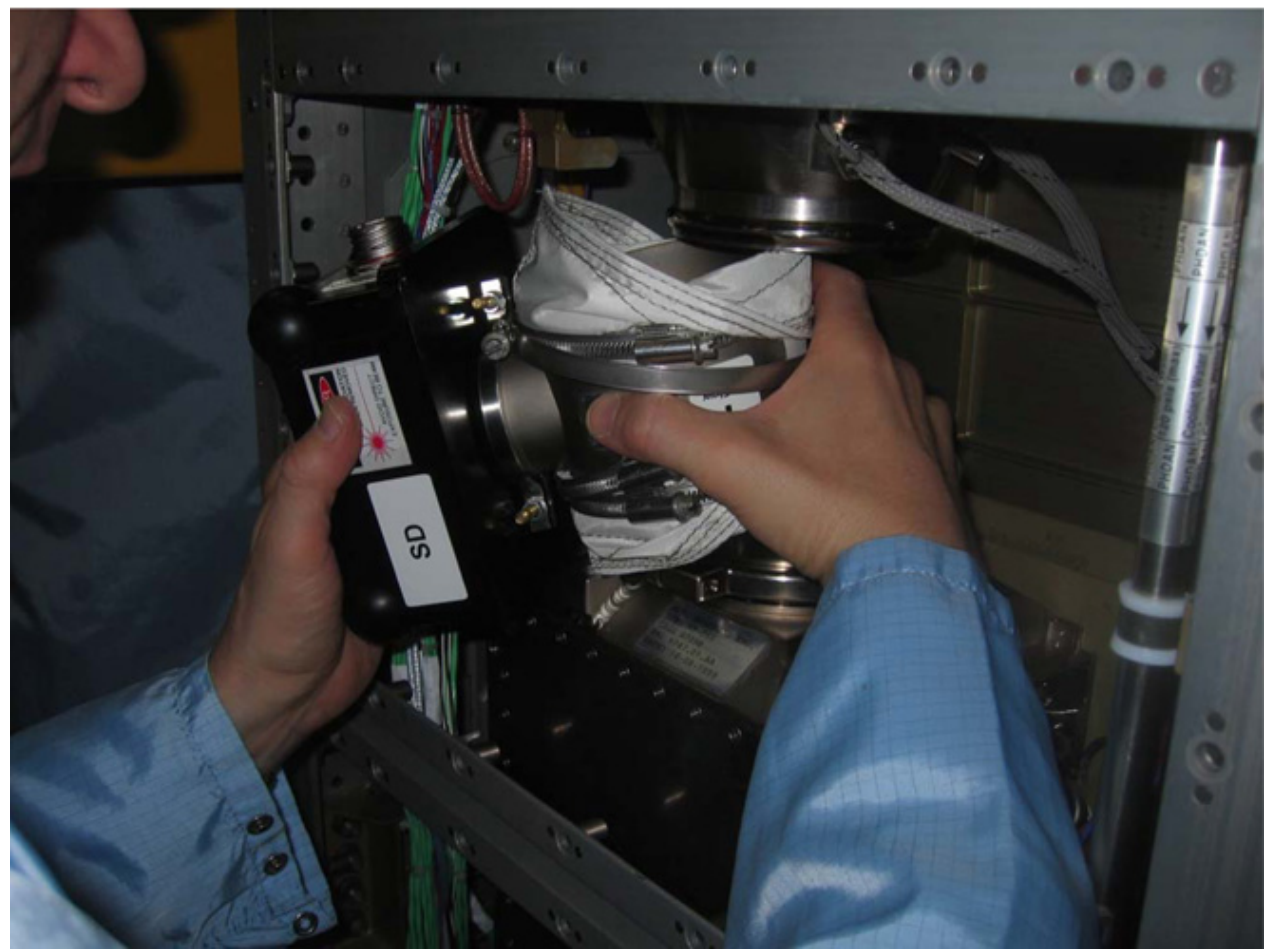

Figure 4. SD and T-junction insertion

- 5.2 Insert the SD and T-junction Assembly in the designated area, (refer to Figure 4)
- 5.3 Fold back the T-junction Sleeves at the Heat Exchanger Air Inlet and AAA Fan Air outlet, check that the Sleeves do not remain between the metal T-junction piping.

(ASSY PAYLOAD/1E/FIN/MULTI E/HC)

Page 7 of 13 pages

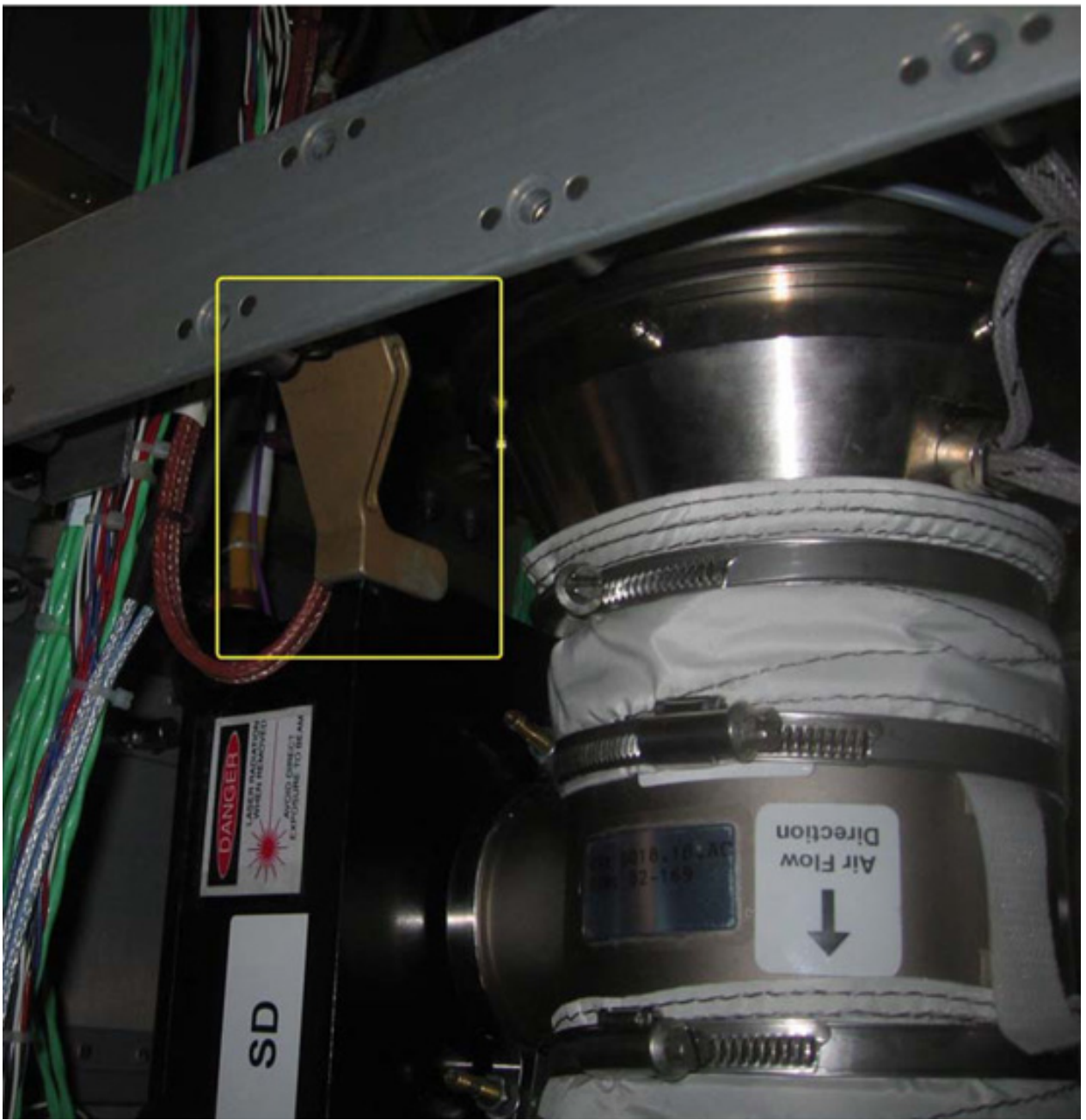

Figure 5. SD mechanical support - High-lighted

- 5.4 Rotate the SD and T-junction assembly in its mechanical support, (refer to Figure 5) (Air Flow Direction label must be visible, and label must point towards the AAA Heat Exchanger)
- 5.5 Loosen clamps (two) that are in temporary configuration (refer to green arrows in Figure 2) (M4 (7mm) Socket, 1/4" drive, Driver Handle 1/4 " Drive)

#### **1.104 EDR REAR OPERATIONS** (ASSY PAYLOAD/1E/FIN/MULTI E/HC)

Page 8 of 13 pages

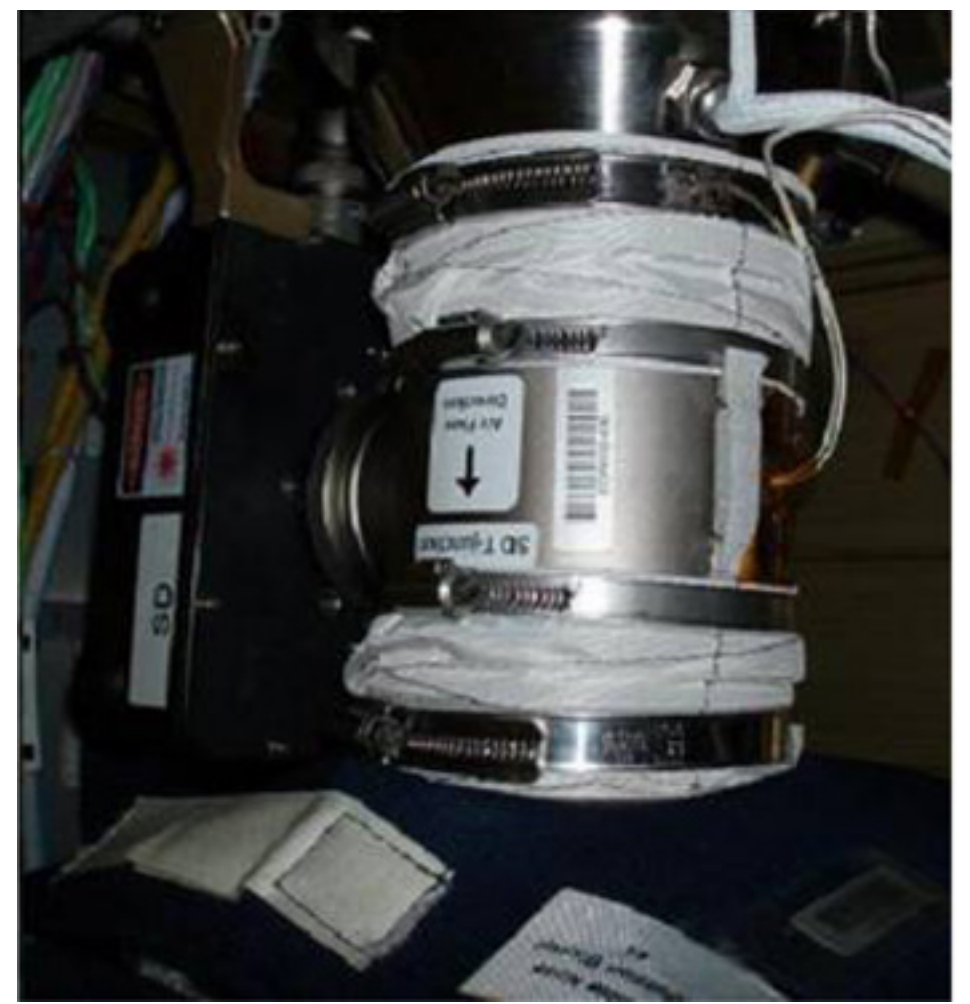

Figure 6. T-junction final configuration

- 5.6 Adjust the position of the loosened Clamps around the ends of the sleeves that cover the Heat Exchanger Air Inlet and AAA Fan Air outlet, (refer to Figure 6).
- 5.7  $\sqrt{\text{Sleeves}}$  and the DUCT make good contact (no folding)
- 5.8 Two Sleeve Clamps (at the air duct sleeves ends) Fasten with Torque 13 In-Lb
- 5.9 Photo document installed hardware (DCS 760 Camera)

(ASSY PAYLOAD/1E/FIN/MULTI E/HC)

Page 9 of 13 pages

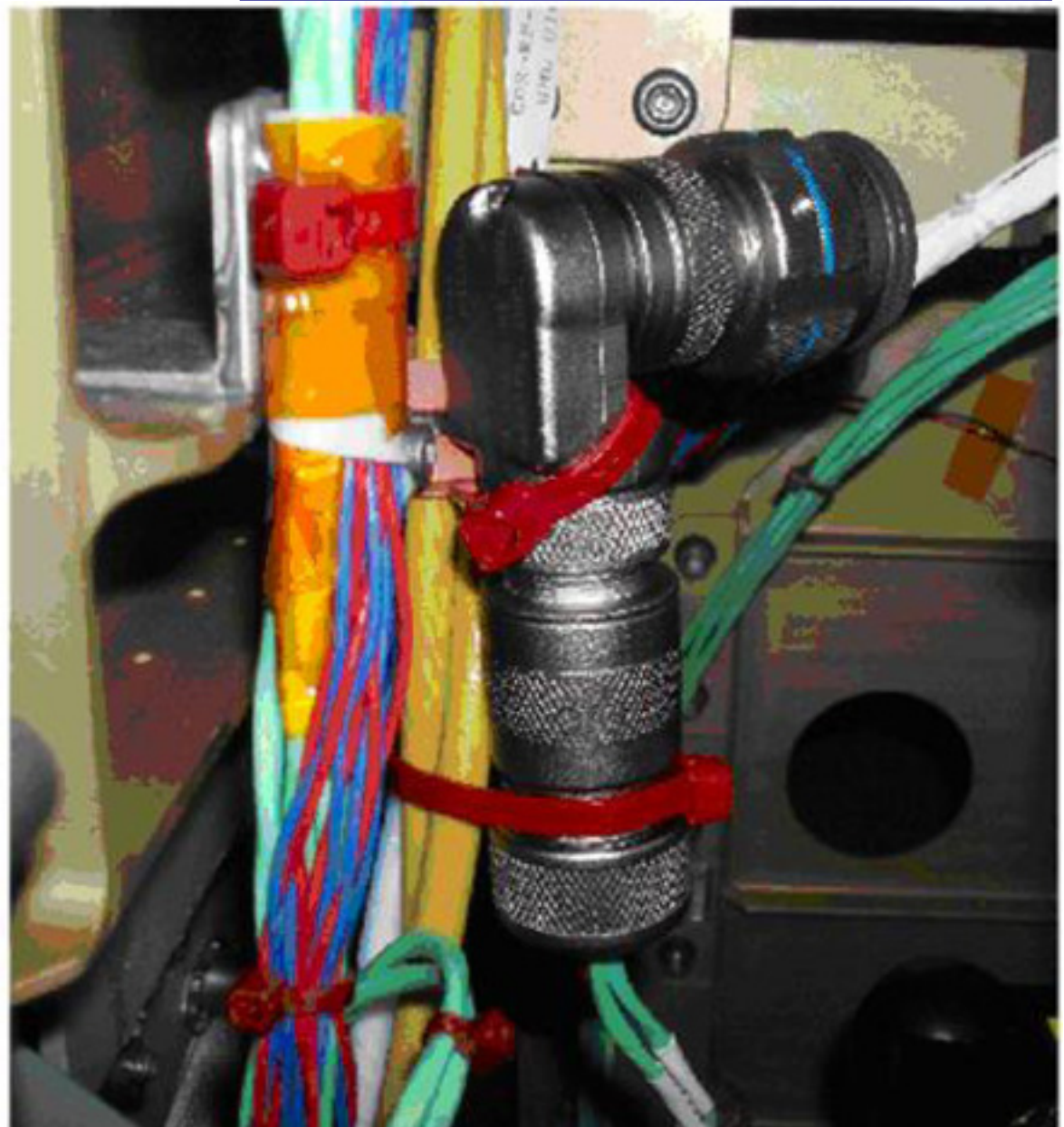

6. INSTALLING SMOKE DETECTOR CABLE AND AAA THERMISTOR

Figure 7. SD Electrical Connector P01

- 6.1 Cut SD electrical connector launch tie-raps (two, red), (refer to Figure 7) (Scissors)
- 6.2 Remove and stow the SD electrical connector protective caps. Update IMS with installation locations and stowage locations of electrical connector protective caps or report to **COL-CC**.

P01 To SD POWER/DATA J1  $\rightarrow$ | $\leftarrow$  J01 on Smoke Detector

(ASSY PAYLOAD/1E/FIN/MULTI E/HC)

Page 10 of 13 pages

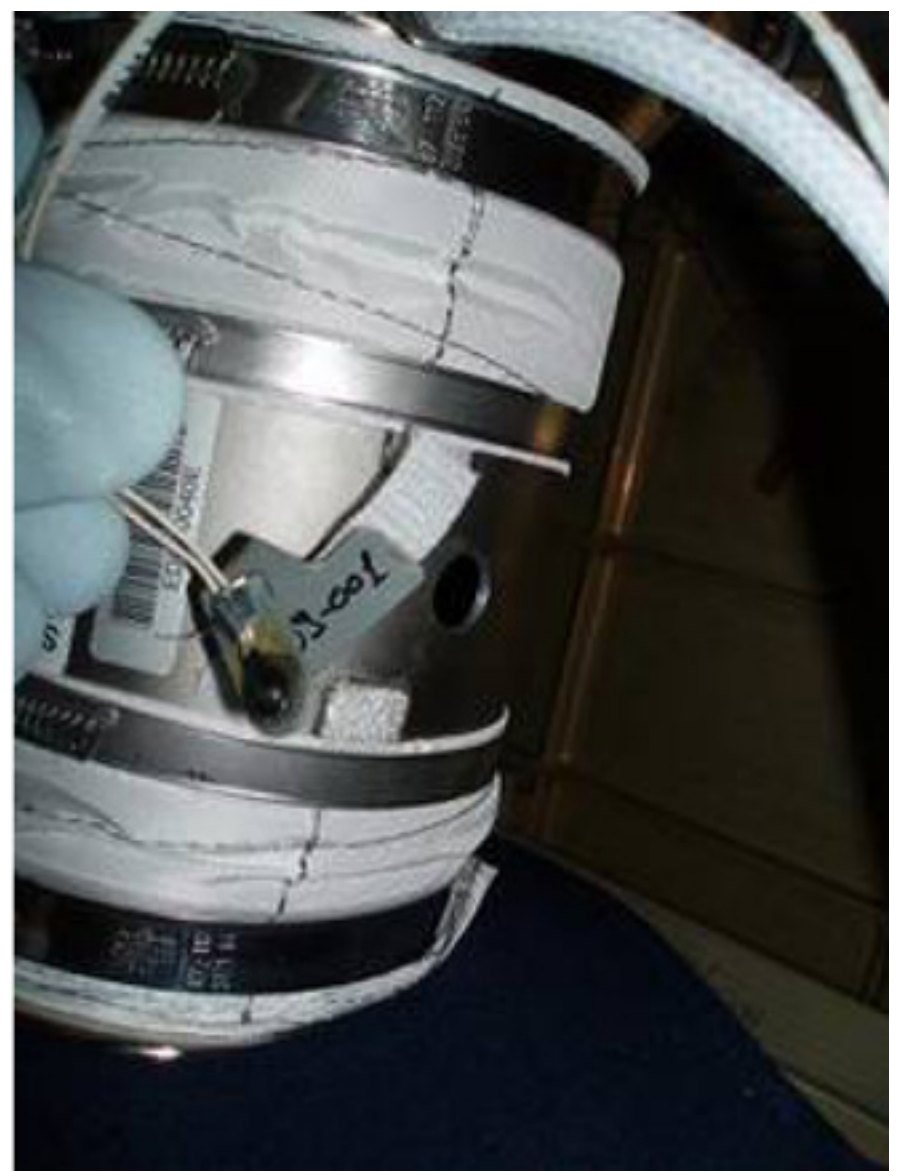

Figure 8. TH18 Thermistor

- 6.3 Remove the launch fastener holding the TH18 Thermistor
- 6.4 Insert the TH18 thermistor to the SD into the T-Junction dedicated hole, (refer to Figure 8) (Velcro and Kapton Tape)
- 6.5 Photo document the installed SD Cable and TH18 Thermistor (DCS 760 Camera)

(ASSY PAYLOAD/1E/FIN/MULTI E/HC)

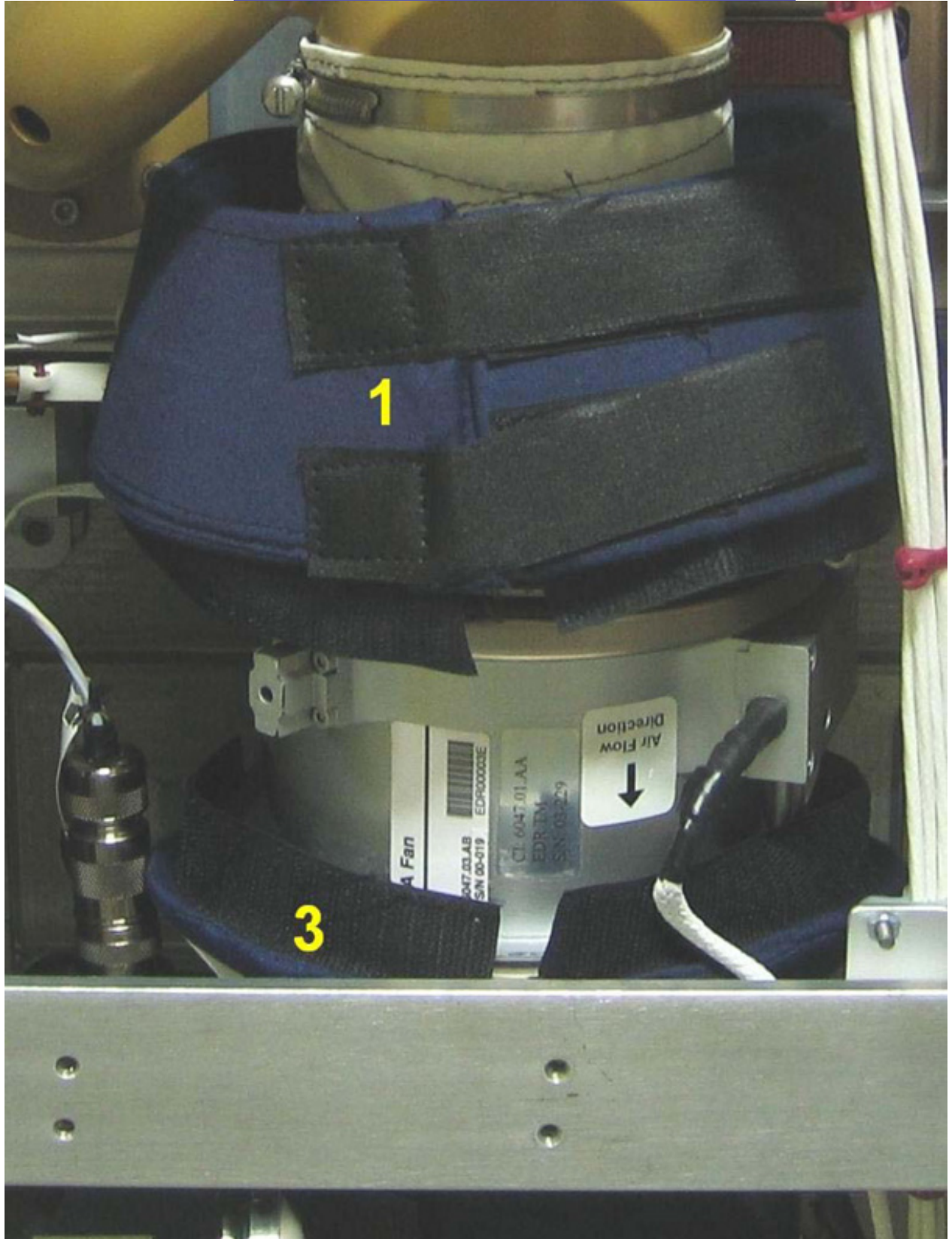

7. INSTALLING AUDIBLE NOISE REDUCTION BLANKETS

Figure 9. Audible Noise Reduction Blankets 3 and 1 installed

(ASSY PAYLOAD/1E/FIN/MULTI E/HC)

Page 12 of 13 pages

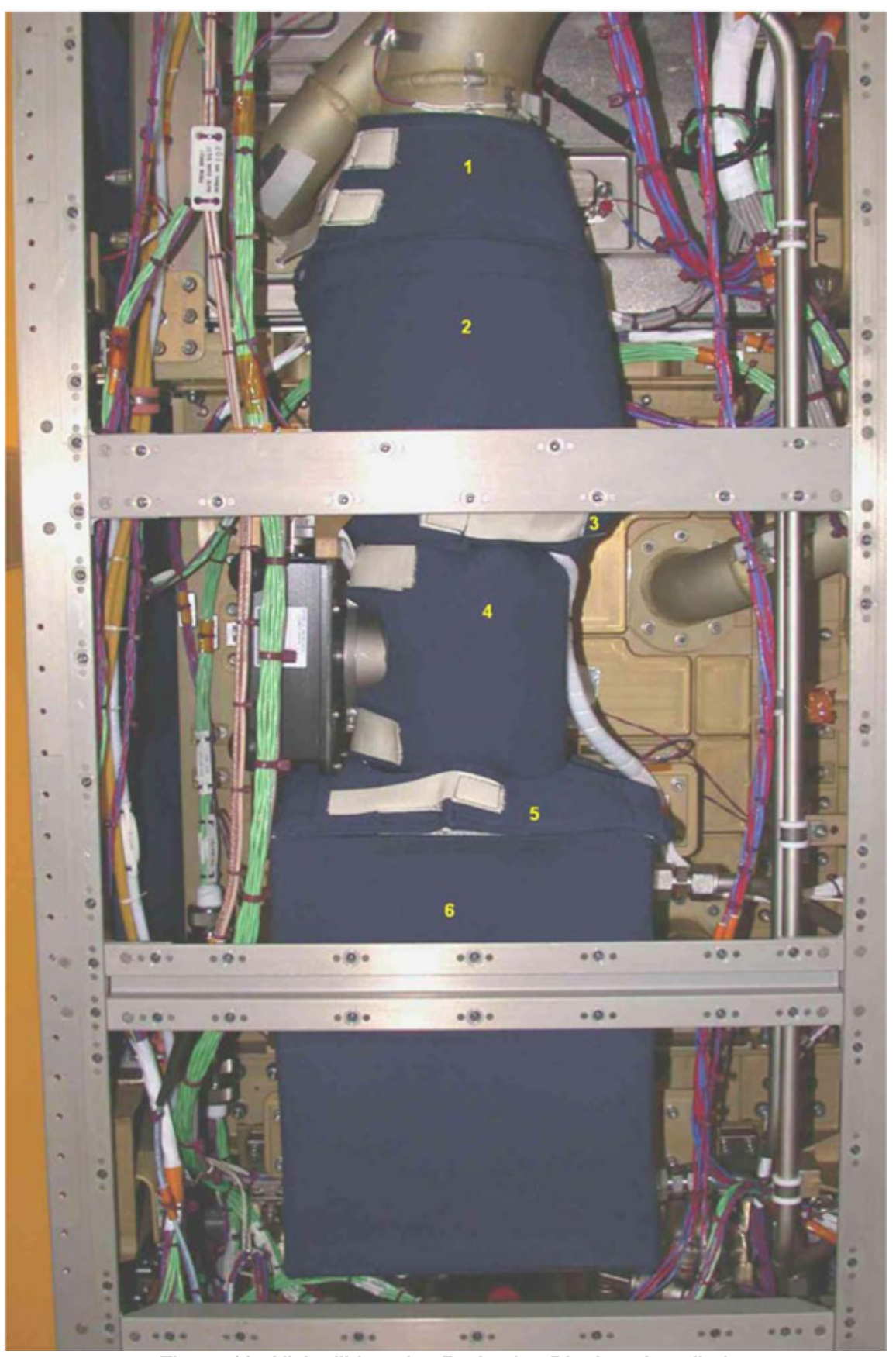

20 AUG 07

Figure 10. All Audible noise Reduction Blankets Installed 220

(ASSY PAYLOAD/1E/FIN/MULTI E/HC)

Page 13 of 13 pages

NOTE

Audible Noise Reduction Blankets 5 and 6 are already installed at launch

Install Audible Noise Reduction Blankets (4 items) on the AAA assembly in the following order 4, 3, 1, 2, refer to Figures 9 and 10 (VELCRO).

Photodocument the installed Blankets (DCS 760 Camera)

#### 8. REINSTALL REAR PANEL R3 AND R2

- 8.1 Rear Panels R3 and R2 respectively 48 and 35 Quick Releases
  Fasten with Torque 30 In-Lb (Torque Wrench, 3/8" Drive (30-200 In-Lb.), 5/32" Hex Head Driver, 1/4" Drive)
- 8.2 Perform <u>{1.202 COL ISPR ROTATION</u>}, step 3 (ESA SODF: MSM: NOMINAL)

#### 9. CLEANUP

Update IMS with stowage location or notify COL-CC

This Page Intentionally Blank

**1.105 EDR CHECKOUT** (ASSY PAYLOAD/1E/FIN/MULTI E)

Page 1 of 10 pages

#### **OBJECTIVE:**

The objective is to perform the EDR checkout during EDR Commissioning from Erasmus USOC with Crew support

LOCATION:

COL1F1

DURATION:

10 minutes Crew Time (starting at step 6)

55 minutes Ground Time

CREW:

One

TOOLS:

None

ITEMS:

None

#### 1. VERIFYING EDR STANDBY AND CONDITIONS (GROUND ONLY)

EDR Main 'EDR Facility Status'

Verify Fac\_Mode – Standby

EDR Main 'Data Connection Status'

Verify COF\_LAN\_Sts – OK

Verify Int\_LAN\_Sts – OK

Verify Int\_BC\_MIL\_Sts – OK

Verify Intl\_PDU\_MIL\_Sts - OK

Verify HUB\_Ready\_Sts – OK

Verify HUB ON/OFF Sts - ON

EDR Main 'AAA/FAN (ESEM3-ES out4)'

Verify Power\_Sts – ON

Verify Current – < 0.5 A

Verify Inlet\_Temp - < 25 deg Celsius

(ASSY PAYLOAD/1E/FIN/MULTI E)

Page 2 of 10 pages

Verify Fan\_Speed - 3100 +/- 200 1/min EDR Main 'ESEM1' Verify Brd\_Sts – OK EDR Main 'ESEM2' Verify Brd\_Sts – OK EDR Main 'ESEM3-E' Verify Brd\_Sts – OK EDR Main 'Drawer1 (ESEM3-E out1)' Verify Power\_Sts - OFF Verify Current - 0 +/- 0.3 A EDR Main 'Drawer2 (ESEM3-E out2)' Verify Power\_Sts – OFF Verify Current - 0 +/- 0.3 A EDR Main 'ESEM3-E out3 & 4' Verify Out3\_Power\_Sts – OFF Verify Out4\_Power\_Sts - OFF EDR Main 'ESEM3-ES' Verify Brd\_Sts – OK EDR Main 'Drawer3 (ESEM3-ES out1)' Verify Power\_Sts – OFF

20 AUG 07

(ASSY PAYLOAD/1E/FIN/MULTI E)

Page 3 of 10 pages

Verify Current - 0 +/- 0.3 A

EDR Main

'VMU (ESEM3-ES out2)'

Verify Power\_Sts – OFF

Verify Current – 0 +/- 0.3 A

EDR Main 'SDA (ESEM3-ES out3)'

Verify Power\_Sts – ON

EDR Main 'ESEM4-E1'

Verify Brd\_Sts – OK

EDR Main 'ESEM4-E1 out1 (PCDF-PU)'

Verify Power\_Sts – OFF

EDR Main 'ESEM4-E1 out2 (PCDF-EU)'

Verify Power\_Sts – OFF

EDR Main 'ESEM4-E2'

Verify Brd\_Sts – OK

EDR Main 'ESEM4-E2 out1'

Verify Power\_Sts – OFF

EDR Main 'ESEM4-E2 out2'

Verify Power\_Sts – OFF

EDR Main 'ESEM4-ES'

(ASSY PAYLOAD/1E/FIN/MULTI E)

Page 4 of 10 pages

Verify Brd\_Sts – OK

EDR Main 'ESEM4-ES out1'

Verify Power\_Sts – OFF

EDR Main 'ESEM4-ES out2'

Verify Power\_Sts - ON

Verify Current – < 4 A

2. <u>SETTING EDR TO NOMINAL MODE (GROUND ONLY)</u>

MCS Tools 'Manual Command Stack'

sel File, Open, Manual Stack, Stack

sel 'EDR\_modeSet\_nominal'

cmd EDR\_Cmd\_PCCU\_Set\_Mode, Enable – Activate

wait 30 seconds

EDR Main 'EDR Facility Status'

Verify Fac\_Mode – NOMINAL

EDR Main 'Data Connection Status'

Verify reject\_cmd\_cnt – 0

Verify accept\_cmd\_cnt – 1

3. VERIFYING EDR-VMU CONDITIONS (GROUND ONLY)

EDR VMU 'General Status'

Verify HRD\_Sts - NO FAIL

Verify SCSI\_Sts – NO FAIL

(ASSY PAYLOAD/1E/FIN/MULTI E) Page 5 of 10 pages

Verify PCB\_MI\_Sts – NO FAIL

Verify PCB\_MP\_Sts – NO FAIL

Verify HSI\_Sts – NO FAIL

Verify ALI\_Sts – NO FAIL

Verify OP\_MODE – Nominal\_Mode

EDR VMU 'JPEG Recorder'

Verify JPEG1\_Sts – NO FAIL

Verify JPEG2\_Sts – NO FAIL

EDR Main 'Data Connection Status'

Verify APSW\_Overrun – OK

Verify SSL\_Sts – OK

Verify RS422\_Sts – OK

Verify RIC\_Driver\_Sts – OK

EDR Main 'VMU (ESEM3-ES out2)'

Verify Current – < 1A

Verify Inside\_Temp – < 45 deg Celsius

Verify Air\_Out\_Temp - < 40 deg Celsius

Verify Busy\_Sts – Not Busy

Verify Health\_Sts - OK

Verify MIL\_Sts – OK

4. VERIFYING EDR DRAWER 1 AND PCDF-EU (GROUND ONLY)

EDR Main 'Drawer1 (ESEM3-E out1)'

Verify Outlet\_Temp – < 25 deg Celsius

(ASSY PAYLOAD/1E/FIN/MULTI E)

Page 6 of 10 pages

Verify Data\_Jmp – OPEN

Verify Power\_Jmp – OPEN

EDR Main 'ESEM4-E1 out2 (PCDF-EU)'

Verify Outlet\_Temp – < 25 deg Celsius

Verify Data\_Jmp - CLOSED

Verify Power\_Jmp – CLOSED

5. VERIFYING EDR AAA-FAN (GROUND ONLY)

EDR Main 'AAA/FAN (ESEM3-ES out4)'

Verify ON\_OFF\_Sts – ON (0)

Verify Prime\_PWR\_Curr – 0.25+/-0.3A

Verify Fan\_Motor\_Temp - < 40 deg Celsius

Verify Fan\_Speed – 3100 +/- 200 1/min

Verify Filter\_Press - < 200 Pa

Verify Elec\_Unit\_Temp – < 60 deg Celsius

Verify Inlet\_Temp – < 25 deg Celsius

Verify Outlet\_Temp – < 42 deg Celsius

6. VERIFYING AAA FAN SPEED

MCS Tools

'Manual Command Stack'

sel File, Open, Manual Stack, Stack

**cmd** tc\_AAA\_FANSPEED\_setp4, Enable – Activate (Set Point 4, 5000 rom)

EDR Main 'AAA/FAN (ESEM3-ES out4)'

Verify AAA\_fanspeed – 5000 +/- 200 (rpm)

## 1.105 EDR CHECKOUT (ASSY PAYLOAD/1E/FIN/MULTI E)

Page 7 of 10 pages

EDR Main

'Data Connection Status'

Verify reject\_cmd\_cnt - 0

Verify accept\_cmd\_cnt – 2

#### On Col-CC GO

COL1F1 -EDR LAPTOP

European drawer rack - Human Computer Interface (EDR-HCI) Facility Setup 'EDR'

Verify Current Operational Mode - NOMINAL

Facility Setup

sel TCS

Facility Setup: TCS

sel AAA Fan

Facility Setup: TCS: AAA 'AAA Fan Status'

Verify AAA Fan Speed - 5000 +/- 200 (rpm)

'Set AAA Fanspeed'

pick 3344

**cmd** SET (3344) – Yes

Wait 30 sec.

'AAA Fan Status'

Verify AAA Fan Speed – 3100 +/- 200 (rpm)

ISS↓ **COL-CC**, step 6 complete

EDR Main 'AAA/FAN (ESEM3-ES out4)'

Verify AAA\_fanspeed - 3100 +/- 200 (rpm)

#### 1.105 EDR CHECKOUT (ASSY PAYLOAD/1E/FIN/MULTI E)

Page 8 of 10 pages

EDR Main

'Data Connection Status'

Verify reject\_cmd\_cnt - 0

Verify accept\_cmd\_cnt – 3

## 7. LOADING VMU HRDL TEST FILE (GROUND ONLY)

MCS Tools

'Manual Command Stack'

sel File, Open, Manual Stack, Stack

sel 'EDR\_start\_HRDL\_test'

cmd CMD\_SET\_REC\_OPR\_MODE, Enable – Activate Execute

VMU 'JPEG Recorder'

Verify Operation\_Mode – PLAYBACK

cmd CMD\_OPEN\_RECORD, Enable - Activate Execute

**cmd** CMD\_ATC\_VIDEO\_BUS, Enable – Activate **Execute** (parameter 0x61)

VMU

'connection viewgraph'

Verify Line 61 – green

**cmd** CMD\_ATC\_VIDEO\_BUS, Enable – Activate **Execute** (parameter 0x71)

VMU

'connection viewgraph'

Verify Line 71 – green

**cmd** CMD\_ATC\_VIDEO\_BUS, Enable – Activate **Execute** (parameter 0x81)

VMU

'connection viewgraph'

Verify Line 81 – green

## 1.105 EDR CHECKOUT (ASSY PAYLOAD/1E/FIN/M

| /LOAD/1E/FIN/MULTI E) | Page 9 of 10 pages |
|-----------------------|--------------------|
|-----------------------|--------------------|

|                           |    | cmd CMD_CFG_HRDL_CHAN, Enable – Activate Execute         |
|---------------------------|----|----------------------------------------------------------|
|                           |    | cmd CMD_START_HRDL_TRANS, Enable – Activate Execute      |
|                           |    | VMU<br>'HRDL'                                            |
|                           |    | Verify Operation Sts – TRANSMISSION                      |
|                           |    | cmd CMD_START_RECORDER, Enable – Activate Execute        |
|                           |    | VMU<br>'JPEG Recorder'                                   |
|                           |    | Verify Operation_Sts – RUNNING                           |
|                           | 8. | VERIFYING DISPLAY OF HRDL TEST<br>On COL-CC GO           |
| COL1F1 -<br>EDR<br>LAPTOP |    | sel MGI VideoWave (from Windows Start Menu)              |
|                           |    | sel Capture                                              |
|                           |    | Verify HRDL Test – correctly displayed (at laptop)       |
|                           |    | ISS∜ <b>COL-CC</b> , step 8 complete                     |
|                           |    | CDMCS - USS Display<br>EDR Main                          |
|                           |    | Verify HRDL Test – correctly displayed (at Erasmus USOC) |
|                           | 9. | STOPPING VMU RECORDER (GROUND ONLY)                      |
|                           |    | MCS Tools<br>'Manual Command Stack'                      |
|                           |    | sel File, Open, Manual Stack, Stack                      |
|                           |    | sel 'EDR_stop_HRDL_test'                                 |
|                           |    | cmd CMD_STOP_RECORDER, Enable – Activate Execute         |
|                           |    | VMU<br>'JPEG Recorder'                                   |
|                           |    | Verify Operation_Sts – STOP                              |

(ASSY PAYLOAD/1E/FIN/MULTI E)

**cmd** CMD\_REMOVE\_VIDEO\_BUS, Enable – Activate **Execute** (parameter 81)

VMU

'connection viewgraph'

Verify Line 81 – black

cmd CMD\_STOP\_HRDL\_TRANS, Enable – Activate Execute

VMU

'HRDL'

Verify Operation Sts – STOP

**cmd** CMD\_REMOVE\_VIDEO\_BUS, Enable – Activate **Execute** (parameter 71)

VMU

'connection viewgraph'

Verify Line 71 – black

**cmd** CMD\_REMOVE\_VIDEO\_BUS, Enable – Activate **Execute** (parameter 61)

VMU

'connection viewgraph'

Verify Line 61 – black

cmd CMD\_CLOSE RECORD, Enable - Activate Execute

cmd CMD\_SET\_REC\_OPR\_MODE, Enable - Activate Execute

VMU 'JPEG Recorder'

Verify Operation\_Mode - OFF

10. <u>SETTING EDR TO STANDBY MODE</u> On **COL-CC** GO

Perform <u>{2.120 EDR MODE TRANSITION NOMINAL TO STANDBY</u>}, step 1 (ESA PODF : EDR : COMMISSIONING: NOMINAL)

(ASSY PAYLOAD/1E/FIN/MULTI E) Page 1 of 10 pages

## OBJECTIVE:

This procedure is used to activate the EDR ISPR located in Position COL1F1 to standby mode.

LOCATION:

COL1F1

DURATION:

30 minutes.

CREW:

One

TOOLS

None

**REFERENCED PROCEDURES:** 

## 9.214 FINE ADJUSTMENT OF WFSV - OPENING

1. CHECKING EDR ISPR (F1) FRONT SWITCHES CONFIGURATION RACK POWER SWITCH RPDA VMU VMU LOCKERS

Figure 1. EDR Front Panel View

(ASSY PAYLOAD/1E/FIN/MULTI E) Page 2 of 10 pages

1.1 <u>Verifying ISPR (F1) RACK POWER Switch Position</u> (Refer to Figure 1)

EDR √sw RACK POWER – ON

PWS

1.2 <u>Verifying RACK POWER Switch Position Data</u> Payload: ISPR F1 ISPR F1 'EPDS'

Verify Maint Switch - ON

Verify ISPR\_F1\_Maint\_Switch\_Stat\_DMC ON (1)

1.3 Verifying EDR ISPR (F1) RPDA Switch Positions

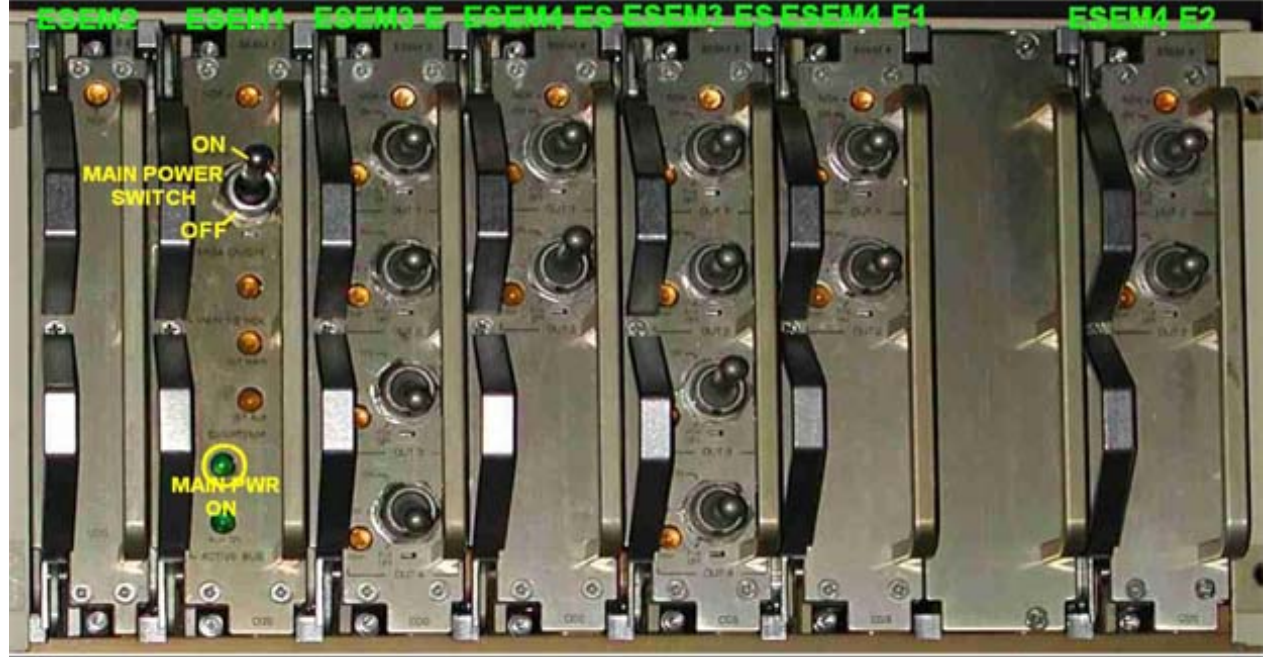

Figure 2. EDR ISPR (F1) RPDA front panel

#### NOTE

- 1. The EDR ISPR RPDA switch positions need to be verified by the crew and manually reconfigured only if directed by **COL-CC**.
- 2. All ESEM switch positions except for FIX OFF can and will be overwritten by the RIC during P/L internal initialization sequence. This also applies for the SD, powered by ESEM 3-ES, switch 3.
- 3. The ESEM 4-ES, Switch 2 controls the RIC power. Setting to OFF or FIX OFF will result in loss of P/L communication.

Verify RPDA Switch Positions

27 AUG 07

EDR

(ASSY PAYLOAD/1E/FIN/MULTI E) Page 3 of 10 pages

| (Refer to Figure | 2 and Table | 1.) |
|------------------|-------------|-----|
|------------------|-------------|-----|

| Table 1. RPDA ESEM Switch Positions |                |                                    |                    |
|-------------------------------------|----------------|------------------------------------|--------------------|
| Slot (left to<br>right)             | ESEM<br>Number | Switch<br>location (top -<br>down) | Switch<br>position |
| 1                                   | ESEM 2         | N/A                                | N/A                |
| 2                                   | ESEM 1         | 1                                  | ON                 |
| 3                                   | ESEM 3-E       | 1                                  | OFF                |
| 3                                   | ESEM 3-E       | 2                                  | OFF                |
| 3                                   | ESEM 3-E       | 3                                  | FIX OFF            |
| 3                                   | ESEM 3-E       | 4                                  | FIX OFF            |
| 4                                   | ESEM 4-ES      | 1                                  | OFF                |
| 4                                   | ESEM 4-ES      | 2                                  | ON (essential)     |
| 5                                   | ESEM 3-ES      | 1                                  | OFF                |
| 5                                   | ESEM 3-ES      | 2                                  | OFF                |
| 5                                   | ESEM 3-ES      | 3                                  | ON                 |
| 5                                   | ESEM 3-ES      | 4                                  | ON                 |
| 6                                   | ESEM 4-E1      | 1                                  | OFF                |
| 6                                   | ESEM 4-E1      | 2                                  | OFF                |
| 7                                   | N/A            | N/A                                | N/A                |
| 8                                   | ESEM 4-E2      | 1                                  | OFF                |
| 8                                   | ESEM 4-E2      | 2                                  | OFF                |

|     | 2. | VERIFY | ING TCS STATUS                                                                                                    |
|-----|----|--------|----------------------------------------------------------------------------------------------------|
| EDR |    | 2.1    | Checking the EDR MFCV Fluid Cooling Valve Position<br>Verify MFCV is set in position 1                                                                                           |
| PWS |    | 2.2    | Verifying the Water Flow Selection Valve (WFSV) ISPR (F1) is<br>in Closed Position<br>TCS: Plenum: WFSV ISPR F1<br>WFSV ISPR F1<br>Verify POSN – Closed<br>Verify POSN Ind < 7 % |
|     |    |        | Verify WFSV_ISPR_F1_Close_Stat_DMC – CLOSED (1)<br>Verify WFSV_ISPR_F1_Posn_Ind_DMC < 7 %                                                                                        |
| PWS |    | 2.3    | Verifying the Columbus Water Pump Assembly Status<br>TCS<br>TCS Functional Overview<br>'Water Pump Assemblies'<br>Identify Active WPA                                            |

27 AUG 07

(ASSY PAYLOAD/1E/FIN/MULTI E) Page 4 of 10 pages

|    |               | If Active WPA - WPA1                                                                                                    |
|----|---------------|----------------------------------------------------------------------------------------------------|
|    |               | Record Mass Flow WPA1: kg/h                                                                                                    |
|    |               | If Active WPA - WPA2                                                                                                    |
|    |               | Record Mass Flow WPA2: kg/h                                                                                                    |
|    |               | 'Delta Pressure Sensor Blocks'<br>'DBSB1 Plenum'<br>Verify Nom dP – 40 to 45 kPa                                                                                                    |
|    |               | 'DBSB2 Plenum'<br>Verify Redun dP – 40 to 45 kPa                                                                                                    |
|    |               | If WPA_Active_Pump_SW - WPA1<br>Record WPA1_Massflow_DMC:<br>kg/h                                                                                                    |
|    |               | If WPA_Active_Pump_SW - WPA2<br>Record WPA2_Massflow_DMC:<br>kg/h                                                                                                    |
|    |               | (For calculation later on in section 3.3)                                                                                                    |
|    |               | Verify DPSB1_Nom_Plenum_DP_MVD – 40 to 45 kPa<br>Verify DPSB2_Redun_Plenum_DP_MVD – 40 to 45 kPa                                                                                                   |
| 3. | <u>ACTIVA</u> | TING EDR ISPR (F1) COOLING                                                                                                    |
|    | 3.1           | Configuring WFSV ISPR (F1) to Open Position (GROUND ONLY)                                                                                                    |
|    |               | To open the WFSV of ISPR (F1), perform <u>{9.214 FINE</u><br><u>ADJUSTMENT OF WFSV - OPENING</u> } (ESA SODF: GND:<br>TCS: NOMINAL).                                                               |
|    |               | Wait 1 minute for valve to fully open                                                                                                    |
|    |               | Verify WFSV_ISPR_F1_Open_Stat_DMC – OPEN (1)<br>Verify WFSV_ISPR_F1_Posn_Ind_DMC – > 97 %<br>Verify WFSV_ISPR_F1_Act_Stat_DMC – INACTIVE (0)<br>Verify WFSV_ISPR_F1_Current_OvId_Stat_DMC – OK (0) |
|    | 3.2           | Verifying the ISPR (F1) Flow Rate<br>On COL-CC GO:                                                                                                    |

| PWS  | TCS<br>TCS Functional Overview<br>'Water Pump Assemblies'                                                             |          |
|------|----------------------------------------------------------------------------------------------------|----------|
|      | Identify active WPA                                                                                                   |          |
|      | If Active WPA – WPA1                                                                                                  |          |
|      | Record Mass Flow WPA1:                                                                                                | _ kg/h   |
|      | If Active WPA – WPA2                                                                                                  |          |
|      | Record Mass Flow WPA2:                                                                                                | _ kg/h   |
| Crew | Subtract Mass flow obtained in step 2.3 from Mass flor<br>obtained in step 3.3.<br>Record Result of Subtraction: kg/h | w        |
|      | Verify Result of Subtraction – 79 to 97 kg/h                                                                          |          |
| PWS  | TCS Functional Overview<br>'Delta Pressure Sensor Blocks'                                                             |          |
|      | 'DBSB1 Plenum'                                                                                                    |          |
|      | Verify Nom dP – 40 to 45 kPa                                                                                          |          |
|      | 'DBSB 2 Plenum'                                                                                                    |          |
|      | Verify Redun dP – 40 to 45 kPa                                                                                        |          |
|      | If WPA_Active_Pump_SW - WPA1<br>Record WPA1_Massflow_DMC:<br>kg/h                                                     |          |
|      | If WPA_Active_Pump_SW - WPA2<br>Record WPA2_Massflow_DMC:<br>kg/h                                                     |          |
|      | Subtract Mass flow obtained in step 2.3 from WPA Ma<br>obtained in step 3.3<br>Record Result of Subtraction: kg/h     | iss flow |
|      | Verify Result of Subtraction – 79 to 97 kg/h                                                                          |          |
|      | Verify DPSB1_Nom_Plenum_DP_MVD – 40 to 45 kPa<br>Verify DPSB2 Redun Plenum DP_MVD – 40 to 45 kPa                      | a<br>Pa  |

(ASSY PAYLOAD/1E/FIN/MULTI E) Page 6 of 10 pages

## 4. ACTIVATING EDR ISPR (F1) POWER SUPPLY

# 4.1 Enabling ISPR (F1) Main Power Bus System Control (ground only)

|     |     | If<br>PDU2_ISPR_F1_Main_Pwr_Bus_SSPC1_Sys_Cntl_Stat_DMC<br>- DISABLED (0)<br>cmd<br>PDU2 ISPR F1 Main Pwr Bus Svs Cntl Ena VTC<br>data SW_CMD - VTC_Disc_Out_Cmd_Cmd_SW<br>data Onboard_Node -<br>SYS_CCSDS_End_Point_VTC1 |
|-----|-----|----------------------------------------------------------------------------------------------------|
|     |     | Verify<br>PDU2_ISPR_F1_Main_Pwr_Bus_SSPC1_Sys_Cntl_Stat_DMC –<br>ENABLED (1)                                                                                                    |
|     | 4.2 | Activating the ISPR (F1) Main Power Bus                                                                                                    |
|     |     | <u>NOTE</u><br>ISPR RIC boots automatically when power is supplied.<br>On COL-CC GO                                                                                                    |
| PWS |     | EPDS<br>EPDS Functional Overview<br>'PDU2'                                                                                                    |
|     |     | sel PDU2 120V Payload                                                                                                    |
|     |     | PDU 1-2 120V Payload<br>'PDU2 Outlets'                                                                                                    |
|     |     | sel 1                                                                                                    |
|     |     | PDU2 Outlet 1                                                                                                    |
|     |     | Verify 'SSPC1 Sys Bus Cntl Stat' – ENABLED                                                                                                    |
|     |     | 'Commands'                                                                                                    |
|     |     | cmd Pwr On Execute [OK]                                                                                                    |
|     |     | 'Pwr'                                                                                                    |

Verify SSPC1 Pwr – ON Verify SSPC2 Pwr – ON Verify SSPC3 Pwr – ON

(ASSY PAYLOAD/1E/FIN/MULTI E) Page 7 of 10 pages

Verify SSPC4 Pwr – ON

Wait 2 minutes to allow current value to stabilize

Verify Current – 1.5 A to 1.9 A

cmd PDU2\_ISPR\_F1\_Main\_Pwr\_Bus\_On\_AP data ONBOARD\_RECEPTION\_NODE -SYS CCSDS End Point PLCU DMS SERV data ONBOARD\_EXECUTION\_NODE -USM SW DMC USS Swop Instance

Verify PDU2\_ISPR\_F1\_Main\_Pwr\_Bus\_SSPC1\_On\_Off\_Stat\_DMC – ON Verify PDU2\_ISPR\_F1\_Main\_Pwr\_Bus\_SSPC2\_On\_Off\_Stat\_DMC

PDU2\_ISPR\_F1\_Main\_Pwr\_Bus\_SSPC2\_On\_Off\_Stat\_DMC - ON Verify

PDU2\_ISPR\_F1\_Main\_Pwr\_Bus\_SSPC3\_On\_Off\_Stat\_DMC - ON

Verify PDU2\_ISPR\_F1\_Main\_Pwr\_Bus\_SSPC4\_On\_Off\_Stat\_DMC – ON

Wait 2 minutes to allow current value to stabilize

Verify PDU2\_ISPR\_F1\_Main\_Pwr\_Bus\_Current\_DMC – 1.5 A to 1.9 A

5. ACQUIRING EDR ISPR (F1) MIL BUS DATA (GROUND ONLY)

cmd DMS\_RT\_Start\_RT\_Acquisition\_Cmd\_SW prm REMOTE\_TERMINAL\_ID -MIL 1553B Bus RT Pavload Bus ISPR F1 data ONBOARD\_NODE - SYS\_CCSDS\_End\_Point\_PLCU\_DMS\_SERV

Verify ISPR\_F1\_PL\_BUS\_Ena\_Stat\_SW – ENABLED (1) Verify ISPR\_F1\_PL\_Bus\_No\_Resp\_SW – NO\_ERROR Verify ISPR\_F1\_PL\_Bus\_Msg\_Error\_SW – NO\_ERROR Verify ISPR\_F1\_PL\_Bus\_Busy\_Flag\_SW – NO\_ERROR Verify ISPR\_F1\_PL\_Bus\_Erroneous\_Msg\_SW – NO\_ERROR Verify ISPR\_F1\_PL\_Bus\_Terminal\_Flag\_SW – NO\_ERROR Verify ISPR\_F1\_PL\_Bus\_Unit\_Error\_Flag\_SW – NO\_ERROR

- 6. <u>VERIFYING EDR ISPR (F1) MIL BUS DATA</u> On COL-CC GO
- PWS PAYLOAD: EDR EDR Health and Status Data

(ASSY PAYLOAD/1E/FIN/MULTI E) Page 8 of 10 pages

'Status' Verify Caution – NO\_ALARM Verify Warning – NO\_ALARM Verify Mode – STANDBY

'Update Counter' Verify SA#09 – incrementing Verify SA#10 – incrementing Verify SA#11 – incrementing

Verify EDR\_Caution\_Stat – NO\_ALARM Verify EDR\_Warning\_Stat – NO\_ALARM Verify EDR\_Facility\_Mode – STANDBY Verify EDR\_SA9\_Counter – incrementing Verify EDR\_SA10\_Counter – incrementing Verify EDR\_SA11\_Counter – incrementing

#### <u>NOTE</u>

The Ops names for the following EDR RPDA ESEM 3ES Outlets 2, 3 and 4 have been erroneously defined in the MDB (see SPR 18531/SPN TBD)

Additional ground verification: Verify EDR\_RPDA\_ESEM3\_ES\_VMU\_Stat – ON (1) for SDA Verify EDR\_RPDA\_ESEM3\_ES\_SDA\_Stat – ON (1) for AAA Verify EDR\_RPDA\_ESEM3\_ES\_AAA\_Stat – OFF (0) for VMU

## 7. ACTIVATING THE ISPR (F1) CAUTION & WARNING MONITORING

PWS

7.1 Verifying ISPR (F1) Smoke Detector Signals DMS: DMS Payload Status DMS Payload Status

Verify ISPR F1 CIFA Stat – > 4.5 V

PCS

COL: ECLSS: F1 (ISPR) COL ISPR F1 Smoke Detector VTC2

Verify Obscuration < 25 % Contamination

Verify Scatter < 1 % Obscuration per Meter

Verify ISPR\_F1\_CIFA\_Stat\_MVD - > 4.5 V Verify ISPR\_F1\_SD\_Obscuration\_VTC\_PP < 25 % Verify ISPR\_F1\_SD\_Scatter\_VTC\_PP < 1 %

(ASSY PAYLOAD/1E/FIN/MULTI E) Page 9 of 10 pages

| PCS | 7.2 | Enabling the Smoke Detector ISPR (F1) Monitoring<br>COL: ECLSS: F1 (ISPR)<br>COL ISPR F1 Smoke Detector VTC2<br>'Monitoring'<br>cmd – Enable (Verify Status – Ena)                                                                     |
|-----|-----|----------------------------------------------------------------------------------------------------|
|     |     | cmd VTC_Monitoring_Ena_Cmd_SW<br>prm MONITORED_ITEM_ID - ISPR_F1_SD<br>prm ACTION - 1(ENABLE)<br>data ONBOARD_NODE - SYS_CCSDS_End_Point_VTC2<br>Verify ISPR_F1_SD_Monitoring_Ena_PP - ENABLED<br>Verify VTC2_ISPR_F1_SD_Stat_MVD - OK |
|     | 7.3 | Activating EDR ISPR (F1) Caution and Warning BITs monitoring (ground only)                                                                                                    |
|     |     | cmd DMS_MONIT_Ena_Monitoring_Cmd_SW<br>prm MT_ID - PL_PLCU_MON_PL_Health_Stat1<br>prm EI_ID - EDR_Caution_Stat<br>prm LIMIT_SET_ID - 0<br>data ONBOARD_NODE -<br>SYS CCSDS End Point PLCU DMS SERV                                     |
|     |     | Verify EDR_Caution_Stat_MS – NORMAL_1                                                                                                    |
|     |     | cmd DMS_MONIT_Ena_Monitoring_Cmd_SW<br>prm MT_ID - PL_PLCU_MON_PL_Health_Stat1<br>prm EI_ID - EDR_Warning_Stat<br>prm LIMIT_SET_ID - 0<br>data ONBOARD_NODE -<br>SYS CCSDS End Point PLCU DMS SERV                                     |
|     |     | Verify EDR_Warning_Stat_MS – NORMAL_1                                                                                                    |
|     | 7.4 | Verifying EDR ISPR (F1) Caution & Warning Status<br>On COL-CC GO                                                                                                    |
| PWS |     | PAYLOAD: EDR<br>EDR Health and Status Data<br>'Status'<br>Verify Caution – NO_ALARM                                                                                                    |
|     |     | Verify Warning – NO_ALARM                                                                                                    |
|     |     | Verify EDR_Caution_Stat – NO_ALARM                                                                                                    |

(ASSY PAYLOAD/1E/FIN/MULTI E) Page 10 of 10 pages

Verify EDR\_Warning\_Stat - NO\_ALARM

Col-CC to announce completion of EDR ISPR Activation to ERASMUS

## 1.120 PCDF ELECTRONICS UNIT ACTIVATION

#### (ASSY PAYLOAD/1E/FIN/MULTI E) Page 1 of 2 pages

## **OBJECTIVE:**

To activate the Protein Crystallization Diagnostics Facility (PCDF) Electronics Unit in standalone configuration.

#### DURATION:

10 minutes

5 minutes Crew Time

10 minutes Ground Time

CREW:

One

LOCATION:

COL1F1

TOOLS:

None

PARTS:

None

MATERIALS:

None

PCDF Electronics 1. Unit

#### SWITCHING ON PCDF ELECTRONICS UNIT

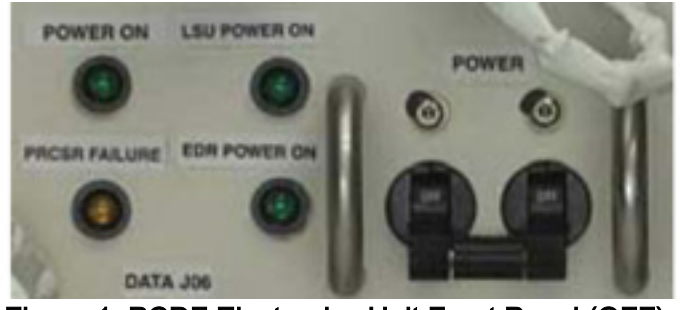

Figure 1. PCDF Electronics Unit Front Panel (OFF)

On COL-CC GO

Verify PCDF Electronics Unit LEDs (four) – ■ (POWER ON, LSU POWER ON, PRCSR FAILURE, EDR POWER ON)

#### NOTE

- 1. A transient PRCSR FAILURE led status will have to be verified just after PCDF Electronics Unit switch activation.
- 2. Please read the following 2 instructions before executing the next instruction.

sw POWER  $\rightarrow$  ON

|     |    | Verify status of the following LEDs:<br>PRCSR FAILURE-■(□for less than about 1 second)<br>POWER ON-□<br>LSU POWER ON-■<br>EDR POWER ON-□                                                                     |
|-----|----|----------------------------------------------------------------------------------------------------|
|     |    | <u>NOTE</u><br>The PCDF Electronics Unit is then kept powered while further<br>operations are performed from ground.                                                                                         |
|     | 2. | VERIFYING PCDF ELECTRONICS UNIT (GROUND ONLY)                                                                                                    |
|     |    | <u>NOTE</u><br>Telemetry is expected to arrive about 3 minutes after PCDF<br>Electronics Unit activation by the crew. The complete booting of the<br>PCDF Electronics Unit can however take up to 6 minutes. |
| РОТ |    | EDR Monitor<br>'ESEM for PCDF ESEM4 E1 Out2 PCDF EU'                                                                                                    |
|     |    | Verify Outlet Status – ON<br>Verify Current > 1 (A)                                                                                                    |
|     |    | Verify Outlet Trip – OK                                                                                                    |
|     |    | PCDF Monitoring & Control<br>'PCDF Status'                                                                                                    |
|     |    | Wait about 3 minutes for the start of telemetry                                                                                                    |
|     |    | Verify H&S Cycle – incrementing                                                                                                    |
|     |    | Verify HK Local Time, HK Onboard Time ~ synchronized                                                                                                    |
|     |    | LSU Monitoring & Control<br>'LSU Status'                                                                                                    |
|     |    | Verify Power Status – OFF (grev)                                                                                                    |

## **1.122 EDR LAPTOP CONNECTION**

(ASSY PAYLOAD/1E/FIN/MULTI E) Page 1 of 2 pages

## OBJECTIVE:

The objective is to connect the EDR Laptop to the EDR and the SUP.

LOCATION:

COL1F1

DURATION:

5 minutes Crew Time

CREW:

One

TOOLS:

None

ITEMS:

EDR Laptop

EDR Laptop Data Cable

EDR Laptop Power Cable

#### COL1 F1 1. VERIFYING LAPTOP AND CABLES

Verify EDR Laptop – not damaged (no shattered items visible)

EDR Laptop - remove packaging

EDR Laptop Data Cable - remove packaging

EDR Laptop Cables Connector Caps - remove and temporary stow

## 2. <u>CONNECTING EDR LAPTOP POWER CABLE TO COLUMBUS SUP</u>

#### <u>NOTE</u>

Reference procedure ESA SODF 1.500 shall be used to connect the EDR Laptop Power Cable to the Columbus SUP3(J03).

All callouts for COL PWS are to be substituted with EDR Laptop (both are A31P-type Laptops)

Perform <u>{1.500 COL PWS INSTALLATION SETUP</u>}, steps 1, 2.2, 2.3, 2.4, 2.6, 3 (ESA SODF: ASSY OPS: ACTIVATION AND CHECKOUT)

## **1.122 EDR LAPTOP CONNECTION**

(ASSY PAYLOAD/1E/FIN/MULTI E) Page 2 of 2 pages

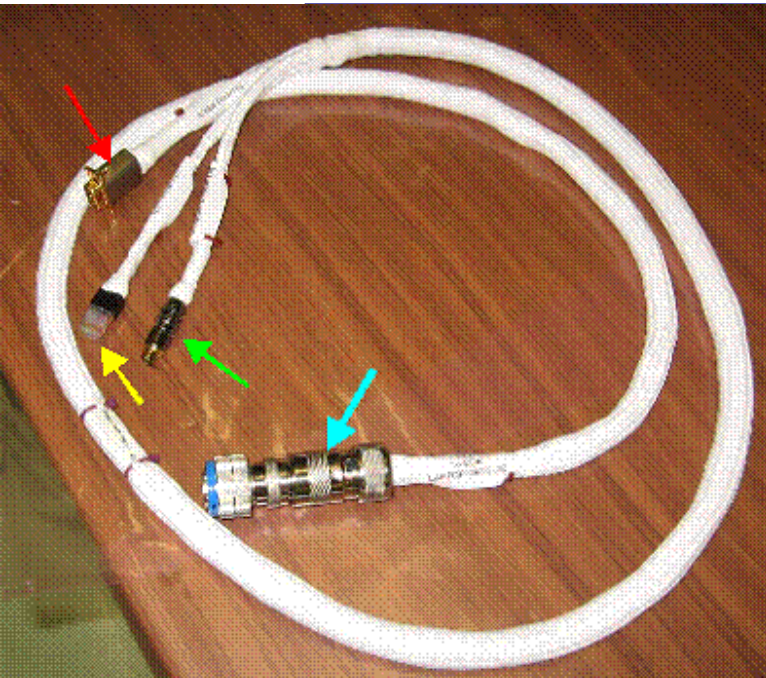

## 3. CONNECTING EDR LAPTOP DATA

## LEGENDA:

- Green: To Laptop S-VIDEO IN
- Yellow: To Laptop LAN
- Red: To Laptop RS422
- Blue: P12 To EDR Laptop Data J12

Figure 1. EDR Laptop Data Cable

EDR Laptop Data CBL→|←EDR Upper Utility Distribution Panel 'LAPTOP DATA J12'

EDR Laptop Data CBL 'Laptop LAN'→|←EDR Laptop LAN port 'LTU-LAN'

EDR Laptop Data CBL 'serial line'→|←EDR Laptop serial port 'RS-422/232'

EDR Laptop Data CBL 'S-Video'→|←EDR Laptop S-Video port 'LTU-SVHS'

# 4. ACTIVATING EDR LAPTOP

pb EDR Laptop power  $\rightarrow$  ON

Wait 2 min. -EDR Laptop boot completion

If EDR-HCI not automatically started, then

sel 'EDR-HCI' (Double mouseclick on icon)

#### 5. CLEANUP

Update IMS with stowage loaction or notify COL-CC
## 1.125 PCDF ELECTRONICS UNIT DEACTIVATION

## (ASSY PAYLOAD/1E/FIN/MULTI E) Page 1 of 2 pages

## **OBJECTIVE:**

To deactivate the PCDF (Protein Crystallization Diagnostics Facility) Electronics Unit.

DURATION:

5 minutes

5 minutes Crew Time

5 minutes Ground Time

CREW:

One

LOCATION:

COL1F1

TOOLS:

None

PARTS:

EDR STOWAGE BAG #2

MATERIALS:

None

PCDF Electronics 1. <u>SWITCHING OFF PCDF ELECTRONICS UNIT</u> Unit

sw POWER → OFF

Verify PCDF Electronics Unit LEDs (four) – ■ (POWER ON, LSU POWER ON, PRCSR FAILURE, EDR POWER ON)

2. DISCONNECTING FIBRE OPTICS CABLE 1, 2

#### CAUTION

Fiber Optics Cables can be mechanically damaged if bent or not handled with care.

'P2 TO PCDF Electronics Unit CHANNEL 1'←|→PCDF Electronics Unit 'CHANNEL 1'

Reinstall dust cap on PCDF Fibre Optics Cable 1 and stow temporarily

'P4 TO PCDF Electronics Unit CHANNEL 2'←|→PCDF Electronics Unit 'CHANNEL 2'

Reinstall dust cap on PCDF Fibre Optics Cable 2

Stow PCDF Fibre Optics Cable 1, 2 (two) in EDR STOWAGE BAG #2 and update IMS with stowage location or notify **COL-CC** 

Reinstall dust caps on PCDF Electronics Unit 'CHANNEL 1' and 'CHANNEL 2'

# 1.125 PCDF ELECTRONICS UNIT DEACTIVATION

(ASSY PAYLOAD/1E/FIN/MULTI E) Page 2 of 2 pages

# 3. VERIFYING PCDF ELECTRONICS UNIT (GROUND ONLY)

| РОТ | EDR Monitor                         |
|-----|-------------------------------------|
|     | 'ESEM for PCDF'                     |
|     | 'ESEM4 E1 Out2 PCDF EU'             |
|     | Verify Current ~ 0 (A)              |
| POT | PCDF Monitoring & Control           |
|     | 'PCDF Status'                       |
|     | Verify H&S Cycle – not incrementing |

(ASSY PAYLOAD/1E/FIN/MULTI E/HC)

Page 1 of 9 pages

## **OBJECTIVE:**

Mate all EDR ISPR-to-COL Utility Interface Panel (UIP) umbilicals, with the EDR readily installed at its assigned location COL1F1 and all required Columbus systems operating nominally.

LOCATION:

COL1F1

**DURATION:** 

30 minutes

CREW:

One

PARTS:

Pressure Cap P/N 683-16348-810

MATERIALS:

Gray Tape

Trash Bag

Dry Wipe

Cleaning Cloth

TOOLS:

DCS 760 Camera

ISS IVA Toolbox:

Drawer 5:

Static Wrist Tether

(ASSY PAYLOAD/1E/FIN/MULTI E/HC)

Page 2 of 9 pages

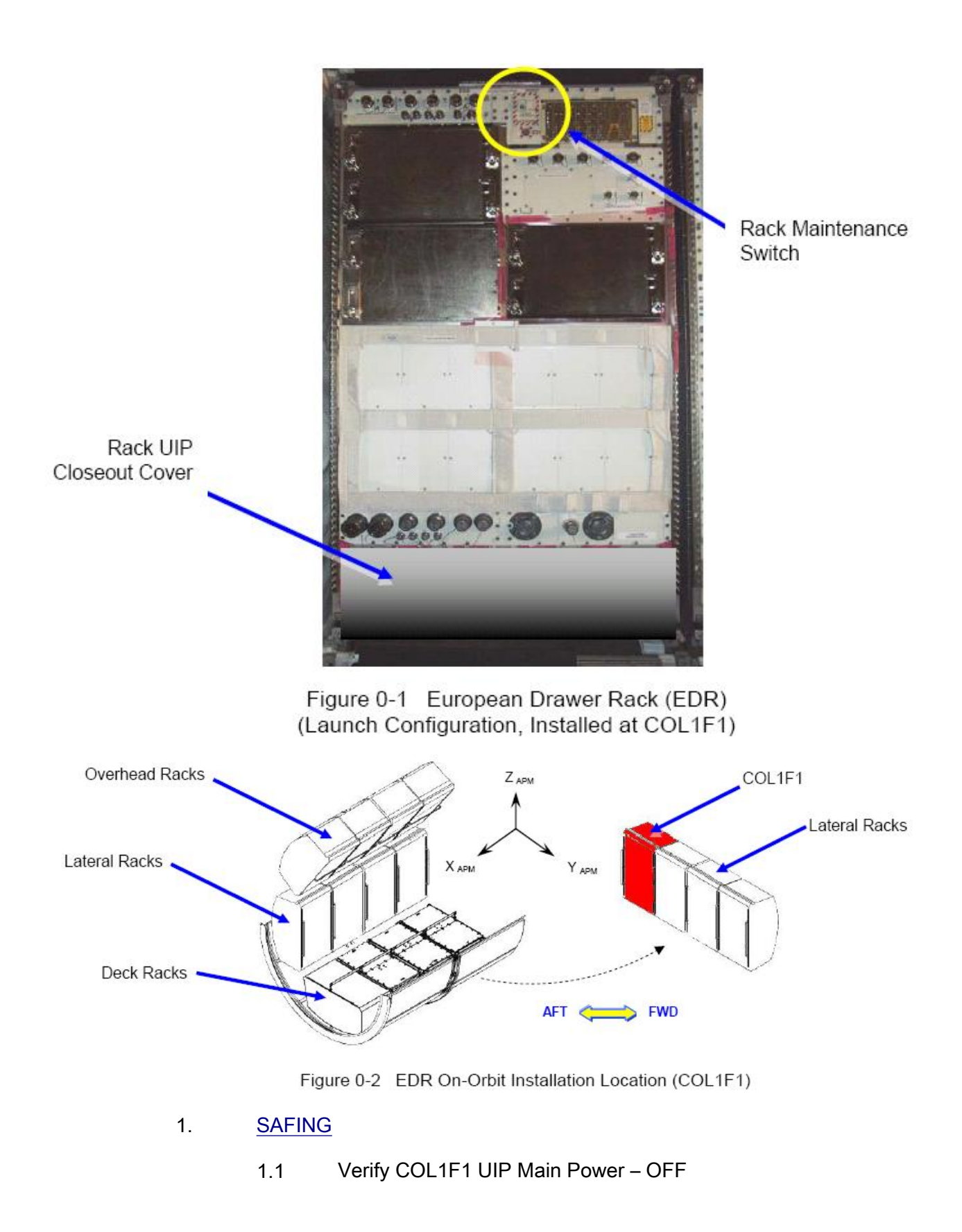

| (ASSY PAYLOAD/1E/FIN/MULTI E/HC) |
|----------------------------------|
|----------------------------------|

Page 3 of 9 pages

PWS

EPDS: EPDS Functional Overview: PDU1-2: 120V Payload 120V Payload 'PDU2 Outlets'

#### sel '1'

EPDS PDU2 Outlet 1 - ISPR F1 Main Pwr Bus

Verify SSPC (all) - OFF

Verify Current (all) – < 0.1 A

Verify Sys Bus Cntl (all) – OFF

1.2  $\sqrt{WFSV}$  F1 – CLOSED

COL SYNOPTICS HOME PAGE: ISPR F1 ISPR F1 System Status Information 'TCS'

Verify WFSV Posn – CLOSED Verify WFSV Posn Ind – < 8%

- 1.3 Verify Rack Power Switch OFF. Refer to Figure 0-1.
- 1.4 Check Combined Output of String 2 Parallel DDCUs

#### NOTE

If total output current is not reduced to less than 52A. there is a risk that when 1 DDCU is turned off, the other DDCU will trip due to an overcurrent condition.

PCS

Node2: EPS: DDCU N22A3A Dist

| DDCU N22A3A Dist |
|------------------|
|------------------|

Power Sharing, %

Record DDCU N2P2A: \_\_\_\_\_ Record DDCU N2P3A: \_\_\_\_\_

Total Output Current, A (sum of two DDCUs):

Record DDCU N2P2A Output Current, A: \_\_\_\_\_\_ Record DDCU N2P3A Output Current, A: \_\_\_\_\_\_

If Total Output Current > 52 A  $\sqrt{MCC-H}$ . Loads must be powered down until total output current < 52 A

(ASSY PAYLOAD/1E/FIN/MULTI E/HC)

#### 1.5 Powering Off String 2 Parallel DDCU

| NOTE                                                                                                    |
|----------------------------------------------------------------------------------------------------|
| 1. One of the parallel DDCUs must be turned off to limit potential circuit currents to less than 65A per power connection inhibit requirements. |
| <ol><li>The decision regarding which DDCU to turn off will be<br/>made real time based on power channel loading.</li></ol>                      |
| DDCU N22A3A Dist                                                                                                    |
| If powering off DDCU N2P2A<br>sel DDCU N2P2A<br>DDCU N2P2A<br>'DDCU N2P2A'                                                                      |
| sel Converter<br>DDCU N2P2A Converter<br>'Converter Off'                                                                                        |
| <b>cmd</b> Off (command is 1-step, arm not required)                                                                                            |
| If powering off DDCU N2P3A<br>sel DDCU N2P3A<br>DDCU N2P3A<br>'DDCU N2P3A'                                                                      |
| sel Converter<br>DDCU N2P3A Converter<br>'Converter Off'                                                                                        |
| <b>cmd</b> Off (command is 1-step, arm not required)                                                                                            |

cmd Off (command is 1-step, arm not required)

DDCU N22A3A Dist

'Power Sharing, %'

Verify that the DDCU which was turned off is 0% and the operating DDCU is 100%.

#### 2. ACCESSING

2.1 Remove rack UIP closeout cover, temporay stow. Cover is attached by Velcro only. Refer to Figure 0-1.

(ASSY PAYLOAD/1E/FIN/MULTI E/HC)

Page 5 of 9 pages

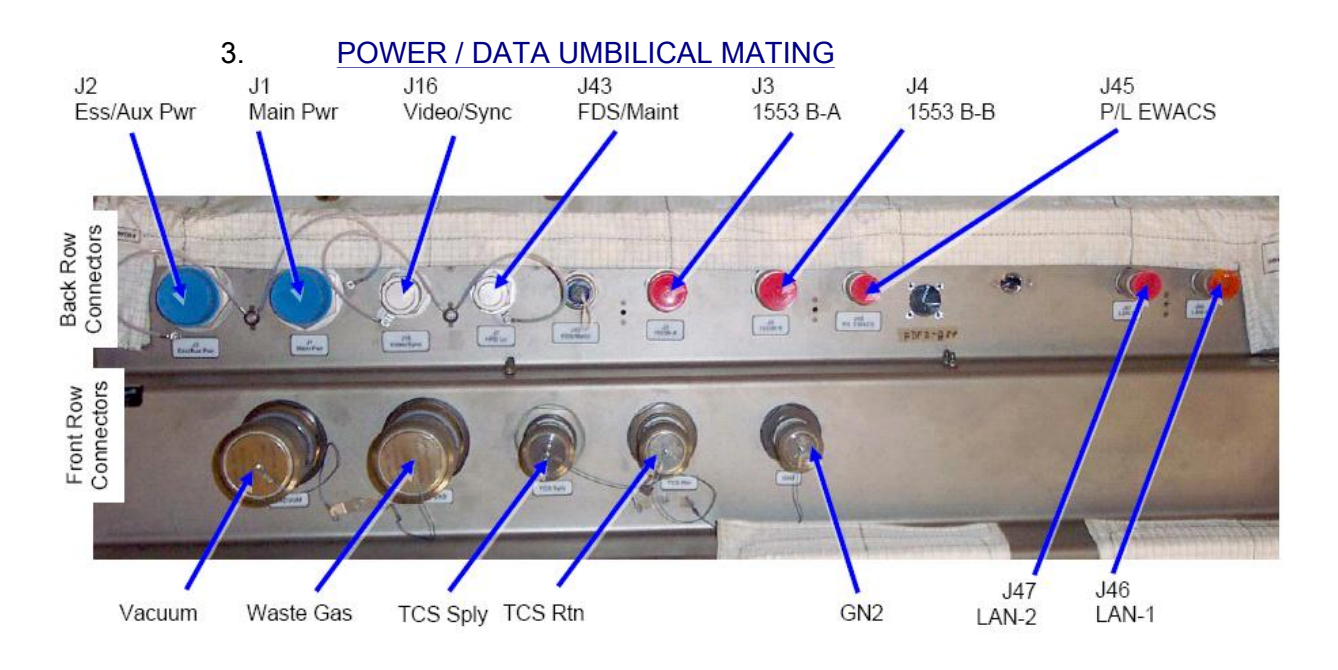

Figure 3-1 COL UIP at COL1F1 Location

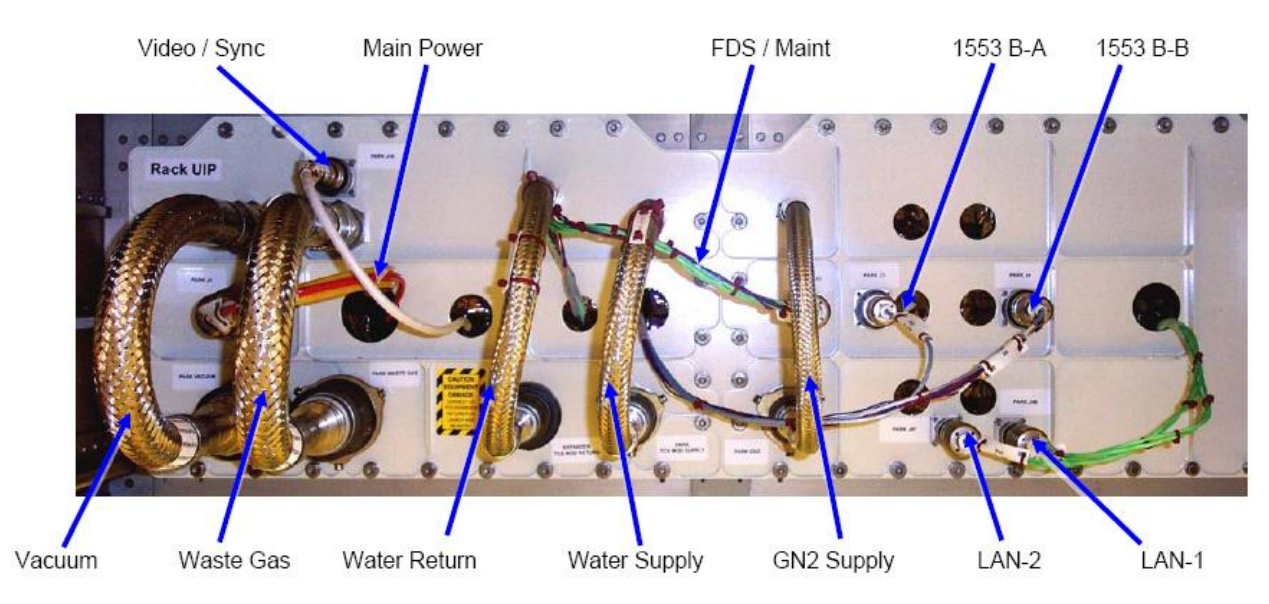

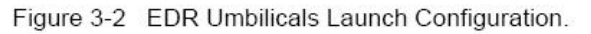

| CAUTION                                                                                                    |
|----------------------------------------------------------------------------------------------------|
| 1. To prevent damage to EMI rings, hold connector back shell with one hand while using other hand to rotate connector collar. |
| 2. Handle fiber optic cables by connector only. Do not bend, or apply                                                         |

pressure to cable during mating.

# NOTE

Do not cut plastic cable ties bundling umbilicals.

Place unthethered protection caps removed from COL UIP jacks on empty launch restraint (park) connectors on rack UIP. Caps can be additionally fixed using gray tape.

|  | Always fix tethered | caps to the | corresponding umbilica | l using gray tape. |
|--|---------------------|-------------|------------------------|--------------------|
|--|---------------------|-------------|------------------------|--------------------|

|                     |                              |                            | menueu matan      |                       |
|---------------------|------------------------------|----------------------------|-------------------|-----------------------|
| Order<br>Number [X] | EDR<br>Umbilical<br>Function | Rack<br>Umbilical<br>Label | Rack UIP<br>Label | COL UIP<br>Label      |
| 1                   | MAIN<br>POWER                | P01 To UIP<br>J01          | PARK J1           | J1 MAIN<br>PWR        |
| 2                   | VIDEO /<br>SYNC              | P16 To UIP<br>J16          | PARK J16          | J16<br>VIDEO/SYN<br>C |
| 3                   | FDS /<br>MAINT               | P43 To UIP<br>J43          | PARK J43          | J43<br>FDS/MAINT      |
| 4                   | MIL-BUS-A<br>(1553B-A)       | P03 To UIP<br>J03          | PARK J3           | JJ3 1553 B-<br>A      |
| 5                   | MIL-BUS-B<br>(1553B-B)       | P04 To UIP<br>J04          | PARK J4           | J4 1553 B-B           |
| 6                   | ETHERNET<br>(LAN-2)          | P47 To UIP<br>J47          | PARK J47          | J47 LAN-2             |
| 7                   | ETHERNET<br>(LAN-1)          | P46 To UIP<br>J46          | PARK J46          | J46 LAN-1             |

| Table 1 Power / Data Um | obilicals (recommended installation order)  |
|-------------------------|---------------------------------------------|
|                         | indicals (reconninended installation order) |

# 3.1 Don Static Wrist Tether

Attach clip to unpainted, unanodized metal structure.

3.2 Mate umbilical [X] to COL UIP where [X] = [1][2][3][4][5][6][7] Refer to Table 1.

> Remove protective cap from COL UIP jack, temporary stow if untethered. Refer to Figure 3-1.

Disconnect umbilical from launch restraint (park) connector on rack UIP. Refer to Figure 3-2.

Mate umbilical to COL UIP jack, restrain tethered protection cap to to umbilical (Gray Tape) where possible.

 $\sqrt{\text{Red Indicator Ring}}$  – not visible.

<sup>L</sup>Repeat

(ASSY PAYLOAD/1E/FIN/MULTI E/HC)

\*\* \* \*

\*

\*

\* \* \* \*

\* \* \*

\*

\*

\* \* \*

\*

\* \* \*

\*

\*

\*

\*

\*

\*

\* \* \* \*

If EDR connects to Columbus Ess/Aux Power

## NOTE

EDR connection to UIP Ess/Aux Power requires use 120V Adaptor Cable. EDR Power jumper can not be connected to UIP ESS/AUX PWR J02 due to different connector keying. Contact **COL-CC** for power adapter cable stowage.

J01 to RACK UIP P01 →|← P01 To UIP J01.

P02 to COLUMBUS UIP J02 →|← J2 Ess/Aux Pwr.

 $\sqrt{\text{Red Indicator Ring}}$  – not visible.

Restrain protection caps (all) power umbilical (gray tape).

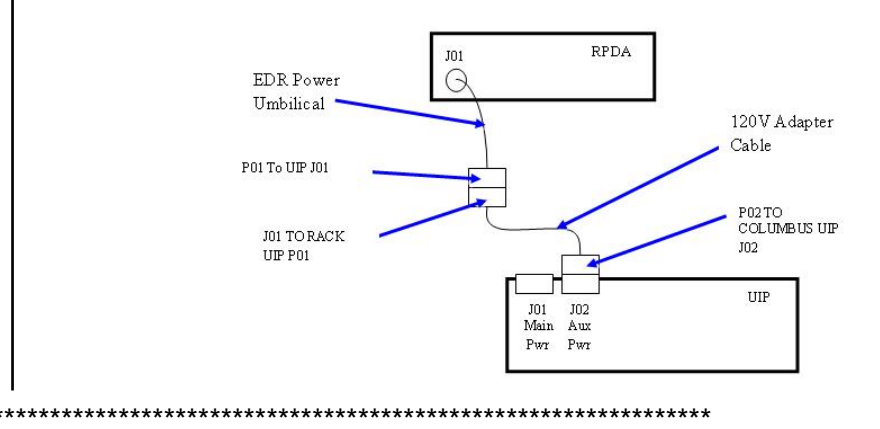

## 4. FLUIDS UMBILICAL MATING

Table 2. Fluid Umbilicals (recommended installation order)

| Order<br>Number [X] | EDR<br>Umbilical<br>Function | Fluid<br>Umbilical<br>Label | Rack UIP<br>Label             | COL UIP<br>Label |
|---------------------|------------------------------|-----------------------------|-------------------------------|------------------|
| 1                   | Vacuum                       | TO UIP<br>WASTE<br>GAS      | PARK<br>VACUUM                | VACUUM           |
| 2                   | Waste Gas                    | TO UIP<br>VACUUM            | PARK<br>WASTE<br>GAS          | WASTE<br>GAS     |
| 3                   | TCS Return                   | TO UIP TCS<br>MOD<br>RETURN | EXPANDER<br>TCS MOD<br>RETURN | TCS Rtn          |
| 4                   | TCS Supply                   | TO UIP TCS<br>MOD<br>SUPPLY | PARK TCS<br>MOD<br>SUPPLY     | TCS Sply         |
| 5                   | GN2 Supply                   | TO UIP GN2                  | PARK GN2                      | GN2              |

(ASSY PAYLOAD/1E/FIN/MULTI E/HC)

Page 8 of 9 pages

4.1 Mate umbilical [X] to COL UIP where [X] = [1][2][3][4][5] Refer to Table 2.

> Remove protective cap from COL UIP jack, temporary stow if untethered. Refer to Figure 3-2.

Disconnect umbilical from launch restraint (park) connector on rack UIP.

Mate umbilical to COL UIP jack, restrain tethered protection cap to to umbilical (Gray Tape) where possible.

 $\sqrt{No}$  leakage from QD, remove droplets (Dry Wipe) as necessary.

-Repeat

4.2 Pressure Cap  $\rightarrow \mid \leftarrow$  EXPANDER TCS MOD RETURN QD (on rack UIP).

## 5. <u>CLOSEOUT</u>

- 5.1 ISS U COL-CC of completing umbilical mating, wait for GO to closeout worksite.
- 5.2 ISS ↓ MCC-H, 'Go for DDCU Powerup'. MCC-H will perform step 7.
- 5.3 Doff Static Wrist Tether.
- 5.4 Photo-document all installed umbilicals (DCS 760 Camera).
- 5.5 Check for FOD around work area.
- 5.6 Attach rack UIP closeout cover. Cover is attached by Velcro only.

## 6. <u>POST INSTALL</u>

- 6.1 ISS  $\Downarrow$  COL-CC of task completion.
- 6.2 Stow tools and equipment.

## 7. MCC-H ONLY - DDCU POWERUP

7.1 Powering on String 2 Parallel DDCU Node2: EPS: DDCU N22A3A Dist DDCU N22A3A Dist

If powering on DDCU N2P2A

(ASSY PAYLOAD/1E/FIN/MULTI E/HC) Page 9 of 9 pages

| sel DDCU N2P2 | 2A |
|---------------|----|
| DDCU N2P2A    |    |
| 'DDCU N2P2A'  |    |

sel Converter

DDCU N2P2A Converter

'Converter On'

cmd Arm cmd On

If powering on DDCU N2P3A sel DDCU N2P3A DDCU N2P3A 'DDCU N2P3A'

sel Converter

DDCU N2P3A Converter

'Converter On'

cmd Arm cmd On

NOTE

After the DDCU is repowered, the power sharing ratio will default back to its previously commanded values.

DDCU N22A3A Dist

'Power Sharing, %'

Verify DDCU N2P2A = \_\_\_\_\_ (value recorded in Step 1.4)

Verify DDCU N2P3A = \_\_\_\_\_ (value recorded in Step 1.4)

This Page Intentionally Blank

<u>EPM</u>

This Page Intentionally Blank

(ASSY PAYLOAD/1E/FIN/MULTI E) Page 1 of 12 pages

**OBJECTIVE**:

This procedure is used to activate the EPM ISPR located in position COL1A3 connected to the AUX POWER BUS (PDU2).

LOCATION:

COL1A3

DURATION:

30 minutes

CREW:

One

TOOLS:

None

**REFERENCED PROCEDURES:** 

9.214 FINE ADJUSTMENT OF WFSV - OPENING

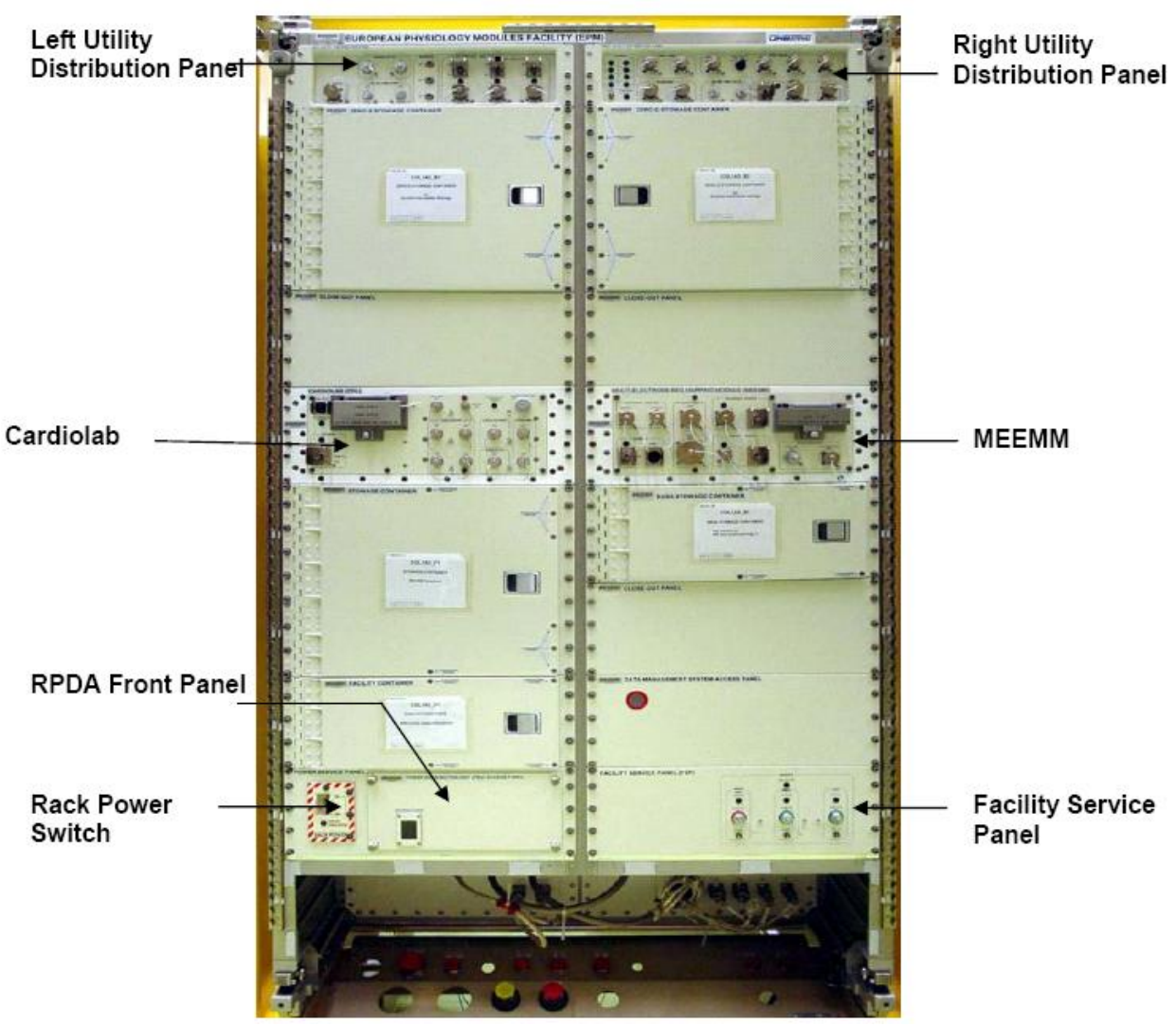

#### 1. CHECKING EPM ISPR (A3) FRONT SWITCHES CONFIGURATION

Figure 1. EPM Front Panel View

(ASSY PAYLOAD/1E/FIN/MULTI E) Page 3 of 12 pages

1.1 Verifying RACK POWER Switch Position OWER SERVICE PANEL POWER DISTRIBUTION UNIT (PDU) ACCESS PANE RPDA Panel Nut (2 of 4) **Rack Power switch** Figure 2. RPDA Front Panel View √sw RACK POWER – ON 1.2 Verifying RACK POWER Switch Position Data PWS Payload: ISPR A3 ISPR A3 'EPDS' Verify Maint Switch - ON Verify ISPR\_A3\_Maint\_Switch\_Stat\_DMC - ON (1) 1.3 **Removing RPDA Front Panel** EPM manual operated nuts → unscrew from RPDA Front Panel (4nuts, secured by safing string, refer to Figure 2) RPDA Front Panel → remove **Tmpry stow RPDA Front Panel** 

(ASSY PAYLOAD/1E/FIN/MULTI E) Page 4 of 12 pages

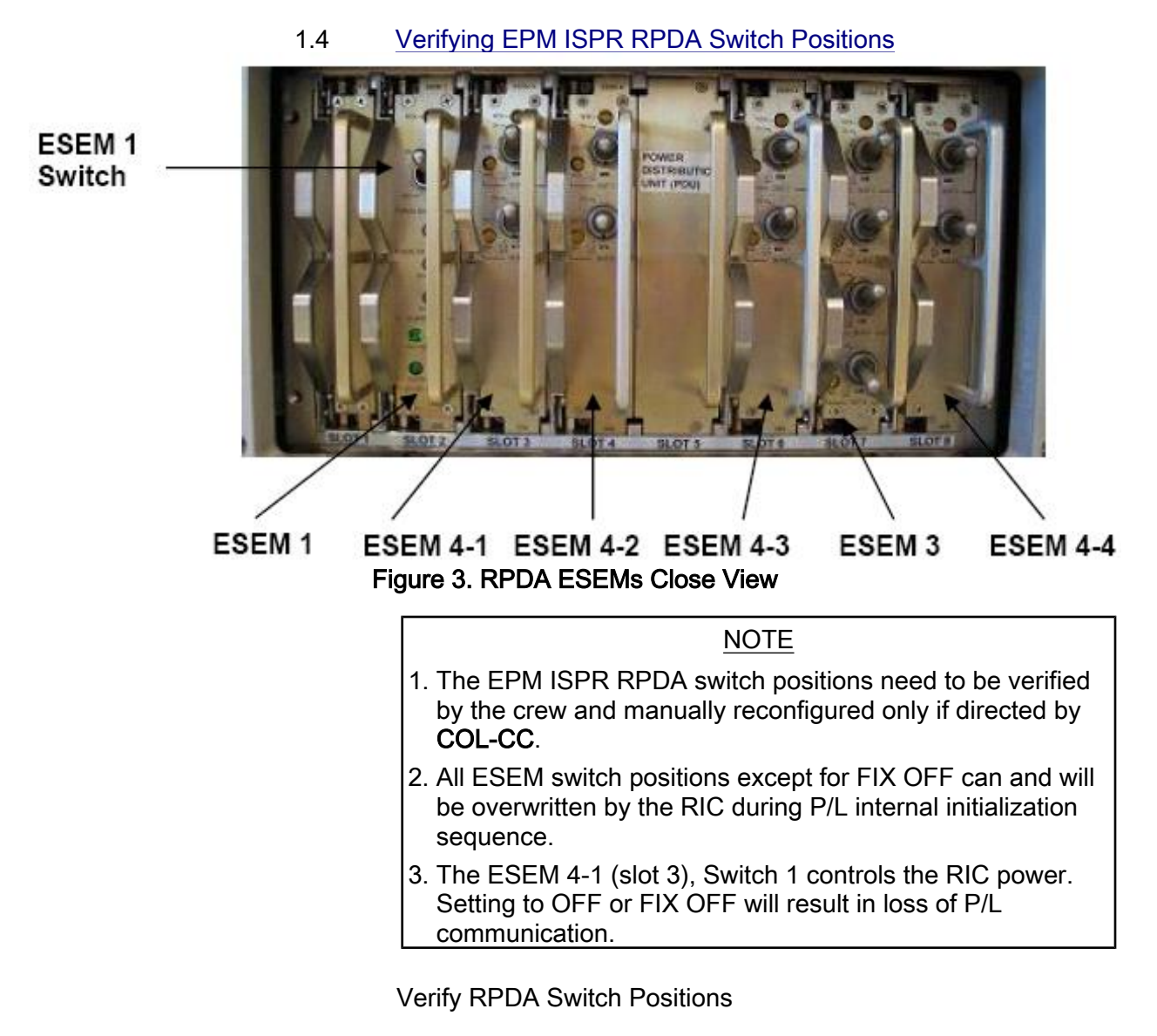

Refer to Figure 3 and Table 1

Report **COL-CC** any anomalies

(ASSY PAYLOAD/1E/FIN/MULTI E) Page 5 of 12 pages

| Slot (left to right) | ESEM<br>Number | Switch<br>location (top-<br>down) | Switch position |
|----------------------|----------------|-----------------------------------|-----------------|
| 1                    | ESEM 2         | N/A                               | N/A             |
| 2                    | ESEM 1         | 1                                 | ON              |
| 3                    | ESEM 4-1       | 1                                 | ON              |
| 3                    | ESEM 4-1       | 2                                 | ON              |
| 4                    | ESEM 4-2       | 1                                 | OFF             |
| 4                    | ESEM 4-2       | 2                                 | OFF             |
| 5                    | FREE           | N/A                               | N/A             |
| 6                    | ESEM 4-3       | 1                                 | OFF             |
| 6                    | ESEM 4-3       | 2                                 | ON              |
| 7                    | ESEM 3         | 1                                 | ON              |
| 7                    | ESEM 3         | 2                                 | ON              |
| 7                    | ESEM 3         | 3                                 | ON              |
| 7                    | ESEM 3         | 4                                 | FIX OFF         |
| 8                    | ESEM 4-4       | 1                                 | OFF             |
| 8                    | ESEM 4-4       | 2                                 | OFF             |

#### Table 1. RPDA ESEM Default Switch Positions

#### 1.5 Installing RPDA Front Panel

RPDA Front Panel  $\rightarrow$  unstow from Tmpry stow (refer to Figure 1)

RPDA Front Panel → insert (match with screws of rack side)

manual operated nuts (4, secured by safing string)  $\rightarrow$  screw onto their respective screw (hand tight)

- 1.6 <u>Checking EPM ISPR (A3) CARDIOLAB Switch Configuration</u> 'Cardiolab (CDL) DMS Control Unit (DMCU)' (refer to figure 1) 'Power' Verify Switch in position – OFF
- 1.7 Checking EPM ISPR (A3) MEEMM Switches configuration 'Multi-Electrode EEG Mapping Module (MEEMM) (ME)' (refer to figure 1) 'Power' Verify Switch in position – OFF 'Headbox Power' Verify Switch in position – OFF 'Camera Power' Verify Switch in position – OFF
- 1.8 <u>Checking EPM ISPR (A3) LUDP Switches configuration</u> Left Utility Distribution Panel (LUDP)

(ASSY PAYLOAD/1E/FIN/MULTI E) Page 6 of 12 pages

(refer to Figure 1) '28 VDC PWR OUT Max 10A' 'Power OUT 1' Verify Switch in position – OFF 'Power OUT 2' Verify Switch in position – OFF 'Power OUT 3' Verify Switch in position – OFF

1.9 Checking EPM ISPR (A3) RUDP Switches configuration

'Right Utility Distribution Panel (RUDP)' (refer to figure 1) 'NTSC Video' 'Video Select' Verify Switch in position – OFF 'Laptop' 'Power' Verify Switch in position – OFF

# 2. <u>VERIFYING TCS STATUS</u>

## 2.1 Checking the WFSV ISPR (A3) is in Closed Position

PWS

TCS: Plenum: WFSV ISPR A3

Verify POSN – Closed Verify POSN Ind < 7 pct

Verify WFSV\_ISPR\_A3\_Close\_Stat\_DMC – CLOSED (1) Verify WFSV\_ISPR\_A3\_Posn\_Ind\_DMC – < 7 %

2.2 Verifying Water Pump Status

TCS

TCS Functional Overview

'Water Pump Assemblies'

Identify active WPA

If active WPA - WPA1

Record Mass Flow WPA 1: \_\_\_\_\_ kg/h

If active WPA - WPA2

Record Mass Flow WPA2: \_\_\_\_\_ kg/h

(ASSY PAYLOAD/1E/FIN/MULTI E) Page 7 of 12 pages

'Delta Pressure Sensor Blocks' 'DPSB1 Plenum' Verify Nom dP – 40 to 45 kPa

'DPSB2 Plenum'

Verify Redun dP – 40 to 45 kPa

If WPA\_Active\_Pump\_SW - WPA1

Record WPA1\_Massflow\_DMC: \_ kg/h

(For calculation later on in section 3.3)

Verify DPSB1\_Nom\_Plenum\_DP\_MVD – 40 to 45 kPa Verify DPSB2\_Redun\_Plenum\_DP\_MVD – 40 to 45 kPa

## 3. ACTIVATING EPM ISPR (A3) COOLING

3.1 Configuring WFSV ISPR (A3) to Open Position (GROUND ONLY)

> Perform <u>{9.214 FINE ADJUSTMENT OF WFSV - OPENING}</u> (ESA SODF:GND:TCS:NOMINAL) to open the WFSV of ISPR (A3).

Wait 1 minute for valve to fully open

Verify WFSV\_ISPR\_A3\_Open\_Stat\_DMC - OPEN (1) Verify WFSV\_ISPR\_A3\_Posn\_Ind\_DMC - > 97 % Verify WFSV\_ISPR\_A3\_Act\_Stat\_DMC - INACTIVE (0) Verify WFSV\_ISPR\_A3\_Current\_OvId\_Stat\_DMC - OK (0)

3.2 Verifying the ISPR (A3) Flow Rate

TCS

TCS Functional Overview

'Water Pump Assemblies'

Identify active WPA

If active WPA - WPA1

Record Mass Flow WPA 1: \_\_\_\_\_ kg/h

If active WPA - WPA2

# 

| (ASSY PAYLOAD/1E/FIN/ | MULTIE) Page 8 of 12 pages                                                                                                    |
|-----------------------|----------------------------------------------------------------------------------------------------|
|                       | Record Mass Flow WPA2: kg/h                                                                                                    |
| Crew                  | Subtract WPA Mass flow obtained in step 2.2 from WPA Mass flow obtained in step 3.3.                                                                            |
|                       | Record result of subtraction: kg/h                                                                                                    |
|                       | Verify result of subtraction – 75 to 101 kg/h                                                                                                    |
| PWS                   | TCS Functional Overview                                                                                                    |
|                       | 'Delta Pressure Sensor Blocks'                                                                                                    |
|                       | 'DPSB1 Plenum'<br>Verify Nom dP – 40 to 45 kPa                                                                                                    |
|                       | 'DPSB2 Plenum'<br>Verify Redun dP – 40 to 45 kPa                                                                                                    |
|                       | If WPA_Active_Pump_SW - WPA1<br>Record WPA1_Massflow_DMC:<br>kg/h                                                                                               |
|                       | If WPA WPA_Active_Pump_SW - WPA2<br>Record WPA2_Massflow_DMC:<br>kg/h                                                                                           |
|                       | Subtract WPA Mass flow obtained in step 2.2 from WPA Mass flow obtained in step 3.3                                                                             |
|                       | Record result of subtraction: kg/h<br>Verify result of subtraction – 75 to101 kg/h                                                                              |
|                       | Verify DPSB1_Nom_Plenum_DP_MVD – 40 to 45 kPa<br>Verify DPSB2_Redun_Plenum_DP_MVD – 40 to 45 kPa                                                                |
| 4. <u>AC</u>          | TIVATING EPM ISPR (A3) AUX POWER SUPPLY                                                                                                    |
| 4.1                   | Enabling ISPR (A3) Aux Power Bus System Control (ground only)                                                                                                   |
|                       | If PDU2_ISPR_A3_Aux_Pwr_Bus_SSPC1_Sys_Cntl_Stat_DMC<br>- DISABLED (0)<br>cmd PDU2_ISPR_A3_Aux_Pwr_Bus_Sys_Cntl_Ena_VTC<br>data SW_CMD - VTC_Disc_Out_Cmd_Cmd_SW |

data Onboard\_Node - SYS\_CCSDS\_End\_Point\_VTC1

Verify PDU2\_ISPR\_A3\_Aux\_Pwr\_Bus\_SSPC1\_Sys\_Cntl\_Stat\_DMC – ENABLED (1)

(ASSY PAYLOAD/1E/FIN/MULTI E) Page 9 of 12 pages

#### 4.2 Activating ISPR (A3) Aux Power Bus

NOTE 1. ISPR RIC boots automatically if power supplied! On COL-CC GO EPDS: **EPDS** FunctionI Overview 'PDU2' sel 120 V Payload PDU 1-2 120V Payload 'PDU2 Outlets' sel 8 PDU2 Outlet 8 'Sys Bus Cntl Stat' Verify SSPC1 - ENABLED 'Commands' cmd Pwr On Execute [OK] 'Pwr' Verify SSPC1 Pwr - ON Verify SSPC2 Pwr - ON Wait 2 minutes to allow current value to stabilize 'Current' Verify - 2.5 A to 3.1 A cmd PDU2\_ISPR\_A3\_Aux\_Pwr\_Bus\_On\_AP data ONBOARD\_RECEPTION\_NODE -SYS CCSDS End Point PLCU DMS SERV data ONBOARD EXECUTION NODE -USM SW DMC USS Swop Instance Verify PDU2\_ISPR\_A3\_Aux\_Pwr\_Bus\_SSPC1\_On\_Off\_Stat\_DMC -ON Verify PDU2\_ISPR\_A3\_Aux\_Pwr\_Bus\_SSPC2\_On\_Off\_Stat\_DMC -ON

Wait 2 minutes to allow current value to stabilize

(ASSY PAYLOAD/1E/FIN/MULTI E) Page 10 of 12 pages

Verify PDU2\_ISPR\_A3\_Aux\_Pwr\_Bus\_Current\_DMC – 2.5 A to 3.1 A

## 5. ACQUIRING EPM ISPR (A3) MIL BUS DATA (GROUND ONLY)

cmd DMS\_RT\_Start\_RT\_Acquisition\_Cmd\_SW prm REMOTE\_TERMINAL\_ID MIL 1553B Bus RT Pavload Bus ISPR A3 data ONBOARD\_NODE – SYS\_CCSDS\_End\_Point\_PLCU\_DMS\_SERV

Verify ISPR\_A3\_PL\_Bus\_Ena\_Stat\_SW – ENABLED Verify ISPR\_A3\_PL\_Bus\_No\_Resp\_SW – NO\_ERROR Verify ISPR\_A3\_PL\_Bus\_Msg\_Error\_SW – NO\_ERROR Verify ISPR\_A3\_PL\_Bus\_Busy\_Flag\_SW – NO\_ERROR Verify ISPR\_A3\_PL\_Bus\_Erroneous\_Msg\_SW – NO\_ERROR Verify ISPR\_A3\_PL\_Bus\_Terminal\_Flag\_SW – NO\_ERROR Verify ISPR\_A3\_PL\_Bus\_Unit\_Error\_Flag\_SW – NO\_ERROR

6. VERIFYING EPM ISPR (A3) MIL BUS DATA

On Col-CC GO PAYLOAD: EPM EPM Health and Status Data 'EPM H&S Data'

'Status' Verify Overall – OK Verify Ground Ops Active – NO Verify Anomaly – NOMINAL Verify Ready for Shutdown – NO

'Update Counter' Verify SA#09 – incrementing Verify SA#10 – incrementing

Verify EPM\_Overall\_Stat – OK Verify EPM\_Ground\_Ops\_Active\_Stat – NO Verify EPM\_Anomaly\_Flag\_Stat – NOMINAL Verify EPM\_Ready\_For\_Shutdown\_Stat – NO Verify EPM\_SA9\_Counter – incrementing Verify EPM\_SA10\_Counter – incrementing

Additional ground verification: Verify EPM\_FCC\_Mode – NOMINAL Verify EPM\_SMSC\_Mode – NOMINAL

7. ACTIVATING EPM ISPR (A3) SMOKE DETECTOR MONITORING

(ASSY PAYLOAD/1E/FIN/MULTI E) Page 11 of 12 pages

|           |    | 7.1    | Verify ISPR (A3) Smoke Detector Signals<br>DMS: DMS Payload Status<br>DMS Payload Status<br>'ISPR A3'                                                                                        |
|-----------|----|--------|----------------------------------------------------------------------------------------------------|
| PCS       |    |        | COL: ECLSS: A3 (ISPR)<br>COL ISPR A3 Smoke Detector VTC1                                                                                                    |
|           |    |        | Verify Obscuration < 25 % Contamination<br>Verify Scatter < 1 % Obscuration per Meter                                                                                                    |
|           |    |        | Verify ISPR_A3_CIFA_Stat_MVD - > 4.5 V<br>Verify ISPR_A3_SD_Obscuration_VTC < 25 %<br>Verify ISPR_A3_SD_Scatter_VTC < 1 %                                                                    |
|           |    | 7.2    | Enabling the Smoke Detector ISPR (A3) Monitoring<br>COL: ECLSS: A3 (ISPR)<br>COL ISPR A3 Smoke Detector VTC1<br>'Monitoring'                                                                 |
|           |    |        | <b>cmd</b> – Enable (Verify Status – Ena)                                                                                                    |
|           |    |        | cmd VTC_Monitoring_Ena_Cmd_SW<br>prm MONITORED_ITEM_ID - ISPR_A3_SD<br>prm ACTION - 1(ENABLE)<br>data ONBOARD_NODE - SYS_CCSDS_End_Point_VTC1<br>Verify ISPR_A3_SD_Monitoring_Ena_PR_ENABLED |
|           |    |        | Verify VTC1_ISPR_A3_SD_Stat_MVD – OK                                                                                                    |
|           | 8. | VERIFY | ING EPM ISPR (A3) STATUS                                                                                                    |
|           |    | 8.1    | Verify ISPR (A3) LEDs ON<br>ON COL-CC GO                                                                                                    |
| EPM       |    |        | 'Power Service Panel'<br>'Power Distribution Unit (PDU) Access Panel'<br>'EPM Main power'<br>Verify green LED Main – ON                                                                      |
|           |    |        | 'Facility Service Panel (FSP)'<br>'Service'<br>Verify green LED DMS Status – ON                                                                                                    |
|           |    |        | 'Video Unit'                                                                                                    |
| 20 AUG 07 |    |        | 271                                                                                                    |

(ASSY PAYLOAD/1E/FIN/MULTI E) Page 12 of 12 pages

Verify green LED Status – ON

'SMSC' Verify green LED Status – ON 'FCC' Verify green LED Status – ON

'Right Utility Distribution Panel (RUDP)' Verify green LED EPM MAIN PWR – ON

## 8.2 Perform ISPR (A3) Lamptest

'Right Utility Distribution Panel (RUDP)' Push LAMP TEST button and hold

On 'Right Utility Distribution Panel (RUDP): Verify all LED – ON On 'Left Utility Distribution Panel (LUDP)' Verify all LED – ON Release button

**COL-CC** to announce completion of Activation of EPM ISPR to CADMOS

# 1.120 EPM REMOVAL AND STOWAGE OF LAUNCH AND LANDING FASTENERS

(ASSY PAYLOAD/1E/FIN/MULTI E) Page 1 of 5 pages

## **OBJECTIVE:**

Removal of the EPM Launch and Landing Fasteners and stowage into their dedicated EPM Fastener Stowage Bar

DURATION:

15 minutes

CREW:

One

LOCATION:

COL1A3

TOOLS:

Columbus Toolkit:

Tool Bag 1:

Ratchet Wrench, 1/4"

Tool Bag 2:

2" Extension, 1/4" Drive

Tool Bag 3:

1/4" Bit Holder, 1/4" drive

Bit M5 XZN for Bit Holder 1/4"

## ITEMS TO UNSTOW WITHIN PROCEDURE:

EPM Fastener Stowage Bar P/N STOW-004 (unstow step 1.2)

NOTE

All EPM Launch And Landing Fasteners (EPM Facility Container, 8-PU Stowage Container, Right and Left 0-G Stowage Containers) are noncaptive

## 1. <u>REMOVING FACILITY CONTAINER LAUNCH AND LANDING</u> FASTENERS

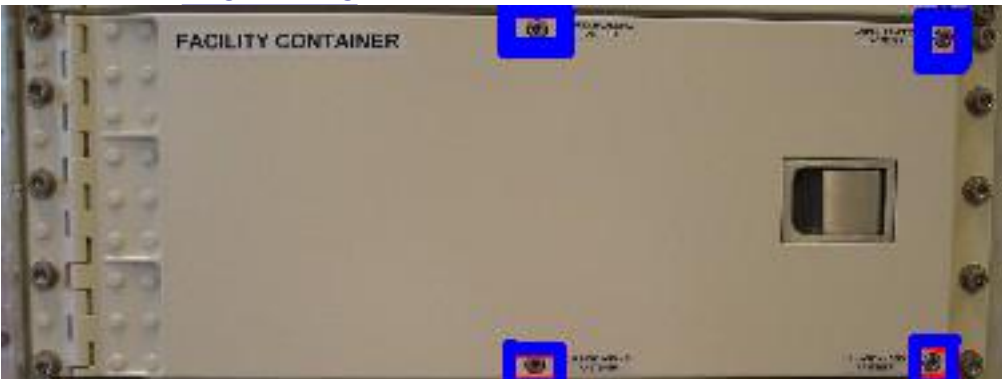

Figure 1. EPM Facility Container Launch And Landing Fasteners

# **1.120 EPM REMOVAL AND STOWAGE OF LAUNCH AND LANDING FASTENERS** (ASSY PAYLOAD/1E/FIN/MULTI E) Page 2 of 5 pages

H1

1.1 Unscrew and remove the EPM Facility Container Launch And Landing Fasteners (four M5 screws) (Refer to Figure 1) and temporarily stow them

### NOTE

Take care when opening trays of EPM Facility Container, trays have no End Stop

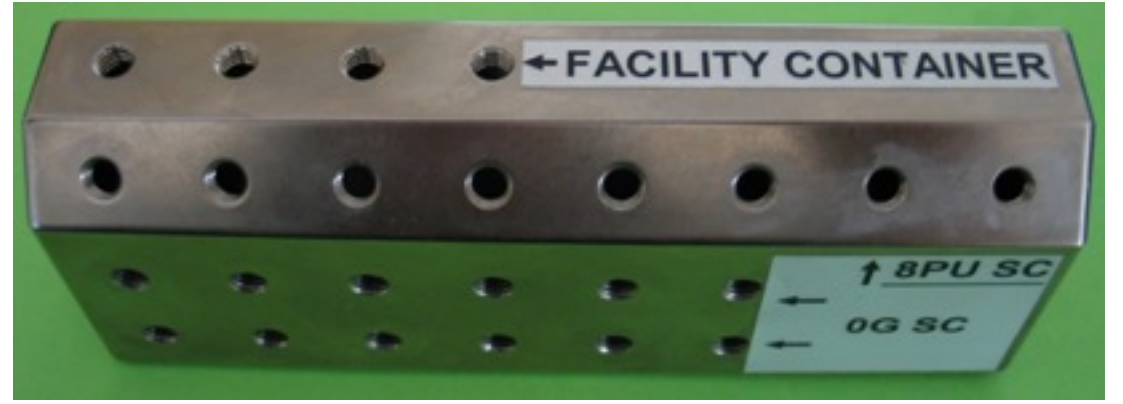

Figure 2. EPM Fastener Stowage Bar

- 1.2 Retrieve the EPM Fastener Stowage Bar (Refer to figure 2)
- 1.3 Screw (by hand) the four Fasteners on the Stowage Bar at the location "Facility Container" (Refer to figure 2)

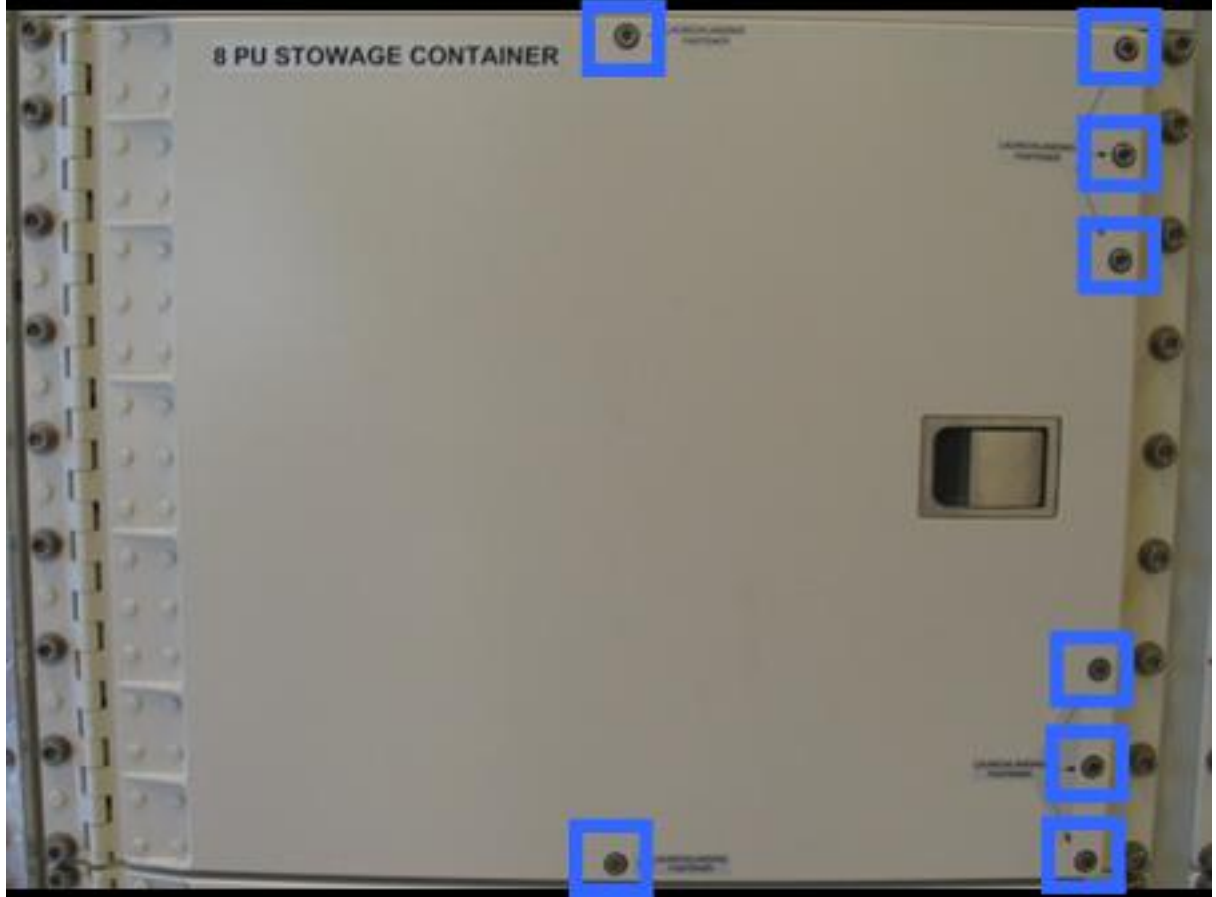

2. REMOVING 8-PU STOWAGE CONTAINERS AND ZERO G STOWAGE CONTAINERS LAUNCH FASTENERS

Figure 3. EPM 8-PU Stowage Container Launch and Landing Fasteners

- F1, G1
- 2.1 Unscrew and remove the 8-PU Stowage Container Launch And Landing Fasteners (eight M5 screws) (Refer to Figure 3)
- 2.2 Screw (by hand) the eight Fasteners on the Stowage Bar at the location "8 PU SC" (Refer to figure 2)

# 1.120 EPM REMOVAL AND STOWAGE OF LAUNCH AND LANDING FASTENERS

(ASSY PAYLOAD/1E/FIN/MULTI E) Page 4 of 5 pages

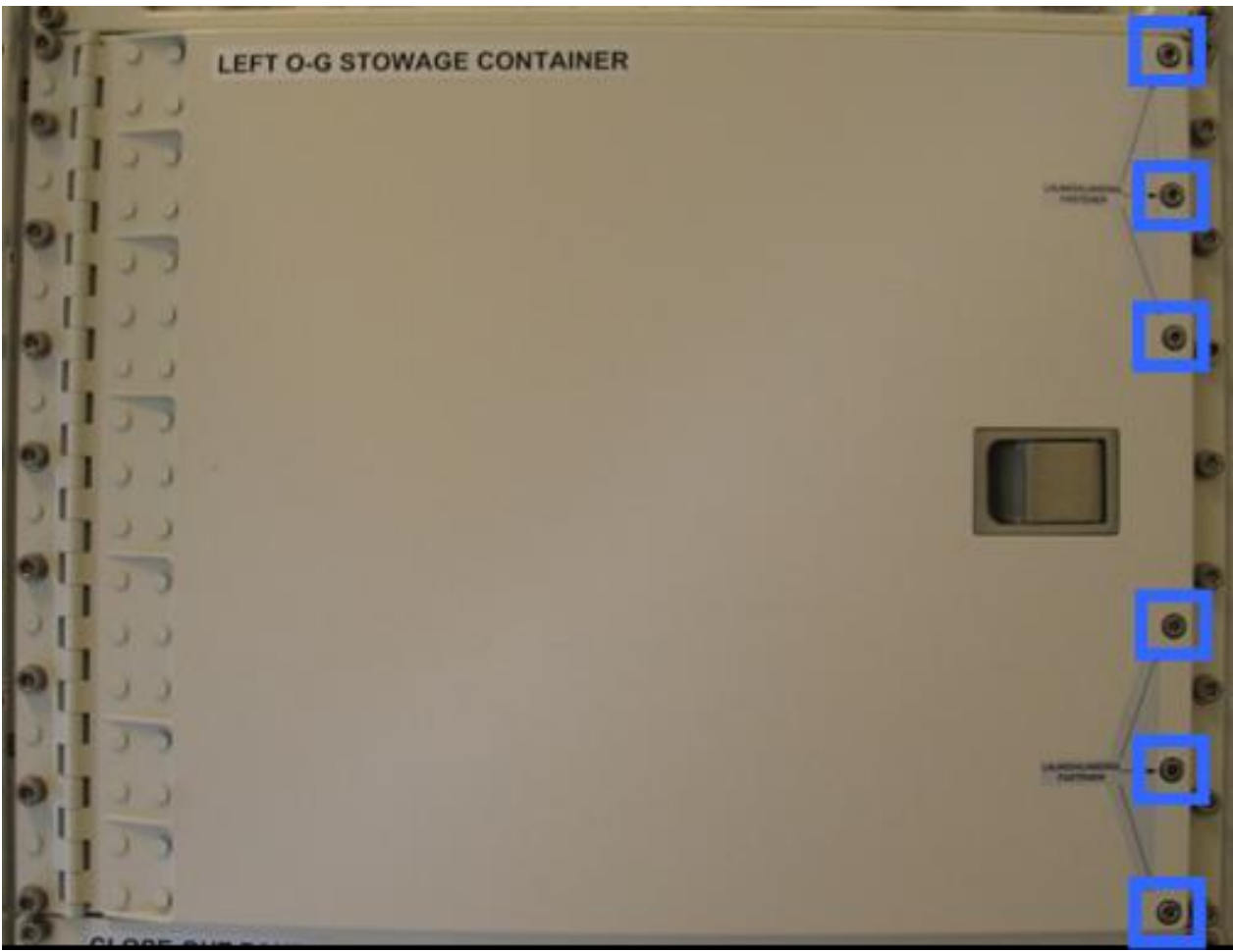

Figure 4. Left 0-G Stowage Container Launch and Landing Fasteners

| D1 |   | $C_1$ |
|----|---|-------|
| DI | , | C I   |

- 2.3 Unscrew and remove the EPM Left 0-G Stowage Container Launch And Landing Fasteners (six M5 screws) (Refer to Figure 4)
- 2.4 Screw (by hand) the six Fasteners on the Stowage Bar at the location "0G SC" (Refer to figure 2)

# 1.120 EPM REMOVAL AND STOWAGE OF LAUNCH AND LANDING FASTENERS

(ASSY PAYLOAD/1E/FIN/MULTI E) Page 5 of 5 pages

| RIGHT O-G STOWAGE CONTAINER | 1      |
|-----------------------------|--------|
| To-                         | E.L.e  |
|                             | E le   |
|                             | to Lo  |
|                             | C . I  |
|                             | 2010   |
| <b>10</b>                   | E Le   |
|                             | in le  |
|                             | C o Lo |
| 10                          | 1      |

Figure 5. Right 0-G Stowage Container Launch and Landing Fasteners

| B2, C2 |    | 2.5     | Unscrew and remove the EPM Right 0-G Stowage Container<br>Launch Fasteners (six M5 screws) (Refer to Figure 5) |  |
|--------|----|---------|----------------------------------------------------------------------------------------------------|--|
|        |    | 2.6     | Screw (by hand) the six Fasteners on the Stowage Bar at the location "0G SC" (Refer to figure 2)               |  |
| H1     | 3. | CLEANUP |                                                                                                    |  |
|        |    | 3.1     | Stow the EPM Fastener Stowage Bar with all fasteners screwed on it                                             |  |

3.2 Update IMS with stowage location or notify COL-CC

This Page Intentionally Blank

(ASSY PAYLOAD/1E/FIN/MULTI E/HC)

Page 1 of 11 pages

## **OBJECTIVE:**

Mate all EPM ISPR-to-COL Utility Interface Panel (UIP) umbilicals, with the EPM readily installed at its assigned location COL1A3 and all required Columbus systems operating nominally.

LOCATION:

COL1A3

**DURATION:** 

30 minutes

CREW:

One

PARTS:

EPM Aux Power Cable P/N HMU E08

EPM QD Dust Cap P/N STOW014

MATERIALS:

Gray Tape

Trash Bag

Dry Wipe

Ziplock Bag

Sharpie

TOOLS:

DCS 760 Camera

Columbus Tool Kit:

Tool Bag 1:

Ratchet Wrench, 1/4"

Ratchet Tool, 1/4" Drive Tool Bag 2:

6" Extension, 1/4" Drive Tool Bag 3:

1/4" Bit Holder, 1/4" Drive

BIT M6 XZN for Bit Holder 1/4" Tool Bag 5:

Torque Wrench 4-20 Nm

#### **ISS IVA TOOLBOX:**

Drawer 5:

Static Wrist Tether

(ASSY PAYLOAD/1E/FIN/MULTI E/HC)

Page 2 of 11 pages

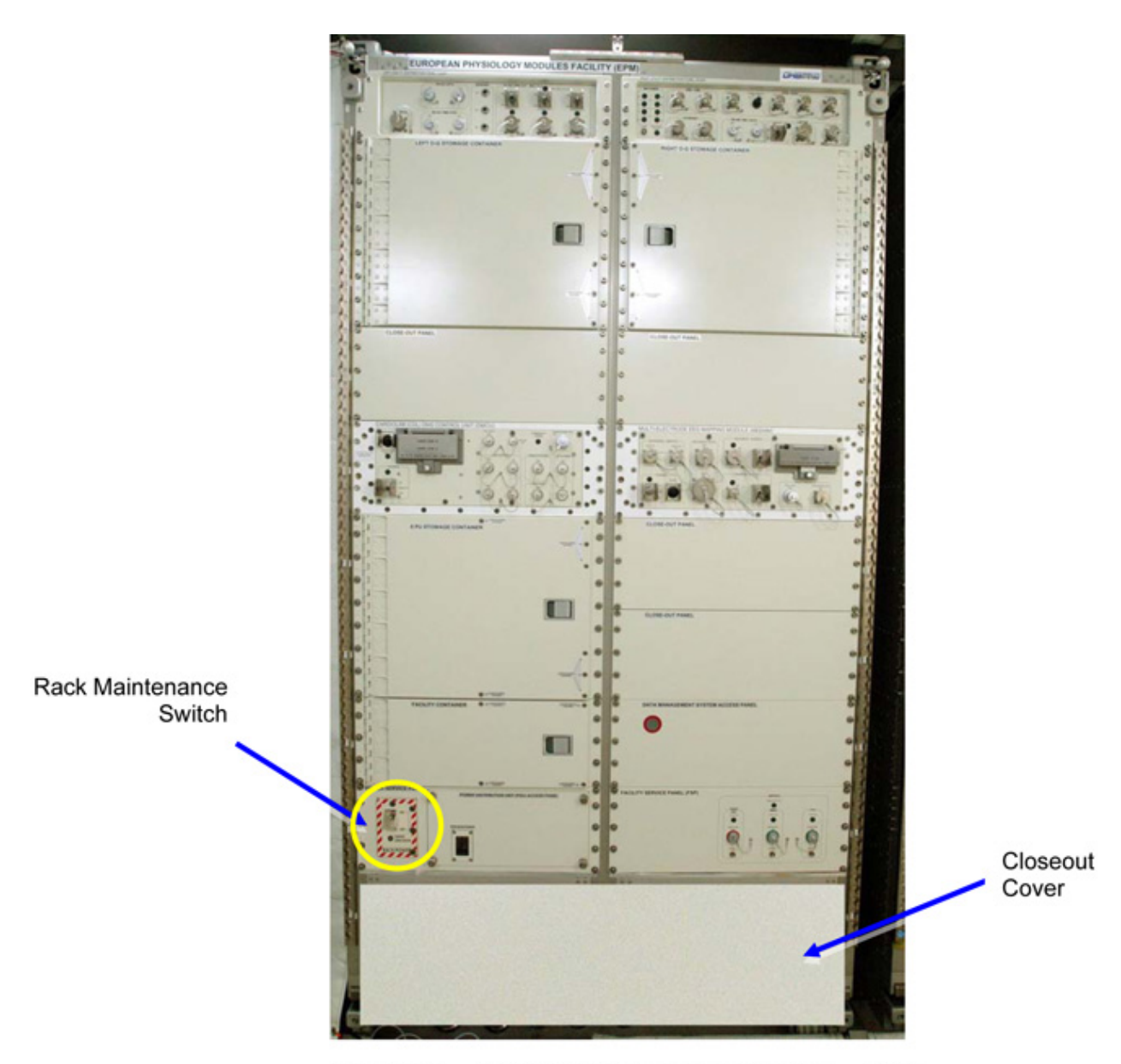

Figure 0-1 European Physiological Module – EPM (Installed, UIP Closeout Cover in Place)

(ASSY PAYLOAD/1E/FIN/MULTI E/HC)

Page 3 of 11 pages

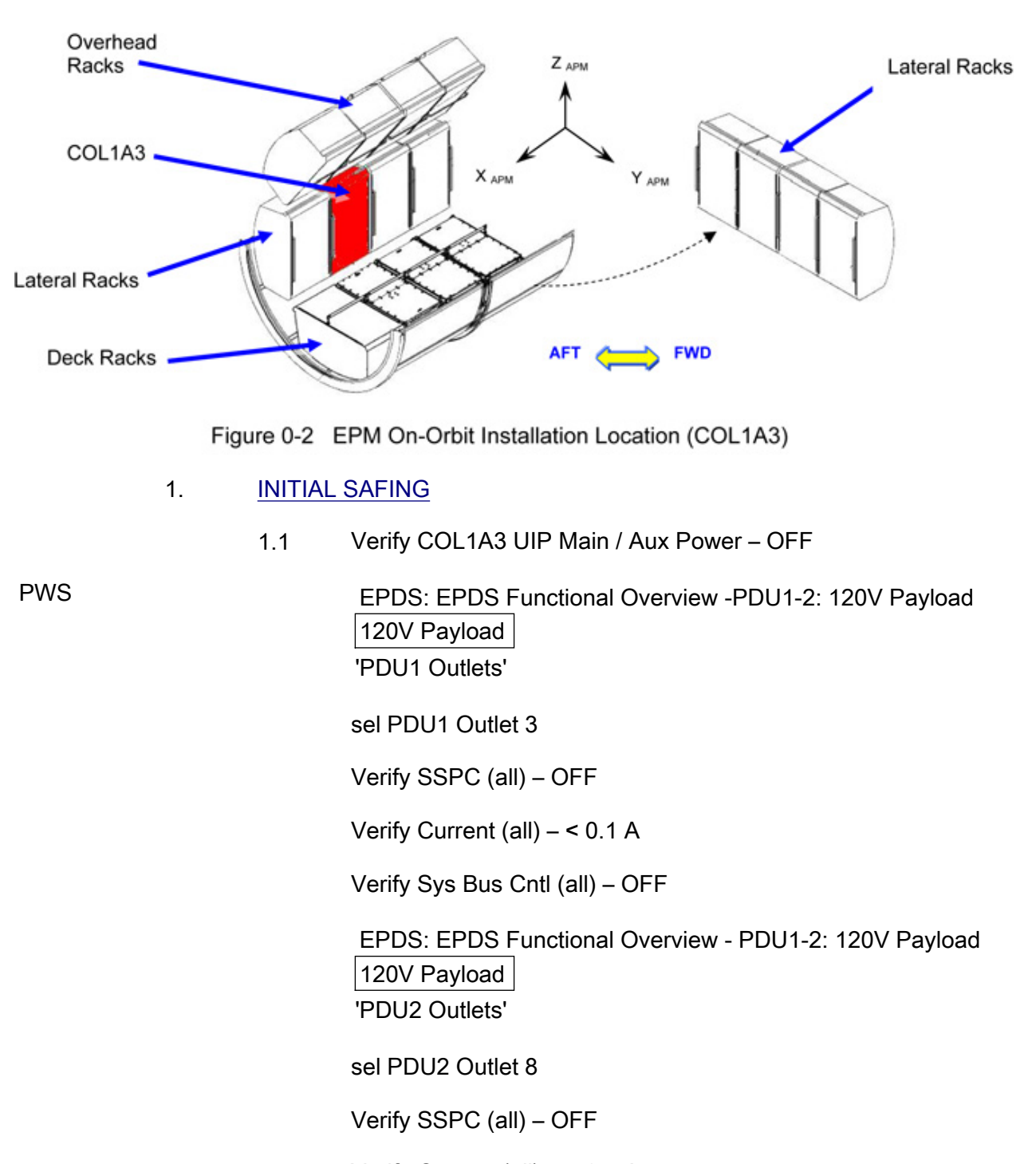

Verify Current (all) – < 0.1 A

Verify Sys Bus Cntl (all) - OFF

(ASSY PAYLOAD/1E/FIN/MULTI E/HC)

Page 4 of 11 pages

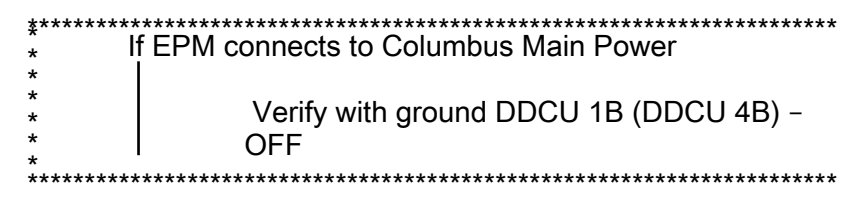

1.2  $\sqrt{WFSV}$  A3 – CLOSED

COL SYNOPTICS HOME PAGE: ISPR A3 ISPR A3 System Status Information 'TCS'

Verify WFSV Posn – CLOSED Verify WFSV Posn Ind – < 8%

1.3  $\sqrt{\text{Rack Power Switch} - \text{OFF.}}$ Refer to Figure 0-1.

## 2. <u>ACCESSING</u>

2.1 Remove UIP closeout cover from rack, temporary stow.Cover is attached by Velcro only.Refer to Figure 0-1.

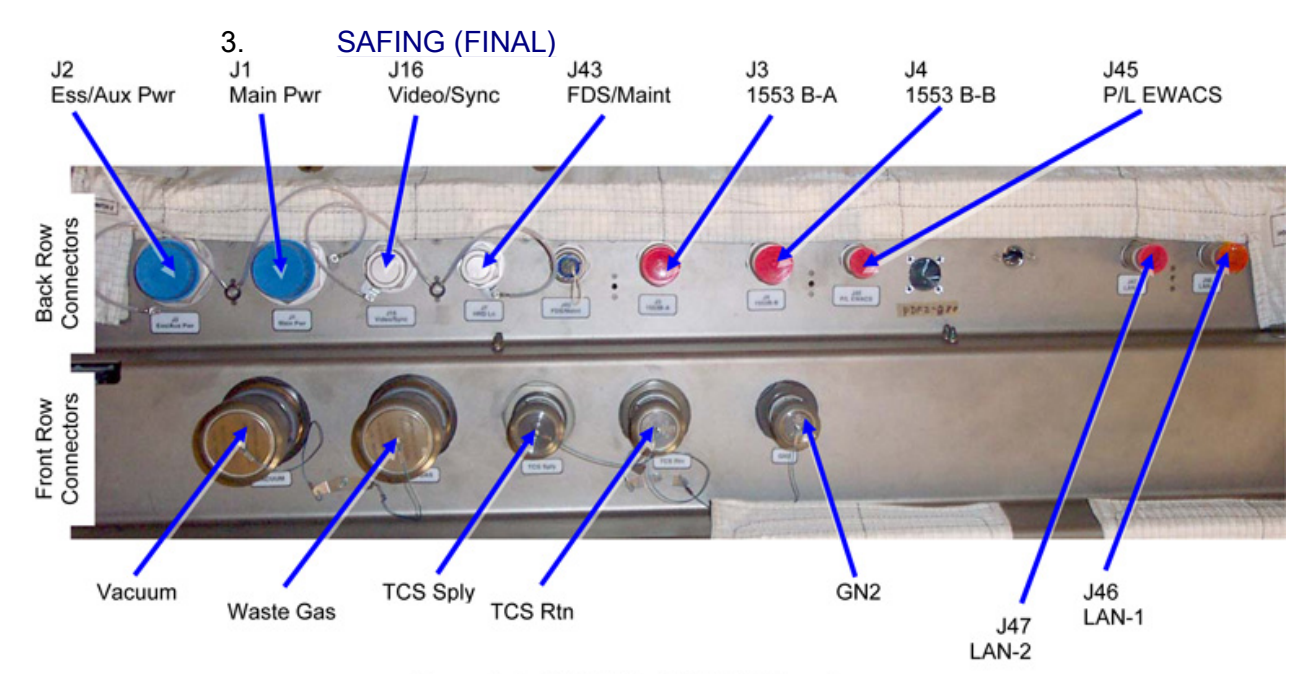

Figure 3-1 COL UIP at COL1A3 Location
(ASSY PAYLOAD/1E/FIN/MULTI E/HC)

Page 5 of 11 pages

#### WARNING

Rack Power Switch Replacement Connector installed at UIP J43 FDS/MAINT. Connector must be removed prior mating MAIN or AUX power umbilical. Failure to remove connector can result in electrical shock hazard.

If EPM is not installed at COL1A3 or COL1F3, then skip step 3.

3.1 Verify Rack Maintenance Switch Replacement Connector not installed at UIP J43 FDS/MAINT

If installed, then  $\sqrt{J43}$  – Connector Installed. Refer to Figure 3-1.

- 3.2 Remove J43 connector,  $\uparrow$  rotate to unlock, place in Ziplock bag
- 3.3 Label Ziplog bag, temporary stow (Sharpie)

#### 4. <u>TCS UMBILICAL MATE</u>

4.1 Don Static Wrist Tether.Attach clip to unpainted, unanodized metal structure.

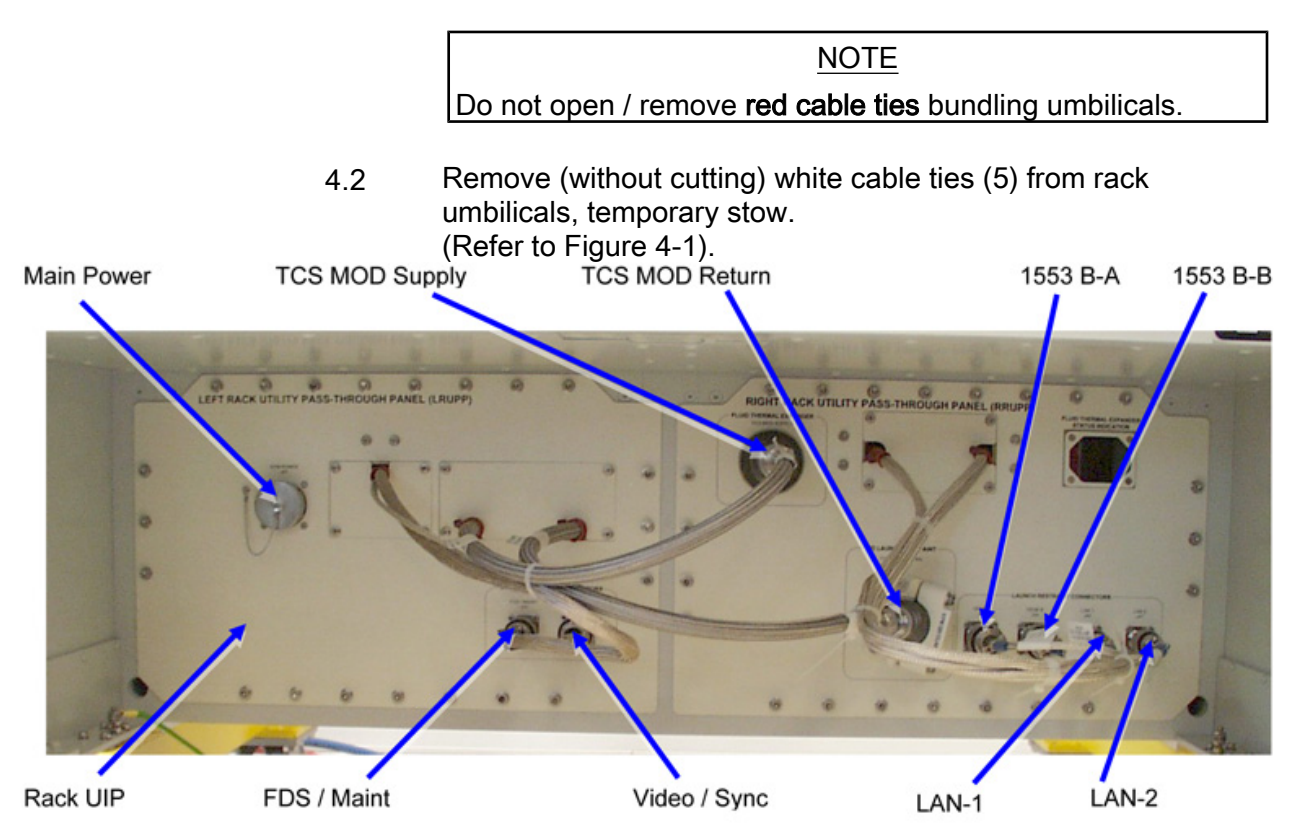

Figure 4-1 EPM Umbilicals in Launch Configuration at Rack UIP.

(ASSY PAYLOAD/1E/FIN/MULTI E/HC)

Page 6 of 11 pages

|                                | Table II Tee empliedie       |                  |
|--------------------------------|------------------------------|------------------|
| EPM Rack Umbilical<br>Function | Fluid Umbilical Label        | COL UIP QD Label |
| TCS Return Line                | To COL UIP TCS<br>MOD RETURN | TCS Rtn          |
| TCS Supply Line                | To COL UIP TCS<br>MOD SUPPLY | TCS Sply         |

Table 1. TCS Umbilicals.

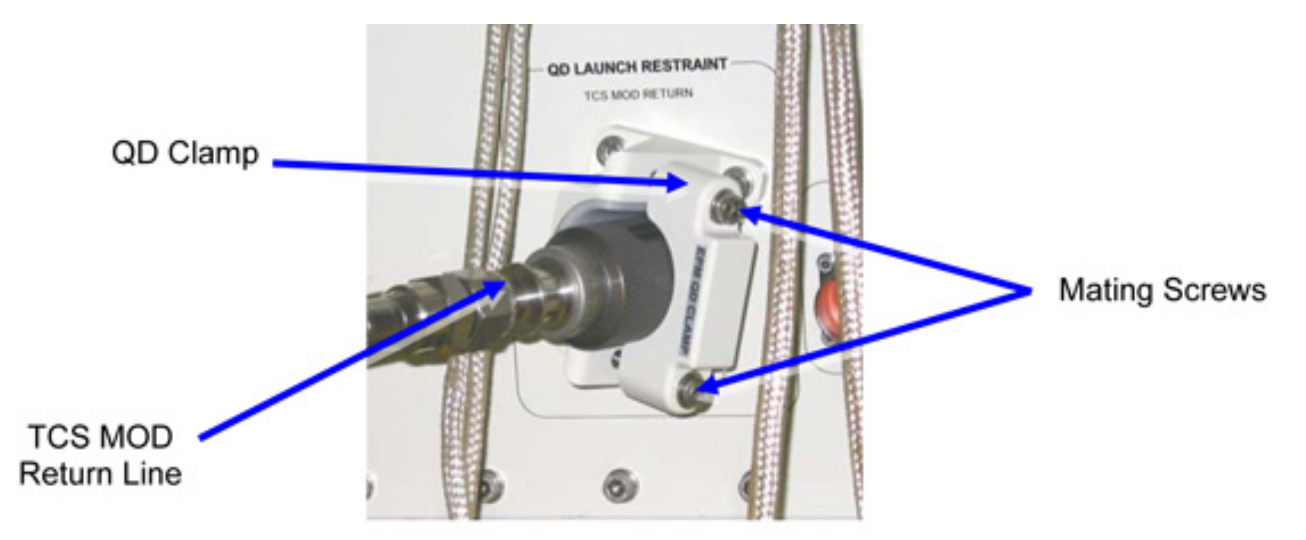

Figure 4-2 TCS MOD Return Line Launch Stowage

#### <u>NOTE</u>

- 1. Do not completely remove QD clamp from its seat.
- 2. TCS MOD Return Line QD Pressure Plug shall be stored on QD clamp.
- 4.3 Release QD clamp mating (captive) screws (2) and remove TCS MOD Return Line from QD clamp (Ratchet Wrench, 1/4" Drive; 6" Extension, 1/4" Drive; M6 XZN Head, 1/4" Drive). (Refer to Figure 4-1 / Figure 4-2).
- 4.4 Remove Pressure Plug from TCS MOD Return Line QD, temporary stow.
- 4.5  $\sqrt{No}$  leakage from QD, remove droplets (Dry Wipe) as necessary.

# 4.6 TCS MOD Return →|← TCS Rtn. Restrain COL UIP protection cap to umbilical (gray tape). (Refer to Figure 3-1 / Table 1).

- 4.7  $\sqrt{No}$  leakage from QD, remove droplets (Dry Wipe) as necessary.
- 4.8  $\sqrt{\text{Red Indicator Ring}}$  not visible.

(ASSY PAYLOAD/1E/FIN/MULTI E/HC)

4.9 Place Pressure Plug on QD clamp, fasten mating screws (2) (Ratchet Wrench, 1/4" Drive; 6" Extension, 1/4" Drive; M6 XZN Head, 1/4" Drive).

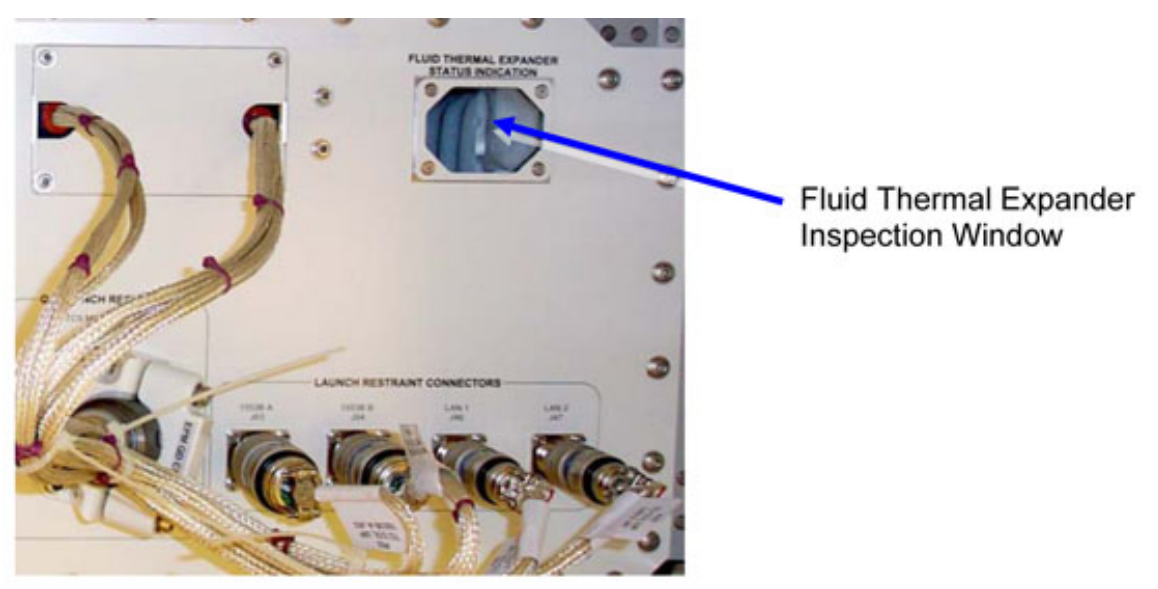

Figure 4-3 Fluid Thermal Expander Inspection Window

4.10 √Fluid Thermal Expander Status, Indicator Pin shall not be visible. Use flashlight for better visibility. (Refer to Figure 4-3).

| *******  | *************************************** |
|----------|-----------------------------------------|
| * l      | Indicator Pin visible, then             |
| *        | Wait for 60 sec.                        |
| *        | Verify Indicator Pin – not visible      |
| *        |                                         |
| ******** | *************************************** |

- 4.11 TCS MOD Supply ← |→ Fluid Thermal Expander QD. (Refer to Figure 4-1).
- 4.12  $\sqrt{No}$  leakage from QD, remove droplets (Dry Wipe) as necessary.
- 4.13 TCS MOD SUPPLY →|← TCS Sply.
   Restrain COL UIP protection cap to umbilical (gray tape).
   (Refer to Figure 3-1 / Table 1).
- 4.14  $\sqrt{No}$  leakage from QD, remove droplets (Dry Wipe) as necessary.
- 4.15  $\sqrt{\text{Red Indicator ring}}$  not visible.
- 4.16 EPM QD Dust Cap  $\rightarrow \mid \leftarrow$  Fluid Thermal Expander QD.

(ASSY PAYLOAD/1E/FIN/MULTI E/HC)

#### 5. DATA UMBILICAL MATING

|              | CAUTION                                                                                                    |
|--------------|----------------------------------------------------------------------------------------------------|
|              | 1. To prevent damage to EMI rings, hold connector backshell with one hand while using other hand to rotate connector collar.                                   |
|              | <ol> <li>Handle fiber optic cables by connector only. Do not bend, or apply<br/>pressure to cable during mating.</li> </ol>                                    |
|              | <ol> <li>Connectors J43, J46 and J47 are equipped with some exposed,<br/>unbundled thin wires (refer to Figure 5-1), pay attention when<br/>mating.</li> </ol> |
| Exposed Wire | Exposed Wire                                                                                                    |

Figure 5-1 Exposed Thin Wires

# <u>NOTE</u>

- Untethered protection caps removed from COL UIP jacks shall be placed on empty launch restraint connectors on rack UIP. Caps can be additionally fixed using gray tape.
- 2. Tethered caps shall always be fixed to the umbilical using gray tape.

| Order Number<br>[X] | EPM Rack<br>Umbilical<br>Function | EPM Rack<br>Umbilical<br>Function      |                   |
|---------------------|-----------------------------------|----------------------------------------|-------------------|
| 1                   | FDS / MAINT                       | P43 TO COL<br>UIP FDS/MAINT<br>J43     | J43 FDS/MAINT     |
| 2                   | VIDEO / SYNC                      | P16 TO COL<br>UIP<br>VIDEO/SYNC<br>J16 | J16<br>VIDEO/SYNC |
| 3                   | MIL-BUS-A<br>(1553B-A)            | P03 TO COL<br>UIP 1553 B-A<br>J03      | J3 1553 B-A       |
| 4                   | MIL-BUS-B<br>(1553B-B)            | P04 TO COL<br>UIP 1553 B-B<br>J04      | J4 1553 B-B       |
| 5                   | ETHERNET<br>(LAN) 1               | P46 TO COL<br>UIP LAN-1 J46            | J46 LAN-1         |
| 6                   | ETHERNET<br>(LAN) 2               | P47 TO COL<br>UIP LAN-1 J47            | J47 LAN-2         |

(ASSY PAYLOAD/1E/FIN/MULTI E/HC)

Page 9 of 11 pages

5.1 Mate data umbilical [X] to COL UIP jacks where [X] = [1] [2] [3] [4] [5] Refer to Table 2.

-Remove, tmpry stow protective cap from COL UIP jack

(Refer to Figure 3-1).

Disconnect umbilical from launch restraint connector on rack UIP. Refer to Figure 4-1.

Mate umbilical to COL UIP jack, restraint, stow protection cap.

 $\sqrt{\text{Red Indicator Ring}}$  – not visible.

L Repeat

# 6. <u>POWER UMBILICAL MATING</u>

CAUTION

To prevent damage to EMI rings, hold connector backshell with one hand while using other hand to rotate connector collar.

<u>NOTE</u> AUX and MAIN power umbilical provide different clocking at umbilical to COL UIP connector, umbilicals are not interchangeable.

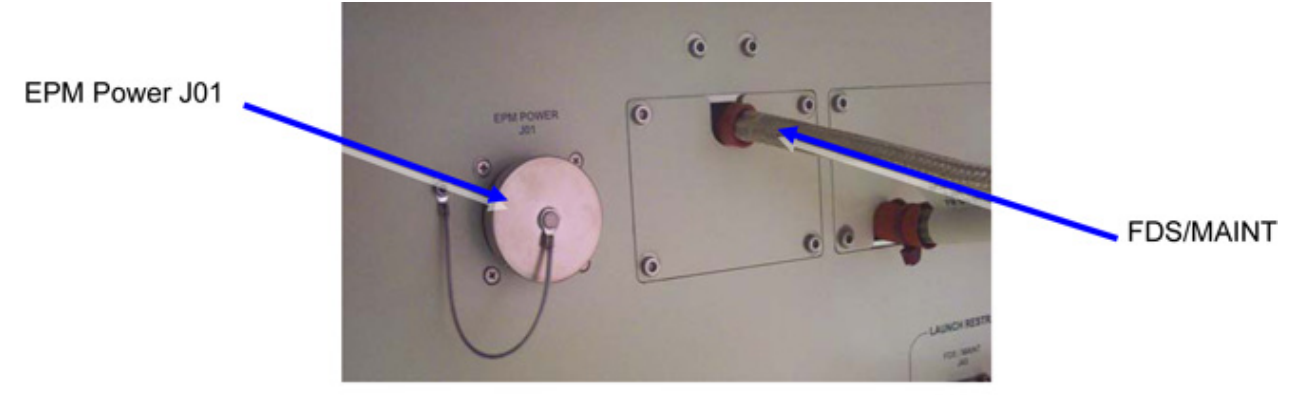

Figure 6-1 EPM Main Power Connector (Connector w/ Protection Cap Installed)

(ASSY PAYLOAD/1E/FIN/MULTI E/HC)

Page 10 of 11 pages

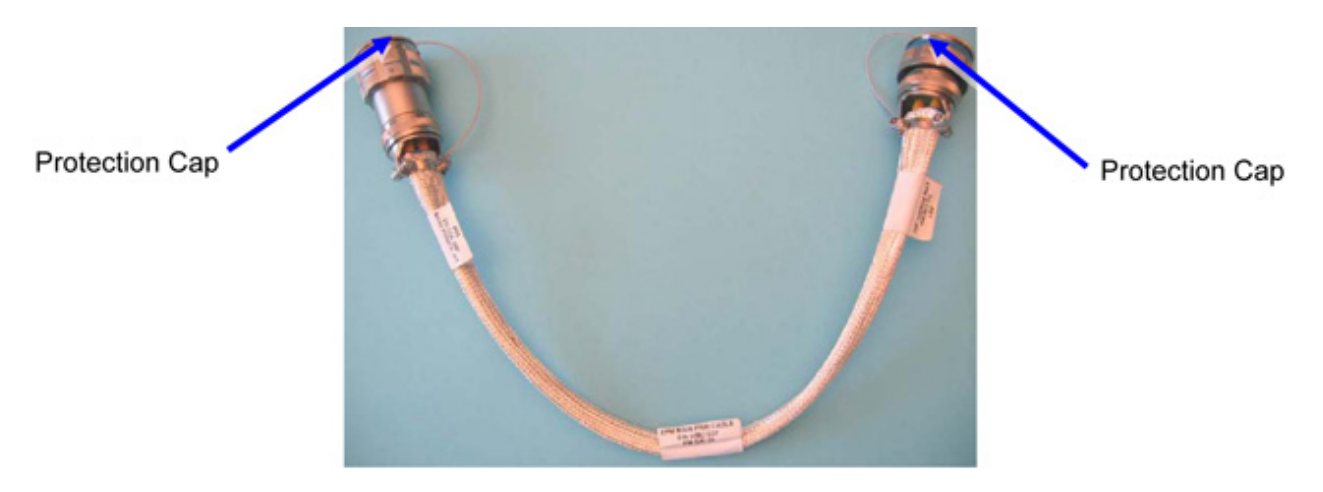

Figure 6-2 EPM Power Umbilical (Main or Aux) (Plugs w/ Protection Caps installed)

| Table 3. Power Umbilical.                     |                                    |                            |                        |  |  |  |  |
|-----------------------------------------------|------------------------------------|----------------------------|------------------------|--|--|--|--|
| EPM Rack<br>Umbilical<br>Function             | Umbilical Label                    | COL UIP<br>Connector Label | EPM Connector<br>Label |  |  |  |  |
| MAIN POWER                                    | P01 TO COL<br>UIP MAIN PWR<br>J01  | J1 Main Pwr                | N/A                    |  |  |  |  |
|                                               | P01 TO LRUPP<br>EPM POWER<br>J01   | N/A                        | EPM POWER<br>J01       |  |  |  |  |
| AUX POWER P01 TO RACK<br>UIP EPM<br>POWER J01 |                                    | N/A                        | EPM POWER<br>J01       |  |  |  |  |
|                                               | P02 TO COL<br>UIP AUX<br>POWER J02 | J2 Ess/Aux Pwr             | N/A                    |  |  |  |  |

#### NOTE

- 1. EPM is powered by Columbus AUX power unless otherwise required by COL-CC.
- 2. EPM power umbilical (MAIN or AUX) is not attached to the rack UIP but is stored separately.
- 6.1 Remove protective cap from rack UIP power jack J01 Restrain protection cap to rack UIP (Gray tape). (Refer to Figure 6-1).
- 6.2 Remove protective caps (2) from EPM power umbilical. Caps are tethered. (Refer to Figure 6-2).
- 6.3 P01 TO RACK UIP EPM POWER J01 → |← EPM POWER J01.

(ASSY PAYLOAD/1E/FIN/MULTI E/HC) Page 11 of 11 pages

 $\sqrt{\text{Red Indicator Ring}}$  – not visible.

- 6.4 P02 TO COL UIP AUX POWER J02 →|← J2 Ess/Aux Pwr. √Red Indicator Ring – not visible.
- 6.5 Restrain protection caps (all) power umbilical (gray tape).

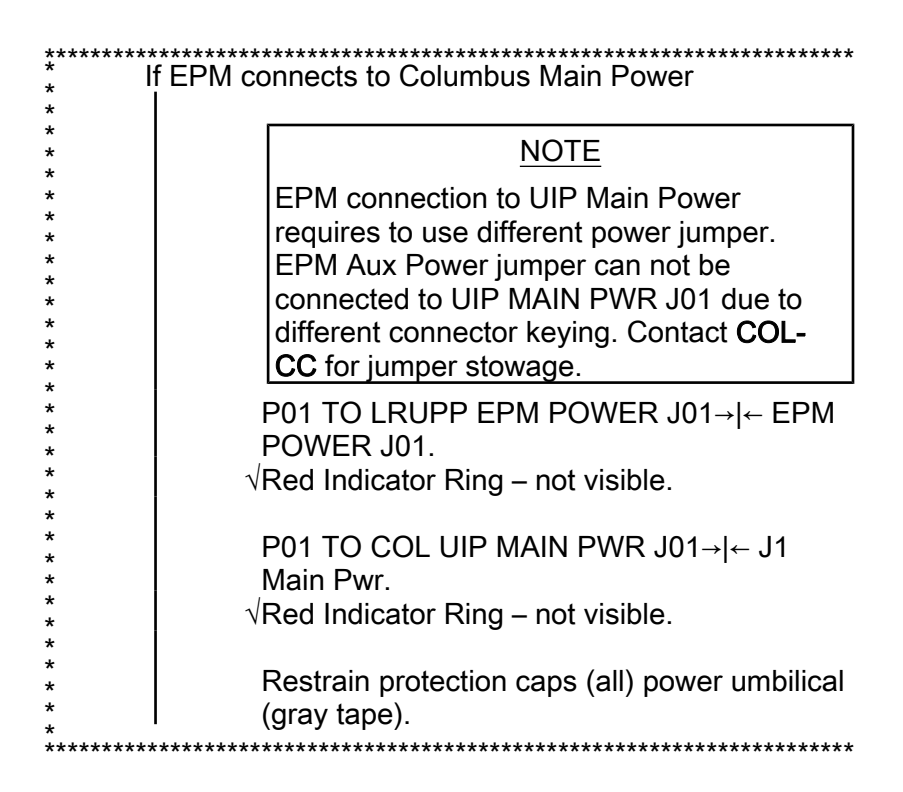

# 7. <u>CLOSEOUT</u>

- 7.1 ISS  $\Downarrow$  COL-CC of completing umbilical mating, wait for GO to closeout worksite.
- 7.2 Doff Static Wrist Tether.
- 7.3 Photo-document all installed umbilicals (DCS 760 Camera).
- 7.4 Check for FOD around work area.
- 7.5 Attach rack UIP closeout cover. Cover is attached by Velcro only.
- 7.6 Stow tools and equipment. Update IMS or report to **COL-CC**.

This Page Intentionally Blank

# 1.310 EPM LEVEL CHECKOUT OF EPM LAPTOP

(ASSY PAYLOAD/1E/FIN/MULTI E) Page 1 of 2 pages

#### **OBJECTIVE:**

Verification of the EPM Laptop Connection at EPM Facility level

**DURATION:** 

5 minutes

CREW:

One

LOCATION:

COL1A3

PARTS:

None

TOOLS:

None

#### REFERENCED PROCEDURE

#### 2.210 EPM LAPTOP SETUP AND ACTIVATION

# EPM Laptop 1. CHECKING EPM LAPTOP AND EPM SOFTWARE ARE ACTIVATED

 $\sqrt{\text{EPM}}$  Laptop and Software – activated

| ***************************************              | *******  |
|------------------------------------------------------|----------|
| If EPM Laptop is not powered or EPM Laptop Control P | anel     |
| Home Display is not loaded, then                     |          |
| Perform {2.210 EPM LAPTOP SETUP AND                  |          |
| ACTIVATION}, all (SODF: ASSY PAYLOAD),               | then:    |
| ***************************************              | ******** |

#### 2. CHECKING EPM LAPTOP CONNECTIONS

2.1 European Physiology Module (EPM) European Physiology Module (EPM)

sel General Services

General Services

General Services

'Tools'

sel Connections...

General Services/Connections

## **1.310 EPM LEVEL CHECKOUT OF EPM LAPTOP** (ASSY PAYLOAD/1E/FIN/MULTI E) Page 2 of 2 pages

| LSW Server | FCC Client                     | SMSC Client      |  |  |  |
|------------|--------------------------------|------------------|--|--|--|
| Start      | Connect                        | Connect          |  |  |  |
| Stop       | Disconnect                     | Disconnect       |  |  |  |
| IP Address | IP Address 192 168 . 200 . 101 | IP Address       |  |  |  |
| Port 2345  | Port 2345                      | Port 2345        |  |  |  |
|            | V Auto Recorport               | V Auto Recornect |  |  |  |

### Figure 1. CLSW Server, FCC and SMSC Clients

2.1.1 'CLSW server'

 $\sqrt{\text{CLSW}}$  server – started (Stop button enabled) (Refer to Figure 1)

2.1.2 'FCC Client'

 $\sqrt{\text{FCC Client} - \text{connected (Disconnect button enabled)}}$  (Refer to Figure 1)

 $\sqrt{\text{Auto Reconnect}} - \sqrt{$ 

2.1.3 'SMSC Client' √SMSC Client – connected (Disconnect button enabled) (Refer to Figure 1)

 $\sqrt{\text{Auto Reconnect}} - \sqrt{$ 

# 1.320 EPM SELF TEST REPORT ANALYSIS

(ASSY PAYLOAD/1E/FIN/MULTI E) Page 1 of 5 pages

**OBJECTIVE:** 

EPM FCC, SMSC & VU Status Report Analysis

DURATION:

10 minutes

CREW:

One

LOCATION:

COL1A3

PARTS:

None

TOOLS:

None

REFERENCED PROCEDURE

#### 2.210 EPM LAPTOP SETUP AND ACTIVATION

 

 EPM Laptop
 1.
 CHECKING EPM LAPTOP AND EPM SOFTWARE ARE ACTIVATED

 √ EPM Laptop and Software – activated

| ******   |                                                          |
|----------|----------------------------------------------------------|
| *        |                                                          |
| *        | If EPM Lapton is not nowered or EPM Lapton Control Panel |
| *        | Here Display is not loaded then                          |
| *        | nome Display is not loaded, then                         |
| *        |                                                          |
| *        | Perform /2 210 EPM LAPTOP SETUP AND                      |
| *        |                                                          |
| *        | I ACTIVATION, all (SODF: ASSY PAYLOAD), then:            |
| ******** |                                                          |

# 1.320 EPM SELF TEST REPORT ANALYSIS

(ASSY PAYLOAD/1E/FIN/MULTI E) Page 2 of 5 pages

# 2. ANALYZING FCC, SMSC, VU SELF TEST REPORTS

|                                                                                                    |                                                                                                    |                                                                                          |                                                   |                                                                              |                                                      |                                                         | _                                                     | -            |               |          | 116                   |                               |                                                                                                    |      |              |
|----------------------------------------------------------------------------------------------------|----------------------------------------------------------------------------------------------------|------------------------------------------------------------------------------------------|---------------------------------------------------|------------------------------------------------------------------------------|------------------------------------------------------|---------------------------------------------------------|-------------------------------------------------------|--------------|---------------|----------|-----------------------|-------------------------------|----------------------------------------------------------------------------------------------------|------|--------------|
| and an and a second second second second second second second second second second second second second second |                                                                                                    | -                                                                                        |                                                   | -                                                                            |                                                      | -                                                       |                                                       | 1 40         |               |          | 5                     | Re                            | GR                                                                                                    | 1 0  | 004000-00000 |
| PS BREBORN                                                                                                    | Laptop                                                                                              | ROMINAL.                                                                                 | SMSC                                              | ROWINAL                                                                      | PDU                                                  | BOMINAL.                                                |                                                       | HORINAL      |               |          |                       |                               | FO                                                                                                    |      | SMSC         |
| igin NO                                                                                                    | FCC                                                                                                 | NOMENAL.                                                                                 | vu                                                | NONTHAL                                                                      | PSU                                                  | NUMERAL                                                 | TCS                                                   | HOREHAL      |               |          |                       |                               |                                                                                                    |      |              |
| Services / Reports                                                                                             |                                                                                                    |                                                                                          |                                                   |                                                                              | -                                                    |                                                         |                                                       |              |               |          |                       |                               |                                                                                                    | 20   |              |
| Curip Selfect                                                                                                  | Command Scheduler                                                                                   | Loglin   Satter                                                                          | ee Integrity Check                                | k].                                                                          |                                                      |                                                         |                                                       |              |               |          | _                     |                               |                                                                                                    |      | Home         |
|                                                                                                    |                                                                                                    |                                                                                          | F                                                 | CC Selftest R                                                                | teport                                               |                                                         |                                                       |              |               |          | - Jor                 | - nepot 2 or s -<br>FCCAlve 1 |                                                                                                    |      |              |
|                                                                                                    |                                                                                                    |                                                                                          |                                                   |                                                                              |                                                      |                                                         |                                                       |              |               |          | Tere                  | 01/06/1980 00:39.41           | 1.510                                                                                                    |      |              |
| Command Table                                                                                                  |                                                                                                    |                                                                                          |                                                   | OK.                                                                          |                                                      |                                                         |                                                       |              |               |          |                       |                               |                                                                                                    |      |              |
| Command Table vers                                                                                             | sion                                                                                                |                                                                                          |                                                   | 2300                                                                         |                                                      |                                                         |                                                       |              |               |          |                       |                               |                                                                                                    |      | In an Diale  |
| Command Table File                                                                                             | Path                                                                                                |                                                                                          |                                                   | men                                                                          | n/flashpn/                                           | 1547264                                                 |                                                       |              |               |          | and the second second |                               | -                                                                                                    | := , | ipen Dimo    |
| HM Lable                                                                                                    |                                                                                                    |                                                                                          |                                                   | OR                                                                           | s.                                                   |                                                         |                                                       |              |               |          |                       |                               | 1                                                                                                    | _    |              |
| His rable version                                                                                              |                                                                                                    |                                                                                          |                                                   | 2208                                                                         | F                                                    |                                                         |                                                       |              |               |          | - lec                 | 6 0                           | 394                                                                                                    |      |              |
| CAC Table                                                                                                    |                                                                                                    |                                                                                          |                                                   | men                                                                          | nashph                                               | 1000400                                                 |                                                       |              |               |          |                       |                               | _                                                                                                    |      |              |
| SAC Table Viercine                                                                                             |                                                                                                    |                                                                                          |                                                   | CR                                                                           |                                                      |                                                         |                                                       |              |               |          | Conceptor 1           |                               | and the second second se |      |              |
| SAC Table Version                                                                                              |                                                                                                    |                                                                                          |                                                   | 2018                                                                         |                                                      | 1000003                                                 |                                                       |              |               |          | - Ope                 |                               |                                                                                                    | R2   | Setun        |
| Competition Action To                                                                                          | blu.                                                                                                |                                                                                          |                                                   | men                                                                          | avies (pa)                                           | 1003032                                                 |                                                       |              |               |          |                       | Auto they last sepa           | or I                                                                                                    | e    | Necoh        |
| Conversion Action Tal                                                                                          | ble Merrion                                                                                         |                                                                                          |                                                   | 2001                                                                         |                                                      |                                                         |                                                       |              |               |          | 1                     |                               |                                                                                                    |      |              |
| Competing Action Ta                                                                                            | No File Dath                                                                                        |                                                                                          |                                                   | 2208                                                                         | Rasherit                                             | 1004608                                                 |                                                       |              |               |          |                       |                               |                                                                                                    |      |              |
| Active Flack Dartifice                                                                                         | ulo Palo Paul                                                                                       |                                                                                          |                                                   | Door                                                                         | under pro-                                           | 1004000                                                 |                                                       |              |               |          |                       |                               |                                                                                                    | IN E | xperiment    |
| Active Frash Paninon                                                                                           | 1                                                                                                   |                                                                                          |                                                   | PTID                                                                         | any                                                  |                                                         |                                                       |              |               |          |                       |                               |                                                                                                    |      | 020100375    |
| COL                                                                                                    | 1423                                                                                                |                                                                                          |                                                   | 0400                                                                         | 302000                                               |                                                         |                                                       |              |               |          |                       |                               |                                                                                                    |      |              |
| COL Inda                                                                                                    |                                                                                                    |                                                                                          |                                                   | 00                                                                           | Manuan 7                                             | A Party I Party                                         | Sec. 16.2                                             | ond Trees Of | 100.000       |          |                       |                               |                                                                                                    |      |              |
| Cohambar datas                                                                                                 |                                                                                                    |                                                                                          |                                                   | 55L                                                                          | version :                                            | 2 Enriq 1 (Case                                         | . Sep 10 2                                            | upa nime. C  | (BC 00 1      |          |                       |                               |                                                                                                    |      |              |
| Country driver                                                                                                 |                                                                                                    |                                                                                          |                                                   | 04                                                                           |                                                      |                                                         |                                                       |              |               |          |                       |                               |                                                                                                    | 4.15 |              |
| VTM Roard                                                                                                    |                                                                                                    |                                                                                          |                                                   | - CH                                                                         |                                                      |                                                         |                                                       |              |               |          | and -                 |                               |                                                                                                    | Ger  | neral Servi  |
| AIN Roard                                                                                                    |                                                                                                    |                                                                                          |                                                   | ÓK                                                                           |                                                      |                                                         |                                                       |              |               |          |                       |                               |                                                                                                    | 1    |              |
| ative teaks sound: 2                                                                                           |                                                                                                    |                                                                                          |                                                   |                                                                              |                                                      |                                                         |                                                       |              |               |          |                       |                               |                                                                                                    |      |              |
| cure tasks count. 5                                                                                            |                                                                                                    |                                                                                          |                                                   |                                                                              |                                                      |                                                         |                                                       |              |               |          |                       |                               |                                                                                                    |      |              |
| Task ID                                                                                                    |                                                                                                    |                                                                                          | Ta                                                | sk Status                                                                    |                                                      |                                                         |                                                       |              | SW Watchdog 1 | limeout. |                       |                               |                                                                                                    | 1    | 1            |
| 0x10                                                                                                    |                                                                                                    |                                                                                          | Pe                                                | nding, Delaye                                                                | d                                                    |                                                         |                                                       |              | 115           |          |                       |                               |                                                                                                    | V    | Logs         |
| 0x11                                                                                                    |                                                                                                    |                                                                                          | Pe                                                | eding, Delaye                                                                | d                                                    |                                                         |                                                       |              | 115           |          |                       |                               | -                                                                                                    |      |              |
| 0x12                                                                                                    |                                                                                                    |                                                                                          | Pe                                                | nding, Delave                                                                | d                                                    |                                                         |                                                       |              | 11s           |          |                       |                               |                                                                                                    |      |              |
| 0x16                                                                                                    |                                                                                                    |                                                                                          | Pe                                                | nding, Delave                                                                | d                                                    |                                                         |                                                       |              | 115           |          |                       |                               |                                                                                                    |      |              |
| 0x17                                                                                                    |                                                                                                    |                                                                                          | Pe                                                | nding Delave                                                                 | b                                                    |                                                         |                                                       |              | 11s           |          |                       |                               |                                                                                                    |      |              |
| 0x18                                                                                                    |                                                                                                    |                                                                                          | Pe                                                | nding Delave                                                                 | d                                                    |                                                         |                                                       |              | 115           |          |                       |                               |                                                                                                    | 2    | Help /Et     |
| 0x20                                                                                                    |                                                                                                    |                                                                                          | Pe                                                | nding Delaws                                                                 | d                                                    |                                                         |                                                       |              | 115           |          |                       |                               |                                                                                                    |      | such (s.     |
| 0.04                                                                                                    |                                                                                                    |                                                                                          | Pe                                                | nding. Delaye                                                                | d                                                    |                                                         |                                                       |              | 11s           |          | -                     |                               |                                                                                                    |      |              |
| 0621                                                                                                    |                                                                                                    |                                                                                          |                                                   |                                                                              |                                                      |                                                         |                                                       |              |               |          |                       |                               |                                                                                                    |      |              |
| 0821                                                                                                    |                                                                                                    |                                                                                          |                                                   |                                                                              |                                                      |                                                         |                                                       |              |               |          |                       |                               | 1                                                                                                    | -    | 14000        |
| 0/21<br>ee                                                                                                    |                                                                                                    |                                                                                          |                                                   |                                                                              |                                                      |                                                         |                                                       |              |               |          |                       |                               |                                                                                                    | 31   | Exit         |
| (0/21<br><<                                                                                                    |                                                                                                    |                                                                                          |                                                   |                                                                              |                                                      |                                                         |                                                       |              |               |          |                       |                               |                                                                                                    |      |              |
| «                                                                                                    |                                                                                                    |                                                                                          |                                                   |                                                                              |                                                      |                                                         |                                                       |              |               |          |                       |                               |                                                                                                    |      |              |
| ecc                                                                                                    | Quasification                                                                                       | n Filher: All                                                                            | •                                                 | Subsyster                                                                    | n Filter: 🏳                                          | AUI                                                     | -                                                     |              |               |          |                       |                               |                                                                                                    |      |              |
| ecc                                                                                                    | Oassification<br>altication   Subsystem                                                             | n Filber: All                                                                            | 2                                                 | Subsyster                                                                    | n Filter: 🏾                                          | All                                                     | -                                                     |              |               |          |                       |                               | - 12                                                                                                    |      |              |
| <                                                                                                    | Classification<br>alfication Subsystem<br>VIDEO / Un                                                | n Filter: All<br>n Text<br>nit 1 Communi                                                 | •<br>ication starte                               | Subsyster<br>d Com Line - D                                                  | n Filter: 🏳                                          | NII<br>SC / Unit 1; SW T                                | rsk id - 8x01                                         |              |               |          |                       |                               |                                                                                                    |      |              |
| COC21           <                                                                                              | Classification<br>alfication   Subsystem<br>VIDE0 / U<br>mand   VIDE0 / U<br>MEC / U                | n Filter: All<br>n Text<br>nit 1 Communi<br>nit 1 Get Selfte                             | *<br>ication starte                               | Subsyster<br>d Com Line = 0<br>ommand Exect                                  | n Filter: 🗍<br>xól to SM2<br>rtion succe             | All<br>SC / Unit 1; SW Ta<br>sedull; SW Task 8          | - 0x01                                                |              |               |          |                       |                               |                                                                                                    |      |              |
| ec                                                                                                    | Classification<br>alfication Subsystem<br>VIDE0 / II<br>mand VIDE0 / II<br>SMSC / III<br>SMSC / III | a Filter: All<br>Text<br>nit 1 Communi<br>nit 1 Communi<br>nit 1 Communi<br>t 1 Seller M | ication starte<br>st data set C<br>ication starte | Subsyster<br>d Com Line = 0<br>ommand Exect<br>d Com Line = 7<br>Command F== | n Filter:<br>xó1 to SM3<br>vfien succe<br>xó1 to VID | All<br>SC / Unit 1; SW Task 8<br>EO / Unit 1; SW Task 8 | - 0x01<br>esk id - 0x01<br>esk id - 0x02<br>id = 0x02 |              |               |          |                       |                               |                                                                                                    |      |              |

#### Figure 1. Example (for FCC) of Selftest report with blue-highlighted navigation arrows

2.1 European Physiology Modules (EPM)

sel Home

Home

sel General Services

General Services

'Tools'

sel Reports...

General Services/Reports

sel Selftest

Verify that the three selftest report pages (FCC, SMSC and Video Unit) appear on the screen (by clicking on the navigation arrows blue-highlighted on Figure 1)

| *******  | ***************************************              |  |  |  |  |  |  |
|----------|------------------------------------------------------|--|--|--|--|--|--|
| *        |                                                      |  |  |  |  |  |  |
| * l      | f the FCC or SMSC or Video Unit Selftest Report      |  |  |  |  |  |  |
| * F      | bage does not appear on the window while clicking on |  |  |  |  |  |  |
| * t      | he navigation arrows, then                           |  |  |  |  |  |  |
| *        |                                                      |  |  |  |  |  |  |
| *        |                                                      |  |  |  |  |  |  |
| *        | European Physiology Modules (EPM)                    |  |  |  |  |  |  |
| *        | European Physiology Modules (EPM)                    |  |  |  |  |  |  |
| *        |                                                      |  |  |  |  |  |  |
| *        |                                                      |  |  |  |  |  |  |
| *        | sel General Services                                 |  |  |  |  |  |  |
| *        |                                                      |  |  |  |  |  |  |
| *        |                                                      |  |  |  |  |  |  |
| *        | General Services                                     |  |  |  |  |  |  |
| *        |                                                      |  |  |  |  |  |  |
| *        | I OOIS                                               |  |  |  |  |  |  |
| *        |                                                      |  |  |  |  |  |  |
| *        | sel Manual Commanding                                |  |  |  |  |  |  |
| *        | ser manual commanding                                |  |  |  |  |  |  |
| *        |                                                      |  |  |  |  |  |  |
| *        | General Services/Manual Commanding                   |  |  |  |  |  |  |
| *        |                                                      |  |  |  |  |  |  |
| *        | 'Addressed Component'                                |  |  |  |  |  |  |
| *        |                                                      |  |  |  |  |  |  |
| *        | nick Subsystem ECC or SMSC or VIDEO                  |  |  |  |  |  |  |
| *        |                                                      |  |  |  |  |  |  |
| *        | (according to the report page which is               |  |  |  |  |  |  |
| *        | missina)                                             |  |  |  |  |  |  |
| *        |                                                      |  |  |  |  |  |  |
| *        | nick   Init –   Init 1                               |  |  |  |  |  |  |
| *        |                                                      |  |  |  |  |  |  |
| *        |                                                      |  |  |  |  |  |  |
| *        | 'Command'                                            |  |  |  |  |  |  |
| *        |                                                      |  |  |  |  |  |  |
| *        |                                                      |  |  |  |  |  |  |
| *        | pick Group – Selftest and Monitoring                 |  |  |  |  |  |  |
| *        |                                                      |  |  |  |  |  |  |
| *        | nick Id – Get Selftest report data                   |  |  |  |  |  |  |
| *        |                                                      |  |  |  |  |  |  |
| *        |                                                      |  |  |  |  |  |  |
| *        | sel Execute                                          |  |  |  |  |  |  |
| *        |                                                      |  |  |  |  |  |  |
| *        | cmd Yes (to confirm choice)                          |  |  |  |  |  |  |
| *        |                                                      |  |  |  |  |  |  |
| *        |                                                      |  |  |  |  |  |  |
| *        | European Physiology Modules (EPM):                   |  |  |  |  |  |  |
| *        | Pavload Message Window                               |  |  |  |  |  |  |
| *        |                                                      |  |  |  |  |  |  |
| *        | Payload Message Window                               |  |  |  |  |  |  |
| *        |                                                      |  |  |  |  |  |  |
| *        | Verify Cet Celffrent data and Common d               |  |  |  |  |  |  |
| *        | verify Get Seiftest data set Command                 |  |  |  |  |  |  |
| *        | Execution successful' – appears                      |  |  |  |  |  |  |
| *        |                                                      |  |  |  |  |  |  |
| *        | Go back to step 2.1.                                 |  |  |  |  |  |  |
| *        |                                                      |  |  |  |  |  |  |
| ******** | ***************************************              |  |  |  |  |  |  |

# 1.320 EPM SELF TEST REPORT ANALYSIS

(ASSY PAYLOAD/1E/FIN/MULTI E) Page 4 of 5 pages

#### FCC Selftest Report

| Command Table                     | OK                                                         |
|-----------------------------------|------------------------------------------------------------|
| Command Table version             | 2308                                                       |
| Command Table File Path           | /mem/flashpri/1547264                                      |
| HK Table                          | OK                                                         |
| HK Table version                  | 2208                                                       |
| HK Table File Path                | /mem/flashpri/1555456                                      |
| SAC Table                         | OK                                                         |
| SAC Table Version                 | 2018                                                       |
| SAC Table File Path               | /mem/flashpri/1605632                                      |
| Corrective-Action Table           | OK                                                         |
| Corrective-Action Table Version   | 2208                                                       |
| Corrective-Action Table File Path | /mem/flashpri/1604608                                      |
| Active Flash Partition            | Primary                                                    |
| VxWorks Kernel Address            | 0x00302000                                                 |
| SSL                               | OK                                                         |
| SSL Info                          | SSL Version 3.3 Build 1 (Date: Sep 16 2004 Time: 09:06:58) |
| Columbus driver                   | OK                                                         |
| MIL Board                         | OK                                                         |
| VTM Board                         | OK                                                         |
| AIN Board                         | OK                                                         |

#### Figure 2. Nominal FCC Selftest Report

# 2.2 Verify that FCC page contains only green and black values (no red values) (Refer to Figure 2)

#### SMSC Selftest Report

| Power ON |
|----------|
| present  |
| OK       |
| present  |
| present  |
| present  |
| present  |
| present  |
| present  |
| present  |
| present  |
| present  |
| present  |
| OK       |
| OK       |
| OK       |
| OK       |
| OK       |
| OK       |
| OK       |
|          |

#### Figure 3. Nominal SMSC Selftest Report

2.3 Verify that SMSC page contains only green and black values (no red values) (Refer to Figure 3)

# 1.320 EPM SELF TEST REPORT ANALYSIS

(ASSY PAYLOAD/1E/FIN/MULTI E) Page 5 of 5 pages

#### Video Unit Selftest Report

| HRD Board Present | present |
|-------------------|---------|
| HRD RAM           | OK      |
| MPEG 0            | present |
| MPEG 1            | present |
| VU_Conf Table     | OK      |
| UnitConf Table    | OK      |
| Video TC Table    | OK      |
| Video HK Table    | OK      |
| Sac Config        | OK      |

## Figure 4. Nominal Video Unit Selftest Report

2.4 Verify that Video Unit Selftest Report page contains only green and black values (no red values) (Refer to Figure 4)

This Page Intentionally Blank

# 1.330 EPM CARRIER HEALTH AND STATUS CHECKOUT

(ASSY PAYLOAD/1E/FIN/MULTI E) Page 1 of 3 pages

**OBJECTIVE:** 

Checkout of the EPM Carrier Health and Status Values

**DURATION:** 

10 minutes

CREW:

One

LOCATION:

COL1A3

PARTS:

None

TOOLS:

None

REFERENCED PROCEDURE

### 2.210 EPM LAPTOP SETUP AND ACTIVATION

- EPM Laptop
   1.
   CHECKING EPM LAPTOP AND EPM SOFTWARE ARE ACTIVATED

   √ EPM Laptop and Software – activated
  - If EPM Laptop is not powered or EPM Laptop Control Panel
     Home Display is not loaded, then
     Perform {2.210 EPM LAPTOP SETUP AND
     ACTIVATION}, all (SODF: ASSY PAYLOAD), then:

# 2. <u>RECORDING THE EPM WATER COOLING LOOP</u> European Physiology Modules (EPM)

sel Home

Home

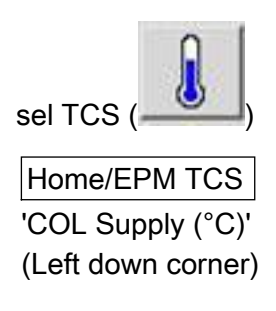

Record Temperature: \_\_\_\_\_ °C

'COL Return (°C)' (Left down corner)

Record Temperature: \_\_\_\_\_ °C

### 3. VERIFYING THE COLUMBUS HEALTH AND STATUS UPDATE FIELD

3.1 European Physiology Modules (EPM) European Physiology Modules (EPM)

sel General Services

General Services

'Tools'

sel COL MAIN Display

pick COL MAIN Display / COL H&S Main Display

sel Open Display...

 $\sqrt{\text{COL}}$  H&S Main Display – pops up

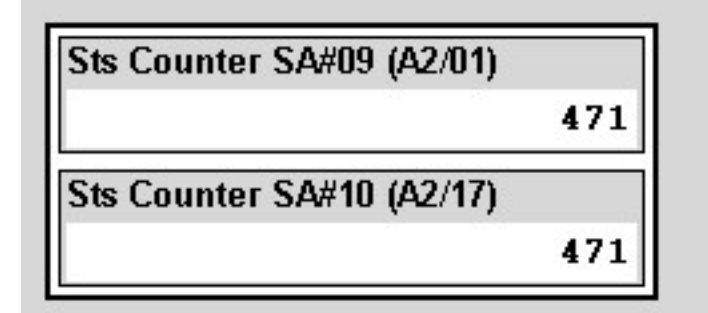

Figure 1. STS Counters SA#09, SA#10 (Values are not indicative ones)

Verify Sts Counter SA#09, SA#10 – counting (Refer to Figure 1)

#### 4. VERIFYING COLUMBUS-EPM STATUS DATA DISPLAY

4.1 European Physiology Modules (EPM) European Physiology Modules (EPM)

sel General Services

General Services 'Tools'

# 1.330 EPM CARRIER HEALTH AND STATUS CHECKOUT

(ASSY PAYLOAD/1E/FIN/MULTI E) Page 3 of 3 pages

pick COL MAIN Display / COL Status Data

sel Open Display...

 $\sqrt{\text{COL}}$  Status Data Display – pops up

| EPM Status Data                 | FCC                               | SMSC                            |
|---------------------------------|-----------------------------------|---------------------------------|
| PDU Status (A7/07)              | FCC Status (A7/10)                | SMSC Status (A7/11)             |
| OK (1)                          | OK (1)                            | OK (1)                          |
| PSU RS422 COM Status (A7/15)    | LTU LAN COM Status (A7/17)        | HRD COM Status (A7/26)          |
| COM OK (1)                      | COM OK (1)                        | NO DATA (0)                     |
| PSU Status (A7/08)              | FCC / SMSC int. RS422 COM (A7/13) | LTU LAN COM Stat. (A7/28)       |
| OK (1)                          | COM OK (1)                        | COM OK (1)                      |
| AAA Status (A7/09)              | MIL Bus Status (A7/14)            |                                 |
| OK (1)                          | COM OK (1)                        |                                 |
| AFS COM Status (A7/23)          | LAN Status (A7/16)                | VU Status (A7/29)               |
| COM OK (1)                      | COM OK (1)                        | OK (1)                          |
| LTU Status (A7/12)              |                                   | VU RS485 COM Stat. Main (A7/24) |
| OK (1)                          |                                   | COM OK (1)                      |
| SM RS485 Main COM Stat. (A7/21) |                                   | VU RS485 COM Stat. Red. (A7/25) |
| NO DATA (0)                     |                                   | NO DATA (0)                     |
| SM RS485 Red. COM Stat. (A7/22) |                                   | HRD COM Status (A7/27)          |
| NO DATA (0)                     |                                   | NO DATA (0)                     |

Figure 2. Nominal EPM STATUS DATA values

4.2 Verify that EPM Status Data, FCC, SMSC and VU values are the same as the values reported in the Figure 2 here above

This Page Intentionally Blank

(ASSY PAYLOAD/1E/FIN/MULTI E) Page 1 of 11 pages

**OBJECTIVE:** 

Checkout of the LAN Interface by downloading an EPM File to ground

DURATION:

15 minutes

CREW:

None

LOCATION:

COL1A3

PARTS:

None

TOOLS:

None

REFERENCED PROCEDURE:

### 2.210 EPM LAPTOP SETUP AND ACTIVATION

 

 EPM Laptop
 1.
 CHECKING EPM LAPTOP AND EPM SOFTWARE ARE ACTIVATED

 √ EPM Laptop and Software – activated

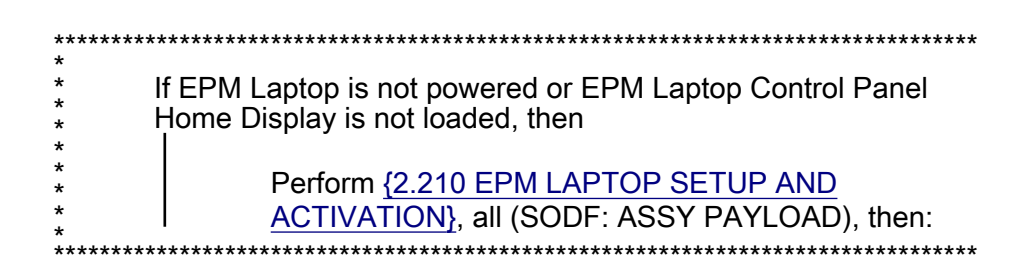

2. <u>VERIFYING S/Ku BAND AVAILABILITY</u> European Physiology Modules (EPM)

|                            |                |              |                          |                   |                       | LAL LAL              |
|----------------------------|----------------|--------------|--------------------------|-------------------|-----------------------|----------------------|
|                            |                |              |                          | - ACK 0           | S Ku                  | GMT 08Jun05 14:44:14 |
| Gnd OPS DEFAULT            | Laptop NOMINAL | SMSC NOMINAL | PDU <mark>NOMINAL</mark> | AAA NOMINAL       | States and States and | The second second    |
| Gnd Login <mark>YES</mark> | FCC NOMINAL    | VU NOMINAL   | PSU NOMINAL              | TCS NOMINAL       |                       | FCC SHSC VU          |
|                            |                | Figure 1. S  | S and Ku b               | and status indic  | ators                 |                      |
|                            | Ve             | rify S Band  | status indi              | cator – Green (F  | Refer to Figure 1)    |                      |
|                            | Ve             | rify Ku Ban  | d status ind             | dicator – Green ( | Refer to Figure 1     | 1)                   |
| EPM-TMTC<br>-OPS           | Eu             | uropean Ph   | ysiology M               | odules (EPM)      |                       |                      |

(ASSY PAYLOAD/1E/FIN/MULTI E) Page 2 of 11 pages

| + Coropean Physiology Modules (BPH) - PM                                                                                                    |
|----------------------------------------------------------------------------------------------------|
| Ged OPS DEFAULT Leptop NOMINAL SMSC NOMINAL PDU NOMINAL AAA NOMINAL AAA NOMINAL Ged Leptop YES FCC NOMINAL VU NOMINAL PSU NOMINAL TCS NOMINAL COST CONTRACTOR SECTION OF CONTRACTOR SECTION OF CONTRAC |
|                                                                                                    |
| Verify S Band status indicator – Green (Refer to Figure 1)                                                                                                    |
| Verify Ku Band status indicator – Green (Refer to Figure 1)                                                                                                    |
| 3. <u>SELECTING DOWNLINK PATH</u>                                                                                                    |
| European Physiology Modules (EPM)                                                                                                    |
| sel General Services                                                                                                    |
| General Services<br>'Tools'                                                                                                    |
| sel Diagnostics                                                                                                    |
| General Services / Diagnostics<br>'Diagnostic Scripts'                                                                                                    |
| sel SMSC_SetDownlinkPath_FCC                                                                                                    |
| sel Execute                                                                                                    |
| cmd Yes (to confirm choice)                                                                                                    |
| European Physiology Modules (EPM)<br>Payload Message Window                                                                                                    |
| Verify 'Set Downlink Path FCC succeed' message – appears                                                                                                    |
| European Physiology Modules (EPM)                                                                                                    |
| sel General Services                                                                                                    |
| General Services<br>'Tools'                                                                                                    |
| sel Diagnostics                                                                                                    |
| General Services / Diagnostics<br>'Diagnostic Scripts'                                                                                                    |
| sel SMSC_SetDownlinkPath_FCC                                                                                                    |

sel Execute

cmd Yes (to confirm choice)

European Physiology Modules (EPM) Payload Message Window

Verify 'Set Downlink Path FCC succeed' message – appears

#### 4. VERIFYING DOWNLINK PATH SELECTION

European Physiology Modules (EPM)

sel General Services

General Services

'Tools'

sel Health & State ...

General Services / Health & State...

pick Subsystems - SMSC

pick Unit - Unit 1

pick Value Group – System & Resources

pick Value - Downlink Path

Verify 'Downlink Path:' Value = 0x0001

European Physiology Modules (EPM)

sel General Services

General Services

'Tools'

sel Health & State ...

General Services / Health & State...

pick Subsystems - SMSC

pick Unit – Unit 1

pick Value Group - System & Resources

pick Value - Downlink Path

Verify 'Downlink Path:' Value = 0x0001

#### 5. <u>PERFORMING FILE TRANSFER</u>

5.1 SMSC mode switching to Setup mode

EPM Physiology Modules (EPM)

sel General Services

General Services

'File Transfer'

sel File Transfer...

General Services / File Transfer (left sub-window)

pick Subsystem - SMSC

General Services / File Transfer

sel Set to Setup Mode

cmd Yes (to confirm choice)

Wait few seconds until 'File...' button gets enabled again

European Physiology Modules (EPM) Payload Message Window

Verify 'SMSC Mode changed from NOMINAL to SETUP' message – appears

EPM Physiology Modules (EPM)

sel General Services

General Services

'File Transfer'

sel File Transfer...

(ASSY PAYLOAD/1E/FIN/MULTI E) Page 5 of 11 pages

General Services / File Transfer (left sub-window)

pick Subsystem – SMSC

General Services / File Transfer

sel Set to Setup Mode

cmd Yes (to confirm choice)

Wait few seconds until 'File...' button gets enabled again

European Physiology Modules (EPM) Payload Message Window

Verify 'SMSC Mode changed from NOMINAL to SETUP' message – appears

5.2 Selecting File Transfer Path

General Services / File Transfer 'Subsystem SMSC' (left sub-window)

sel File...

cmd File - List Directory

Wait ten seconds (in order to allow the directory's content to appear)

(ASSY PAYLOAD/1E/FIN/MULTI E) Page 6 of 11

Page 6 of 11 pages

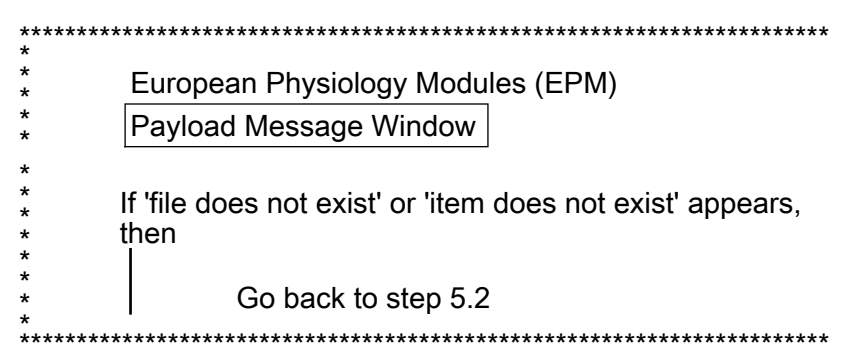

## sel COL\_TEST

sel File...

cmd File – List Directory

| ***************************************                                                                                  |
|----------------------------------------------------------------------------------------------------|
| * European Physiology Modules (EPM)                                                                                      |
| * Payload Message Window                                                                                                 |
| <ul> <li>*</li> <li>* If 'file does not exist' or 'item does not exist' appears,</li> <li>* then</li> <li>* I</li> </ul> |
| Go back to step 5.2                                                                                                    |
| ***************************************                                                                                  |

sel VXWORKRM.PDF

General Services / File Transfer 'Subsystem SMSC' (left sub-window)

sel File...

cmd File – List Directory

Wait ten seconds (in order to allow the directory's content to appear)

(ASSY PAYLOAD/1E/FIN/MULTI E) Page 7 of 11 pages

| <ul> <li>* European Physiology Modules (EPM)</li> <li>* Payload Message Window</li> </ul>    |
|----------------------------------------------------------------------------------------------|
| <ul> <li>If 'file does not exist' or 'item does not exist' appears,</li> <li>then</li> </ul> |
| * Go back to step 5.2                                                                        |
| * *************************************                                                      |

| sel COI                   | TEST                                                               |
|---------------------------|--------------------------------------------------------------------|
| sel File                  |                                                                    |
| cmd Fil                   | e – List Directory                                                 |
| * * *<br>*<br>*<br>*<br>* | European Physiology Modules (EPM)<br>Payload Message Window        |
| *<br>*<br>*<br>*          | If 'file does not exist' or 'item does not exist' appears,<br>then |
| *<br>*<br>******          | Go back to step 5.2                                                |

#### sel VXWORKRM.PDF

5.3 Proceeding to File Transfer

General Services / File Transfer

sel Downlink...

pick Downlink... - FRC...

Files: Downlink

<u>NOTE</u> When renaming the file, don't put more than 8 characters in the filename

Rename file indicating the date of the day (yyyymmdd.PDF)

 $\operatorname{cmd}\operatorname{OK}$ 

#### **1.410 EPM CHECKOUT OF EPM FACILITY / COLUMBUS LAN INTERFACE** (ASSY PAYLOAD/1E/FIN/MULTI E) Page 8 of 11 pages

European Physiology Modules (EPM) Payload Message Window

Verify 'File Transfer started' message – appears

Wait about 1 minute

Verify 'File Transfer terminated nominally' message - appears

European Physiology Modules (EPM)
Payload Message Window
If 'file does not exist' or 'item does not exist' appears, then
Go back to step 5.3

General Services / File Transfer

sel Downlink...

pick Downlink... - FRC...

Files: Downlink

#### NOTE

When renaming the file, don't put more than 8 characters in the filename

Rename file indicating the date of the day (yyyymmdd.PDF)

#### cmd OK

European Physiology Modules (EPM) Payload Message Window

Verify 'File Transfer started' message – appears

Wait about 1 minute

Verify 'File Transfer terminated nominally' message – appears

European Physiology Modules (EPM)
Payload Message Window
If 'file does not exist' or 'item does not exist' appears, then
Go back to step 5.3

5.4 SMSC mode switching back to Nominal mode

European Physiology Modules (EPM) European Physiology Modules (EPM)

sel Home

Home

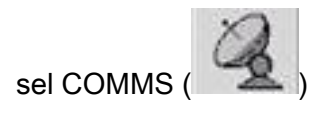

Home / COMMS

'SMSC'

sel Nominal

cmd Yes (to confirm choice)

European Physiology Modules (EPM) Payload Message Window

Verify 'SMSC Mode changed from SETUP to NOMINAL' – appears (wait about twenty seconds)

Home / COMMS

'SMSC'

Verify SMSC Mode - Nominal

(ASSY PAYLOAD/1E/FIN/MULTI E) Page 10 of 11 pages

| ******* | ***************************************       |
|---------|-----------------------------------------------|
| *<br>*  | If SMSC does not switch to Nominal Mode, then |
| *<br>*  |                                               |
| *<br>*  | Go back to step 5.4                           |
| ******* | ***************************************       |

| European Physiology Modules (EPM)<br>European Physiology Modules (EPM)                                    |
|----------------------------------------------------------------------------------------------------|
| sel Home                                                                                                  |
| Home                                                                                                    |
| sel COMMS (<br>Home / COMMS<br>'SMSC'                                                                     |
| sel Nominal                                                                                               |
| cmd Yes (to confirm choice)                                                                               |
| European Physiology Modules (EPM)<br>Payload Message Window                                               |
| Verify 'SMSC Mode changed from SETUP to NOMINAL' –<br>appears (wait about twenty seconds)<br>Home / COMMS |
| 'SMSC'                                                                                                    |
| Verify SMSC Mode – Nominal                                                                                |

(ASSY PAYLOAD/1E/FIN/MULTI E) Page 11 of 11 pages

| *                                                                 |
|-------------------------------------------------------------------|
| *                                                                 |
| <ul> <li>If SMSC does not switch to Nominal Mode, then</li> </ul> |
| *                                                                 |
| *                                                                 |
| * Go back to step 5.4                                             |
| *                                                                 |
| ***************************************                           |

This Page Intentionally Blank

(ASSY PAYLOAD/1E/FIN/MULTI E/HC) Page 1 of 4 pages

# **OBJECTIVE:**

Checkout of the EPM Right and Left Utility Distribution Panel (RUDP and LUDP) Interfaces

DURATION:

10 minutes

CREW:

One

LOCATION:

COL1A3

PARTS:

None

TOOLS

None

REFERENCED PROCEDURE

# 2.210 EPM LAPTOP SETUP AND ACTIVATION

# EPM Laptop 1. CHECKING EPM LAPTOP AND EPM SOFTWARE ARE ACTIVATED √ EPM Laptop and Software – activated

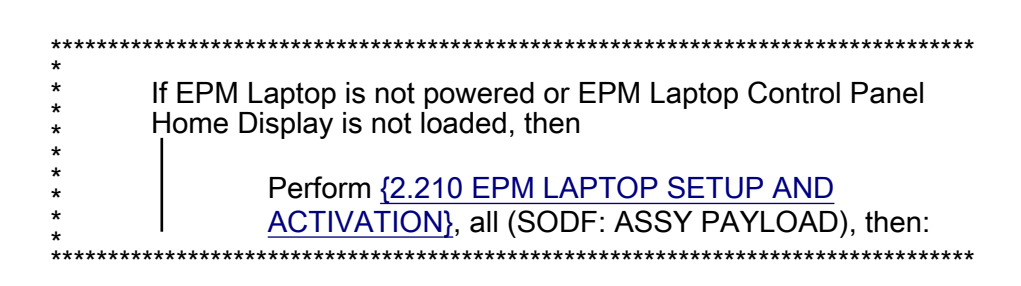

# 2. <u>VERIFYING THE LEFT UTILITY DISTRIBUTION PANEL (LUDP)</u> <u>POWER OUTLETS</u>

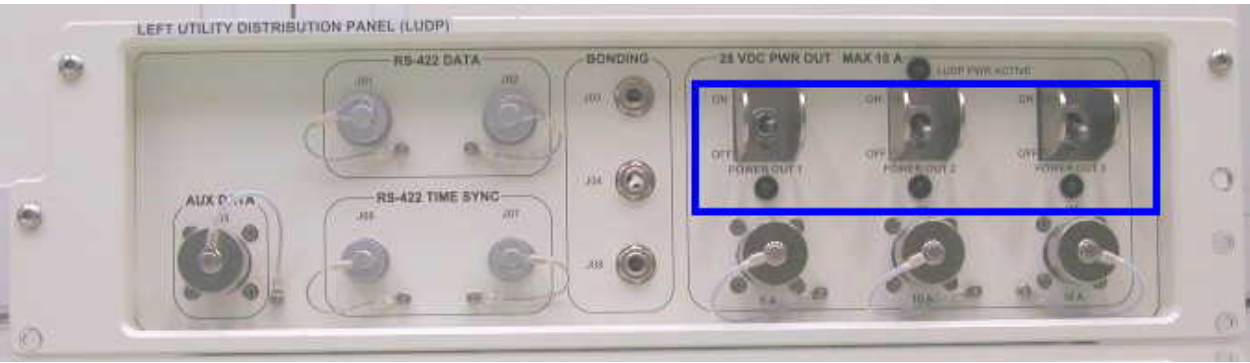

Figure 1. Left Utility Distribution Panel (LUDP) POWER outlets and LEDs

A1

(ASSY PAYLOAD/1E/FIN/MULTI E/HC) Page 2 of 4 pages

2.3

2.2 Verify 28 VDC PWR OUT MAX 10 A POWER OUT LEDs 1,2,3 - □

| European Physiology Modules (EPM)  |
|------------------------------------|
| European Physiology Modules (EPM)  |
|                                    |
|                                    |
| Home                               |
| sel POWER SYSTEM                   |
| Lleme / Devier System              |
| 'ESEM4'                            |
|                                    |
| 'ESEM 4 CN 6'                      |
| sel More                           |
| Home / Power System / PDU ESEM 4 C |
| 'LUDP Power (Outlet 1)'            |
| sel Power On                       |
|                                    |
| cmd Yes (to confirm choice)        |
| Verify POWER OUT LEDs 1,2,3 – 🗆    |

2.4 Verify 28 VDC PWR OUT MAX 10 A POWER OUT LEDs 1,2,3 – ■

(ASSY PAYLOAD/1E/FIN/MULTI E/HC) Page 3 of 4 pages

#### 3. <u>VERIFYING THE RIGHT UTILITY DISTRIBUTION PANEL (RUDP) LAN</u> CONNECTIONS

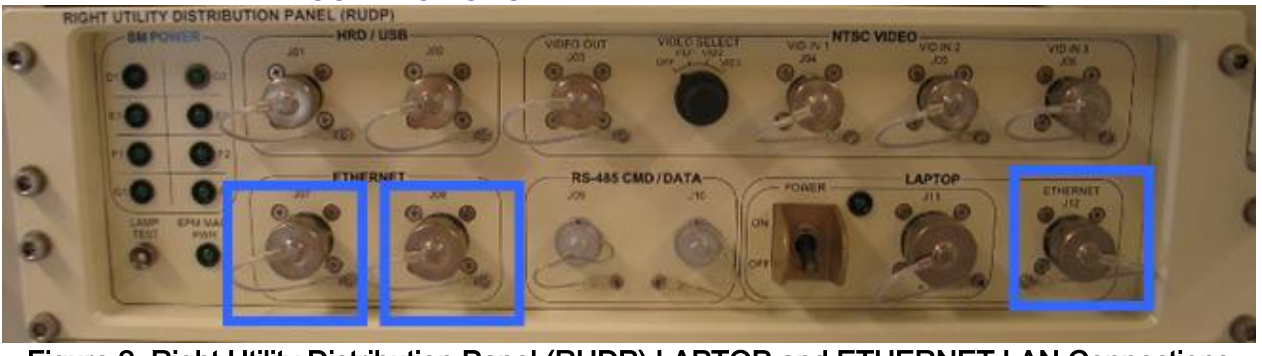

Figure 2. Right Utility Distribution Panel (RUDP) LAPTOP and ETHERNET LAN Connections J07, J08 and J12

| A2            | 3.1 | Testin  | Testing LAN Connection with LAPTOP J12                                             |                 |  |
|---------------|-----|---------|------------------------------------------------------------------------------------|-----------------|--|
|               |     | 3.1.1   | √EPM Laptop LAN Cable → ← LAPTOP                                                   | ETHERNET J12    |  |
| EPM<br>Laptop |     | 3.1.2   | European Physiology Modules (EPM)<br>European Physiology Modules (EPM)<br>sel Home | ]               |  |
|               |     |         | Home                                                                               |                 |  |
|               |     |         | sel DMS (                                                                          |                 |  |
|               |     |         | Home / EPM DMS                                                                     |                 |  |
|               |     |         | 'Laptop'<br>'LAN RX Traffic'                                                       |                 |  |
|               |     |         | $\sqrt{D}atatraffic-present$ (positive values)                                     |                 |  |
|               | 3.2 | Testin  | T J08                                                                              |                 |  |
| A2            |     | 3.2.1   | EPM Laptop LAN Cable← →LAPTOP E                                                    | THERNET J12     |  |
|               |     | 3.2.2   | EPM Laptop LAN Cable→ ←ETHERNE                                                     | T J08           |  |
| EPM<br>Laptop |     | 3.2.3   | Home/EPM DMS<br>'LAN RX Traffic'                                                   |                 |  |
|               |     |         | √Data traffic – present (positive values a<br>about twenty seconds)                | appearing after |  |
|               | 3.3 | Testing | g LAN Connection with RUDP ETHERNE                                                 | T J07           |  |
| A2            |     | 3.3.1   | EPM Laptop LAN Cable← →ETHERNE                                                     | T J08           |  |
| 20 AUG 07     |     |         | 317                                                                                | 4 400 M 4077 4  |  |

(ASSY PAYLOAD/1E/FIN/MULTI E/HC) Page 4 of 4 pages

|               |     | 3.3.2                                                            | EPM Laptop LAN Cable→ ←ETHERNET J07                                           |
|---------------|-----|------------------------------------------------------------------|-------------------------------------------------------------------------------|
| EPM<br>Laptop | :   | 3.3.3                                                            | Home / EPM DMS<br>'LAN RX Traffic'                                            |
|               |     | ٧                                                                | Data traffic – present (positive values appearing after about twenty seconds) |
|               | 3.4 | Reconnecting EPM Laptop LAN Cable to RUDP LAPTOP<br>ETHERNET J12 |                                                                               |
| A2            |     | 3.4.1                                                            | EPM Laptop LAN Cable← →ETHERNET J07                                           |
|               |     | 3.4.2                                                            | Tighten EPM Laptop LAN Cable→ ←LAPTOP<br>ETHERNET J12                         |
#### 1.510 EPM MEEMM SETUP

(ASSY PAYLOAD/1E/FIN/MULTI E)

Page 1 of 3 pages

#### OBJECTIVE:

Setup of the EPM Multi Electrode Electroencephalogram Mapping Module (MEEMM)

DURATION

5 minutes

CREW:

One

LOCATION:

COL1A3

PARTS:

MEEMM Hard Disk P/N 1240.10.0, S/N 10

1.

TOOLS:

None

E2

#### VERIFYING MEEMM REM MODE

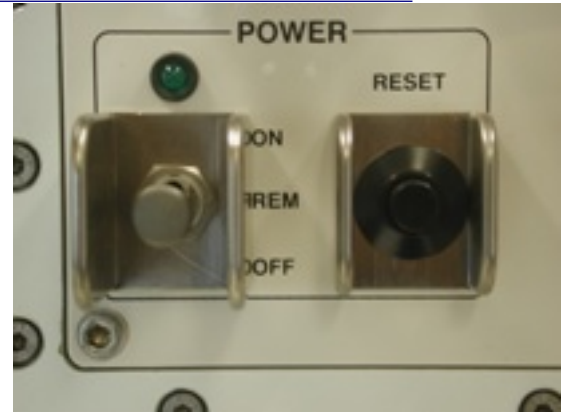

Figure 1. MEEMM POWER switch and POWER LED

sw MEEMM POWER  $\rightarrow$  REM (Refer to Figure 1)

Verify MEEMM POWER LED – ■ (Refer to Figure 1)

# 1.510 EPM MEEMM SETUP

(ASSY PAYLOAD/1E/FIN/MULTI E) Pa

Page 2 of 3 pages

2. INSERTING MEEMM HARD DISK

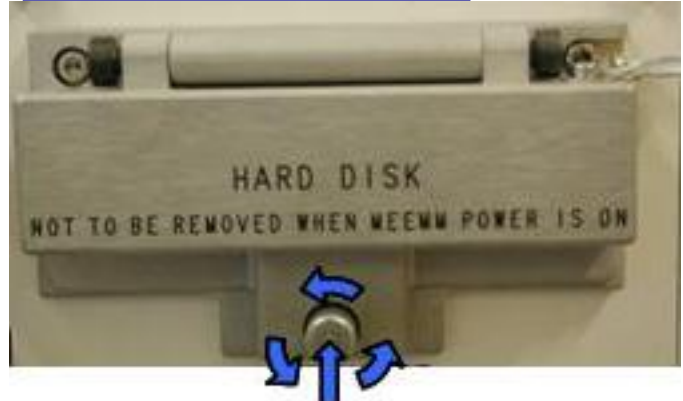

# Push and loosen Figure 2. Openning MEEMM Hard Disk door

2.1 MEEMM Hard Disk Door → Open by pushing screw and turning counter-clockwise (Refer to Figure 2)

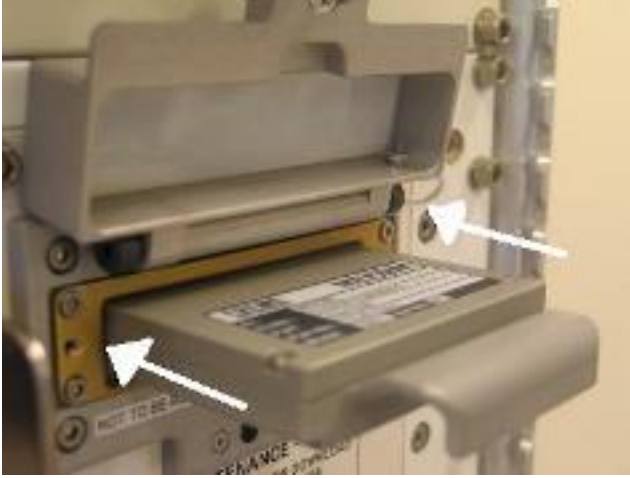

Figure 3. MEEMM Hard Disk insertion

2.2 Insert MEEMM Hard Disk and push it until it gets locked (Refer to Figure 3)

E2

# 1.510 EPM MEEMM SETUP

(ASSY PAYLOAD/1E/FIN/MULTI E)

Page 3 of 3 pages

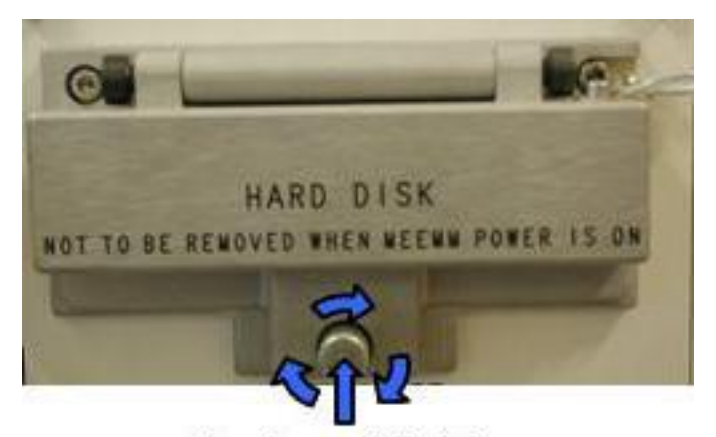

# Push and tighten Figure 4. Closing MEEMM Hard Disk door

2.3 MEEMM Hard Disk Door → Close by pushing screw and turning clockwise (Refer to Figure 4)

# 3. <u>CLEANUP</u>

- 3.1 Update IMS with stowage location or notify **COL-CC**
- 3.2 Notify COL-CC about completion of procedure

This Page Intentionally Blank

(ASSY PAYLOAD/1E/FIN/MULTI E) Page 1 of 14 pages

#### OBJECTIVE:

Checkout of the EPM Multi-electrode ElectroEncephalogram Mapping Module (MEEMM) Main Unit

#### DURATION:

15 minutes

CREW:

One

LOCATION:

COL1A3

PARTS:

None

TOOLS:

None

**REFERENCED PROCEDURE:** 

#### 2.210 EPM LAPTOP SETUP AND ACTIVATION

EPM Laptop

# 1. CHECKING EPM LAPTOP AND EPM SOFTWARE ARE ACTIVATED

 $\sqrt{\text{EPM Laptop}}$  and Software – activated

If EPM Laptop is not powered or EPM Laptop Control Panel
 Home Display is not loaded, then
 Perform {2.210 EPM LAPTOP SETUP AND
 ACTIVATION}, all (SODF: ASSY PAYLOAD), then:

<u>NOTE</u> Only one Science Module must be started-up at one time

#### 2. ACTIVATING MEEMM

2.1 Verifying FCC and SMSC correct Status

EPM laptop

2.1.1 European Physiology Modules (EPM)

sel Home

Verify FCC Mode – Nominal

| ********                                | ***************************************            |
|-----------------------------------------|----------------------------------------------------|
| *<br>*  <br>*                           | f FFC Mode is not Nominal, then                    |
| *<br>*<br>*<br>*<br>*                   | sel COMMS (                                        |
| *<br>*<br>*                             | 'FCC'                                              |
| *<br>*<br>*                             | sel Nominal                                        |
| *                                       | <b>cmd</b> Yes (to confirm choice)                 |
| *<br>*<br>*<br>*                        | Verify FCC Mode – Nominal (wait about ten seconds) |
| *<br>*<br>*                             | Go back to step 2.2.1.                             |
| *************************************** |                                                    |
| Verify Timer Status – Sync by SNTP      |                                                    |

| ********         | ******************                                                              |
|------------------|---------------------------------------------------------------------------------|
| *  <br>* {       | f Timer Status is not Sync by SNTP twenty<br>seconds after the FCC nominal mode |
| * 8              | activation, then<br>I                                                           |
| *<br>*<br>*<br>* | European Physiology Modules<br>(EPM)                                            |
| * * *            | sel General Services                                                            |
| *<br>*<br>*      | General Services                                                                |
| *<br>*<br>*      | 'Tools'                                                                         |
| *<br>*<br>*      | sel Manual Commanding                                                           |
| *<br>*<br>*      | General Services/Manual<br>Commanding                                           |
| *<br>*<br>*      | 'Addressed Component'                                                           |
| *<br>*<br>*      | pick Subsystem – FCC                                                            |
| *<br>*<br>*      | pick Unit – Unit 1                                                              |
| *<br>*           | 'Command'                                                                       |

\* \* \* \* \* \* \* \*

# 

(ASSY PAYLOAD/1E/FIN/MULTI E) Page 3 of 14 pages

pick Group – Time Handling
 pick Id – Distribute COL Time
 sel Execute
 cmd Yes (to confirm choice)
 European Physiology Modules (EPM)
 Payload Message Window
 Verify 'Time sync with SMSC succesfull' message – appears

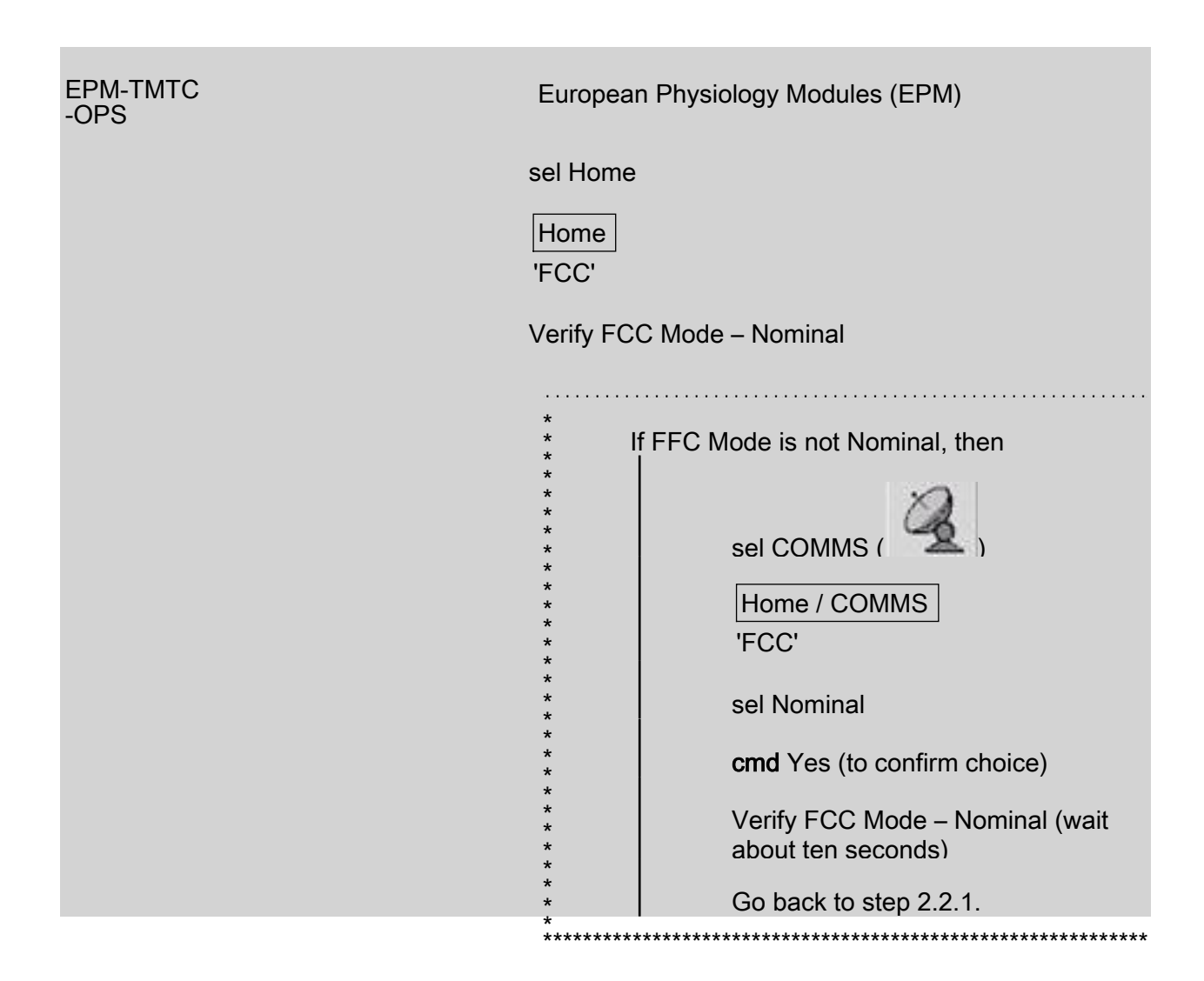

(ASSY PAYLOAD/1E/FIN/MULTI E) Page 4 of 14 pages

| If Timer Status is not Sync by SNTP twenty<br>seconds after the FCC nominal mode<br>activation, then<br>European Physiology Modules<br>(EPM)<br>sel General Services<br>General Services<br>'Tools'<br>sel Manual Commanding<br>General Services/Manual<br>Commanding<br>'Addressed Component'<br>pick Subsystem - FCC<br>pick Unit - Unit 1<br>'Command'                               |
|----------------------------------------------------------------------------------------------------|
| If Timer Status is not Sync by SNTP twenty<br>seconds after the FCC nominal mode<br>activation, then<br>European Physiology Modules<br>(EPM)<br>sel General Services<br>General Services<br>'Tools'<br>sel Manual Commanding<br>General Services/Manual<br>Commanding<br>'Addressed Component'<br>pick Subsystem - FCC<br>pick Unit - Unit 1<br>'Command'<br>pick Group - Time Handling |
| European Physiology Modules<br>(EPM)<br>sel General Services<br>General Services<br>'Tools'<br>sel Manual Commanding<br>General Services/Manual<br>Commanding<br>'Addressed Component'<br>pick Subsystem – FCC<br>pick Unit – Unit 1<br>'Command'                                                                                                    |
| sel General Services<br>General Services<br>'Tools'<br>sel Manual Commanding<br>General Services/Manual<br>Commanding<br>'Addressed Component'<br>pick Subsystem – FCC<br>pick Unit – Unit 1<br>'Command'<br>pick Group – Time Handling                                                                                                    |
| General Services         'Tools'         sel Manual Commanding         General Services/Manual         Commanding         'Addressed Component'         pick Subsystem – FCC         pick Unit – Unit 1         'Command'         pick Group – Time Handling                                                                                                    |
| <ul> <li>'Tools'</li> <li>sel Manual Commanding</li> <li>General Services/Manual<br/>Commanding</li> <li>'Addressed Component'</li> <li>pick Subsystem - FCC</li> <li>pick Unit - Unit 1</li> <li>'Command'</li> <li>pick Group - Time Handling</li> </ul>                                                                                                    |
| <ul> <li>sel Manual Commanding</li> <li>General Services/Manual<br/>Commanding</li> <li>'Addressed Component'</li> <li>pick Subsystem - FCC</li> <li>pick Unit - Unit 1</li> <li>'Command'</li> <li>pick Group - Time Handling</li> </ul>                                                                                                    |
|                                                                                                    |
| <ul> <li>* 'Addressed Component'</li> <li>* pick Subsystem - FCC</li> <li>* pick Unit - Unit 1</li> <li>* 'Command'</li> <li>* pick Group - Time Handling</li> </ul>                                                                                                    |
| <ul> <li>pick Subsystem – FCC</li> <li>pick Unit – Unit 1</li> <li>'Command'</li> <li>pick Group – Time Handling</li> </ul>                                                                                                    |
| <pre>pick Unit - Unit 1  t t t t t t t t t t t t t t t t t t</pre>                                                                                                    |
| * 'Command'<br>*<br>*<br>*<br>*                                                                                                    |
| *<br>* nick Group - Time Handling                                                                                                    |
| * pick Group - Time Handling                                                                                                    |
| <pre>* * pick Id - Distribute COL Time * * * * * * * * * * * * * * * * * * *</pre>                                                                                                    |
| * sel Execute                                                                                                    |
| <b>cmd</b> Yes (to confirm choice)                                                                                                    |
| * European Physiology Modules<br>* (FPM)                                                                                                    |
| * Payload Message Window                                                                                                    |
| * * Verify 'Time sync with SMSC                                                                                                    |
| * succesfull' message – appears                                                                                                    |

2.1.2 Home

'SMSC'

Verify SMSC Mode - Nominal

| ******              | *********                                           |
|---------------------|-----------------------------------------------------|
| *<br>*   <br>*      | SMSC mode is not Nominal, then                      |
| * * * *             | sel COMMS (                                         |
| *<br>*<br>*<br>*    | Home / COMMS<br>'SMSC'                              |
| * * *               | sel Nominal                                         |
| *<br>*<br>*         | cmd Yes (to confirm choice)                         |
| *<br>*<br>*         | Verify SMSC Mode – Nominal (wait about ten seconds) |
| *<br>*<br>*<br>**** | Go back to step 2.2.2.                              |

Verify Timer Status – Synchronised

| *************************************** |                                           |
|-----------------------------------------|-------------------------------------------|
| *                                       | f Timer Statue is not Synahrapicad twenty |
| * I<br>*                                | T TIME Status is not Synchronised twenty  |
| *                                       | seconds after the SIVISC nominal mode     |
| * 6                                     | activation, then                          |
| *                                       |                                           |
| *                                       | Europeen Dhysiology Medules               |
| *                                       | European Physiology Modules               |
| *                                       |                                           |
| *                                       |                                           |
| *                                       |                                           |
| *                                       | sel General Services                      |
| *                                       |                                           |
| *                                       | General Services                          |
| *                                       | General Services                          |
| *                                       | 'Tools'                                   |
| *                                       |                                           |
| *                                       |                                           |
| *                                       | sel Manual Commanding                     |
| *                                       |                                           |
| *                                       |                                           |
| *                                       | General Services/Manual                   |
| *                                       | Commanding                                |
| *                                       |                                           |
| *                                       | Addressed Component'                      |
| *                                       |                                           |
| *                                       | niek Subevetern FCC                       |
| *                                       | pick Subsystem - FCC                      |
| *                                       |                                           |
| *                                       | pick Unit – Unit 1                        |
| *                                       |                                           |
| *                                       |                                           |
| *                                       | Command'                                  |
| *                                       |                                           |
| *                                       |                                           |
| *                                       | pick Group – Time Handling                |
|                                         |                                           |

(ASSY PAYLOAD/1E/FIN/MULTI E) Page 6 of 14 pages

\*

\*\*

| -      | -<br>I                                                       |
|--------|--------------------------------------------------------------|
|        | pick Id - Distribute COL Time                                |
|        | sel Execute                                                  |
|        | cmd Yes (to confirm choice)                                  |
|        | European Physiology Modules<br>(EPM)                         |
|        | Payload Message Window                                       |
| ****** | Verify 'Time sync with SMSC<br>succesfull' message – appears |
|        |                                                              |

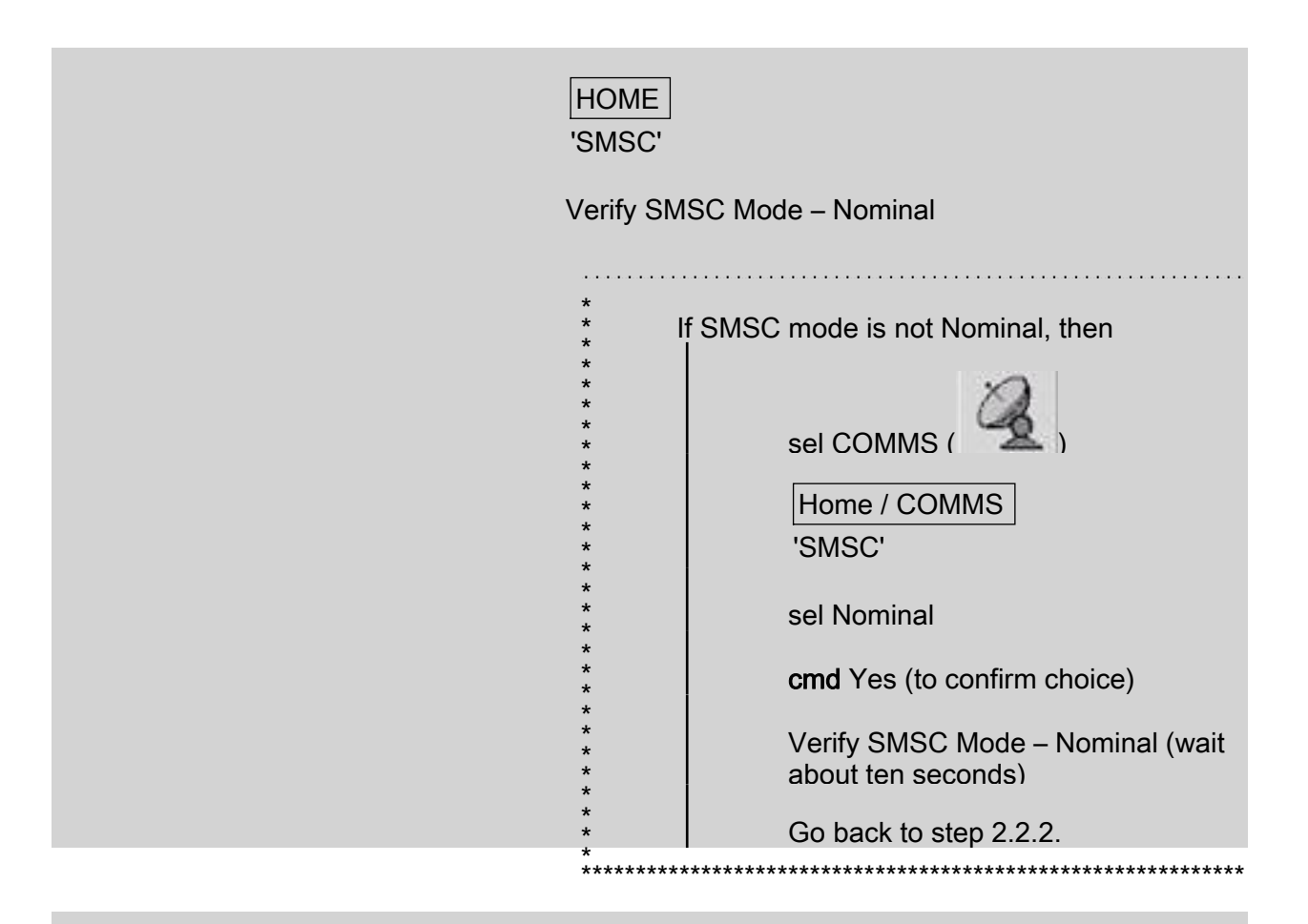

Verify Timer Status – Synchronised

(ASSY PAYLOAD/1E/FIN/MULTI E) Page 7 of 14 pages

| <ul> <li>If Timer Status is not Synchronised twenty</li> <li>seconds after the SMSC nominal mode</li> <li>activation, then</li> </ul> |
|----------------------------------------------------------------------------------------------------|
| * European Physiology Modules<br>* (EPM)                                                                                              |
| * sel General Services                                                                                                    |
| * General Services                                                                                                    |
| * 'I OOIS'<br>*<br>*                                                                                                    |
| * sel Manual Commanding                                                                                                    |
| * General Services/Manual<br>* Commanding                                                                                             |
| * 'Addressed Component'                                                                                                    |
| * pick Subsystem – FCC                                                                                                    |
| * pick Unit – Unit 1                                                                                                    |
| * 'Command'                                                                                                    |
| * pick Group – Time Handling                                                                                                    |
| * pick Id – Distribute COL Time                                                                                                    |
| sel Execute                                                                                                    |
| * cmd Yes (to confirm choice)                                                                                                    |
| * European Physiology Modules<br>* (EPM)                                                                                              |
| * Payload Message Window                                                                                                    |
| * Verify 'Time sync with SMSC                                                                                                    |
|                                                                                                    |

### 2.2 Activating MEEMM Science Module

#### <u>NOTE</u>

Prior to starting-up the Science Module, a MEEMM Hard Disk must have already been installed in the MEEMM Hard Disk slot

(ASSY PAYLOAD/1E/FIN/MULTI E) Page 8 of 14 pages

2.2.1 European Physiology Modules (EPM) sel Home

Home

'E2 MEEMM'

sel More...

Home/MEEMM

sel Startup SM

cmd Yes (to confirm choice)

|       | <u>NOTE</u>                                                                                    |
|-------|------------------------------------------------------------------------------------------------|
|       | Prior to starting-up the Science Module, a MEEMM<br>Hard Disk must have already been installed |
|       | ·                                                                                              |
|       | European Physiology Modules (EPM)                                                              |
|       | sel Home                                                                                       |
|       | Home                                                                                           |
|       | 'E2 MEEMM'                                                                                     |
|       | sel More                                                                                       |
|       | Home/MEEMM                                                                                     |
|       | sel Startup SM                                                                                 |
|       | cmd Yes (to confirm choice)                                                                    |
| 2.2.2 | European Physiology Modules (EPM)                                                              |
|       | Payload Message Window                                                                         |
|       | Verify 'Power On/Off SM's Command Execution successfull' – appears                             |
|       | European Physiology Modules (EPM)                                                              |
|       | Payload Message Window                                                                         |
|       |                                                                                                |
|       | Verify 'Power On/Off SM's Command Execution                                                    |
|       | Successiui – appears                                                                           |

(ASSY PAYLOAD/1E/FIN/MULTI E) Page 9 of 14 pages

2.2.3 European Physiology Modules (EPM) Home / MEEMM

'Mode'

\*\* \* \* \* \*

Verify MEEMM Mode – NOMINAL (after having switched temporarily to STARTUP mode) (wait about three minutes)

'Timer Status'

Verify MEEMM Timer Status – SYNCHRONIZED (wait about twenty seconds)

| *******       | ***************************************                                                                  |
|---------------|----------------------------------------------------------------------------------------------------|
| lf<br>S`<br>M | MEEMM Timer Status is not<br>YNCHRONIZED twenty seconds after the<br>IEEMM nominal mode activation, then |
|               | European Physiology Modules<br>(EPM)                                                                     |
|               | sel General Services                                                                                     |
|               | General Services<br>'Tools'                                                                              |
|               | sel Manual Commanding                                                                                    |
|               | General Services/Manual<br>Commanding                                                                    |
|               | 'Addressed Component'                                                                                    |
|               | pick Subsystem - SMSC                                                                                    |
|               | pick Unit – Unit 1                                                                                       |
|               | 'Command'                                                                                                |
|               | pick Group - Time Handling                                                                               |
|               | pick Id - Synchronise to SM time                                                                         |
|               | sel Execute                                                                                              |
|               | cmd Yes (to confirm choice)                                                                              |
|               | European Physiology Modules<br>(EPM)                                                                     |
|               | Payload Message Window                                                                                   |
| 221~          |                                                                                                    |

\*

\* \* \* \* \* \* \*

| age 10 of 14 pages |
|--------------------|
|                    |

\*\*\*

Verify 'Time sync with SM succesfull' message – appears

European Physiology Modules (EPM) Home / MEEMM 'Mode' Verify MEEMM Mode – NOMINAL (after having switched temporarily to STARTUP mode) (wait about three minutes) 'Timer Status' Verify MEEMM Timer Status - SYNCHRONIZED (wait about twenty seconds) If MEEMM Timer Status is not SYNCHRONIZED twenty seconds after the MEEMM nominal mode activation, then **European Physiology Modules** (EPM) sel General Services General Services 'Tools' sel Manual Commanding... **General Services/Manual** Commanding 'Addressed Component' pick Subsystem - SMSC pick Unit - Unit 1 'Command' pick Group - Time Handling pick Id - Synchronise to SM time \*

\*

(ASSY PAYLOAD/1E/FIN/MULTI E) Page 11 of 14 pages

| *<br>*<br>*<br>*<br>*<br>*              | sel Execute<br><b>cmd</b> Yes (to confirm choice)              |
|-----------------------------------------|----------------------------------------------------------------|
| *<br>*<br>*<br>*<br>*                   | European Physiology Modules<br>(EPM)<br>Payload Message Window |
| * * * * * * * * * * * * * * * * * * * * | Verify 'Time sync with SM succesfull'<br>message – appears     |

~

#### 3. CHECKING MEEMM TEMPERATURE & HOUSE KEEPING VALUES

3.1 European Physiology Modules (EPM) Home / MEEMM 'Temperature 1' Record Temperature: \_\_\_\_\_ °C 'Temperature 2' Record Temperature: \_\_\_\_\_ °C European Physiology Modules (EPM) Home / MEEMM 'Temperature 1' °C Record Temperature: \_\_\_\_ 'Temperature 2' Record Temperature: \_\_\_\_\_ °C 3.2 Checkout of MEEMM Supervisor HK values European Physiology Modules (EPM)

sel General Services

General Services

'Tools'

sel Health & State ...

General Services / Health & State

(ASSY PAYLOAD/1E/FIN/MULTI E) Page 12 of 14 pages

pick Subsystem – MEEMM

pick Unit – SPVR

pick Value Group - All Values

Verify that the values table is present on the display (no need to verify values themselves but just verify that the table is not blank)

European Physiology Modules (EPM)

sel General Services

General Services

'Tools'

sel Health & State ...

General Services / Health & State

pick Subsystem - MEEMM

pick Unit - SPVR

pick Value Group - All Values

Verify that the values table is present on the display (no need to verify values themselves but just verify that the table is not blank)

3.3 Checkout of the MEEMM CTRL HK values

General Services / Health & State

pick Subsystem – MEEMM

pick Unit - CTRL

pick Value Group - All Values

Verify that the values table is present on the display (no need to verify values themselves but just verify that the table is not blank)

General Services / Health & State

pick Subsystem - MEEMM

pick Unit – CTRL

pick Value Group - All Values

Verify that the values table is present on the display (no need to verify values themselves but just verify that the table is not blank)

#### 4. MEEMM SCIENCE MODULE SHUTDOWN

4.1 European Physiology Modules (EPM)

sel Home

Home 'E2 MEEMM'

sel More ...

Home / MEEMM

sel Shutdown SM

cmd Yes (to confirm choice)

European Physiology Modules (EPM)

sel Home

Home

'E2 MEEMM'

sel More

Home / MEEMM

sel Shutdown SM

cmd Yes (to confirm choice)

4.2 European Physiology Modules (EPM) Payload Message Window

Verify 'Shutdown MEEMM succeeded' message – appears

European Physiology Modules (EPM) Payload Message Window

Verify 'Shutdown MEEMM succeeded' message - appears

(ASSY PAYLOAD/1E/FIN/MULTI E) Page 14 of 14 pages

4.3 Home / MEEMM

'Mode'

Verify MEEMM Mode – OFF (after having switched temporarily to CHECKOUT mode) (wait about three minutes)

Home / MEEMM

'Mode'

Verify MEEMM Mode – OFF (after having switched temporarily to CHECKOUT mode) (wait about three minutes)

# 1.610 EPM CARDIOLAB SETUP

(ASSY PAYLOAD/1E/FIN/MULTI E)

Page 1 of 3 pages

#### **OBJECTIVE:**

Setup of the EPM Cardiolab (CDL) Data Management Computer Unit (DMCU) Science Module

**DURATION:** 

5 minutes

CREW:

One

LOCATION:

COL1A3

PARTS:

CARDIOLAB Hard Disk 1 P/N CDL101610REFR S/N 001 CARDIOLAB Hard Disk 2 P/N CDL101610REFR S/N 002

TOOLS:

None

E1 1. <u>VERIFYING CARDIOLAB REMOTE MODE</u>

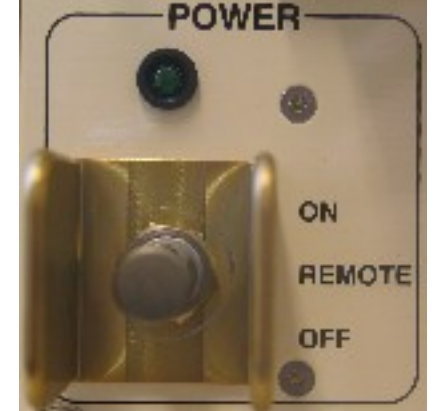

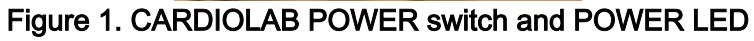

sw CARDIOLAB POWER → REMOTE

Verify CARDIOLAB POWER LED –

# 1.610 EPM CARDIOLAB SETUP

(ASSY PAYLOAD/1E/FIN/MULTI E) F

Page 2 of 3 pages

2. INSERTING CDL HARD DISKS 1 & 2

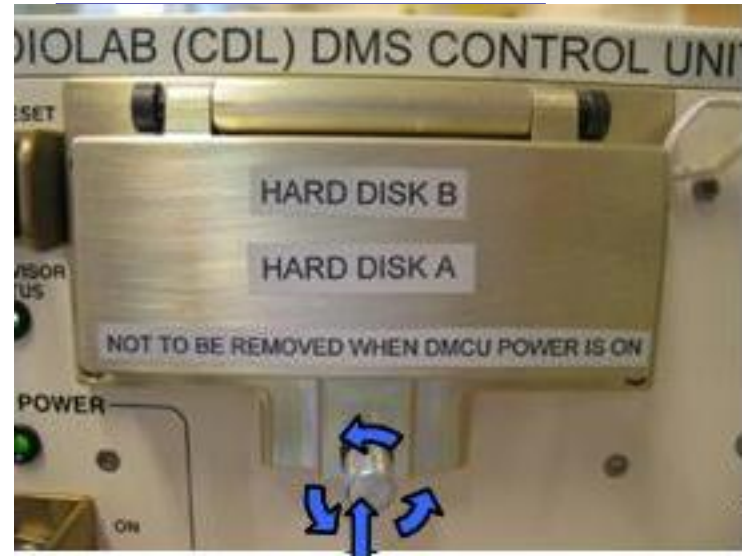

Push and loosen

#### Figure 2. Opening CDL Hard Disks Door

E1

2.1 CDL Hards Disk Door  $\rightarrow$  Open by pushing screw and turning counter-clockwise (Refer to Figure 2)

<u>NOTE</u> If only one Hard Disk is available, it should be inserted in the lower slot as it is the slot on which the system is booting

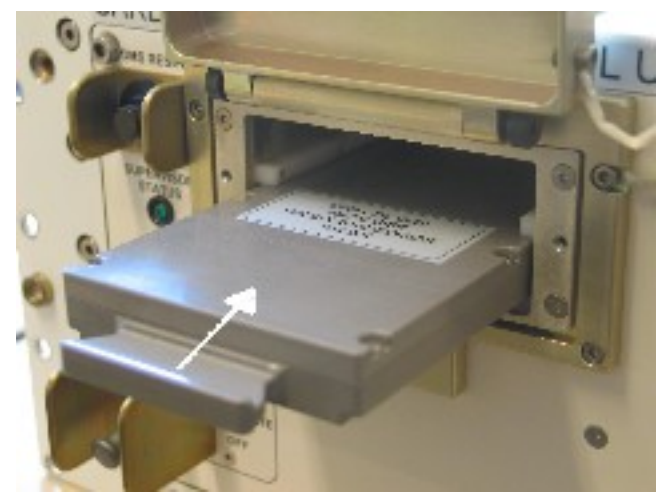

Figure 3. CDL Hard Disk 1

2.2 Insert CDL Hard Disk 1 into the lower slot and push until it gets locked (Refer to Figure 3)

(ASSY PAYLOAD/1E/FIN/MULTI E)

Page 3 of 3 pages

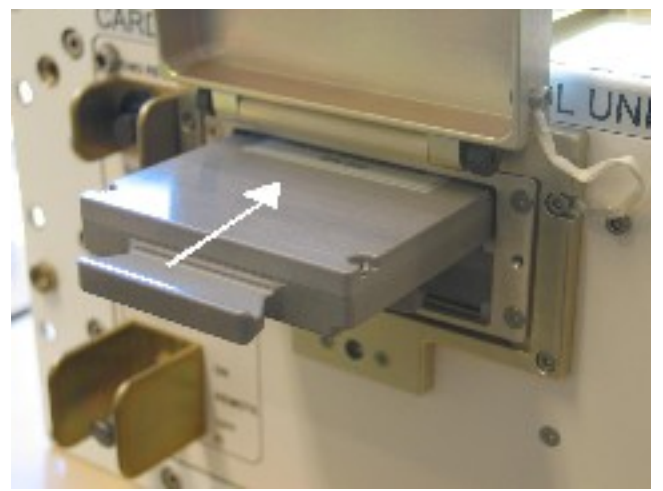

Figure 4. CDL Hard Disk 2

2.3 Insert CDL Hard Disk 2 into the upper slot and push until it gets locked (Refer to Figure 4)

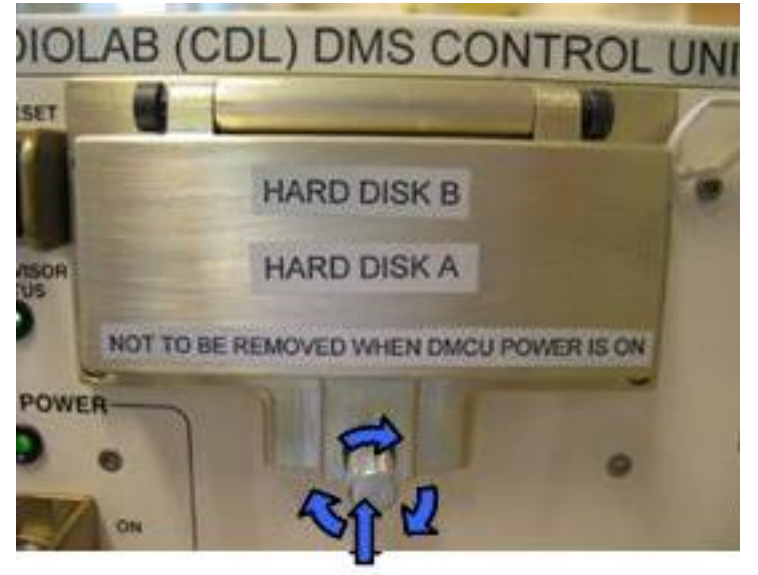

Push and tighten

#### Figure 5. Closing CDL Hard Disks Door

2.4 CDL Hard Disks Door → Close by pushing screw and turning clockwise (Refer to Figure 5)

#### 3. <u>CLEANUP</u>

- 3.1 Update IMS with stowage location or notify COL-CC
- 3.2 Notify **COL-CC** about completion of procedure

This Page Intentionally Blank

(ASSY PAYLOAD/1E/FIN/MULTI E) Page 1 of 14 pages

#### OBJECTIVE:

Checkout of the EPM Cardiolab (CDL) Data Management Computer Unit (DMCU) Science Module

#### DURATION

15 minutes

CREW:

One

LOCATION:

COL1A3

PARTS:

None

TOOLS:

None

**REFERENCED PROCEDURES:** 

#### 2.210 EPM LAPTOP SETUP AND ACTIVATION

EPM Laptop

# 1. CHECKING EPM LAPTOP AND EPM SOFTWARE ARE ACTIVATED

 $\sqrt{\text{EPM}}$  Laptop and Software – activated

If EPM Laptop is not powered or EPM Laptop Control Panel
 Home Display is not loaded, then
 Perform {2.210 EPM LAPTOP SETUP AND
 ACTIVATION}, all (SODF: ASSY PAYLOAD), then:

<u>NOTE</u> Only one Science Module must be started-up at one time

#### 2. ACTIVATING CDL

2.1 Verifying FCC and SMSC correct Status

EPM laptop

2.1.1 European Physiology Modules (EPM)

sel Home

Verify FCC Mode – Nominal

| ********               | ***************************************            |
|------------------------|----------------------------------------------------|
| *<br>*  <br>*          | f FFC Mode is not Nominal, then                    |
| *<br>*<br>*<br>*       | sel COMMS (                                        |
| *<br>*<br>*<br>*       | Home / COMMS<br>'FCC'                              |
| *<br>*<br>*            | sel Nominal                                        |
| *<br>*<br>*            | <b>cmd</b> Yes (to confirm choice)                 |
| *<br>*<br>*            | Verify FCC Mode – Nominal (wait about ten seconds) |
| *<br>*<br>*<br>******* | Go back to step 2.2.1.                             |
|                        |                                                    |

Verify Timer Status – Sync by SNTP

| ********          | ***************************************                                                             |  |  |
|-------------------|----------------------------------------------------------------------------------------------------|--|--|
| *  <br>* S<br>* S | f Timer Status is not Sync by SNTP twenty<br>seconds after the FCC nominal mode<br>activation, then |  |  |
| *<br>*<br>*<br>*  | European Physiology Modules<br>(EPM)                                                                |  |  |
| *<br>*<br>*       | sel General Services                                                                                |  |  |
| *<br>*<br>*       | General Services                                                                                    |  |  |
| *<br>*<br>*       | 'Tools'                                                                                             |  |  |
| *<br>*<br>*       | sel Manual Commanding                                                                               |  |  |
| *<br>*<br>*<br>*  | General Services/Manual<br>Commanding                                                               |  |  |
| *<br>*<br>*       | 'Addressed Component'                                                                               |  |  |
| *<br>*<br>*       | pick Subsystem – FCC                                                                                |  |  |
| *<br>*<br>*       | pick Unit – Unit 1                                                                                  |  |  |
| *<br>*<br>*       | 'Command'                                                                                           |  |  |

#### **1.620 EPM CARDIOLAB MAIN UNIT CHECKOUT** (ASSY PAYLOAD/1E/FIN/MULTI E) Page 3 of 14 pages

pick Group – Time Handling pick Id – Distribute COL Time sel Execute cmd Yes (to confirm choice) European Physiology Modules (EPM) Payload Message Window Verify 'Time sync with SMSC succesfull' message – appears

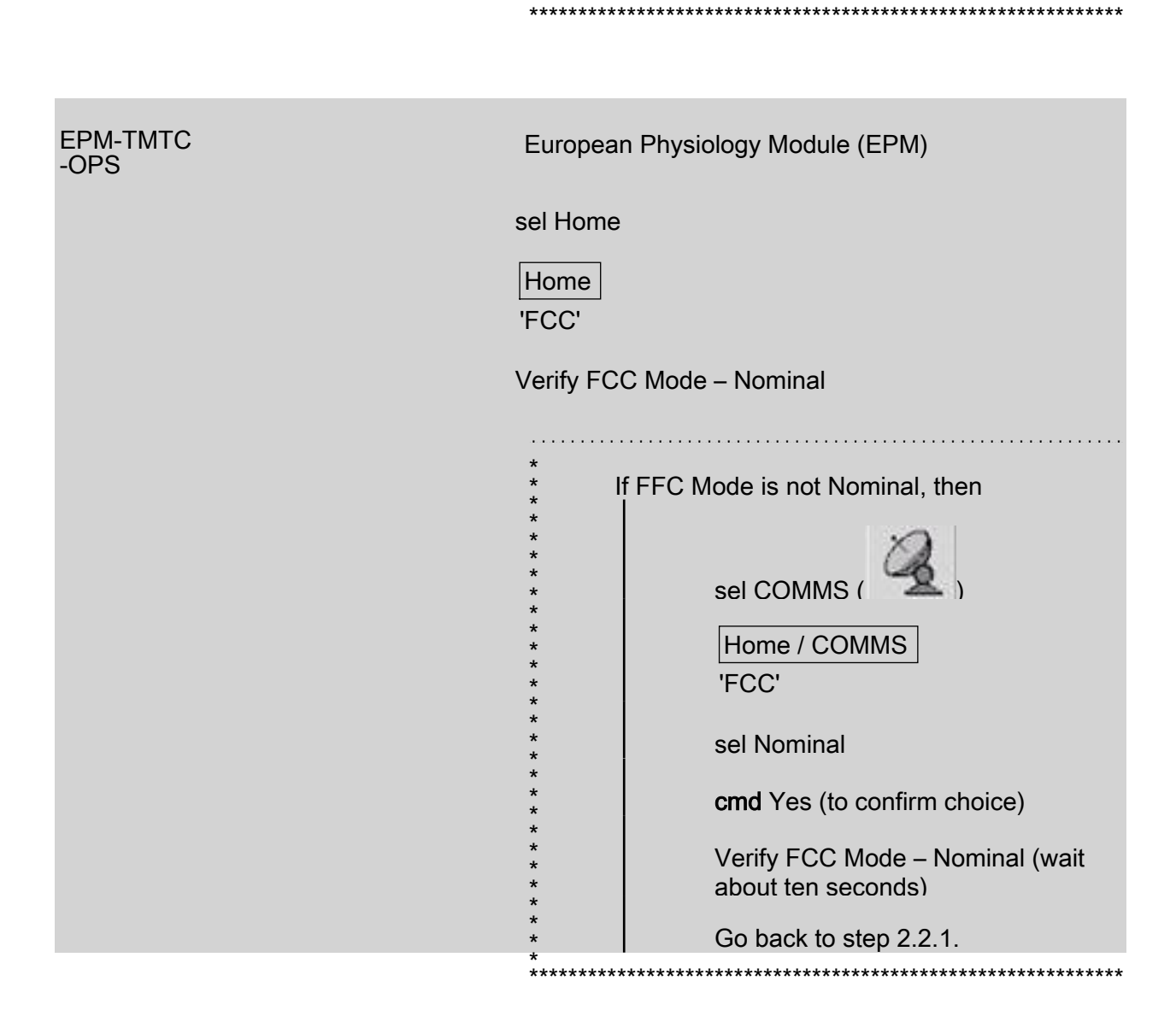

| Verify Time                     | r Status – Sync by SNTP                                                                 |
|---------------------------------|-----------------------------------------------------------------------------------------|
| * If T<br>* Sed<br>* act<br>* I | Fimer Status is not Sync by SNTP twenty conds after the FCC nominal mode tivation, then |
| *<br>*<br>*<br>*                | European Physiology Modules<br>(EPM)                                                    |
| *<br>*<br>*                     | sel General Services                                                                    |
| * * *                           | General Services                                                                        |
| *<br>*<br>*                     | sel Manual Commanding                                                                   |
| *<br>*<br>*                     | General Services/Manual                                                                 |
| * * *                           | Commanding<br>'Addressed Component'                                                     |
| *<br>*<br>*                     | pick Subsystem – FCC                                                                    |
| *<br>*<br>*                     | pick Unit – Unit 1                                                                      |
| * * *                           | 'Command'                                                                               |
| *<br>*<br>*                     | pick Group - Time Handling                                                              |
| *<br>*<br>*                     | pick Id – Distribute COL Time                                                           |
| * * *                           | cmd Yes (to confirm choice)                                                             |
| *<br>*<br>*                     | European Physiology Modules                                                             |
| *<br>*<br>*                     | (EPM)<br>Payload Message Window                                                         |
| * * *                           | Verify 'Time sync with SMSC                                                             |
| *<br>*<br>********              | succesfull' message – appears                                                           |

2.1.2

Home 'SMSC'

Verify SMSC Mode – Nominal

| *****       | *******                                 |
|-------------|-----------------------------------------|
| *           |                                         |
| * If SN     | ISC mode is not Nominal then            |
| * 1         |                                         |
| *           |                                         |
| *           |                                         |
| *           | 62                                      |
| *<br>+      | sel COMMS (                             |
| Ŷ.          |                                         |
| *           |                                         |
| *           | Home / COMMS                            |
| *           |                                         |
| *           | 'SMSC'                                  |
| *           |                                         |
| *           |                                         |
| *           | sel Nominal                             |
| *           |                                         |
| *           |                                         |
| *           | <b>cmd</b> Yes (to confirm choice)      |
| <b>*</b>    |                                         |
| *           |                                         |
| *           | Verify SMSC Mode – Nominal (wait        |
| *           | about ten seconds)                      |
| *           | about tell seconds)                     |
| *           |                                         |
| *           | Go back to step 2.2.2.                  |
| *           | ·                                       |
| *********** | *************************************** |

Verify Timer Status – Synchronised

| *************************************** |                                            |  |
|-----------------------------------------|--------------------------------------------|--|
| *                                       | f Timer Clatus is not Curshrapiand further |  |
| *                                       | Thiner Status is not Synchronised twenty   |  |
| seconds after the SMSC nominal mode     |                                            |  |
| * 6                                     | activation, then                           |  |
| *                                       |                                            |  |
| *                                       | European Bhysiology Modules                |  |
| *                                       |                                            |  |
| *                                       |                                            |  |
| *                                       |                                            |  |
| *                                       |                                            |  |
| *                                       | sei General Services                       |  |
| *                                       |                                            |  |
| *                                       | General Services                           |  |
| *                                       | Oeneral Services                           |  |
| *                                       | 'Tools'                                    |  |
| *                                       |                                            |  |
| *                                       |                                            |  |
| *                                       | sel Manual Commanding                      |  |
| *                                       |                                            |  |
| *                                       |                                            |  |
| *                                       | General Services/Manual                    |  |
| *                                       | Commanding                                 |  |
| *                                       |                                            |  |
| *                                       | Addressed Component                        |  |
| *                                       |                                            |  |
| *                                       | nick Subsystem - FCC                       |  |
| *                                       |                                            |  |
| *                                       |                                            |  |
| *                                       | pick Unit – Unit 1                         |  |
| *                                       |                                            |  |
| *                                       |                                            |  |
| *                                       | 'Command'                                  |  |
| *                                       |                                            |  |
| *                                       | niek Croup Time Handling                   |  |
| *                                       | pick Group – Time Handling                 |  |
|                                         | -                                          |  |

(ASSY PAYLOAD/1E/FIN/MULTI E) Page 6 of 14 pages

| -                                         | -<br>-                                                                                                    |
|-------------------------------------------|----------------------------------------------------------------------------------------------------|
| *<br>*<br>*                               | pick Id - Distribute COL Time                                                                                                  |
| * * *                                     | sel Execute                                                                                                    |
| * * *                                     | cmd Yes (to confirm choice)                                                                                                    |
| *<br>*<br>*<br>*<br>*<br>*<br>*<br>*<br>* | European Physiology Modules<br>(EPM)<br>Payload Message Window<br>Verify 'Time sync with SMSC<br>succesfull' message – appears |
| HOME<br>'SMSC'                            |                                                                                                    |
| Verify SM                                 | SC Mode – Nominal                                                                                                    |
|                                           |                                                                                                    |
| *                                         | f SMSC mode is not Nominal, then                                                                                               |
| *<br>*<br>*<br>*<br>*<br>*                | sel COMMS (                                                                                                    |
| *<br>*<br>*                               | 'SMSC'                                                                                                    |
| *<br>*<br>*                               | sel Nominal                                                                                                    |
| * * *                                     | cmd Yes (to confirm choice)                                                                                                    |
| * * * *                                   | Verify SMSC Mode – Nominal (wait about ten seconds)                                                                            |
| * *************************************   | Go back to step 2.2.2.                                                                                                    |
|                                           |                                                                                                    |

Verify Timer Status – Synchronised

(ASSY PAYLOAD/1E/FIN/MULTI E) Page 7 of 14 pages

| *<br>*  <br>* \$<br>* 6 | f Timer Status is not Synchronised twenty<br>seconds after the SMSC nominal mode<br>activation, then |
|-------------------------|----------------------------------------------------------------------------------------------------|
| *<br>*<br>*<br>*        | European Physiology Modules<br>(EPM)                                                                 |
| *<br>*<br>*             | sel General Services                                                                                 |
| *<br>*                  | General Services                                                                                     |
| *<br>*<br>*             | 'Tools'                                                                                              |
| * * *                   | sel Manual Commanding                                                                                |
| * * *                   | General Services/Manual<br>Commanding                                                                |
| * * *                   | 'Addressed Component'                                                                                |
| * * *                   | pick Subsystem – FCC                                                                                 |
| * * *                   | pick Unit – Unit 1                                                                                   |
| * * *                   | 'Command'                                                                                            |
| *<br>*<br>*             | pick Group – Time Handling                                                                           |
| * * *                   | pick Id – Distribute COL Time                                                                        |
| * * *                   | sel Execute                                                                                          |
| * * *                   | <b>cmd</b> Yes (to confirm choice)                                                                   |
| * * *                   | European Physiology Modules<br>(EPM)                                                                 |
| * * *                   | Payload Message Window                                                                               |
| * *                     | Verify 'Time sync with SMSC                                                                          |
| * ********              | succestuli' message – appears                                                                        |
|                         |                                                                                                    |

#### 2.2 Activating CDL Science Module

#### NOTE

Prior to starting-up the Science Module, the CARDIOLAB Lower Slot Hard Disk must at least be installed, as it is the system slot booting (ASSY PAYLOAD/1E/FIN/MULTI E) Page 8 of 14 pages

2.2.1 European Physiology Modules (EPM) sel Home

Home 'E1 CDL'

sel More...

Home / CDL

sel Startup SM

cmd Yes (to confirm choice)

|       | NOTE                                                                                                    |
|-------|----------------------------------------------------------------------------------------------------|
|       | Prior to starting-up the Science Module, the<br>CARDIOLAB Lower Slot Hard Disk must at least be<br>installed, as it is the system slot booting |
|       | European Physiology Modules (EPM)                                                                                                    |
|       | sel Home                                                                                                    |
|       | Home<br>'E1 CDL'                                                                                                    |
|       | sel More                                                                                                    |
|       | Home / CDL                                                                                                    |
|       | sel Startup SM                                                                                                    |
|       | cmd Yes (to confirm choice)                                                                                                    |
| 2.2.2 | European Physiology Modules (EPM)<br>Payload Message Window<br>Verify 'Power On/Off SM's Command Execution                                     |
|       | successfull' message – appears                                                                                                    |
|       | European Physiology Modules (EPM)                                                                                                    |
|       | 'Payload Message Window'                                                                                                    |
|       | Verify 'Power On/Off SM's Command Execution successfull' message – appears                                                                     |

(ASSY PAYLOAD/1E/FIN/MULTI E) Page 9 of 14 pages

> 2.2.3 European Physiology Modules (EPM)

Home / CDL

'Mode'

Verify CARDIOLAB Mode - NOMINAL (after having switched temporarily to STARTUP mode) (wait about three minutes)

'Timer Status'

Verify CADIOLAB Timer Status – SYNCHRONIZED (wait about twenty seconds)

| ******* | *************************************** |
|---------|-----------------------------------------|
| *       |                                         |
| * I     | f CARDIOLAB Timer Status is not         |
| *       | SYNCHRONIZED twenty seconds after the   |
| * (     | CARDIOLAB nominal mode activation, then |
| *       |                                         |
| *       | European Physiology Modules             |
| *       | (FPM)                                   |
| *       | (=:)                                    |
| *       |                                         |
| *       | sel General Services                    |
| *       |                                         |
| *       | General Services                        |
| *       |                                         |
| *       | 'lools'                                 |
| *       |                                         |
| *       | sel Manual Commanding                   |
| *       |                                         |
| *       | Conorol Sorvigoo/Monual                 |
| *       | General Services/Manual                 |
| *       | Commanding                              |
| *       | 'Addressed Component'                   |
| *       |                                         |
| *       | nick Subsystem SMSC                     |
| *       |                                         |
| *       |                                         |
| *       | pick Unit – Unit 1                      |
| *       |                                         |
| *       | 'Command'                               |
| *       |                                         |
| *       | niel Creun Time Llendling               |
| *       |                                         |
| *       |                                         |
| *       | pick Id – Synchronise to SM time        |
| *       |                                         |
| *       | sel Execute                             |
| *       |                                         |
| *       | <b>cmd</b> Yes (to confirm choice)      |
| *       |                                         |
| *       |                                         |
| *       |                                         |
| *       |                                         |
| *       | Payload Message Window                  |
| *       |                                         |
| 0.40    | ~                                       |

| European Physiololgy Modules (EPM)<br>Home / CDL<br>'Mode'<br>Verify CARDIOLAB Mode – NOMINAL (after having<br>switched temporarily to STARTUP mode) (wait about<br>three minutes)<br>'Timer Status'<br>Verify CADIOLAB Timer Status – SYNCHRONIZED<br>(wait about twentv seconds)<br>If CARDIOLAB Timer Status is not<br>SYNCHRONIZED twenty seconds after the<br>CARDIOLAB nominal mode activation, then<br>European Physiology Modules<br>(EPM)<br>sel General Services<br>'Tools'<br>sel Manual Commanding<br>General Services/Manual<br>Companding<br>'Addressed Component'<br>pick Subsystem – SMSC<br>pick Unit – Unit 1<br>'Command'<br>pick Group – Time Handling<br>pick Id – Synchronise to SM time<br>sel Execute |                           | <ul> <li>Verify 'Synchronize SM Time</li> <li>Command Execution successfull'</li> <li>message – appears</li> </ul>                                                                                                  |
|----------------------------------------------------------------------------------------------------|---------------------------|----------------------------------------------------------------------------------------------------|
| Verify CARDIOLAB Mode – NOMINAL (after having<br>switched temporarily to STARTUP mode) (wait about<br>three minutes)<br>'Timer Status'<br>Verify CADIOLAB Timer Status – SYNCHRONIZED<br>(wait about twentv seconds)<br>If CARDIOLAB Timer Status is not<br>SYNCHRONIZED twenty seconds after the<br>CARDIOLAB nominal mode activation, then<br>European Physiology Modules<br>(EPM)<br>sel General Services<br>'Tools'<br>sel Manual Commanding<br>General Services/Manual<br>Commanding<br>'Addressed Component'<br>pick Subsystem – SMSC<br>pick Unit – Unit 1<br>'Command'<br>pick Group – Time Handling<br>pick Id – Synchronise to SM time<br>sel Execute                                                               | ן<br> <br>זי              | European Physiololgy Modules (EPM)<br>Home / CDL<br>Mode'                                                                                                    |
| 'Timer Status'         Verify CADIOLAB Timer Status – SYNCHRONIZED (wait about twenty seconds)         If CARDIOLAB Timer Status is not SYNCHRONIZED twenty seconds after the CARDIOLAB nominal mode activation, then         European Physiology Modules (EPM)         sel General Services         General Services         'Tools'         sel Manual Commanding         Ceneral Services/Manual Commanding         'Addressed Component'         pick Subsystem – SMSC         pick Unit – Unit 1         'Command'         pick Group – Time Handling         pick Id – Synchronise to SM time         sel Execute                                                                                                    | V<br>s <sup>:</sup><br>th | erify CARDIOLAB Mode – NOMINAL (after having witched temporarily to STARTUP mode) (wait about aree minutes)                                                                                                    |
| Verify CADIOLAB Timer Status – SYNCHRONIZED<br>(wait about twentv seconds)<br>If CARDIOLAB Timer Status is not<br>SYNCHRONIZED twenty seconds after the<br>CARDIOLAB nominal mode activation, then<br>European Physiology Modules<br>(EPM)<br>sel General Services<br>General Services<br>'Tools'<br>sel Manual Commanding<br>General Services/Manual<br>Commanding<br>'Addressed Component'<br>pick Subsystem – SMSC<br>pick Unit – Unit 1<br>'Command'<br>pick Group – Time Handling<br>pick Id – Synchronise to SM time<br>sel Execute                                                                                                    | r                         | Timer Status'                                                                                                    |
| If CARDIOLAB Timer Status is not<br>SYNCHRONIZED twenty seconds after the<br>CARDIOLAB nominal mode activation, then<br>European Physiology Modules<br>(EPM)<br>sel General Services<br>General Services<br>'Tools'<br>sel Manual Commanding<br>General Services/Manual<br>Commanding<br>'Addressed Component'<br>pick Subsystem – SMSC<br>pick Unit – Unit 1<br>'Command'<br>pick Group – Time Handling<br>pick Id – Synchronise to SM time<br>sel Execute                                                                                                    | V<br>(v                   | erify CADIOLAB Timer Status – SYNCHRONIZED<br>wait about twentv seconds)                                                                                                    |
| Sel Manual Commanding<br>General Services/Manual<br>Commanding<br>'Addressed Component'<br>pick Subsystem – SMSC<br>pick Unit – Unit 1<br>'Command'<br>pick Group – Time Handling<br>pick Id – Synchronise to SM time<br>sel Execute                                                                                                    |                           | If CARDIOLAB Timer Status is not<br>SYNCHRONIZED twenty seconds after the<br>CARDIOLAB nominal mode activation, then<br>European Physiology Modules<br>(EPM)<br>sel General Services<br>General Services<br>'Tools' |
| pick Subsystem – SMSC<br>pick Unit – Unit 1<br>'Command'<br>pick Group – Time Handling<br>pick Id – Synchronise to SM time<br>sel Execute                                                                                                    |                           | * * General Services/Manual Commanding * * * 'Addressed Component'                                                                                                    |
| <ul> <li>pick Unit - Unit 1</li> <li>'Command'</li> <li>pick Group - Time Handling</li> <li>pick Id - Synchronise to SM time</li> <li>sel Execute</li> </ul>                                                                                                    |                           | *<br>*<br>* pick Subsystem – SMSC                                                                                                    |
| <ul> <li>'Command'</li> <li>pick Group - Time Handling</li> <li>pick Id - Synchronise to SM time</li> <li>sel Execute</li> </ul>                                                                                                    |                           | *<br>* pick Unit – Unit 1                                                                                                    |
| <pre> * * pick Group - Time Handling * * pick Id - Synchronise to SM time * * * * * * * * * * * * * * * * * * *</pre>                                                                                                    |                           | *<br>*<br>* 'Command'                                                                                                    |
| <pre> * * pick Id - Synchronise to SM time * * * * sel Execute * * * * * * * * * * * * * * * * * * *</pre>                                                                                                    |                           | * pick Group – Time Handling                                                                                                    |
| *<br>* sel Execute                                                                                                    |                           | <pre>* * * pick Id - Synchronise to SM time</pre>                                                                                                    |
|                                                                                                    |                           | * sel Execute                                                                                                    |

(ASSY PAYLOAD/1E/FIN/MULTI E) Page 11 of 14 pages

| * * *                                                    | cmd Yes (to confirm choice)                                                                                                    |
|----------------------------------------------------------|----------------------------------------------------------------------------------------------------|
| *<br>*<br>*<br>*<br>*<br>*<br>*<br>*<br>*<br>*<br>*<br>* | European Physiology Modules<br>(EPM)<br>Payload Message Window<br>Verify 'Synchronize SM Time<br>Command Execution successfull' |
| *                                                        | message – appears                                                                                                    |
| *******                                                  | ***************************************                                                                                         |

~

#### 3. <u>CHECKING CDL TEMPERATURE & HOUSE KEEPING VALUES</u>

3.1 European Physiology Modules (EPM) Home / CDL

'Temperature 1'

Record Temperature: \_\_\_\_\_ °C

'Temperature 2'

Record Temperature: \_\_\_\_\_ °C

European Physiology Modules (EPM)

Home / MEEMM

'Temperature 1'

Record Temperature: \_\_\_\_\_ °C

'Temperature 2'

Record Temperature: \_\_\_\_\_ °C

3.2 Checkout of the CDL Supervisor HK values

European Physiology Modules (EPM)

sel General Services

General Services
'Tools'

sel Health & State ...

General Services / Health & State

pick Subsystem - CDL

(ASSY PAYLOAD/1E/FIN/MULTI E) Page 12 of 14 pages

pick Unit - SPVR

pick Value Group - All Values

Verify that the values table is present on the display (no need to verify values themselves but just verify that the table is not blank)

European Physiology Modules (EPM)

sel General Services

General Services

'Tools'

sel Health & State ...

General Services / Health & State

pick Subsystem - CDL

pick Unit – SPVR

pick Value Group - All Values

Verify that the values table is present on the display (no need to verify values themselves but just verify that the table is not blank)

3.3 Checkout of the CDL CPU HK values

General Services / Health & State

pick Subsystem - CDL

pick Unit - CPU

pick Value Group - All Values

Verify that the values table is present on the display (no need to verify values themselves but just verify that the table is not blank)

General Services / Health & State

pick Subsystem - CDL

pick Unit - CPU

pick Value Group - All Values

20 AUG 07

Verify that the values table is present on the display (no need to verify each value individuallybut just verify that the table is not blank)

#### 4. <u>CDL SCIENCE MODULE SHUTDOWN</u>

| 4.1 European Physiology Modules (E | EPM) |
|------------------------------------|------|
|------------------------------------|------|

sel Home

| Ho  | me |    |
|-----|----|----|
| 'E1 | CD | L' |

sel More

| Home / CDL |
|------------|
|------------|

sel Shutdown SM

cmd Yes (to confirm choice)

European Physiology Modules (EPM)

sel Home

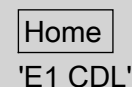

sel More

Home / CDL

sel Shutdown SM

cmd Yes (to confirm choice)

4.2 European Physiology Modules (EPM)
Payload Message Window
Verify 'Shutdown CDL succeeded' message – appears

European Physiology Modules (EPM) Payload Message Window

Verify 'Shutdown CDL succeeded' message - appears

(ASSY PAYLOAD/1E/FIN/MULTI E) Page 14 of 14 pages

4.3 Home / CDL

'Mode'

Verify CDL Mode – OFF (after having switched temporarily to CHECKOUT mode) (wait about three minutes)

Home / CDL

'mode'

Verify CDL Mode – OFF (after having switched temporarily to CHECKOUT mode) (wait about three minutes)
(ASSY PAYLOAD/1E/FIN/MULTI E/HC) Page 1 of 4 pages

**OBJECTIVE:** Installation and activation of the EPM Facility Laptop DURATION: 15 minutes CREW: One LOCATION: COL1A3 PARTS: **EPM** Laptop EPM Laptop LAN Cable P/N HMU-E02 DC Power 28VDC Cable Assy Adapter P/N HMU-E10 Power Cable Assembly DC Power 28VDC PCS/PGSC P/N SEG39129264-305 Power Supply Assembly 28VDC P/N SEG33116428 Cable Assembly A31P 16VDC Power P/N SDG33115374 **EPM Laptop Holder** TOOLS: None

A2

1. VERIFYING EPM LAPTOP CONNECTION

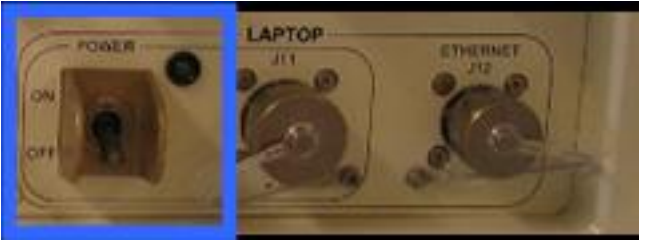

Figure 1. RUDP LAPTOP POWER switch, POWER LED, J11 and ETHERNET J12

 $\sqrt{\text{LAPTOP POWER switch - OFF}}$ 

Verify LAPTOP POWER LED –

- 2. INSTALLING EPM LAPTOP AND LAPTOP HOLDER ON THE EPM FACILITY
  - 2.1 Install the Laptop Holder on the EPM Seat-Track
  - 2.2 Secure the EPM Laptop on the EPM Laptop Holder
- 3. <u>CONNECTING EPM LAPTOP TO EPM RIGHT UTILITY</u> <u>DISTRIBUTION PANEL (RUDP)</u>
  - 3.1 Mating the laptop cables

(ASSY PAYLOAD/1E/FIN/MULTI E/HC) Page 2 of 4 pages

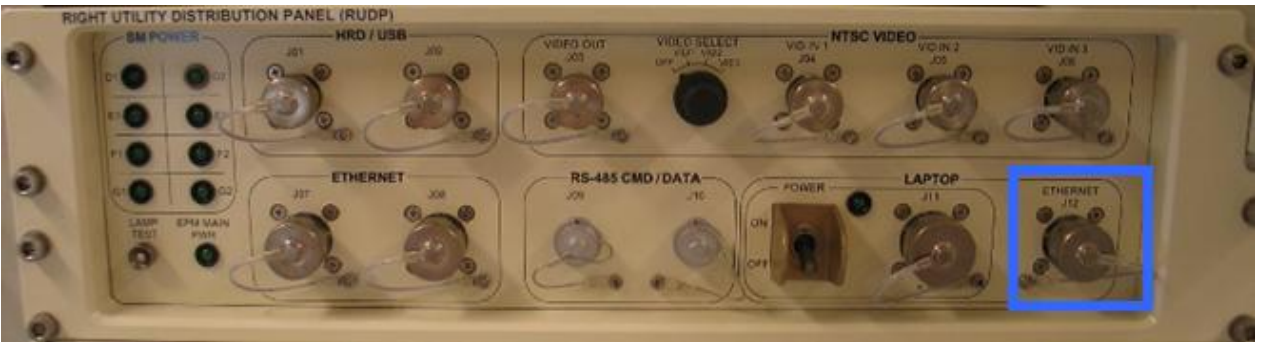

Figure 2. RIGHT UTILITY DISTRIBUTION PANEL (RUDP) LAPTOP ETHERNET J12

A2

EPM

3.1.1 EPM Laptop LAN Cable HMU-E02→|←LAPTOP ETHERNET J12 (to be hand-tightened until fixed) (Refer to Figure 2)

EPM Laptop LAN Cable HMU-E02→|←EPM Laptop

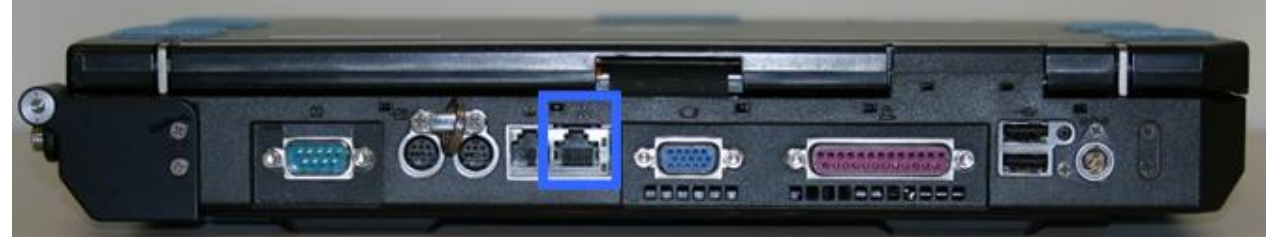

Figure 3. EPM Laptop Ethernet socket

3.1.2

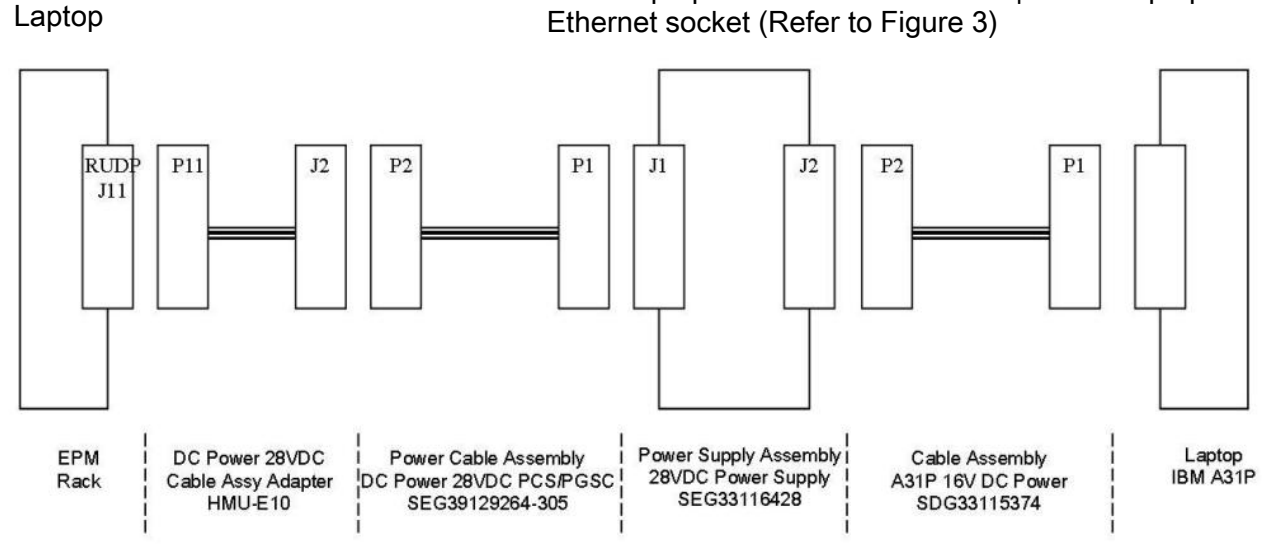

Figure 4. EPM Laptop Power Supply Assembly

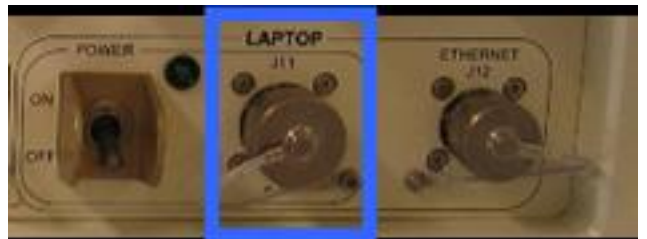

Figure 5. RIGHT UTILITY DISTRIBUTION PANEL (RUDP) LAPTOP POWER J11

(ASSY PAYLOAD/1E/FIN/MULTI E/HC) Page 3 of 4 pages

A2

- 3.1.3 DC Power 28VDC Cable Assy Adapter HMU-E10 P11→|← LAPTOP POWER J11 (to be tightened until fixed) (Refer to Figures 4 and 5)
- 3.1.4 DC Power 28VDC Cable Assy Adapter HMU-E10 J2→|←Power Cable Assembly DC Power 28VDC PCS/PGSC P2 (Refer to Figure 4)
- 3.1.5 Power Cable Assembly DC Power 28VDC PCS/PGSC P1→|←Power Supply Assembly 28VDC J1 (Refer to Figure 4)
- 3.1.6 Power Supply Assembly 28VDC J2→|←Cable Assembly A31P 16VDC Power P2 (Refer to Figure 4)

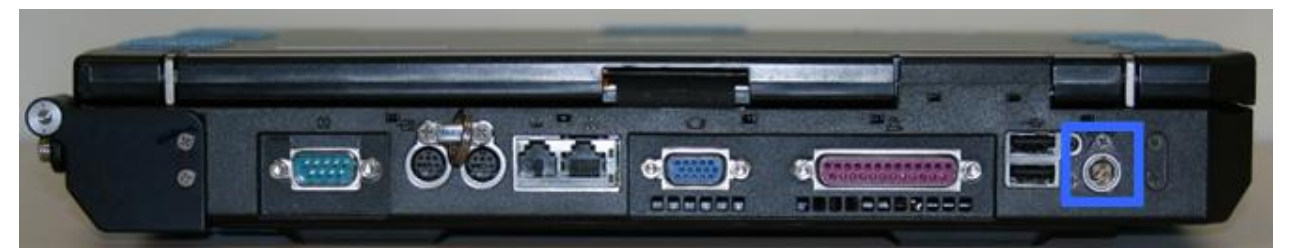

Figure 6. EPM Laptop Power socket

| EPM<br>Laptop                           |  |              | 3.1.7     | Cable Assembly A31P 16VDC Power P1→ ←EPM<br>Laptop Power socket (Refer to Figures 4 and 6) |
|-----------------------------------------|--|--------------|-----------|--------------------------------------------------------------------------------------------|
| A2                                      |  | 3.2          | Activatio | n of EPM Facility Laptop Power line                                                        |
|                                         |  |              | sw LAP1   | TOP POWER → ON                                                                             |
| EPM 4. <u>ACTIVATING THE EPM LAPTOP</u> |  | E EPM LAPTOP |           |                                                                                            |
|                                         |  | ±Laptop      | Power B   | utton                                                                                      |

(ASSY PAYLOAD/1E/FIN/MULTI E/HC) Page 4 of 4 pages

| <br>f EPM Laptop system asks for Id and Password, then |
|--------------------------------------------------------|
| Unlock Computer<br>'User name:'                        |
| input Id - <u>e p m - t e a m</u>                      |
| 'Password'                                             |
| input Password – <u>e p m</u>                          |
| sel Enter                                              |

Verify EPM Laptop Control Panel Home Display-loaded (wait about one minute)

- 5. <u>CLEANUP</u>
  - 5.1 Update IMS with stowage location or notify **COL-CC**
  - 5.2 Notify COL-CC about completion of procedure

(ASSY PAYLOAD/1E/FIN/MULTI E) Page 1 of 27 pages

#### **OBJECTIVE:**

Downloading EPM Log Files to ground for EPM Commissioning off-line analysis

DURATION:

15 minutes

CREW:

None

LOCATION:

COL1A3

PARTS:

None

TOOLS:

None

REFERENCED PROCEDURE:

#### 2.210 EPM LAPTOP SETUP AND ACTIVATION

# EPM Laptop 1. CHECKING EPM LAPTOP AND EPM SOFTWARE ARE ACTIVATED √ EPM Laptop and Software – activated

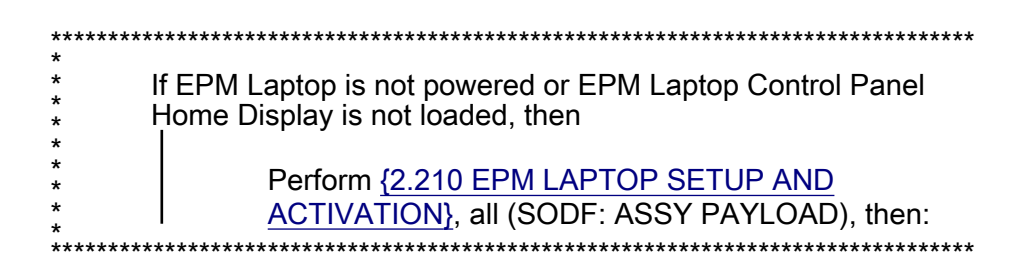

### 2. <u>VERIFYING S/Ku BAND AVAILABILITY</u> European Physiology Modules (EPM)

| European Physiology Paddules (CPPI) - PH                   |                |              |              |                 |                    |                      |
|------------------------------------------------------------|----------------|--------------|--------------|-----------------|--------------------|----------------------|
|                                                            |                |              |              | • ACK 8         | S Ku               | GMT 08Jun05 14:44:14 |
| Gnd OPS DEFAULT                                            | Laptop NOMINAL | SMSC NOMINAL | PDU NOMINAL  | AAA NOMINAL     |                    | Trees Inner Inner    |
| Gnd Login YES                                              | FCC NOMINAL    | VU NOMINAL   | PSU NOMINAL  | TCS NOMINAL     |                    | FCC SINSC VU         |
| Figure 1. S and Ku band status indicators                  |                |              |              |                 |                    |                      |
| Verify S Band status indicator – Green (Refer to Figure 1) |                |              | )            |                 |                    |                      |
|                                                            | Vei            | rify Ku Ban  | d status inc | licator – Greei | n (Refer to Figure | 1)                   |
| EPM-TMTC<br>-OPS                                           | Eu             | ıropean Ph   | ysiology M   | odules (EPM)    |                    |                      |
|                                                            |                |              |              |                 |                    |                      |

(ASSY PAYLOAD/1E/FIN/MULTI E) Page 2 of 27 pages

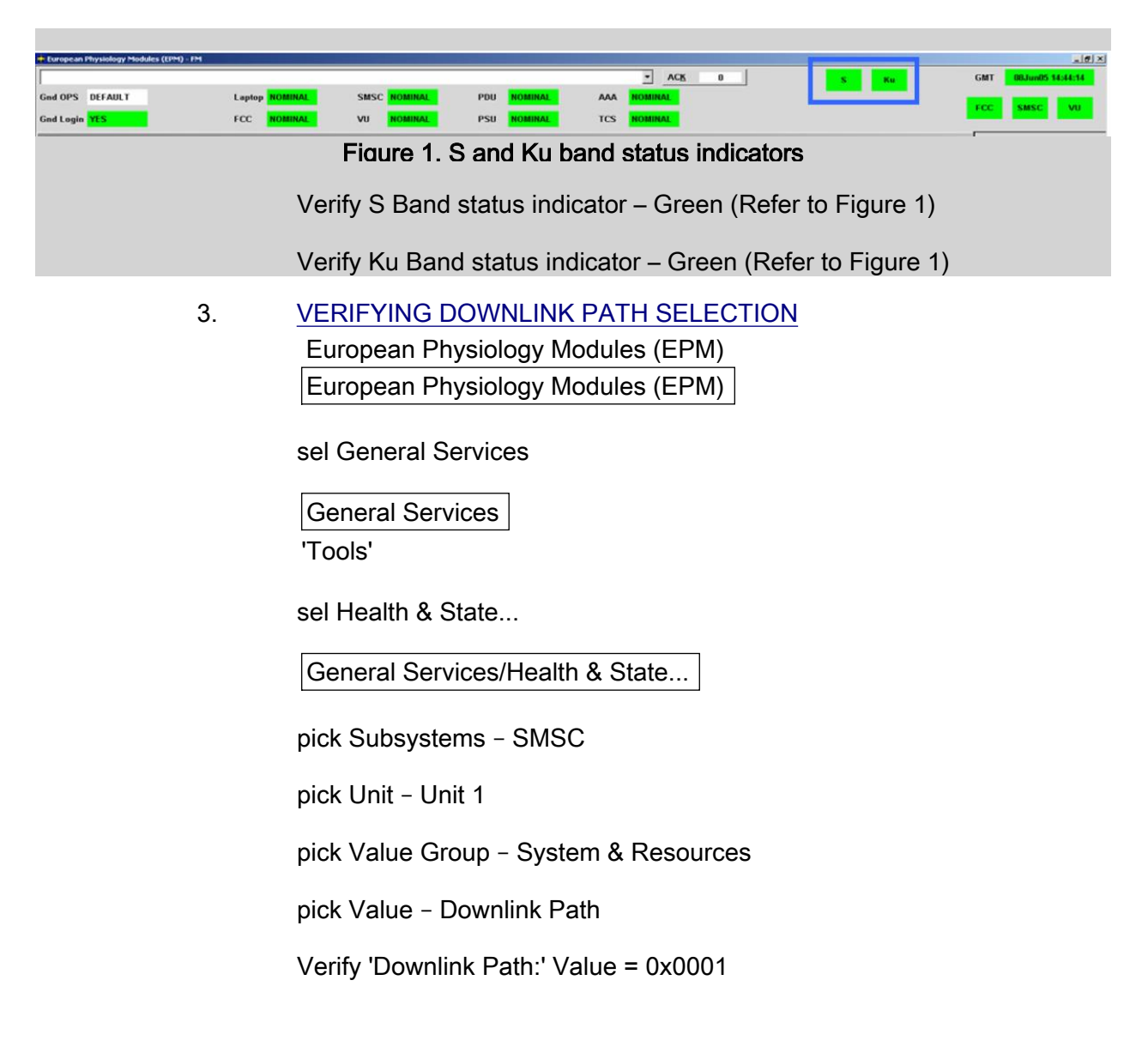

| ***************************************                       |  |  |  |
|---------------------------------------------------------------|--|--|--|
| If 'Downlink Path:' Value is not 0x0001, then<br>I            |  |  |  |
| European Physiology Modules (EPM)                             |  |  |  |
| European Physiology Modules (EPM)                             |  |  |  |
| sel General Services                                          |  |  |  |
| General Services                                              |  |  |  |
| 'Tools'                                                       |  |  |  |
| sel Diagnostics                                               |  |  |  |
| General Services/Diagnostic                                   |  |  |  |
| 'Diagnostic Scripts'                                          |  |  |  |
| sel SMSC_SetDownlinkPath_FCC                                  |  |  |  |
| sel Execute                                                   |  |  |  |
| cmd Yes (to confirm choice)                                   |  |  |  |
| European Physiology Modules (EPM)<br>Payload Message Window   |  |  |  |
| Verify 'Set Downlink Path FCC succeeded' message –<br>appears |  |  |  |
| Go back to step 3.                                            |  |  |  |
|                                                               |  |  |  |

European Physiology Modules (EPM) European Physiology Modules (EPM)

sel General Services

General Services

'Tools'

sel Health & State ...

General Services/Health & State...

pick Subsystems - SMSC

#### 2.710 EPM POST-TEST LOG FILES ANALYSIS (ASSY PAYLOAD/1E/FIN/MULTI E) Page 4 of 27 pages

| pick Unit – Unit 1                    |                                         |  |  |
|---------------------------------------|-----------------------------------------|--|--|
| pick Value Group - System & Resources |                                         |  |  |
| pick Value - Downlink Path            |                                         |  |  |
| Verify 'Downlink Path:' Value = 0     | ‹0001                                   |  |  |
|                                       |                                         |  |  |
| * If 'Downlink Path:' Value           | is not 0x0001, then                     |  |  |
| *<br>*<br>* European Phy              | siology Modules (EPM)                   |  |  |
| * European Phy                        | siology Modules (EPM)                   |  |  |
| * sel General Se                      | * sel General Services                  |  |  |
| *<br>General Servio                   | ces                                     |  |  |
| * 'Tools'                             |                                         |  |  |
| sel Diagnostics                       |                                         |  |  |
| * General Servio                      | ces/Diagnostic                          |  |  |
| *<br>*<br>* 'Diagnostic Sci           | ipts'                                   |  |  |
| *<br>* sel SMSC_SetI                  | DownlinkPath_FCC                        |  |  |
| *<br>* sel Execute                    |                                         |  |  |
| *<br>* cmd Yes (to co                 | nfirm choice)                           |  |  |
| *  <br>*  <br>*   European Phy        | siology Modules (FPM)                   |  |  |
| * Payload Mess                        | age Window                              |  |  |
| * Verify 'Set Dow<br>* appears        | nlink Path FCC succeeded' message –     |  |  |
| * Go back to step                     | o 3.                                    |  |  |
| ******                                | *************************************** |  |  |

#### 4. PREPARING FOR FILES TRANSFER

4.1 CLSW setup mode commanding

EPM Physiology Modules (EPM) EPM Physiology Modules (EPM)

(ASSY PAYLOAD/1E/FIN/MULTI E) Page 5 of 27 pages

sel General Services

General Services

'File Transfer'

sel File Transfer...

General Services/File Transfer (left sub-window)

pick Subsystem - CLSW

General Services/File Transfer (left sub-window)

sel Set to Setup

cmd Yes (to confirm choice)

Wait 3 seconds until 'File...' button gets enabled again

European Physiology Modules (EPM) Payload Message Window

Verify 'CLSW Mode changed from NOMINAL to SETUP' message – appears

EPM Physiology Modules (EPM) EPM Physiology Modules (EPM)

sel General Services

General Services

'File Transfer'

sel File Transfer...

General Services/File Transfer (left sub-window)

pick Subsystem - CLSW

General Services/File Transfer (left sub-window)

sel Set to Setup

cmd Yes (to confirm choice)

Wait 3 seconds until 'File...' button gets enabled again

European Physiology Modules (EPM) Payload Message Window

Verify 'CLSW Mode changed from NOMINAL to SETUP' message – appears

4.2 SMSC Setup Mode commanding

General Services/File Transfer (right sub-window)

pick Subsystem - SMSC

sel Set to Setup

cmd Yes (to confirm choice)

Wait until 'File...' button gets enabled again

European Physiology Modules (EPM) Payload Message Window

Verify 'SMSC Mode changed from NOMINAL to SETUP' message – appears

General Services/File Transfer (right sub-window)

pick Subsystem - SMSC

sel Set to Setup

cmd Yes (to confirm choice)

Wait until 'File...' button gets enabled again

European Physiology Modules (EPM) Payload Message Window

Verify 'SMSC Mode changed from NOMINAL to SETUP' message – appears

- 4.3 Selecting source for the file transfer
  - 4.3.1 Navigating into 'C:\' directory

(ASSY PAYLOAD/1E/FIN/MULTI E) Page 7 of 27 pages

General Services / File Transfer

'Subsystem CLSW' (left sub-window)

sel File...

cmd File - List Directory

sel C:\

sel File...

cmd File – List Directory (to enter into folder)

Double-click on the C:\ folder

\_\_\_\_\_

| *                | European Physiology Modules (EPM)                                       |
|------------------|-------------------------------------------------------------------------|
| *<br>*           | Payload Message Window                                                  |
| *<br>*<br>*<br>* | If 'file does not exist' or 'item does not exist'<br>appears, then<br>I |
| *<br>*           | Go back to step 4.3                                                     |

General Services / File Transfer 'Subsystem CLSW' (left sub-window)

sel File...

cmd File - List Directory

sel C:\

sel File...

(ASSY PAYLOAD/1E/FIN/MULTI E) Page 8 of 27 pages

|       | Double-click on the C:\ folder                                                                                                    |
|-------|----------------------------------------------------------------------------------------------------|
|       | <ul> <li>European Physiology Modules (EPM)</li> <li>Payload Message Window</li> <li>If 'file does not exist' or 'item does not exist'<br/>appears, then</li> <li>Go back to step 4.3</li> </ul>                                                                                                    |
| 4.3.2 | Navigating into 'Program Files' directory<br>sel Program Files<br>sel File<br>cmd File – List Directory (to enter into folder)<br>Double-click on the Program Files folder<br>Unuble-click on the Program Files folder<br>European Physiology Modules (EPM)<br>European Physiology Modules (EPM)<br>f 'file does not exist' or 'item does not exist'<br>appears, then<br>Go back to step 4.3 |
|       | sel Program Files<br>sel File                                                                                                    |

(ASSY PAYLOAD/1E/FIN/MULTI E) Page 9 of 27 pages

|       | Double-click on the Program Files folder                                                                                                    |
|-------|----------------------------------------------------------------------------------------------------|
|       | <ul> <li>European Physiology Modules (EPM)</li> <li>Payload Message Window</li> <li>If 'file does not exist' or 'item does not exist' appears, then</li> <li>Go back to step 4.3</li> </ul> |
| 4.3.3 | Navigating into 'OHB System' directory<br>sel OHB System<br>sel File<br>cmd File – List Directory (to enter into folder)<br>Double-click on the OHB System folder                           |
|       | European Physiology Modules (EPM) Payload Message Window If 'file does not exist' or 'item does not exist' appears, then Go back to step 4.3                                                |
|       | sel OHB System<br>sel File                                                                                                    |

(ASSY PAYLOAD/1E/FIN/MULTI E) Page 10 of 27 pages

|       | Double-click on the OHB System folder                                                                                                    |
|-------|----------------------------------------------------------------------------------------------------|
|       | <ul> <li>European Physiology Modules (EPM)</li> <li>Payload Message Window</li> <li>If 'file does not exist' or 'item does not exist'<br/>appears, then</li> <li>Go back to step 4.3</li> </ul> |
| 4.3.4 | Navigating into 'EPM' directory<br>sel EPM<br>sel File                                                                                                    |
|       | cmd File – List Directory (to enter into folder)                                                                                                    |
|       | <ul> <li>European Physiology Modules (EPM)</li> <li>Payload Message Window</li> <li>If 'file does not exist' or 'item does not exist' appears, then</li> <li>Go back to step 4.3</li> </ul>     |
|       | sel EPM<br>sel File                                                                                                    |

(ASSY PAYLOAD/1E/FIN/MULTI E) Page 11 of 27 pages

|       | Double-click on the EPM folder                                                                                                    |
|-------|----------------------------------------------------------------------------------------------------|
|       | <ul> <li>European Physiology Modules (EPM)</li> <li>Payload Message Window</li> <li>If 'file does not exist' or 'item does not exist'<br/>appears, then</li> <li>Go back to step 4.3</li> </ul>                                                                 |
| 4.3.5 | Navigating into 'EPMControlPanel' directory sel EPMControlPanel sel File                                                                                                    |
|       | cmd File – List Directory (to enter into folder)                                                                                                    |
|       | Double-click on the EPMControlPanel folder         *         European Physiology Modules (EPM)         *         Payload Message Window         *         If 'file does not exist' or 'item does not exist' appears, then         *         Go back to step 4.3 |
|       | sel EPMControlPanel<br>sel File                                                                                                    |

(ASSY PAYLOAD/1E/FIN/MULTI E) Page 12 of 27 pages

|       | Double-click on the EPMControlPanel folder                                                                                                    |
|-------|----------------------------------------------------------------------------------------------------|
|       | <ul> <li>European Physiology Modules (EPM)</li> <li>Payload Message Window</li> <li>If 'file does not exist' or 'item does not exist' appears, then</li> <li>Go back to step 4.3</li> </ul> |
| 4.3.6 | Navigating into 'Logs' directory<br>sel Logs<br>sel File                                                                                                    |
|       | <b>cmd</b> File – List Directory (to enter into folder)                                                                                                    |
|       | Double-click on the Logs folder                                                                                                    |
|       | European Physiology Modules (EPM) Payload Message Window If 'file does not exist' or 'item does not exist' appears, then Go back to step 4.3                                                |
|       | sel Logs                                                                                                    |
|       | sel File<br>cmd File – List Directory (to enter into folder)                                                                                                    |

(ASSY PAYLOAD/1E/FIN/MULTI E) Page 13 of 27 pages

| <ul> <li>* European Physiology Modules (EPM)</li> <li>* Payload Message Window</li> <li>* If 'file does not exist' or 'item does not exist' appears, then</li> <li>* Go back to step 4.3</li> </ul> |         | Double-click on the Logs folder                                                                                                   |
|----------------------------------------------------------------------------------------------------|---------|----------------------------------------------------------------------------------------------------|
| Go back to step 4.3                                                                                                    | ******* | European Physiology Modules (EPM)<br>Payload Message Window<br>If 'file does not exist' or 'item does not exist'<br>appears, then |
|                                                                                                    | *       | Go back to step 4.3                                                                                                    |

#### 5. COPYING FILES TO THE SMSC FOLDER

5.1 Copying the log files (from CLSW to SMSC)

General Services / File Transfer 'Subsystem CLSW' (left sub-window)

Where [X] = [tm001.log] [tm002.log] [tm003.log] [tc001.log] [msg001.LOG] [hk001.LOG]

sel [X]

General Services / File Transfer

sel Copy

Verify 'Files: Copy' window - appears

Files: Copy

cmd OK (do not rename the file)

European Physiology Modules (EPM) Payload Message Window

Verify 'File Transfer terminated nominally' message – appears (wait few seconds depending on the file size)

(ASSY PAYLOAD/1E/FIN/MULTI E) Page 14 of 27 pages

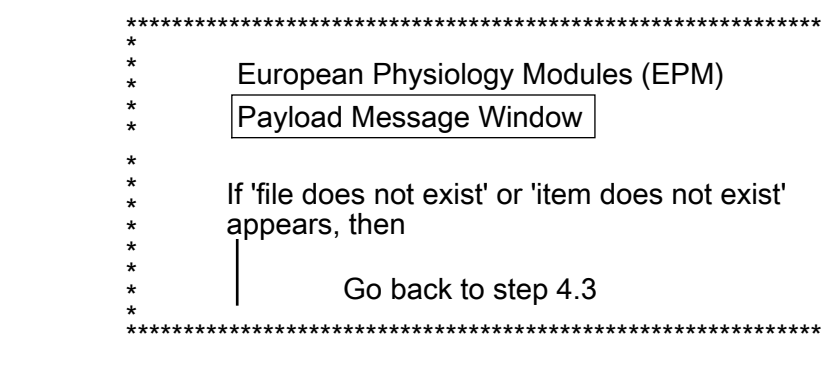

#### L Repeat

| General Services / File Transfer                                                                            |
|----------------------------------------------------------------------------------------------------|
| 'Subsystem CLSW'                                                                                            |
| (left sub-window)                                                                                           |
|                                                                                                    |
| Where [X] = [tm001.log] [tm002.log] [tm003.log] [tc001.log]<br>[msg001.LOG] [hk001.LOG]                     |
| sel [X]                                                                                                    |
| General Services / File Transfer                                                                            |
| sel Copy                                                                                                    |
| Verify 'Files: Copy' window – appears                                                                       |
| Files: Copy                                                                                                 |
| cmd OK (do not rename the file)                                                                             |
| European Physiology Modules (EPM)                                                                           |
|                                                                                                    |
| Verify 'File Transfer terminated nominally' message – appears (wait few seconds depending on the file size) |
|                                                                                                    |
|                                                                                                    |
|                                                                                                    |
|                                                                                                    |
|                                                                                                    |
|                                                                                                    |

Ι

|          | <ul> <li>European Physiology Modules (EPM)</li> <li>Payload Message Window</li> <li>If 'file does not exist' or 'item does not exist' appears, then</li> <li>Go back to step 4.3</li> </ul> |
|----------|----------------------------------------------------------------------------------------------------|
|          | * *************************************                                                                                                    |
| L Repeat |                                                                                                    |

- 5.2 Copying the Message.xml File (from CLSW to SMSC)
  - 5.2.1 General Services / File Transfer 'Subsystem CLSW' (left sub-window) sel File - Messageyyyymmdd hhmmss.xml (file with the date of the day) If there are several Messageyyyymmdd \* hhmmss.xml files with the date of the day, \* then Perform Step 5.2 for each file \*\*\*\*\* \*\*\*\*\* General Services / File Transfer

sel Copy

Verify 'Files: Copy' window – appears

sel File – Messageyyyymmdd hhmmss.xml (file with the date of the dav)

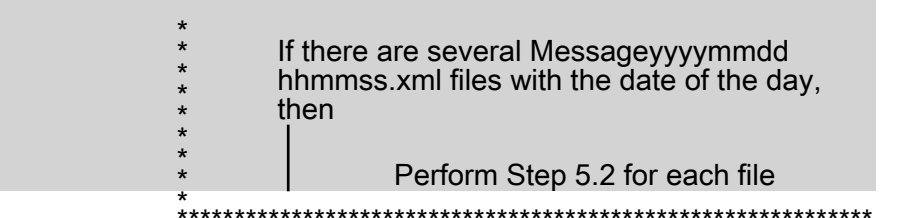

General Services / File Transfer

sel Copy

Verify 'Files: Copy' window – appears

5.2.2 Renaming and copying the file

Files: Copy

NOTE

When renaming the file, do not put more than 8 characters in the filename

Rename the file indicating the date of the day with month and day (mmdd.xml)

| ******<br>*                | ***************************************                                                                                          |
|----------------------------|----------------------------------------------------------------------------------------------------|
| *<br>*<br>*<br>*           | If there are several Messageyyyymmdd<br>hhmmss.xml files with the date of the day,<br>then                                       |
| *<br>*<br>*<br>*<br>*<br>* | Add a letter (a,b,c,) at the end of<br>the filename (before the extension<br>'.xml') when renaming it<br>(mmdda.xml, mmddb.xml,) |
| ******                     | ***************************************                                                                                          |

cmd OK

European Physiology Modules (EPM) Payload Message Window

Verify 'File Transfer terminated nominally' message – appears

(ASSY PAYLOAD/1E/FIN/MULTI E) Page 17 of 27 pages European Physiology Modules (EPM) Payload Message Window If 'file does not exist' or 'item does not exist' appears, then Go back to step 5.2 \*\*\*\*\* Files: Copy NOTE When renaming the file, do not put more than 8 characters in the filename Rename the file indicating the date of the day with month and day (mmdd.xml) If there are several Messageyyyymmdd hhmmss.xml files with the date of the day, then Add a letter (a,b,c,...) at the end of the filename (before the extension '.xml') when renaming it

cmd OK

European Physiology Modules (EPM) Payload Message Window

Verify 'File Transfer terminated nominally' message – appears

(mmdda.xml, mmddb.xml,...)

| <ul> <li>* European Physiology Modules (EPM)</li> <li>* Payload Message Window</li> </ul>                   |
|----------------------------------------------------------------------------------------------------|
| <ul> <li>*</li> <li>* If 'file does not exist' or 'item does not exist'</li> <li>* appears, then</li> </ul> |
| Go back to step 5.2                                                                                         |
| ***************************************                                                                     |

#### 5.3 Copying the Panel.log File (from CLSW to SMSC)

5.3.1 General Services / File Transfer 'Subsystem CLSW' (left sub-window) sel File - Panelyyyymmdd\_hhmmss.log (file with the date of the day) \* \* If there are several \* Panelyyyymmdd\_hhmmss.log files with the \* date of the day, then \* \* Perform Step 5.3 for each file \* \*\*\*\*\*\*\* \*\*\*\*\*\*\*\*\*\*\*\*\* General Services / File Transfer

sel Copy

Verify 'Files: Copy' window – appears

sel File – Panelyyyymmdd\_hhmmss.log (file with the date of the dav)

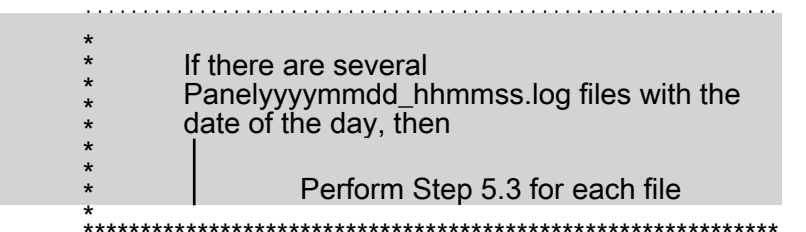

General Services / File Transfer

sel Copy

Verify 'Files: Copy' window – appears

5.3.2 Renaming and copying the file

Files: Copy

NOTE

When renaming the file, do not put more than 8 characters in the filename

Rename the file indicating the date of the day with month and day (mmdd.log)

| ********* | ***************************************    |
|-----------|--------------------------------------------|
| *         | <b>5</b> (1)                               |
| *         | t there are several                        |
| *         | Panelvvvvmmdd hhmmss.log files with the    |
| *         | hate of the day, then                      |
| *         | Jale Of the day, then                      |
| *         |                                            |
| *         | Add a latter (a b a ) at the and of        |
| *         | Add a letter (a,b,c,) at the end of        |
| *         | the filename (before the extension         |
| *         |                                            |
| *         | i (mmdda.log) when renaming it (mmdda.log, |
| *         | mmddh log )                                |
| *         | i iiiiiddb.iog, <i>j</i>                   |
| *******   | ***************************************    |

cmd OK

European Physiology Modules (EPM) Payload Message Window

Verify 'File Transfer terminated nominally' message – appears

(ASSY PAYLOAD/1E/FIN/MULTI E) Page 20 of 27 pages European Physiology Modules (EPM) Payload Message Window If 'file does not exist' or 'item does not exist' appears, then Go back to step 5.3 \*\*\*\*\*\* Files: Copy NOTE When renaming the file, do not put more than 8 characters in the filename Rename the file indicating the date of the day with month and day (mmdd.log) If there are several Panelyyyymmdd\_hhmmss.log files with the date of the day, then Add a letter (a,b,c,...) at the end of the filename (before the extension '.log') when renaming it (mmdda.log, mmddb.log,...) \*\*\*\*\*

cmd OK

European Physiology Modules (EPM) Payload Message Window

Verify 'File Transfer terminated nominally' message – appears

| *<br>*<br>*<br>*<br>* | European Physiology Modules (EPM)<br>Payload Message Window             |
|-----------------------|-------------------------------------------------------------------------|
| *<br>*<br>*<br>*      | If 'file does not exist' or 'item does not exist'<br>appears, then<br>I |
| *                     | Go back to step 5.3                                                     |
| * *****               | ***************************************                                 |

5.4 European Physiology Modules (EPM)

General Services / File Transfer 'Subsystem SMSC' (right sub-window)

sel File...

cmd File - List Directory

Verify copied files TM001.LOG, TM002.LOG, TM003.LOG, TC001.LOG, MSG001.LOG, HK001.LOG, MMDD.XML and MMDD.LOG – appear (files with the date of the day)

| ***************************************    |
|--------------------------------------------|
| If TM001.LOG, TM002.LOG, TM003.LOG,        |
| TC001.LOG, MSG001.LOG or HK001.LOG file is |
| missing, then                              |
| Go back to step 5.1.                       |
|                                            |
| If the MMDD XML file is missing then       |
|                                            |
| Go back to step 5.2.                       |
|                                            |
| If the MMDD.LOG file is missing, then      |
|                                            |
| Go back to step 5.3.                       |
| ***************************************    |

sel File...

cmd File - List Directory

Verify copied files TM001.LOG, TM002.LOG, TM003.LOG, TC001.LOG, MSG001.LOG, HK001.LOG, MMDD.XML and MMDD.LOG – appear (files with the date of the dav)

(ASSY PAYLOAD/1E/FIN/MULTI E) Page 22 of 27 pages

| * * * * * * * * * * * | If TM001.LOG, TM002.LOG, TM003.LOG,<br>TC001.LOG, MSG001.LOG or HK001.LOG file is<br>missing, then<br>Go back to step 5.1. |
|-----------------------|----------------------------------------------------------------------------------------------------|
|                       |                                                                                                    |
| *<br>*<br>*<br>*<br>* | If the MMDD.XML file is missing, then<br>Go back to step 5.2.                                                              |
| *<br>*<br>*<br>*<br>* | If the MMDD.LOG file is missing, then<br>Go back to step 5.3.                                                              |
| * ***                 |                                                                                                    |

#### 6. DOWNLINKING COPIED FILES TO GROUND

6.1 Select folder of files to downlink

General Services / File Transfer (left sub-window)

pick Subsystem – SMSC (instead of CLSW)

sel File...

cmd File – List Directory

General Services / File Transfer (left sub-window)

pick Subsystem – SMSC (instead of CLSW)

sel File...

cmd File – List Directory

6.2 Proceed to file transfer

Where [X] = [TM001.LOG] [TM002.LOG] [TM003.LOG] [TC001.LOG] [MSG001.LOG] [HK001.LOG] [MMDD.XML] [MMDD.LOG]

sel [X]

(ASSY PAYLOAD/1E/FIN/MULTI E) Pag

| Page 23 of 27 p | bages |
|-----------------|-------|
|-----------------|-------|

| <ul> <li>Proceed also to their transfer</li> <li>General Services / File Transfer</li> <li>sel Downlink</li> <li>pick Downlink – FRC</li> <li>Files: Downlink</li> <li>cmd OK (do not rename the file)</li> <li>European Physiology Modules</li> <li>Payload Message Window</li> <li>Verify 'File Transfer started' message – appears</li> <li>Verify 'File Transfer terminated nominally' message – appears (wait about 1 minute, also depending on the file size)</li> <li>European Physiology Modules (EPM)</li> <li>Payload Message Window</li> <li>If 'file does not exist' or 'item does not exist' appears, then</li> <li>Go back to step 6.1</li> </ul> |         | <ul> <li>If there are MMDDA.XML, MMDDB.XML, or</li> <li>MMDDA.LOG, MMDDB.LOG,</li> <li>I</li> </ul>                        |
|----------------------------------------------------------------------------------------------------|---------|----------------------------------------------------------------------------------------------------|
| General Services / File Transfer         sel Downlink         pick Downlink FRC         Files: Downlink         cmd OK (do not rename the file)         European Physiology Modules         Payload Message Window         Verify 'File Transfer started' message – appears         Verify 'File Transfer terminated nominally' message – appears (wait about 1 minute, also depending on the file size)         **         **         European Physiology Modules (EPM)         *         *         *         Payload Message Window         *         *         Go back to step 6.1                                                                           |         | * Proceed also to their transfer                                                                                           |
| sel Downlink<br>pick Downlink – FRC<br>Files: Downlink<br>cmd OK (do not rename the file)<br>European Physiology Modules<br>Payload Message Window<br>Verify 'File Transfer started' message – appears<br>Verify 'File Transfer terminated nominally' message –<br>appears (wait about 1 minute, also depending on the<br>file size)<br>European Physiology Modules (EPM)<br>European Physiology Modules (EPM)<br>Fayload Message Window<br>f 'file does not exist' or 'item does not exist'<br>appears, then<br>Go back to step 6.1                                                                                                    |         | General Services / File Transfer                                                                                           |
| pick Downlink – FRC<br>Files: Downlink<br>cmd OK (do not rename the file)<br>European Physiology Modules<br>Payload Message Window<br>Verify 'File Transfer started' message – appears<br>Verify 'File Transfer terminated nominally' message –<br>appears (wait about 1 minute, also depending on the<br>file size)<br>************************************                                                                                                    | :       | sel Downlink                                                                                                    |
| Files: Downlink         cmd OK (do not rename the file)         European Physiology Modules         Payload Message Window         Verify 'File Transfer started' message – appears         Verify 'File Transfer terminated nominally' message – appears (wait about 1 minute, also depending on the file size)         **       European Physiology Modules (EPM)         *       Payload Message Window         *       If 'file does not exist' or 'item does not exist' appears, then         *       Go back to step 6.1                                                                                                    |         | pick Downlink FRC                                                                                                    |
| cmd OK (do not rename the file)<br>European Physiology Modules<br>Payload Message Window<br>Verify 'File Transfer started' message – appears<br>Verify 'File Transfer terminated nominally' message –<br>appears (wait about 1 minute, also depending on the<br>file size)<br>************************************                                                                                                    |         | Files: Downlink                                                                                                    |
| European Physiology Modules<br>Payload Message Window<br>Verify 'File Transfer started' message – appears<br>Verify 'File Transfer terminated nominally' message –<br>appears (wait about 1 minute, also depending on the<br>file size)<br>***<br>* European Physiology Modules (EPM)<br>* Payload Message Window<br>*<br>* If 'file does not exist' or 'item does not exist'<br>* appears, then<br>*<br>*<br>Go back to step 6.1                                                                                                    |         | <b>cmd</b> OK (do not rename the file)                                                                                     |
| Verify 'File Transfer started' message – appears<br>Verify 'File Transfer terminated nominally' message –<br>appears (wait about 1 minute, also depending on the<br>file size)<br>************************************                                                                                                    |         | European Physiology Modules<br>Payload Message Window                                                                      |
| Verify 'File Transfer terminated nominally' message –<br>appears (wait about 1 minute, also depending on the<br>file size) ************************************                                                                                                    | ,       | Verify 'File Transfer started' message – appears                                                                           |
| <ul> <li>European Physiology Modules (EPM)</li> <li>Payload Message Window</li> <li>If 'file does not exist' or 'item does not exist'</li> <li>appears, then</li> <li>Go back to step 6.1</li> </ul>                                                                                                    |         | Verify 'File Transfer terminated nominally' message –<br>appears (wait about 1 minute, also depending on the<br>file size) |
| <ul> <li>* European Physiology Modules (EPM)</li> <li>* Payload Message Window</li> <li>* If 'file does not exist' or 'item does not exist'<br/>* appears, then</li> <li>* Go back to step 6.1</li> </ul>                                                                                                    |         | **************************************                                                                                     |
| <ul> <li>Payload Message Window</li> <li>If 'file does not exist' or 'item does not exist'</li> <li>appears, then</li> <li>Go back to step 6.1</li> </ul>                                                                                                    |         | * European Physiology Modules (EPM)                                                                                        |
| * If 'file does not exist' or 'item does not exist'<br>* appears, then<br>* Go back to step 6.1                                                                                                    |         | * Payload Message Window                                                                                                   |
| Go back to step 6.1                                                                                                    |         | <ul> <li>If 'file does not exist' or 'item does not exist'</li> <li>appears, then</li> </ul>                               |
| ***************************************                                                                                                    |         | Go back to step 6.1                                                                                                    |
| -Repeat                                                                                                    | -Repeat |                                                                                                    |

| Where [X] = [TM001.LOG] [TM002.LOG] [TM003.LOG]<br>[TC001.LOG] [MSG001.LOG] [HK001.LOG] [MMDD.XML]<br>[MMDD.LOG]<br>sel [X] |
|----------------------------------------------------------------------------------------------------|
|                                                                                                    |

| * If there are MMDDA.XML, MMDDB.XML, or<br>* MMDDA.LOG, MMDDB.LOG,<br>* Proceed also to their transfer                                                                                                    |
|----------------------------------------------------------------------------------------------------|
| General Services / File Transfer         sel Downlink         pick Downlink FRC         Files: Downlink         cmd OK (do not rename the file)         European Physiology Modules         Payload Message Window         Verify 'File Transfer started' message – appears         Verify 'File Transfer terminated nominally' message – appears (wait about 1 minute, also depending on the file size)         *         *         *         *         *         *         *         *         *         *         *         *         *         *         *         *         *         *         *         *         *         *         *         *         *         *         *         *         *         *         * |
| <ul> <li>If 'file does not exist' or 'item does not exist'</li> <li>appears, then</li> <li>Go back to step 6.1</li> </ul>                                                                                                    |
| * *************************************                                                                                                    |

L Repeat

7. <u>SMSC NOMINAL MODE COMMANDING</u>

European Physiology Modules (EPM) European Physiology Modules (EPM)

sel Home

Home

(ASSY PAYLOAD/1E/FIN/MULTI E) Page 25 of 27 pages

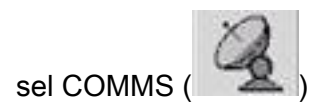

Home/COMMS

'SMSC'

sel Nominal

cmd Yes (to confirm choice)

European Physiology Modules (EPM) Payload Message Window

Verify 'SMSC Mode changed from SETUP to NOMINAL' – appears (wait about twenty seconds)

Home / COMMS 'SMSC'

Verify SMSC Mode - Nominal

| ******* | ***************************************       |
|---------|-----------------------------------------------|
| *       |                                               |
| *       | If SMCS does not switch to Nominal Mode, then |
| *       |                                               |

\*\*\*\*\*\*

Go back to step 7.

European Physiology Modules (EPM) European Physiology Modules (EPM)

sel Home

\*

Home

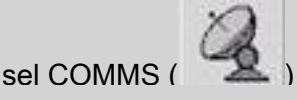

Home/COMMS

'SMSC'

sel Nominal

cmd Yes (to confirm choice)

### European Physiology Modules (EPM)

Payload Message Window

Verify 'SMSC Mode changed from SETUP to NOMINAL' – appears (wait about twenty seconds)

Home / COMMS

'SMSC'

Verify SMSC Mode – Nominal

If SMCS does not switch to Nominal Mode, then
 Go back to step 7.

#### 8. CLSW NOMINAL MODE COMMANDING

Home/COMMS 'CLSW'

sel Nominal

cmd Yes (to confirm choice)

European Physiology Modules (EPM) Payload Message Window

Verify 'SMSC Mode changed from SETUP to NOMINAL' – appears (wait about twenty seconds)

Verify CLSW Mode – Nominal

| (ASSY PAYLOAD/1E/FIN/MULTI E) | Page 27 of 27 pages |
|-------------------------------|---------------------|
|-------------------------------|---------------------|

| <u>*************************************</u> | *****                                                   |
|----------------------------------------------|---------------------------------------------------------|
| * If CLSW<br>* I                             | does not switch to Nominal Mode, then                   |
| * *                                          | Go back to step 8.                                      |
| * *************************************      | ***************************************                 |
| Home/COMMS<br>'CLSW'                         |                                                         |
| sel Nominal                                  |                                                         |
| cmd Yes (to confi                            | rm choice)                                              |
| European Physic                              | ology Modules (EPM)                                     |
| Payload Messag                               | e Window                                                |
| Verify 'SMSC Mo<br>about twentv sec          | de changed from SETUP to NOMINAL' – appears (wait onds) |
| Verify CLSW Mod                              | le – Nominal                                            |
| *<br>* If CLSW                               | does not switch to Nominal Mode, then                   |
| * *                                          | Go back to step 8.                                      |
| * ***************                            | *****                                                   |

This Page Intentionally Blank

#### 2.810 EPM SHUTDOWN PREPARATION AT EPM FACILITY LEVEL

(ASSY PAYLOAD/1E/FIN/MULTI E) Page 1 of 3 pages

**OBJECTIVE:** 

Preparation of the EPM Facility to shutdown

**DURATION:** 

5 minutes

CREW:

One

LOCATION:

COL1A3

PARTS

None

TOOLS:

None

REFERENCED PROCEDURE:

#### 2.210 EPM LAPTOP SETUP AND ACTIVATION

 

 EPM Laptop
 1.
 CHECKING EPM LAPTOP AND EPM SOFTWARE ARE ACTIVATED

 √ EPM Laptop and Software – activated

| *           | ***************************************                                                      |
|-------------|----------------------------------------------------------------------------------------------|
| *<br>*<br>* | If EPM Laptop is not powered or EPM Laptop Control Panel<br>Home Display is not loaded, then |
| *<br>*<br>* | Perform <u>{2.210 EPM LAPTOP SETUP AND</u><br>ACTIVATION}, all (SODF: ASSY PAYLOAD), then:   |

#### 2. PREPARING EPM FOR SHUTDOWN

2.1 European Physiology Modules (EPM) sel Home

Home

sel Prepare EPM for Shutdown

cmd Yes

EPM-TMTC -OPS European Physiology Modules (EPM)

sel Home

Home

### 2.810 EPM SHUTDOWN PREPARATION AT EPM FACILITY LEVEL

| (ASSY PAYLOAD/1E/FIN/MULTI E)         | Page 2 of 3 pages |
|---------------------------------------|-------------------|
| · · · · · · · · · · · · · · · · · · · |                   |

|     | sel Prepare EPM for Shutdown                                                                                                    |
|-----|----------------------------------------------------------------------------------------------------|
|     | cma res                                                                                                    |
| 2.2 | Home<br>'FCC'<br>'SMSC'<br>'VU'<br>Wait until 'CHECK-OUT' appears in the FCC, SMSC and VU<br>Mode fields (about 1 minute)                                                                                                    |
|     | **************************************                                                                                                    |
|     | If CHECK-OUT does not appear in FCC or/and SMSC<br>or/and VU Mode fields, then<br>European Physiology Modules (EPM)<br>Home<br>sel COMMS (<br>Home/COMMS<br>'FCC or SMSC or VU'<br>(depending on the system which is not on<br>CHECK-OUT Mode)<br>sel Check-Out<br>cmd Yes (to confirm choice) |
|     | HOME<br>'FCC'<br>'SMSC'<br>'VU'                                                                                                    |
|     | Wait until 'CHECK-OUT' appears in the FCC, SMSC and VU                                                                                                    |

Mode fields (about 1 minute)

#### 2.810 EPM SHUTDOWN PREPARATION AT EPM FACILITY LEVEL

(ASSY PAYLOAD/1E/FIN/MULTI E) Page 3 of 3 pages

\* If CHECK-OUT does not appear in FCC or/and SMSC or/and VU Mode fields, then European Physiology Modules (EPM) Home sel COMMS ( Home/COMMS 'FCC or SMSC or VU' (depending on the system which is not in CHECKOUT Mode) sel Check-Out cmd Yes (to confirm choice) \*\* 2.3 European Physiology Modules (EPM) Home 'Ready for Shut down' Verify YES - appears European Physiology Modules (EPM)

Home

'Ready for Shut down'

Verify YES – appears

This Page Intentionally Blank
(ASSY PAYLOAD/1E/FIN/MULTI E/HC) Page 1 of 4 pages

**OBJECTIVE:** Deactivation and stowage of the EPM Laptop DURATION: 15 minutes CREW: One LOCATION: COL1A3 PARTS: **EPM** Laptop EPM Laptop LAN Cable P/N HMU-E02 DC Power 28VDC Cable Assy Adapter P/N HMU-E10 Power Cable Assembly DC Power 28VDC PCS/PGSC P/N SEG39129264-305 Power Supply Assembly 28VDC P/N SEG33116428 Cable Assembly A31P 16VDC Power P/N SEG33115374 **EPM Laptop Holder** TOOLS: None EPM 1. EPM LAPTOP DEACTIVATION Laptop 1.1 European Physiology Modules (EPM) sel Exit Exit sel Yes  $\sqrt{\text{EPM}}$  Control Panel applications – shutdown (wait about twenty seconds) 1.2 **EPM Laptop** sel Start pick Shut Down...

1.3 Shut Down Windows pick Shut down

sel OK

1.4 Wait until Laptop has shut down totally

(ASSY PAYLOAD/1E/FIN/MULTI E/HC) Page 2 of 4 pages

1.5 EPM Laptop cover  $\rightarrow$  closed

#### A2 2. LAPTOP POWER OUTLET DEACTIVATION

- 2.1 sw LAPTOP POWER  $\rightarrow$  OFF
- 2.2 Verify LAPTOP POWER LED ■
- 3. DEMATING AND STOWING EPM LAPTOP

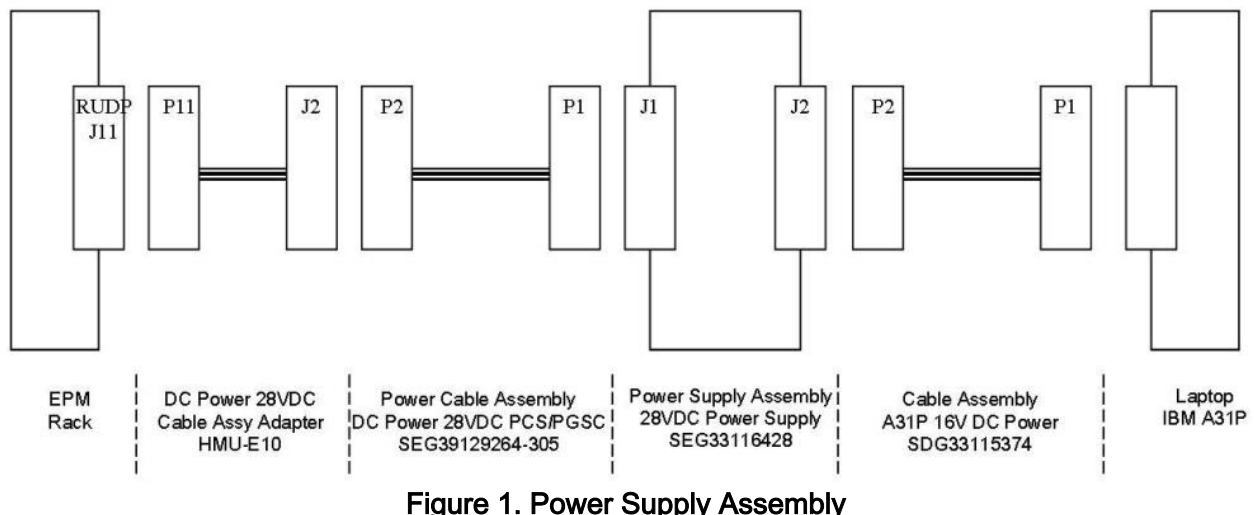

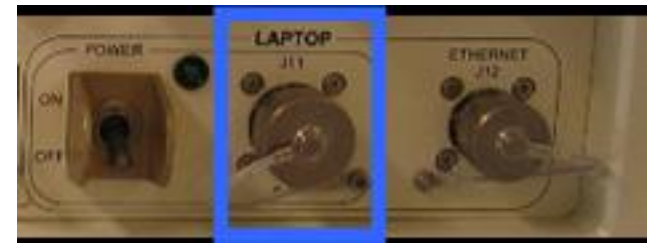

Figure 2. RIGHT UTILITY DISTRIBUTION PANEL (RUDP) LAPTOP POWER J11

A2

- 3.1 DC Power 28VDC Cable Assy Adapter HMU-E10 P11←|→LAPTOP POWER J11 (to be loosened to disconnect) (Refer to Figures 1 and 2)
- 3.2 DC Power 28VDC Cable Assy Adapter HMU-E10 J2←|→Power Cable Assembly DC Power 28VDC PCS/PGSC P2 (Refer to Figure 1)
- 3.3 Power Cable Assembly DC Power 28VDC PCS/PGSC P1←|→Power Supply Assembly 28VDC J1 (Refer to Figure 1)
- 3.4 Power Supply Assembly 28VDC J2←|→Cable Assembly A31P 16VDC Power P2 (Refer to Figure 1)

(ASSY PAYLOAD/1E/FIN/MULTI E/HC) Page 3 of 4 pages

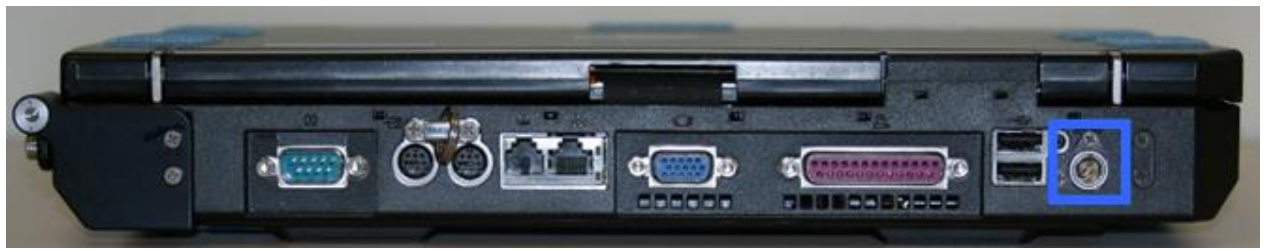

Figure 3. EPM Laptop Power socket

EPM3.5Cable Assembly A31P 16VDC Power P1←|→EPM Laptop Power<br/>socket (Refer to Figures 1 and 3)

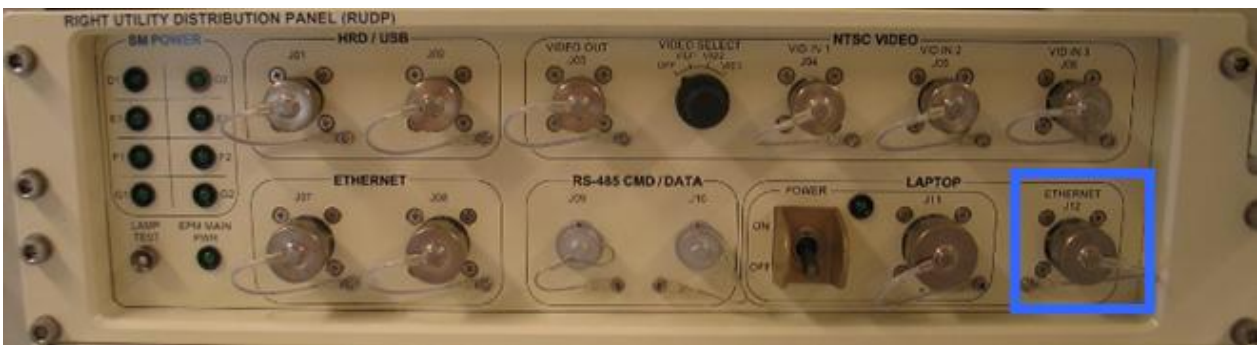

Figure 4. RIGHT UTILITY DISTRIBUTION PANEL (RUDP) LAPTOP ETHERNET J12

A2

3.6 EPM Laptop LAN Cable HMU-E02←|→LAPTOP ETHERNET J12 (to be loosened to disconnect) (Refer to Figure 4)

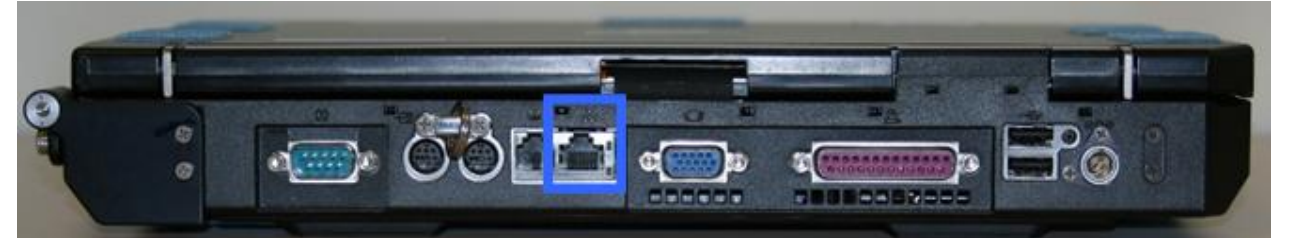

Figure 5. EPM Laptop Ethernet socket

EPM Laptop 3.7 EPM Laptop LAN Cable HMU-E02←|→EPM Laptop Ethernet socket (Refer to Figure 5)

## 4. <u>STOW ALL MATERIALS</u>

4.1 Stow

Laptop LAN Cable HMU-E02

DC Power 28VDC Cable Assy Adapter

Power Cable Assembly DC Power 28VDC PCS/PGSC

Power Supply Assembly 28VDC

Cable Assembly A31P 16VDC Power

(ASSY PAYLOAD/1E/FIN/MULTI E/HC) Page 4 of 4 pages

- 4.2 Stowing EPM Laptop and EPM Laptop Holder
  - 4.2.1 Remove the EPM Laptop from the EPM Laptop holder
  - 4.2.2 Stow the EPM Laptop
  - 4.2.3 Deinstall the EPM Laptop Holder from the EPM Seat-Track
  - 4.2.4 Stow the EPM Laptop Holder

#### 5. CLEANUP

- 5.1 Update IMS with stowage location or notify **COL-CC**
- 5.2 Notify **COL-CC** about procedure completion

## 3.710 EPM LOG AND XML FILES RENAMING

(ASSY PAYLOAD/1E/FIN/MULTI E) Page 1 of 3 pages

#### **OBJECTIVE:**

Renaming EPM log and xml files to allow the files transfer to ground

DURATION:

5 minutes

CREW:

One

LOCATION:

COL1A3

PARTS:

None

TOOLS:

None

**REFERENCED PROCEDURE:** 

#### 2.210 EPM LAPTOP SETUP AND ACTIVATION

EPM 1. CHECKING EPM LAPTOP AND EPM SOFTWARE ARE ACTIVATED Laptop  $\sqrt{\text{EPM Laptop}}$  and Software – activated

| <ul> <li>If EPM Laptop is not powered or EPM Laptop Control Panel</li> <li>Home Display is not loaded, then</li> </ul>               |
|----------------------------------------------------------------------------------------------------|
| <pre>* Perform {2.210 EPM LAPTOP SETUP AND * ACTIVATION}, all (SODF: ASSY PAYLOAD), then: ************************************</pre> |

#### 2. **OPENING FILES FOLDER** Minimize EPM Laptop software window

Laptop Desk

Ny Computer

Double-click on 'My Computer' icon (

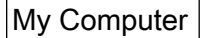

Double-click on 'C:\' folder

C:\

Double-click on 'Program Files' folder

## 3.710 EPM LOG AND XML FILES RENAMING

(ASSY PAYLOAD/1E/FIN/MULTI E) Page 2 of 3 pages

C:\ Program Files

Double-click on 'OHB System' folder

C:\ Program Files\OHB System

Double-click on 'EPM' folder

C:\ Program Files\OHB System\EPM

Double-click on 'EPMControlPanel' folder

C:\ Program Files\OHB System\EPM\EPMControlPanel

Double-click on 'Logs' folder

#### 3. RENAMING FILES

3.1 Renaming xml file

C:\ Program Files\OHB System\EPM\EPMControlPanel\Logs

Right click on the PayloadMessageyyyymmdd hhmmss.xml file with the date of the day

pick Rename

Rename the file into Messageyyyymmdd hhmmss.xml (Removing the 'Payload' word from the original file name)

If there are several PayloadMessageyyyymmdd\_hhmmss.xml files with the date of the same day, then

Perform Step 3.1 for each file

3.2 Renaming log file

C:\ Program Files\OHB System\EPM\EPMControlPanel\Logs

Right click on the EPMControlPanelyyyymmdd hhmmss.log file with the date of the day

pick Rename

~

Rename the file into Panelyyyymmdd hhmmss.log (Removing the 'EPMControl' word from the original file name)

If there are several EPMControlPanelyyyymmdd\_hhmmss.log files with the date of the same day, then

## 3.710 EPM LOG AND XML FILES RENAMING

(ASSY PAYLOAD/1E/FIN/MULTI E) Page 3 of 3 pages

Perform Step 3.2 for each file

### 4. RESTORING EPM LAPTOP SOFTWARE

Close 'C:\ Program Files\OHB System\EPM\EPMControlPanel\Logs' window

Restore EPM Laptop software window

5. Notify **COL-CC** about procedure completion

This Page Intentionally Blank

<u>FSL</u>

This Page Intentionally Blank

(ASSY PAYLOAD/1E/FIN/MULTI E) Page 1 of 10 pages

#### OBJECTIVE:

This procedure is used to activate the FSL Rack in the standby mode.

LOCATION:

COL101

DURATION:

15 minutes.

CREW:

One

TOOLS:

None

REFERENCED PROCEDURE(S):

#### 2.106 WFSV OPENING

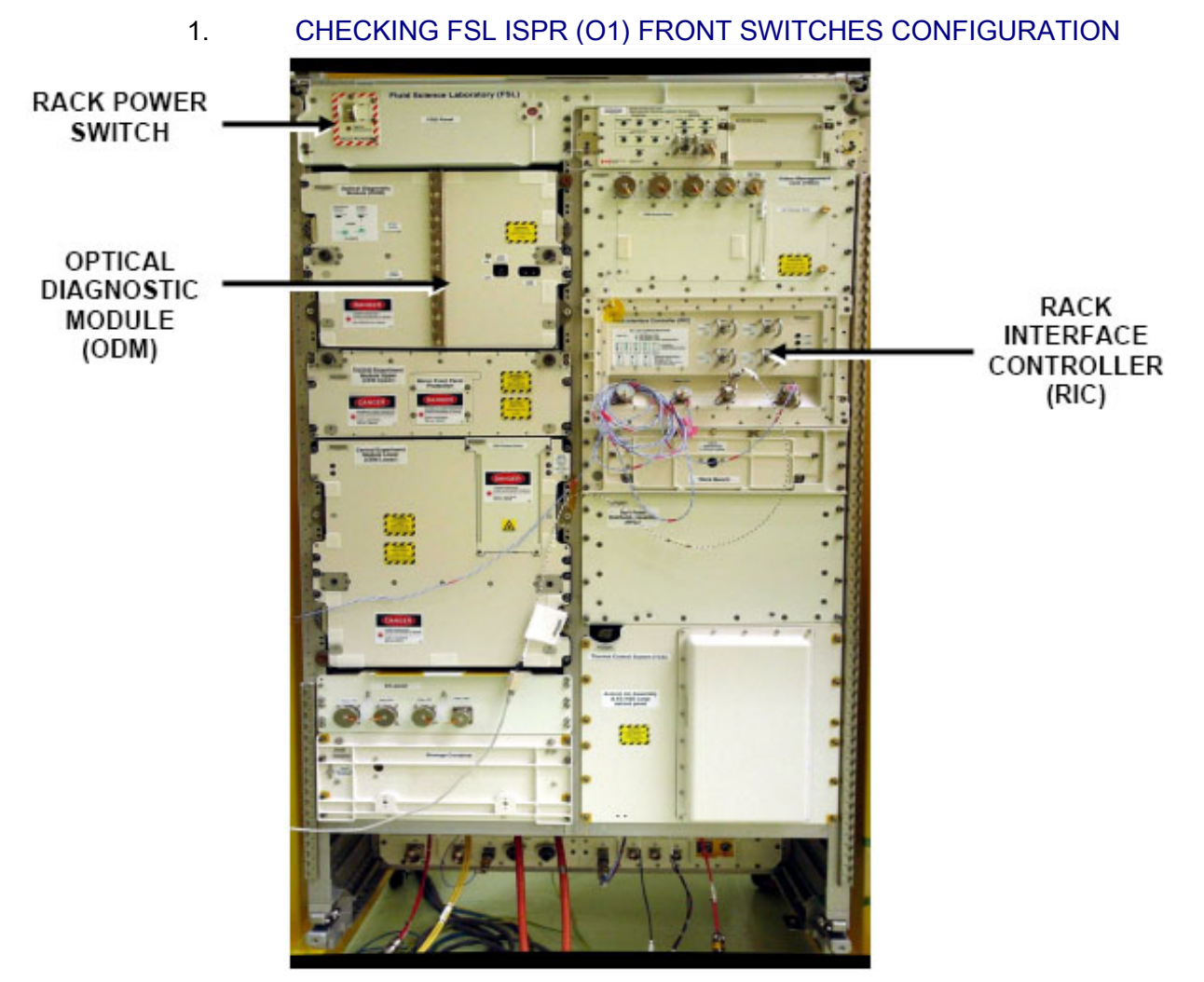

 Figure 1. FSL Rack

 1.1
 Checking RACK POWER Switch Position

(ASSY PAYLOAD/1E/FIN/MULTI E) Page 2 of 10 pages

COL101  $\sqrt{\text{sw RACK POWER} - \text{ON}}$ 

1.2 <u>Verifying RACK POWER Switch Data</u> Payload: ISPR O1

Verify Maint Switch - ON

Verify ISPR\_O1\_Maint\_Switch\_Stat\_DMC – ON (1)

1.3 <u>Verifying RIC and ODM Switches</u> Refer to Figure 2 and Figure 3.

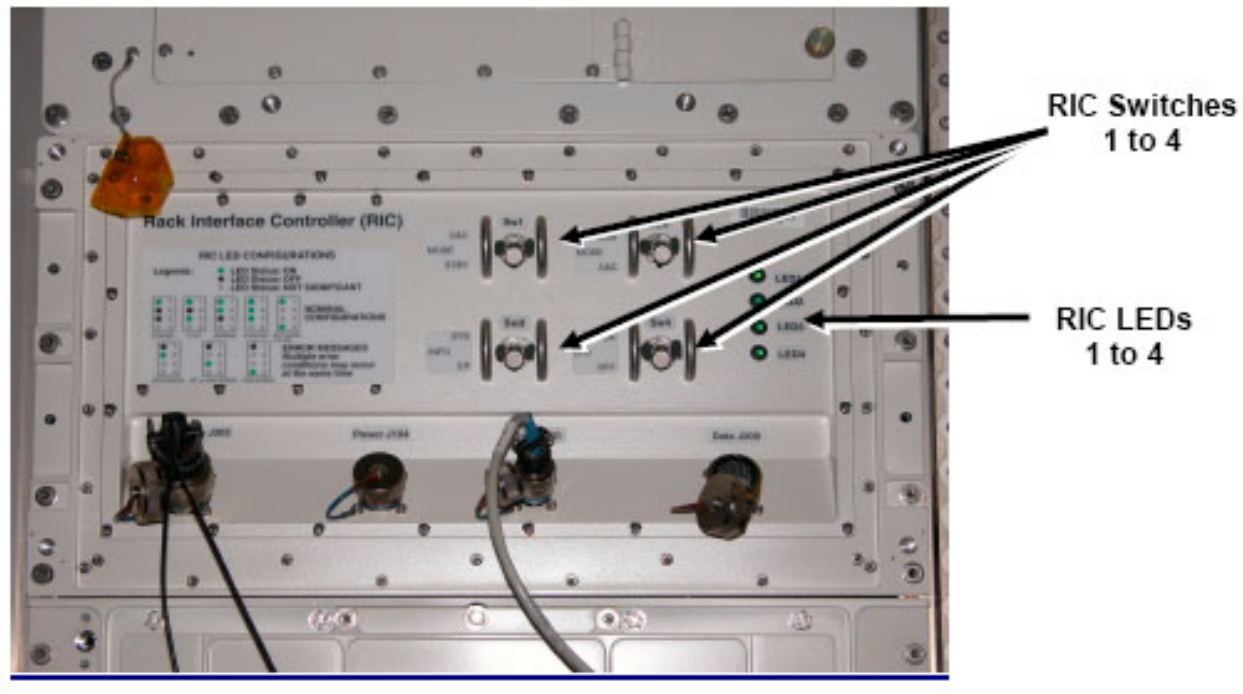

Figure 2. Rack Interface Controller (RIC) Panel

COL101

PWS

Verify RIC Switch 1 – Down / STBY Verify RIC Switch 2 – Down / C&C Verify RIC Switch 3 – Down / EP Verify RIC Switch 4 – Down / OFF

## **1.103 FSL ISPR RACK ACTIVATION** (ASSY PAYLOAD/1E/FIN/MULTI E) Page 3 of 10 pages

| 1<br>Z |    |        | A Optical Diagnostic Module (ODM) Panel                                                                                                    |
|--------|----|--------|----------------------------------------------------------------------------------------------------|
| ODM    |    | -      | Verify Laser Switch – ON                                                                                                    |
|        | 2. | VERIFY | ING TCS STATUS                                                                                                    |
| PWS    |    | 2.1    | Verifying Water Flow Selection Valve (WFSV) Closed<br>TCS: Plenum: WFSV ISPR O1<br>WFSV ISPR O1<br>Verify POSN Closed<br>Verify POSN Ind < 7 %                                               |
|        |    |        | Verify WFSV_ISPR_O1_Close_Stat_DMC – CLOSED (1)<br>Verify WFSV_ISPR_O1_Posn_Ind_DMC < 7 %                                                                                                    |
|        |    | 2.2    | Verifying the Columbus Water Pump Assembly Status<br>TCS<br>TCS Functional Overview<br>'Water Pump Assemblies'<br>Identify Active WPA.<br>If Active WPA - WPA1<br>Record Mass Flow WPA1:kg/h |

If Active WPA – WPA2 Record Mass Flow WPA2: \_\_\_\_\_ kg/h

(ASSY PAYLOAD/1E/FIN/MULTI E) Page 4 of 10 pages

'Delta Pressure Sensor Blocks' 'DPSB1 Plenum' Verify Nom dP - 40 to 45 kPa

'DPSB2 Plenum'

Verify Redun dP - 40 to 45 kPa

If WPA\_Active\_Pump\_SW – WPA1 Record WPA1\_Massflow\_DMC : \_\_\_\_\_ kg/h

If WPA\_Active\_Pump\_SW – WPA2 Record WPA2\_Massflow\_DMC : \_ kg/h

(For calculation later on in section 3.3)

Verify DPSB1\_Nom\_Plenum\_DP\_MVD – 40 to 45 kPa Verify DPSB2\_Redun\_Plenum\_DP\_MVD – 40 to 45 kPa

### 3. ACTIVATING FSL ISPR (01) COOLING

3.1 Configuring WFSV ISPR (O1) to Open Position (Ground only)

To open the WFSV of ISPR (O1), perform <u>{2.106 WFSV</u> OPENING} (ESA SODF: TCS: NOMINAL).

Wait 1 minute for valve to fully open.

Verify WFSV\_ISPR\_O1\_Open\_Stat\_DMC – OPEN (1) Verify WFSV\_ISPR\_O1\_Posn\_Ind\_DMC > 97 % Verify WFSV\_ISPR\_O1\_Act\_Stat\_DMC – INACTIVE (0) Verify WFSV\_ISPR\_O1\_Current\_OvId\_Stat\_DMC – OK (0)

3.2 Verifying Water Pump Assembly Flow Rate to FSL On COL-CC GO

TCS

TCS Functional Overview

'Water Pump Assemblies'

Identify Active WPA

- If Active WPA WPA1 Record Mass Flow WPA1: \_\_\_\_\_ kg/h
- If Active WPA WPA2 Record Mass Flow WPA2: kg/h

(ASSY PAYLOAD/1E/FIN/MULTI E) Page 5 of 10 pages

| Crew |    |        | Subtract Mass flow obtained in step 2.2 from WPA Mass flow obtained in step 3.2.                                                                                                    |
|------|----|--------|----------------------------------------------------------------------------------------------------|
|      |    |        | Record Result of Subtraction: kg/h                                                                                                    |
|      |    |        | Verify Result of Subtraction – 150 to 185 kg/h                                                                                                    |
| PWS  |    |        | TCS Functional Overview<br>'Delta Pressure Sensor Blocks'                                                                                                    |
|      |    |        | 'DPSB1 Plenum'<br>Verify Nom dP – 40 to 45 kPa<br>'DPSB2 Plenum'                                                                                                    |
|      |    |        | Venily Reduit dP - 40 to 45 kPa                                                                                                    |
|      |    |        | If WPA_Active_Pump_SW - WPA1<br>Record WPA1_Massflow_DMC :<br>kg/h                                                                                                    |
|      |    |        | If WPA_Active_Pump_SW – WPA2<br>Record WPA2_Massflow_DMC:<br>kg/h                                                                                                    |
|      |    |        | Subtract Mass flow obtained in step 2.2 from WPA Mass flow obtained in step 3.2.                                                                                                    |
|      |    |        | Record Result of Subtraction: kg/h                                                                                                    |
|      |    |        | Verify Result of Subtraction – 150 to 185 kg/h                                                                                                    |
|      |    |        | Verify DPSB1_Nom_Plenum_DP_MVD – 40 to 45 kPa<br>Verify DPSB2_Redun_Plenum_DP_MVD – 40 to 45 kPa                                                                                                    |
|      | 4. | ACTIVA | TING FSL ISPR (01) POWER SUPPLY                                                                                                    |
|      |    | 4.1    | Enabling ISPR (O1) Main Power Bus System Control (Ground only)                                                                                                    |
|      |    |        | If<br>PDU1_ISPR_O1_Main_Pwr_Bus_SSPC1_Sys_Cntl_Stat_DMC<br>– DISABLED (0)<br>cmd<br>PDU1 ISPR O1 Main Pwr Bus Svs Cntl Ena VTC<br>data SW_CMD - VTC_Disc_Out_Cmd_Cmd_SW<br>data Onboard_Node - SYS_CCSDS_End_Point_VTC1 |

(ASSY PAYLOAD/1E/FIN/MULTI E) Page 6 of 10 pages

Verify

PDU1\_ISPR\_O1\_Main\_Pwr\_Bus\_SSPC1\_Sys\_Cntl\_Stat\_DMC – ENABLED (1)

#### 4.2 Activating the ISPR (O1) Main Power Bus

NOTE

ISPR RIC boots automatically when power is supplied.

On COL-CC GO

EPDS EPDS Functional Overview 'PDU1'

sel PDU1 120V Payload

PDU 1-2 120V Payload

'PDU1 Outlets'

sel 5

PDU1 Outlet 5

Verify 'SSPC1 Sys Bus Cntl Stat' – ENABLED

'Commands'

cmd Pwr On Execute [OK]

'Pwr'

Verify SSPC1 Pwr – ON Verify SSPC2 Pwr – ON

Wait 2 minutes to allow current value to stabilize.

Verify Current - 1.5 A to 2.2 A

cmd PDU1\_ISPR\_O1\_Main\_Pwr\_Bus\_On\_AP data ONBOARD\_RECEPTION\_NODE – SYS CCSDS End Point PLCU DMS SERV data ONBOARD\_EXECUTION\_NODE – USM SW DMC USS Swop Instance

Verify PDU1\_ISPR\_O1\_Main\_Pwr\_Bus\_SSPC1\_On\_Off\_Stat\_DMC – ON (1)

(ASSY PAYLOAD/1E/FIN/MULTI E) Page 7 of 10 pages

Verify PDU1\_ISPR\_O1\_Main\_Pwr\_Bus\_SSPC2\_On\_Off\_Stat\_DMC -ON (1) Wait 2 minutes to allow current value to stabilize. Verify PDU1\_ISPR\_O1\_Main\_Pwr\_Bus\_Current\_DMC - 1.5 A to 2.2 A 4.3 Enabling ISPR (O1) Aux Power Bus System Control (Ground only) If PDU2 ISPR O1 Aux Pwr Bus Sys Cntl Stat DMC -DISABLED (0) cmd PDU2 ISPR O1 Aux Pwr Bus Svs Cntl Ena VTC data SW\_CMD - VTC\_Disc\_Out\_Cmd\_Cmd\_SW data Onboard Node - SYS CCSDS End Point VTC1 Verify PDU2\_ISPR\_O1\_Aux\_Pwr\_Bus\_Sys\_Cntl\_Stat\_DMC -ENABLED (1)

> 4.4 Activating FSL ISPR (O1) Aux Power Bus On COL-CC GO

> > EPDS EPDS Functional Overview 'PDU2'

sel PDU2 120V Payload

PDU 1-2 120V Payload

'PDU2 Outlets'

sel 10

PDU2 Outlet 10

Verify 'SSPC1 Sys Bus Cntl Stat' – ENABLED

'Commands'

cmd Pwr On Execute (OK)

'Pwr'

Verify Pwr – ON Verify Current – 0.0 A to 0.5 A

|     |    |                                                                                                    | cmd PDU2_ISPR_O1_Aux_Pwr_Bus_On_AP<br>data ONBOARD_RECEPTION_NODE –<br>SYS CCSDS End Point PLCU DMS SERV<br>data ONBOARD_EXECUTION_NODE –<br>USM SW DMC USS Swop Instance<br>Verify PDU2_ISPR_O1_Aux_Pwr_Bus_On_Off_Stat_DMC – ON<br>Verify PDU2_ISPR_O1_Aux_Pwr_Bus_Current_DMC – 0.0 A to<br>0.5 A                                                                                                    |
|-----|----|----------------------------------------------------------------------------------------------------|----------------------------------------------------------------------------------------------------|
|     |    | 4.5                                                                                                    | Verifying FSL ISPR (O1) is in Standby Mode<br>Refer to Figure 2.                                                                                                    |
| RIC |    |                                                                                                    | Verify RIC LED 1 – ON<br>Verify RIC LED 2 – OFF<br>Verify RIC LED 3 – OFF<br>Verify RIC LED 4 – not significant                                                                                                    |
|     | 5. | ACQUIR                                                                                                    | NING FSL ISPR (01) MIL BUS DATA (GROUND ONLY)                                                                                                    |
|     |    | cmd DM<br>prm REM<br>MIL 155<br>data ON<br>Verify IS<br>Verify IS<br>Verify IS<br>Verify IS<br>Verify IS<br>Verify IS<br>Verify IS | S_RT_Start_RT_Acquisition_Cmd_SW<br>MOTE_TERMINAL_ID –<br>3B Bus RT Pavload Bus ISPR O1<br>BOARD_NODE – SYS_CCSDS_End_Point_PLCU_DMS_SERV<br>PR_O1_PL_Bus_Ena_Stat_SW – ENABLED (1)<br>PR_O1_PL_Bus_No_Resp_SW – NO_ERROR<br>PR_O1_PL_Bus_Msg_Error_SW – NO_ERROR<br>PR_O1_PL_Bus_Busy_Flag_SW – NO_ERROR<br>PR_O1_PL_Bus_Erroneous_Msg_SW – NO_ERROR<br>PR_O1_PL_Bus_Terminal_Flag_SW – NO_ERROR<br>PR_O1_PL_Bus_Unit_Error_Flag_SW – NO_ERROR |
|     | 6. | VERIFY<br>On COL                                                                                                    | ING FSL ISPR (O1) MIL BUS DATA<br>-CC GO                                                                                                    |
| PWS |    | PAYLO<br>FSL He<br>'Status'<br>Verify Ca<br>Verify W<br>'Update<br>Verify SA                                                       | AD: FSL<br>alth and Status Data<br>aution – NO_ALARM<br>'arning – NO_ALARM<br>Counter'<br>A#09 – incrementing<br>A#10 – incrementing                                                                                                    |
|     |    | Verify S/                                                                                                    | A#11 – incrementing                                                                                                    |

#### **1.103 FSL ISPR RACK ACTIVATION** (ASSY PAYLOAD/1E/FIN/MULTI E) Page 9 of 10 pages

Verify FSL Caution Stat - NO ALARM Verify FSL Warning Stat - NO ALARM Verify FSL\_SA9\_Counter - incrementing Verify FSL SA10 Counter - incrementing Verify FSL SA11 Counter - incrementing Additional ground verification: Verify FSL Op Mode PP – STANDBY Verify FSL\_AAA\_Fan\_Stat – ON (1) 7. ACTVATING THE ISPR (O1) CAUTION & WARNING MONITORING 7.1 Verifying ISPR (O1) Smoke Detector Signals DMS: DMS Payload Status DMS Payload Status Verify ISPR O1 CIFA Stat > 4.5 V PCS COL: ECLSS: O1 (ISPR) COL ISPR O1 Smoke Detector VTC1 Verify Obscuration < 25 % Contamination Verify Scatter < 1 % Obscuration per Meter Verify ISPR O1 CIFA Stat MVD > 4.5 V Verify ISPR\_01\_SD\_Obscuration\_VTC\_PP < 25 % Verify ISPR O1 SD Scatter VTC PP < 1 % 7.2 Enabling the Smoke Detector ISPR (O1) Monitoring COL: ECLSS: O1 (ISPR) COL ISPR O1 Smoke Detector VTC1 'Monitoring' **cmd** Enable (Verify Status – Ena) cmd VTC Monitoring Ena Cmd SW prm MONITORED\_ITEM\_ID - ISPR\_01\_SD prm ACTION – 1(ENABLE) data ONBOARD NODE - SYS CCSDS End Point VTC1 Verify ISPR O1 SD Monitoring Ena PP – ENABLED Verify VTC1\_ISPR\_O1\_SD\_Stat\_MVD – OK

(ASSY PAYLOAD/1E/FIN/MULTI E) Page 10 of 10 pages

| 7.3 | Activating FSL ISPR (C | D1) | Caution a | and | Warning | BITs |
|-----|------------------------|-----|-----------|-----|---------|------|
|     | monitoring (Ground on  | ly) |           |     |         |      |

cmd DMS\_MONIT\_Ena\_Monitoring\_Cmd\_SW prm MT\_ID - PL\_PLCU\_MON\_PL\_Health\_Stat1 prm EI\_ID - FSL\_Caution\_Stat prm LIMIT\_SET\_ID - 0 data ONBOARD\_NODE -SYS CCSDS End Point PLCU DMS SERV

Verify FSL\_Caution\_Stat\_MS – NORMAL\_1

cmd DMS\_MONIT\_Ena\_Monitoring\_Cmd\_SW prn MT\_ID – PL\_PLCU\_MON\_PL\_Health\_Stat1 prn EI\_ID – FSL\_Warning\_Stat prm LIMIT\_SET\_ID – 0 data ONBOARD\_NODE – SYS CCSDS End Point PLCU DMS SERV

Verify FSL\_Warning\_Stat\_MS - NORMAL\_1

7.4 Verifying FSL ISPR (O1) Caution & Warning Status On COL-CC GO

PWS

PAYLOAD: FSL FSL Health and Status Data 'Status'

Verify Caution – NO\_ALARM Verify Warning – NO\_ALARM

Verify FSL\_Caution\_Stat – NO\_ALARM Verify FSL\_Warning\_Stat – NO\_ALARM

**COL-CC** to announce completion of FSL ISPR Activation to MARS.

(ASSY PAYLOAD/1E/FIN/MULTI E/HC)

Page 1 of 6 pages

#### OBJECTIVE:

Mate all FSL ISPR-to-COL Utility Interface Panel (UIP) umbilicals, and verify all required Columbus systems operating nominally.

LOCATION: COL101 **DURATION:** 30 minutes CREW: One PARTS: None MATERIALS: Gray Tape **Dry Wipes** TOOLS: DCS 760 Camera ISS IVA Toolbox: Drawer 5: Static Wrist Tether

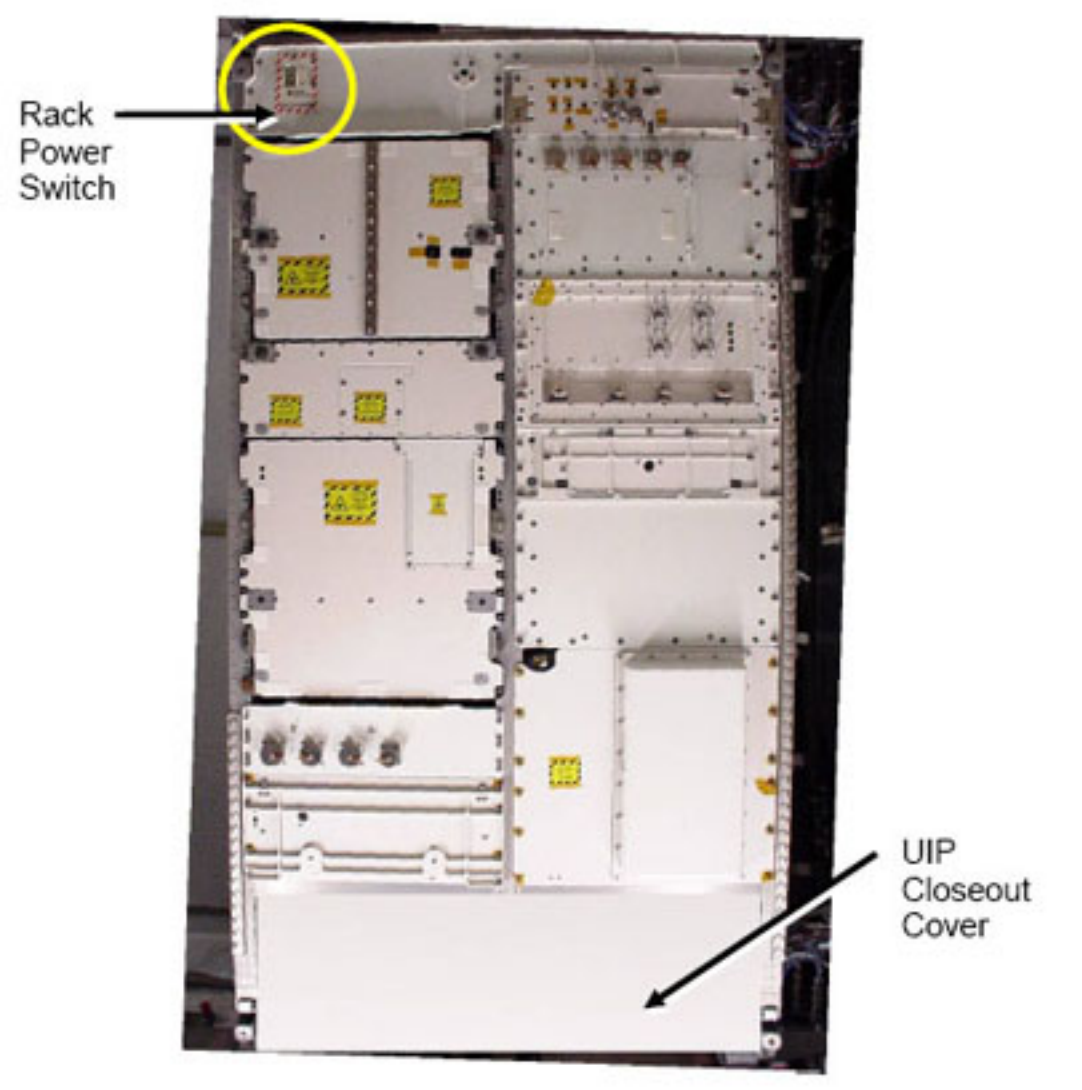

#### 1. VERIFYING COL101 UIP MAIN POWER/AUX POWER IS OFF

Figure 1. Fluid Science Lab - FSL

PWS

EPDS: EPDS Functional Overview: PDU1-2: 120V Payload 120V Payload 'PDU1 Outlets'

sel '5'

EPDS PDU1 Outlet 5 - ISPR O1 Main Pwr Bus

Verify SSPC (all) – OFF Verify Current (all) < 0.01 A Verify Sys Bus Cntl (all) – DISABLED EPDS: EPDS Functional Overview: PDU1-2: 120V Payload 120V Payload 'PDU2 Outlets'

sel '10'

EPDS PDU2 Outlet 10 - ISPR O1 Aux Pwr Bus

Verify Pwr – OFF Verify Current < 0.01 A Verify Sys Bus Cntl – DISABLED

1.1 <u>Verifying WFSV O1 is Closed</u> COL SYNOPTICS HOME PAGE: ISPR O1 ISPR O1 System Status Information 'TCS'

> Verify WFSV Posn – CLOSED Verify WFSV Posn Ind < 8 %

- 1.2 Verify Rack Power Switch OFF Refer to Figure 1.
- 2. ACCESSING
  - 2.1 Remove UIP closeout cover, temporary stow. Refer to Figure 1.
- 3. TCS UMBILICAL MATING

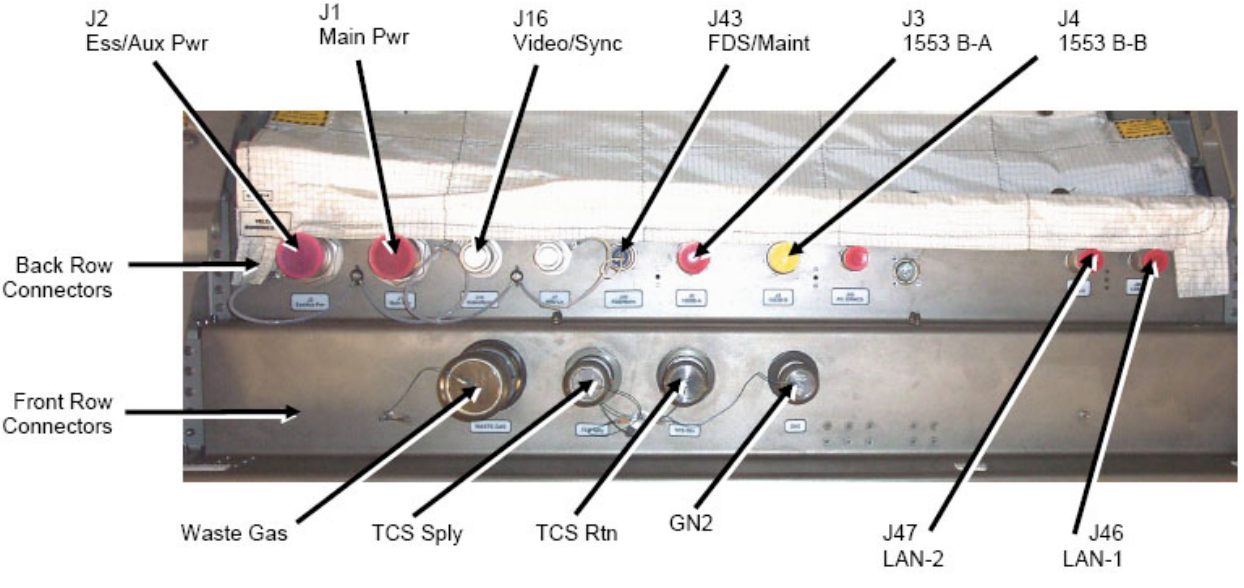

Figure 2. COL UIP at COL101 Location

(ASSY PAYLOAD/1E/FIN/MULTI E/HC)

Page 4 of 6 pages

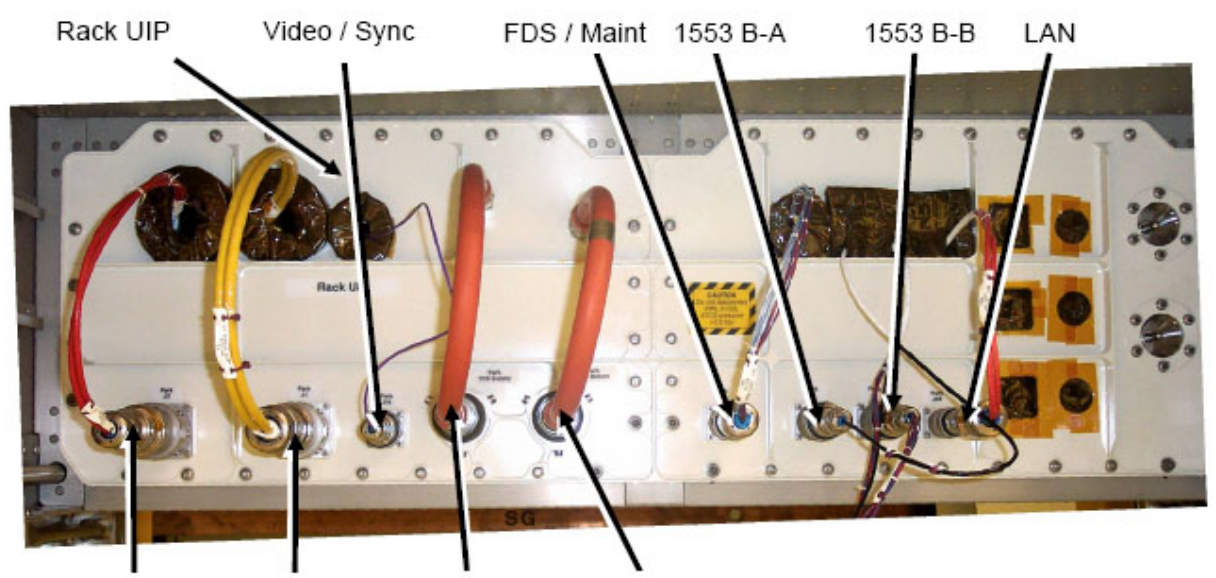

Safe Power Main Power TCS Supply TCS Return

| Figure 3. FS | SL Umbilicals in Launch Configuration                |
|--------------|------------------------------------------------------|
| Tab          | e 1. TCS Umbilicals (recommended installation order) |

| Order Number<br>[X] | FSL Rack<br>Umbilical<br>Function | Fluid Umbilical<br>Label                     | COL UIP QC<br>Label |
|---------------------|-----------------------------------|----------------------------------------------|---------------------|
| 1                   | TCS Supply<br>Line                | No Label is<br>provided on this<br>umbilical | TCS Sply            |
| 2                   | TCS Return Line                   | No Label is<br>provided on this<br>umbilical | TCS Rtn             |

## 3.1 Don Static Wrist Tether.

Attach clip to unpainted, unanodized metal structure.

#### NOTE

- 1. TCS jumpers do not provide any identification label but color-coding only by colored ribbons located at loose end of jumper:
  - TCS MOD Supply jumper: blue ribbon
  - TCS MOD Return jumper: green ribbon
- 2. Remove and mate only one umbilical at a time to avoid having an umbilical hang loose.
- 2 Mate TCS umbilical [X] to COL UIP jacks where [X] = [1] [2] Refer to Table 1.

Remove protective cap from COL UIP jack, temporary stow if untethered.

(ASSY PAYLOAD/1E/FIN/MULTI E/HC)

Page 5 of 6 pages

Refer to Figure 2.

Disconnect umbilical from launch restraint (park) connector. Refer to Figure 3.

Mate umbilical to COL UIP jack, restrain tethered protection cap to to umbilical (Gray Tape) where possible.

 $\sqrt{\text{No}}$  leakage from QD, remove droplets (Dry Wipe) as necessary.

 $\sqrt{\text{Red Indicator Ring}}$  – not visible.

Repeat

### 4. POWER / DATA UMBILICAL MATING

#### CAUTION

- To prevent damage to EMI rings, hold connector back shell with one hand while using other hand to rotate connector collar.
- 2. Handle fiber optic cables by connector only. Do not bend, or apply pressure to cable during mating.

#### NOTE

- 1. Untethered protection caps removed from COL UIP jacks shall be placed on empty launch restraint connectors on rack UIP.
- 2. Tethered caps shall always be fixed to the corresponding umbilical using Gray Tape.

Table 2. Power / Data Umbilicals (recommended installation order)

| Order Number<br>[X] | FSL Rack<br>Umbilical<br>Function | Rack Umbilical<br>Label                      | COL UIP Label     |
|---------------------|-----------------------------------|----------------------------------------------|-------------------|
| 1                   | VIDEO / SYNC                      | No label is<br>provided on this<br>umbilical | J16<br>VIDEO/SYNC |
| 2                   | MAIN POWER                        | P1 TO UIP<br>MAIN POWER<br>J1                | J1 MAIN PWR       |
| 3                   | SAFE POWER                        | P2 TO UIP AUX<br>J2                          | J2 ESS/AUX<br>PWR |
| 4                   | FDS / MAINT                       | P43 TO UIP<br>FDS LINES J43                  | J43 FDS/MAINT     |
| 5                   | MIL-BUS-A<br>(1553B-A)            | P3 TO UIP<br>MILBUS A J3                     | J3 1553 B-A       |
| 6                   | MIL-BUS-B<br>(1553B-B)            | P4 TO UIP<br>MILBUS B J4                     | J4 1553 B-B       |
| 7                   | ETHERNET<br>(LAN) 1&2             | P46 TO UIP<br>COF LAN J46                    | J46 LAN-1         |

(ASSY PAYLOAD/1E/FIN/MULTI E/HC)

Page 6 of 6 pages

4.1 Mate power / data umbilical [X] to COL UIP jacks where [X] =
[1] [2] [3] [4] [5] [6] [7]
Refer to Table 2.

Remove protective cap from COL UIP jack, temporary stow if untethered. Refer to Figure 2.

Disconnect umbilical from launch restraint (park) connector on rack UIP. Refer to Figure 3.

Mate umbilical to COL UIP jack, restrain tethered protection cap to umbilical (Gray Tape) where possible.

 $\sqrt{\text{Red Indicator Ring}}$  – not visible. Repeat

## CLOSEOUT

5.

- 5.1 ISS ↓ **COL-CC** of completing umbilical mating, wait for **GO** to closeout worksite.
- 5.2 Doff Static Wrist Tether.
- 5.3 Photo-document all installed umbilicals (DCS 760 Camera).
- 5.4 Check for FOD around work area.
- 5.5 Attach UIP closeout cover to rack. Cover is attached by Velcro only.
- 5.6 Stow tools and equipment.

Update IMS or report to COL-CC.

(ASSY PAYLOAD/1E/FIN/MULTI E) Page 1 of 8 pages

### OBJECTIVE:

Change the operational mode of FSL after the ISPR activation to perform the experiment.

DURATION:

40 minutes (elapsed time), 10 minutes (crew time).

CREW:

One

TOOLS:

None

ITEMS:

None

REFERENCED PROCEDURE(S):

### 2.240 FSL LAPTOP SETUP AND ACTIVATION

### 1. PRELIMINARY VERIFICATIONS AT FRC (GROUND ONLY)

# FSL MAIN: DaSS PROCESSED

kg/h

| Verification of Columbus Water Loop Data (ISPR Flow Rate) |
|-----------------------------------------------------------|
| (Ground only)                                             |
|                                                           |
|                                                           |

Verify WFSV\_ISPR\_O1\_Open\_Stat\_DMC\_PP – OPEN Verify Verify WFSV\_ISPR\_O1\_Posn\_Ind\_DMC\_PP > 97

Verify DPSB1\_Nom\_Plenum\_DP\_MVD\_PP – in the range 40 to 45 kPa

Verify DPSB2\_Redun\_Plenum\_DP\_MVD\_PP – in the range 40 to 45 kPa

Verify WPA1\_Massflow\_DMC\_PP – in the range 280 - 1050 ka/h Verify WPA2\_Massflow\_DMC\_PP – in the range 280 - 1050

1.2 <u>Verification of Columbus Water Loop Temperature Parameters</u> (Ground only)

> Verify WTSB1\_Nom\_Plenum\_Temp3\_MVD\_PP – in the range 15.5 to 18.5 °C Verify WTSB2\_Redun\_Plenum\_Temp3\_MVD\_PP – in the range 15.5 to 18.5 °C

> Verify WPA1\_Water\_Temp\_DMC\_PP – in the range 17 to 40 °C Verify WPA2\_Water\_Temp\_DMC\_PP – in the range 17 to 40 °C

(ASSY PAYLOAD/1E/FIN/MULTI E) Page 2 of 8 pages

|    | 1.3                            | Verification of FSL ISPR (O1) Main Power Bus Activation<br>(Ground only)                                                                                                    |
|----|--------------------------------|----------------------------------------------------------------------------------------------------|
|    |                                | Verify<br>PDU1_ISPR_O1_Main_Pwr_Bus_SSPC1_On_Off_Stat_DMC_P<br>P – ON (1)                                                                                                    |
|    |                                | Verify<br>PDU1_ISPR_O1_Main_Pwr_Bus_SSPC2_On_Off_Stat_DMC_P<br>P – ON (1)                                                                                                    |
|    |                                | Verify PDU1_ISPR_O1_Main_Pwr_Bus_Current_DMC_PP – in the range 1.5 to 2.2 A                                                                                                    |
|    | 1.4                            | Verification of ISPR Monitoring Activation (Ground only)                                                                                                    |
|    |                                | Verify ISPR_O1_CIFA_Stat_MVD_PP > 4.5 V<br>Verify ISPR_O1_SD_Scatter_VTC_PP – in the range -0.49 to<br>0.66 %<br>Verify ISPR_O1_SD_Obscuration_VTC_PP – in the range -4.1<br>to 46.7 %                               |
|    | 1.5                            | Verification of Warning and Caution System Activation (Ground only)                                                                                                    |
|    |                                | Verify FSL_Caution_Stat_PP – NO_ALARM<br>Verify FSL_Warning_Stat_PP – NO_ALARM                                                                                                    |
| 2. | FSL LAF<br>If the La           | PTOP INSTALLATION<br>ptop is not installed<br>Perform <u>{2.240 FSL LAPTOP SETUP AND ACTIVATION}</u> , all<br>(SODF: ASSY PAYLOAD: FSL), then:                                                                       |
| 3. | STAND                          | BY MODE STATUS VERIFICATION                                                                                                    |
|    | In Stan<br>Rack<br>Rem<br>Avio | <u>NOTE</u><br>dby Mode the following FSL subsystems are active:<br>a Interface Controller - RIC (MCU in the FSL HCI)<br>ote Power Distribution Assembly - RPDA (EPS in the FSL HCI)<br>onic Air Assembly - AAA      |
|    | Home<br>'Set FSI               | L Operative Mode'                                                                                                    |
|    | Verify C                       | urrent Mode – Standby                                                                                                    |
|    | 'Master                        | Control Unit (MCU)'                                                                                                    |
|    | Verify 12                      | 20V Power LED – □ (Green)                                                                                                    |
|    | 2.                             | 1.3         1.4         1.4         1.5         2.       FSL LAI<br>If the Lai         3.       STANDI         3.       STANDI         In Stan<br>Rack<br>Rem<br>Avio<br>Verify C         Verify C         Verify 12 |

(ASSY PAYLOAD/1E/FIN/MULTI E) Page 3 of 8 pages

Verify Status - On

'Thermal Control System (TCS)'

Verify 120V (AAA) Power LED – □ (Green)

Verify Status – On

FSL MAIN FSL MAIN 'Operative Mode'

Verify Current Mode – Standby

Menu bar: RPDA RPDA 'ESEM5-1'

Verify Out1 (120V) --> RIC – ON

'ESEM5-2'

Verify Out2 (120V) --> AAA - ON

4. <u>CHANGING THE STATUS FROM STANDBY TO CONFIGURATION</u> AND CHECKOUT

#### NOTE

In Configuration and Checkout Mode, in addition to the subsystems already activated in Standby Mode, the following subsystems are powered:

Video Management Unit - VMU

**Optical Diagnostic Module - ODM** 

Central Experiment Module - CEM

4.1 Changing the AAA Fan Speed

Home: Facility Setup: Thermal Control System (TCS): AAA Home/TCS/ Air Avionic Assembly - AAA

Verify Fan Speed - 5000 (± 100) rpm

pick Set AAA speed 7500 rpm

cmd Set

Wait 30 seconds.

(ASSY PAYLOAD/1E/FIN/MULTI E) Page 4 of 8 pages

Verify Fan Speed – 7500  $\pm$  (250) rpm

|     | Menu bar: TCS: AAA<br>AAA - Air Avionic Assembly<br>'AAA Command'<br>pick Command 7500<br>cmd set AAA speed |
|-----|----------------------------------------------------------------------------------------------------|
|     | Wait 30 seconds.                                                                                            |
| 4.2 | Mode Transition<br>Home<br>Home<br>'Set FSL Operative Mode'                                                 |
|     | pick Mode Selection = Configuration and Checkout                                                            |
|     | cmd Set Operative Mode                                                                                      |
|     | Wait four minutes.                                                                                          |
|     | Verify Current Mode – Configuration and Checkout                                                            |
|     | 'Facility Core Equipment (FCE)'<br>'Optical Diagnostic Module (ODM)'                                        |
|     | Verify Power LEDs (four) – $\Box$ ( 5V, 12V,15V,28V LEDs are green)                                         |
|     | Verify Status – On                                                                                          |
|     | 'Facility Core Equipment (FCE)'<br>'Central Experiment Module (CEM)'                                        |
|     | Verify Power LEDs (four) – $\Box$ (5V, 12V, 15V, 28V LEDs are green)                                        |
|     | Verify Status – On                                                                                          |
|     | 'Video Management Unit (VMU)'                                                                               |
|     | Verify 120V Power LED – □ (Green)                                                                           |
|     | Verify Status – On                                                                                          |

(ASSY PAYLOAD/1E/FIN/MULTI E)

Page 5 of 8 pages

|   | FSL MAIN<br>FSL MAIN<br>'Operative Mode'                                                 |
|---|------------------------------------------------------------------------------------------|
|   | cmd C&C                                                                                  |
| , | Wait four minutes.                                                                       |
| , | Verify Current Mode – C & C                                                              |
|   | Menu bar: RPDA<br>RPDA<br>'ESEM3'                                                        |
| v | Verify Out1 (120V)> VMU – ON                                                             |
|   | 'ESEM4-1'                                                                                |
| , | Verify Out1 (28V)> ODM – ON<br>Verify Out2 (28V)> CEM – ON                               |
|   | 'ESEM6-2'                                                                                |
| , | Verify Out1 (5V)> ODM – ON<br>Verify Out2 (12V)> ODM – ON<br>Verify Out3 (15V)> ODM – ON |
|   | 'ESEM6-3'                                                                                |
|   | Verify Out1 (5V)> CEM – ON<br>Verify Out2 (12V)> CEM – ON<br>Verify Out3 (15V)> CEM – ON |
|   |                                                                                          |

#### 5. <u>CHANGING THE STATUS FROM CONFIGURATION AND CHECKOUT</u> TO NOMINAL

<u>NOTE</u>

In Nominal Mode, in addition to the subsystems already activated in the previous modes (Stand-by and Configuration and Checkout) the following subsystems are powered:

**Experiment Container - EC** 

EC H2O loop (SWLA in the displays)

Verify EC H2O Loop flex hoses  $\rightarrow$  |  $\leftarrow$  Experiment container

Thermal Control System

(ASSY PAYLOAD/1E/FIN/MULTI E)

Page 6 of 8 pages

FSL HCI

Home Home 'Set FSL Operative Mode'

pick Mode Selection = Nominal

cmd Set Operative Mode

| NOTE                                                                                                    |  |  |
|----------------------------------------------------------------------------------------------------|--|--|
| The transition from the C & C mode to the Nominal mode may take a minimum of 15 minutes to a maximum of 25 minutes. |  |  |

Verify Current Mode - Nominal

'Facility Core Equipment (FCE)' 'Experiment Container (EC)'

Verify Power LEDs (4) –  $\Box$  (5V, 12V,15V,28V LEDs are green)

Verify Status - On

'Thermal Control System (TCS)'

Verify 28 Power LED –  $\Box$  (Green)

Verify Status - On

FSL MAIN FSL MAIN 'Operative Mode'

cmd Nominal

Wait from a minimum of 15 minutes to a maximum of 25 minutes.

Verify Current Mode - Nominal

Main menu bar: RPDA RPDA 'ESEM4-2'

Verify Out1 (28V) --> EC - ON

Verify Out2 (28V) --> EC H2O LOOP - ON

'ESEM6-1'

(ASSY PAYLOAD/1E/FIN/MULTI E) Page 7 of 8 pages

Verify Out1 (5V) --> EC - ON

Verify Out2 (12V) --> EC - ON

Verify Out3 (15V) --> EC - ON

Menu bar: TCS

TCS

|    | <u>NOTE</u><br>FSL requires a minimum of 1 hour to reach thermal stationary conditions.                                                                                                    |
|----|----------------------------------------------------------------------------------------------------|
|    | Verify RPDA_Air_Outlet_Temp – not exceeding 42.5° C<br>Verify RICL_Air_Outlet_Temp – not exceeding 35° C<br>Verify RICU_Air_Outlet_Temp – not exceeding 35° C<br>Verify VMU_Air_Outlet_Temp – not exceeding 41° C |
|    | Verify CEMU_Air_Outlet_Temp – not exceeding 33° C                                                                                                    |
|    | Verify ODML_Air_Outlet_Temp – not exceeding 33° C<br>Verify ODMU_Air_Outlet_Temp – not exceeding 31° C                                                                                                    |
|    | Verify AAA_Air_Inlet_Temp – not exceeding 37° C<br>Verify AAA_Air_Outlet_Temp – not exceeding 25° C                                                                                                    |
|    | Verify EC_H20Loop_Wat_In_Temp – not exceeding 25° C<br>Verify EC_H20Loop_Wat_Out_Temp – not exceeding 36° C                                                                                                    |
| 6. | EC H2O LOOP CHECKOUT<br>Home: FSL DMS<br>Home \ Data Management System - DMS<br>'SWLA Serial Line Commands'                                                                                                    |
|    | pick SWLA Serial Line Commands Enabled HK Periodic                                                                                                    |
|    | cmd Set Serial Line                                                                                                    |
|    | $\sqrt{\text{Serial Line Status} - \text{Enabled HK Periodic}}$                                                                                                    |
|    |                                                                                                    |

Home: Facility Setup: Thermal Control System (TCS): SWLA Home \ TCS \ Secondary Water Loop Assembly - SWLA

(ASSY PAYLOAD/1E/FIN/MULTI E) Page 8 of 8 pages

Verify Delta pressure – 0.5 bar (±0.03)

'Pump Control'

Verify Pump Speed – 5600 rpm (±100)

Menu Bar: FSL DMS FSL DMS (Data Management System) 'ECH2O Serial Line Commands'

pick ECH20 Serial Line Commands Enabled HK Periodic

cmd Set Serial Line

√Serial Line Status – Enabled HK Periodic

 $\sqrt{\text{Secondary Water Loop Assembly TM LED}}$  –  $\Box$  (green)

Menu Bar: TCS: EC H2O TCS-EC H2O Cooling System

Verify Delta pressure – 0.5 bar (±0.03)

'Pump Control'

Verify Pump Speed – 5600 rpm (±100)

## 2.210 FSL REAR LAUNCH FIXATIONS REMOVAL

(ASSY PAYLOAD/1E/FIN/MULTI E) Page 1 of 9 pages

#### **OBJECTIVE:**

Preparation of FSL for nominal operations by means of removal of the Facility Core Element rear pins and release of

ODM (Optical Diagnostic Module), CEM Upper (Central Experiment Module Upper) and CEM Lower (Central Experiment Module Lower) rear launch fixations.

DURATION:

90 minutes

CREW:

One

TOOLS:

ISS IVA Toolbox:

Drawer 2:

5-35 in-lbs Trq Driver, 1/4" Drive

Columbus Toolkit:

Tool Bag 1:

Ratchet Wrench 1/4" Tool Bag 2:

Ratchet Wrench 3/8"

2" Extension 1/4" Drive

6" Extension 1/4" Drive

Driver Handle 1/4" Drive Tool Bag 3:

Universal Joint 1/4"

M5 (4 mm) Driver 1/4" Drive

5/32" Hex Head Driver 1/4" Drive

Adaptor 3/8" Female to 1/4" Male

ITEMS:

None

REFERENCED PROCEDURE(S):

1.202 COL ISPR ROTATION

COL101 1. <u>TILTING THE RACK</u>

To rotate FSL down, perform <u>{1.202 COL ISPR ROTATION}</u>, step 1 (SODF: ASSY OPS: ACTIVATION & CHECKOUT: COLUMBUS MODULE OUTFITTING), then:

## 2.210 FSL REAR LAUNCH FIXATIONS REMOVAL

(ASSY PAYLOAD/1E/FIN/MULTI E) Page 2 of 9 pages

2. REMOVING FSL REAR PANELS

| R1 | L1 |
|----|----|
| R2 | L2 |
| R3 | L3 |
| R4 | L4 |

Figure 1. FSL Rear Panels Scheme
(ASSY PAYLOAD/1E/FIN/MULTI E) Page 3 of 9 pages

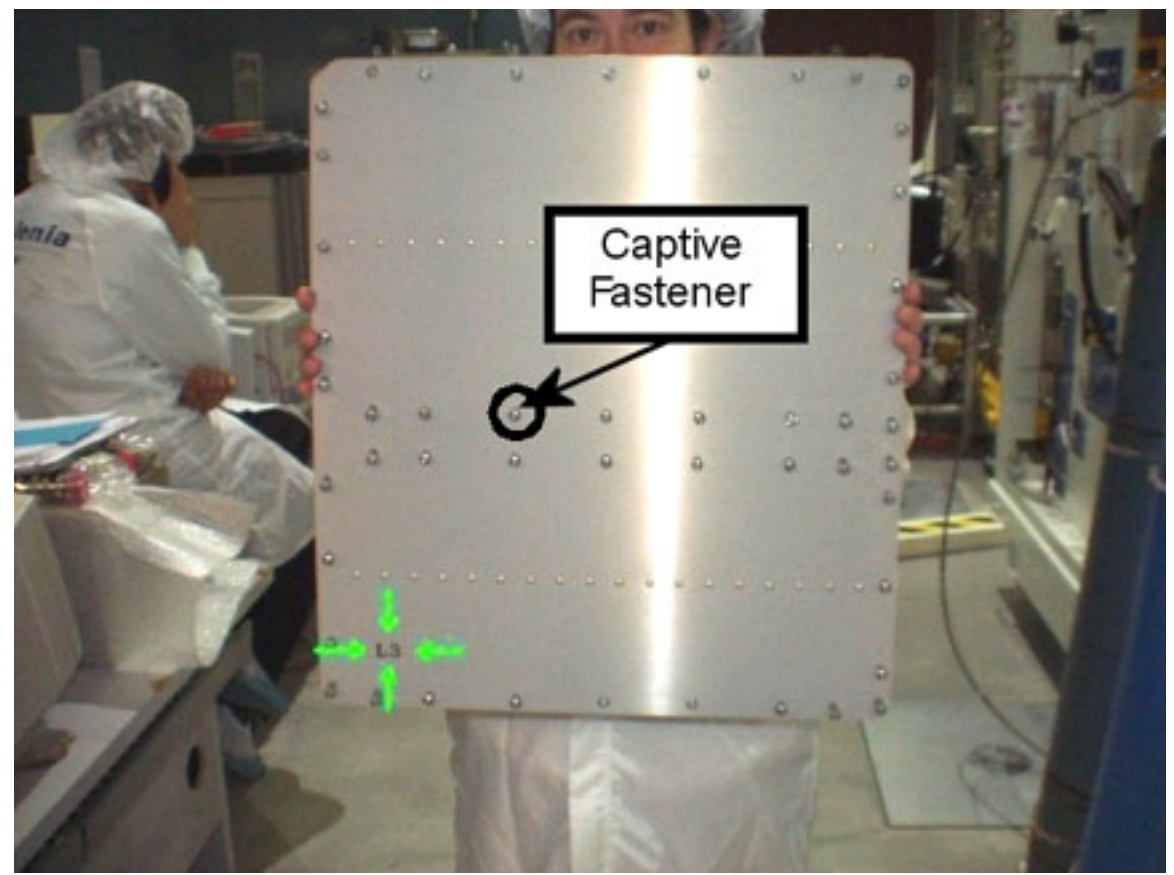

Figure 2. Panel L3 (label identification)

- 2.1 Remove, tmpry stow FSL rear panel L1 captive fasteners (sixteen) (5/32" Hex Head Driver 1/4" Drive and Driver Handle 1/4" Drive). Refer to Figures 1 and 2.
- 2.2 Remove, tmpry stow FSL rear panel L2 captive fasteners (thirtyfive) (5/32" Hex Head Driver 1/4" Drive and Driver Handle 1/4" Drive). Refer to Figures 1 and 2.
- 2.3 Remove, tmpry stow FSL rear panel L3 captive fasteners (fortyeight) (5/32" Hex Head Driver 1/4" Drive and Driver Handle 1/4" Drive). Refer to Figures 1 and 2.

(ASSY PAYLOAD/1E/FIN/MULTI E) Page 4 of 9 pages

3. <u>REMOVING FACILITY CORE ELEMENT MECHANICAL LAUNCH</u> FIXATION

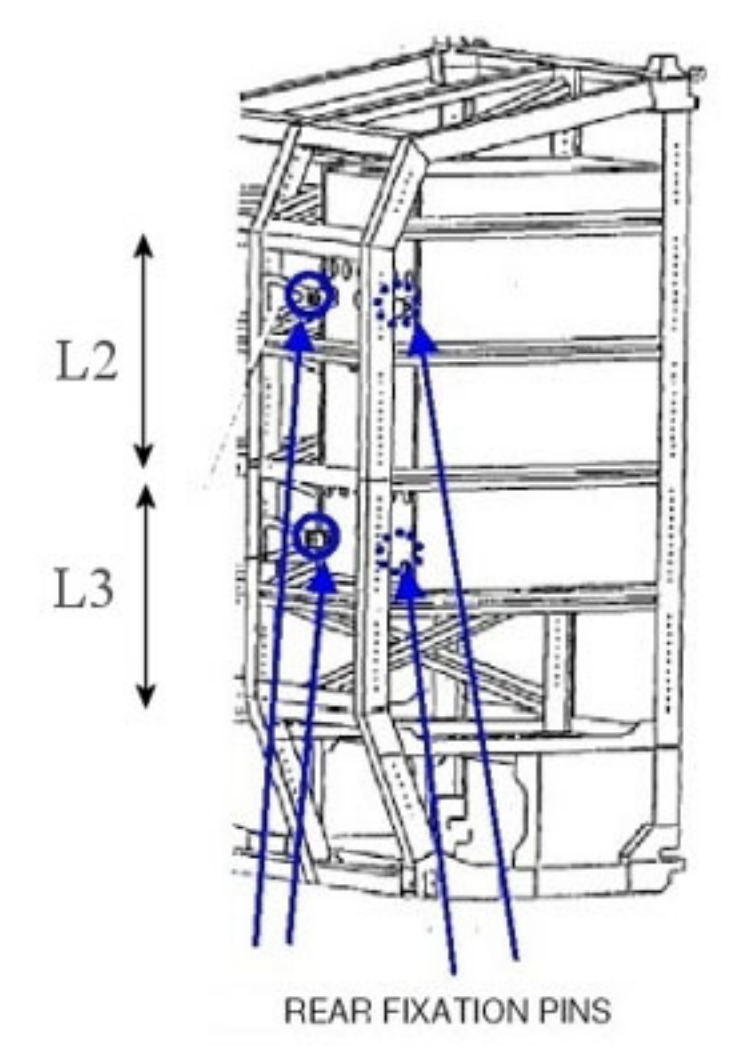

Figure 3. FSL Rear Pins Positions

(ASSY PAYLOAD/1E/FIN/MULTI E) Page 5 of 9 pages

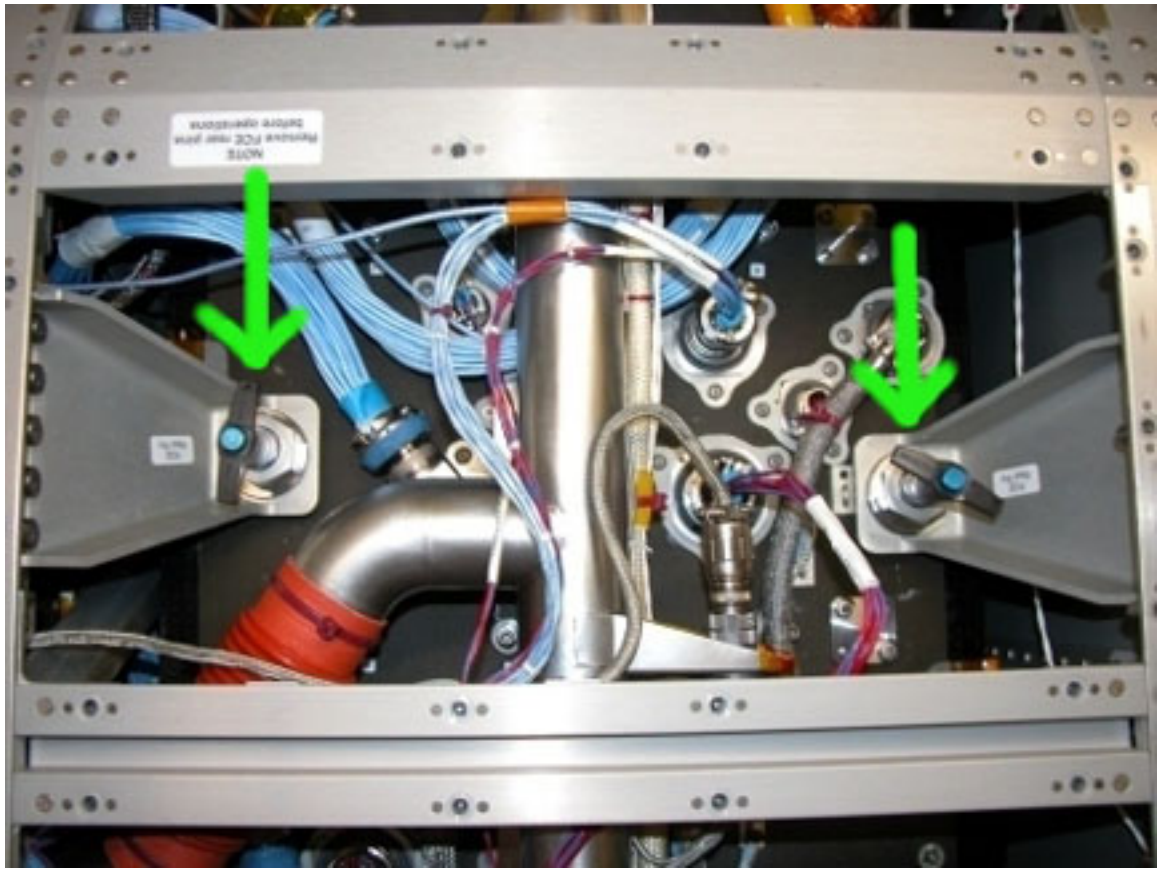

Figure 4. Facility Core Element Rear Pins (indicated by the green arrows, frame corresponding to the L2 panel)

(ASSY PAYLOAD/1E/FIN/MULTI E) Page 6 of 9 pages

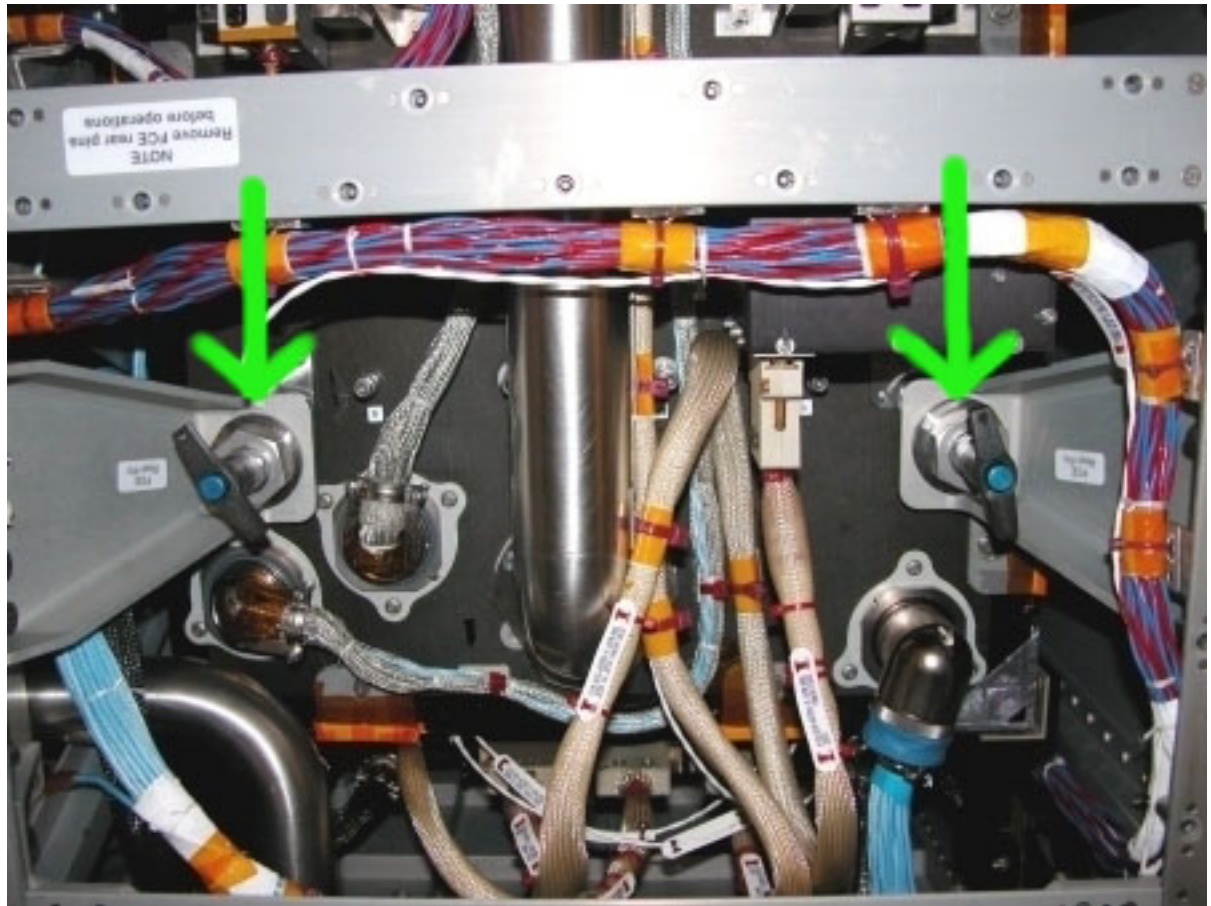

Figure 5. Facility Core Element Rear Pins (indicated by the green arrows, frame corresponding to the L3 panel)

### NOTE

The Facility Core Element rear pins are removed by pushing the blue button and pulling the pin.

3.1 Remove, tmpry stow Facility Core Element (four) rear pins. Refer to Figures 3, 4 and 5.

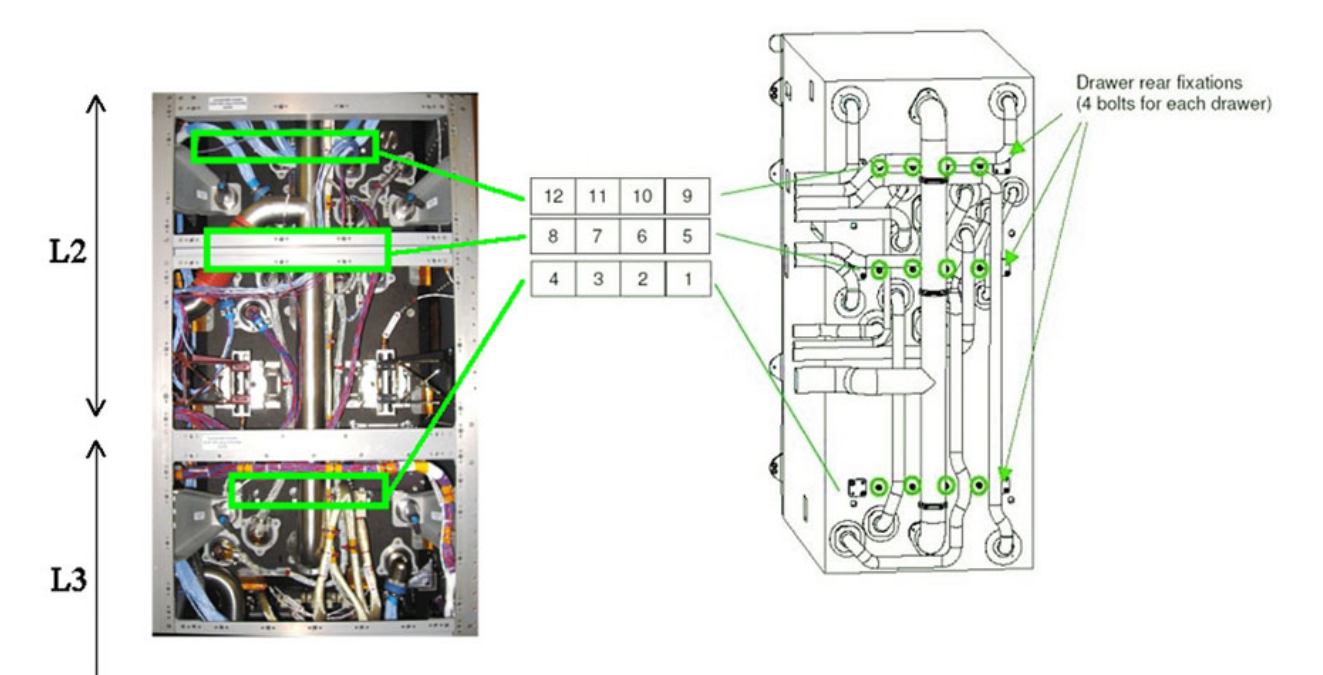

Figure 6. Facility Core Element Fixation Points

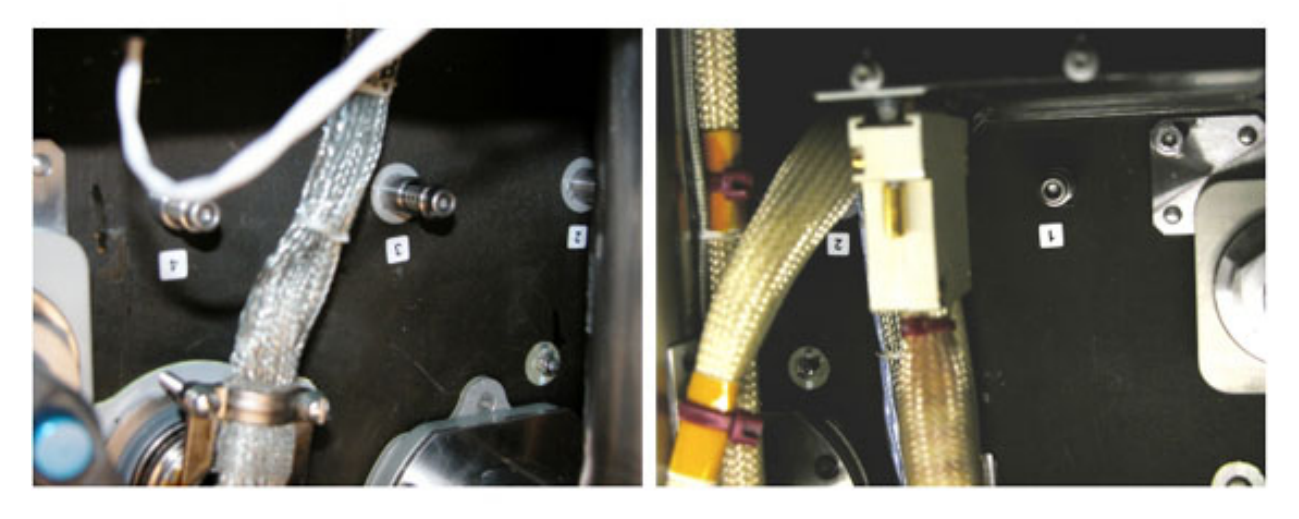

Figure 7. Bolts 1 to 4

### **2.210 FSL REAR LAUNCH FIXATIONS REMOVAL** (ASSY PAYLOAD/1E/FIN/MULTI E) Page 8 of 9 pages

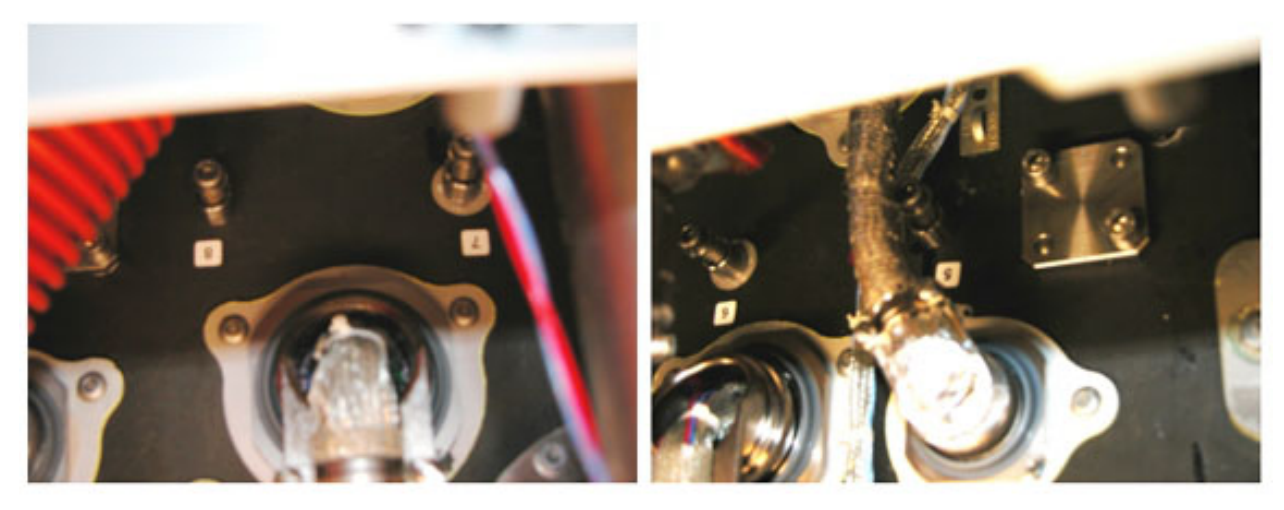

Figure 8. Bolts 5 to 8

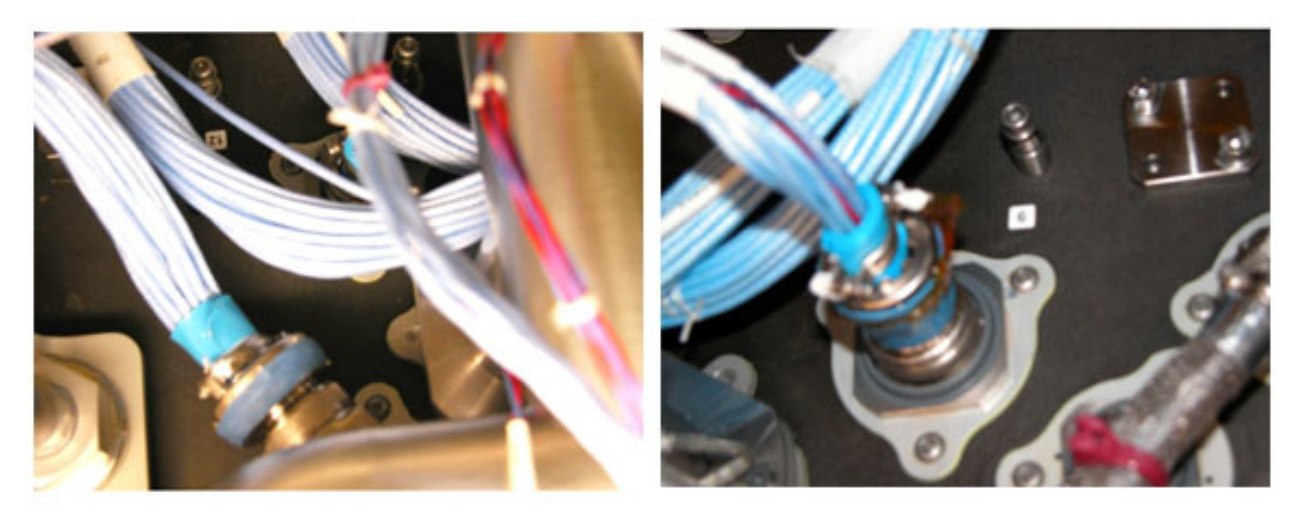

#### Figure 9. Bolts 9 to 12

- 3.3 Completely loosen captive rear fixation fasteners 1 to 12 except 6 and 8 as shown in Figures 6, 7, 8, 9 [Ratchet Wrench 3/8"; 6" Extension 1/4" Drive; Adaptor 3/8" Female to 1/4" Male and M5 (4 mm) Driver 1/4" Drive].
- 3.4 Completely loosen captive rear fixation fasteners 6 and 8 shown in Figure 6 and Figure 8 [Ratchet Wrench 3/8"; 6" Extension 1/4" Drive; Adaptor 3/8" Female to 1/4" Male; Universal Joint 1/4" and M5 (4 mm) Driver 1/4" Drive].

#### 4. INSTALLING REAR PANELS

NOTE For the following steps refer to Figures 1 and 2. Retrieve and replace L1, L2 and L3 panels (5/32" Hex Head Driver 1/4" Drive; Ratchet Wrench 1/4" ). Torque all panel fasteners to 30 in-lb (5/32" Hex Head Driver 1/4" Drive; 2" Extension 1/4" Drive and 5-35 in-lbs Trq Driver, 1/4" Drive).

- 5. <u>TILTING THE RACK</u> To rotate FSL up, perform <u>{1.202 COL ISPR ROTATION}</u>, step 2 (SODF: ASSY OPS: ACTIVATION & CHECKOUT: COLUMBUS MODULE OUTFITTING), then:
- 6. <u>CLEANUP</u>

Stow tools and rear pins.

Update IMS with stowage location of rear pins or notify COL-CC.

This Page Intentionally Blank

### 2.211 FSL FRONT LAUNCH FIXATIONS REMOVAL

(ASSY PAYLOAD/1E/FIN/MULTI E) Page 1 of 6 pages

OBJECTIVE:

Preparation of FSL for nominal operations after the FSL on board installation.

DURATION: 30 minutes

CREW:

One

TOOLS:

ISS IVA Toolbox:

Drawer 2:

5-35 in-lbs Trq Driver, 1/4" Drive

Columbus Toolkit:

Tool Bag 1:

Ratchet Wrench 1/4" Tool Bag 2:

2" Extension 1/4" Drive

Tool Bag 3:

M5 (4 mm) Driver 1/4" Drive

M6 (5 mm) Driver 1/4" Drive

#### **ITEMS**

FSL Upper Latch - P/N FSL00049E

FSL Lower Latch - P/N FSL00050E

Kapton tape

Teflon tape

### COL101 1. FACILITY CORE ELEMENT LATCHES INSTALLATION

#### <u>NOTE</u>

- 1. The Facility Core Element is composed of a main structure that contains the three optical modules (ODM, CEM Upper, CEM Lower)
- 2. The FSL Latches are needed to fix the Facility Core Element to the FSL Rack once in orbit. They must be removed before the experiment starts.

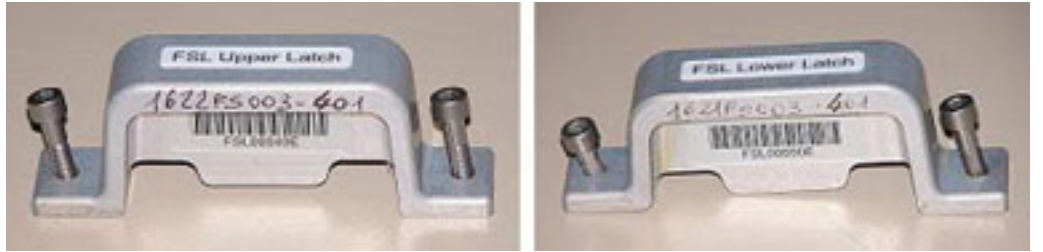

Figure 1. FSL Facility Core Element Latches

#### **2.211 FSL FRONT LAUNCH FIXATIONS REMOVAL** (ASSY PAYLOAD/1E/FIN/MULTI E) Page 2 of 6 pages

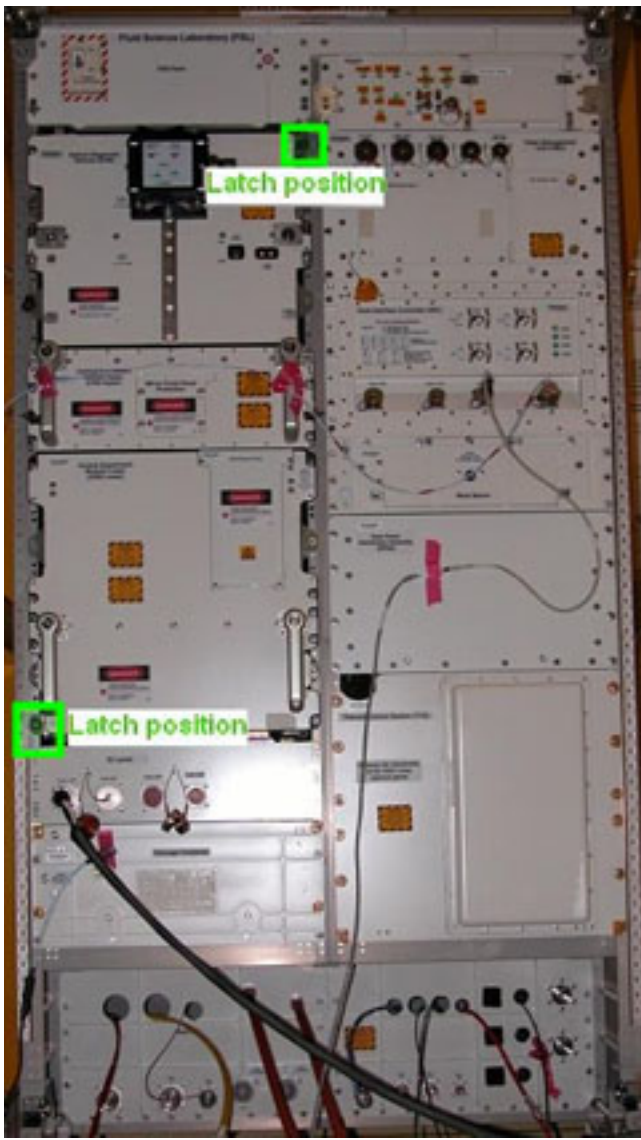

Figure 2. Latches Positions

Install the Facility Core Element latches per Figures 1 and 2 by screwing the top and bottom captive bolts and not exceeding the torque of 13 inlbs (M5 (4 mm) Driver 1/4" Drive; 5-35 in-lbs Trq Driver, 1/4" Drive; 2" Extension 1/4" Drive).

# 2.211 FSL FRONT LAUNCH FIXATIONS REMOVAL

(ASSY PAYLOAD/1E/FIN/MULTI E) Page 3 of 6 pages

 Facility
 DISENGAGEMENT OF THE CEM UPPER AND THE ODM

 Element
 Element

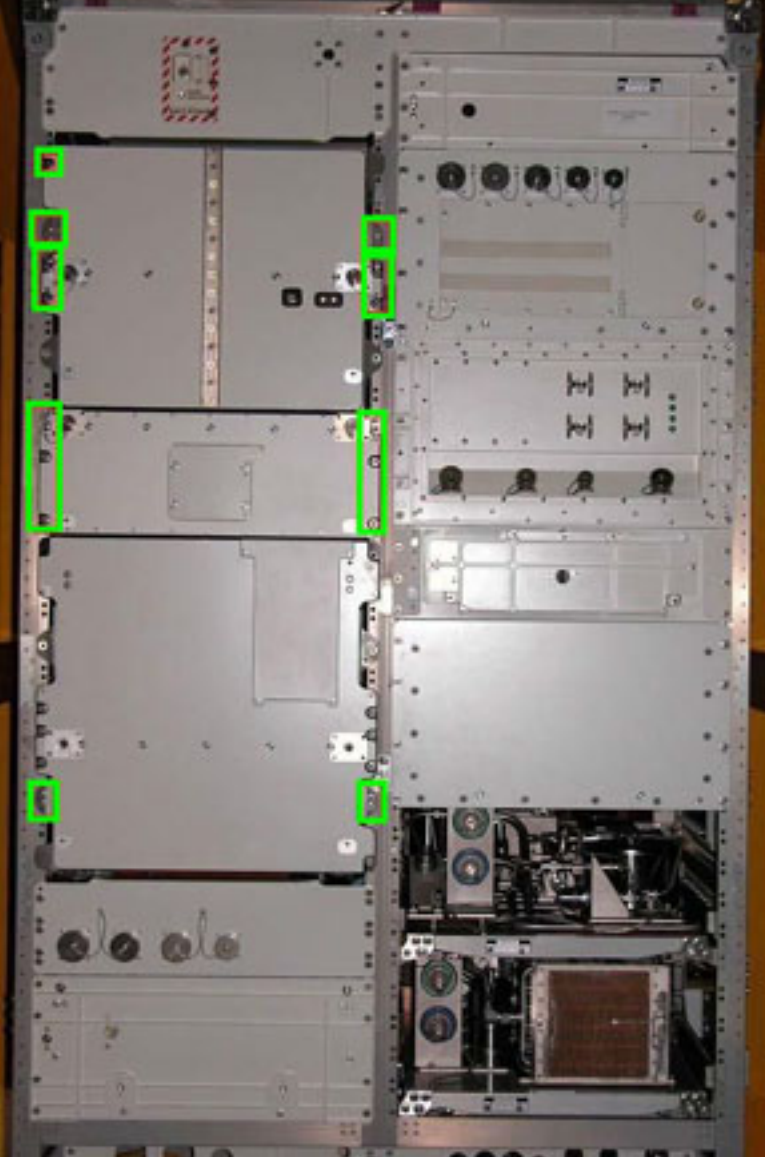

Figure 3. Facility Core Element Launch Fixations Bolts Table 1. Facility Core Element Launch Fixations Bolts

| Item                  | Number of Bolts |
|-----------------------|-----------------|
| Facility Core Element | 8               |
| ODM                   | 7               |
| CEM Upper             | 8               |

<u>NOTE</u>

The bolts related to the CEM Lower remain tightened in this phase. This is required to maintain the CEM Lower Drawer fixed to the Facility Core Element structure. These bolts will be removed as soon as the handles are mounted on the CEM Lower Drawer.

Disengage the launch captive bolts (twenty-three) per Figure 3 (bolts enclosed in the green boxes) and Table 1 [M6 (5 mm) Driver 1/4" Drive and Ratchet Wrench 1/4"].

#### 3. FACILITY CORE ELEMENT BOLT PROTECTION

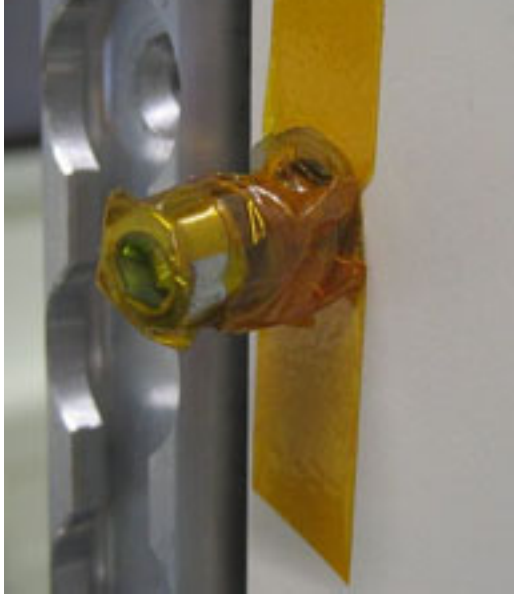

Figure 4. Loose Bolt with Kapton Tape

Wrap the thread of the (seven) ODM front panel loose launch bolts with Teflon Tape.

Wrap the thread of the (eight) CEM Upper front panel loose launch bolts with Teflon Tape.

Wrap the thread of the (eight) Facility Core Element front panel loose launch bolts with Teflon Tape.

Wrap Kapton Tape around Teflon Tape and the head of the (seven) ODM front panel loose launch bolts.

Wrap Kapton Tape around Teflon Tape and the head of the (eight) CEM Upper front panel loose launch bolts.

Wrap Kapton Tape around Teflon Tape and the head of the (eight) Facility Core Element front panel loose launch bolts.

## 2.211 FSL FRONT LAUNCH FIXATIONS REMOVAL

(ASSY PAYLOAD/1E/FIN/MULTI E) Page 5 of 6 pages

Stowage Container

4.

#### STOWAGE CONTAINER DISENGAGEMENT

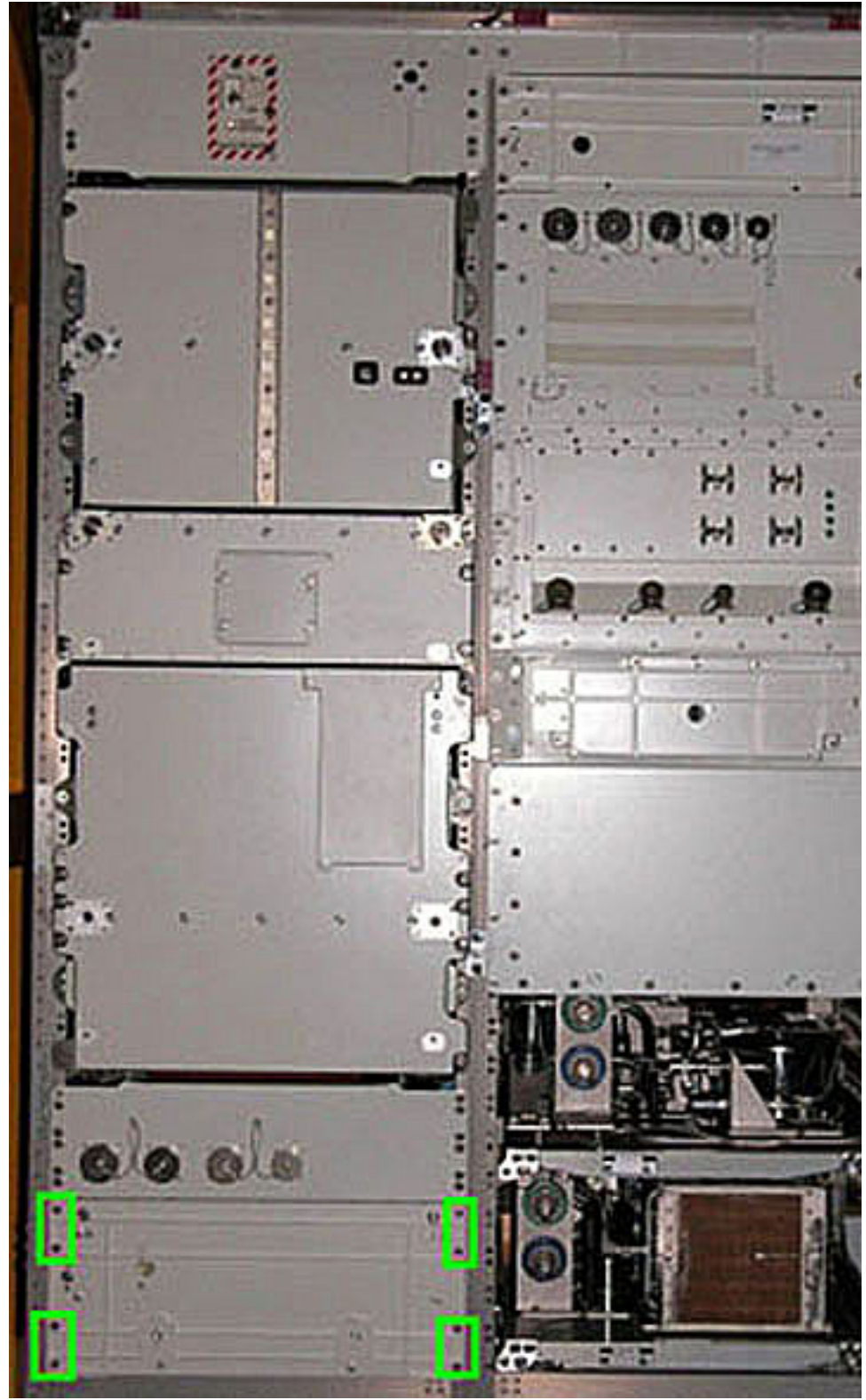

Figure 5. Stowage Container Launch Fixations Bolts

Unlock the (eight) MJ6 captive launch fixations bolts (enclosed in the green boxes in Figure 5) between the front panel of the stowage container and the rack front [M6 (5 mm) Driver 1/4" Drive and Ratchet Wrench 1/4"].

Wrap the thread of the (eight) released bolts with Teflon Tape.

Wrap Kapton Tape around Teflon Tape and the head of the (eight) released bolts.

Work Bench 5. WORK BENCH DISENGAGEMENT

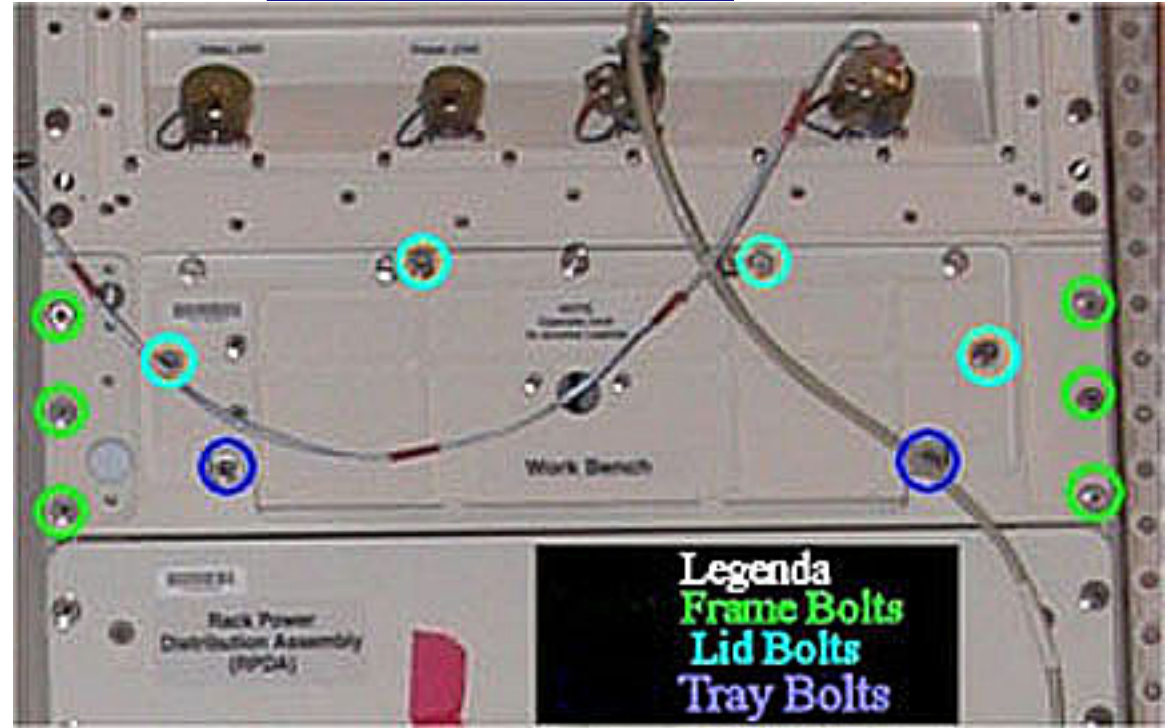

Figure 6. Work Bench Launch Fixations Bolts

Front launch captive bolts (twelve) enclosed in circles in Figure 6  $\rightarrow$  release (M6 (5 mm) Driver 1/4" Drive and Ratchet Wrench 1/4").

Wrap the thread of the (twelve) released bolts with Teflon Tape.

Wrap Kapton Tape around Teflon Tape and the head of the (twelve) released bolts.

#### 6. <u>POST SETUP INSPECTION</u>

 VFacility Core Element and its Modules (ODM and CEM Upper) captive bolts – released and locked with tape

 $\sqrt{\text{Stowage Container captive bolts (eight)}}$  – released and locked with tape

 $\sqrt{Work}$  Bench captive bolts (twelve) – released and locked with tape

7. <u>CLEANUP</u>

Stow tools.

#### 2.215 FSL FACILITY CORE ELEMENT UMBILICAL MODIFICATIONS (ASSY PAYLOAD/1E/FIN/MULTI E) Page 1 of 20 pages

#### OBJECTIVE:

The aim of the present procedure is the reconfiguration of the umbilicals at the rear of the Facility Core Element to allow optimal operation of the MVIS subsystem (by decreasing the umbilical stiffness).

DURATION:

130 minutes

CREW:

Two (TBC)

TOOLS:

ISS IVA Toolbox

Drawer 2:

5-35 in-lbs Trq Driver, 1/4" Drive Drawer 4:

Wire Cutters Drawer 5:

8-1/4" Long, 2" Cut Scissors

Columbus Toolkit

Tool Bag 1:

Ratchet Wrench 1/4" Drive Tool Bag 2:

Driver Handle 1/4" Drive

2" Extension 1/4" Drive Tool Bag 3:

5/32" Hex Head Driver 1/4" Drive

ITEMS:

Nikon D1 Camera with a F=17-35 mm lens (TBC)

NIKON SB 28DX Flash (TBC)

Vacuum Cleaner

#### 2.215 FSL FACILITY CORE ELEMENT UMBILICAL MODIFICATIONS (ASSY PAYLOAD/1E/FIN/MULTI E) Page 2 of 20 pages

COL101 1. <u>REMOVING FSL REAR PANELS</u>

| R1 | L1 |
|----|----|
| R2 | 12 |
| R3 | L3 |
| R4 | L4 |

Figure 1. FSL Rear Panels Scheme

Remove the FSL rear panel L4 by unfastening all (thirty-six) captive bolts (5/32" Hex Head Driver 1/4" Drive and Driver Handle 1/4" Drive). Refer to Figure 1.

L4 panel  $\rightarrow$  Temporarily stow.

Remove the FSL rear panel L1 by unfastening all (sixteen) captive bolts (5/32" Hex Head Driver 1/4" Drive and Driver Handle 1/4" Drive). Refer to Figure 1.

L1 panel  $\rightarrow$  Temporarily stow.

Remove the FSL rear panel L2 by unfastening all (thirty-five) captive bolts (5/32" Hex Head Driver 1/4" Drive and Driver Handle 1/4" Drive). Refer to Figure 1.

L2 panel  $\rightarrow$  Temporarily stow.

Remove the FSL rear panel L3 by unfastening all (forty-eight) captive bolts (5/32" Hex Head Driver 1/4" Drive and Driver Handle 1/4" Drive). Refer to Figure 1.

L3 panel  $\rightarrow$  Temporarily stow.

#### 2. <u>HMU306 AND HMU307 MODIFICATIONS</u>

#### <u>NOTE</u>

The HMU306 mentioned in this step is related to VMU-P306 to ODM-P301 umbilicals.

The HMU307 mentioned in this step is related to VMU-P307 to ODM-P302 umbilicals.

### 2.215 FSL FACILITY CORE ELEMENT UMBILICAL MODIFICATIONS (ASSY PAYLOAD/1E/FIN/MULTI E) Page 3 of 20 pages

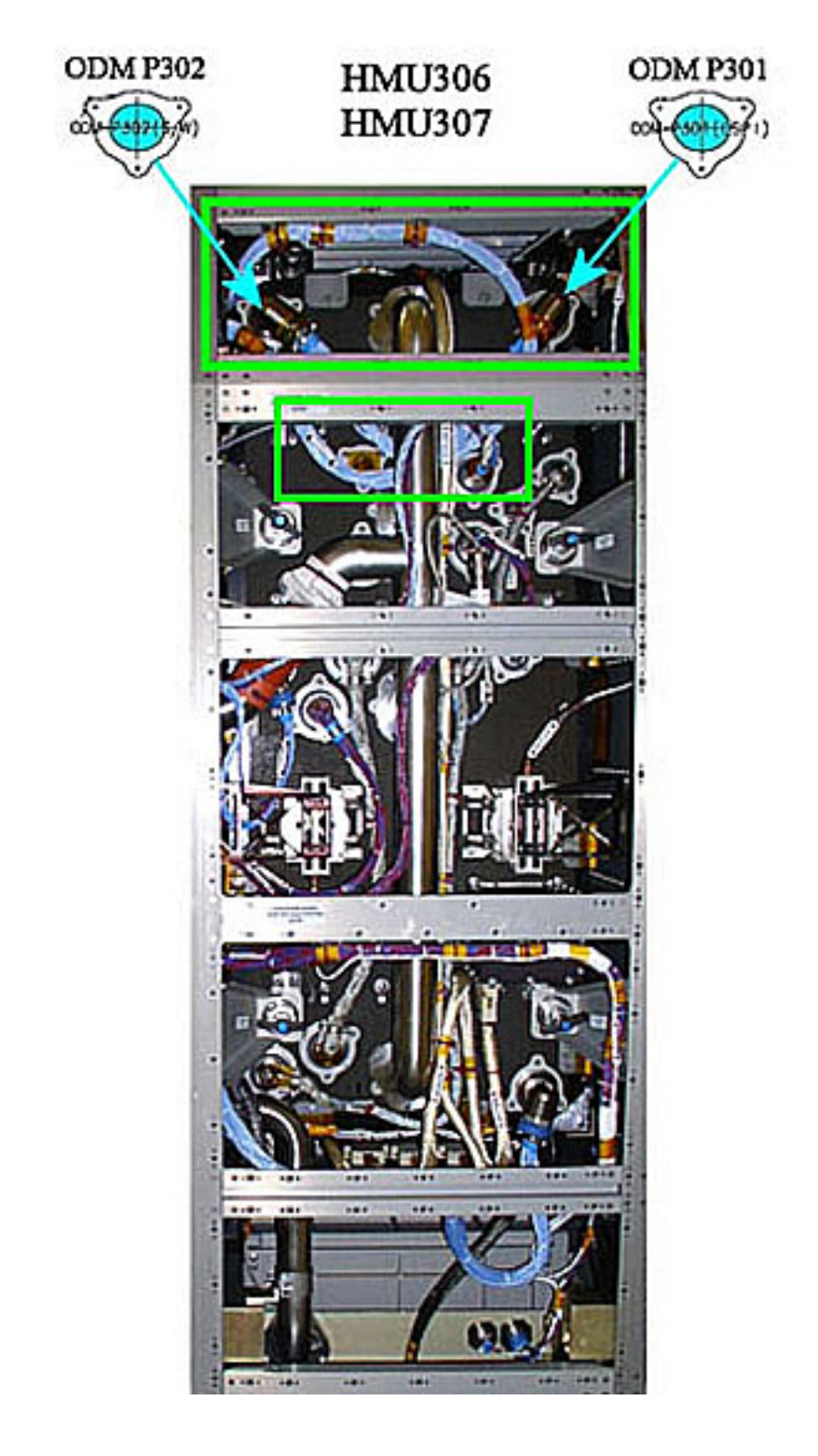

### 2.215 FSL FACILITY CORE ELEMENT UMBILICAL MODIFICATIONS (ASSY PAYLOAD/1E/FIN/MULTI E) Page 4 of 20 pages

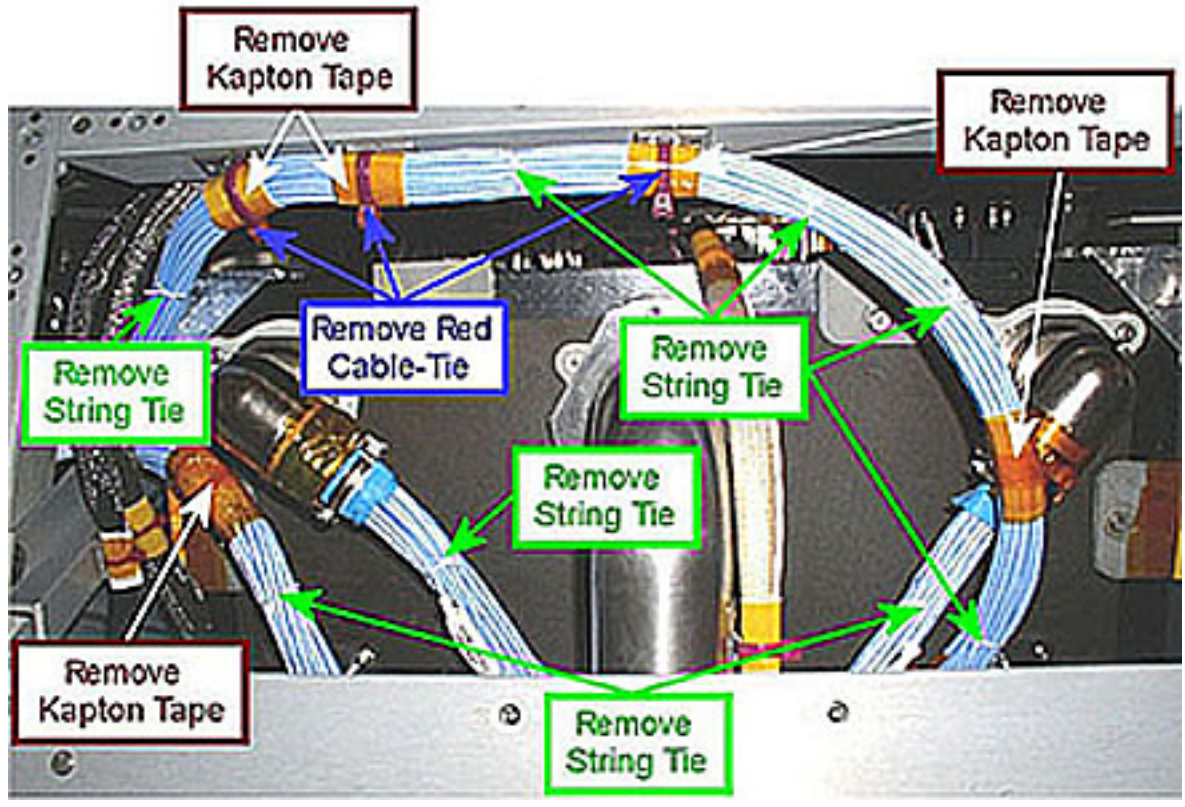

Figure 2. HMU306 and HMU307 Bundles

### 2.215 FSL FACILITY CORE ELEMENT UMBILICAL MODIFICATIONS (ASSY PAYLOAD/1E/FIN/MULTI E) Page 5 of 20 pages

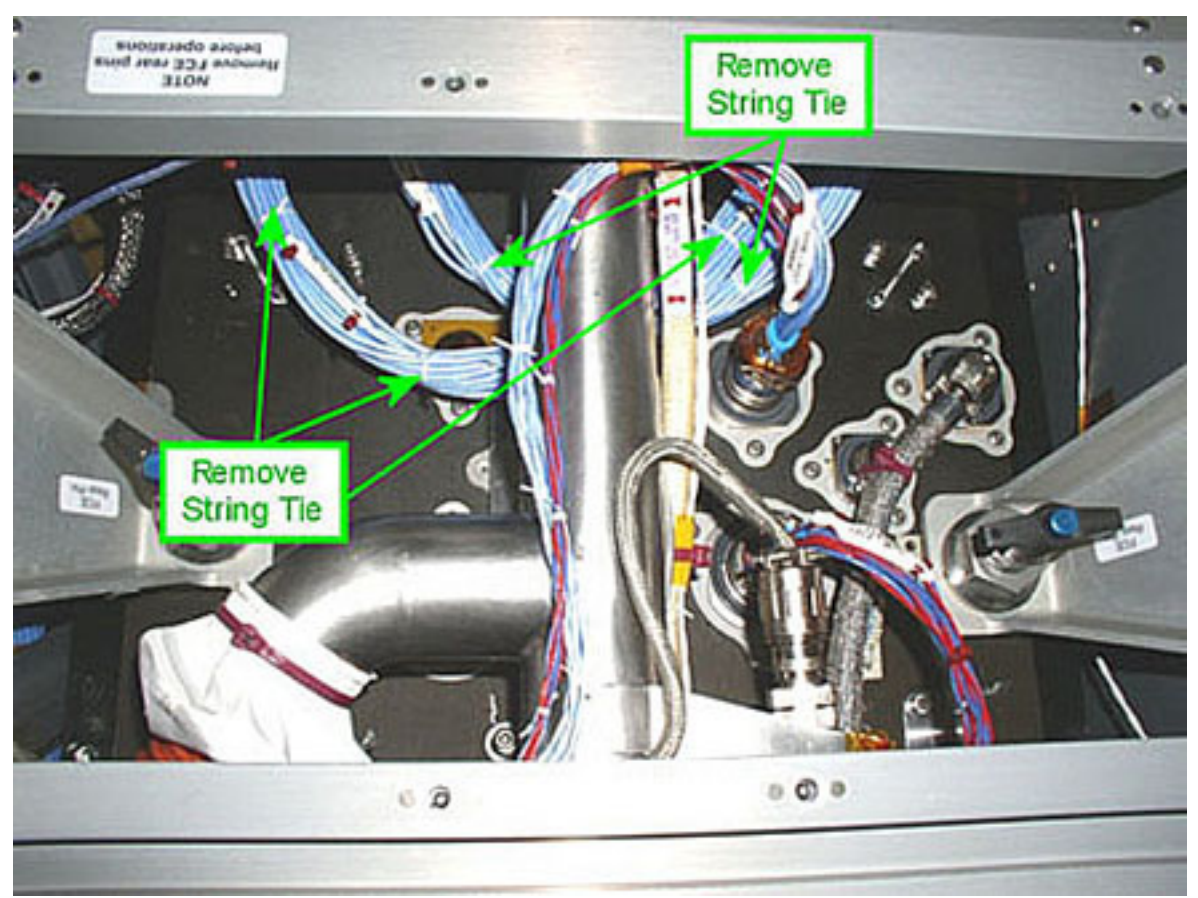

Figure 3. HMU306 and HMU307 Bundles Vewed From Below

| CM1 | Red Cable-Ties (three) on HMU307, as shown in Figure 2 → Remove (Wire Cutter)                             |  |  |
|-----|----------------------------------------------------------------------------------------------------|--|--|
|     | String Ties on HMU307 as shown in Figure 2 $\rightarrow$ Remove (Wire Cutter)                             |  |  |
|     | Kapton Tapes (five) as shown in Figure 2 $\rightarrow$ Peel off (by hand)                                 |  |  |
|     | String Ties on HMU306, as shown in Figure 2 → Remove (Wire Cutter)                                        |  |  |
|     | String Ties on HMU306 and HMU307 as shown in Figure 3 → Remove (Wire Cutter)                              |  |  |
|     | Verify by inspection both the affected cables and the nearby ones – not damaged                           |  |  |
| CM2 | If debris is visible                                                                                      |  |  |
|     | Remove debris (Vacuum Cleaner)                                                                            |  |  |
|     | Take a picture of FSL rear zones shown in Figures 2 and 3 after completion of Umbilicals reconfiguration. |  |  |

## 2.215 FSL FACILITY CORE ELEMENT UMBILICAL MODIFICATIONS

(ASSY PAYLOAD/1E/FIN/MULTI E) Page 6 of 20 pages

### 3. <u>HMU206 MODIFICATIONS</u>

<u>NOTE</u> The HMU206 mentioned in this step is related to RIC-P206 to ODM -P201 Umbilicals.

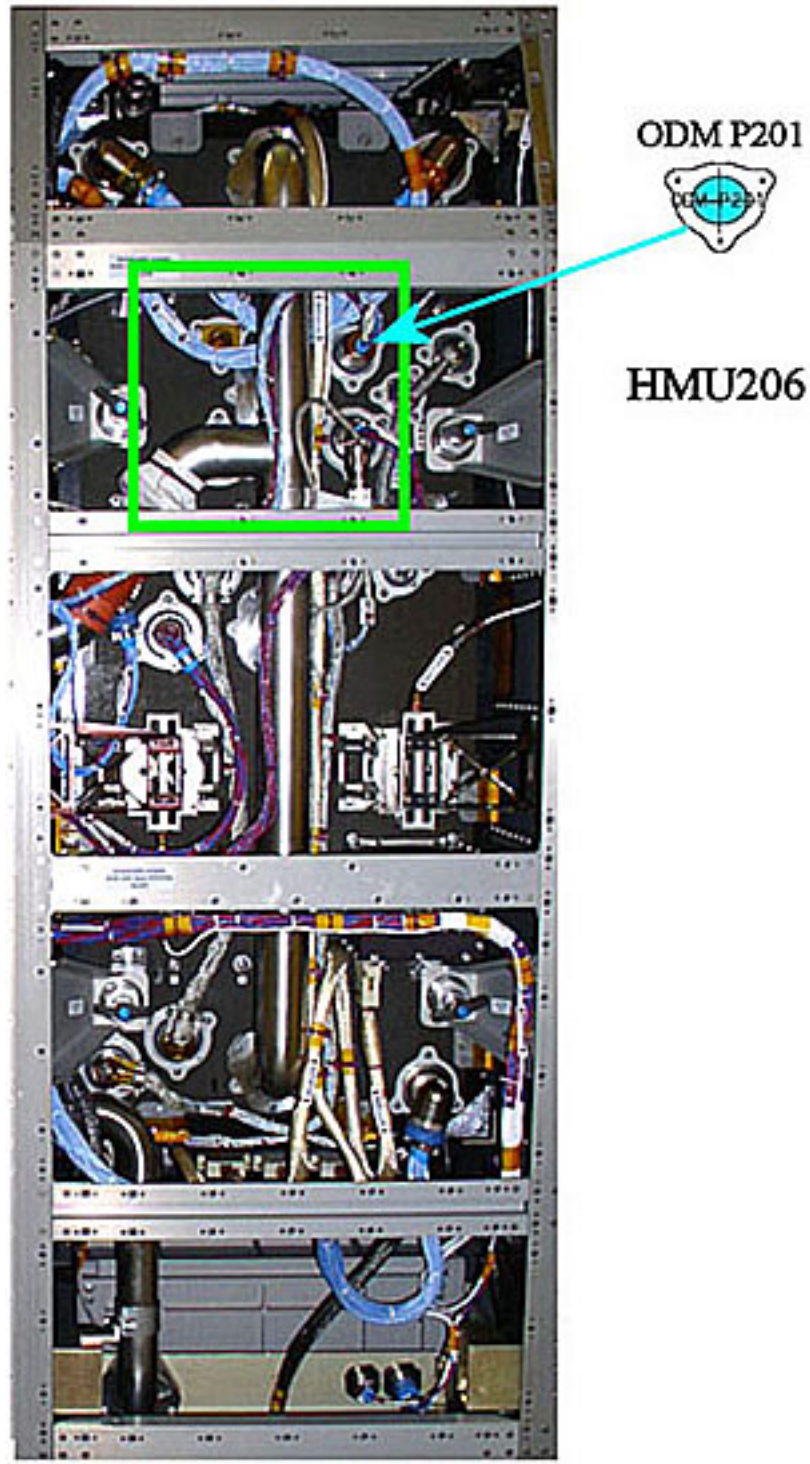

### 2.215 FSL FACILITY CORE ELEMENT UMBILICAL MODIFICATIONS (ASSY PAYLOAD/1E/FIN/MULTI E) Page 7 of 20 pages

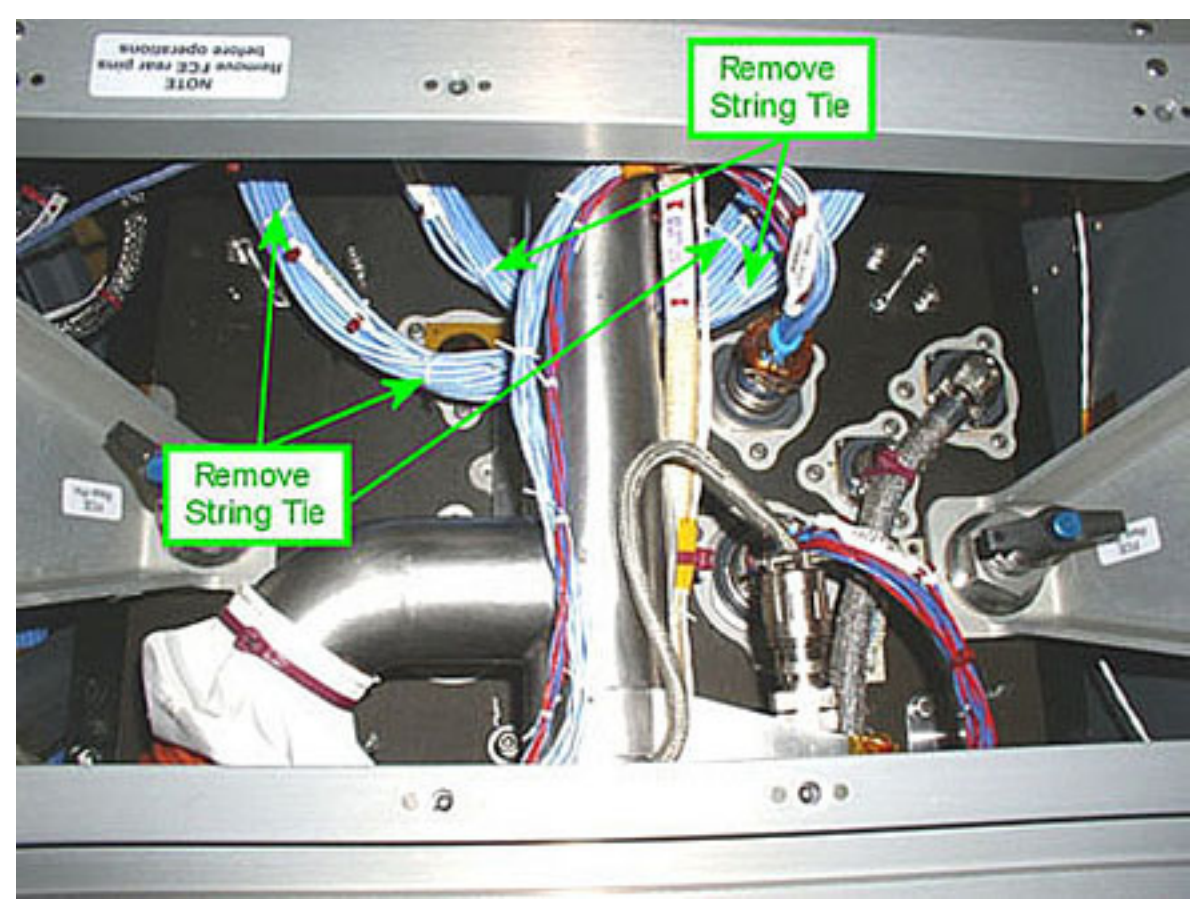

Figure 4. HMU206 Bundle

CM1

String Ties as shown in Figure 4  $\rightarrow$  Remove (Wire Cutter)

Kapton Tape, as shown in Figure 4  $\rightarrow$  Peel off (by hand)

Red Cable-Ties (two) shown in Figure  $4 \rightarrow$  Remove (Wire Cutter)

Verify by inspection both the affected cables and the nearby ones – not damaged

### 2.215 FSL FACILITY CORE ELEMENT UMBILICAL MODIFICATIONS (ASSY PAYLOAD/1E/FIN/MULTI E) Page 8 of 20 pages

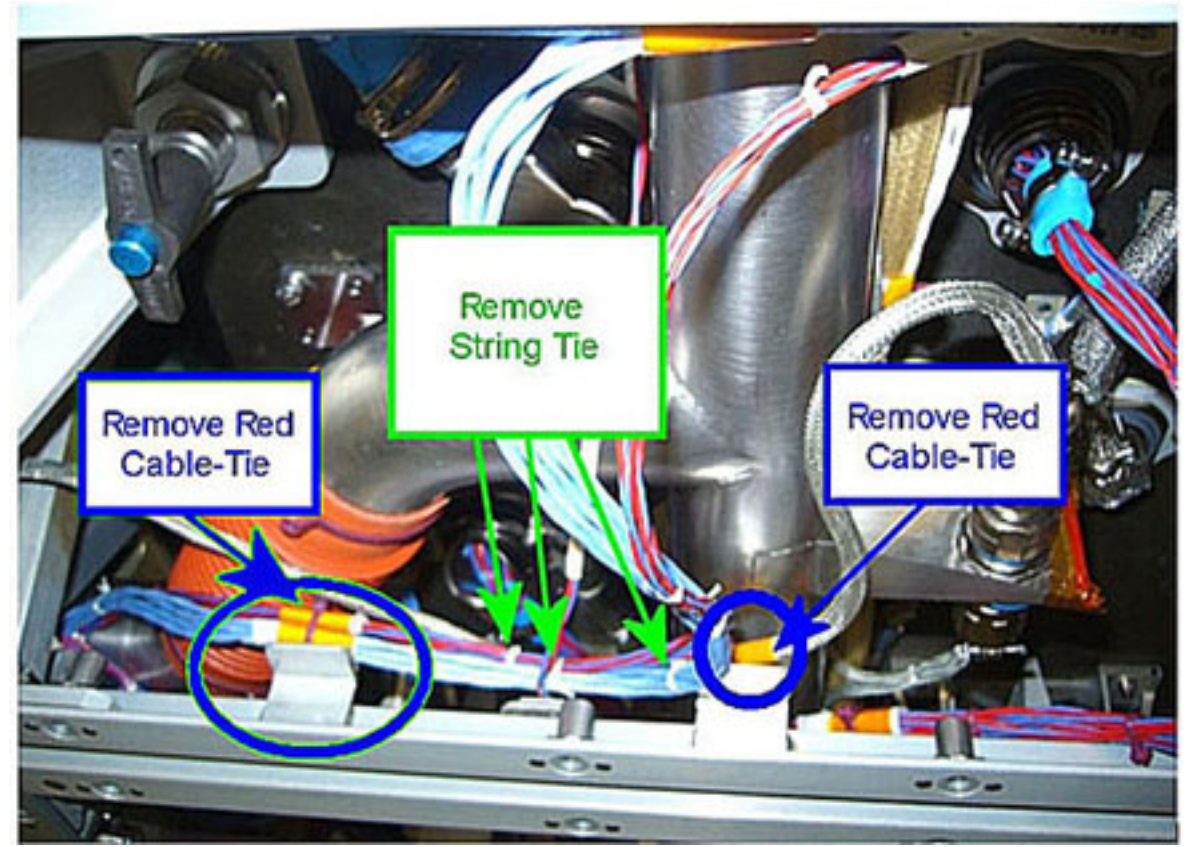

Figure 5. HMU206 Red Cable-Tie to the Structure

Red Cable-Tie to the structure shown in Figure 5 (left blue circle)  $\rightarrow$  Remove (Wire Cutter)

Kapton Tape under the Red Cable-Tie shown in Figure 5 (left blue circle)  $\rightarrow$  Peel off (by hand)

String Ties (three) as shown in Figure  $5 \rightarrow$  Remove (Wire Cutter)

Red Cable-Tie holding the AAA outlet temperature sensor umbilical (right blue circle in Figure 5)  $\rightarrow$  Remove (Wire Cutter)

Kapton Tape under the Red Cable-Tie shown in Figure 5 (blue circle)  $\rightarrow$  Peel off (by hand)

Verify by inspection both the affected cables and the nearby ones – not damaged

CM2

If debris is visible

Remove debris (Vacuum Cleaner)

Take a picture of FSL rear zones shown in Figures 4 and 5 after completion of Umbilicals reconfiguration.

#### **2.215 FSL FACILITY CORE ELEMENT UMBILICAL MODIFICATIONS** (ASSY PAYLOAD/1E/FIN/MULTI E) Page 9 of 20 pages

#### 4. <u>HMU110 MODIFICATIONS</u>

#### NOTE

The HMU110 mentioned in this step is related to RPDA-P110 to ODM-P101 Umbilicals.

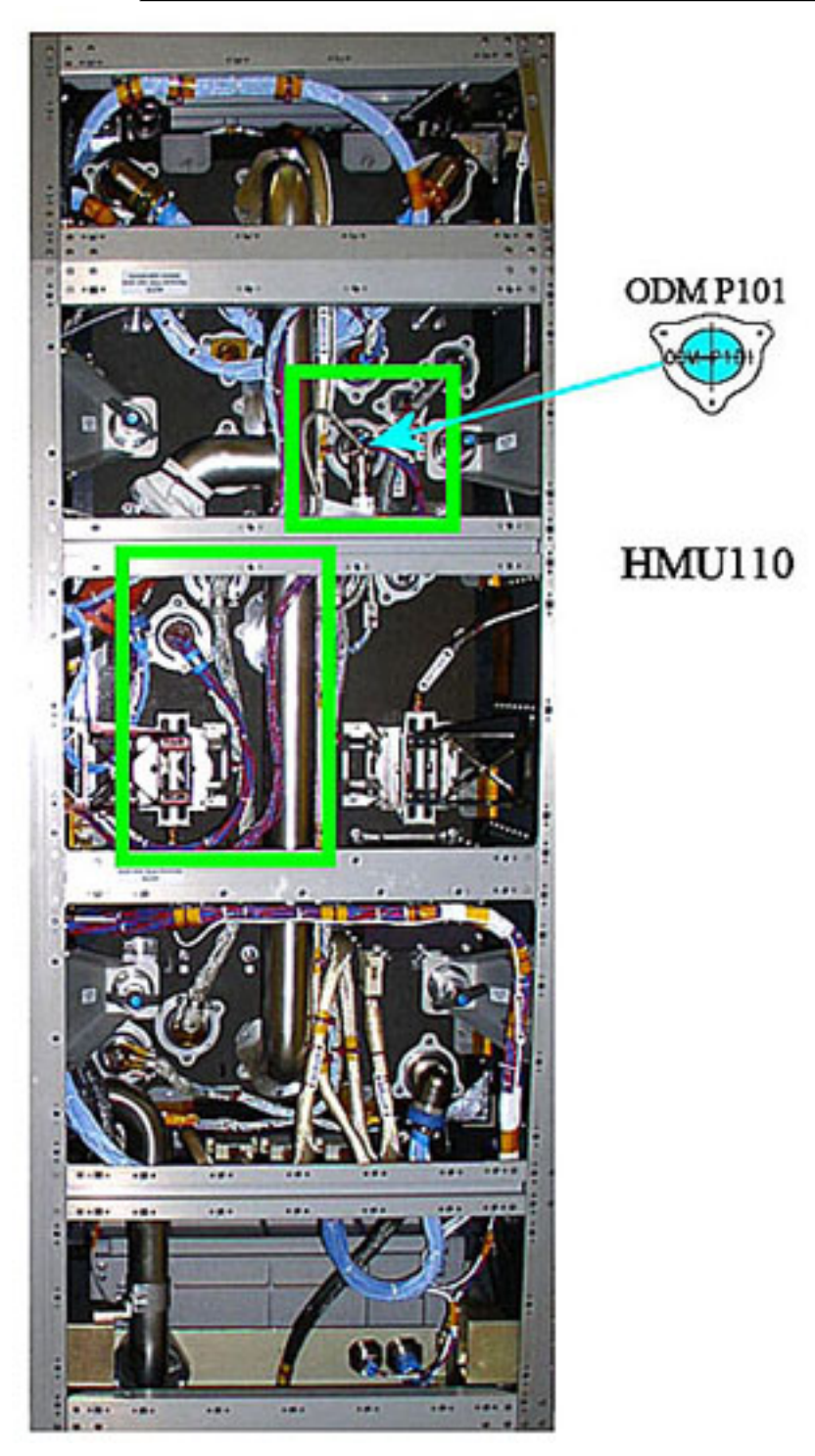

### 2.215 FSL FACILITY CORE ELEMENT UMBILICAL MODIFICATIONS (ASSY PAYLOAD/1E/FIN/MULTI E) Page 10 of 20 pages

| E Contraction of the second second se |      |            |  |
|----------------------------------------------------------------------------------------------------|------|------------|--|
| Remove<br>Kapton Tape                                                                                                    | Rem  | nove<br>ed |  |
| 2/1                                                                                                    | Cabl | le-Tie     |  |
|                                                                                                    | C II |            |  |
| Remove Red<br>Cable-Tie                                                                                                    |      |            |  |

## Figure 6. HMU110 Bundle

| CM1 | Red Cable-Ties (three) as shown in Figure 6 $\rightarrow$ Remove (Wire Cutter)                     |
|-----|----------------------------------------------------------------------------------------------------|
|     | Kapton Tape shown in Figure $6 \rightarrow$ Peel off (by hand).                                    |
|     | Verify by inspection both the affected cables and the nearby ones – not damaged                    |
| CM2 | If debris is visible<br>Remove debris (Vacuum Cleaner)                                             |
|     | Take a picture of FSL rear zones shown in Figure 6 after completion of Umbilicals reconfiguration. |

### 2.215 FSL FACILITY CORE ELEMENT UMBILICAL MODIFICATIONS (ASSY PAYLOAD/1E/FIN/MULTI E) Page 11 of 20 pages

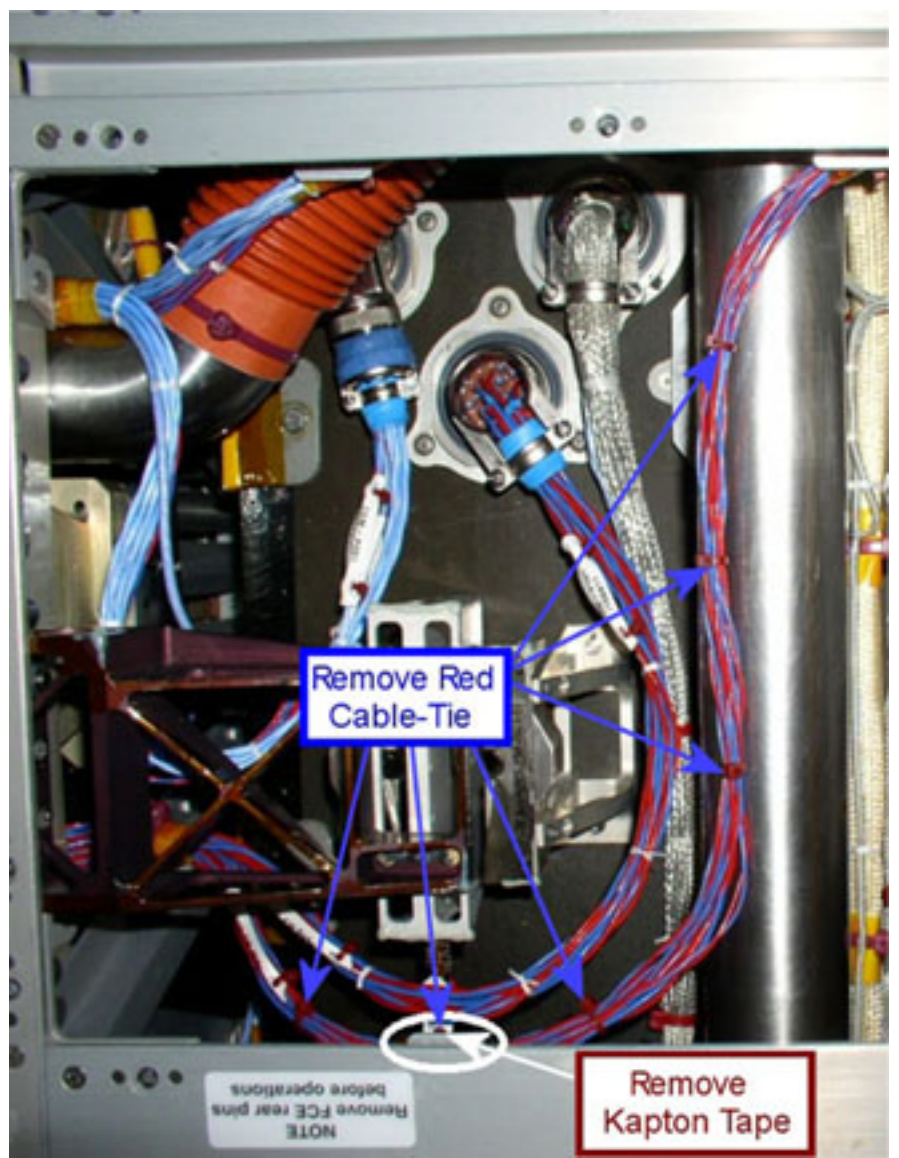

Figure 7. HMU110

| CM1 | Red Cable-Ties on the bundle and one Red Cable-Tie to the structure (see the white ellipse in Figure 7) $\rightarrow$ Remove (Wire Cutter) |
|-----|----------------------------------------------------------------------------------------------------|
|     | Kapton Tape under the Red Cable-Tie shown in Figure 7 (see the white ellipse) $\rightarrow$ Peel off (by hand).                            |
|     | Verify by inspection both the affected cables and the nearby ones – not damaged                                                            |
| CM2 | If debris is visible<br>Remove debris (Vacuum Cleaner)                                                                                     |
|     | Take a picture of FSL rear zones shown in Figure 7 after completion of Umbilicals reconfiguration.                                         |

### 5. <u>HMU109 AND HMU206 MODIFICATIONS</u>

#### NOTE

The HMU109 mentioned in this step is related to RPDA-P109 to CEM-P101 Umbilicals.

The HMU206 mentioned in this step is related to RIC-P206 to CEM-P201 Umbilicals.

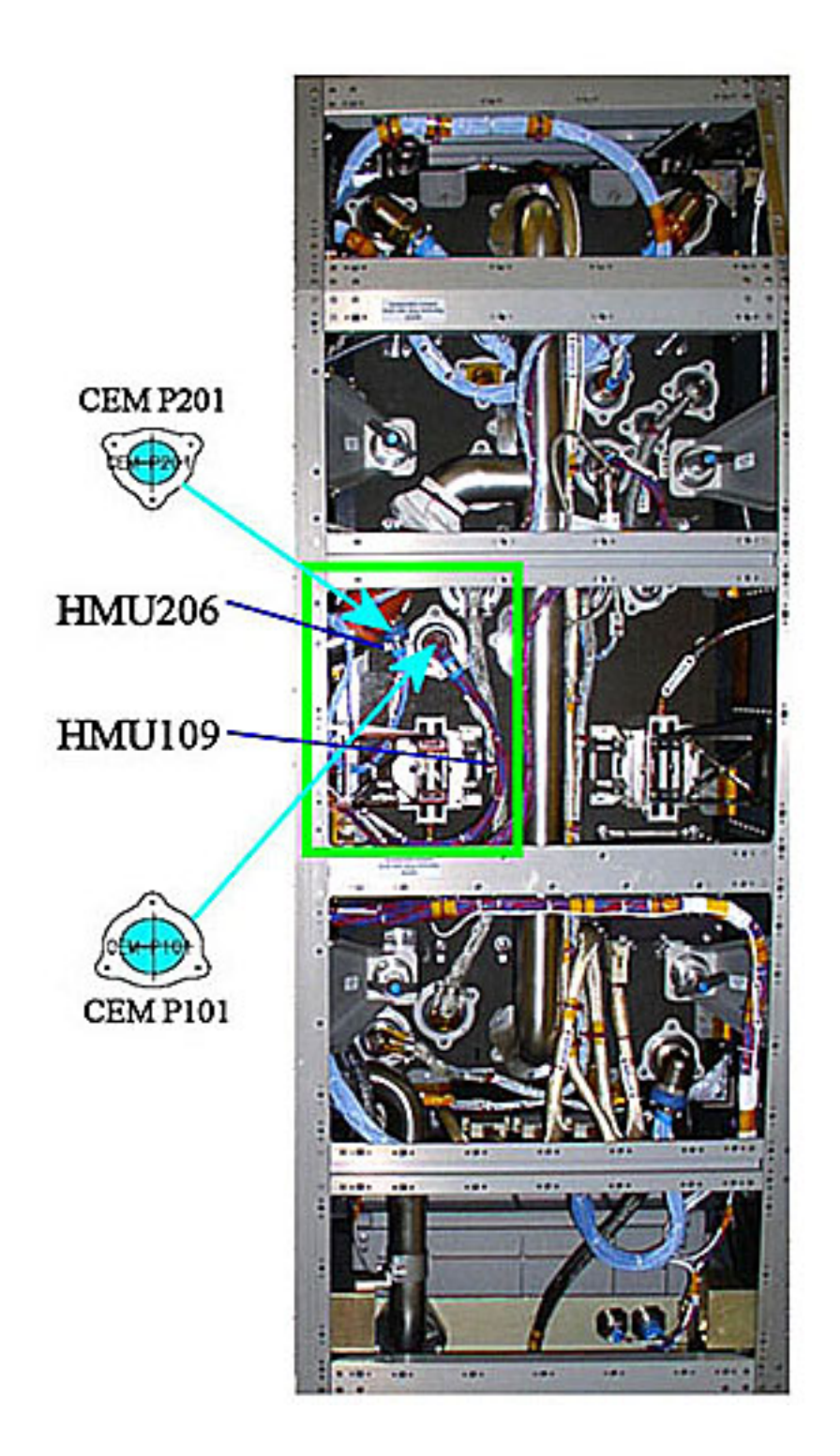

### 2.215 FSL FACILITY CORE ELEMENT UMBILICAL MODIFICATIONS (ASSY PAYLOAD/1E/FIN/MULTI E) Page 14 of 20 pages

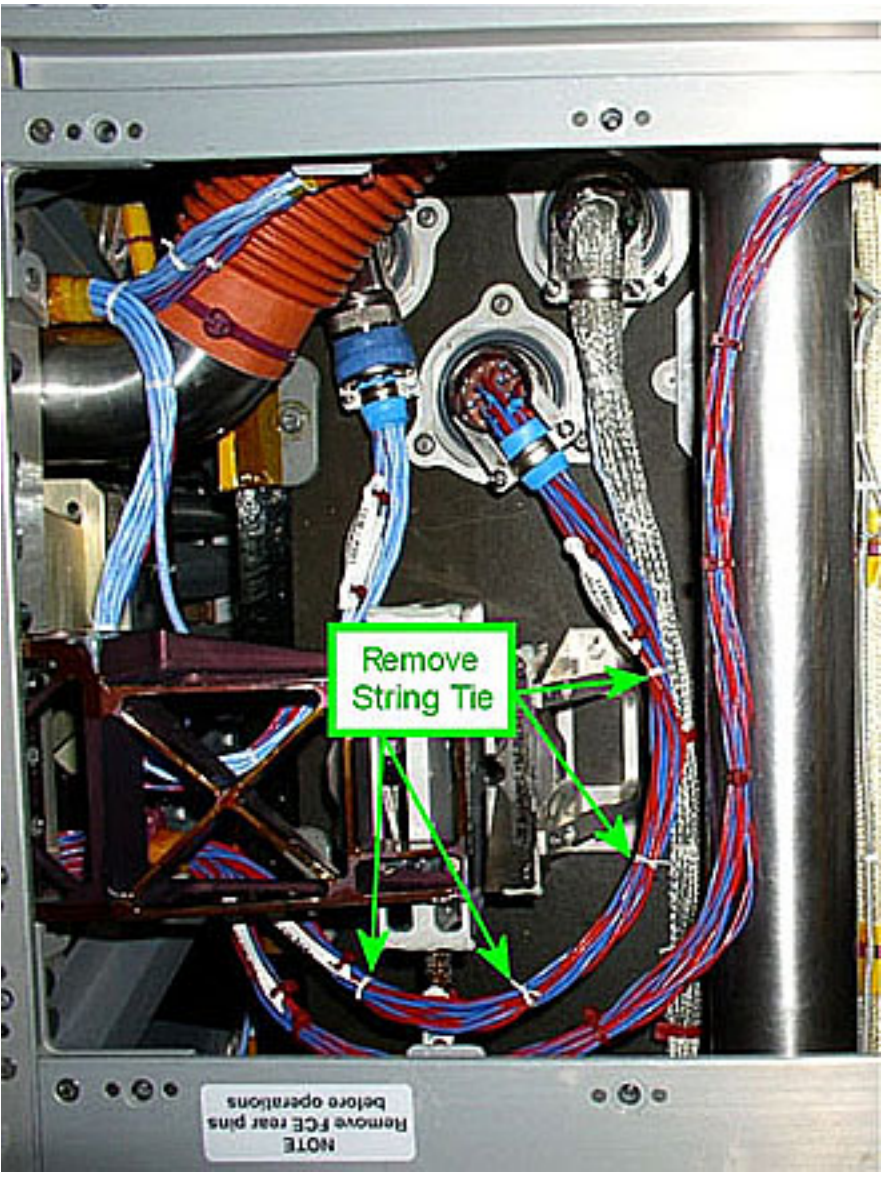

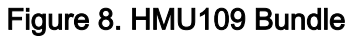

CM1

String Ties, as shown in Figure 8 → Remove (Wire Cutter)

### 2.215 FSL FACILITY CORE ELEMENT UMBILICAL MODIFICATIONS (ASSY PAYLOAD/1E/FIN/MULTI E) Page 15 of 20 pages

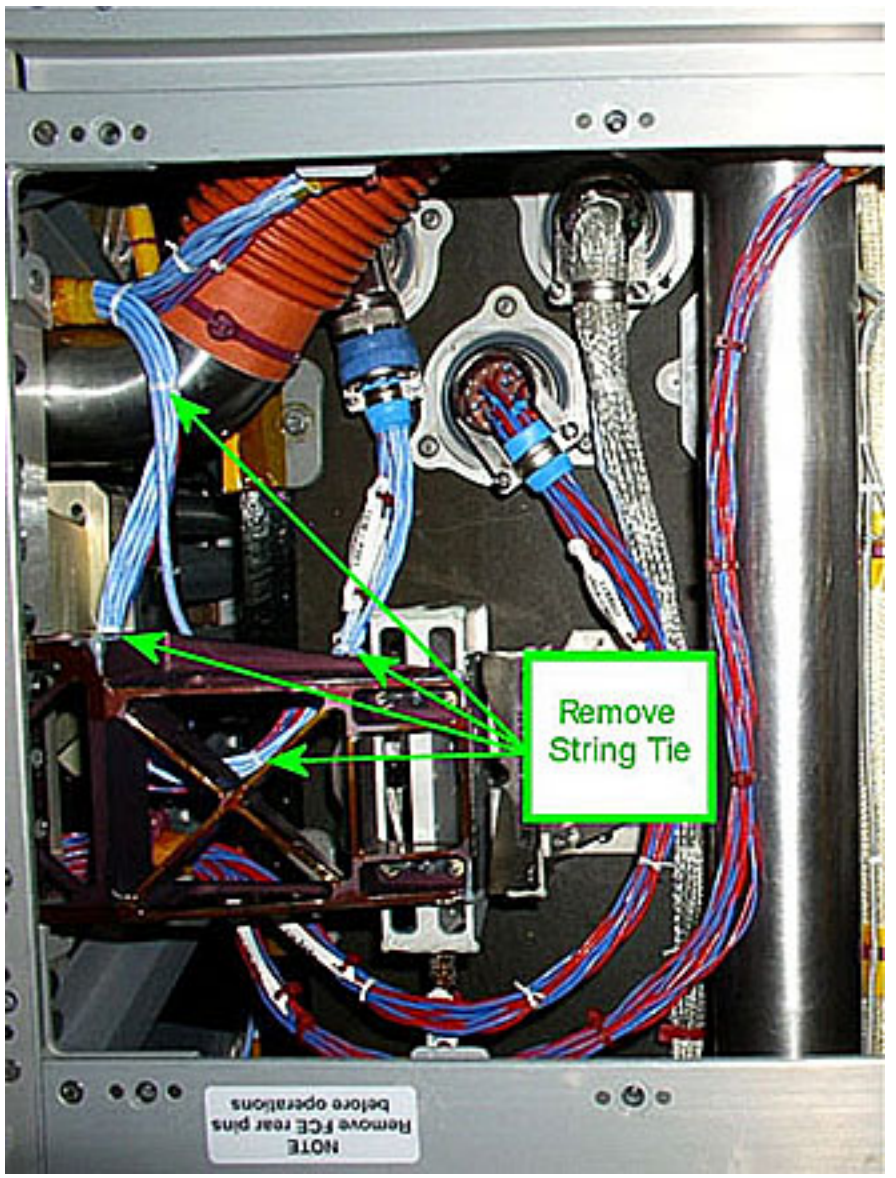

Figure 9. HMU206 Bundle

String Ties as shown in Figure  $9 \rightarrow \text{Remove}$  (Wire Cutter)

Verify by inspection both the affected cables and the nearby ones – not damaged

If debris is visible

Remove debris (Vacuum Cleaner)

Take a picture of FSL rear zones shown in Figure 8 after completion of Umbilicals reconfiguration.

# 2.215 FSL FACILITY CORE ELEMENT UMBILICAL MODIFICATIONS

(ASSY PAYLOAD/1E/FIN/MULTI E) Page 16 of 20 pages

### 6. <u>HMU305 MODIFICATIONS</u>

### NOTE

The HMU305 mentioned in this step is related to VMU-P305 to CEM-P301 Umbilicals.

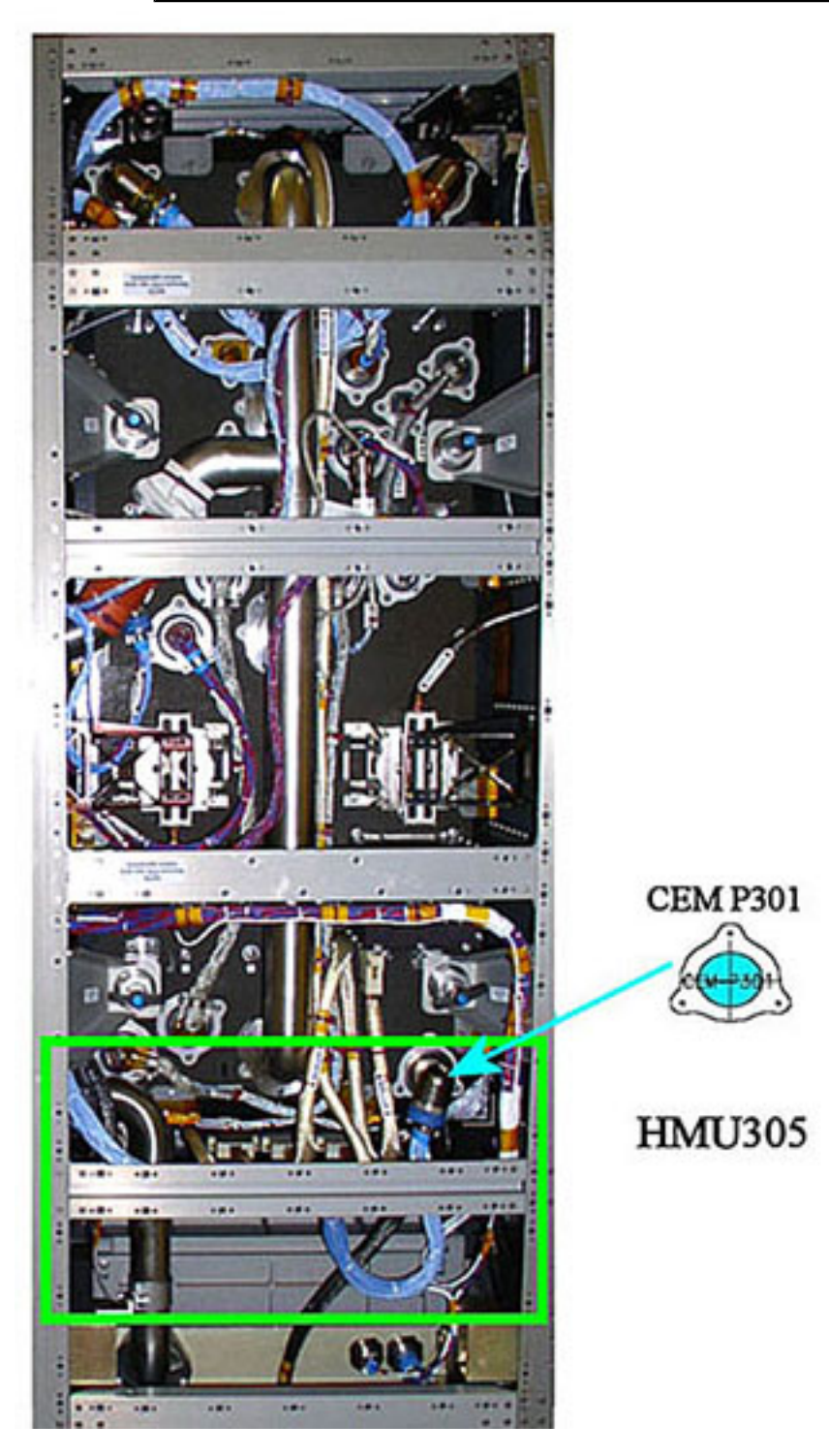

### 2.215 FSL FACILITY CORE ELEMENT UMBILICAL MODIFICATIONS (ASSY PAYLOAD/1E/FIN/MULTI E) Page 17 of 20 pages

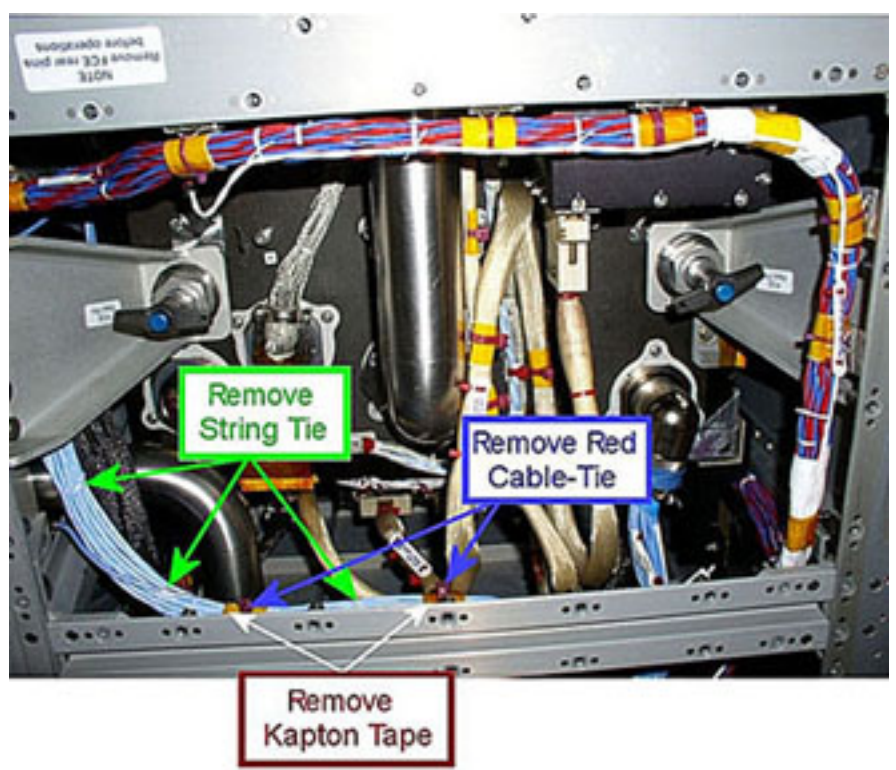

Figure 10. HMU305 Bundle - View 1

| CM1 | Red Cable-Ties (two) shown in Figure 10 $\rightarrow$ Remove (Wire Cutter)                          |
|-----|----------------------------------------------------------------------------------------------------|
|     | Kapton tapes (two) shown in Figure 10 $\rightarrow$ Peel off (by hand).                             |
|     | String Ties (three) shown in Figure 10 $\rightarrow$ Remove (Wire Cutter)                           |
|     | Verify by inspection both the affected cables and the nearby ones – not damaged                     |
| CM2 | If debris is visible                                                                                |
|     | Remove debris (Vacuum Cleaner)                                                                      |
|     | Take a picture of FSL rear zones shown in Figure 10 after completion of Umbilicals reconfiguration. |

#### 2.215 FSL FACILITY CORE ELEMENT UMBILICAL MODIFICATIONS (ASSY PAYLOAD/1E/FIN/MULTI E) Page 18 of 20 pages

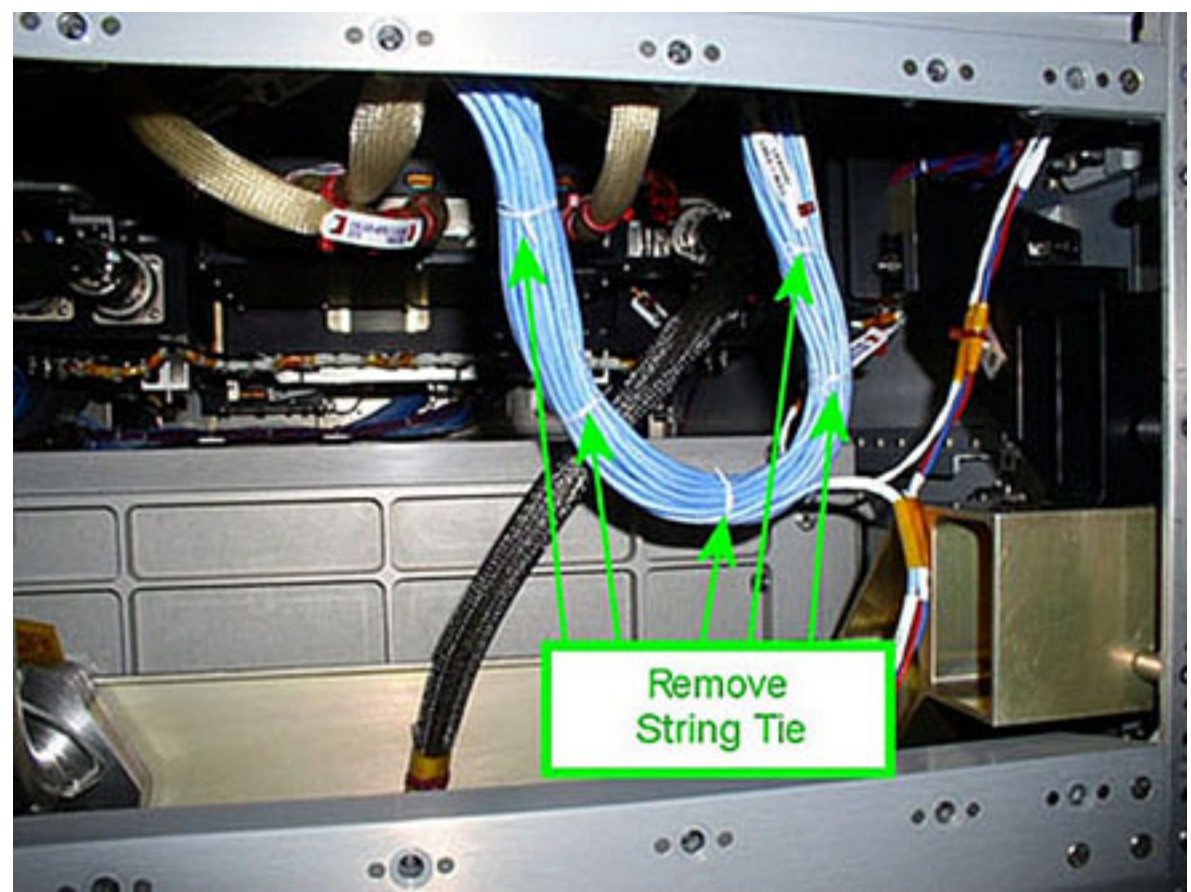

Figure 11. HMU305 Bundle - View 2

CM1 String Ties as shown in Figure 11 → Remove (Wire Cutter)
 Inspect HMU305 bundle for the presence of additional String Ties.
 Additional String Ties → Remove (Wire Cutter)
 Verify by inspection both the affected cables and the nearby ones – not damaged

CM2 If debris is visible

Remove debris (Vacuum Cleaner)

Take a picture of FSL rear zones shown in Figure 11 after completion of Umbilicals reconfiguration.

### 2.215 FSL FACILITY CORE ELEMENT UMBILICAL MODIFICATIONS (ASSY PAYLOAD/1E/FIN/MULTI E) Page 19 of 20 pages

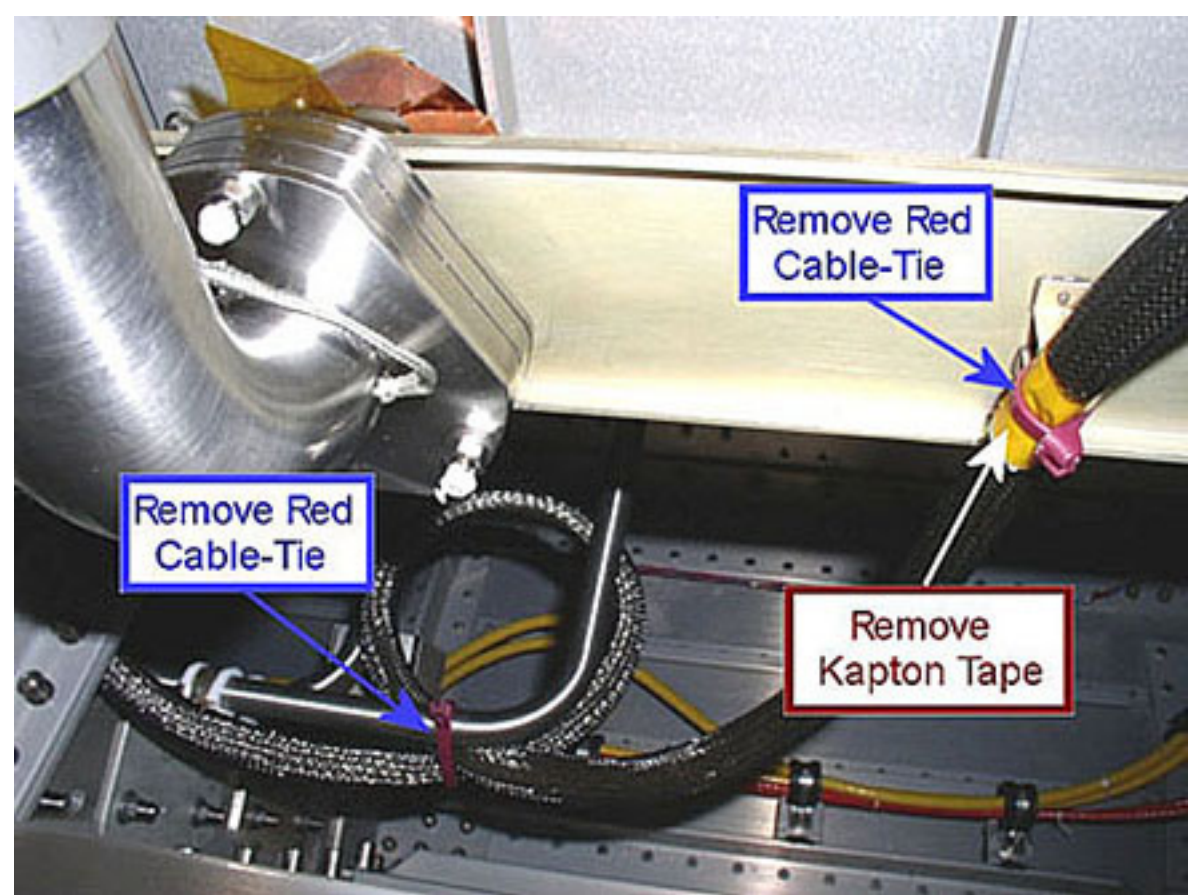

| Figuro | 12  |        | Imbilical |
|--------|-----|--------|-----------|
| гigure | 12. | 101013 | Umpliical |

| CM1 |    | Red Cable-Ties shown in Figure 12 → Remove (Wire Cutter)                                               |
|-----|----|----------------------------------------------------------------------------------------------------|
|     |    | Kapton Tape shown in Figure 12 $\rightarrow$ Peel off (by hand).                                       |
| CM2 |    | If debris is visible<br>Remove debris (Vacuum Cleaner)                                                 |
|     |    | Take a picture of FSL rear zones shown in Figure 12 after completion of Umbilicals reconfiguration.    |
| CM1 | 7. | FANNING OUT THE UMBILICALS<br>Fan out the umbilicals to further reduce their stiffness.                |
|     |    | $\sqrt{\rm by}$ inspection Umbilicals – not rubbing onto the FSL structure, other cables or assemblies |
|     |    | $\sqrt{\rm by}$ inspection Umbilicals – not reducing the Facility Core Element rattle space            |

#### 8. INSTALLING REAR PANEL

#### CAUTION

Once the Red Cable-Ties removed, in 0-g the bundle cables will tend to fan out and the overall envelope of each bundle will "swell". Due to the limited volume available and to the number and position of the affected cables, the rear will be severely reduced by the distribution of loose cables in the area, which may increase the risk to damage the cables in the rear panels closeout. Cable damage may seriously affect FSL subsystems proper functioning.

 $\sqrt{}$  by inspection cables – not protruding out

Replace L4 panel (5/32" Hex Head Driver 1/4" Drive; Ratchet Wrench 1/4" Drive). Torque all panel fasteners to 30 in-lb (5/32" Hex Head Driver 1/4" Drive; 2" Extension 1/4" Drive and 5-35 in-lbs Trq Driver, 1/4" Drive).

Replace L1 panel (5/32" Hex Head Driver 1/4" Drive; Ratchet Wrench 1/4" Drive). Torque all panel fasteners to 30 in-lb (5/32" Hex Head Driver 1/4" Drive; 2" Extension 1/4" Drive and 5-35 in-lbs Trq Driver, 1/4" Drive).

Replace L2 panel (5/32" Hex Head Driver 1/4" Drive; Ratchet Wrench 1/4" Drive). Torque all panel fasteners to 30 in-lb (5/32" Hex Head Driver 1/4" Drive; 2" Extension 1/4" Drive and 5-35 in-lbs Trq Driver, 1/4" Drive).

Replace L3 panel (5/32" Hex Head Driver 1/4" Drive; Ratchet Wrench 1/4" Drive). Torque all panel fasteners to 30 in-lb (5/32" Hex Head Driver 1/4" Drive; 2" Extension 1/4" Drive and 5-35 in-lbs Trq Driver, 1/4" Drive).

9. <u>CLEANUP</u> Tools→ stow.

### 2.240 FSL LAPTOP SETUP AND ACTIVATION

(ASSY PAYLOAD/1E/FIN/MULTI E/HC) Page 1 of 7 pages

#### **OBJECTIVE:**

This procedure illustrates the steps to deploy the Work Bench tray, install the FSL Laptop on tray, connect the Laptop to FSL and to activate the FSL software.

**DURATION:** 

Laptop setup and activation: 5 minutes.

CREW:

One

TOOLS:

None

ITEMS

FSL Laptop

LAN CABLE

SVIDEO CABLE

Enhanced A31p 16 VDC Power Cable

DC Power 28 VDC Cable

Power Converter

COL101 1. WORK BENCH TRAY DEPLOYMENT

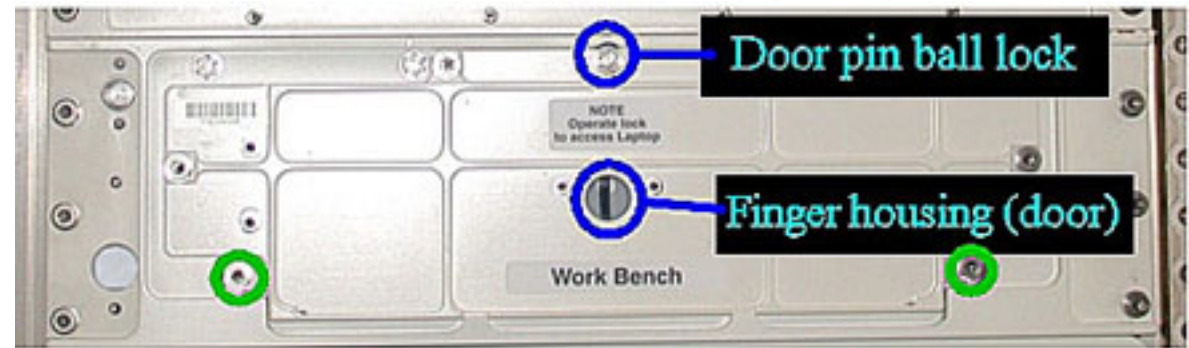

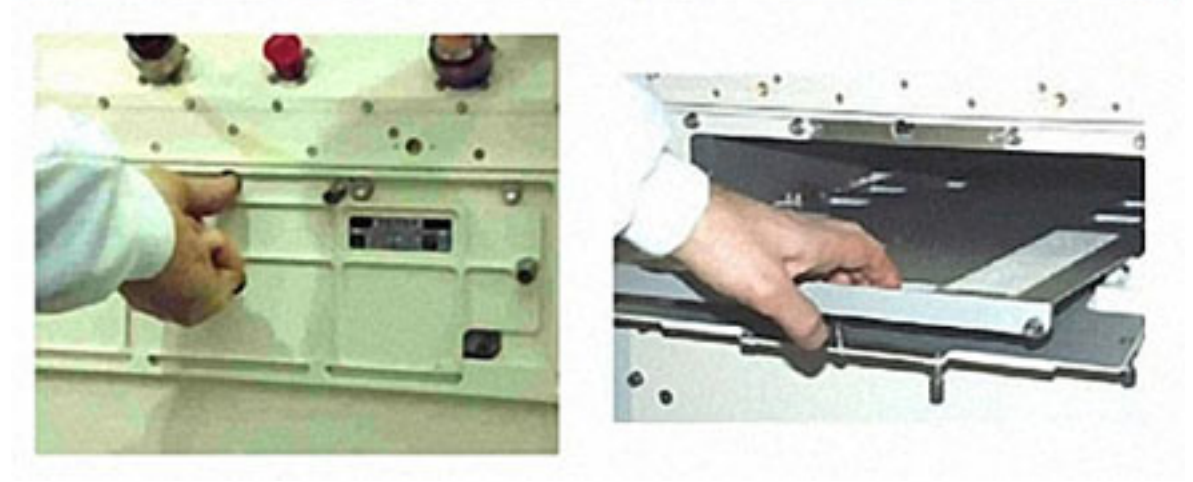

Figure 1. Door Opening and Tray Deployment

### 2.240 FSL LAPTOP SETUP AND ACTIVATION

(ASSY PAYLOAD/1E/FIN/MULTI E/HC) Page 2 of 7 pages

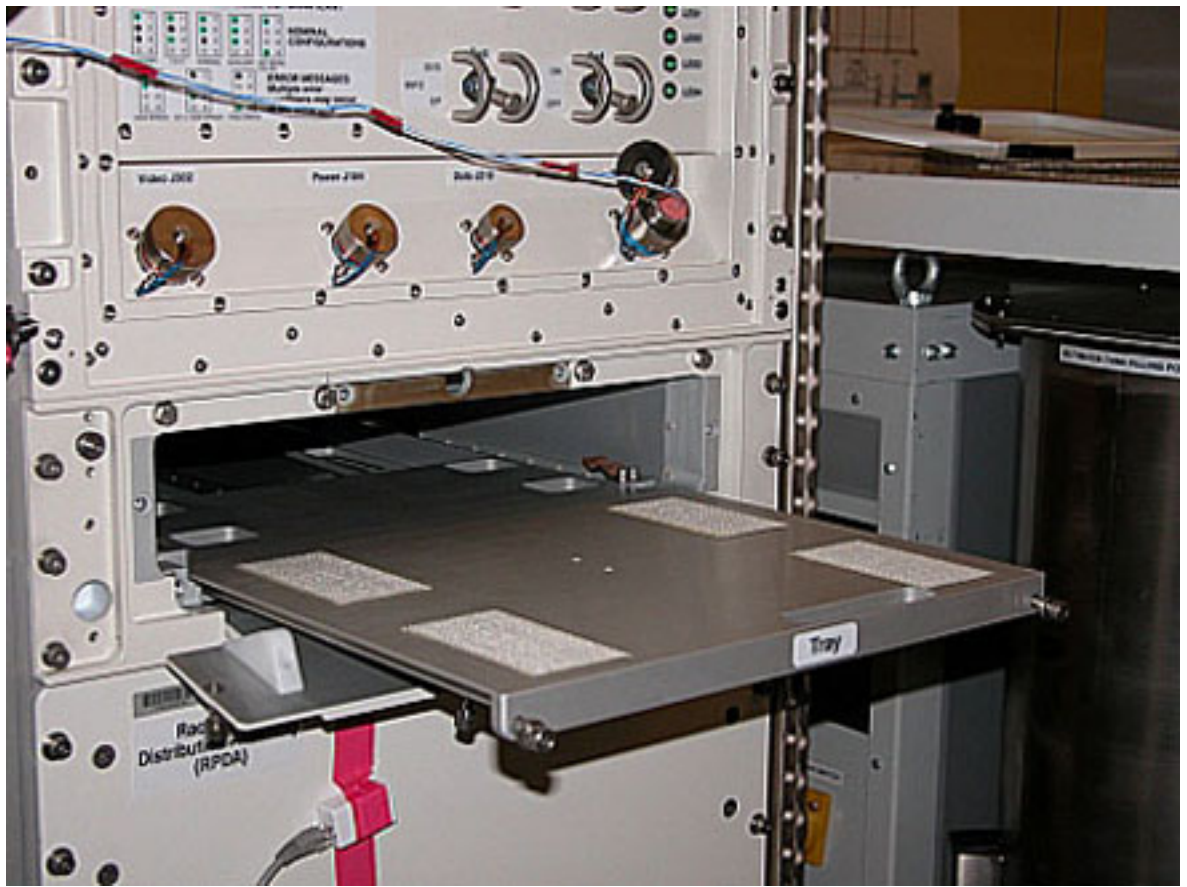

Figure 2. Tray Deployed

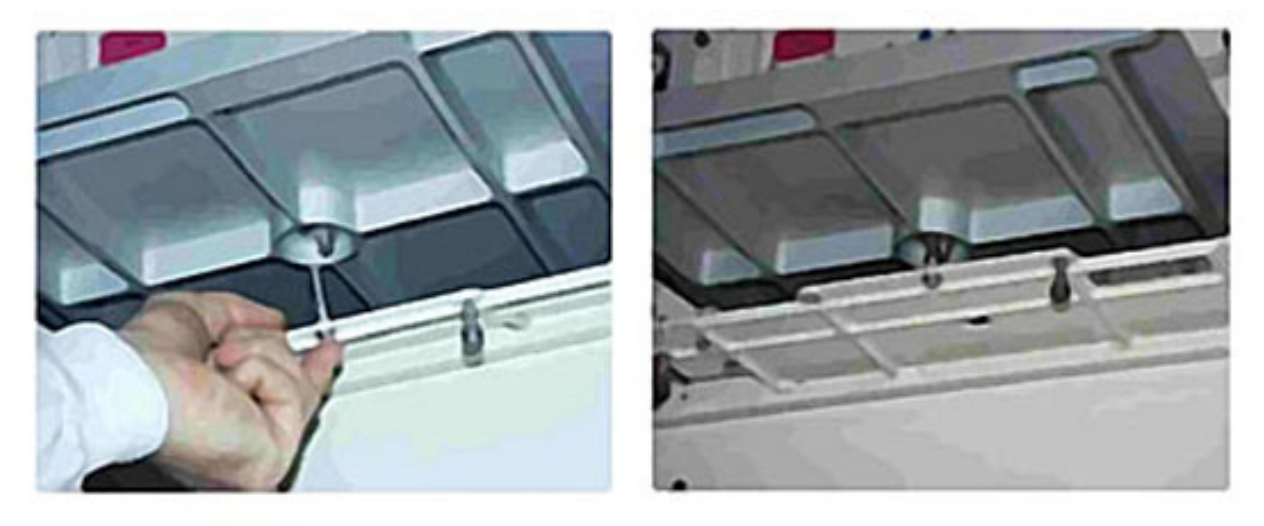

Figure 3. Work Bench Door Pin Ball Lock Fixation

 $\sqrt{\text{Work Bench Tray launch fixation captive bolts (two)}$  – loose (green circles in Figure 1).

Activate the Work Bench Door Pinball Lock with help of fingertip housing (Figure 1).
Fold Work Bench Door up to reach the mechanical stop.

Extract fully the Work Bench tray until hard stop (Figure 1 and Figure 2).

Secure the Work Bench Tray and the Work Bench Door activating the Door Pinball Lock (with help of the fingertip housing) and introducing it in the dedicated hole located on the Work Bench Tray lower side, as shown in Figure 3.

### 2. <u>FSL LAPTOP SETUP</u>

2.1 Verifying Power Line to Laptop is Disabled

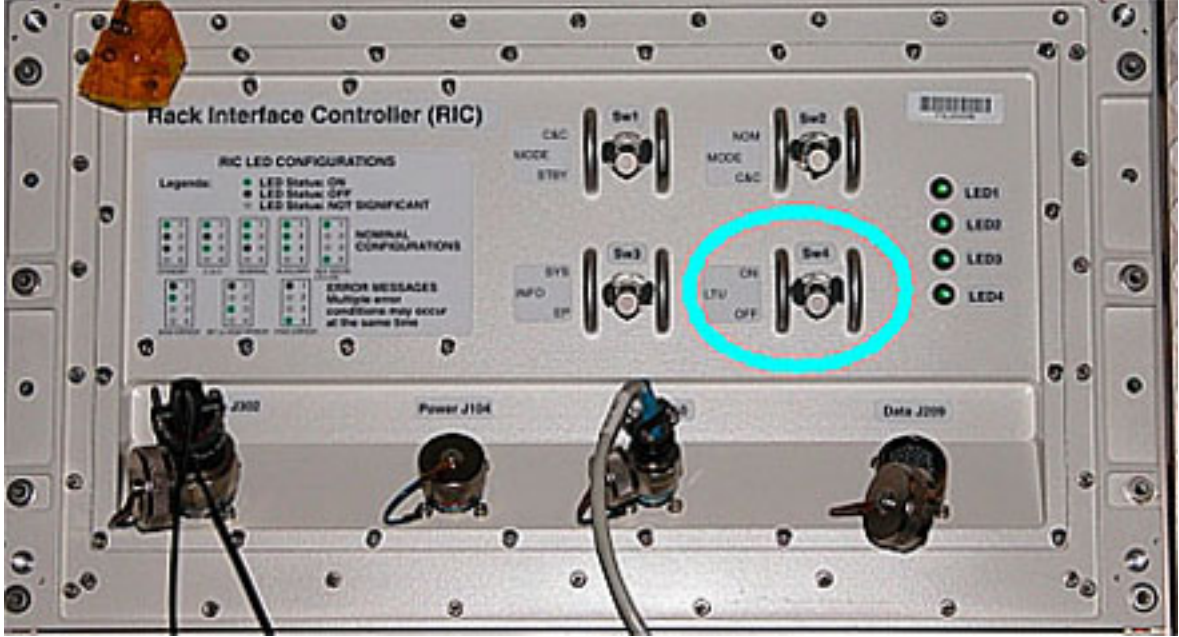

Figure 4. RIC

RIC

 $\sqrt{Sw4}$  – OFF (Refer to the blue circle in Figure 4)

Verify LED4 – ■

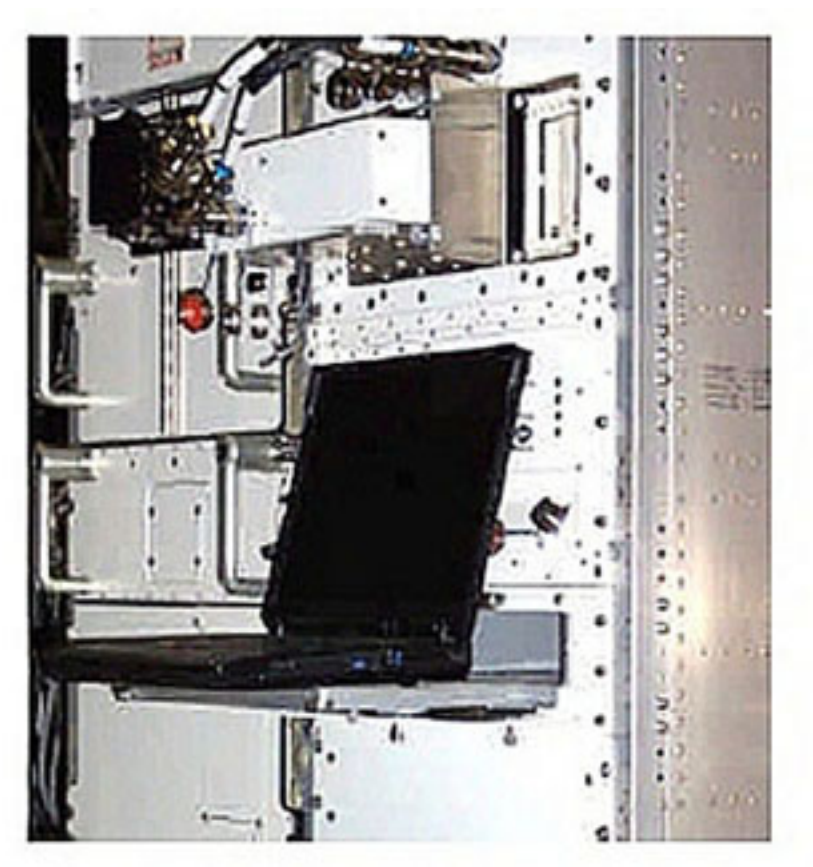

Figure 5. FSL Laptop in Operational Configuration

# NOTE

The FSL Laptop is stowed in an initial location at launch. After the FSL Initial Setup it will be stowed in the Work Bench housing on the Work Bench tray.

2.2 <u>FSL Laptop installation on the Work Bench Tray</u> Verify FSL Laptop – not damaged (by visual inspection)

Remove the FSL Laptop and the utilities from packaging.

Position the FSL Laptop on the Work Bench tray in operational position (Figure 5 but do not open the laptop cover).

 $\sqrt{Velcro strips}$  adhere properly

# 2.240 FSL LAPTOP SETUP AND ACTIVATION

(ASSY PAYLOAD/1E/FIN/MULTI E/HC) Page 5 of 7 pages

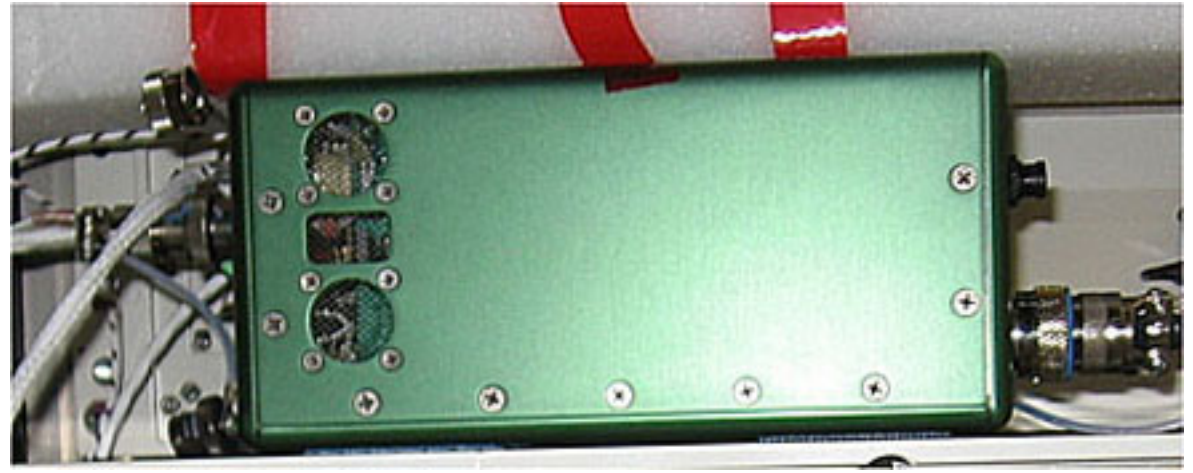

Figure 6. FSL Laptop Power Converter

#### NOTE

Velcro strips must be attached to the Power Converter and the RPDA front panel only the first time this procedure is executed.

If it is the first time this procedure is executed

Attach Velcro to the Power Converter.

Attach Velcro to the RPDA front panel.

Attach the Power Converter to the Velcro on the RPDA front panel.

 $\sqrt{Velcro strips}$  adhere properly

2.3 Connecting the FSL Laptop to the RIC

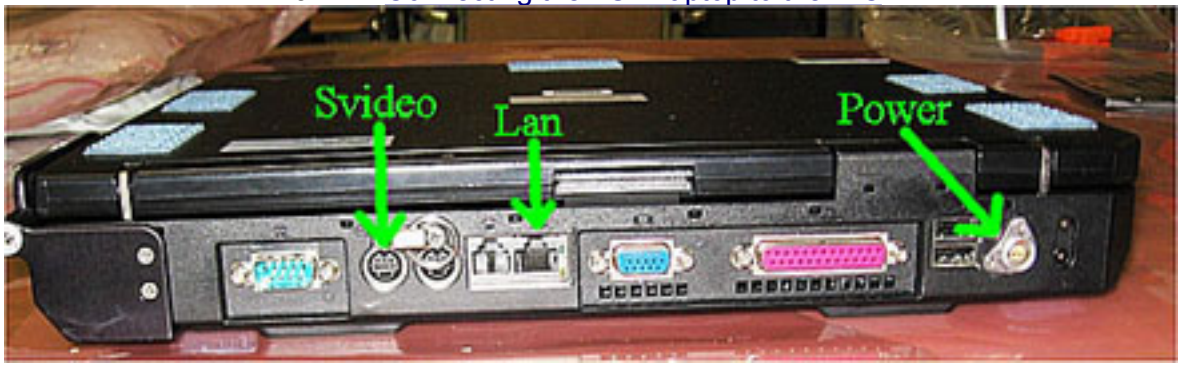

Figure 7. FSL Laptop Rear

### **2.240 FSL LAPTOP SETUP AND ACTIVATION** (ASSY PAYLOAD/1E/FIN/MULTI E/HC) Page 6 of 7 pages

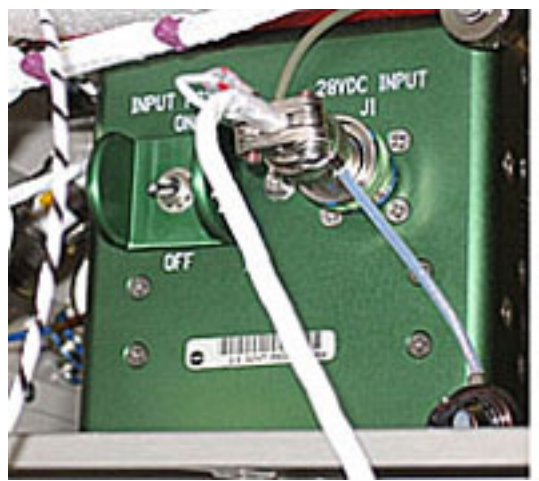

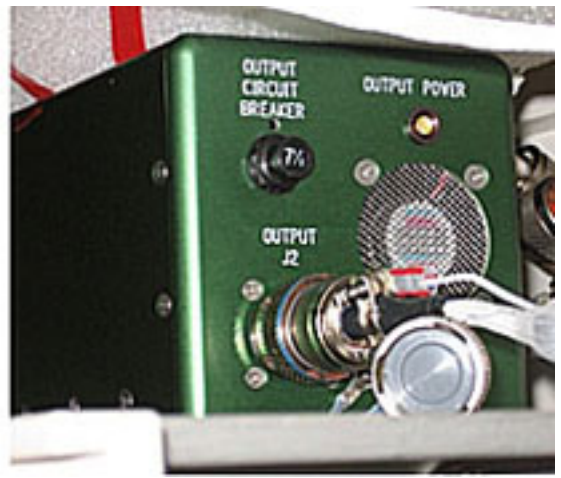

Figure 8. FSL Laptop Power Converter - Details

FSL Laptop LAN CABLE $\rightarrow$ | $\leftarrow$  Data J210 (Figure 4) and laptop Ethernet outlet (Figure 7).

FSL Laptop SVIDEO CABLE  $\rightarrow$  | $\leftarrow$  Data J302 (Figure 4) and laptop S-Video outlet (Figure 7).

FSL Laptop Enhanced A31p 16 VDC Power Cable→|← Power Converter OUTPUT J2 (Figure 8, right frame) and laptop (Figure 7).

FSL Laptop DC Power 28 VDC Cable  $\rightarrow \mid \leftarrow$  Pwr J104 (Figure 4) and Power Converter 28VDC INPUT J1 (Figure 8, left frame).

| RIC                    | 3. | FSL LAPTOP ACTIVATION<br>Sw4 → ON                    |
|------------------------|----|------------------------------------------------------|
|                        |    | Verify LED4 – □ (green)                              |
| POWER<br>CONVERT<br>ER |    | sw INPUT POWER (Figure 8, left frame) → ON           |
|                        |    | Verify OUTPUT POWER LED (Figure 8, right frame) –    |
| FSL Laptop             |    | FSL Laptop → On                                      |
|                        |    | Wait 2 minutes for the Laptop to complete bootstrap. |

Double-click on the FSL HCI icon.

Verify the Home window – displayed (Refer to Figure 9)

# 2.240 FSL LAPTOP SETUP AND ACTIVATION

(ASSY PAYLOAD/1E/FIN/MULTI E/HC) Page 7 of 7 pages

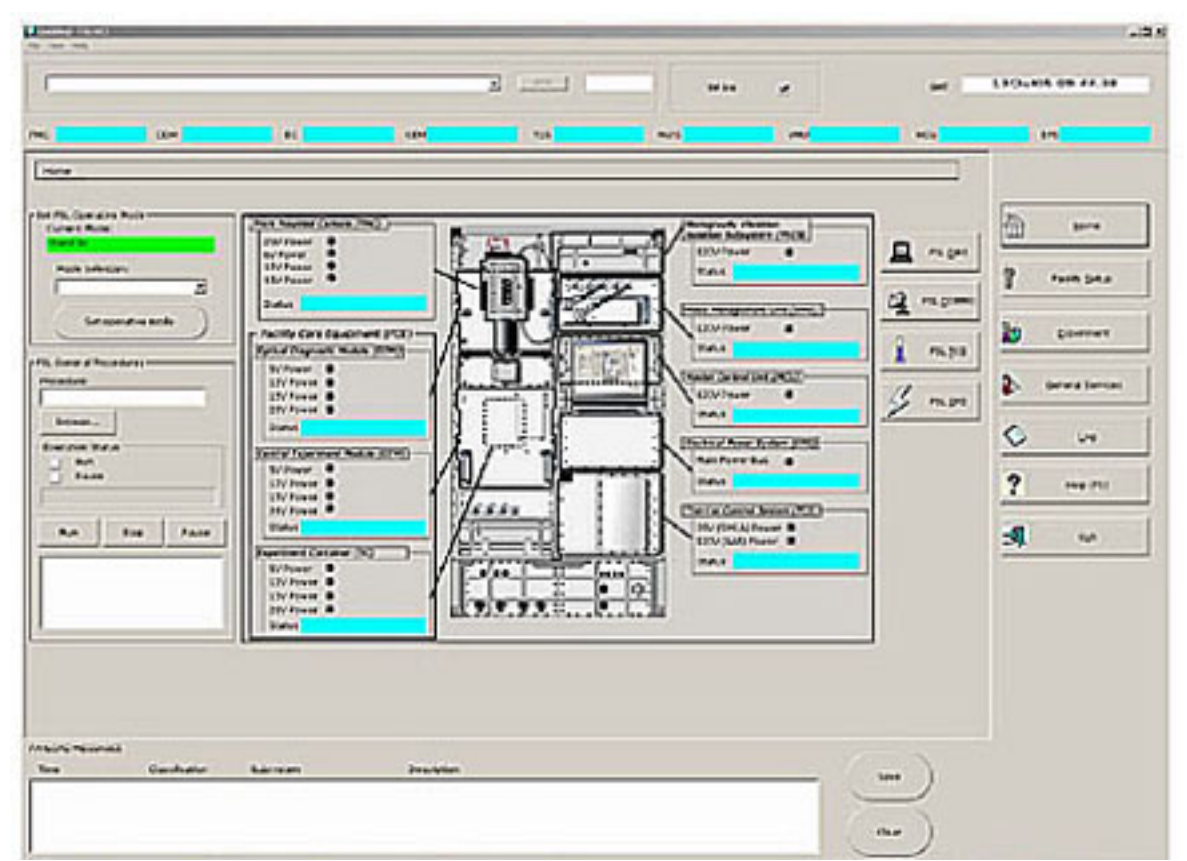

Figure 9. FSL Home Display

### 4. <u>POST MAINTENANCE OPERATIONS</u>

Update IMS with stowage location of connectors protective caps.

This Page Intentionally Blank

### 2.250 FSL STOWAGE CONTAINER LID LAUNCH FIXATIONS REMOVAL

(ASSY PAYLOAD/1E/FIN/MULTI E) Page 1 of 4 pages

### **OBJECTIVE:**

Preparation of the Stowage Container for nominal operations after the FSL on board installation by means of removal of the lid launch fixation bolts and installation of the dedicated handle.

#### **DURATION**

25 minutes.

<u>CREW</u>

one

TOOLS

ISS IVA Toolbox

none

Columbus Toolkit

Tool Bag 2:

Driver Handle, 1/4" Drive

Tool Bag 3:

5 mm Hex Head Driver, 1/4" Drive

**ITEMS** 

Eyelet (two)

Adjustable Bungee Assembly P/N SEG33107626-306

Space Handle, P/N 57429)

### COL101 1. STOWAGE CONTAINER EXTRACTION

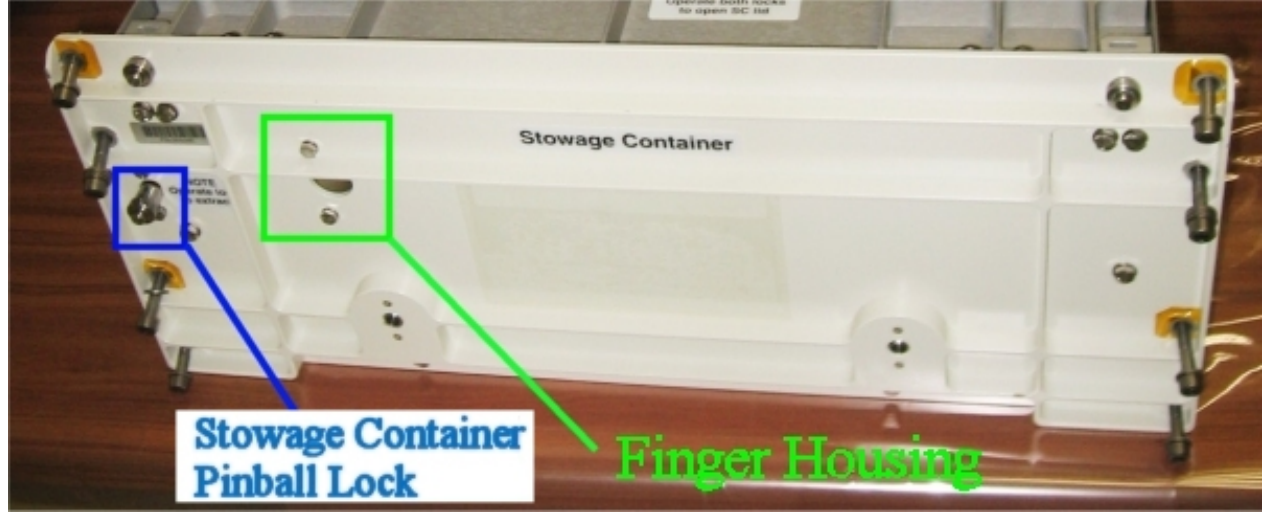

#### Figure 1. Stowage Container

#### NOTE

The front launch fixation bolts are released during the execution of the Procedure 2.211 FSL FRONT LAUNCH FIXATIONS REMOVAL that is executed prior to the present procedure as a part of the commissioning activities.

 $\sqrt{\text{Launch fixations bolts (front panel)} - released.}$ 

Stowage Container pinball lock (the pip pin located at the left side of the front panel, see the blue box in Figure 1) $\rightarrow$  release.

### 2. <u>RESTRAINING THE FSL STOWAGE CONTAINER</u>

- 2.1 <u>Mounting the Eyelets</u> Install Eyelets (two) in the seat tracks of the Deck Rack.
- 2.2 Remove the Stowage Container by the front panel finger housing shown in the green box in Figure 1.

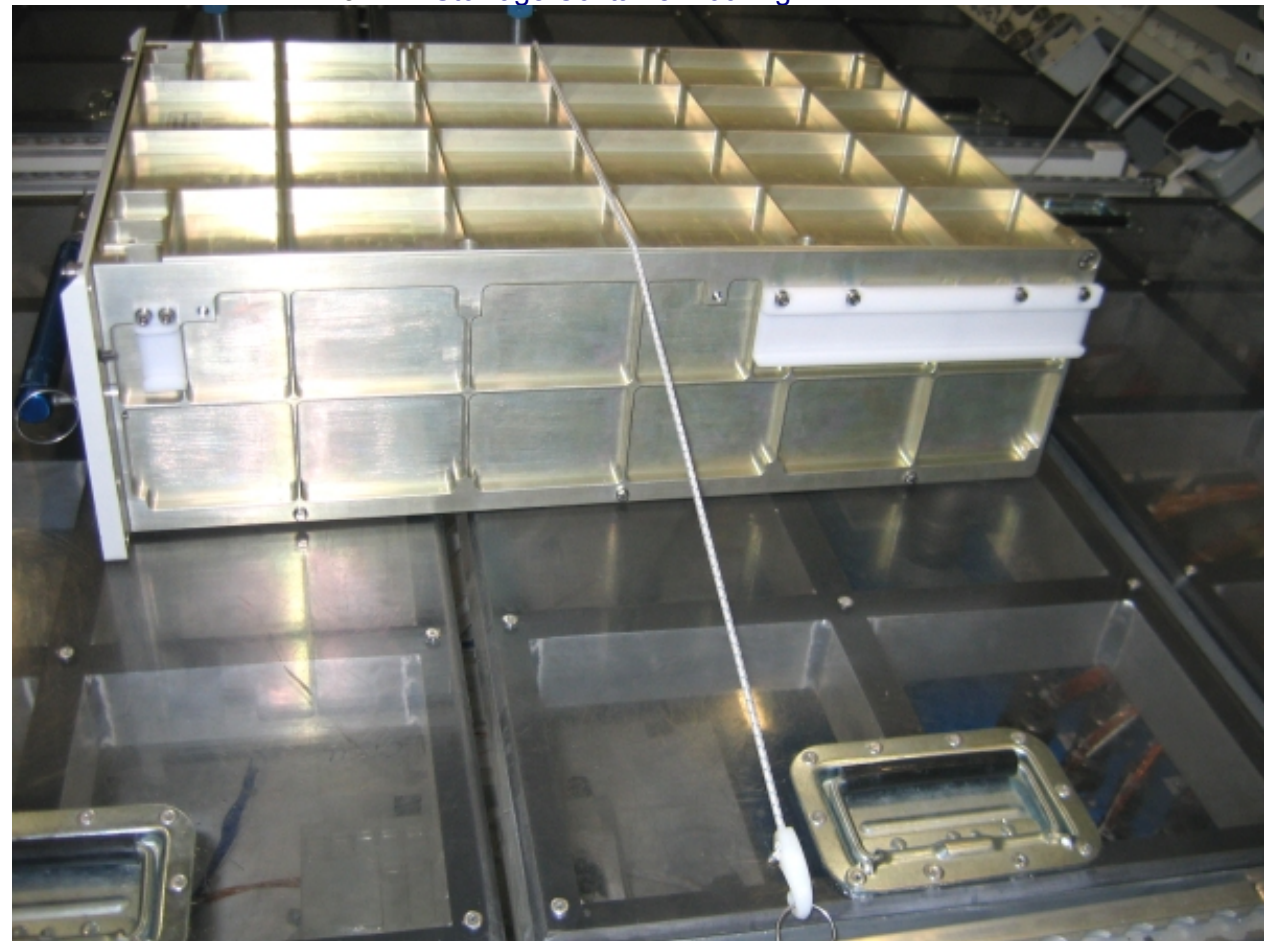

2.3 Stowage Container Locking

Figure 2. Stowage Container restrained on the Columbus floor panel

Restrain the Stowage Container on the Columbus Floor panel (Adjustable Bungee Assembly). Refer to Figure 2

2.250 FSL STOWAGE CONTAINER LID LAUNCH FIXATIONS REMOVAL

(ASSY PAYLOAD/1E/FIN/MULTI E) Page 3 of 4 pages

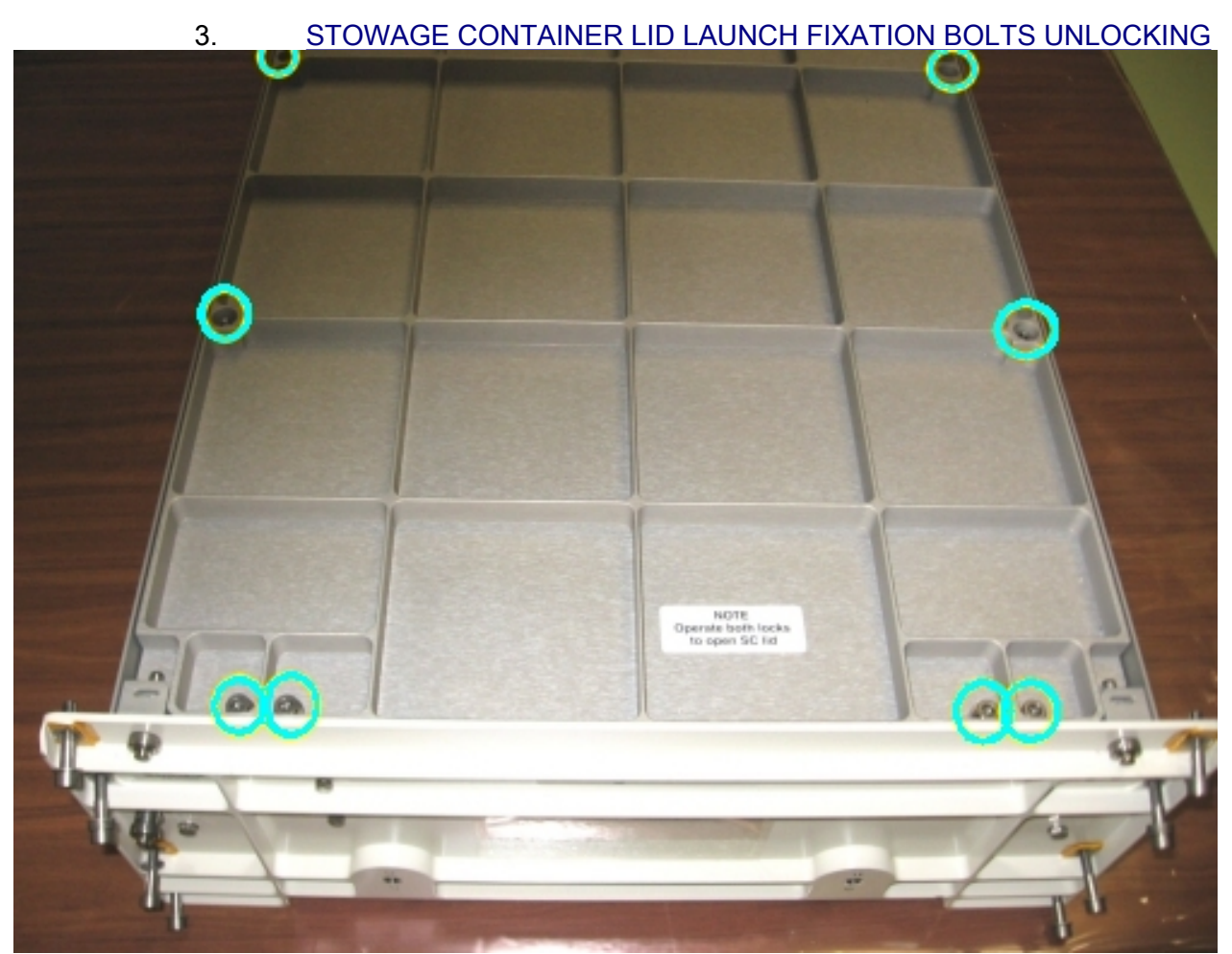

Figure 3. Captive launch fixation bolts on the Stowage Container Lid

Unlock the captive launch fixation bolts (eight, see the blue circles in Figure 3) from the Stowage Container Lid (5 mm Hex Head Driver, 1/4"Drive and Driver Handle 1/4" Drive).

#### 4. STOWAGE CONTAINER REPLACEMENT IN RACK

Disengage the Stowage Container from the Columbus floor.

Position the closed Stowage Container in front of the rack and gently push it in.

Activate the Stowage Container Pinball Lock (located near the left side as shown in Figure 1) to secure the Stowage Container to the Rack.

√Stowage Container – safely locked in place (pulling the Stowage Container by the finger housing, it remains locked)

### 5. MOUNTING THE HANDLE ON THE STOWAGE CONTAINER

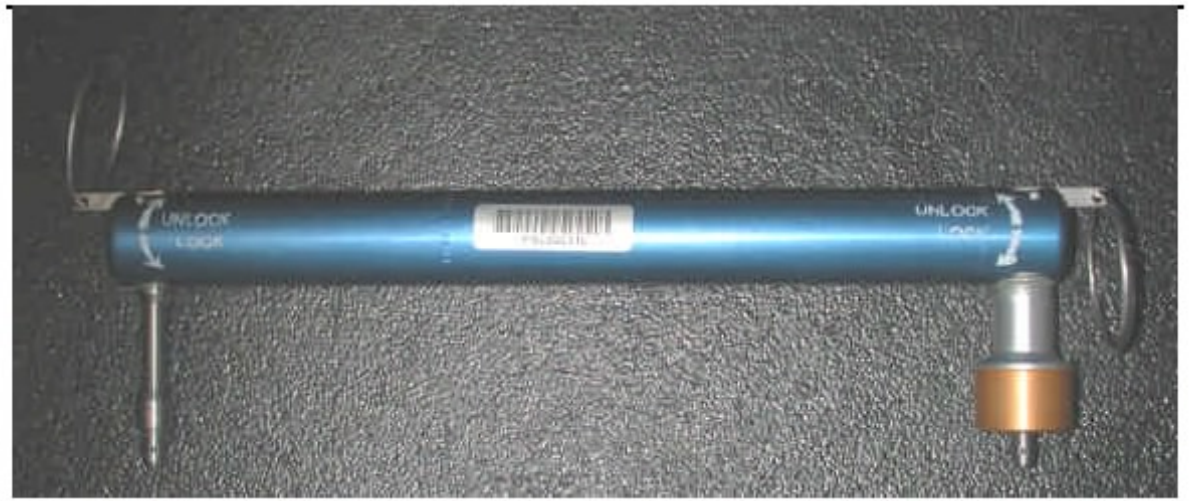

Figure 4. Space handle

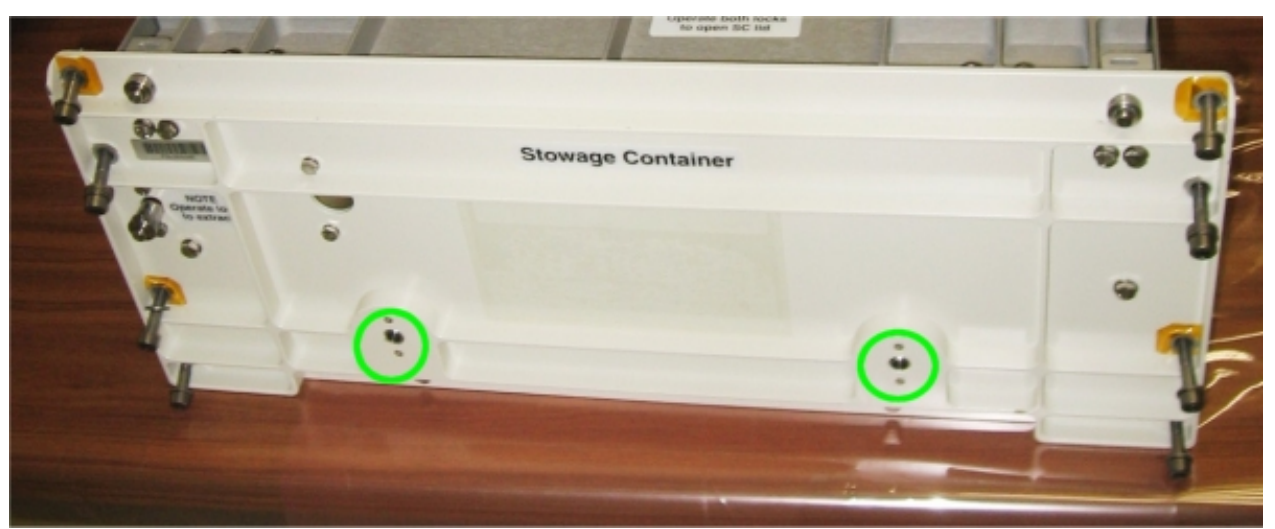

Figure 5. Stowage Container - Handle position

Mount the Handle on the Stowage Container (Refer to Figures 4 and 5).

 $\sqrt{\text{Handle} - \text{firmly mounted (pulling the handle, it remains locked)}}$ 

6. <u>CLEANUP</u> Tools→stow

(ASSY PAYLOAD/1E/FIN/MULTI E/HC)

Page 1 of 6 pages

#### **OBJECTIVE:**

Preparation of the FSL VMU (Video Management Unit ) for nominal operations by means of Installation of the following items: VMU Hard Disk 1, VMU Hard Disk 2 and VMU DLT (Digital Line Tape).

DURATION:

10 minutes

CREW:

One

TOOLS:

ISS IVA Toolbox

Drawer 2:

5-35 in-lbs Trq Driver, 1/4" Drive

Columbus Toolkit:

Tool Bag 1:

Ratchet Wrench 1/4" Drive Tool Bag 2:

2" Extension 1/4" Drive Tool Bag 3:

M4 (3 mm) Hex Head Driver 1/4" Drive

ITEMS

FSL VMU HDD 1

FSL VMU HDD 2

FSL VMU DLT

COL101 1. <u>PREPARATION OF THE FSL VMU FOR THE INSTALLATION OF THE</u> <u>RELATED ITEMS</u> Verify sw RACK POWER – OFF

#### WARNING

Fragments of damaged items may float out.

Verify by inspection FSL VMU HDD 1 and 2 – not damaged (no scattered parts visible through the transparent envelope)

Verify by inspection FSL VMU DLT – not damaged (no scattered parts visible through the transparent envelope)

If no anomalies found

Remove packaging.

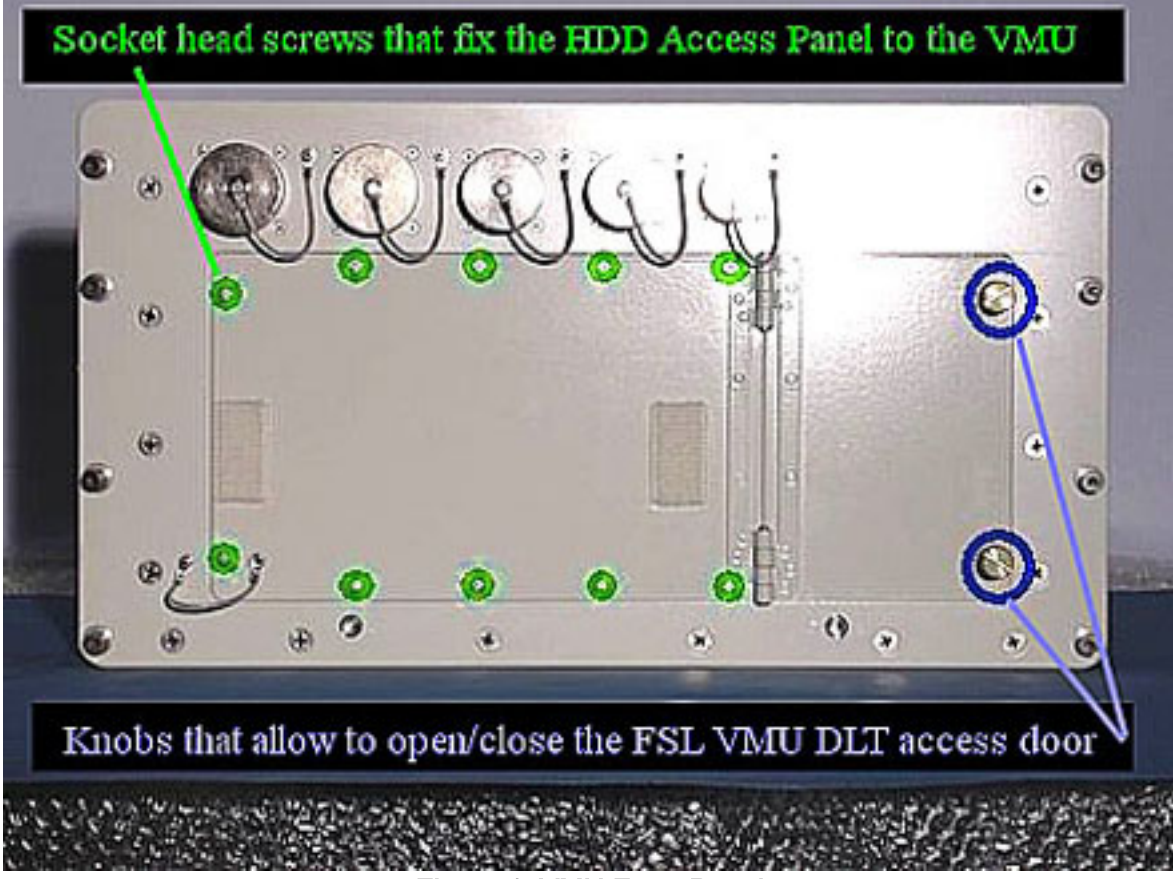

Figure 1. VMU Front Panel

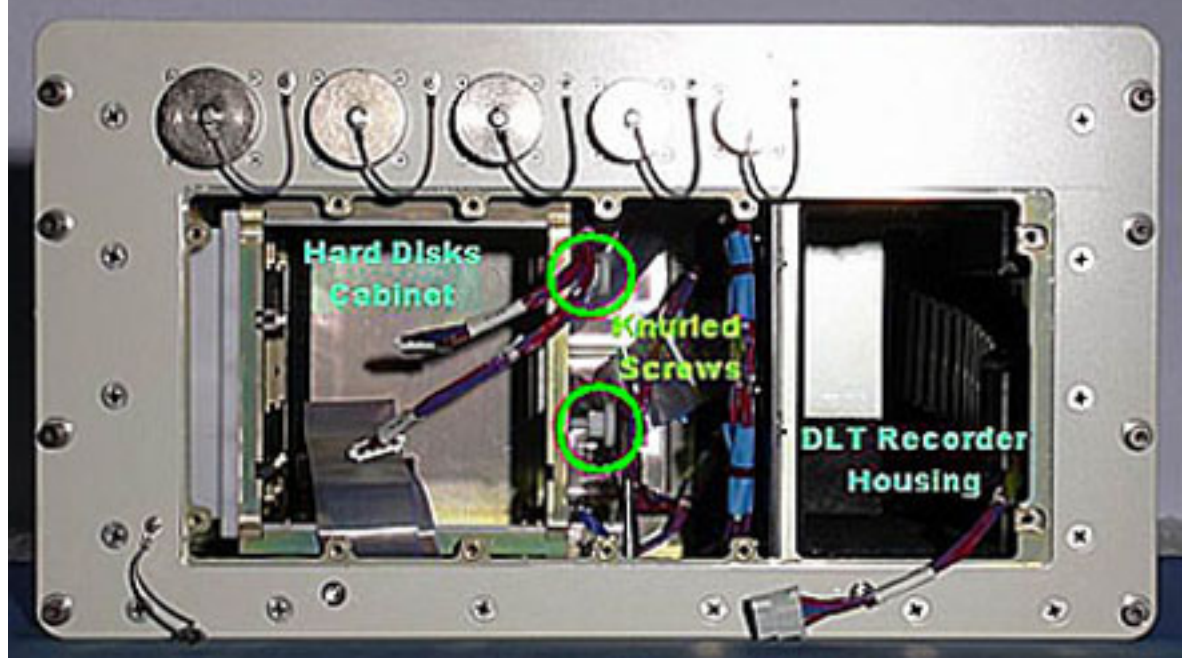

Figure 2. VMU Inner View

1.1 <u>VMU DLT Access Door Opening</u> Open FSL VMU DLT Access Door.

(ASSY PAYLOAD/1E/FIN/MULTI E/HC) Page 3

#### Page 3 of 6 pages

#### 1.2 HDD Access Panel Removal

Loosen captive socket head screws (ten) [M4 (3 mm) Hex Head Driver 1/4" Drive and Ratchet Wrench 1/4" Drive].

Remove HDD Access Panel (tethered).

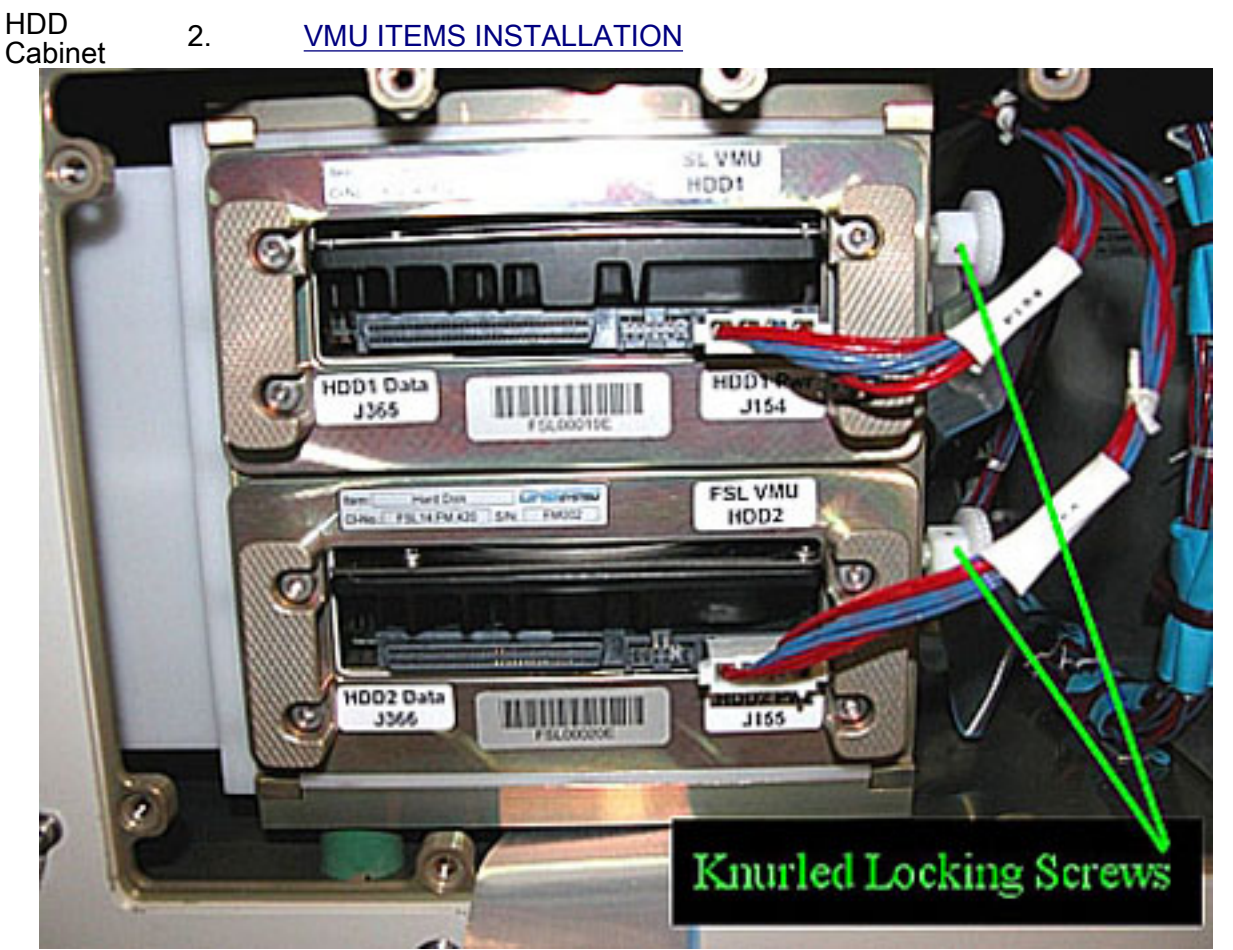

Figure 3. Hard Disks and Related Connectors

Loosen the two knurled screws at the right side of the HDD Cabinet (shown in Figure 2) until their extremities no longer protrude into the Cabinet.

#### NOTE

The FSL VMU HDD 1 and 2 must be installed in the correct slot (HDD1 in the upper position, HDD2 in the lower position).

2.1 Installing HDD2

Insert FSL VMU HDD 2 into the guide of HDD Cabinet and lock using the white knurled screw (finger tight).

P155 (power cable) →|← HDD 2 Pwr J155 (Figure 3)

P366 (data cable) →|← HDD 2 Data J366 (Figure 3).

3.

(ASSY PAYLOAD/1E/FIN/MULTI E/HC) P

Page 4 of 6 pages

### 2.2 Installing HDD1

Insert FSL VMU HDD 1 into the guide of HDD Cabinet and lock using the white knurled screw (finger tight).

P154 (power cable)  $\rightarrow$  | $\leftarrow$  HDD 1 Pwr J154 (Figures 3 and 4).

P365 (data cable)  $\rightarrow$  | $\leftarrow$  HDD 1 Data J365 (Figures 3 and 4).

DLT Recorder Housing

### FSL VMU DLT RECORDER INSTALLATION

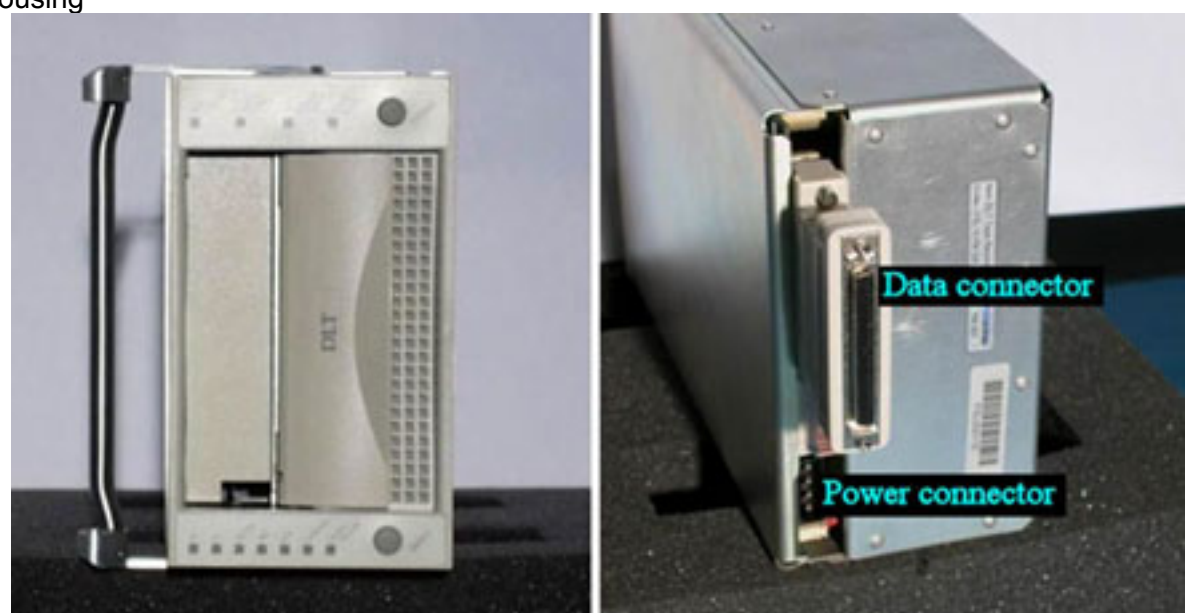

Figure 4. FSL VMU DLT Recorder (front and rear view)

(ASSY PAYLOAD/1E/FIN/MULTI E/HC)

Page 5 of 6 pages

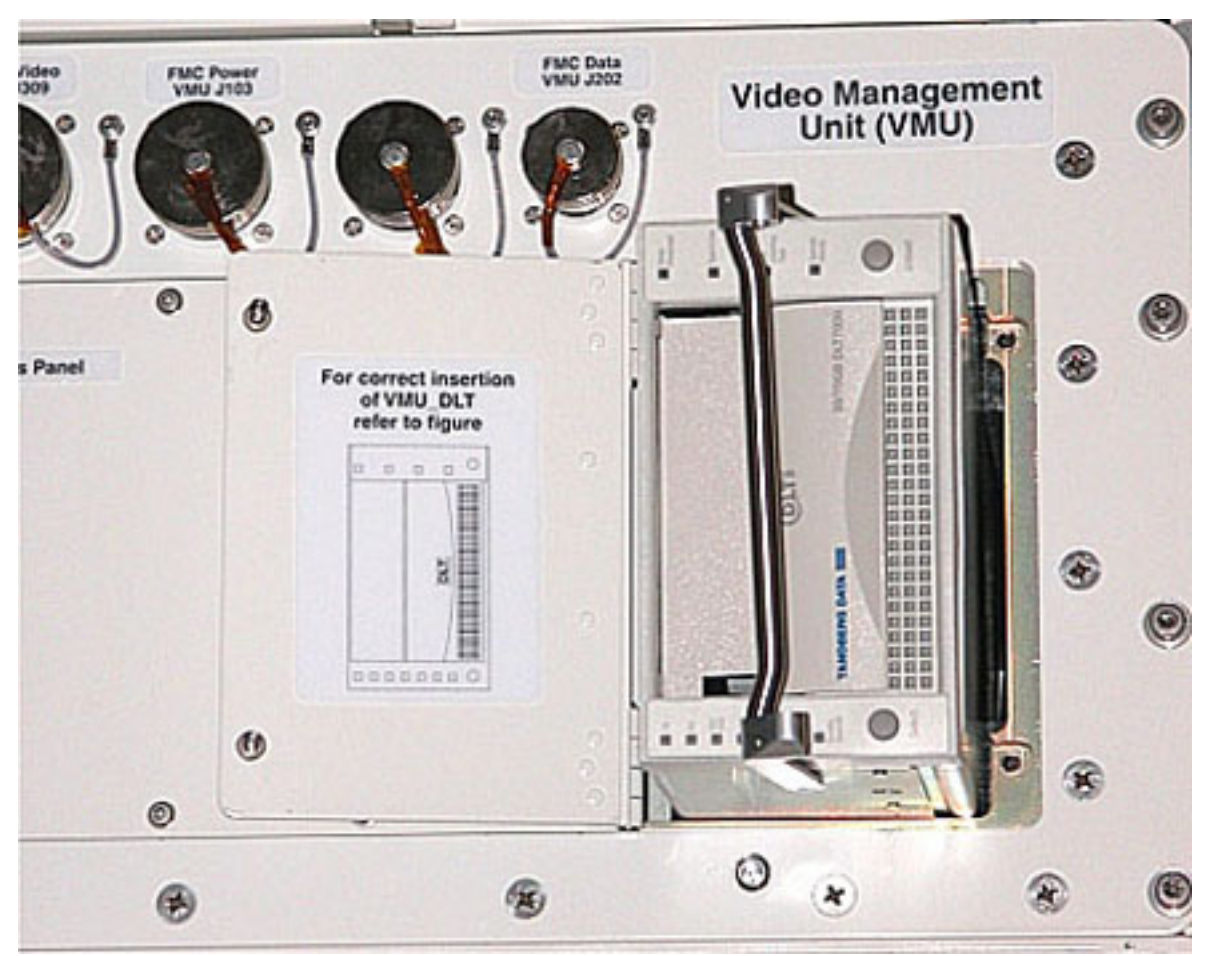

Figure 5. FSL VMU DLT Recorder Installation

- 3.1 Power connector →|← FSL VMU DLT Recorder Power Connector (Figure 5, right frame).
- 3.2 Data Connector→|←FSL VMU DLT Recorder Data Connector (Figure 5, right frame).
- 3.3 Insert the FSL VMU DLT Recorder into the foam guided VMU Housing (front air grid oriented to the right ) per Figure 6.
- 4. CLOSING THE FSL VMU DLT DOOR
  - 4.1 FSL VMU DLT access door  $\rightarrow$  close, lock
- 5. <u>CLOSING THE HDD ACCESS PANEL</u>

#### CAUTION

Due to limited volume available, the Hard Disk cables may protrude out, which may lead to the risk to damage the cables in the panel closeout.

 $\sqrt{\text{Hard Disk Cables}}$  – not protruding out (visual inspection)

(ASSY PAYLOAD/1E/FIN/MULTI E/HC)

- 5.1 HDD Access Panel → position in its location on the VMU
- Screw the socket head screws (ten) and apply a screw torque of 28.3 in-lb [M4 (3 mm) Hex Head Driver 1/4" Drive; 5-35 in-lbs 5.2 Trq Driver, 1/4" Drive and 2" Extension 1/4" Drive].
- 6. POST MAINTENANCE OPERATIONS Stow tools.

(ASSY PAYLOAD/1E/FIN/MULTI E/HC)

### **OBJECTIVE:**

Preparation of the FSL ODM (Optical Diagnostic Module) for nominal operations after the FSL on board installation, by means of removal of the launch fixations from the OU12 (ODM Optical Unit 12), OU31 (ODM Optical Unit 31) and OU32 (ODM Optical Unit 32), and the installation of the Laser.

#### DURATION:

85 minutes

CREW:

One

TOOLS:

ISS IVA Toolbox:

#### Drawer 2:

5-35 in-lbs Trq Driver, 1/4" Drive

8 mm Hex Head, 3/8" Drive

3/32" Hex Head, 1/4" Drive

Hex Shank, 1/4" Drive

40-200 in-lbs Trq Wrench, 3/8" Drive

Columbus Toolkit:

Tool Bag 1:

Torque Wrench 4-20 Nm Tool Bag 2:

Ratchet Wrench 3/8"

2" Extension 1/4" Drive

6" Extension 1/4" Drive

Driver Handle 1/4" Drive

L-Wrench from Metric Folding Hex Key Set (2.5,3,4,5,6,8,10 mm ball tip) Tool Bag 3:

M3 (2.5 mm) Hex Head Driver 1/4" Drive

M4 (3 mm) Hex Head Driver 1/4" Drive

Adaptor 3/8" Female to 1/4" Male

Universal Joint 1/4"

1/4" Bit Holder 1/4" Drive

Ratchet Tool 3/8" Drive

#### ITEMS:

FSL ODM Laser

FSL Drawer Handles (two)

Kapton Tape

Silk Gloves

20 AUG 07

(ASSY PAYLOAD/1E/FIN/MULTI E/HC) Page 2 of 22 pages

Banister (two) P/N 9120C A 101-401 Adjustable Bungee Assembly P/N SEG33107626-306 2mm Extra Long Hex Head Driver 4 mm Extra Long Hex Drive, 1/4" Drive, Straight Top Torque Driver Tohnichi LTD120CN (20-120cNm) Soft Shields (S/N:001, 002, 003, 005, 007, 008, 010) <u>REFERENCED PROCEDURE(S):</u> 2.340 FSL DRAWER HANDLE INSTALLATION

- COL101 1. ODM EXTRACTION AND FIXATION ON COLUMBUS FLOOR Verify sw RACK POWER – OFF Verify sw LASER SWITCH – OFF
  - 1.1 <u>Mounting the Facility Core Element Handles on the ODM</u> Perform <u>{2.340 FSL DRAWER HANDLE INSTALLATION</u>}, step 2 (ESA PODF: FSL RACK: NOMINAL), then:

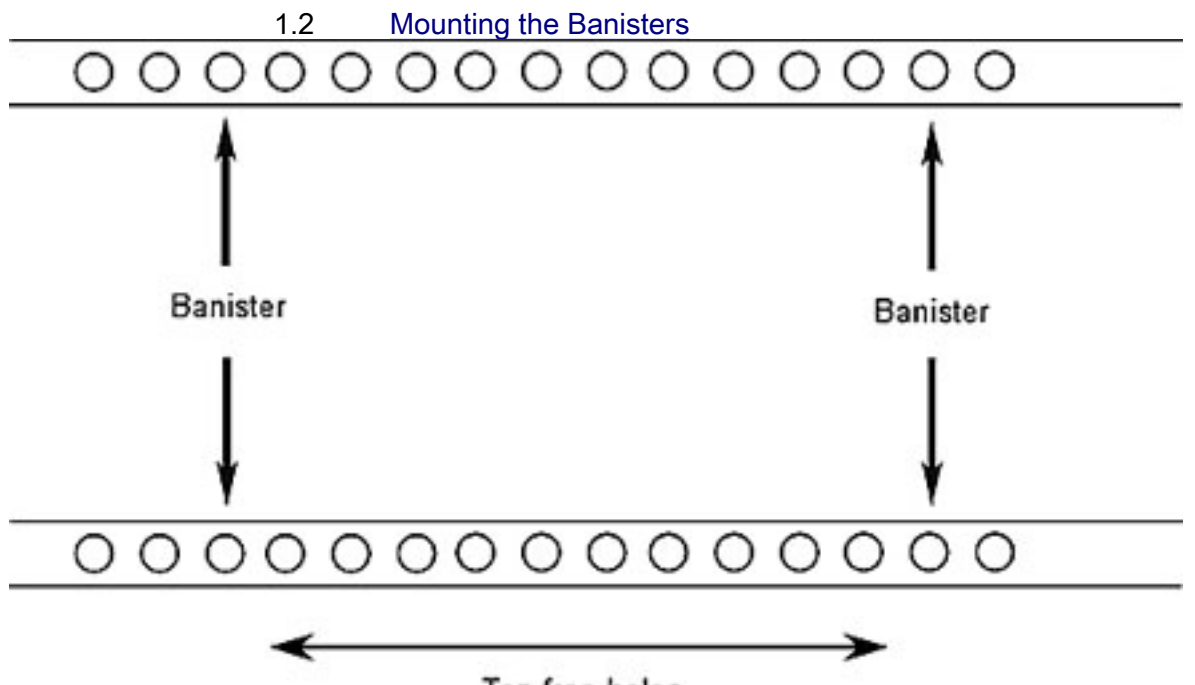

Ten free holes Figure 1. Seat Track and Distance Between the Banisters

(ASSY PAYLOAD/1E/FIN/MULTI E/HC)

Page 3 of 22 pages

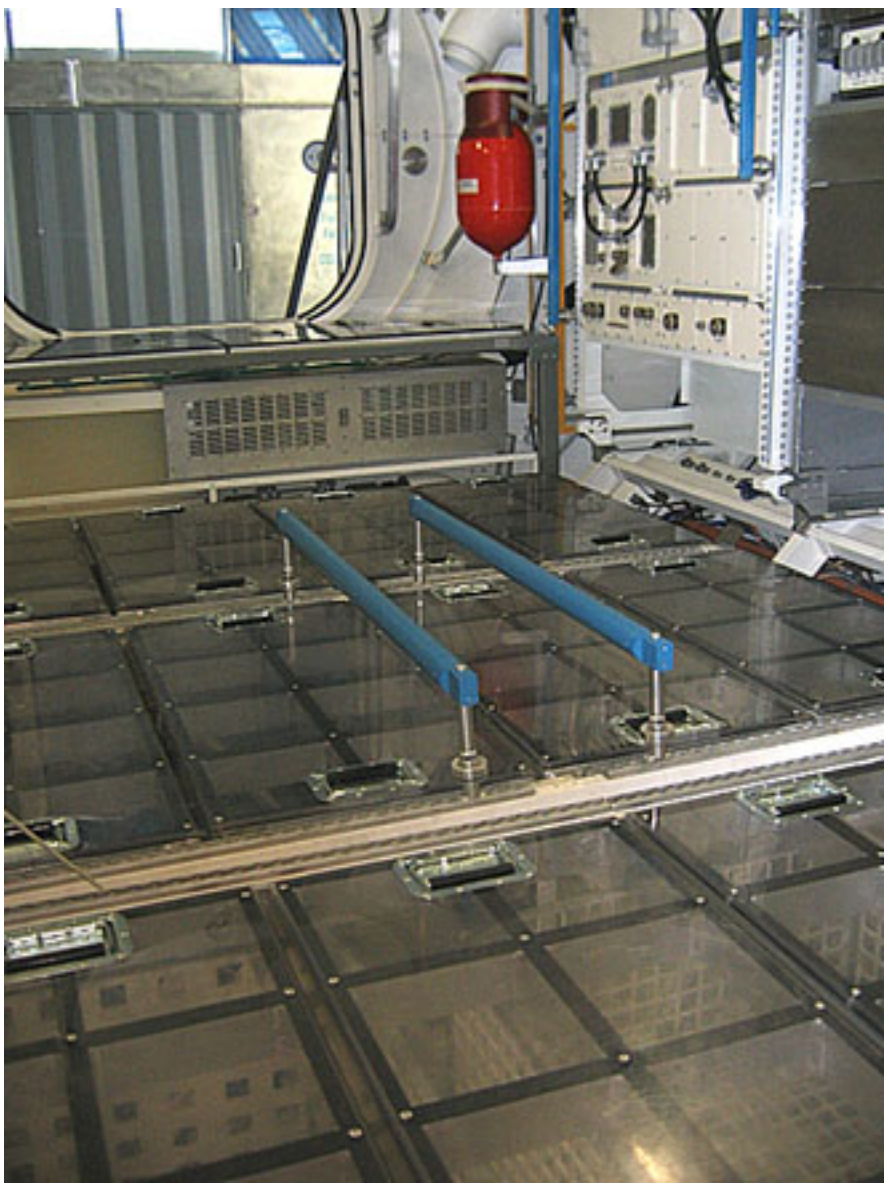

Figure 2. Banisters Mounted on Columbus Mockup Seat Tracks

Install Banisters (two), spaced out by ten free holes on Columbus Deck Rack (D2 or D3 racks) as shown in Figures 1 and 2.

1.3 <u>ODM Drawer Extraction</u> Don Silk Gloves. 2.310 FSL ODM SETUP (ASSY PAYLOAD/1E/FIN/MULTI E/HC)

Page 4 of 22 pages

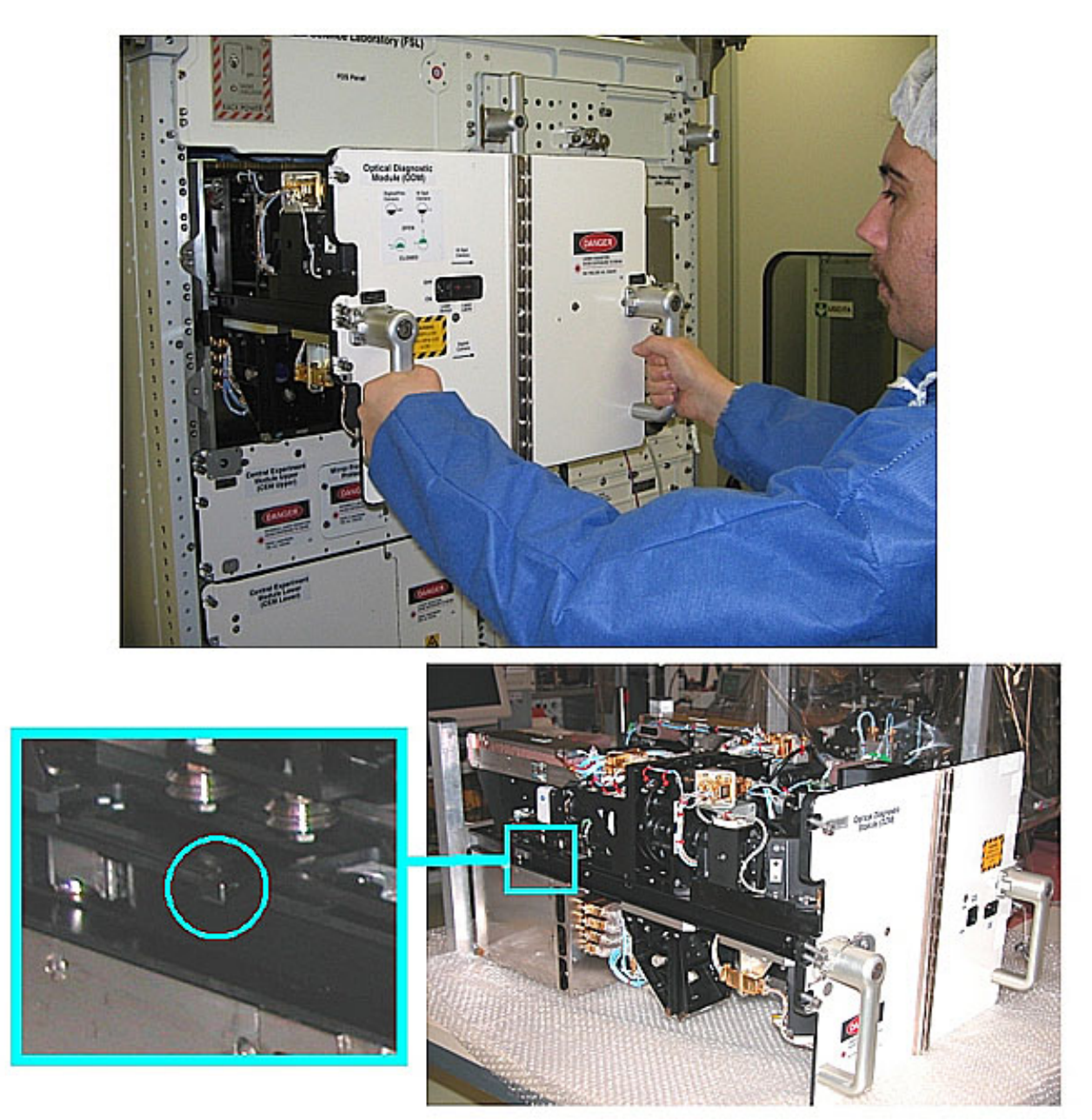

Figure 3. Drawer Extraction (the lower frame shows the location of the ODM mechanical end stops)

#### NOTE

1. When the screws are loose there is a gap of 8 mm between the drawer front panel and the Facility Core Element structure.

-Right Facility Core Element Handle lock/unlock screw  $\rightarrow \curvearrowleft$  (two turns) (Ratchet Wrench 3/8"; 8 mm Hex Head, 3/8" Drive).

(ASSY PAYLOAD/1E/FIN/MULTI E/HC)

Page 5 of 22 pages

Repeat until both the screws are completely loose.

Open the drawer by pulling the handles, until the end stops are reached as shown in the upper part of Figure 3.

Remove the drawer completely by pressing the end mechanical stops as shown in the lower part of Figure 3.

# 1.4 Drawer Fixation on the Columbus Floor Drawer front panel

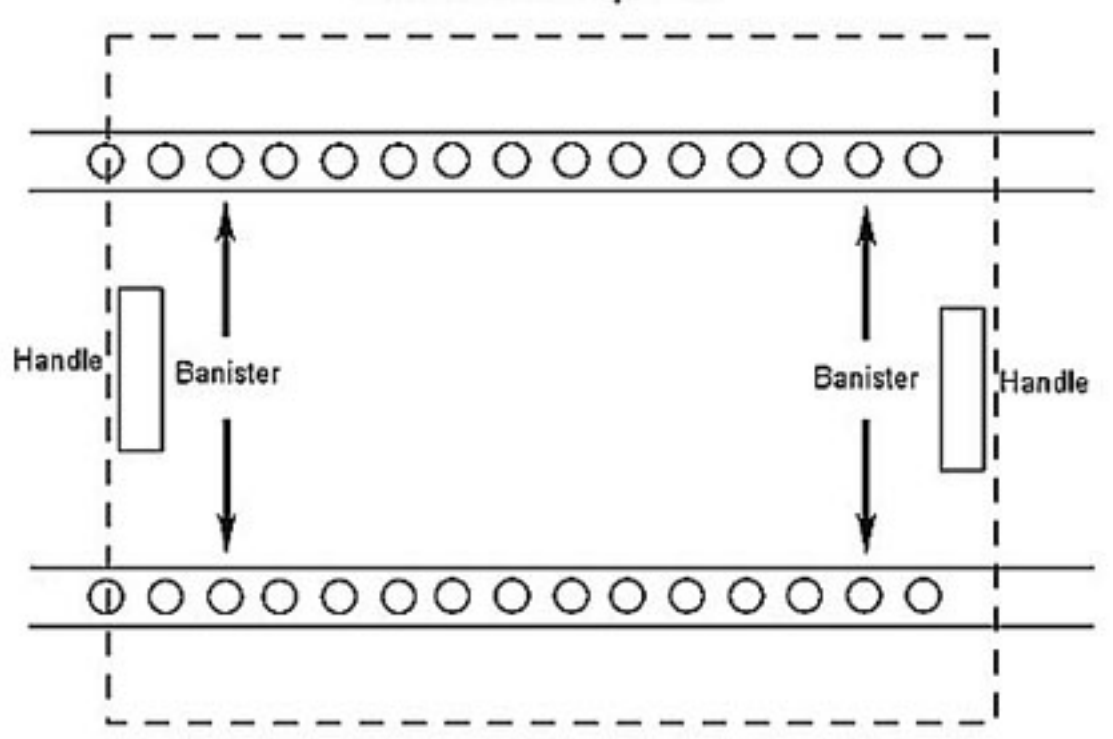

#### Figure 4. Relative Position of Banisters and Drawer Handles

NOTE

The following figure represents training model hardware. For this reason, the details appearing on the drawer sides may exhibit some significant differences with respect to the flight hardware.

(ASSY PAYLOAD/1E/FIN/MULTI E/HC)

Page 6 of 22 pages

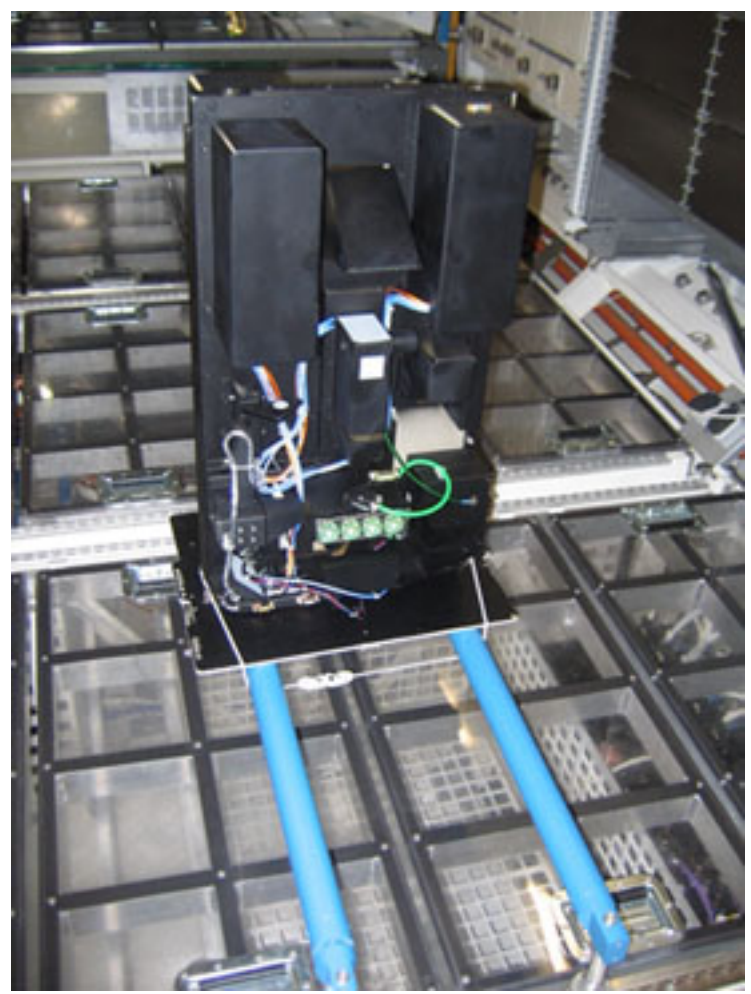

Figure 5. ODM

Install the drawer on the Banisters with its front panel parallel to the Columbus floor and its handles protruding into the space under the Banisters as shown in Figure 4.

#### NOTE

To have both hands free, engage one hook on the Bungee Cord while operating on the other.

Restrain the drawer to the Banisters with its front panel facing rack panels (Adjustable Bungee Assembly) as shown in Figure 5.

 $\sqrt{\text{Drawer} - \text{safely locked}}$ 

lf not

Regulate bungee length up to safely lock the drawer.

#### 2. ODM POST LAUNCH INSPECTION

Page 7 of 22 pages

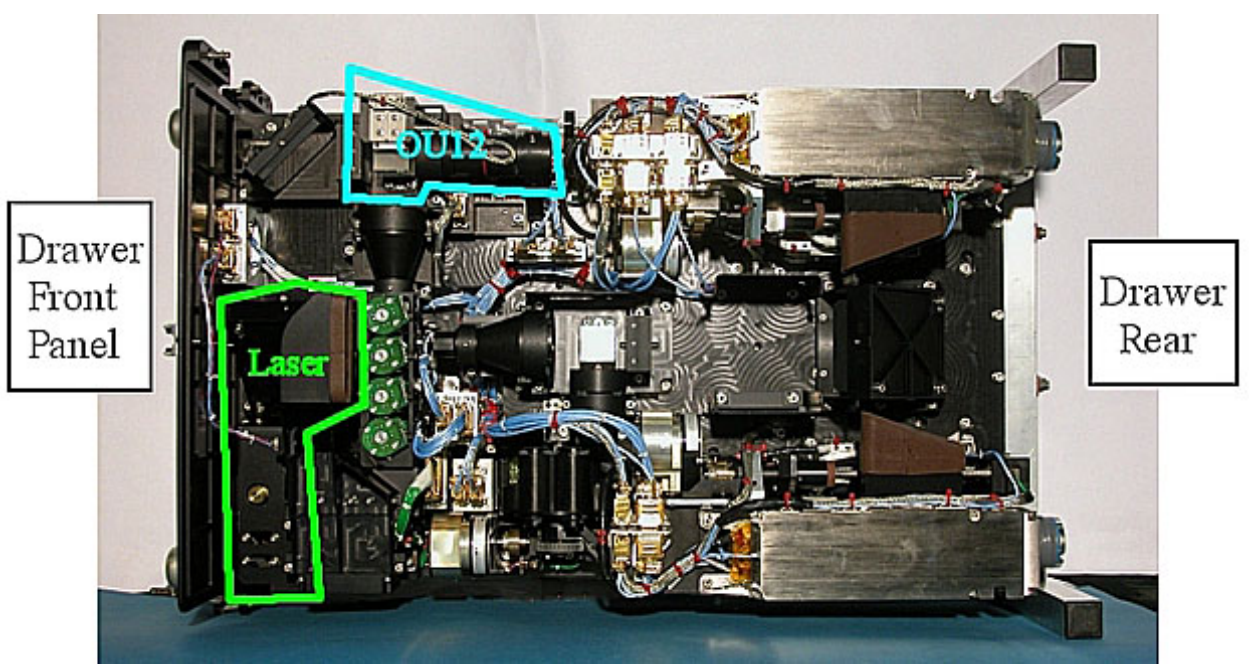

Figure 6. ODM - Top View Showing the Positions of the OU12 and Laser

Verify by inspection ODM items on upper side (shown in Figure 6) – not damaged (no scattered parts or debris visible)

(ASSY PAYLOAD/1E/FIN/MULTI E/HC)

Page 8 of 22 pages

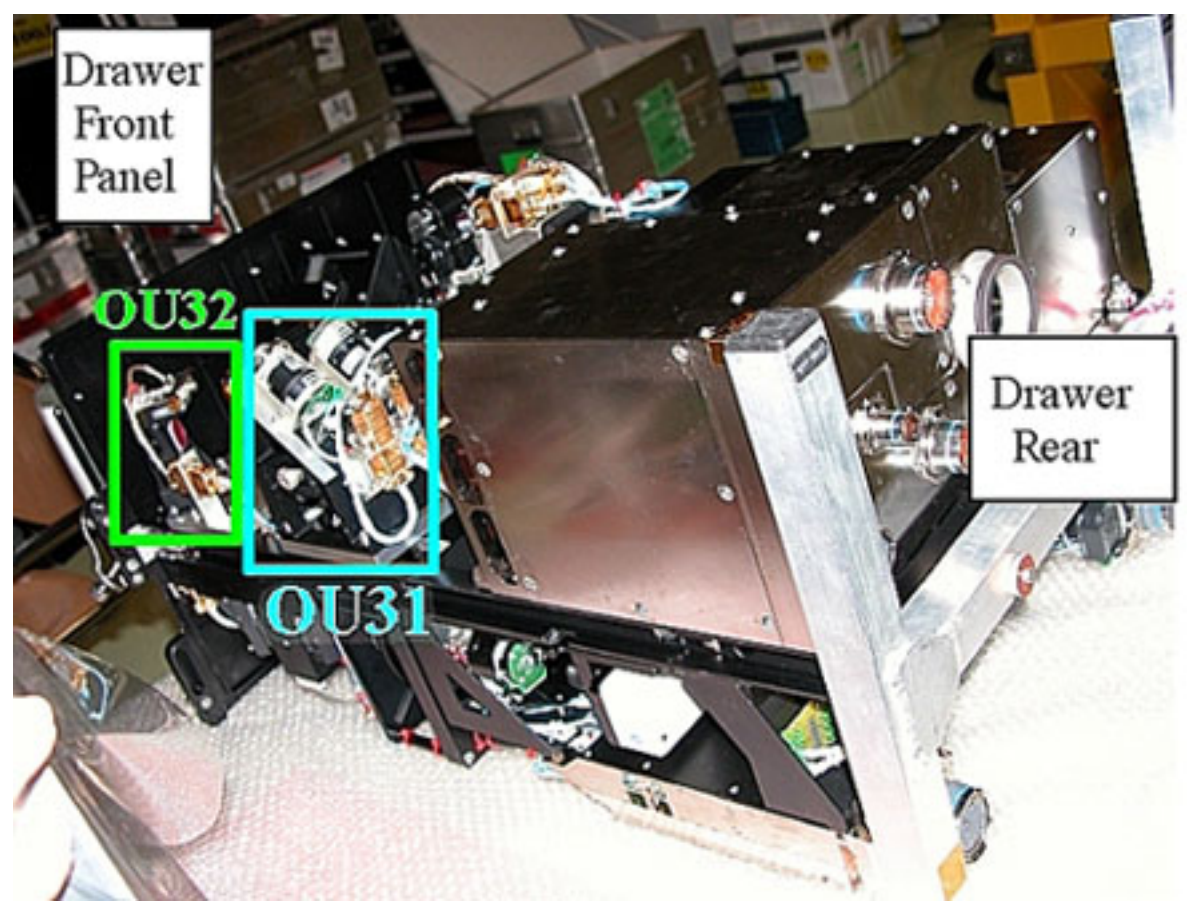

Figure 7. ODM - Bottom View Showing the Positions of the OU32 and OU31

Verify by inspection ODM Items on lower side (shown in Figure 7) – not damaged (no scattered parts or debris visible)

3. SOFT SHIELDS INSTALLATION

<u>NOTE</u>

Soft shields are installed on the optical elements by means of Kapton Tape.

Pay attention not to put tape on lenses, mirrors and other optical surfaces. Dirty optics may not work correctly.

(ASSY PAYLOAD/1E/FIN/MULTI E/HC)

Page 9 of 22 pages

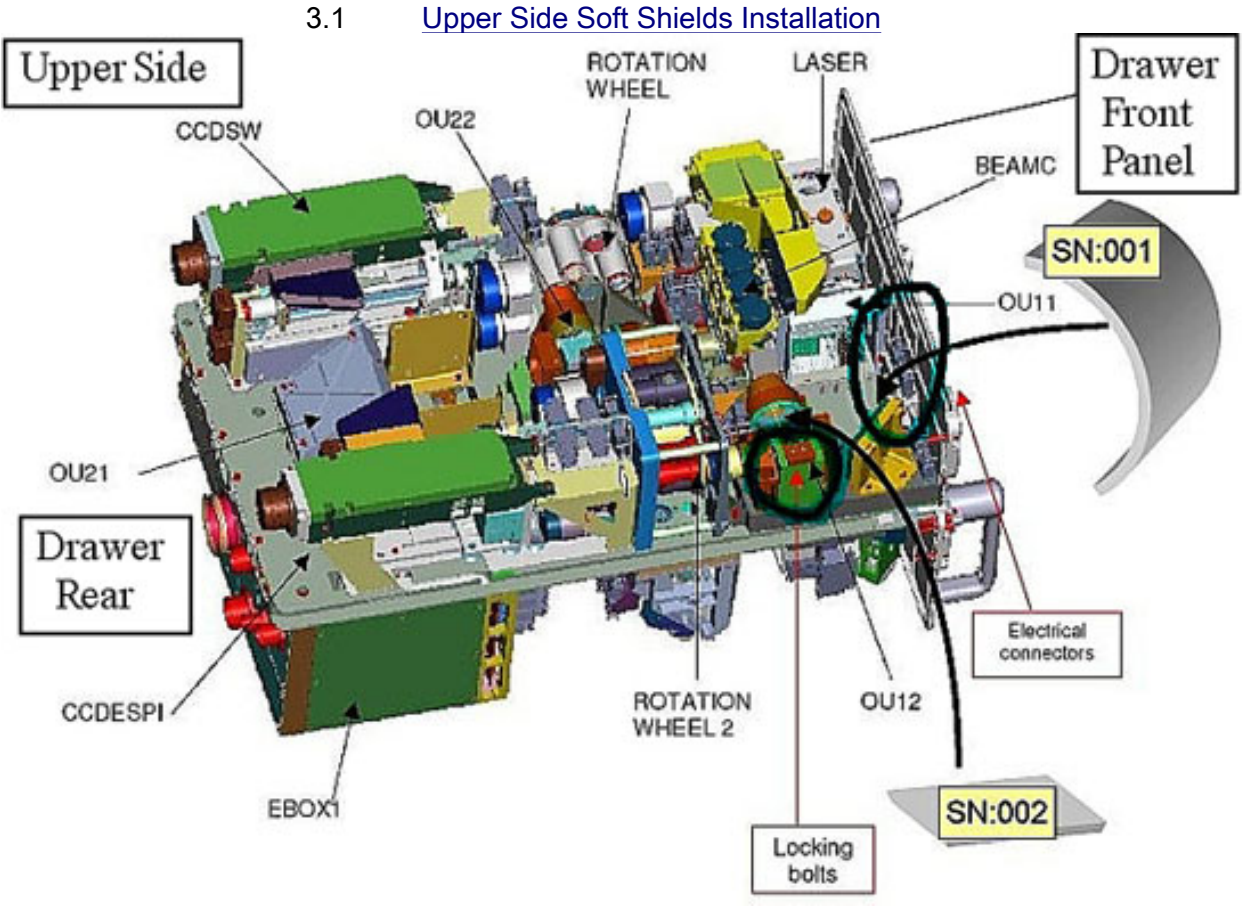

Figure 8. ODM Soft Shields Installation Concept (Upper side)

### 2.310 FSL ODM SETUP (ASSY PAYLOAD/1E/FIN/MULTI E/HC)

Page 10 of 22 pages

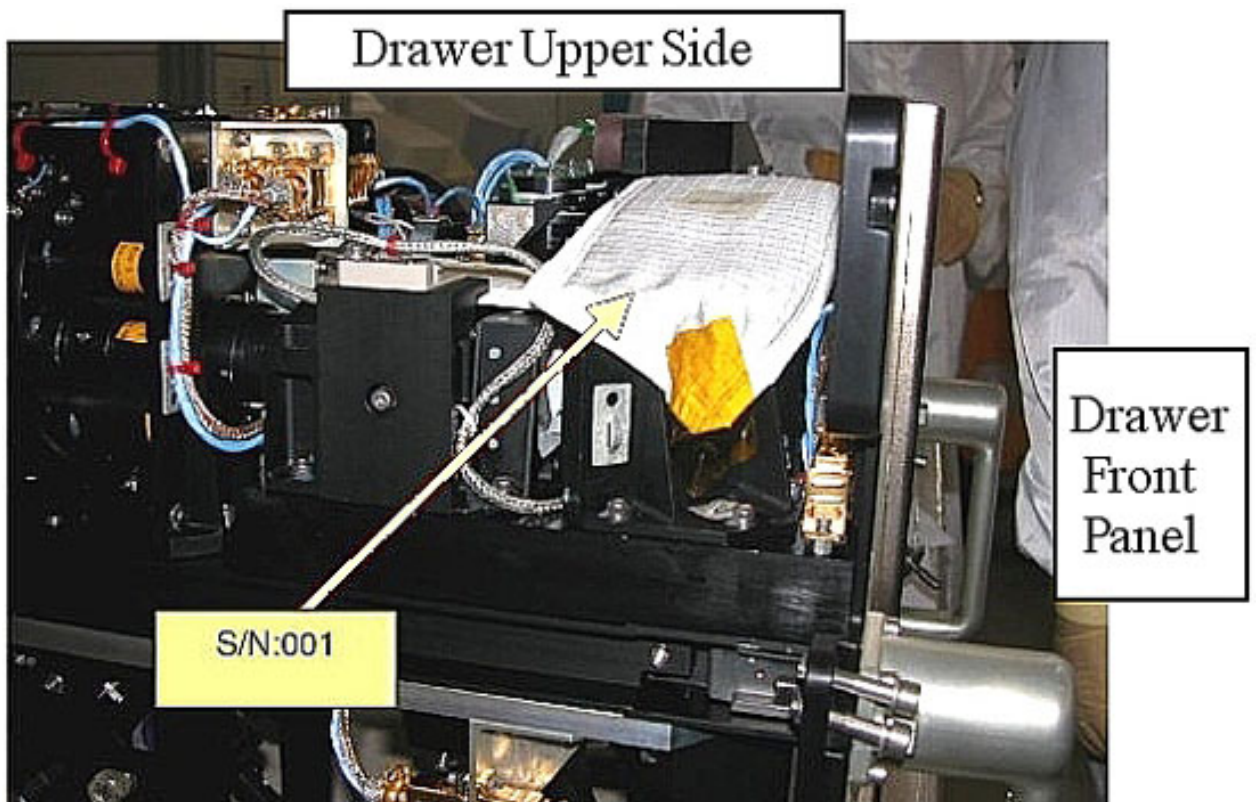

Figure 9. ODM Upper Side, Installation of Shield S/N 001

Page 11 of 22 pages

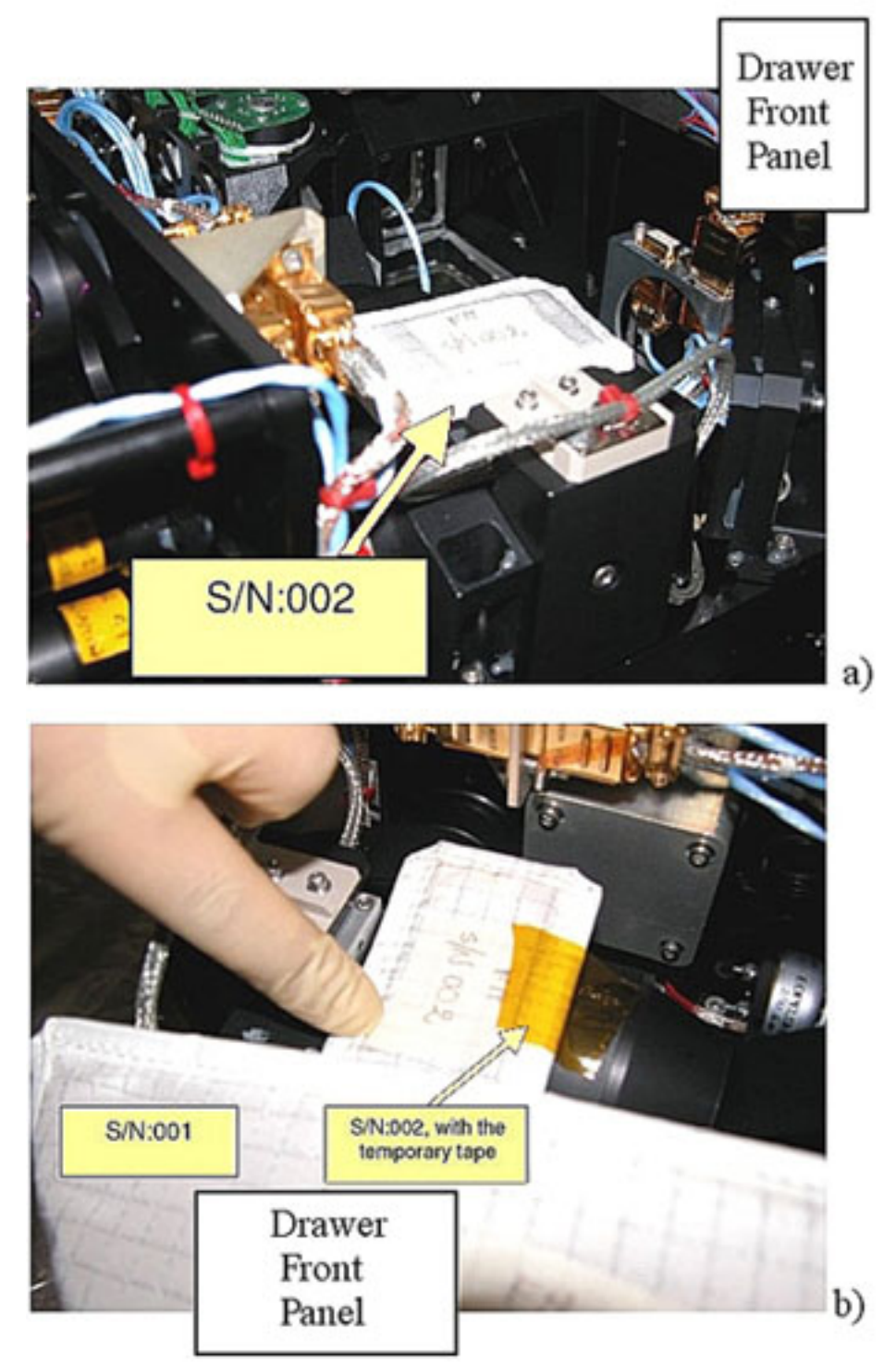

Figure 10. ODM Upper Side, Installation of Shield S/N 002 (two different views)

489

Protect mirrors and lenses with soft shields installing the elements S/N 001 and S/N 002 on ODM upper side, as shown in Figures 8, 9 and 10.

(ASSY PAYLOAD/1E/FIN/MULTI E/HC) Page 12

Page 12 of 22 pages

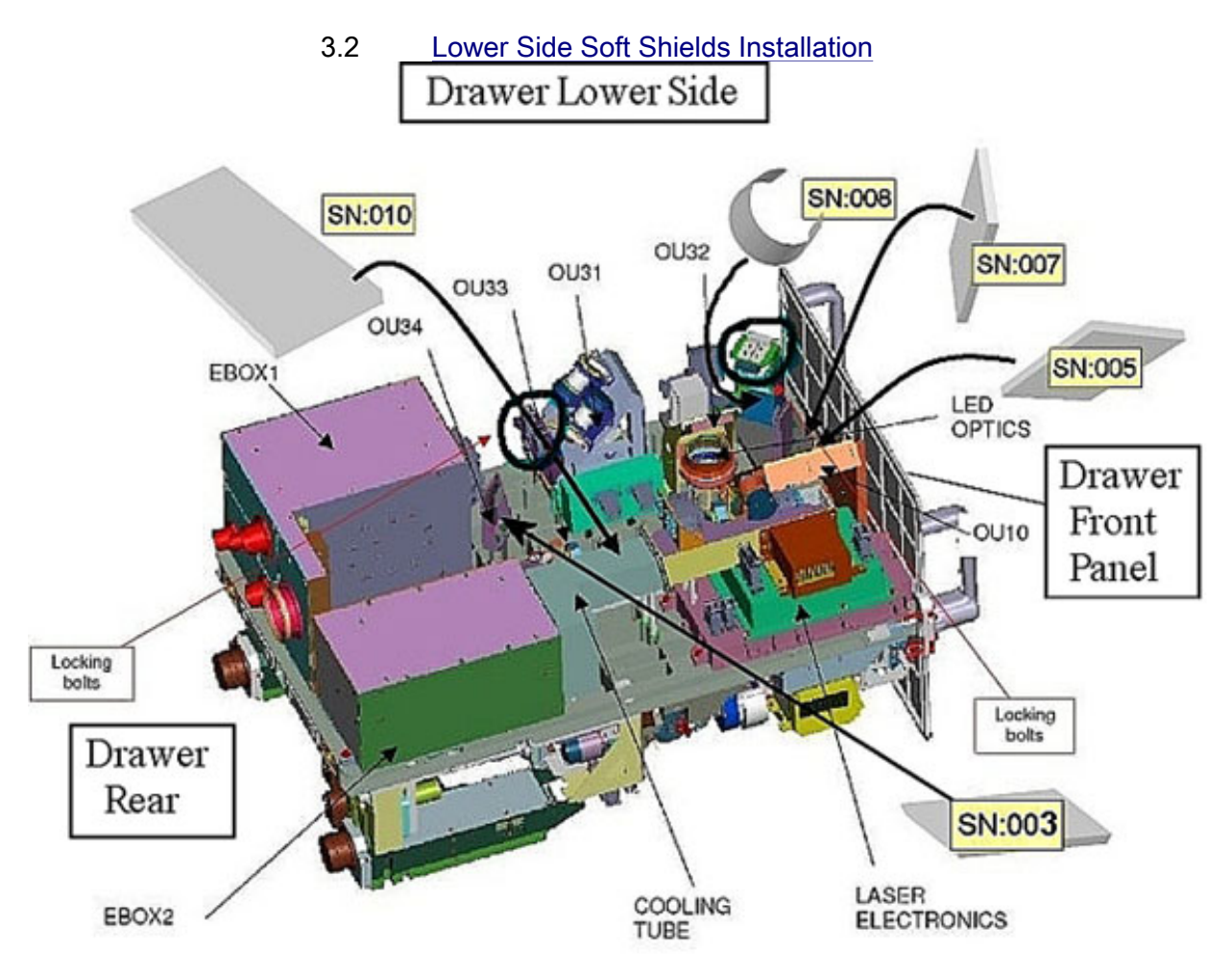

Figure 11. ODM Soft Shields Installation Concept (Lower side)

(ASSY PAYLOAD/1E/FIN/MULTI E/HC)

Page 13 of 22 pages

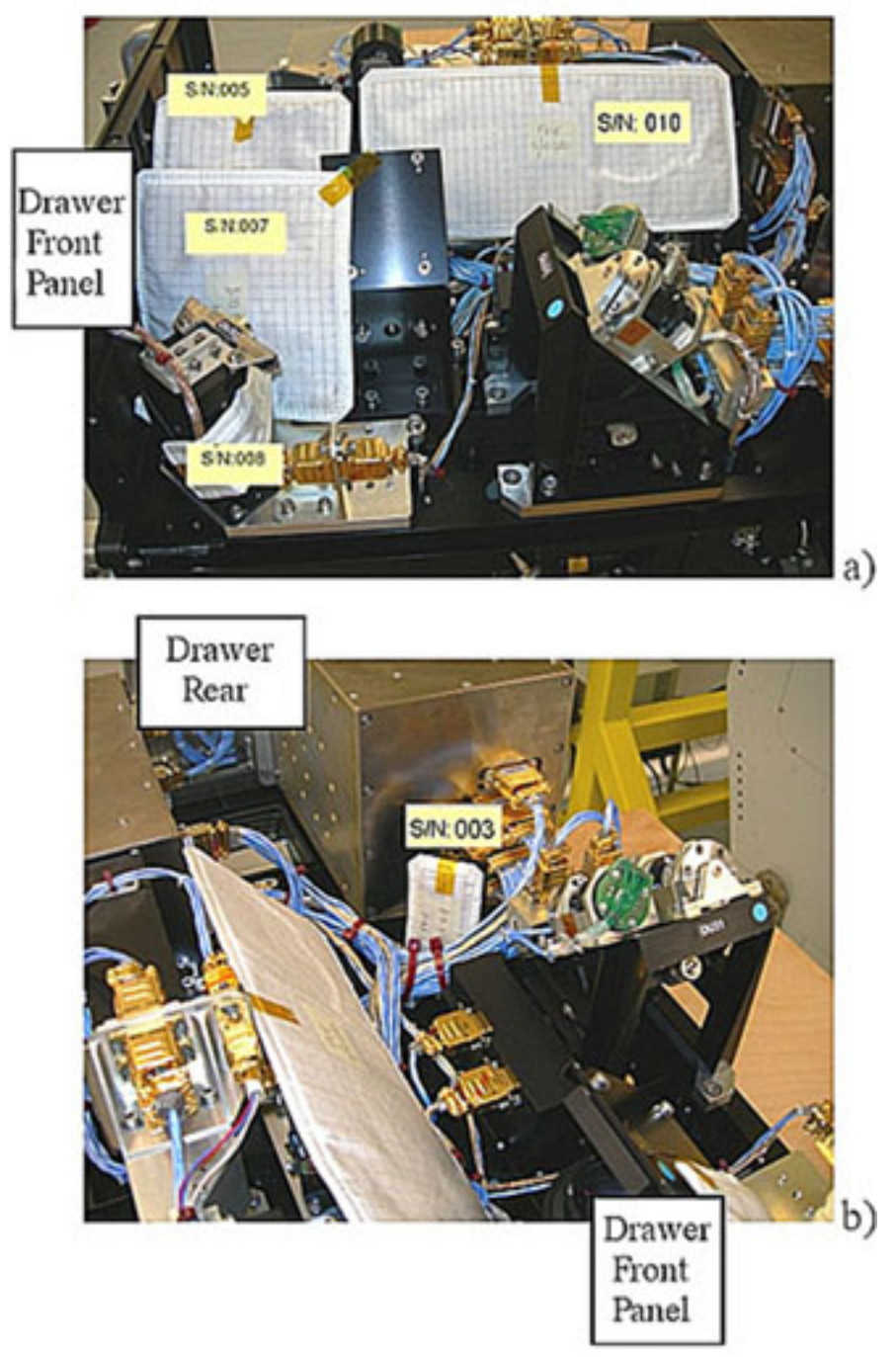

Figure 12. ODM Lower Side, Installation of Shields S/N 005, S/N 007, S/N 008, S/N 010 (Frame a) and S/N 003 (Frame b)

Protect mirrors and lenses with soft shields installing the elements S/N 003, S/N 005, S/N 007, S/N 008 and S/N 010 on ODM upper side, as shown in Figures 11 and 12.

(ASSY PAYLOAD/1E/FIN/MULTI E/HC) Page 14 of 22 pages

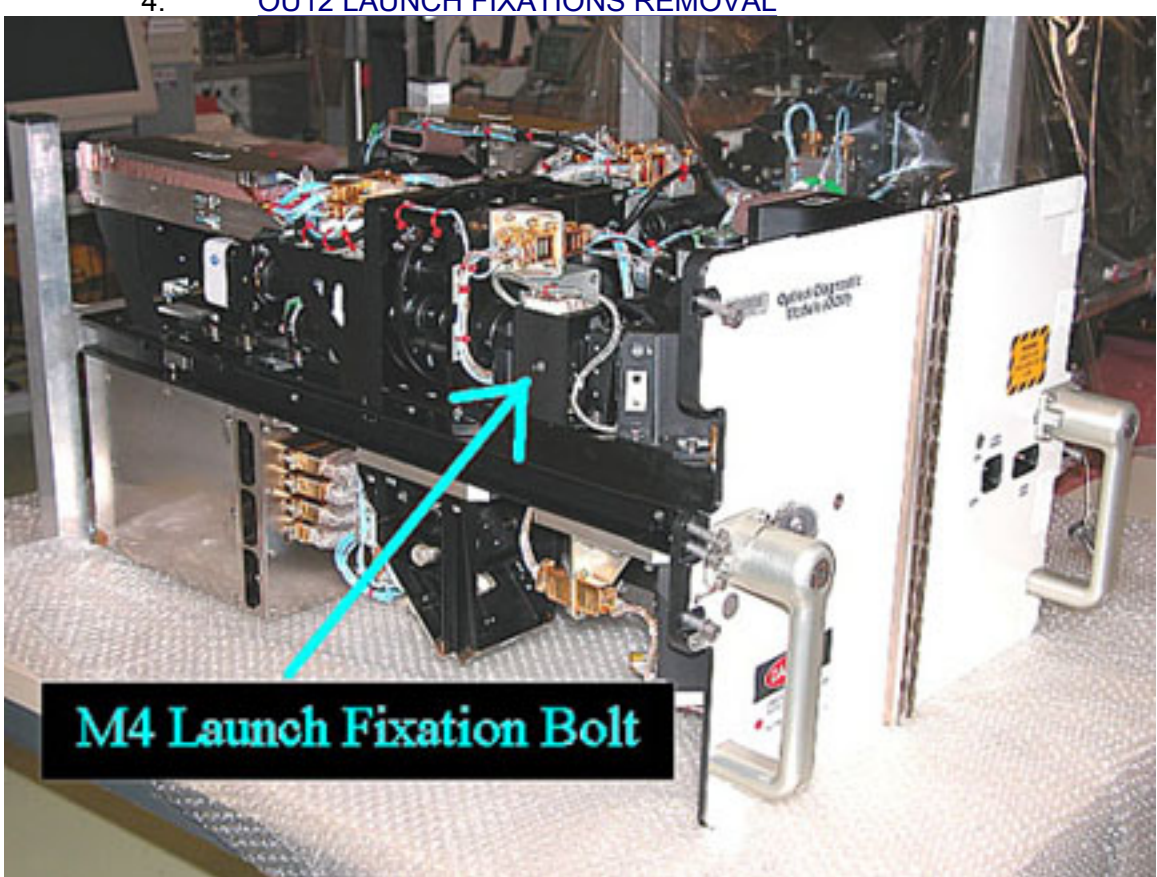

4. OU12 LAUNCH FIXATIONS REMOVAL

Figure 13. OU12 - Side View With Indication of the M4 Launch Fixation Bolt Access Hole

(ASSY PAYLOAD/1E/FIN/MULTI E/HC)

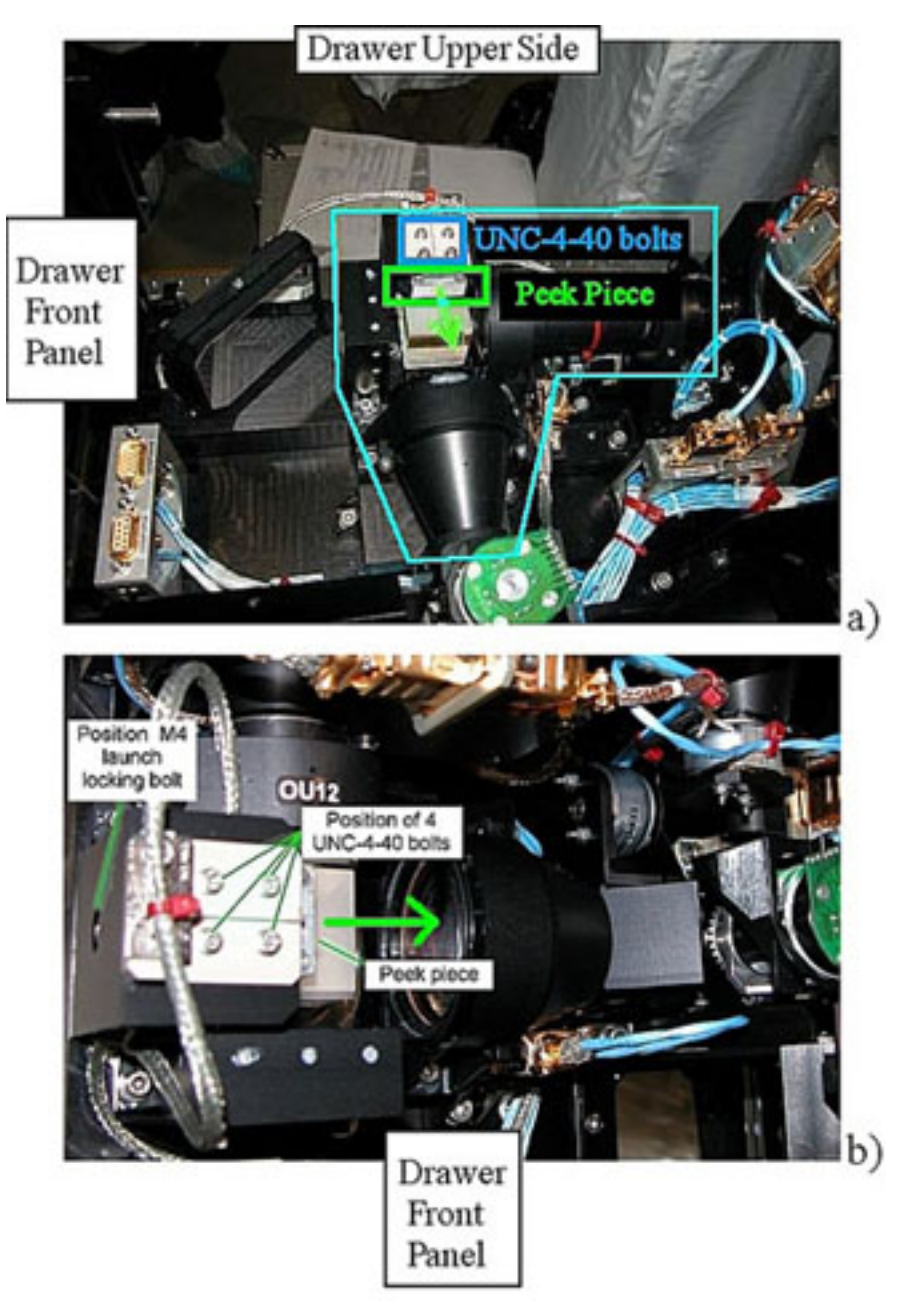

#### Figure 14. Drawer Upper Side, Two Different Views Showing OU12 Details

Loosen the M4 launch fixation bolt (Driver Handle 1/4" Drive; M4 (3 mm) Hex Head Driver 1/4" Drive). Refer to Figure 13 or Figure 14 lower frame.

Unscrew (two turns, the UNC bolts are captive thus not removable) UNC4-40 bolts (four) (Driver Handle 1/4" Drive; 3/32" Hex Head, 1/4" Drive). Refer to Figure 14.

Pull the PEEK piece under the UNC bolts in the direction of the green arrow in Figure 14.

(ASSY PAYLOAD/1E/FIN/MULTI E/HC)

Page 16 of 22 pages

<u>NOTE</u>

The PEEK part locked position can be found by checking when one of the UNC-4-40 bolts engages its thread

Lock the 4 UNC4-40 bolts (Figure 14) and put to torque 45 cNm (Torque Driver Tohnichi LTD120CN 20-120cNm; Hex Shank ¼" Drive; 3/32" Hex Head, 1/4" Drive).

5. ODM LASER INSTALLATION

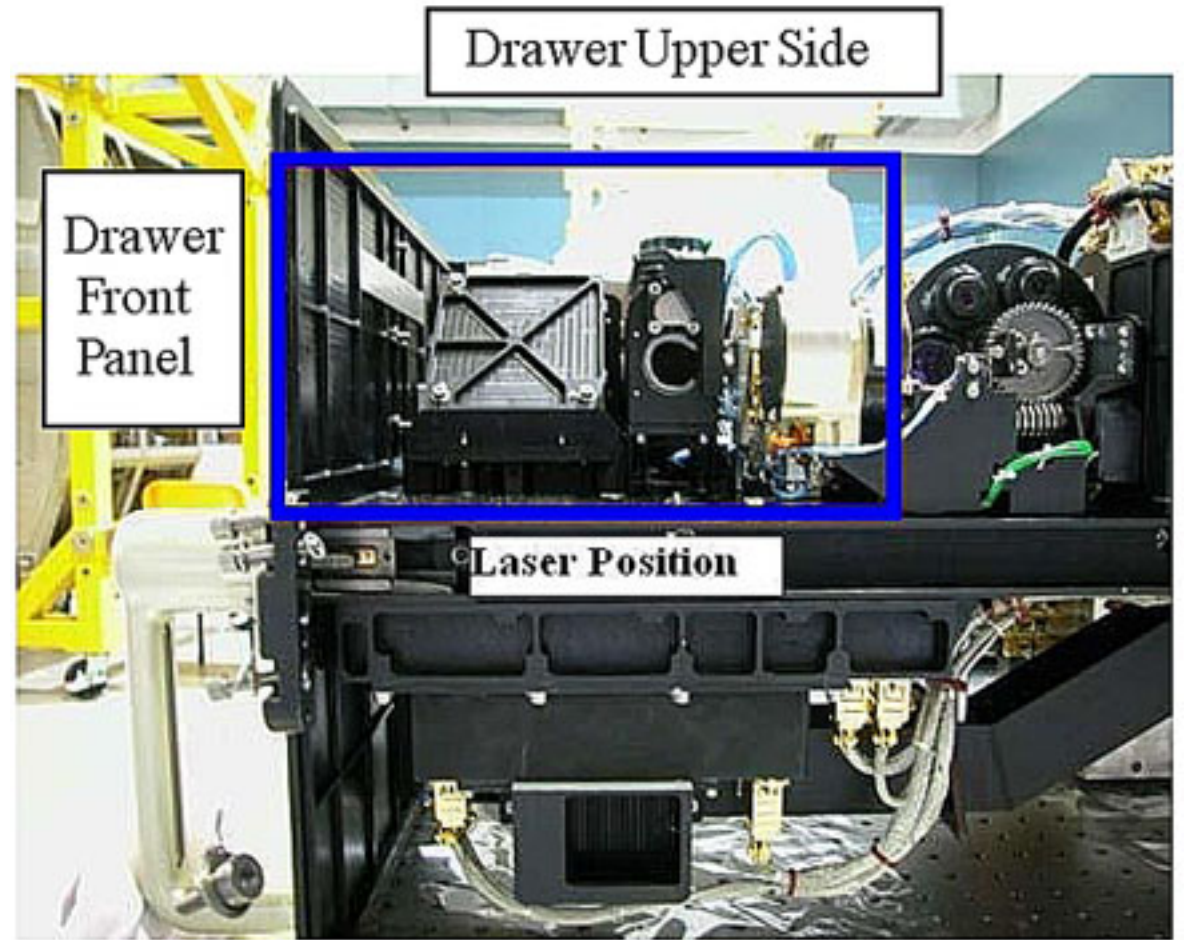

Figure 15. ODM Laser Position

Verify by inspection ODM Laser – not damaged (no scattered parts visible through the transparent envelope)

If no anomalies found

Remove packaging.

Position the Laser gently in its final position. Refer to Figure 15.

 $\sqrt{\text{ODM Laser}}$  – fits on the alignment pins

 $\sqrt{Bonding Strap} - not under the Laser$ 

(ASSY PAYLOAD/1E/FIN/MULTI E/HC)

Page 17 of 22 pages

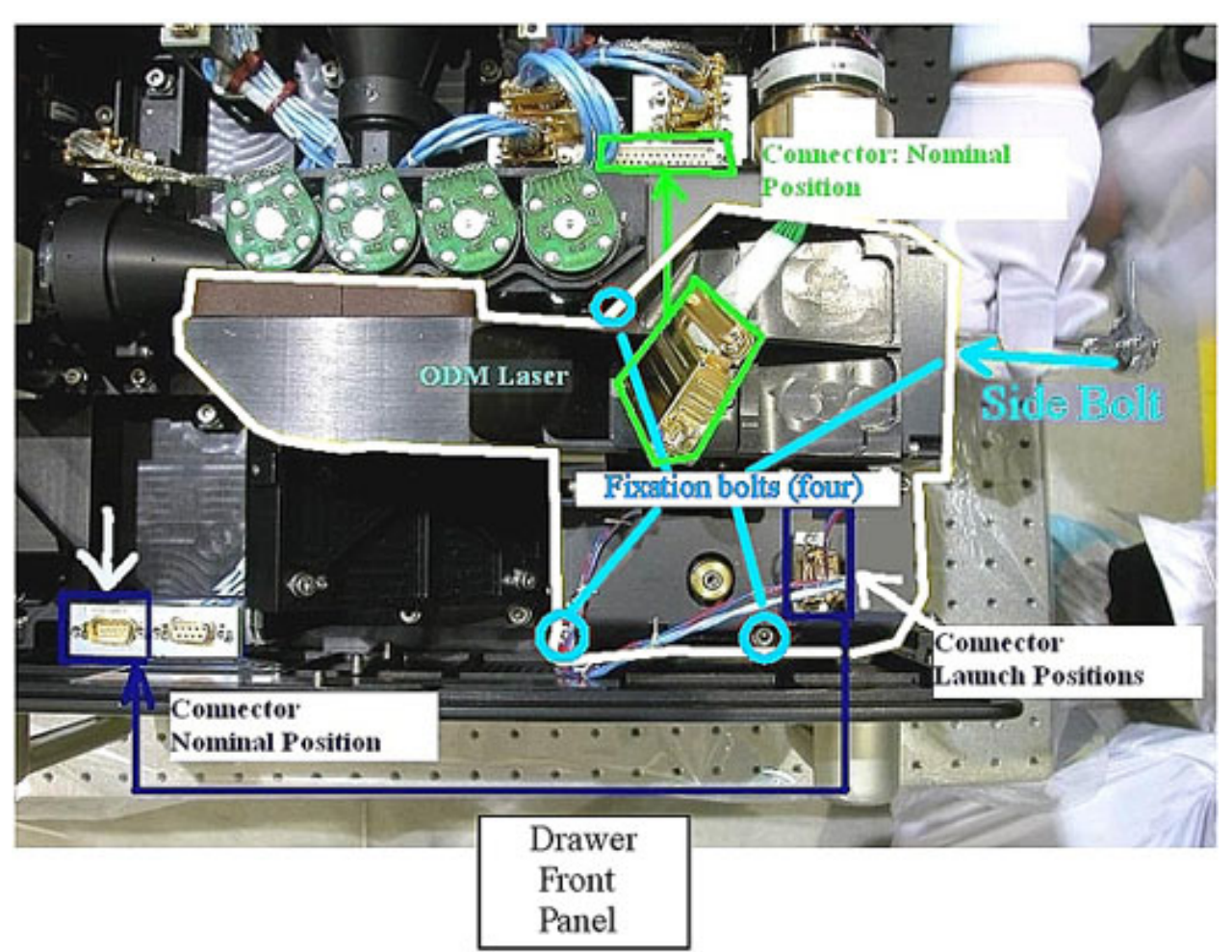

Figure 16. ODM Laser Setup (Drawer Upper Side) - Positions of Fixation Bolts and Initial and Final Positions of the Connectors

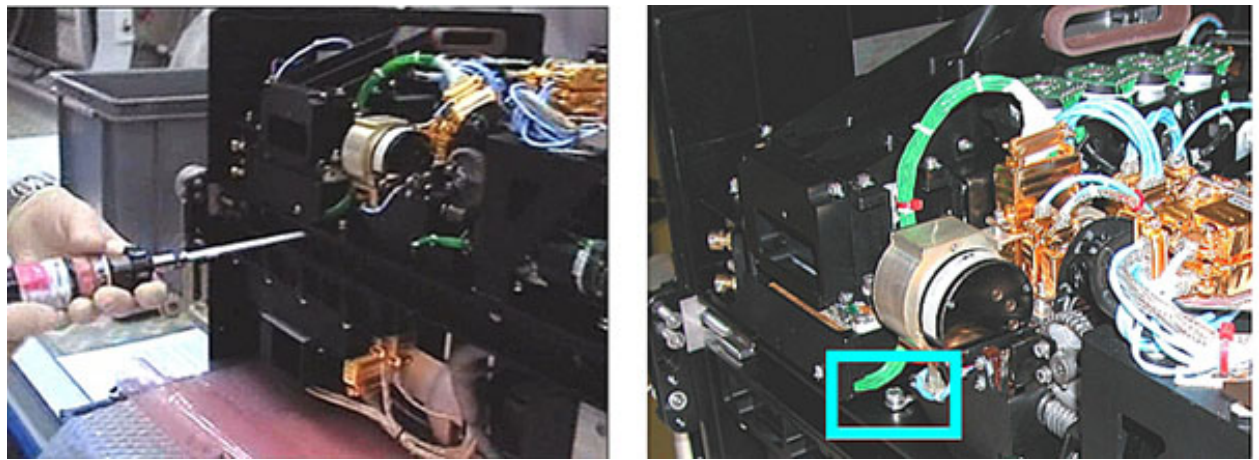

Figure 17. Laser Setup - Lateral View

(ASSY PAYLOAD/1E/FIN/MULTI E/HC)

### 5.1 ODM Laser Fixation

NOTE

In order to guarantee the laser alignment, follow the sequence described below exactly.

- Torque the side bolt with a torque of 30 cNm (Torque Driver Tohnichi LTD120CN 20-120cNm; 4 mm Extra Long Hex Head Drive, 1/4" Drive, Straight Top; Hex Shank, ¼" Drive; 1/4" Bit Holder 1/4" Drive). Refer to Figures 16 and 17.

Repeat for the top bolts (three). Refer to the small blue circles in Figure 16.

Apply a torque of 16 in-lb to each of the top bolts (5-35 in-lbs Trq Driver, 1/4" Drive; 6" Extension, 1/4" Drive; 4 mm Extra Long Hex Head Drive, 1/4" Drive, Straight Top; 1/4" Bit Holder 1/4" Drive).

Repeat for the side bolt.

-Apply a torque of 57 in-lb to the side bolt (40-200 in-lbs Trq Wrench, 3/8" Drive; Adaptor 3/8" Female to 1/4" Male; 4 mm Extra Long Hex Head Drive, 1/4" Drive, Straight Top; 1/4" Bit Holder 1/4" Drive).

Repeat for the top bolts.

#### 5.2 <u>Connectors Mating</u>

Unscrew Connector Bolts (four) (2 mm Extra long Hex Head Driver).

ODM Laser Connectors (two) $\rightarrow$ | $\leftarrow$  Drawer Sockets (Initial and final positions of the connectors are shown in Figure 16.)

Torque the Connectors Screws (four) at torque 45 cNm (Torque Driver Tohnichi LTD120CN 20-120cNm; Hex Shank ¼" Drive; 2mm Extra Long Hex Head Driver).

Push the Bonding Strap under the bold head of the Bonding Strap Interface Bolt.

Refer to the blue box in Figure 17.

Put on torque to 32 in-lb (5-35 in-lbs Trq Driver, 1/4" Drive; 4 mm Extra Long Hex Drive, 1/4" Drive, Straight Top; 2" Extension 1/4" Drive and the 1/4" Bit Holder 1/4" Drive).

#### 6. OU32 LAUNCH FIXATIONS REMOVAL

#### NOTE

OU32 is located on the drawer lower side. Refer to Figure 7 for its position.

2.310 FSL ODM SETUP (ASSY PAYLOAD/1E/FIN/MULTI E/HC)

Page 19 of 22 pages

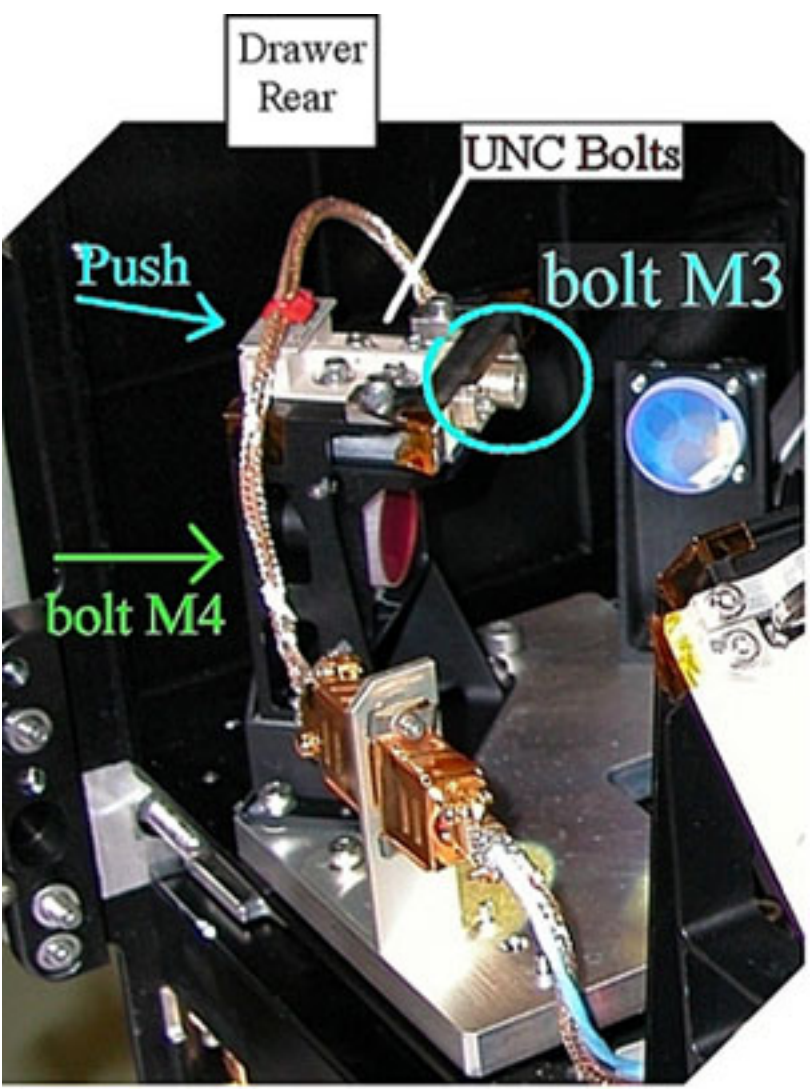

Figure 18. OU32 Launch Fixations

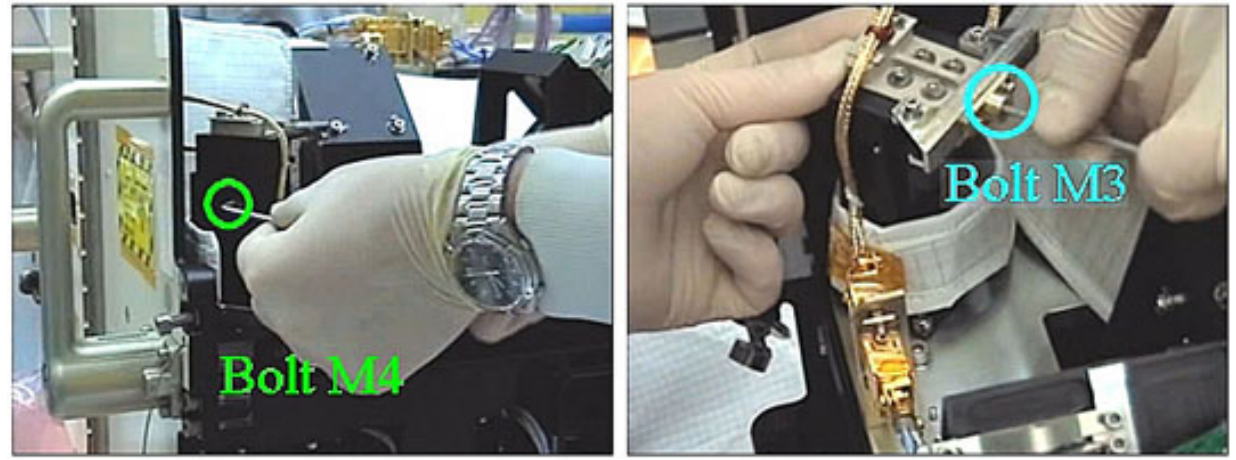

Figure 19. OU32 Bolts

(ASSY PAYLOAD/1E/FIN/MULTI E/HC)

Page 20 of 22 pages

### <u>NOTE</u>

Locking of the "piezo in operation" M3 bolt is very important as this defines the reference position of the mirror in the optical path.

Loosen the M4 launch fixation bolt carefully (Driver Handle 1/4" Drive and M4 (3 mm) Hex Head Driver 1/4" Drive) as shown in Figures 18 and 19.

Push the PEEK piece under the UNC bolts in the direction of the arrow on the drawing. Refer to Figure 18. The piezo mirror is now free to move.

Lock the piezo in operation M3 bolt and put to torque to 50 cNm (Torque Driver Tohnichi LTD120CN 20-120cNm; Hex Shank ¼" Drive; M3 (2.5 mm) Hex Head Driver 1/4" Drive; Universal Joint 1/4").

### 7. OU31 LAUNCH FIXATIONS REMOVAL

<u>NOTE</u>

OU31 is located on the drawer lower side. Refer to Figure 7 for its position.
2.310 FSL ODM SETUP

(ASSY PAYLOAD/1E/FIN/MULTI E/HC)

Page 21 of 22 pages

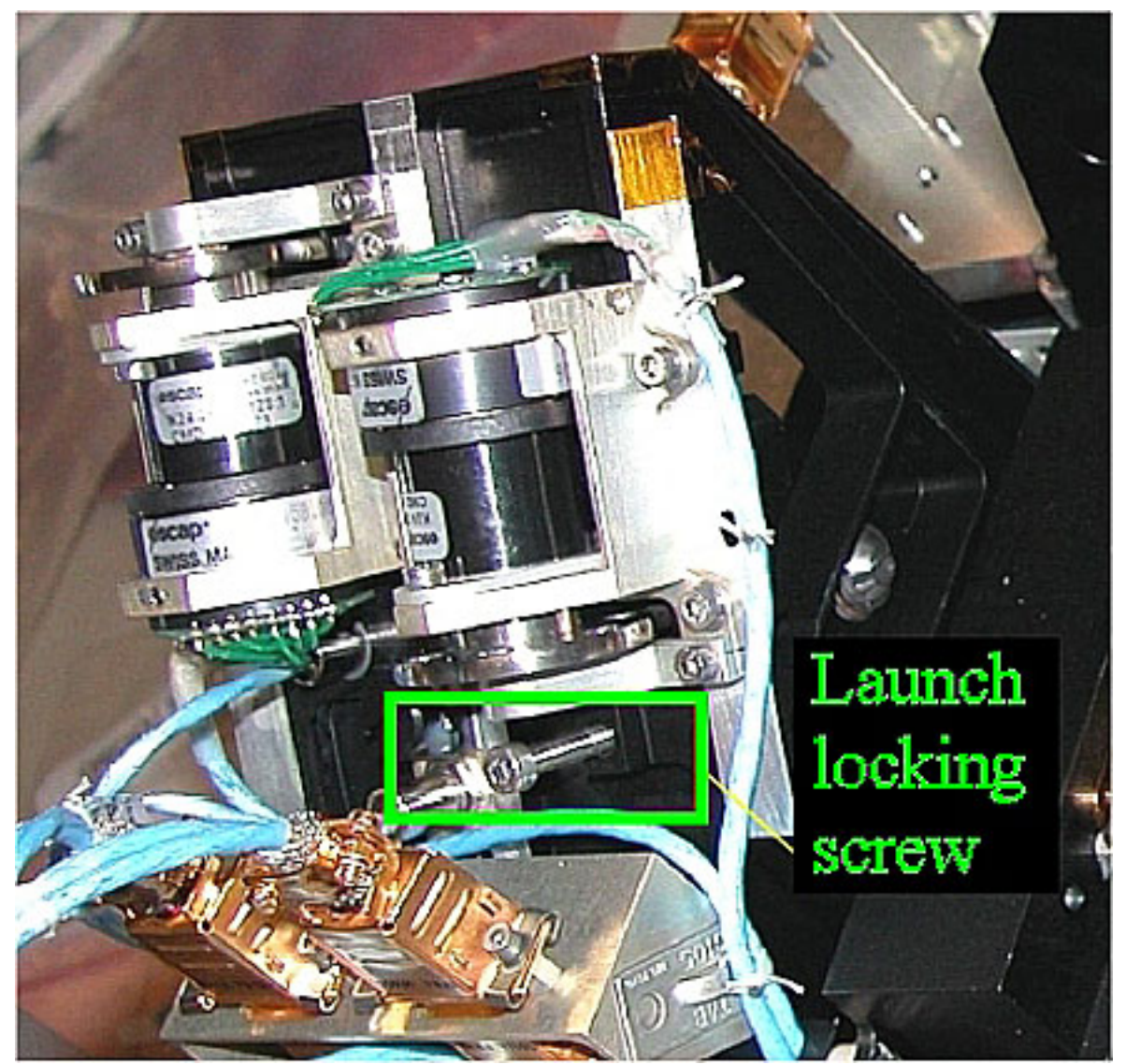

Figure 20. OU31 Launch Fixation

Loosen the launch fixation bolt of the mirror (self locking screw) until mirror holders are free to move (3mm ball tip L-Wrench). Refer to Figure 20.

#### 8. <u>SOFT SHIELDS REMOVAL</u>

Soft shields: S/N: 001(002,003,005,007,008,010)  $\rightarrow$  remove and stow in own Ziplock Bags.

√all soft shields S/N: 001(002,003,005,007,008,010) – removed and stowed

### 9. ODM LAUNCH FIXATION REMOVAL INSPECTION

 $\sqrt{\text{Laser ORU}}$  – installed and two connectors in place (Connectors and their final location are shown in Figure 16.)

OU12  $\sqrt{M4}$  launch fixation bolt – loose

 $\sqrt{\text{UNC4-40 bolts (four)}}$  – tight (locked to torque 45 cNm)

20 AUG 07

### 2.310 FSL ODM SETUP

(ASSY PAYLOAD/1E/FIN/MULTI E/HC)

Page 22 of 22 pages

OU31 √Mirror launch bolt – loose

OU32  $\sqrt{M4}$  launch fixation bolt – loose

 $\sqrt{\text{Peek piece}}$  – in operation position (per explanation given in step 6)

 $\sqrt{M3}$  "Piezo in operation" bolt – locked to torgue 50 cNm

#### 10. ODM INTEGRATION IN RACK

NOTE

Drawer is closed when there is no gap between the front panel and the Facility Core Element structure.

Remove Columbus restraints from the drawer.

Insert ODM in its location in the FSL Rack.

Close the drawer by pushing the two Facility Core Element Handles. (At the end of this step the gap between the drawer and the Facility Core Element structure is 8 mm.)

Right Facility Core Element Handle lock/unlock screw  $\rightarrow \bigcirc$  (two turns) (Ratchet Wrench 3/8"; 8 mm Hex Head, 3/8" Drive) until the lock/unlock screw of the other handle comes +/- 3mm out of the handle, then go to the left handle.

> Left Facility Core Element Handle lock/unlock screw $\rightarrow \bigcirc$  (two turns) (Ratchet Wrench 3/8"; 8 mm Hex Head, 3/8" Drive) until the lock/unlock screw of the other handle comes +/- 3mm out of the handle, then go to the right handle.

Repeat until the drawer is completely closed.

Torque the handle lock/unlock screw to 4 Nm (40-200 in-lbs Trq Wrench, 3/8" Drive; 8 mm Hex Head, 3/8" Drive).

CLEANUP 11.

Doff Silk Gloves

Remove Banisters (two) from the Columbus floor.

Tools and soft shields→stow

(ASSY PAYLOAD/1E/FIN/MULTI E/HC)

Page 1 of 19 pages

#### OBJECTIVE:

Preparation of FSL for nominal operations after the FSL on board installation, by means of removal of the launch fixations from the ORUs related to the CEM Upper (Central Experiment Module Upper). The ORUs involved are the LSXZ (Light Sheet C11XZ), the MFMC (Mirror Front Mounted Camera) and Lamp 1. This procedure also foresees the installation of the E-box 3 (Electronic Box 3) Halogen Lamp.

#### DURATION:

75 minutes

CREW:

One

TOOLS:

ISS IVA Toolbox:

#### Drawer 2:

5-35 in-lbs Trq Driver, 1/4" Drive

8 mm Hex Head, 3/8" Drive

Hex Shank, 1/4" Drive Drawer 5:

8-1/4" Long, 2" Cut Scissors

Columbus Toolkit:

Tool Bag 1:

Torque Wrench 4-20 Nm Tool Bag 2:

Ratchet Wrench 3/8" Drive

2" Extension 1/4" Drive

Ratchet Tool 3/8" Drive

Driver Handle 1/4" Drive

Tool Bag 3:

M3 (2.5 mm) Hex Head Driver 1/4" Drive

M4 (3 mm) Hex Head Driver 1/4" Drive

M5 (4 mm) Hex Head Driver 1/4" Drive

#### ITEMS:

E-Box 3 Lamp

Banister (two) P/N 9120C A 101-401

Adjustable Bungee Assembly P/N SEG33107626-306

Kapton Tape

Silk Gloves

1.5 mm L-Wrench

Torque Driver Tohnichi LTD120CN (20-120cNm)

20 AUG 07

| (ASSY PAYLOAD/1E/FIN/MULTI E/HC) | Page 2 of 19 pages |
|----------------------------------|--------------------|
|----------------------------------|--------------------|

4 mm long L-Wrench

Soft Shields (S/N:001, 005, 007, 009, 010, 011, 014)

REFERENCED PROCEDURES:

2.340 FSL DRAWER HANDLE INSTALLATION

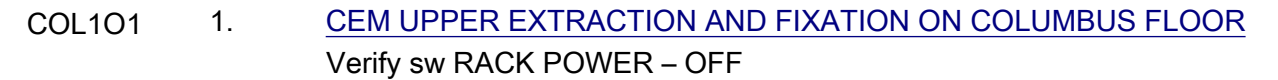

1.1 <u>Mounting the Facility Core Element Handles on the CEM Upper</u> Perform <u>{2.340 FSL DRAWER HANDLE INSTALLATION}</u>, all (ESA PODF: FSL RACK: NOMINAL), then:

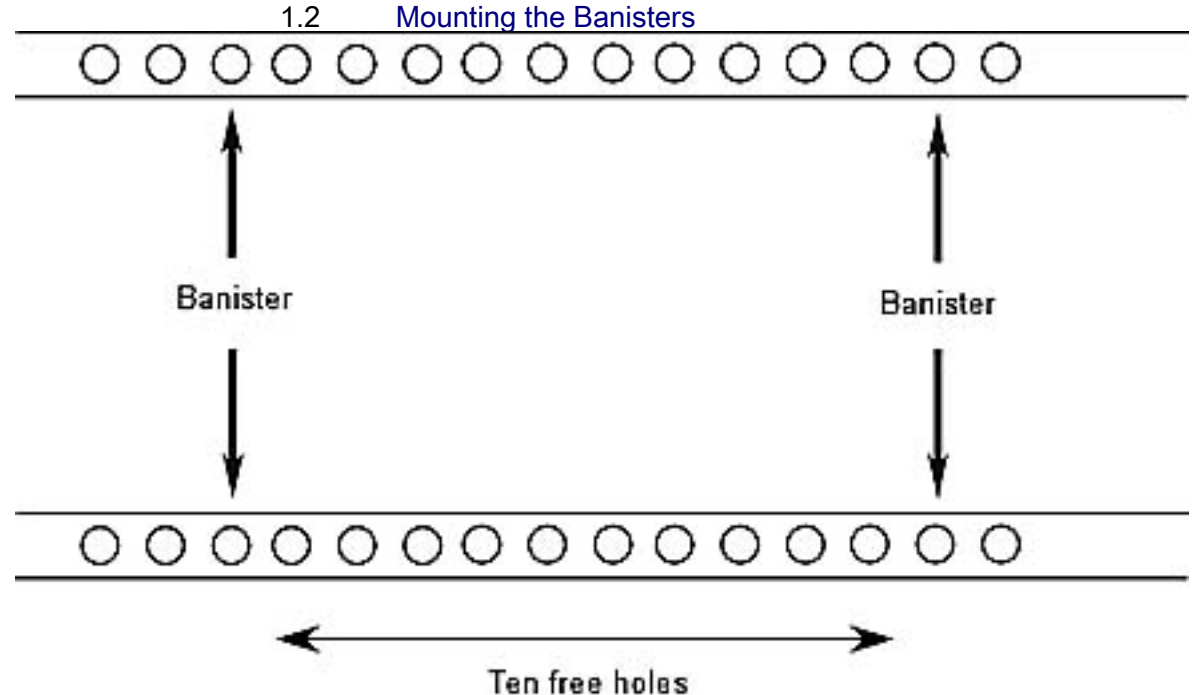

Figure 1. Seat Track and Distance Between Banisters

(ASSY PAYLOAD/1E/FIN/MULTI E/HC)

Page 3 of 19 pages

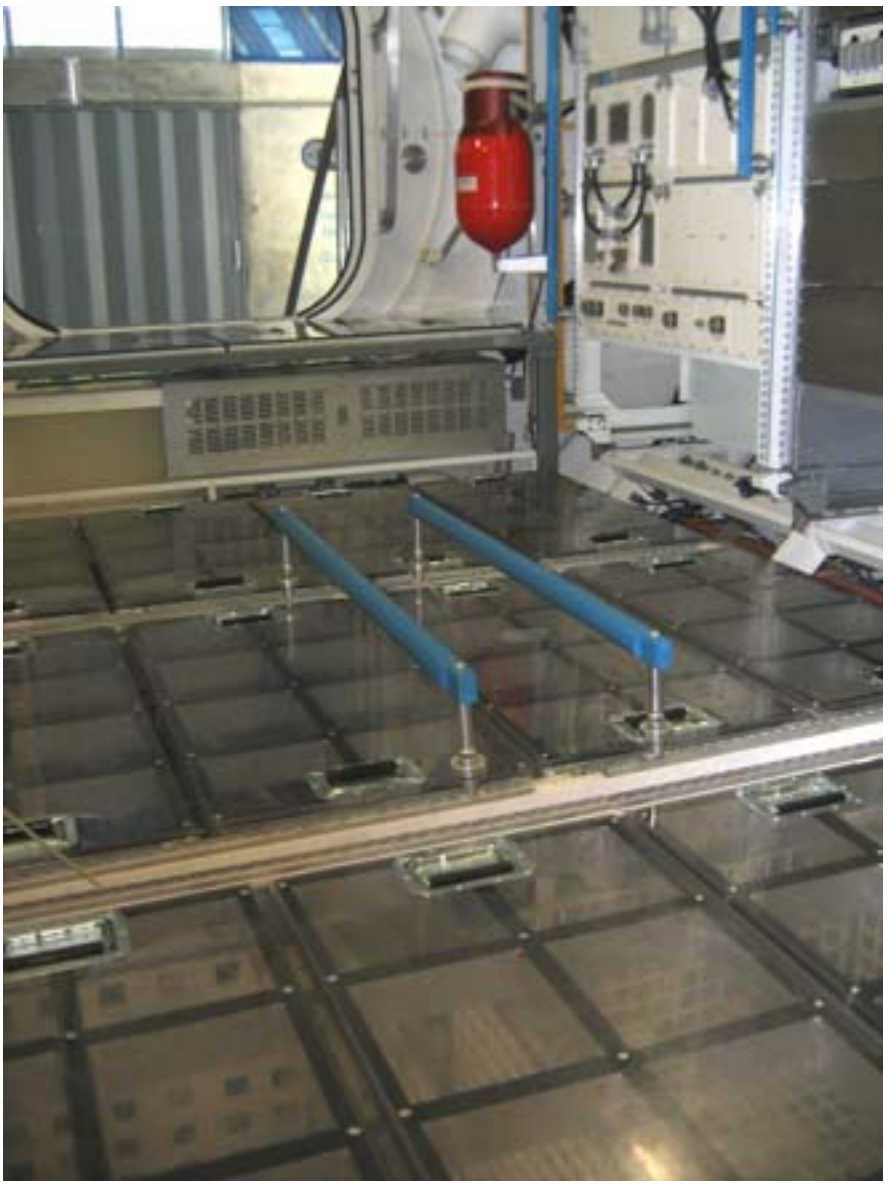

Figure 2. Banisters Mounted on Columbus Mockup Seat Tracks

Install Banisters (two), spaced out by ten free holes on Columbus Deck Rack (D2 or D3 racks) as shown in Figures 1 and 2.

1.3 <u>CEM Upper Drawer Extraction</u>

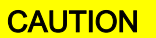

Silk Gloves must be worn to protect the optics from degradation due to inadvertent contact.

Don Silk Gloves.

#### 2.320 FSL CEM UPPER SETUP (ASSY PAYLOAD/1E/FIN/MULTI E/HC)

Page 4 of 19 pages

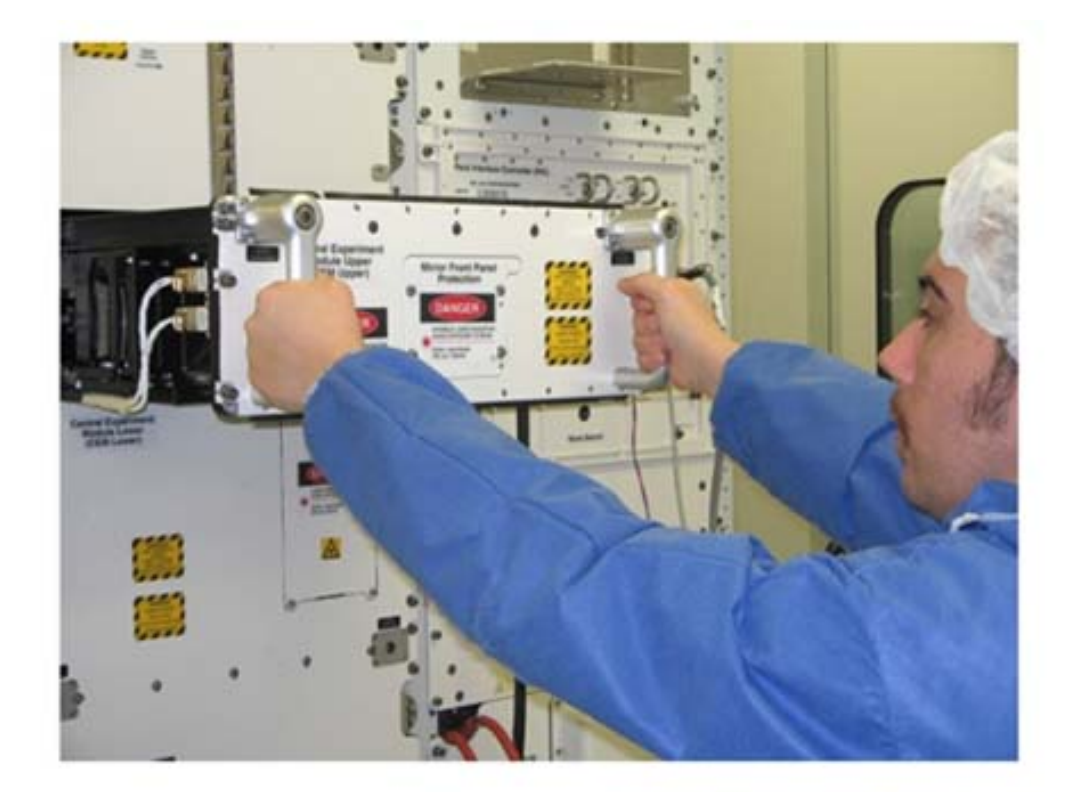

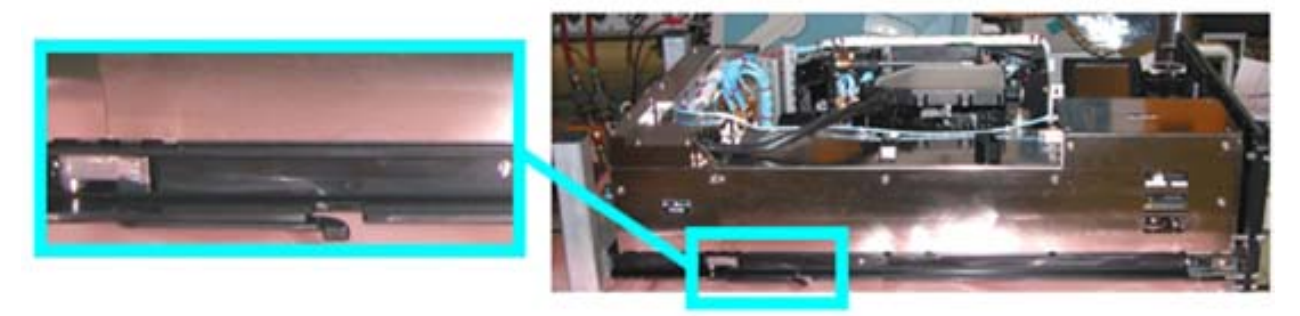

Figure 3. Drawer Extraction (the lower frame shows the location of the CEM Upper mechanical end stops)

#### <u>NOTE</u>

1. When the screws are loose, there is a gap of 8 mm between the drawer front panel and the Facility Core Element structure.

-Right Facility Core Element Handle lock/unlock screw → ∽(two turns) (Ratchet Wrench, 3/8" Drive; 8 mm Hex Head Driver, 3/8" Drive).

<sup>L</sup>Repeat until both of the screws are completely loose.

Open the drawer by pulling the handles, until the end stops are reached as shown in the upper part of Figure 3.

Remove the drawer completely by pressing the end mechanical stops (Refer to the lower part of Figure 3).

### 1.4 Drawer Fixation on the Columbus Floor Drawer front panel

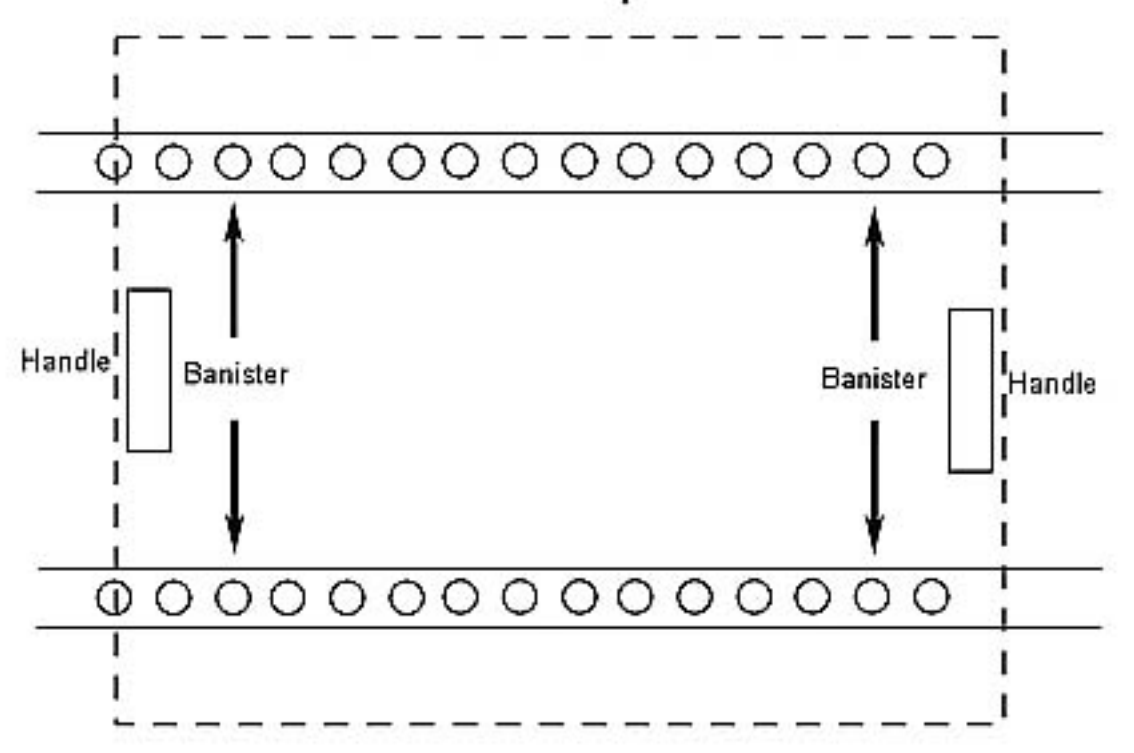

#### Figure 4. Relative Position of Banisters and Drawer Handles

<u>NOTE</u> The following figure represents training model hardware. For this reason the details appearing on the drawer sides may exhibit some significant differences with respect to the flight hardware.

(ASSY PAYLOAD/1E/FIN/MULTI E/HC)

Page 6 of 19 pages

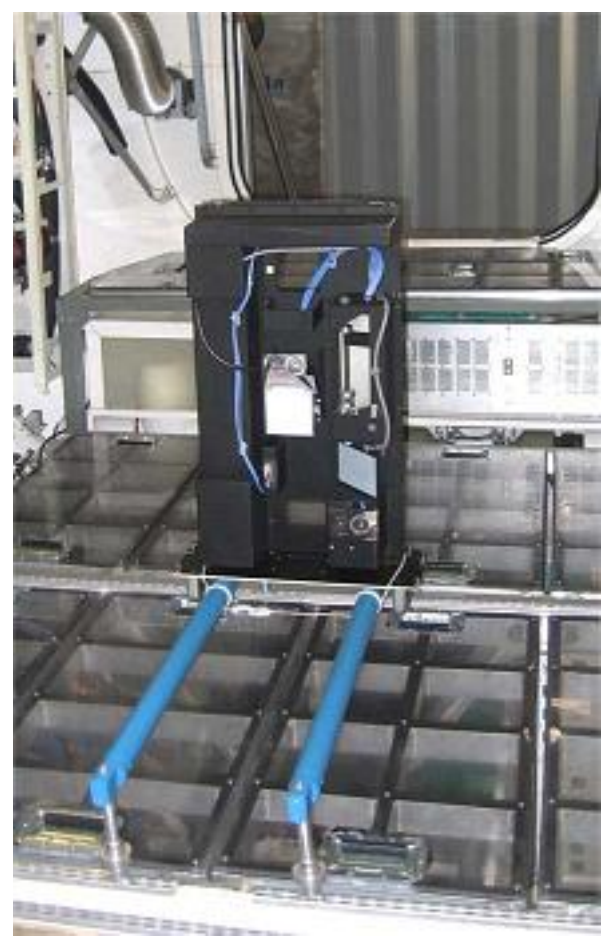

Figure 5. CEM Upper

Install the drawer on the banisters with its front panel parallel to the Columbus floor and its handles protruding into the space under the banisters as shown in Figure 4.

#### NOTE

To have both hands free, engage one hook on the Bungee cord while operating on the other.

Restrain the drawer to the banisters with its front panel facing rack panels (Adjustable Bungee Assembly) as shown in Figure 5.

 $\sqrt{\text{Drawer}}$  – safely locked

lf not

Regulate Bungee length up to safely lock the drawer.

(ASSY PAYLOAD/1E/FIN/MULTI E/HC)

Page 7 of 19 pages

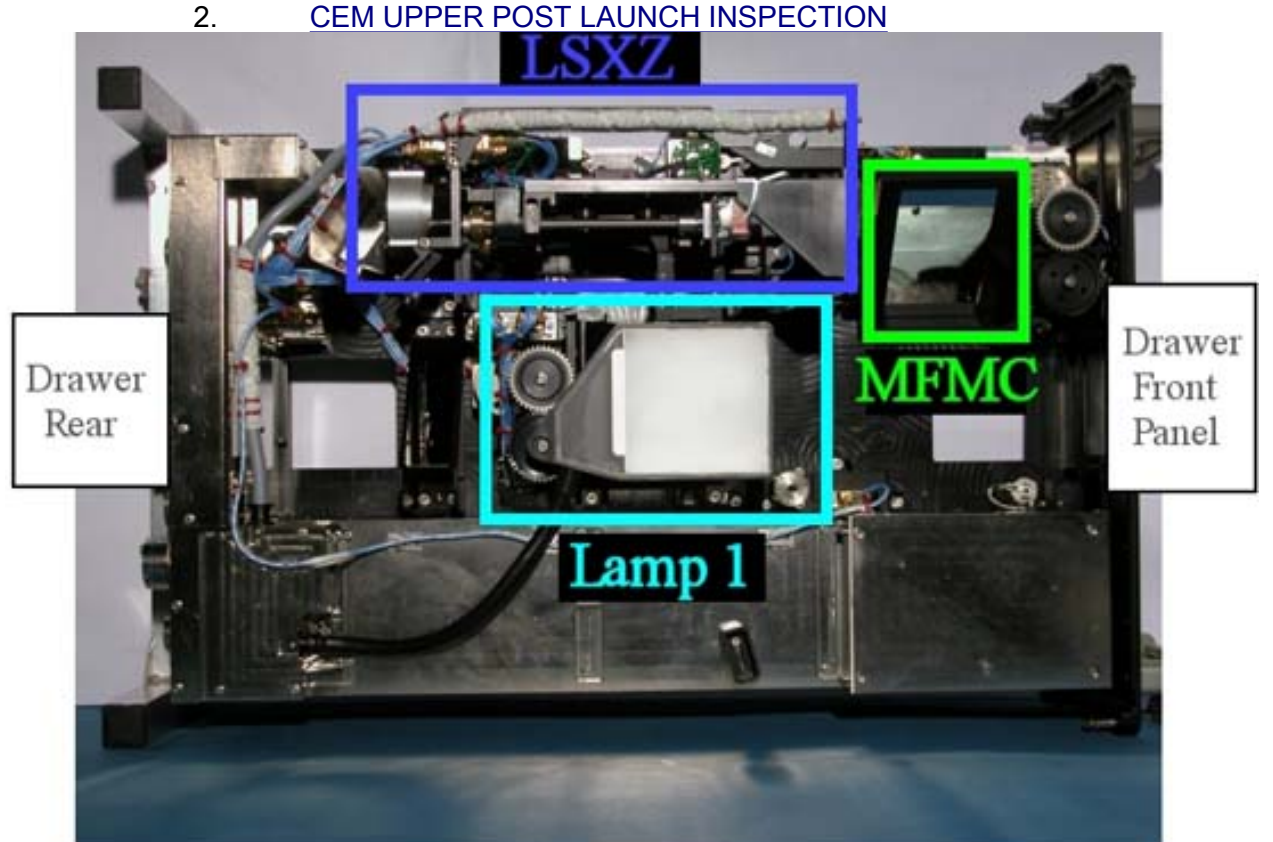

Figure 6. CEM Upper - Positions of LSXZ, MFMC and Lamp 1

Verify by inspection CEM Upper Items (mirrors, optical surfaces) – not damaged (no scattered parts or debris visible)

### 3. SOFT SHIELDS INSTALLATION

NOTE

Soft shields are installed on the optical elements by means of tape. Pay attention not to put tape on lenses, mirrors and other optical surfaces. Dirty optics may not work correctly.

(ASSY PAYLOAD/1E/FIN/MULTI E/HC)

Page 8 of 19 pages

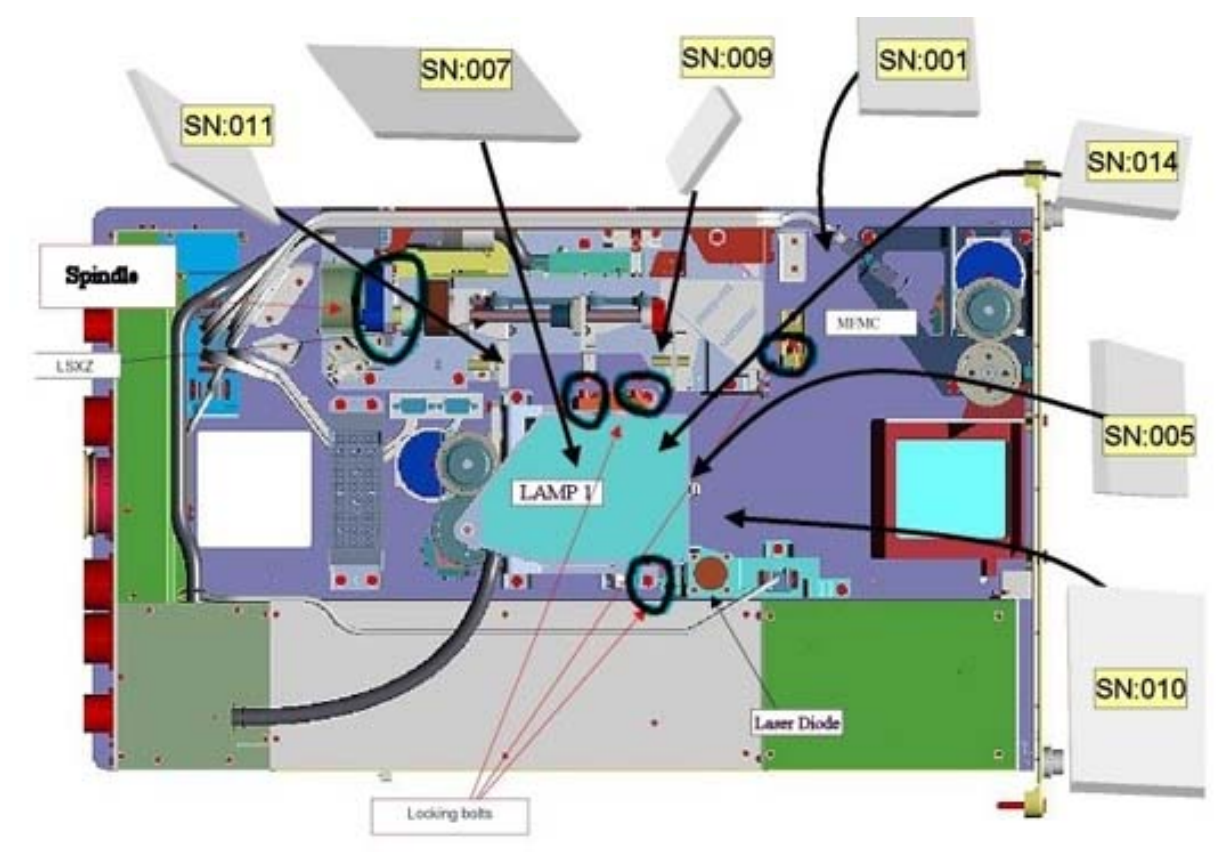

Figure 7. Soft Shields Installation Concept

(ASSY PAYLOAD/1E/FIN/MULTI E/HC)

Page 9 of 19 pages

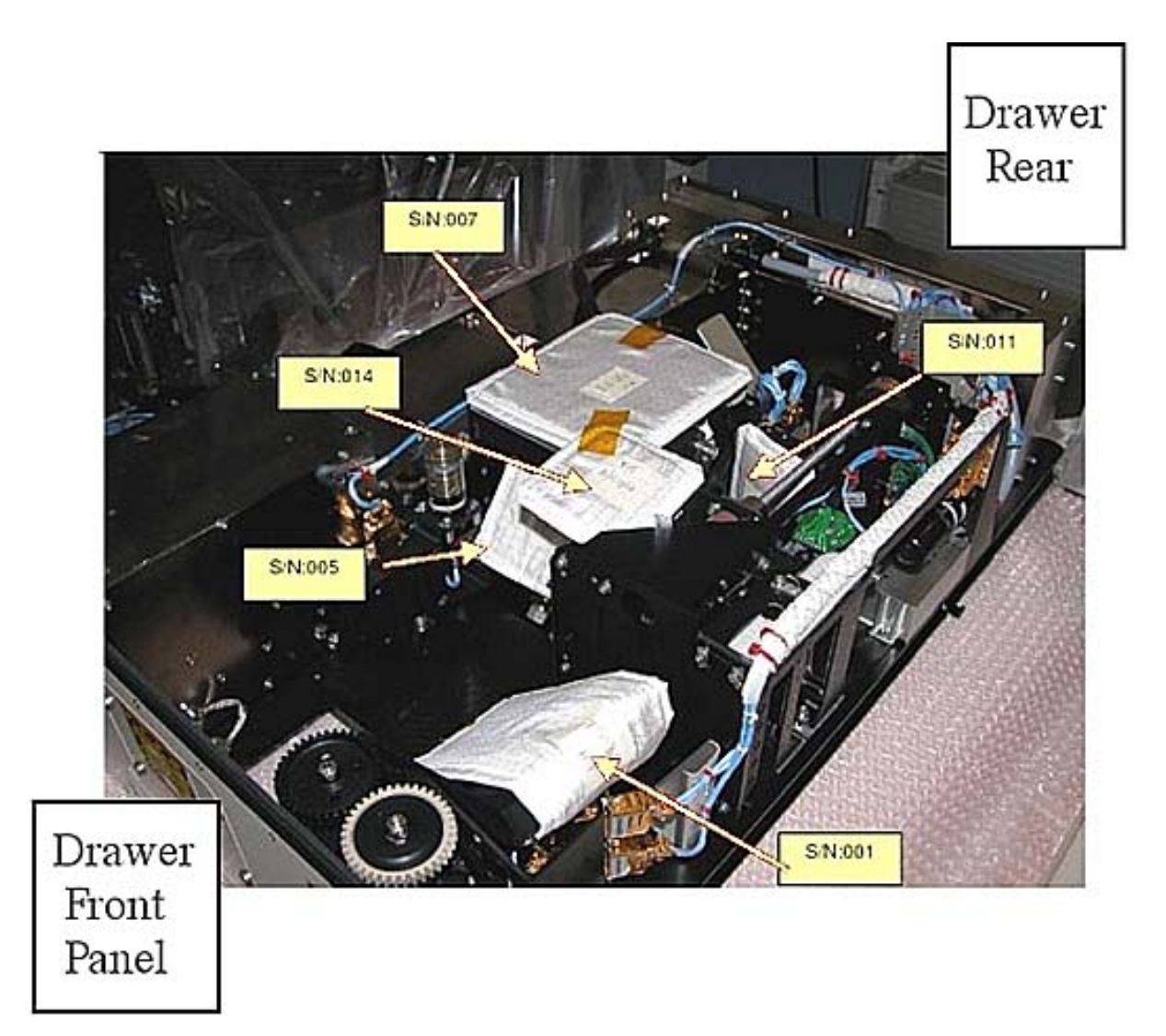

Figure 8. CEM Upper Soft Shields Positioning

(ASSY PAYLOAD/1E/FIN/MULTI E/HC)

Page 10 of 19 pages

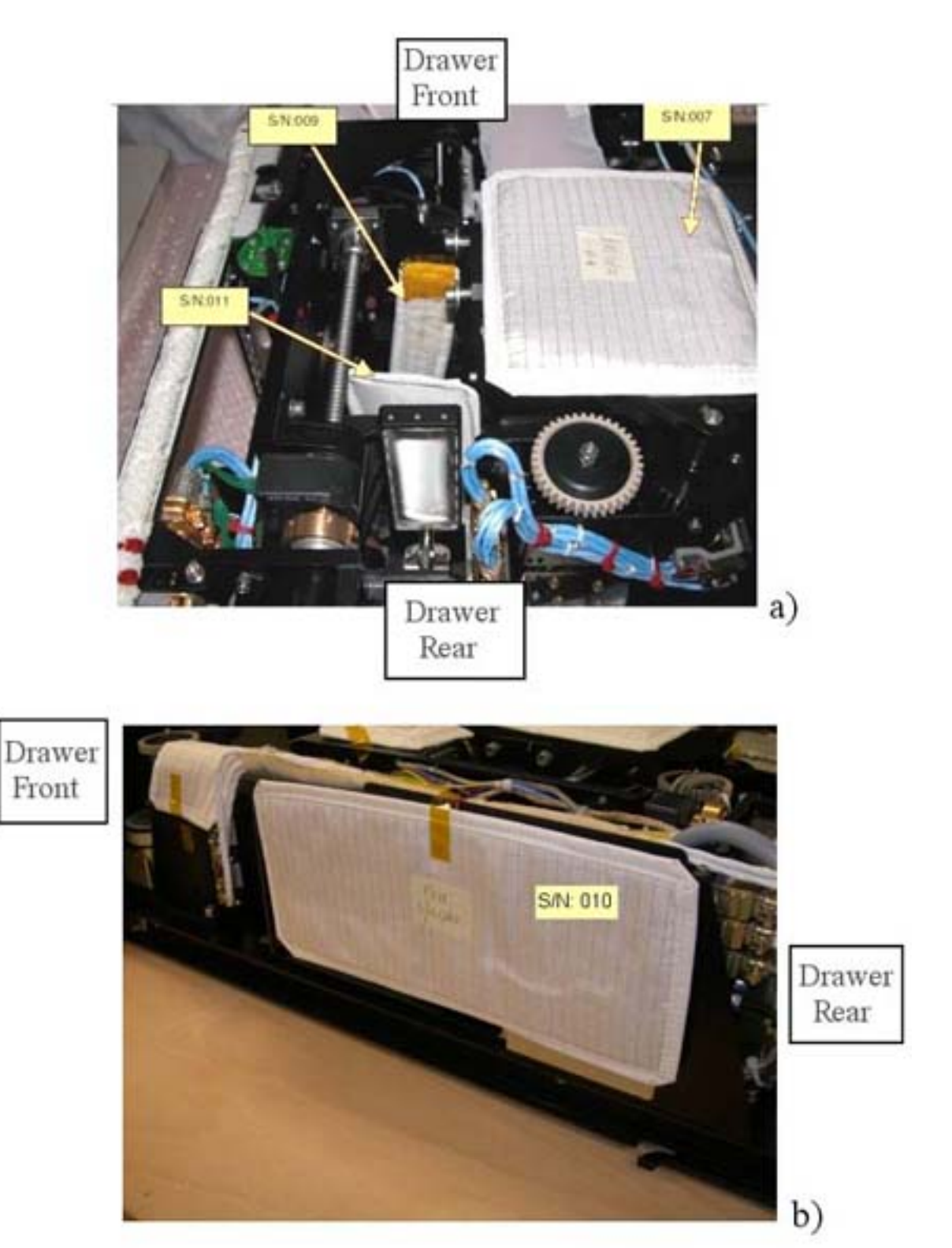

Figure 9. CEM Upper Soft Shields Positioning (Two Different Views)

Protect mirrors and lenses with soft shields by installing the elements S/N:001, 005, 007, 009, 010, 011, 014, as shown in Figures 7, 8 and 9.

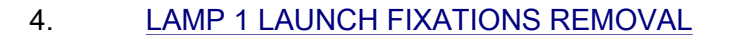

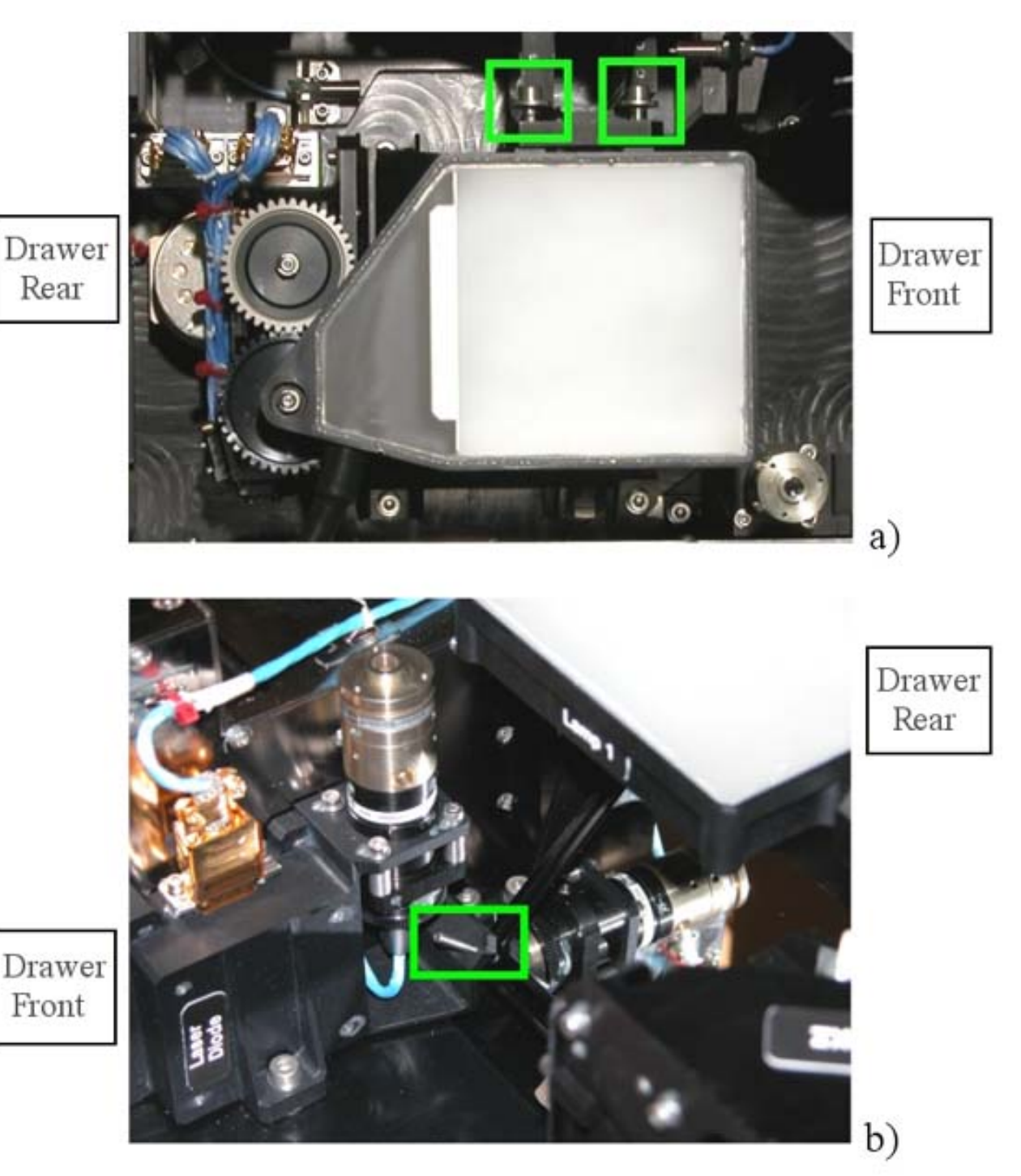

Figure 10. Lamp 1 Launch Fixations Bolts

Loosen completely the launch fixations captive bolts (two), (Figure 10, the green boxes in the upper part of the figure) of the background illumination (4 mm long L-Wrench).

(ASSY PAYLOAD/1E/FIN/MULTI E/HC)

Page 12 of 19 pages

<u>NOTE</u>

Active alignment launch fixation setscrew not captive.

Loosen the active alignment launch fixation setscrew (1.5 mm L-Wrench), shown by the green rectangle in the lower frame of Figure 10 until the mirror moves freely (by pushing).

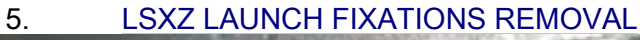

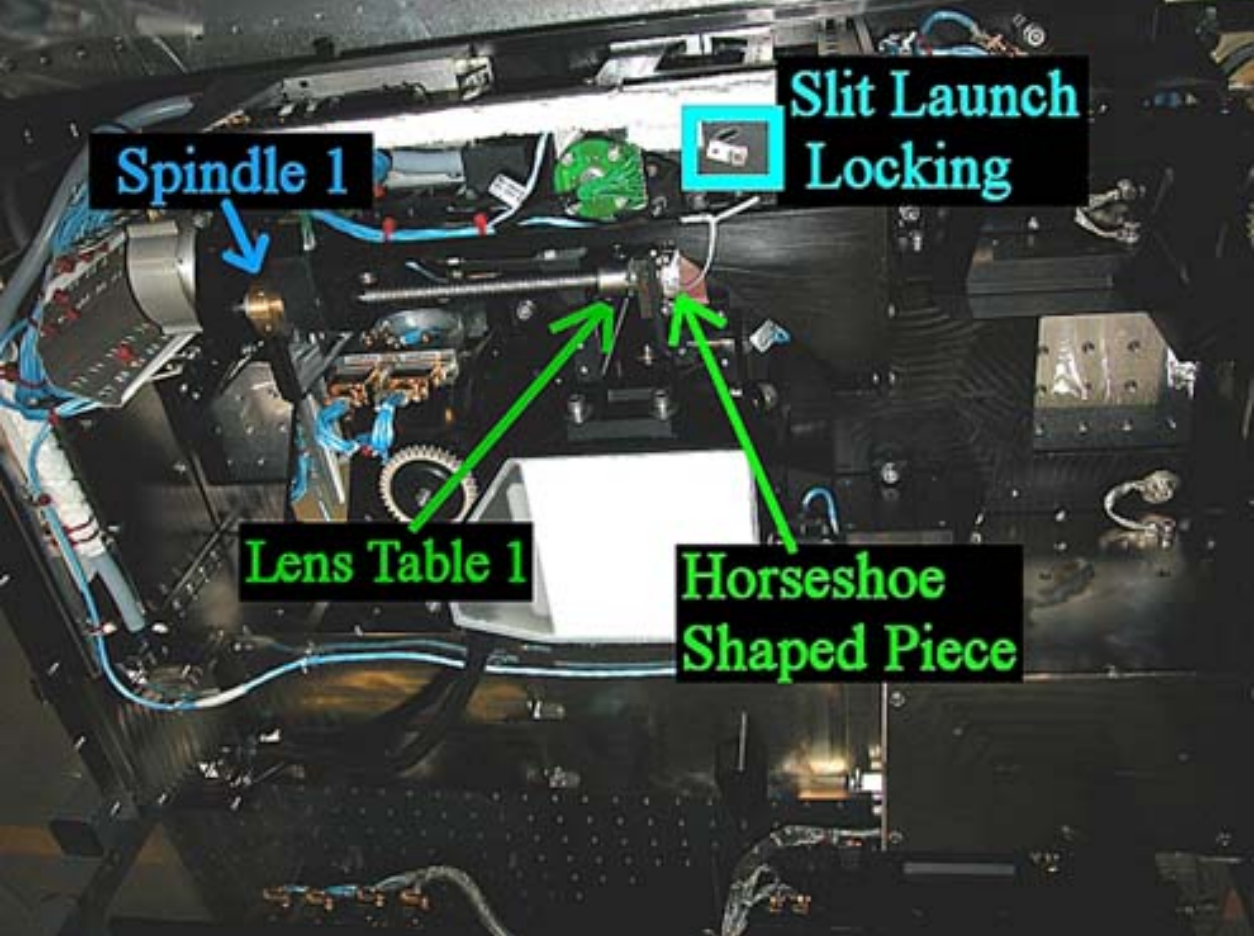

Figure 11. LSXZ With Launch Fixations

(ASSY PAYLOAD/1E/FIN/MULTI E/HC)

Page 13 of 19 pages

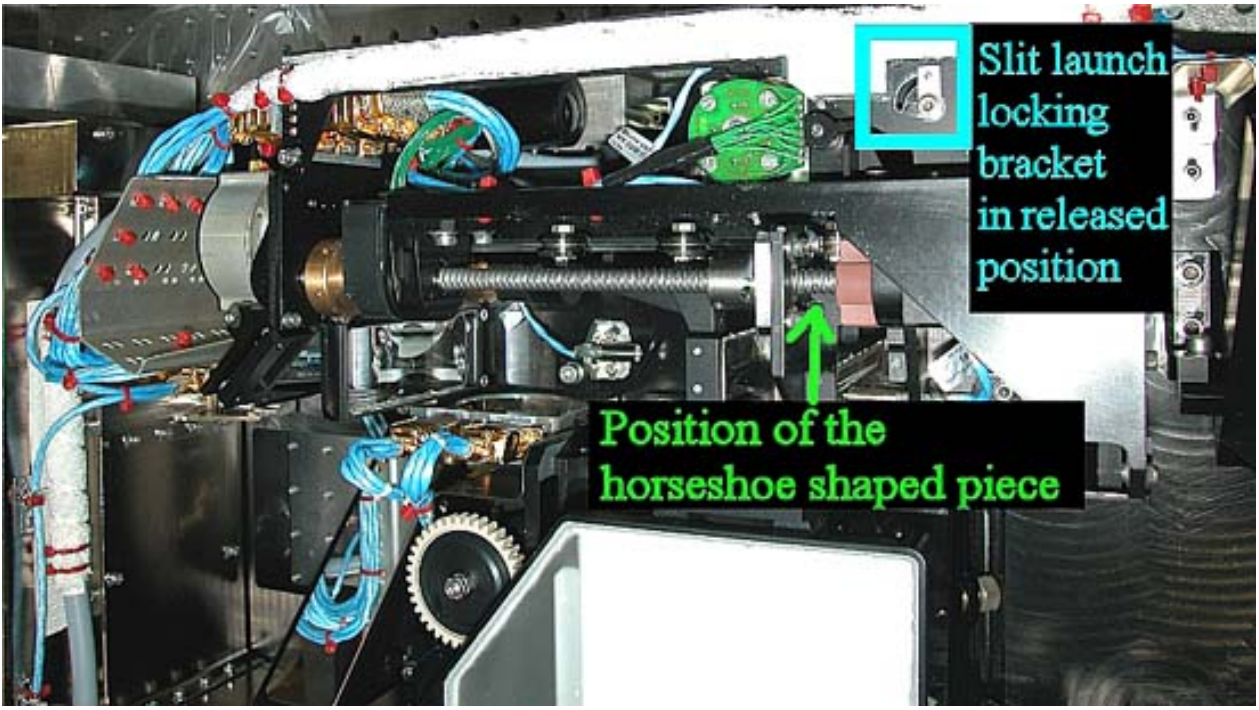

Figure 12. LSXZ - Operational Configuration With Launch Fixations Released or Removed

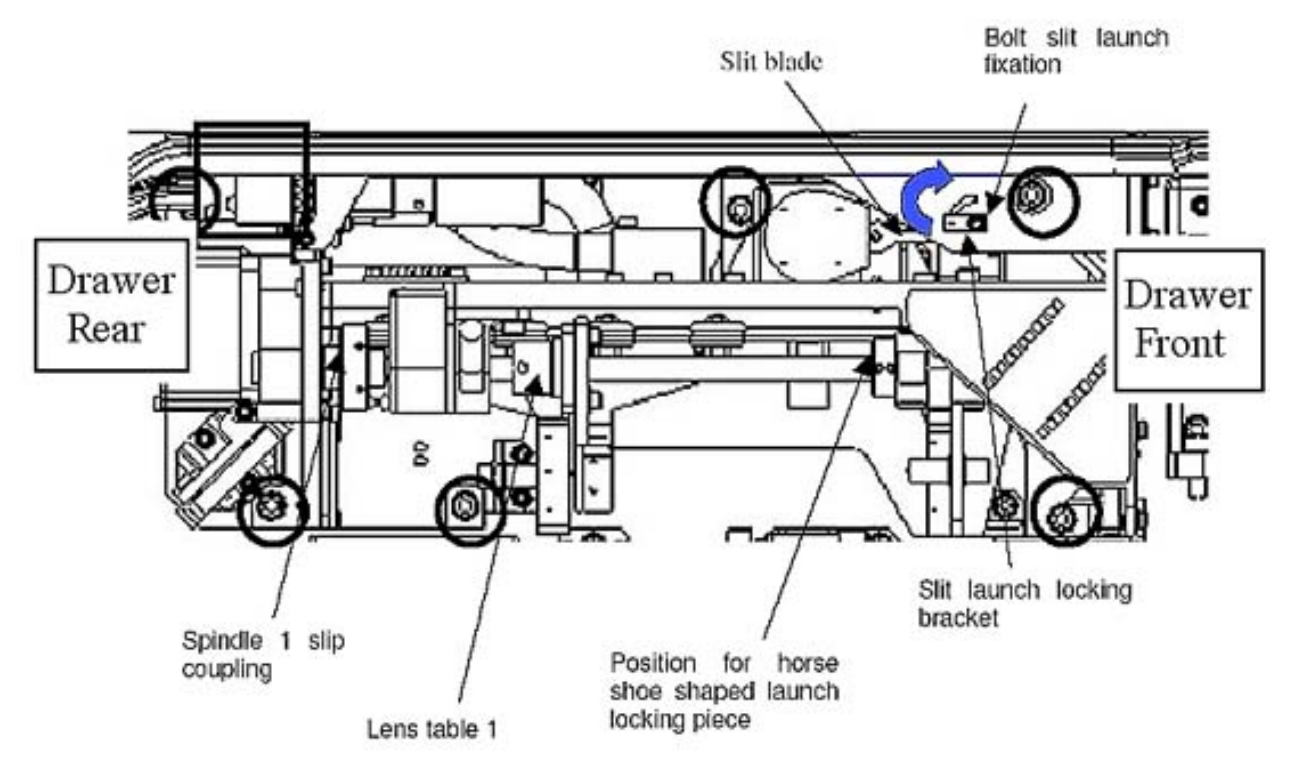

Figure 13. Launch Locking Positions Overview

(ASSY PAYLOAD/1E/FIN/MULTI E/HC)

Page 14 of 19 pages

5.1 <u>Removing the Horseshoe Shaped Piece on Spindle 1</u>

Turn (by hand) Spindle 1 until there is sufficient space between the spindle hardstop (at the switch side) and the Lens Table 1 (indicated in Figure 11) so that the horseshoe shaped piece can be removed (Refer to Ffigures 11 and 12).

Cut the leasing tape (scissors).

Remove horseshoe-shaped piece which should have became loose (Figures 11 and 12).

Horseshoe-shaped piece  $\rightarrow$  temporarily stow.

#### 5.2 Slit Launch Fixation Unlocking

Unscrew (two turns  $\frown$ ) the slit launch fixation bolt (Driver Handle, ¼" drive; 2.5 mm Hex Head Driver). Refer to Figures 11, 12 and 13.

Push the slit launch-locking bracket in the direction as indicated in Figure 13 with the blue arrow (the released position is shown in Figure 12).

Lock the slit launch fixation bolt and torque to 7 in-lb (2. 5 mm Hex Head Driver; 5-35 in-lb Torque Driver, 1/4" Drive; 2" Extension, 1/4" Drive).

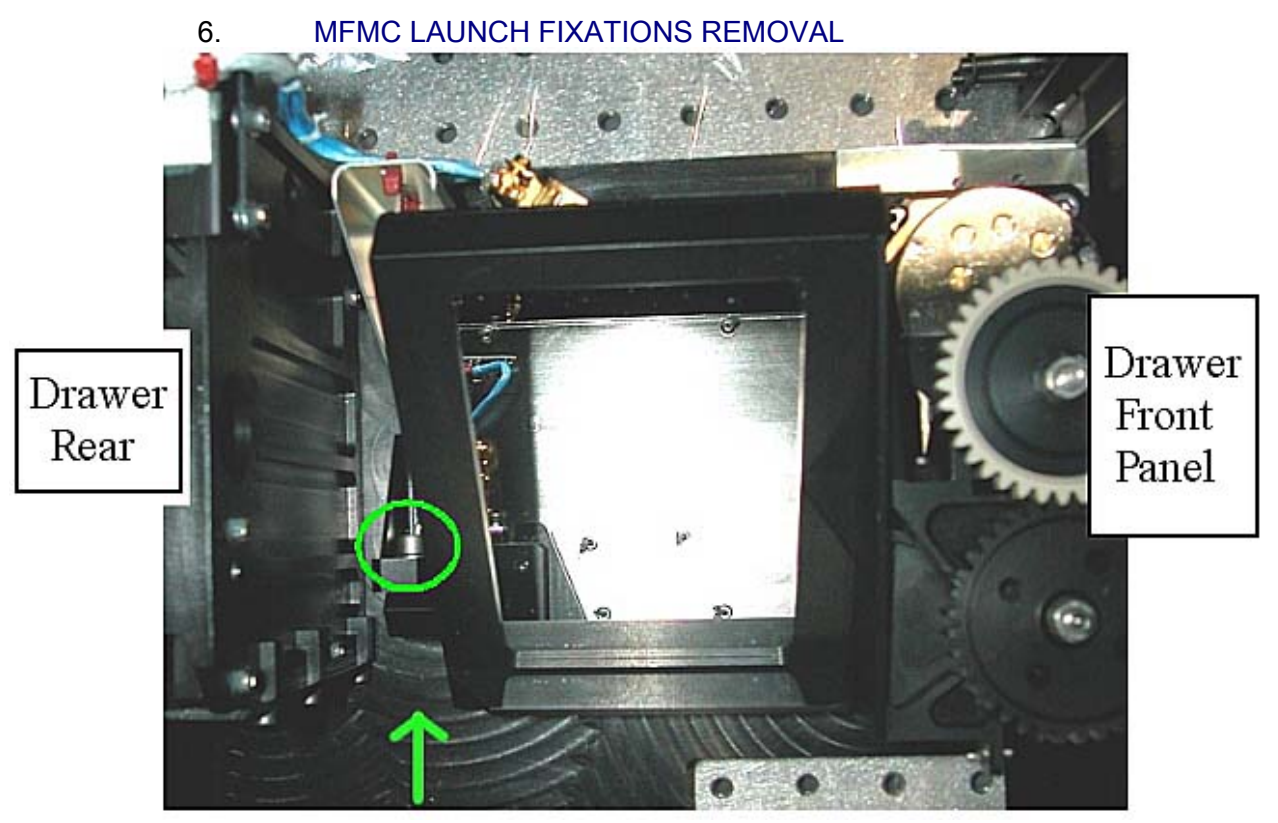

Figure 14. MFMC Launch Fixation Bolt Position

(ASSY PAYLOAD/1E/FIN/MULTI E/HC)

Loosen the launch fixation bolt (captive) completely (4 mm long L-Wrench). Refer to Figure 14 within the green circle.

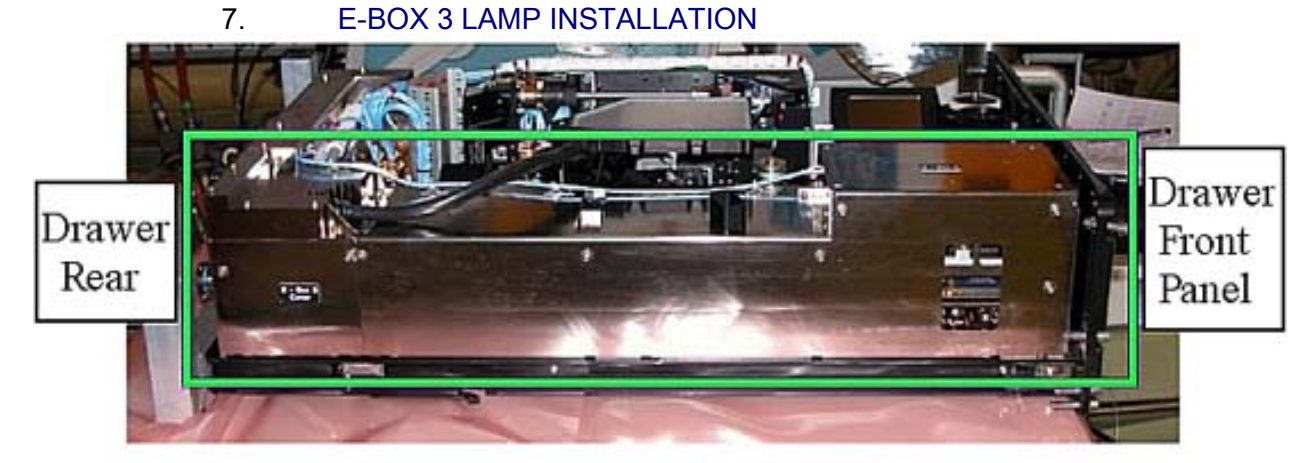

Figure 15. E-Box Identification in CEM Upper

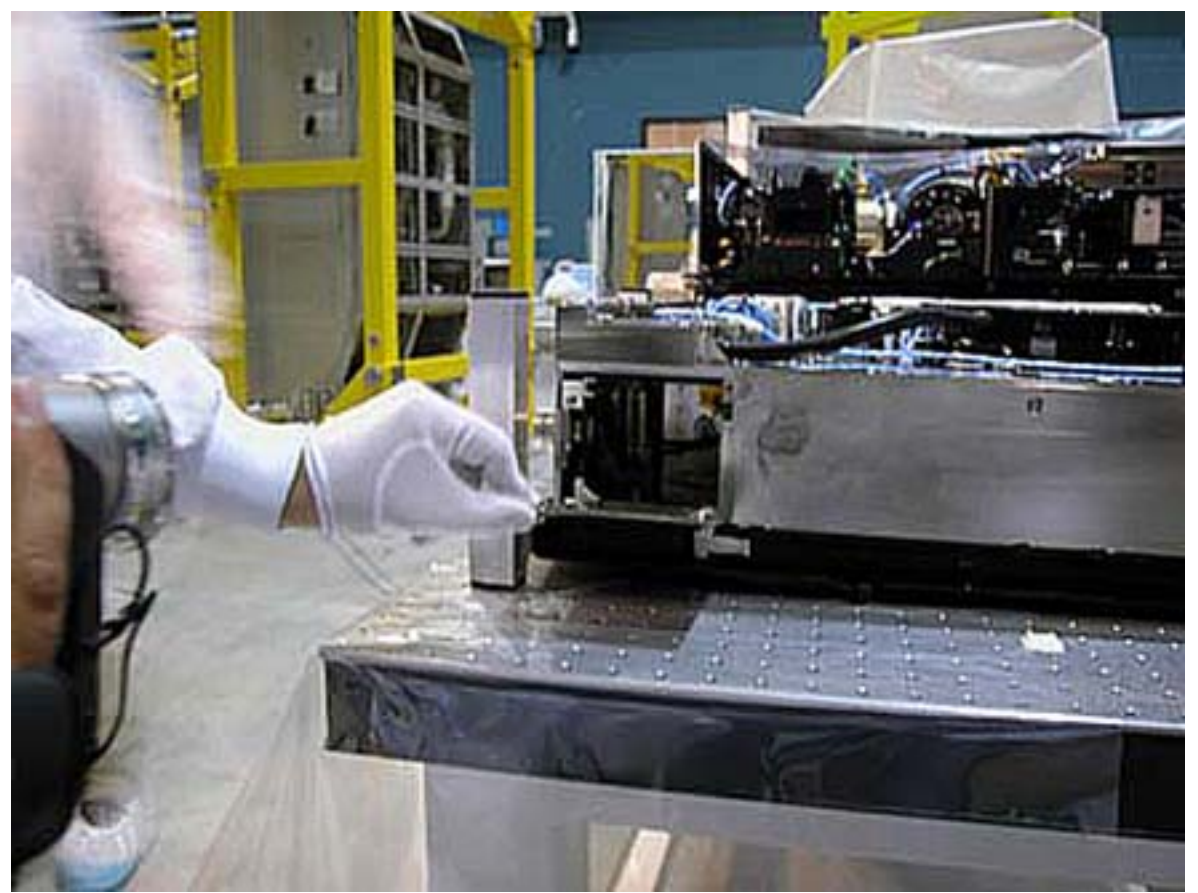

Figure 16. FSL E-Box 3 Lamp Holder

### 2.320 FSL CEM UPPER SETUP (ASSY PAYLOAD/1E/FIN/MULTI E/HC)

Page 16 of 19 pages

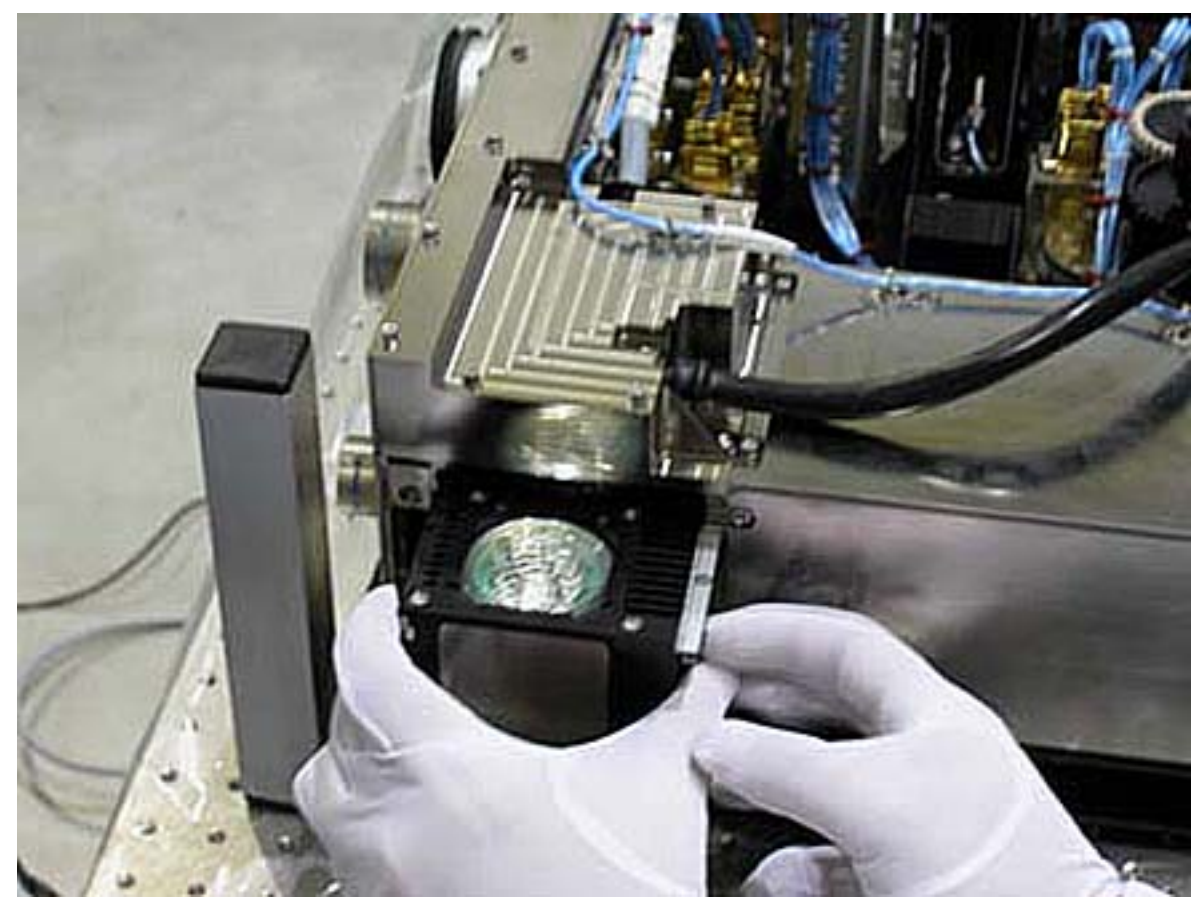

Figure 17. Lamp Insertion

(ASSY PAYLOAD/1E/FIN/MULTI E/HC) Page 17 of 19 pages

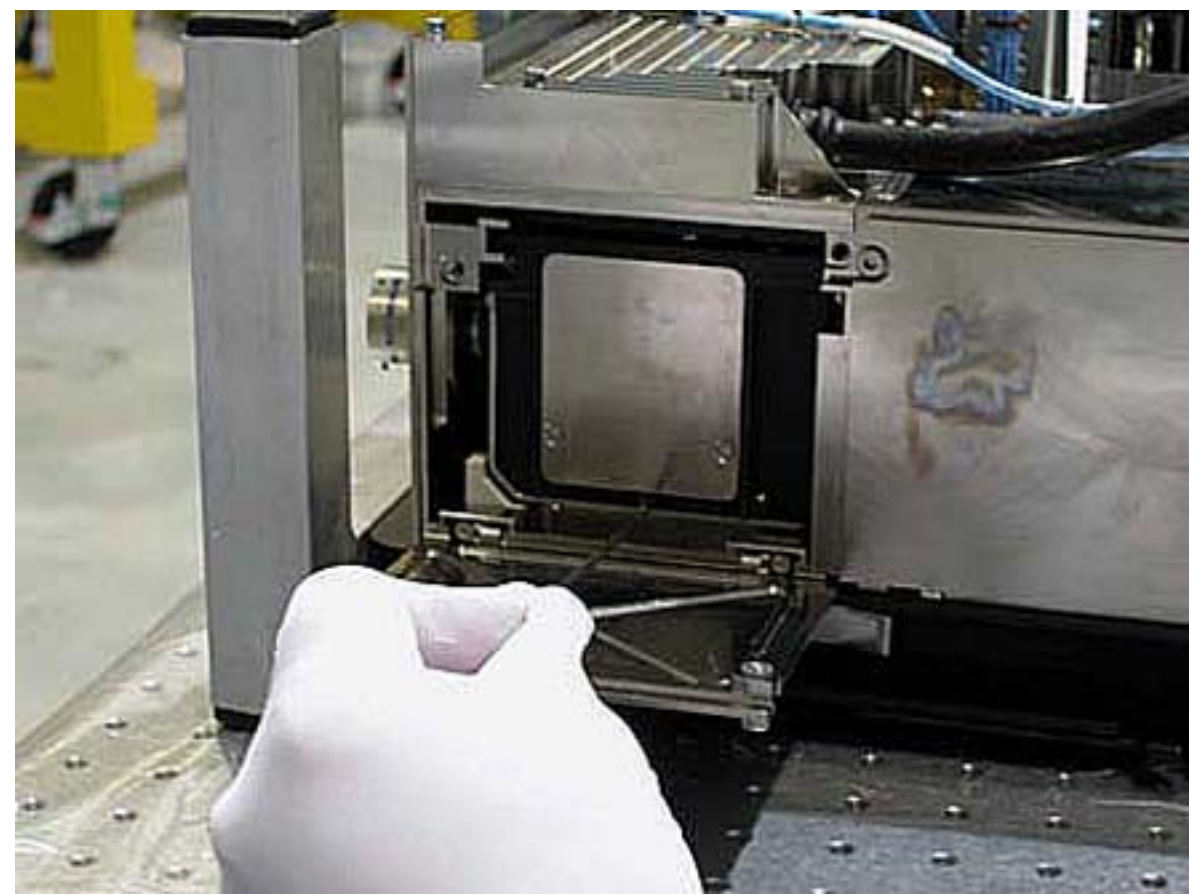

Figure 18. Lamp Fixation

Open the cover of E-Box 3 (Figure 16) by loosing the (two) M4 bolts (Driver Handle ¼" Drive; 3 mm Hex Head Driver, ¼" Drive).

#### WARNING

Fragments of damaged items may float out.

Verify by inspection the E-Box 3 Lamp – not damaged (no scattered parts visible through the transparent envelope)

If eno anomalies are found

Remove packaging.

On the lamp unit, unscrew the (two) bolts of the sliding mechanism (Driver Handle ¼" Drive; 2.5 mm Hex Head Driver, 1/4" Drive).

Slide the lamp housing back in its place (Figure 17).

Tighten the (two) bolts of the sliding mechanism (Torque Driver Tohnichi LTD120CN (20-120cNm); Hex shank,<sup>1</sup>/<sub>4</sub>" Drive; 2.5 mm Hex Head Driver, 1/4" Drive). Put on torque to 40 cNm. Refer to Figure 18.

Close the cover of E-Box 3 and fasten (5-35 in-lb Torque Driver, 1/4" Drive; 2" Extension, 1/4" Drive; 3 mm Hex Head Driver) the two bolts of the cover to 7 in-lb.

- SOFT SHIELDS REMOVAL Soft shields: S/N: 001, 005, 007, 009, 010, 011, 014 → remove and stow in own ziplock bags.
- 9. CEM UPPER LAUNCH FIXATIONS REMOVAL INSPECTION

|        |               | CAUTION                                                                       |
|--------|---------------|-------------------------------------------------------------------------------|
|        | Inco<br>to th | mplete or incorrect CEM Upper setup will result in serious damage e facility. |
| Lamp 1 | 9.1           | Launch fixation captive bolts (two) – completely loosen                       |
|        | 9.2           | $\sqrt{A}$ ctive alignment launch fixation setscrew – loose                   |
| LSXZ   | 9.3           | $\sqrt{Horse}$ -shoe shaped piece on Spindle 1 – removed                      |
|        | 9.4           | $\sqrt{Slit}$ launch locking – released                                       |
| MFMC   | 9.5           | $\sqrt{Launch fixation captive bolt - completely loose}$                      |
| Ebox-3 | 9.6           | $\sqrt{\text{Halogen Lamp}}$ – Installed                                      |
|        | 9.7           | $\sqrt{E}	ext{-Box 3 cover}$ – replaced and bolts (two) fastened              |

#### 10. <u>CEM UPPER INTEGRATION IN RACK</u>

#### NOTE

The drawer is closed when there is no gap between the front panel and the Facility Core Element structure.

Remove Columbus restraints from the drawer.

Insert CEM Upper in its location in the FSL Rack.

Close the drawer by pushing the two Facility Core Element Handles (at the end of this step the gap between the drawer and the Facility Core Element structure is 8 mm).

Right Facility Core Element Handle lock/unlock screw→ (two turns) (Ratchet Wrench, 3/8" drive; 8 mm Hex Head Driver, 3/8" drive) until the lock/unlock screw of the other handle comes +/- 3mm out of the handle, then go to the left handle.

Left Facility Core Element Handle lock/unlock screw  $\rightarrow \uparrow \uparrow$  (two turns) (Ratchet Wrench, 3/8" drive; 8 mm Hex Head Driver, 3/8" drive) until the lock/unlock screw of the other handle comes +/- 3mm out of the handle, then go to the right handle.

(ASSY PAYLOAD/1E/FIN/MULTI E/HC)

Page 19 of 19 pages

Repeat until the drawer is completely closed.

Torque the handle lock/unlock screw to 4 Nm (4-20 Nm Trq Wrench, Ratchet Tool 3/8"; 8 mm Hex Head drivers, 3/8" Drive).

#### 11. <u>CLEANUP</u>

Doff Silk Gloves.

Remove banisters (two) from the Columbus floor.

Tools, soft shields and Horseshoe-shaped piece →stow

Update IMS with stowage location of Horseshoe-shaped piece or notify COL-CC.

This Page Intentionally Blank

(ASSY PAYLOAD/1E/FIN/MULTI E/HC)

Page 1 of 33 pages

### OBJECTIVE:

Preparation of FSL for nominal operations after the FSL on board installation, by means of removal of the launch fixations from the ORUs related to the CEM Lower (Central Experiment Module Lower). The following ORUs are involved: Fresnel Diffuser, M1, Prism XZ, Prism XY, FMU (Front Mounted Unit), M5, LSXY (Light Sheet XY) and M4. This procedure also foresees the installation of the E-box 4 (Electronic Box 4) Halogen Lamp and the preparation of the EC (Experiment Container) volume.

#### DURATION

120 minutes

<u>CREW</u>

one

TOOLS

ISS IVA Toolbox

Drawer 1:

13 mm Crowfoot Wrench, 3/8" Drive

10 mm Combination Wrench

Drawer 2:

5-35 in-lbs Trq Limiting Driver, 1/4" Drive

8 mm Hex Head Driver, 3/8" Drive Drawer 5:

Scissors, 2" Cut Length, 8-1/4" Long

**Columbus Toolkit** 

Tool Bag 1:

Ratchet Wrench, 1/4" Drive

4-20 Nm Torque Wrench

Tool Bag 2:

Ratchet Wrench, 3/8" Drive

2" Extension, 1/4" Drive

10" Extension, 1/4" Drive

Driver Handle 1/4" Dr.

L-Wrench from Metric Folding Hex Key Set (2.5,3,4,5,6,8,10 mm ball tip)

Tool Bag 3:

Ratchet Tool 3/8"

Adaptor 1/4" Female to 3/8" Male

2. 5 mm Hex Head Driver, 1/4" Drive

3 mm Hex Head Driver, 1/4" Drive

4 mm Hex Head Driver, 1/4" Drive

5 mm Hex Head Driver, 1/4" Drive

### **ITEMS**

24 AUG 2007

### 2.330 FSL CEM LOWER SETUP

(ASSY PAYLOAD/1E/FIN/MULTI E/HC)

Page 2 of 33 pages

E-Box 4 Lamp Banister (two) P/N 9120C A 101-401 Adjustable Bungee Assembly P/N SEG33107626-306 Kapton Tape Teflon tape Silk Gloves 2mm Extra Long Hex Head Driver Soft Shields (S/N:001, 005, 006, 007, 009, 010, 012, 013 and 014) <u>REFERENCED PROCEDURES:</u>

2.340 FSL DRAWER HANDLE INSTALLATION

1.

COL101

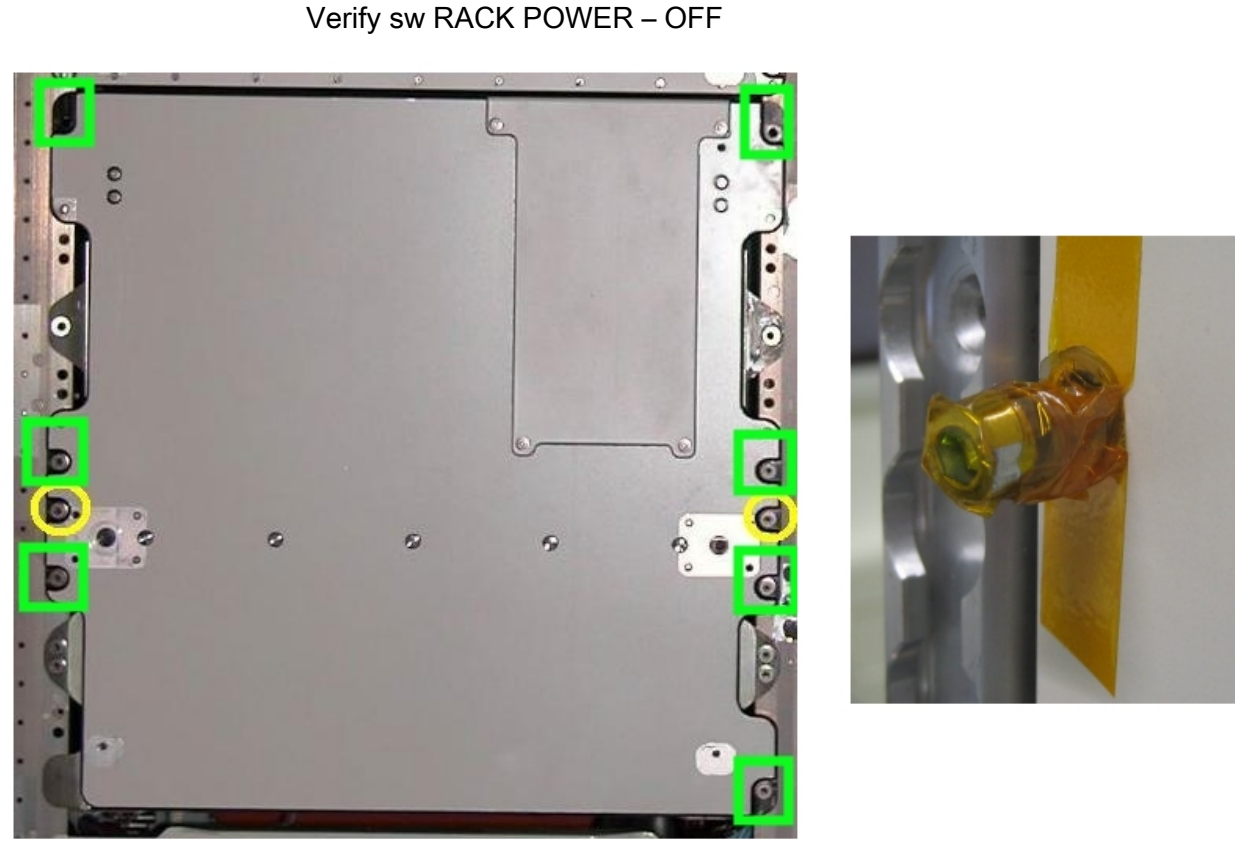

FRONT LAUNCH FIXATIONS REMOVAL

Figure 1. CEM Lower Front Launch Fixations (left) and example of loose bolt protected with tape (right)

#### 1.1 Bolts Disengagement

<u>NOTE</u> psed in the vellow circles in F

The two bolts enclosed in the yellow circles in Figure 1 remain unscrewed in this phase

(ASSY PAYLOAD/1E/FIN/MULTI E/HC) Page 3

Page 3 of 33 pages

Disengage the (seven) launch captive bolts (5 mm Hex Head Drivers, 1/4" drive and Driver Handle, 1/4" Drive), see Figure 1 (bolts enclosed in the green boxes).

#### 1.2 <u>Bolt Protection</u> Wrap the thread of the (seven) loose launch bolts with Teflon Tape.

Wrap Kapton Tape around Teflon tape and the head of the (seven) loose launch bolts.

### 2. <u>CEM LOWER EXTRACTION AND FIXATION ON COLUMBUS FLOOR</u>

2.1 <u>Mounting the Facility Core Element Handles on the CEM Lower</u> Perform <u>{2.340 FSL DRAWER HANDLE INSTALLATION}</u>, all (FSL Rack:Nominal), then

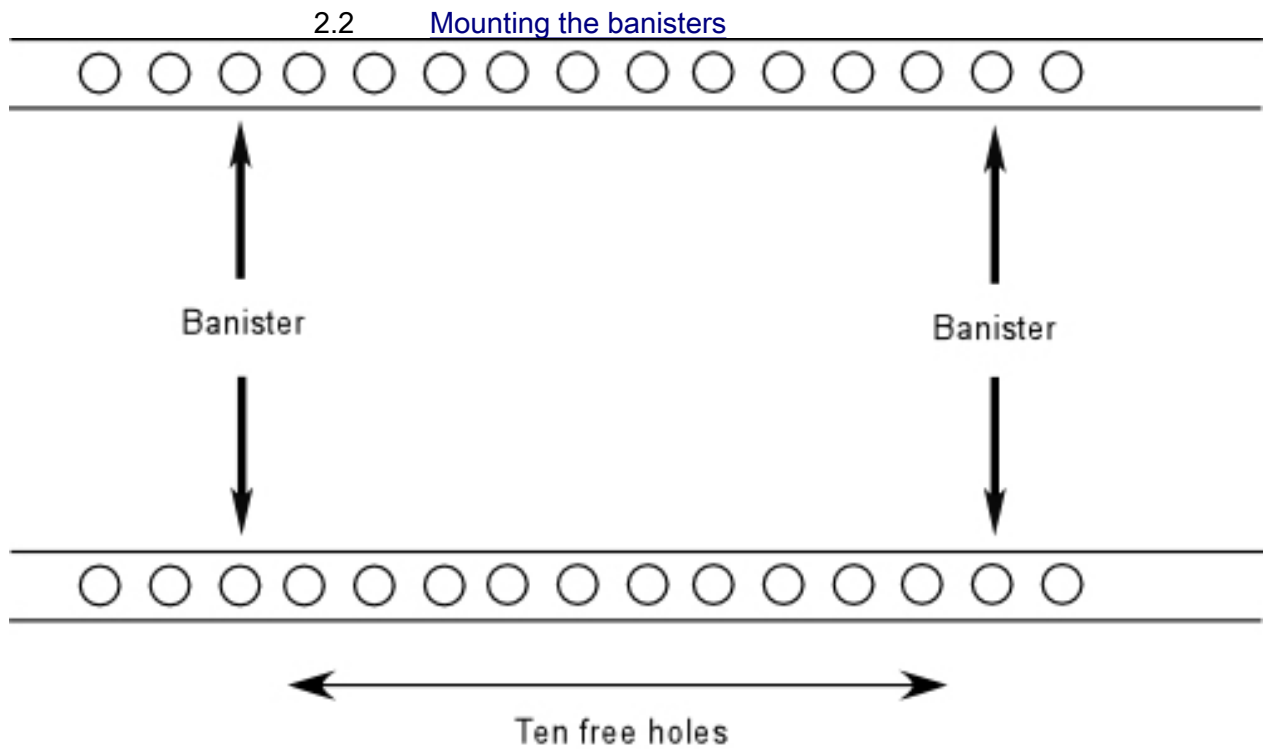

Figure 2. seat track and distance between the banisters

### 2.330 FSL CEM LOWER SETUP (ASSY PAYLOAD/1E/FIN/MULTI E/HC)

Page 4 of 33 pages

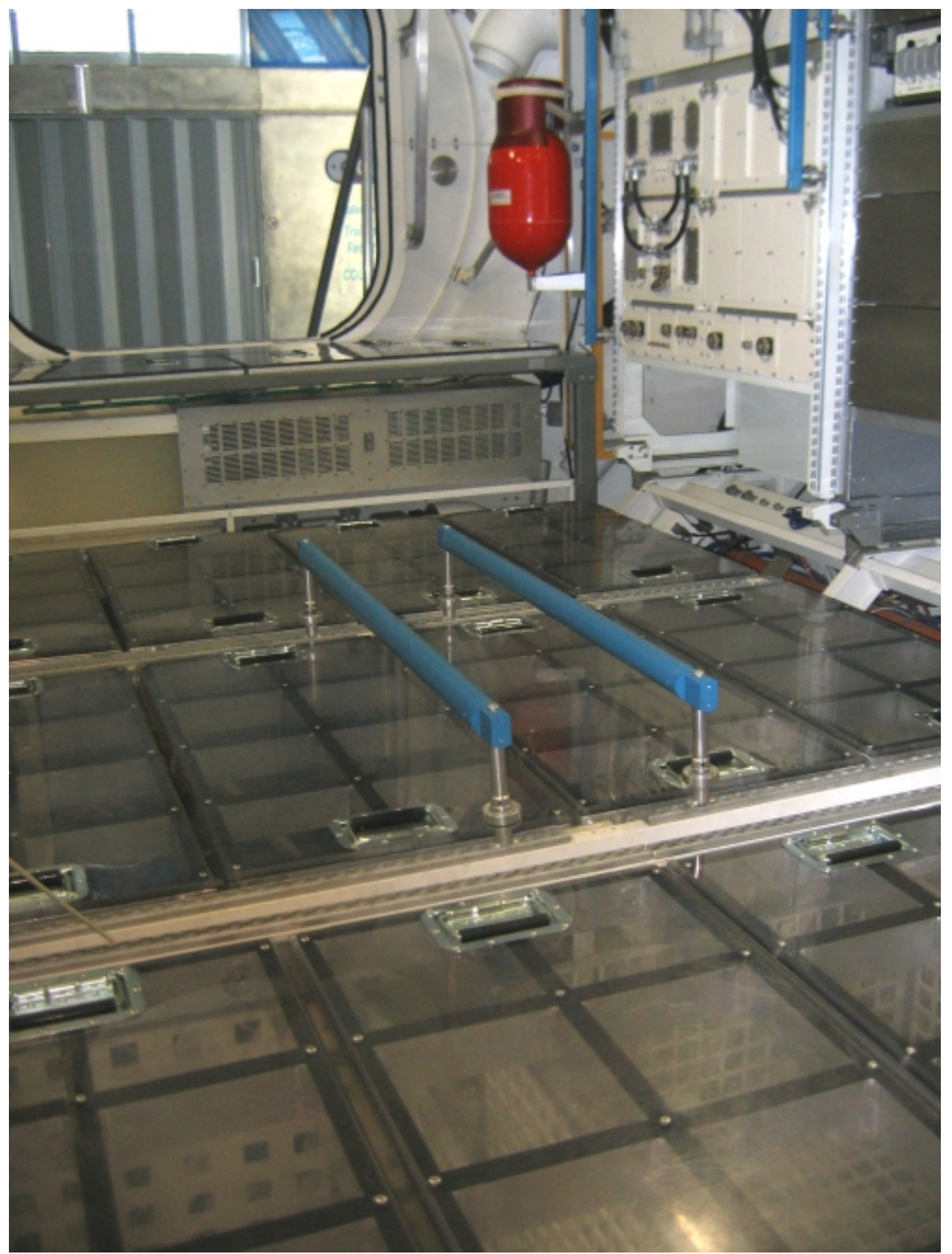

Figure 3. Banisters mounted on Columbus Mock Up seat tracks

Install banisters (two), spaced out by ten free holes on Columbus Deck Rack (D2 or D3 racks) as shown in Figures 2 and 3.

#### 2.3 <u>CEM Lower Drawer Extraction</u>

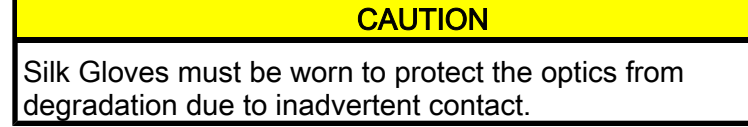

Don Silk Gloves.

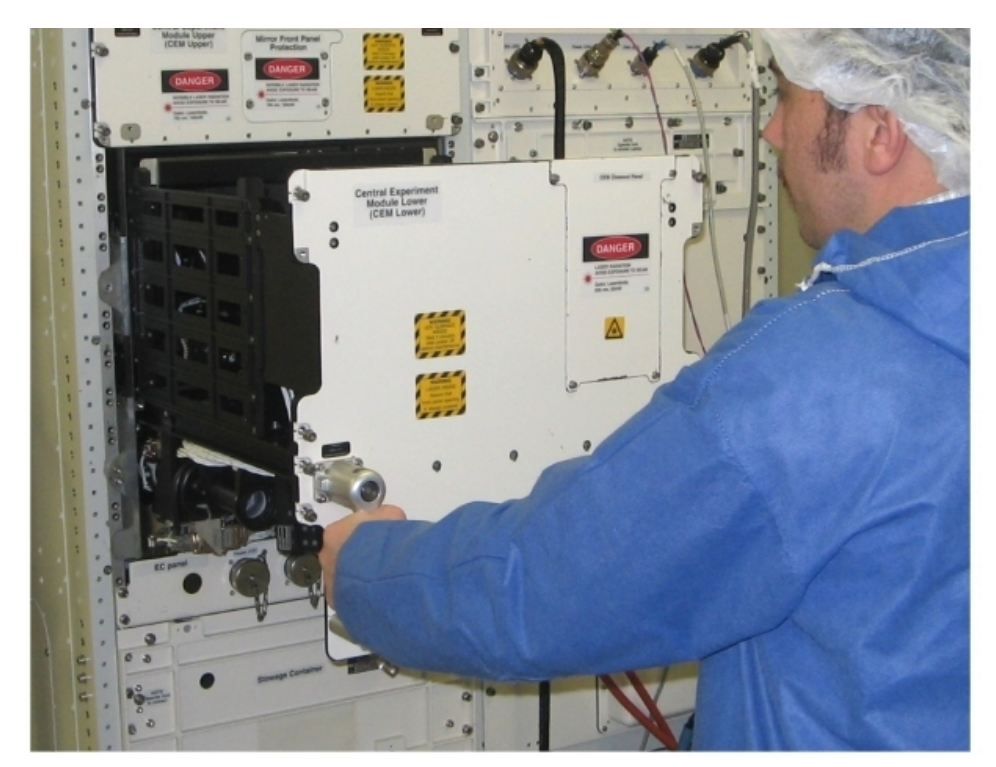

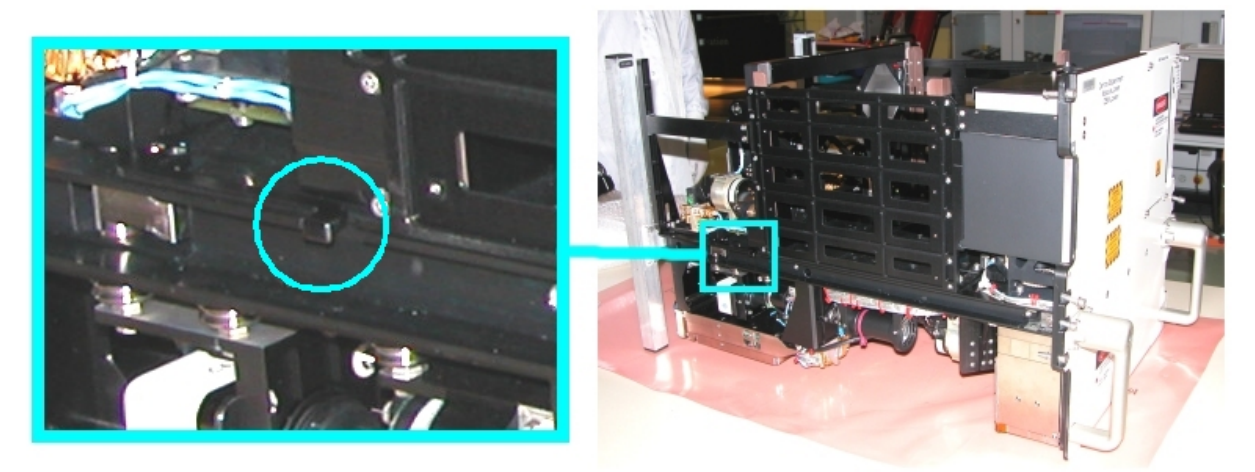

Figure 4. Drawer Extraction (the lower frame shows the location of the mechanical end stops)

### 2.330 FSL CEM LOWER SETUP

(ASSY PAYLOAD/1E/FIN/MULTI E/HC)

Page 6 of 33 pages

#### NOTE

 When the screws are loose there is a gap of 8 mm between the drawer front panel and the Facility Core Element structure

-Right Facility Core Element Handle lock/unlock screw → ∩ (two turns) (Ratchet Wrench, 3/8" drive; 8 mm Hex Head Driver, 3/8" drive).

Left Facility Core Element Handle lock/unlock screw→ (two turns) (Ratchet Wrench, 3/8" drive; 8 mm Hex Head Driver, 3/8" drive).

Repeat until both the screws are completely loose.

Open the drawer by pulling the handles, until the end stops are reached as shown in the upper part of Figure 4.

Remove the drawer completely by pressing the end mechanical stops (see the lower part of Figure 4).

## 2.4 Drawer Fixation on the Columbus Floor

# Drawer front panel

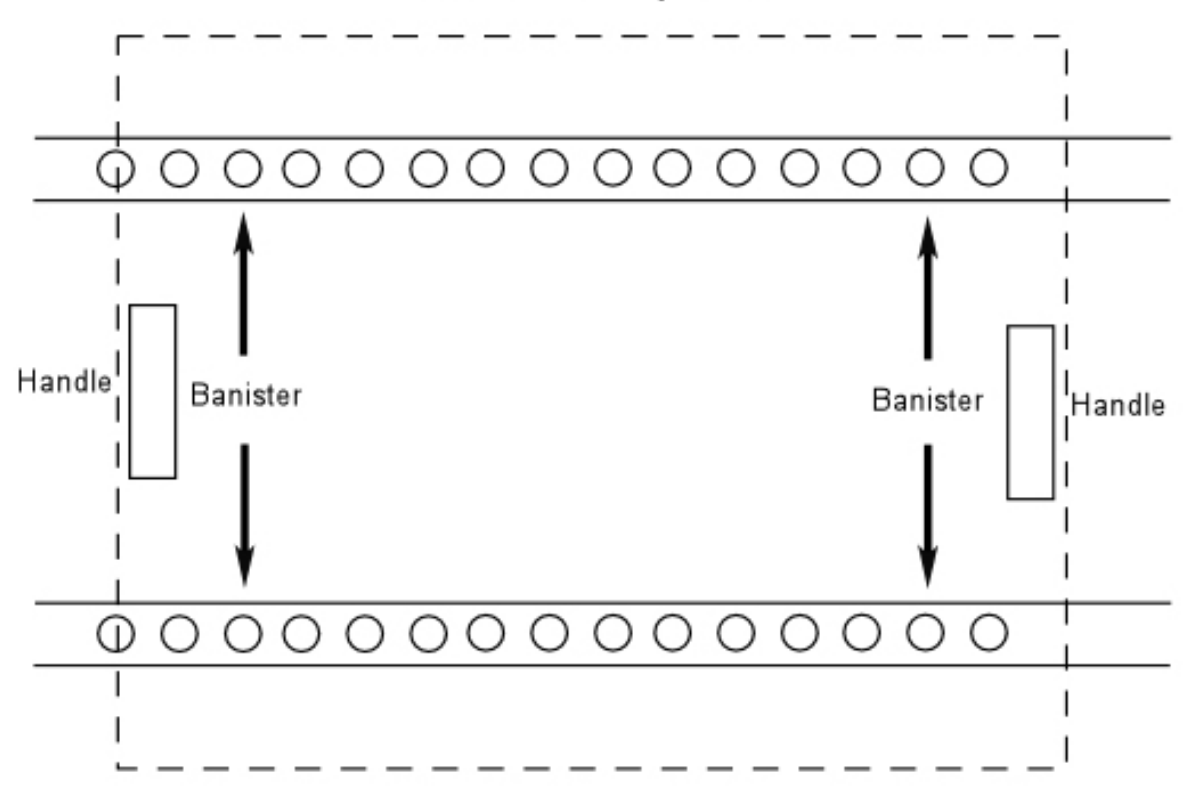

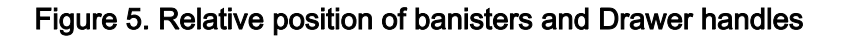

# 2.330 FSL CEM LOWER SETUP

(ASSY PAYLOAD/1E/FIN/MULTI E/HC)

Page 7 of 33 pages

### NOTE

The following Figure represents Training Model hardware. For this reason the details appearing on the Drawer sides may exhibit some significant differences with respect to the Flight hardware.

### 2.330 FSL CEM LOWER SETUP (ASSY PAYLOAD/1E/FIN/MULTI E/HC)

Page 8 of 33 pages

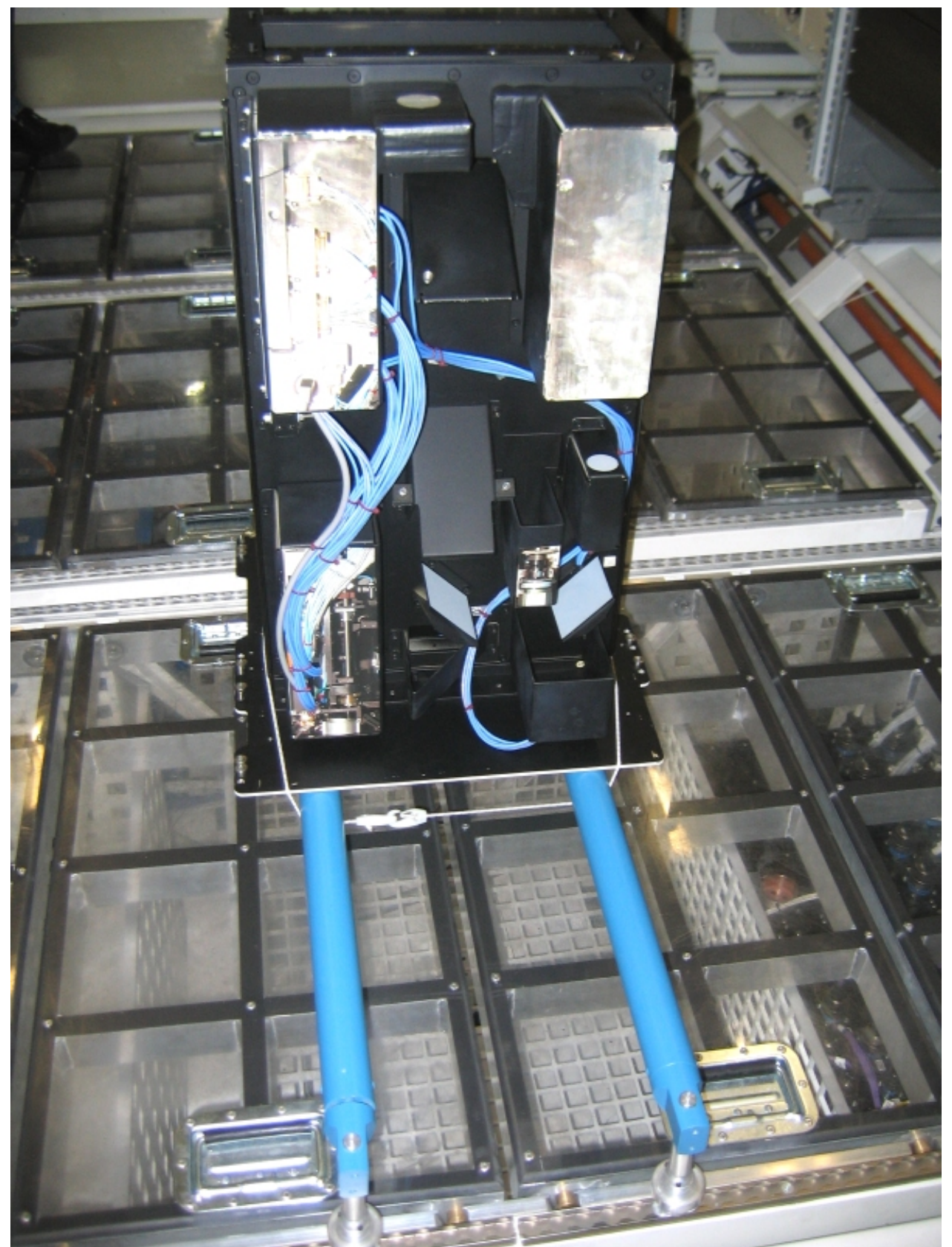

Figure 6. CEM Lower

Install the Drawer on the banisters with its front panel parallel to the Columbus floor and its handles protruding into the space under the banisters as shown in Figure 5.

NOTE

To have both hands free, engage one hook on the bungee cord while operating on the other.

Restrain the Drawer to the banisters with its front panel facing rack panels (Adjustable Bungee Assembly) as shown in Figure 6.

 $\sqrt{\text{Drawer} - \text{safely locked}}$ 

If not

Regulate bungee length up to safely lock the drawer

#### 3. <u>CEM LOWER POST LAUNCH INSPECTION</u>

Verify by inspection CEM Lower Items (mirrors, optical surfaces) – not damaged (no scattered parts visible)

4. SOFT SHIELDS INSTALLATION ON CEM LOWER TOP SIDE

<u>NOTE</u>

Pay attention not to put tape on lenses, mirrors and other optical surfaces. Dirty optics may not work correctly.

## 2.330 FSL CEM LOWER SETUP

(ASSY PAYLOAD/1E/FIN/MULTI E/HC)

Page 10 of 33 pages

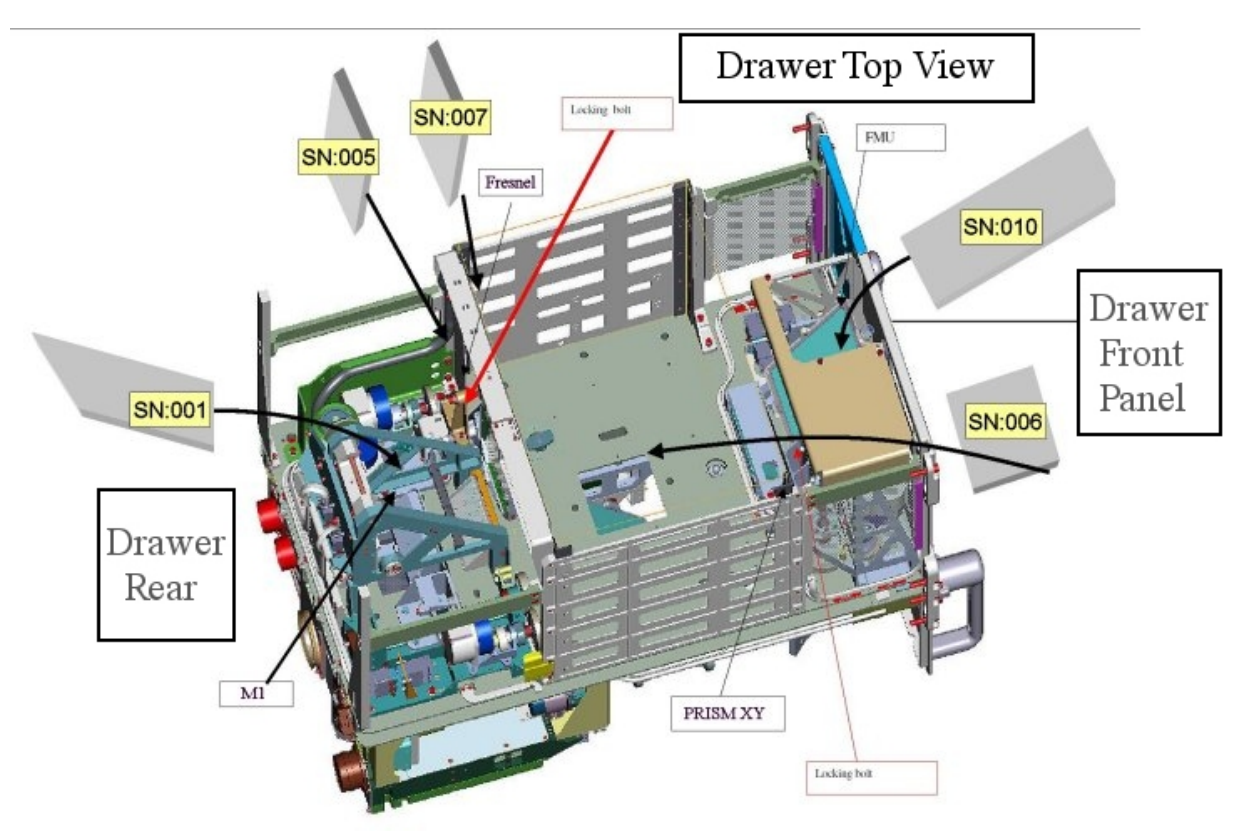

Figure 7. CEM Lower soft shields installation concept (top side)

2.330 FSL CEM LOWER SETUP (ASSY PAYLOAD/1E/FIN/MULTI E/HC)

Page 11 of 33 pages

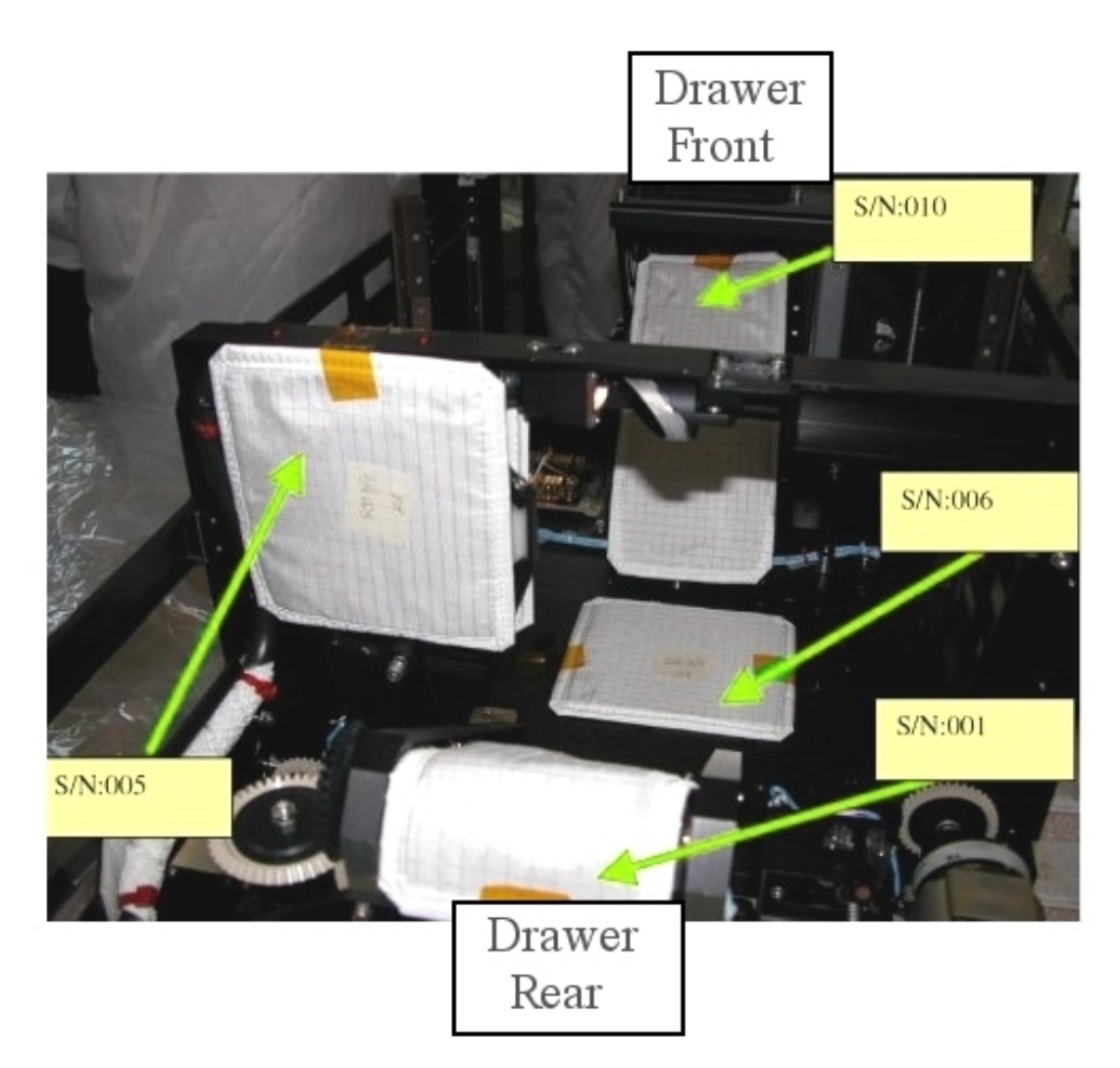

Figure 8. CEM Lower soft shields installation

Page 12 of 33 pages

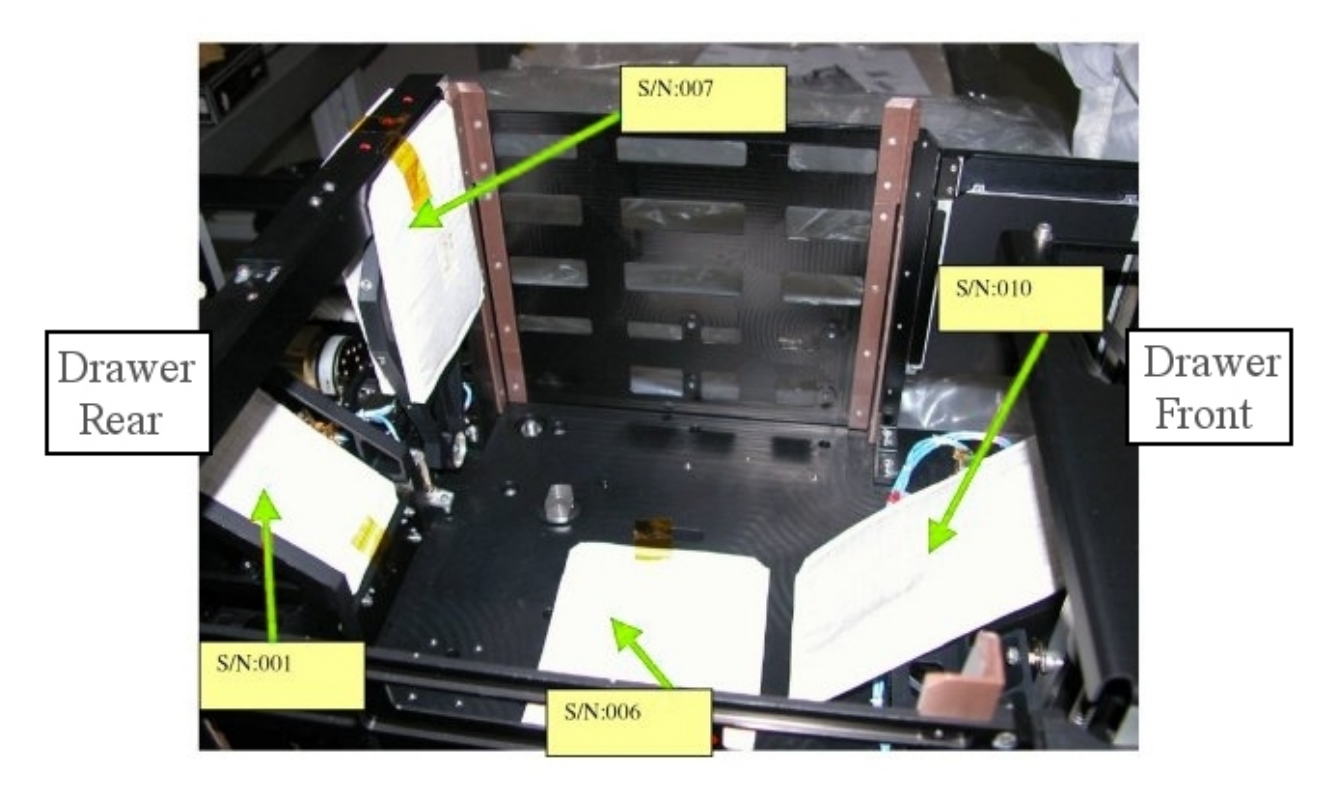

Figure 9. CEM Lower soft shields installation, a different view

Protect mirrors and lenses with soft shields installing the elements S/N: 001, 005, 006, 007, 010, as shown in Figures 7, 8 and 9.

### 2.330 FSL CEM LOWER SETUP

(ASSY PAYLOAD/1E/FIN/MULTI E/HC)

Page 13 of 33 pages

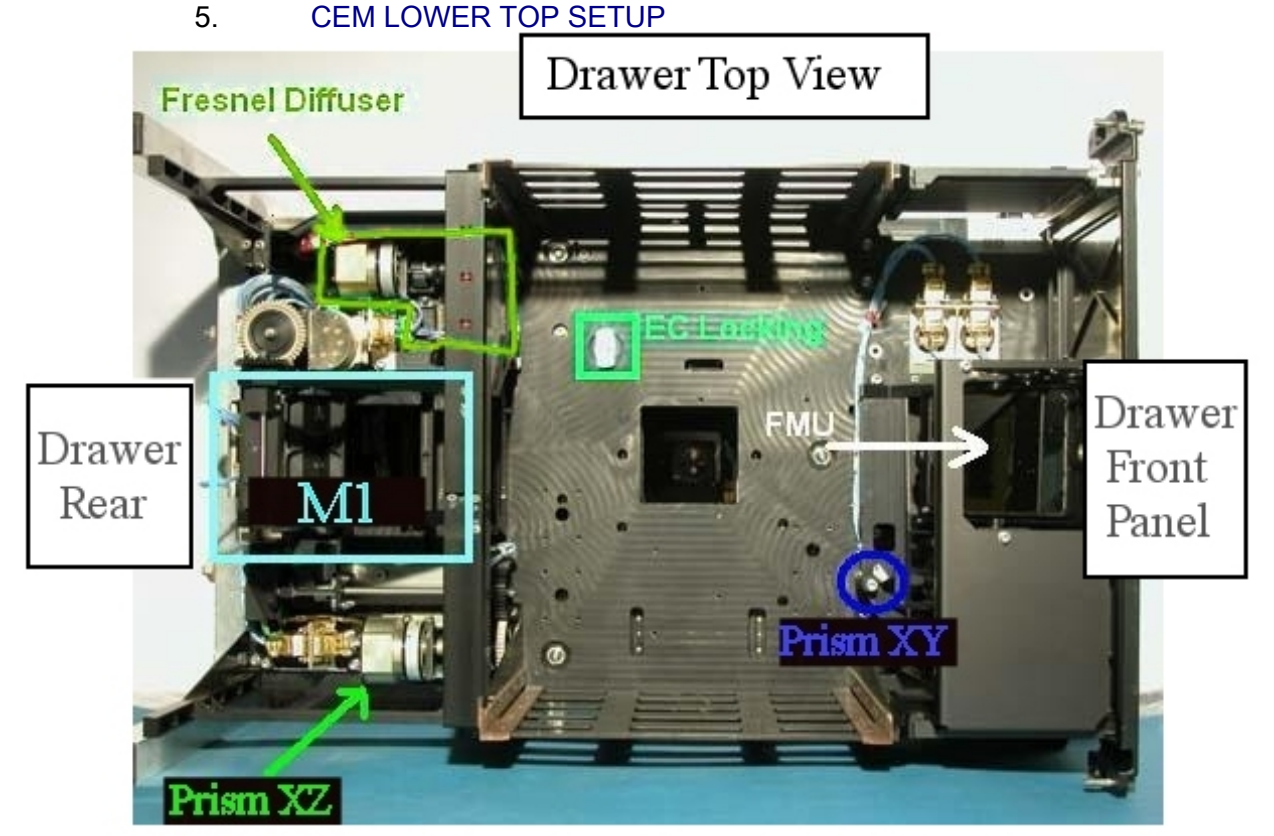

Figure 10. CEM Lower - Top view showing the positions of Fresnel Diffuser, M1, Prism XZ, Prism XY and FMU.

### 2.330 FSL CEM LOWER SETUP

(ASSY PAYLOAD/1E/FIN/MULTI E/HC)

Page 14 of 33 pages

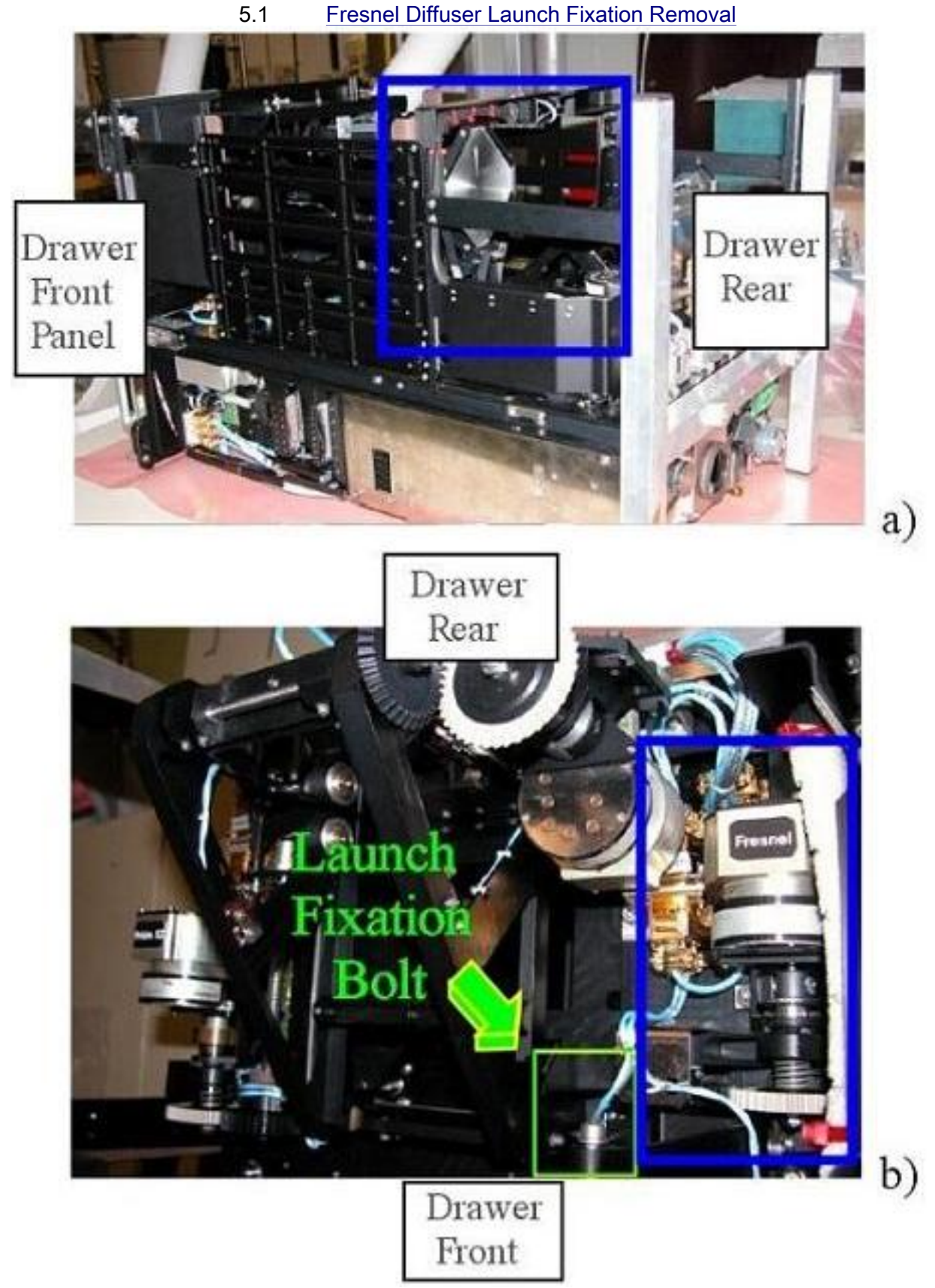

Figure 11. Fresnel Diffuser (two views)- frame (b) shows the launch fixation bolt 24 AUG 2007 534
5.2

Loosen the launch fixation bolt of the diffuser completely (captive) (Driver handle, 1/4" Drive and 4 mm Hex Head Driver, 1/4" Drive), see Figure 11.

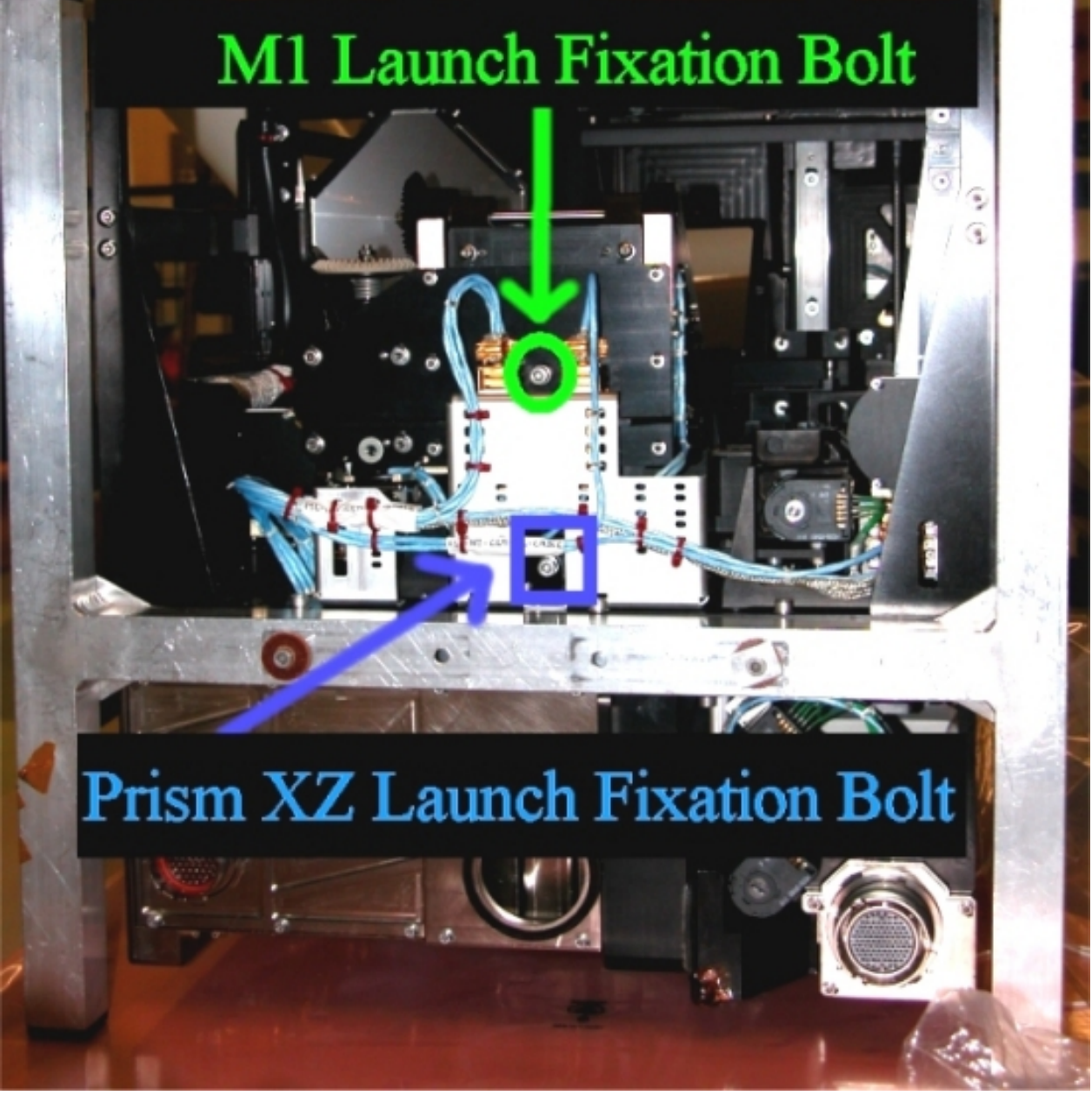

M1 Launch Fixation Removal

Figure 12. M1 - Launch Fixation Bolt (Drawer Rear)

Loosen the M1 launch fixation bolt completely (captive) (Driver handle, 1/4" Drive and 4 mm Hex Head Driver, 1/4" Drive), see the green circle in Figure 12.

(ASSY PAYLOAD/1E/FIN/MULTI E/HC)

#### 5.3 <u>Prism XZ Launch Fixation Removal</u> Loosen the Prism XZ launch fixation bolt completely (captive) (Driver handle, 1/4" Drive and 4 mm Hex Head Driver, 1/4" Drive), see the blue box in Figure 12.

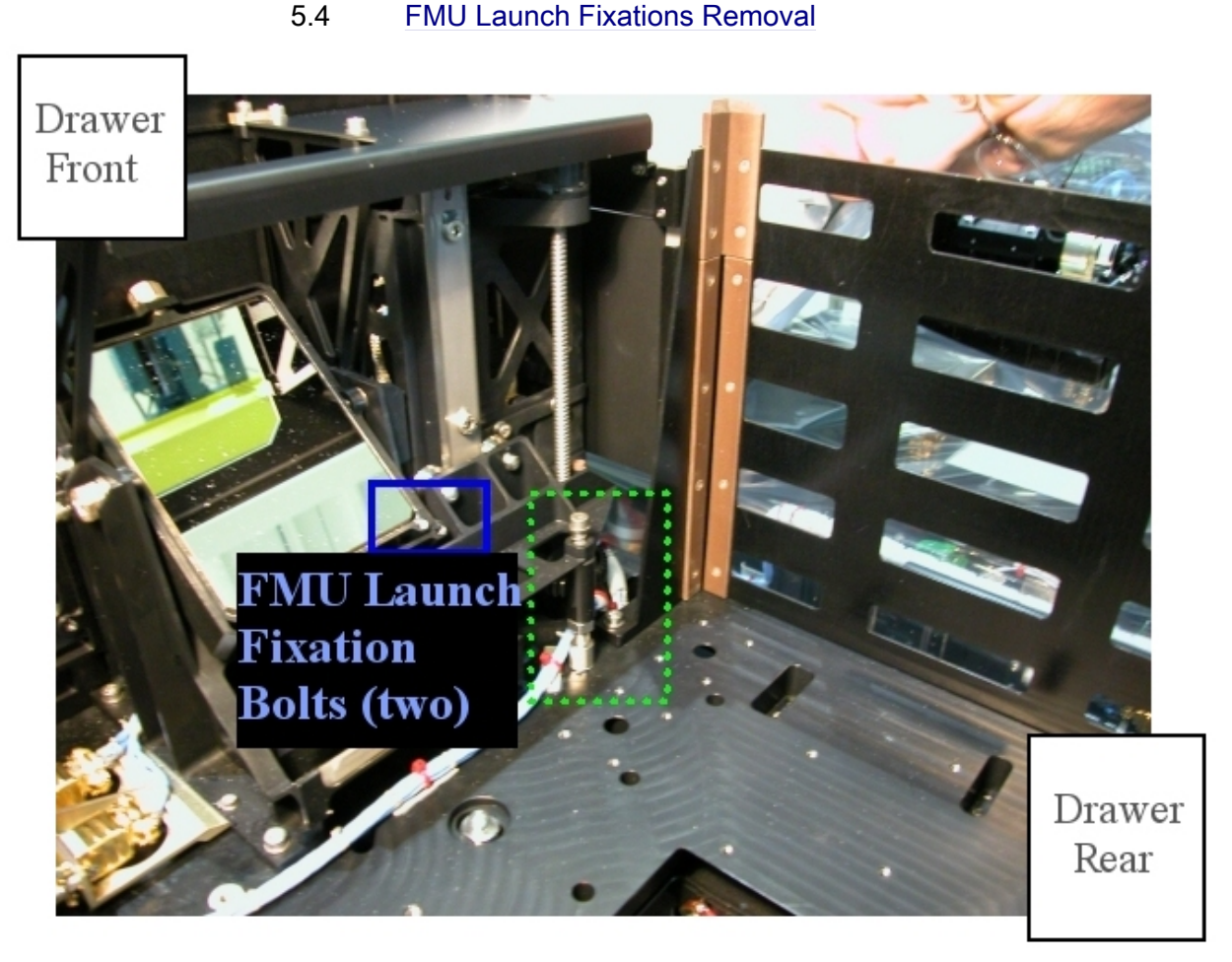

Figure 13. FMU Launch fixations (blue box), the green box shows the position of Prism XY Launch fixations

Loosen both FMU launch fixation setscrews completely (captive) (2 mm Extra Long Hex Head, 1/4" Drive and Ratchet Wrench 1/4") so that mirror-holders are free to move as shown in Figure13 (see the two bolts enclosed in the blue box).

(ASSY PAYLOAD/1E/FIN/MULTI E/HC)

Page 17 of 33 pages

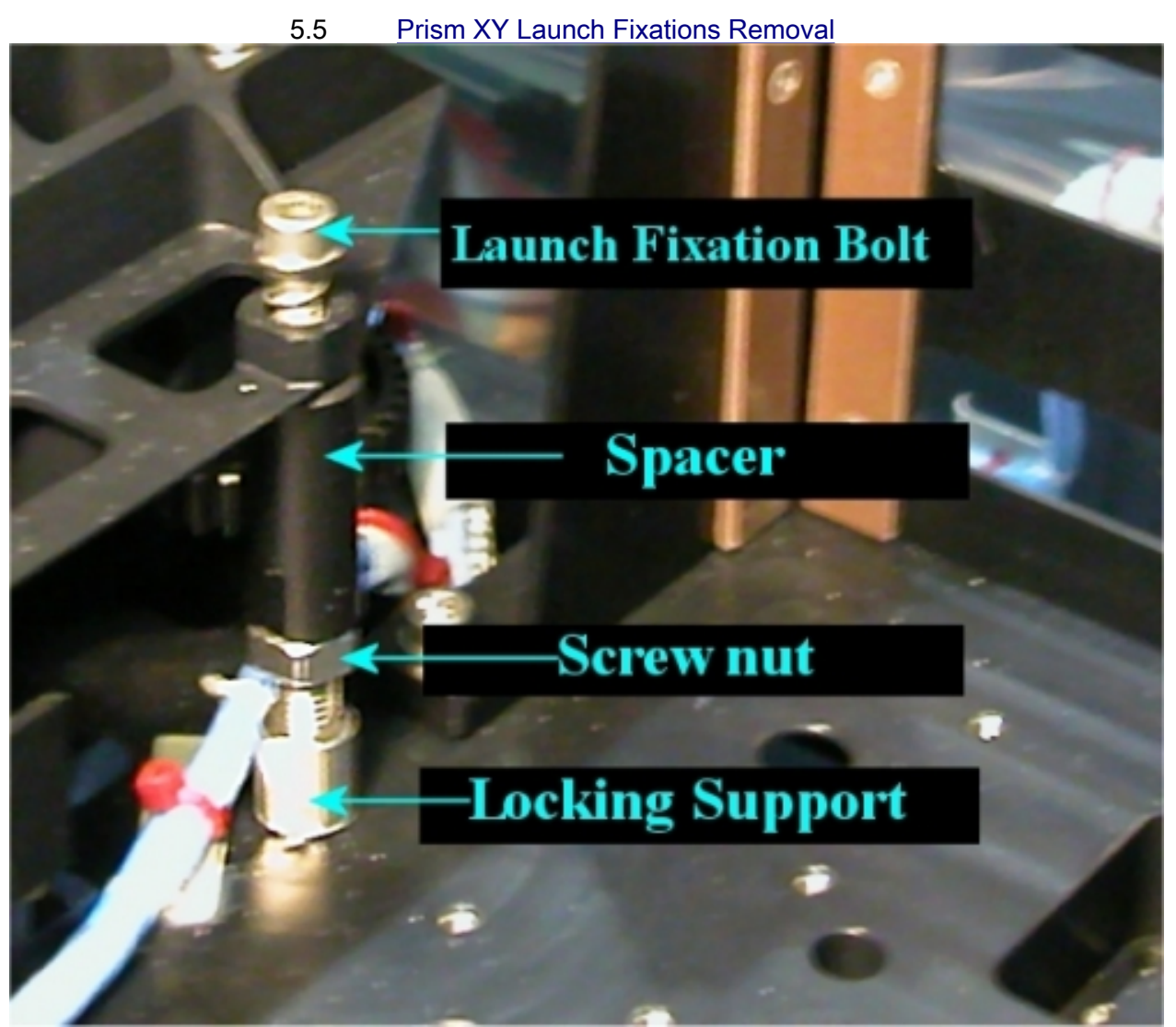

Figure 14. Prism XY with launch fixations

(ASSY PAYLOAD/1E/FIN/MULTI E/HC)

Page 18 of 33 pages

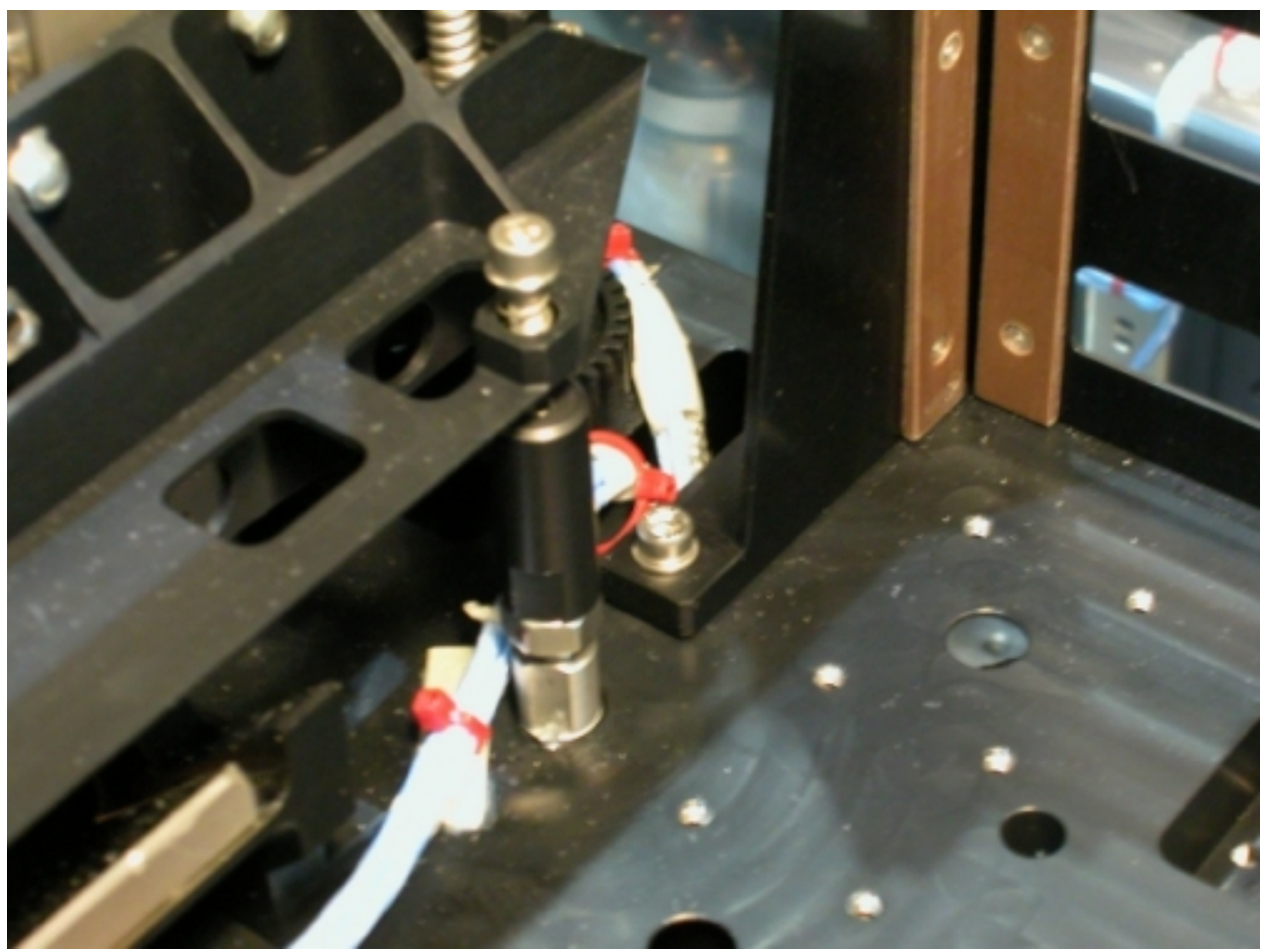

Figure 15. Prism XY with released launch fixations

Loosen the Prism XY launch fixation bolt completely (captive) (Driver handle, 1/4" drive and 4mm Hex Head Driver), see Figure 14.

Loosen the height locking screw nut (shown in Figure 14) up to the locking support (13 mm Crowfoot wrench, 3/8" drive, the Driver Handle, 1/4" Drive, and the Adaptor 1/4" Female to 3/8" Male) while holding the launch locking support with the 10 mm combination wrench.

Screw the Spacer down (13 mm Crowfoot wrench, 3/8" drive, the Driver Handle, 1/4" Drive, and the Adaptor 1/4" Female to 3/8" Male), until the spacer reaches the screw nut (see Figure 15 for the final configuration).

(ASSY PAYLOAD/1E/FIN/MULTI E/HC)

Page 19 of 33 pages

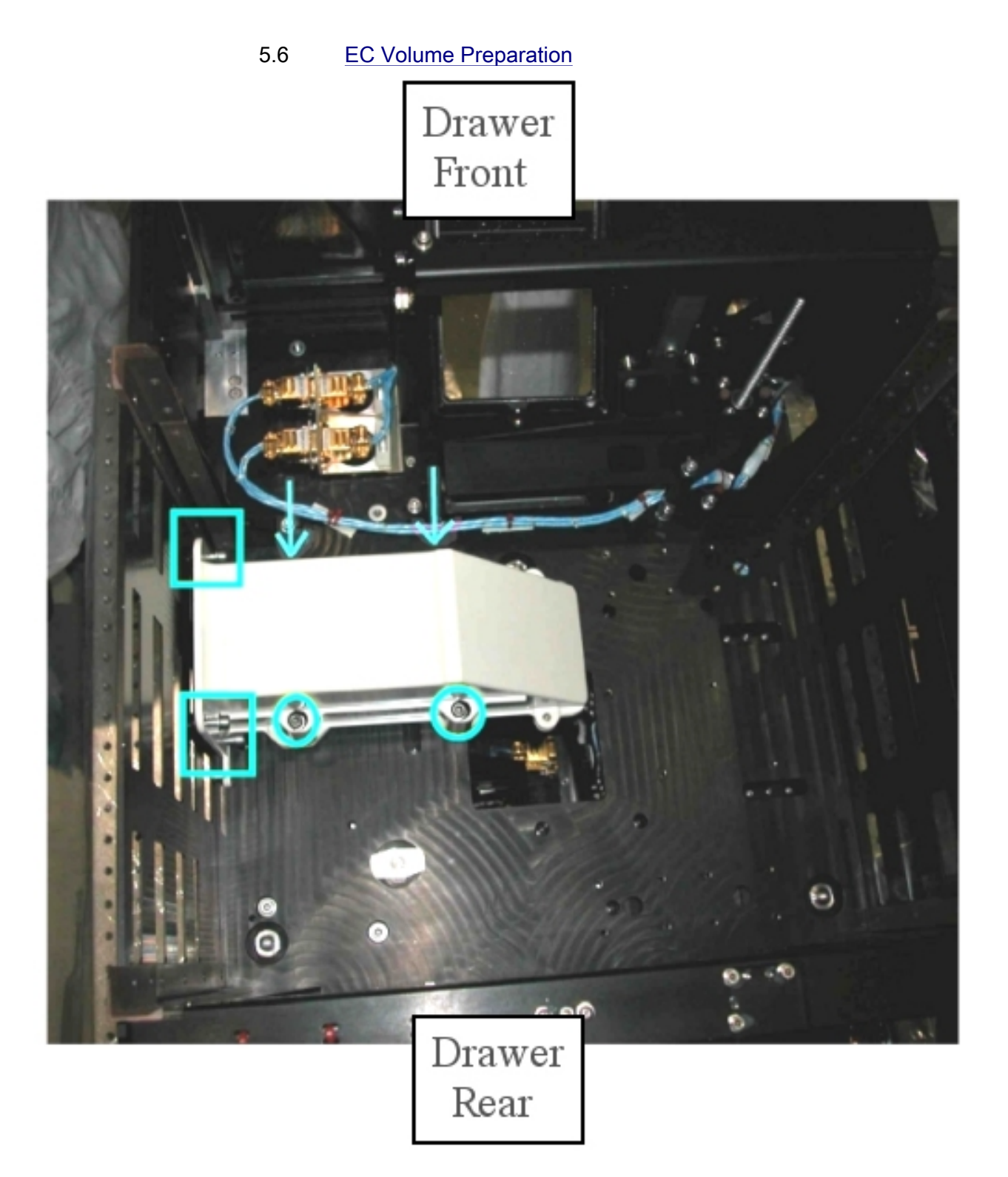

Figure 16. Mirror Front Panel Launch configuration

#### NOTE

The Mirror Front Panel is hold in place in the CEM Lower EC-Volume by eight bolts (four against the bottom, four against the wall, see figure 16).

Unfasten (four) launch fixations bolts and (two) lower mounting screws (4 mm Hex Head Driver, 1/4" drive; Ratchet Wrench, 1/4" drive; 10" extension,1/4" drive).

Unfasten (two) upper M5 Mirror Front Panel mounting screws (ball-tip L-wrench, 4 mm Hex Head).

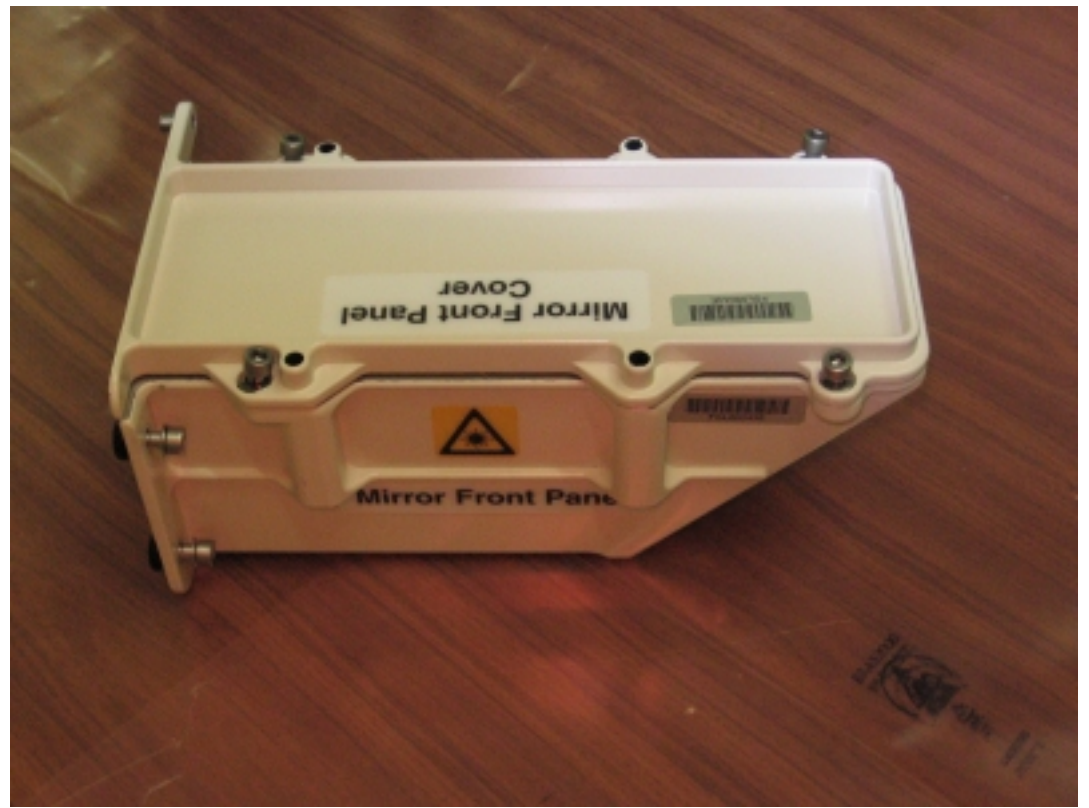

Figure 17. Mirror Front Panel

Remove Mirror Front Panel from the CEM Lower EC Volume (see Figure 17).

Pack Mirror Front Panel in own ziplock bag.

Mirror Front Panel  $\rightarrow$  temporarily stow.

#### 6. SOFT SHIELDS REMOVAL FROM TOP SIDE

Soft shields: S/N: 001, 005, 006, 007, 010 $\rightarrow$  remove and stow in own ziplock bags.

(ASSY PAYLOAD/1E/FIN/MULTI E/HC)

#### 7. SOFT SHIELDS INSTALLATION ON CEM LOWER BOTTOM SIDE

<u>NOTE</u> Soft shields are installed on the optical elements by means of tape. Pay attention not to put tape on lenses, mirrors and other optical surfaces. Dirty optics may not work correctly.

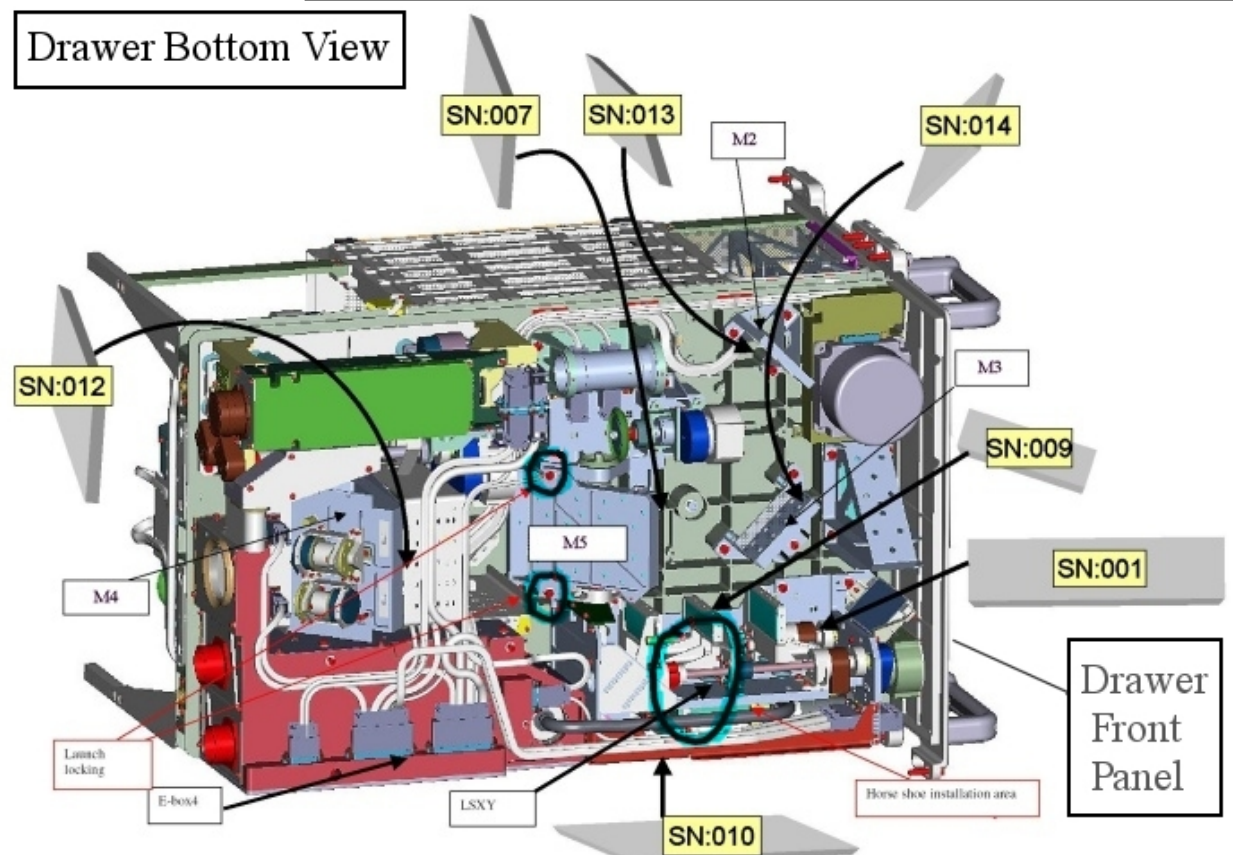

Figure 18. CEM Lower soft shields installation concept (bottom side)

(ASSY PAYLOAD/1E/FIN/MULTI E/HC)

Page 22 of 33 pages

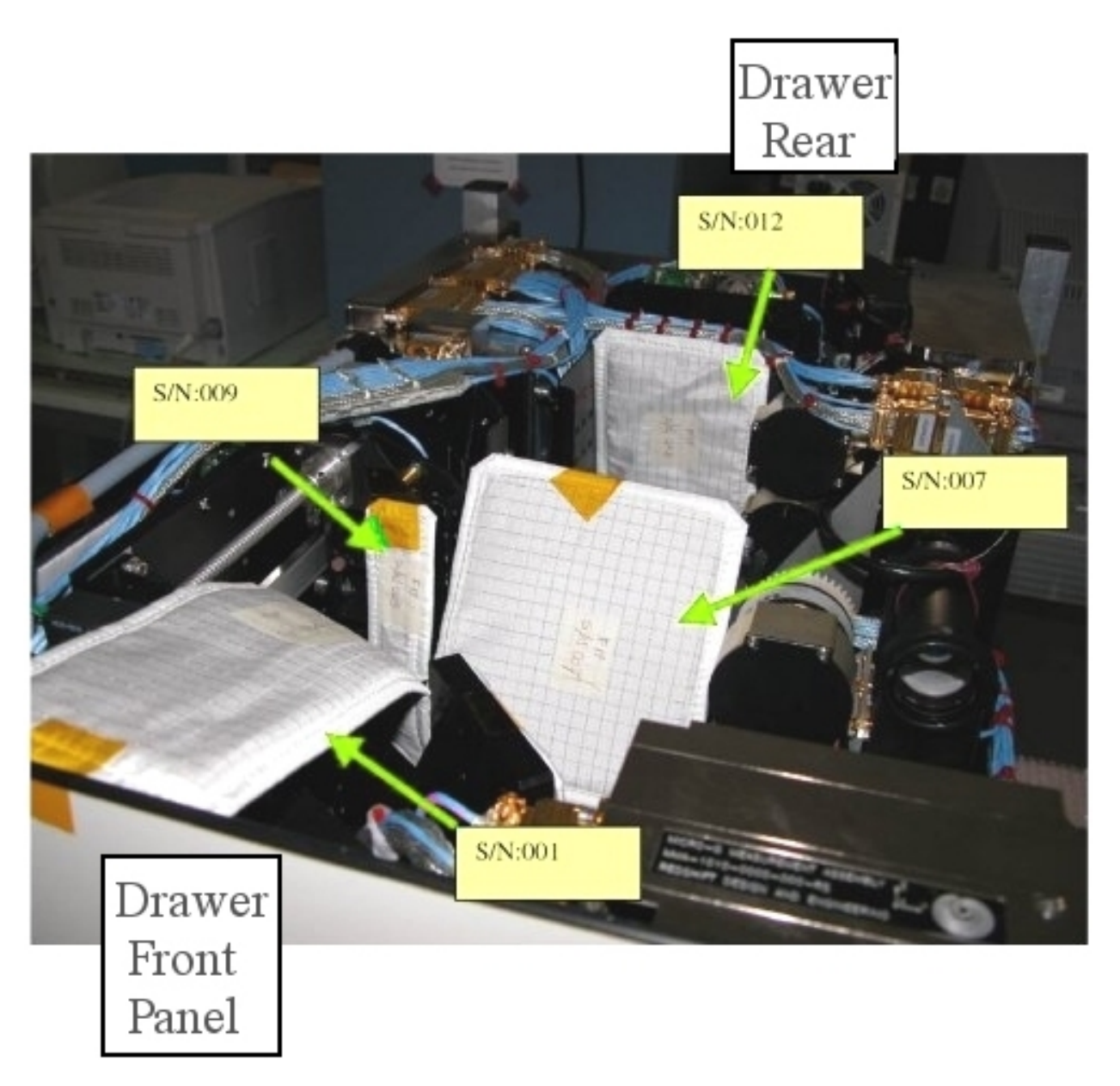

## Figure 19. CEM Lower soft shields installation (bottom side)

Protect mirrors and lenses with soft shields installing the elements S/N: 001, 007, 009, 010, 012, 013 and 014, as shown in Figures 18 and 19.

8. CEM LOWER BOTTOM SETUP

Page 23 of 33 pages

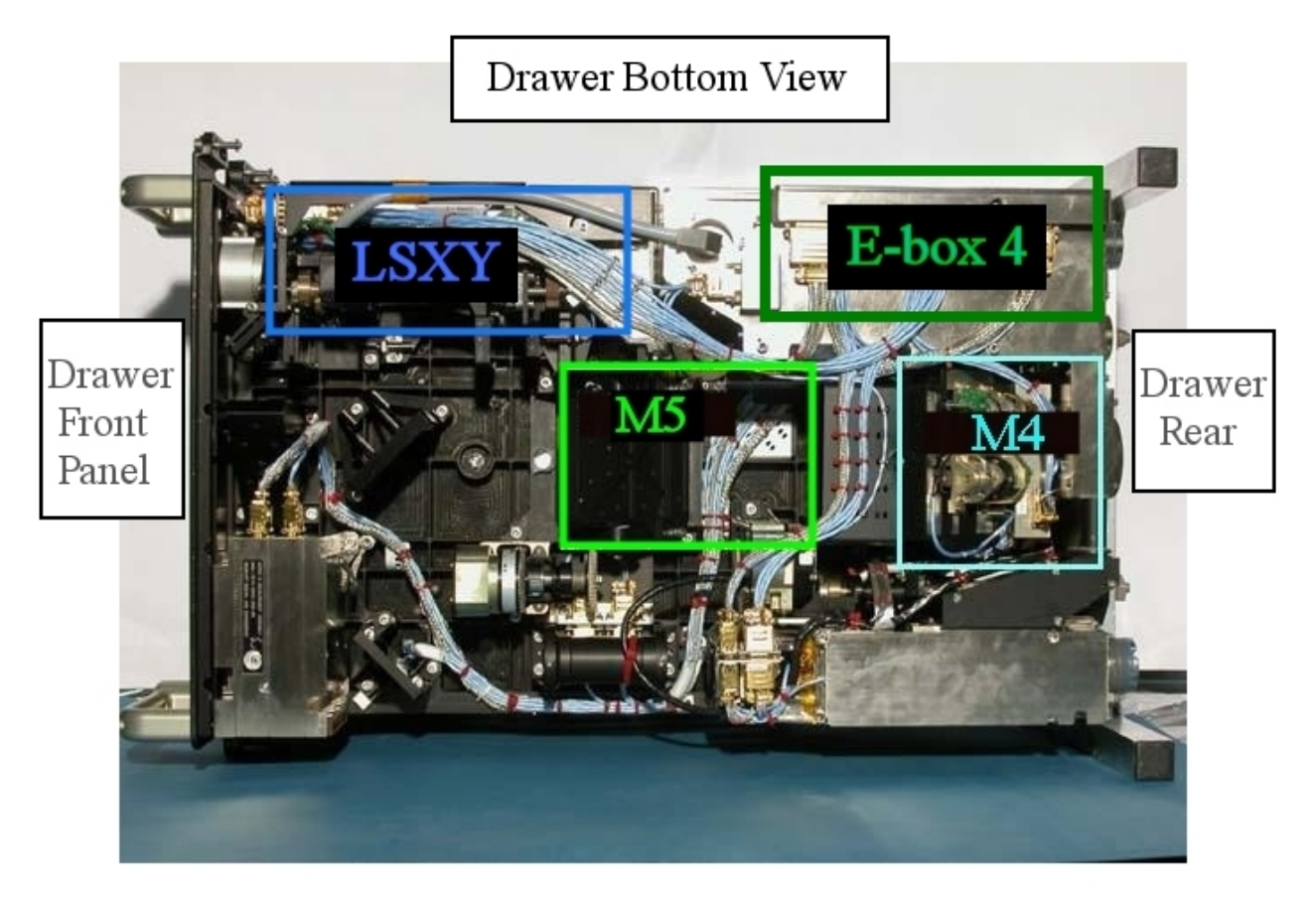

Figure 20. CEM Lower Bottom View showing the positions of M5, LSXY, M4 and E-box 4.

(ASSY PAYLOAD/1E/FIN/MULTI E/HC)

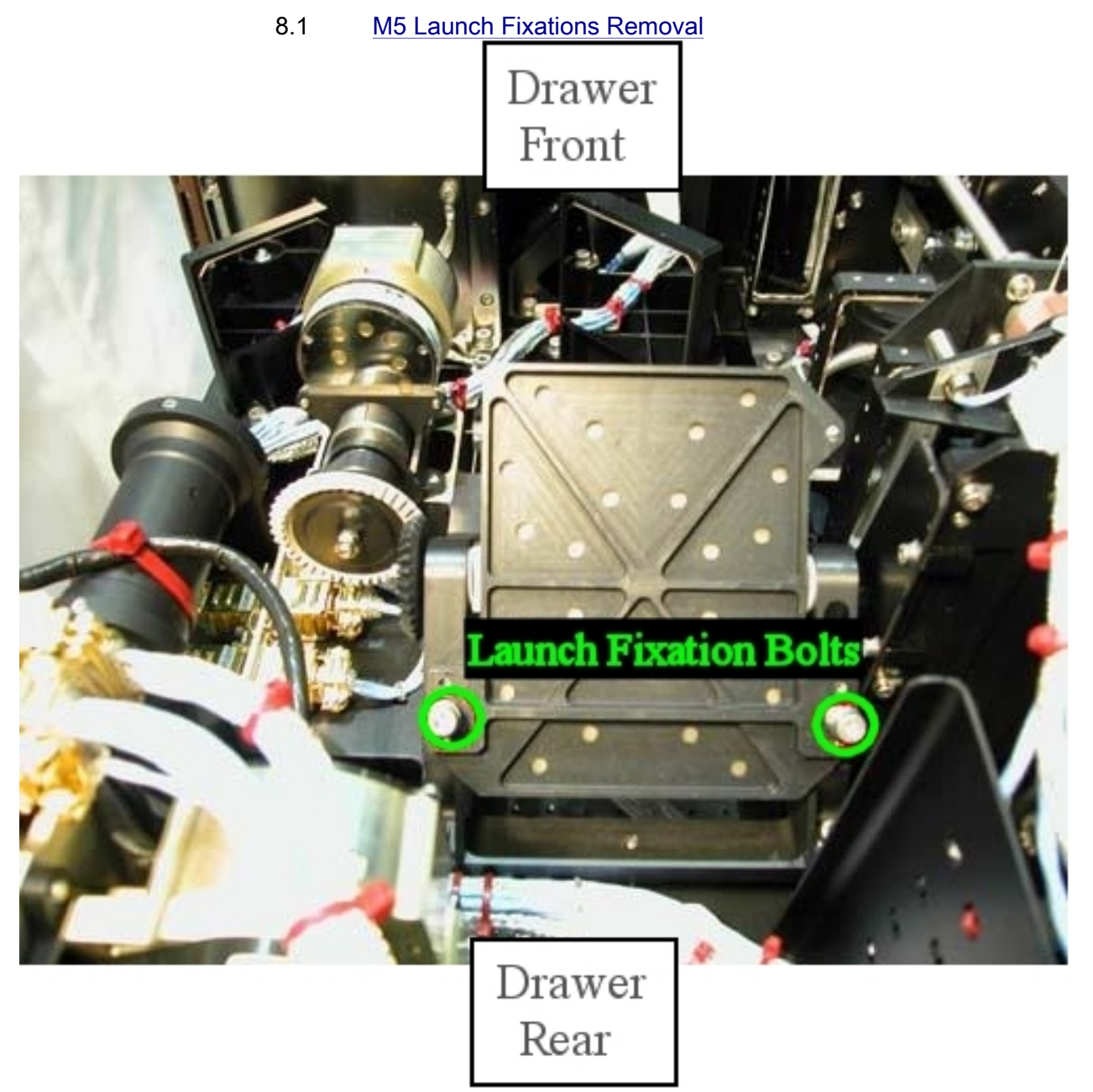

Figure 21. M5: Front view

Loosen the launch fixation bolts of the mirror completely (captive) (Driver handle, 1/4" drive and 4 mm Hex Head Driver, 1/4" Drive), see Figure 21.

(ASSY PAYLOAD/1E/FIN/MULTI E/HC)

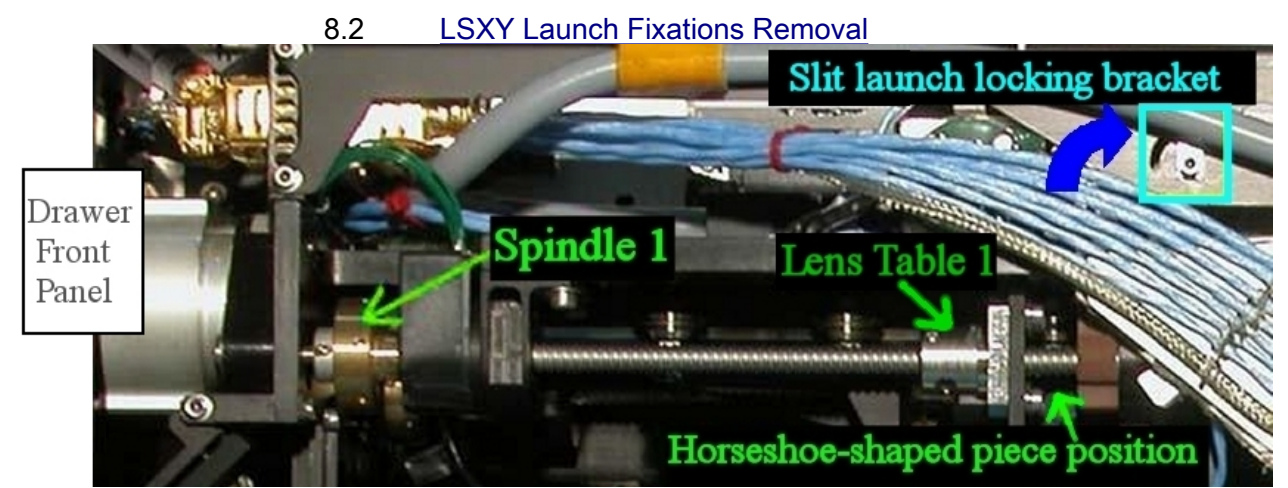

Figure 22. LSXY Detail (the figure shows the operational configuration with launch fixations already released or removed)

8.2.1 Removing the Horseshoe shaped piece on spindle1 Turn (by hand) the Spindle 1 until there is sufficient space between the spindle hardstop (at the switch side) and the Lens table 1 (indicated in Figure 22) so that the horseshoe shaped piece can be removed.

Cut the leasing tape (scissors).

Remove horseshoe-shaped piece which should have became loose.

Horseshoe-shaped piece  $\rightarrow$  temporarily stow.

8.2.2 Slit Launch Unlocking

Unscrew the slit launch fixation bolt (2 turns), (Driver handle, 1/4" drive and 2.5 mm Hex Head Driver, 1/4" drive), see Figure 22 (blue box).

Push the slit launch-locking bracket in the direction as indicated in Figure 22 with the blue arrow (this Figure shows the bracket released position).

Lock the slit launch fixation bolt and put on torque 0,78 Nm (6.9 in-lb), (5-35 in-lb Torque Driver, 1/4" Drive; 2" Extension, 1/4" Drive; and 2.5 mm Hex Head Drivers, 1/4" Drive).

(ASSY PAYLOAD/1E/FIN/MULTI E/HC)

8.3 M4 Launch Fixations Removal

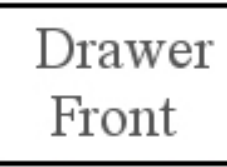

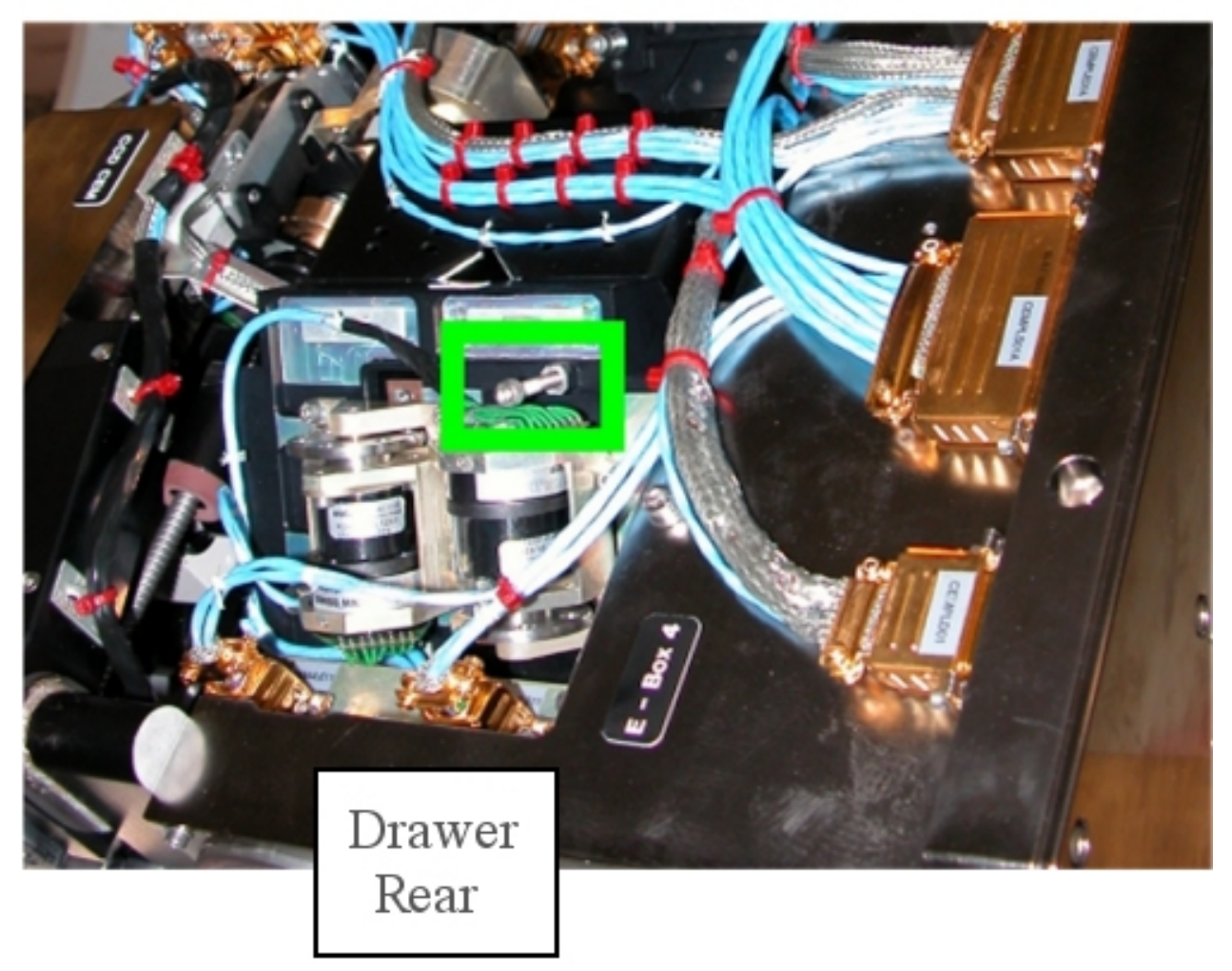

#### Figure 23. M4 Launch fixation bolt (see the green box)

Loosen the launch fixation bolt of the mirror (see Figure 23) (Driver Handle, 1/4" Drive and 3 mm Hex Head Driver, 1/4" Drive) until the end stop.

(ASSY PAYLOAD/1E/FIN/MULTI E/HC) Page 27 (

#### 9. E-BOX 4 LAMP INSTALLATION

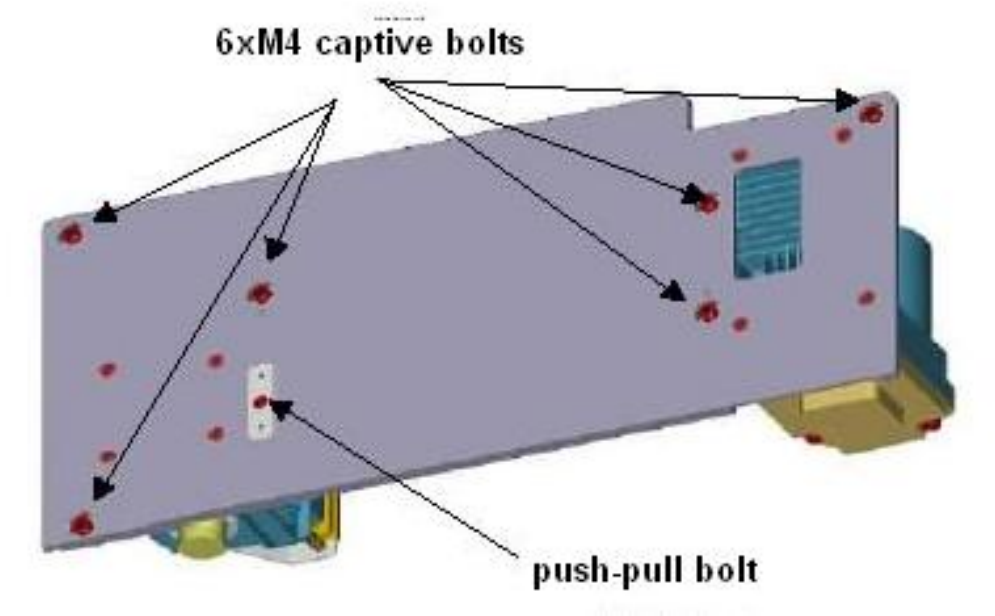

Figure 24. E-Box 4 sketch showing the position of the push-pull bolt

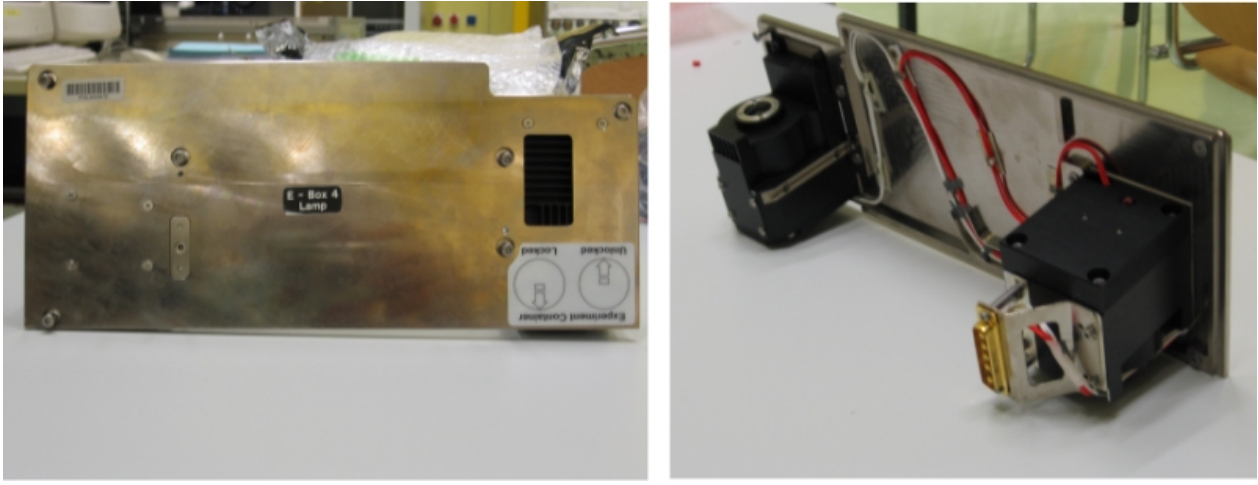

Figure 25. E-Box 4 Lamp - front and rear views

## 2.330 FSL CEM LOWER SETUP (ASSY PAYLOAD/1E/FIN/MULTI E/HC)

Page 28 of 33 pages

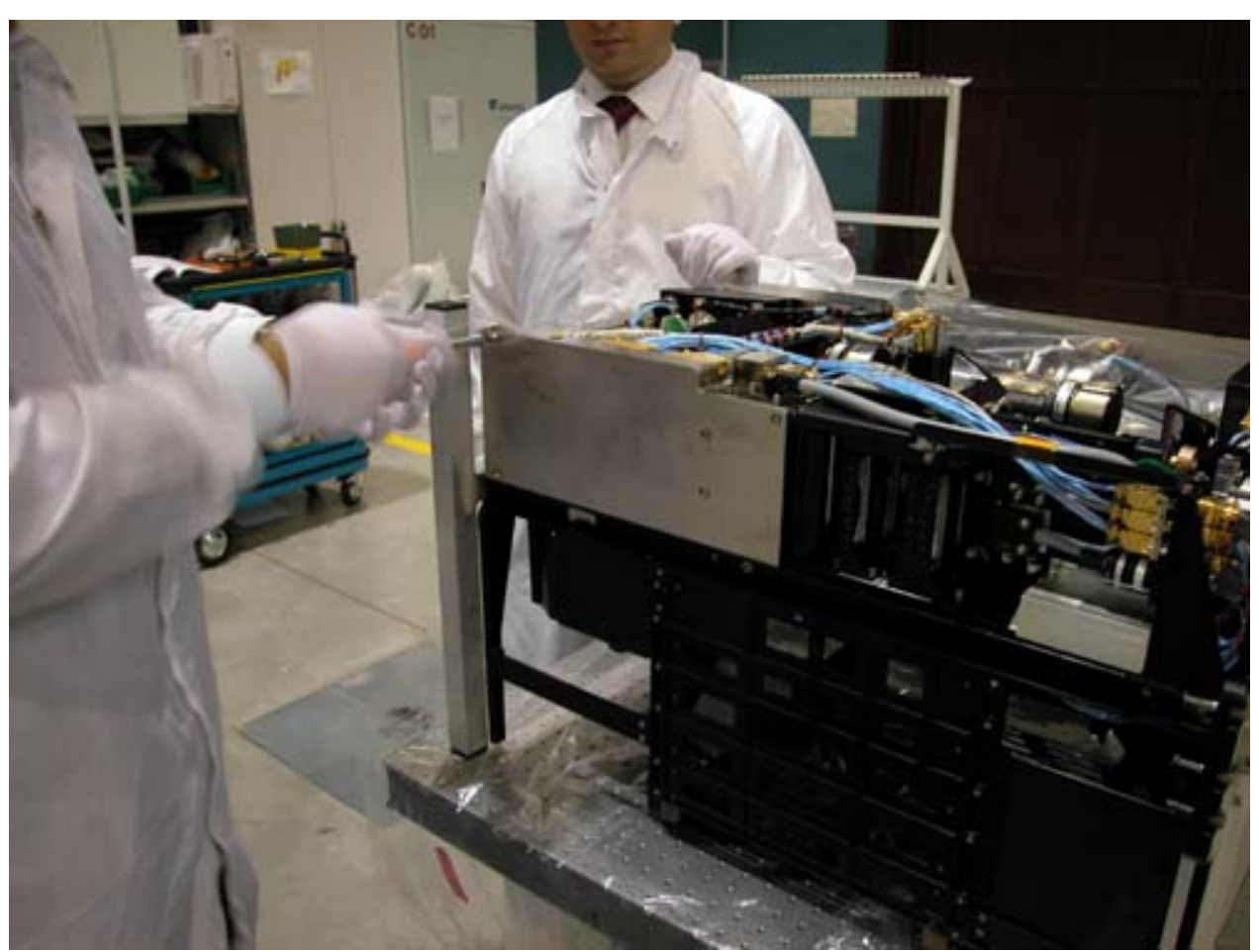

Figure 26. E-Box 4: Opening (removal of the empty cover)

(ASSY PAYLOAD/1E/FIN/MULTI E/HC)

Page 29 of 33 pages

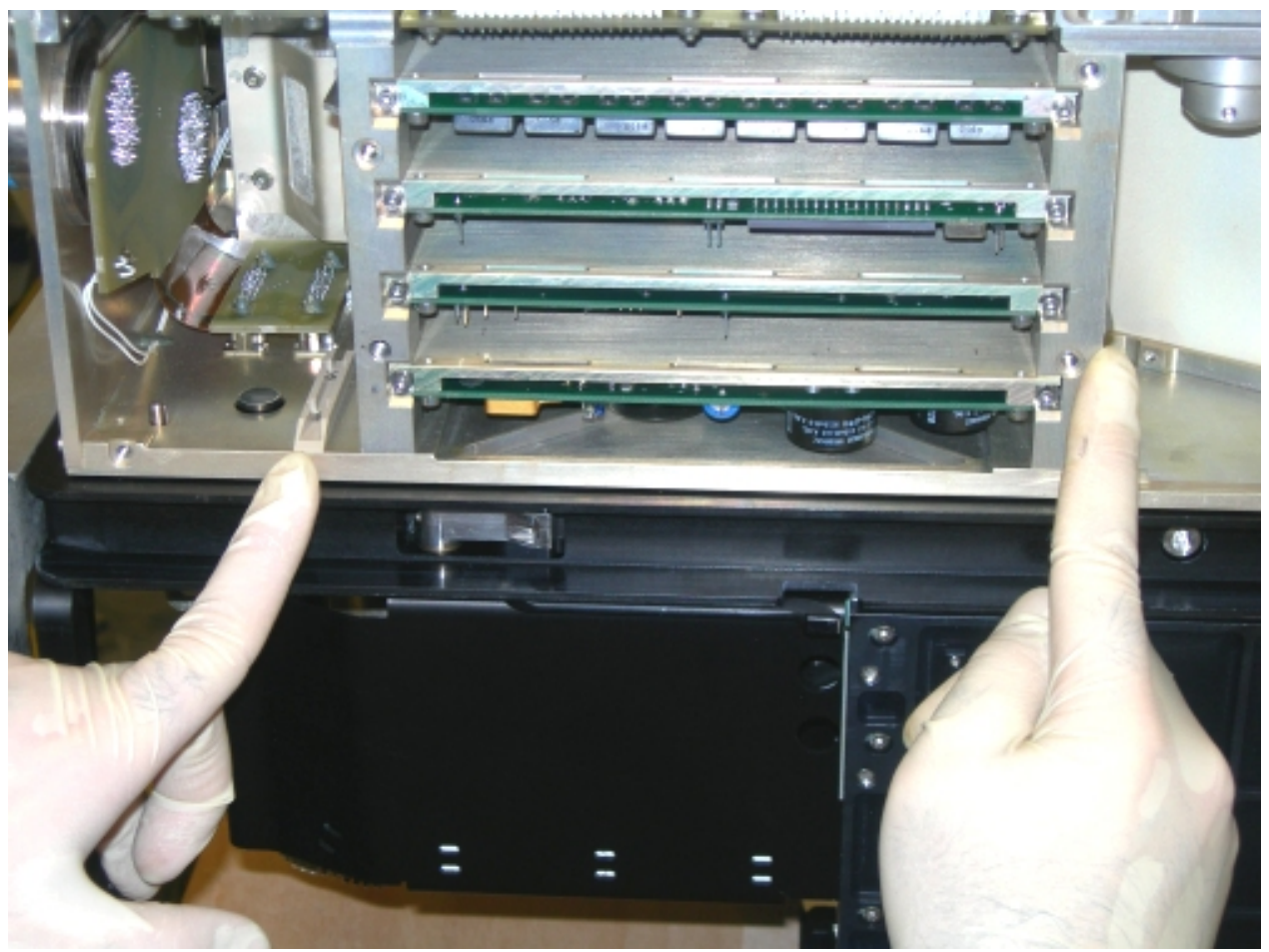

Figure 27. E-Box 4 after removal of the lamp unit empty cover

(ASSY PAYLOAD/1E/FIN/MULTI E/HC)

Page 30 of 33 pages

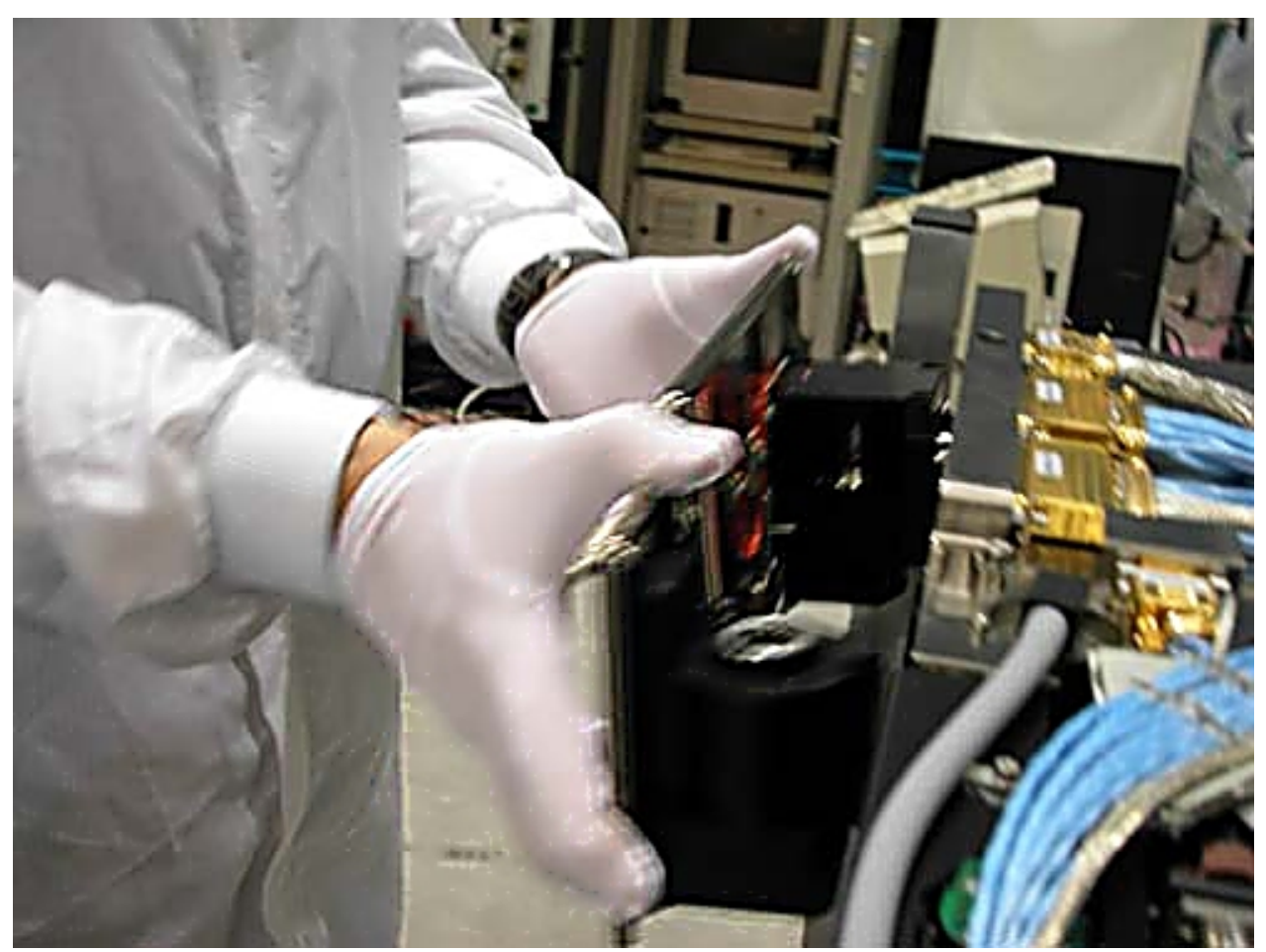

Figure 28. E-Box 4: Mounting the Lamp

Verify by inspection the E-Box 4Lamp – not damaged (no scattered parts visible through the transparent envelop)

If no anomalies are found

remove packaging

Remove the lamp unit empty cover by loosening the (six) M4 bolts (Driver Handle, 1/4" Drive and 3 mm Hex Head Driver, 1/4" Drive), see Figures 24, 25, 26 and 27.

Lamp unit empty cover→ temporarily stow

Mount the E-Box 4 lamp (see Figure 27 and 28, Figure 27 shows the location of the rail and guide driving the lamp insertion).

Screw the push-pull bolt (Driver Handle, 1/4" Drive and 3 mm Hex Head Driver, 1/4" Drive)  $\sim$ 

(ASSY PAYLOAD/1E/FIN/MULTI E/HC)

Page 31 of 33 pages

Screw the (six) bolts of the cover (Driver Handle, 1/4" Drive and 3 mm Hex Head Driver, 1/4" Drive). Put on torque 12 in-lb (5-35 in-lb Torque Driver, 1/4" Drive; 2" Extension, 1/4" Drive and 3 mm Hex Head Driver, 1/4" Drive).

- SOFT SHIELDS REMOVAL FROM BOTTOM SIDE
  Soft shields: S/N: 001, 007, 009, 010, 012, 013 and 014→ remove and stow in own ziplock bags.
- CEM Lower 11. CEM LOWER TOP LAUNCH FIXATION REMOVAL INSPECTION
- Fresnel11.1√Fresnel Diffuser launch fixation captive bolt (one) completely<br/>loose
- M1 11.2  $\sqrt{M1}$  M1 aunch fixation captive bolt (one) completely loose
- Prism XZ 11.3  $\sqrt{\text{Prism XZ}}$  launch fixation captive bolt (one) completely loose
- Prism XY 11.4 VPrism XY launch fixation captive bolt (one) completely loose
  - 11.5  $\sqrt{\text{screw nut} \text{in contact with locking support}}$
  - 11.6  $\sqrt{\text{spacer} \text{in contact with screw nut}}$
- FMU 11.7 VFMU launch fixation captive setscrews (two) completely loose
- CEM Lower 12. CEM LOWER BOTTOM LAUNCH REMOVAL INSPECTION

|        |     | CAUTION                                                                                |
|--------|-----|----------------------------------------------------------------------------------------|
|        |     | Incomplete or incorrect CEM Lower setup will result in serious damage to the facility. |
| M5     |     | 12.1 $\sqrt{10}$ M5 mirror launch fixation captive bolts (two) – completely loose      |
| LSXY   |     | 12.2 $\sqrt{LSXY}$ -ORU-horse-shoe-shaped-piece on spindle 1 – removed                 |
|        |     | 12.3 $\sqrt{\text{slit} \text{launch locking} - \text{removed}}$                       |
| M4     |     | 12.4 $\sqrt{M4}$ self-locking screw (one) – loose                                      |
|        | 13. | E BOX 4 INSPECTION                                                                     |
|        |     | CAUTION                                                                                |
|        |     | Incomplete or incorrect CEM Lower setup will result in serious damage to the facility. |
| Ebox-4 |     | 13.1 √Halogen Lamp Unit – Installed                                                    |

(ASSY PAYLOAD/1E/FIN/MULTI E/HC)

- 13.2  $\sqrt{\text{Cover} \text{replaced}}$
- 13.3 √bolts (six) fastened

#### 14. CEM LOWER INTEGRATION IN RACK

#### NOTE

The drawer is closed when there is no gap between the front panel and the Facility Core Element structure

Remove Columbus restraints from the Drawer.

Insert CEM Lower in its location in the FSL rack.

Close the drawer by pushing the two Facility Core Element Handles (at the end of this step the gap between the drawer and the Facility Core Element structure is 8 mm).

-Right Facility Core Element Handle lock/unlock screw→ (two turns) (Ratchet Wrench, 3/8" Drive; 8 mm Hex Head Driver, 3/8" drive) until the lock/unlock screw of the other handle comes +/- 3mm out of the handle, then go to the left handle.

Left Facility Core Element Handle lock/unlock screw  $\rightarrow \bigcirc$  (two turns) (Ratchet Wrench, 3/8" Drive; 8 mm Hex Head Driver, 3/8" drive) until the lock/unlock screw of the other handle comes +/- 3mm out of the handle, then go to the right handle.

Repeat until the drawer is completely closed.

Torque to 4 Nm the handle lock/unlock screw (4-20 Nm Trq Wrench, Ratchet Tool 3/8"; 8 mm Hex Head Driver, 3/8" Drive).

#### 15. <u>CLEANUP</u>

Doff Silk Gloves.

Remove banisters (two) from the Columbus floor.

Tools, soft shields →stow

Horseshoe-shaped piece →stow

Lamp unit empty cover →stow

Mirror Front Panel  $\rightarrow$  stow (increment specific temporary stowage)

Update IMS with stowage location of Horseshoe-shaped piece or notify **COL-CC**.

Update IMS with stowage location of lamp unit empty cover or notify **COL-CC**.

(ASSY PAYLOAD/1E/FIN/MULTI E/HC)

Update IMS with stowage location of Mirror Front Panel or notify **COL-CC**.

This Page Intentionally Blank

## 2.390 FSL FACILITY CORE ELEMENT RELEASE

(ASSY PAYLOAD/1E/FIN/MULTI E) Page 1 of 5 pages

#### **OBJECTIVE:**

To release the FSL Facility Core Element and install the antivibration system required by the selected experiment.

DURATION:

10 min

CREW:

One

TOOLS:

ISS IVA Toolbox:

(5-35 in-lbs) Trq Driver, 1/4" Drive Drawer 2:

8mm 6 Pt Deep Socket, 1/4" Drive

Columbus Toolkit:

Driver Handle, 1/4" Drive Tool Bag 2:

M5 (4mm) Hex Head Driver, 1/4" Drive Tool Bag 3:

M6 (5mm) Hex Head Driver, 1/4" Drive

ITEMS (as required by experiment):

FSL AVM Brackets (four)

MVIS Lower Stop

MVIS Upper Stop

FSL Latches Ziplock Bag

#### **2.390 FSL FACILITY CORE ELEMENT RELEASE** (ASSY PAYLOAD/1E/FIN/MULTI E) Page 2 of 5 pages

#### 1. RELEASING THE FACILITY CORE ELEMENT

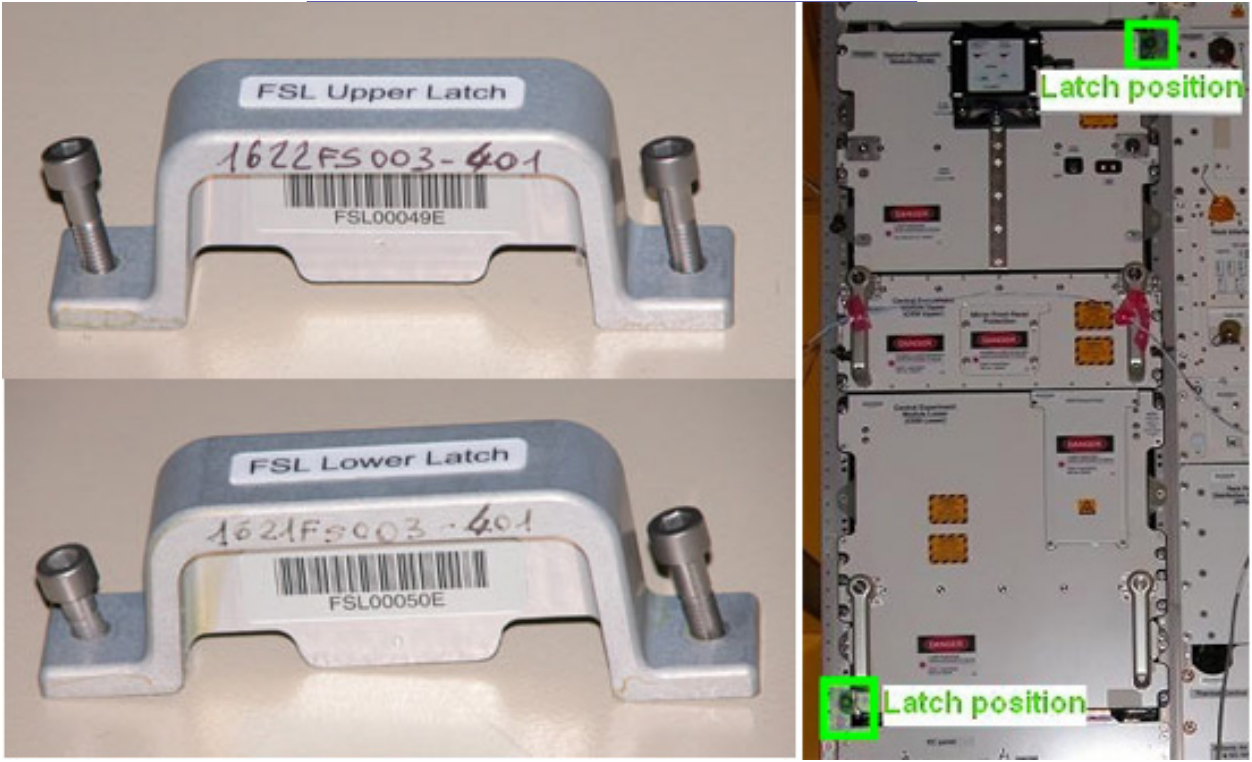

Figure 1. FSL Latches

COL101 Remove FSL Lower Latch and FSL Upper Latch from the structure. Refer to Figure 1.

Pack both latches in FSL Latched Ziplock Bag and stow.

# 2. INSTALLING THE ANTIVIBRATION SYSTEM REQUIRED BY THE SELECTED EXPERIMENT

If the Microgravity Vibration Isolation System (MVIS) is NOT to be used

# 2.390 FSL FACILITY ¢ORE ELEMENT RELEASE

(ASSY PAYLOAD/1E/FIN/MULTI E) Page 3 of 5 pages

2.1 <u>Anti Vibration Mount Brackets (FSL AVM Brackets)</u> Installation

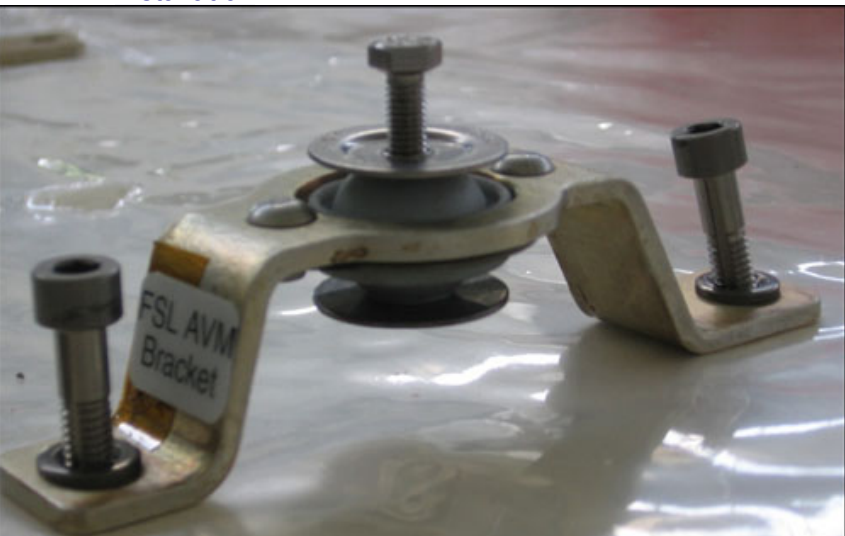

Figure 2. FSL AVM Bracket

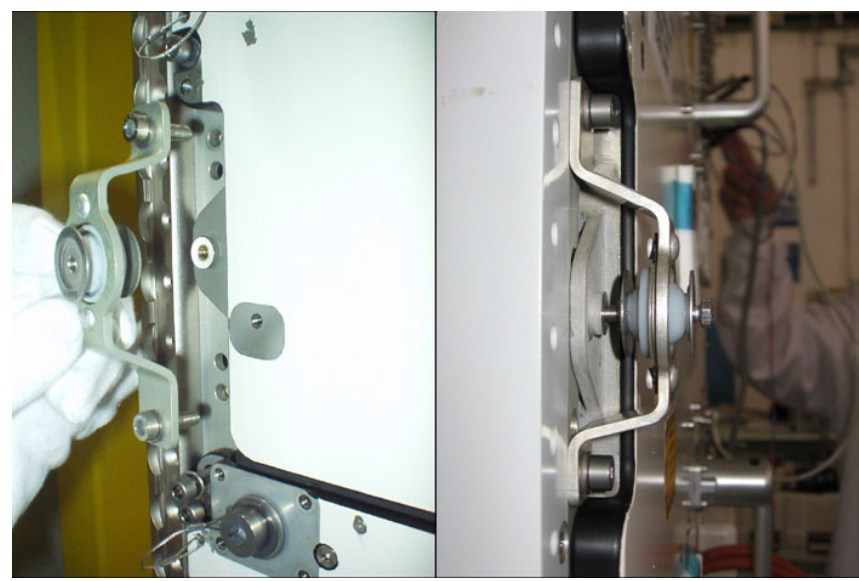

Figure 3. FSL AVM Brackets installation

## 2.390 FSL FACILITY CORE ELEMENT RELEASE

(ASSY PAYLOAD/1E/FIN/MULTI E) Page 4 of 5 pages

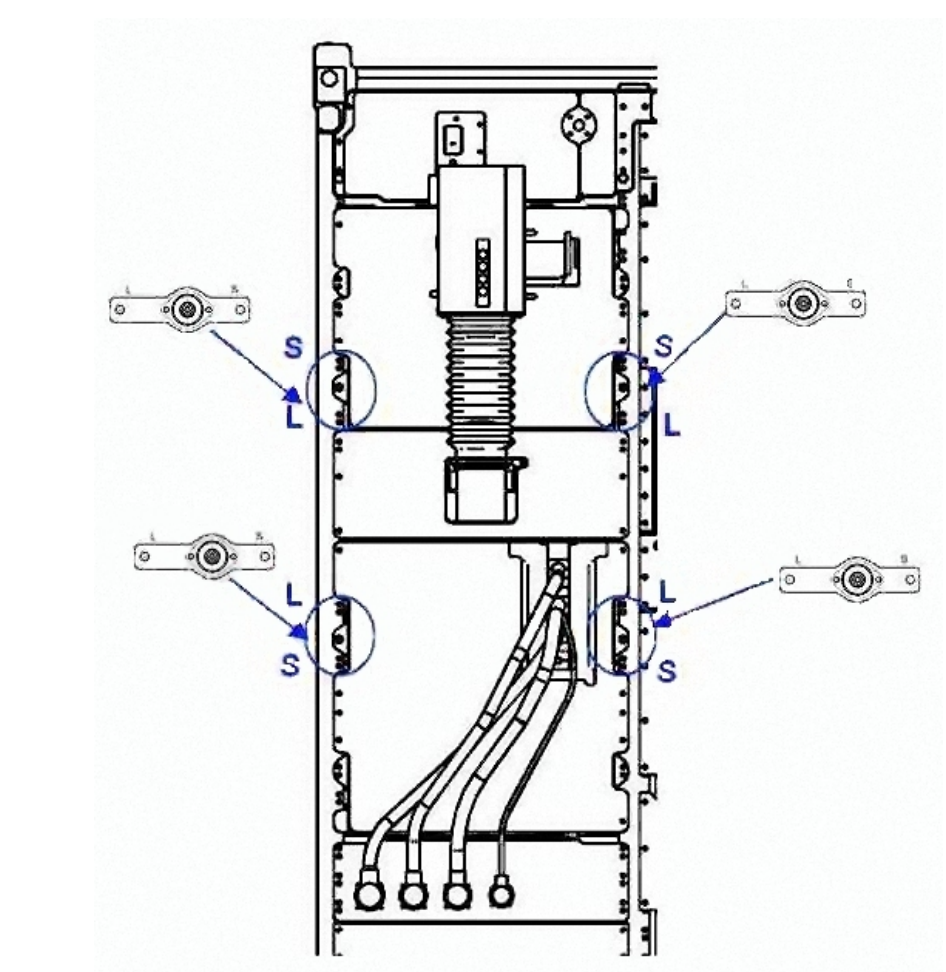

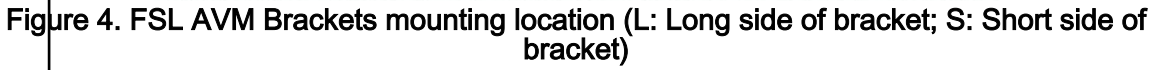

Install each bracket on the structure: lock the top and bottom captive bolts. Do not exceed a torque of 13.0 in -lbs. Refer to Figures 3 and 4 for correct positioning.

Hand-tighten (8 mm 6 Pt Deep Socket, 1/4" Drive; Driver Handle, 1/4" Drive).

If the Microgravity Vibration Isolation System (MVIS) is to be used

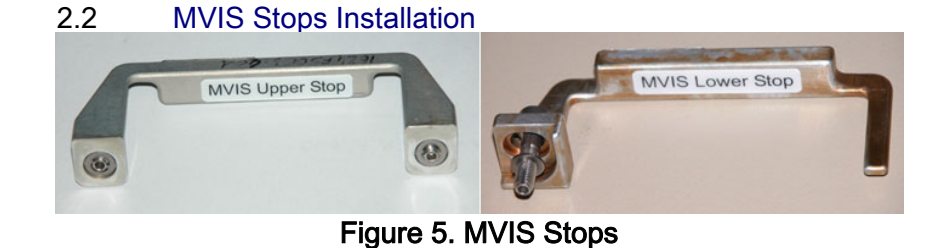

## 2.390 FSL FACILITY CORE ELEMENT RELEASE

(ASSY PAYLOAD/1E/FIN/MULTI E) Page 5 of 5 pages

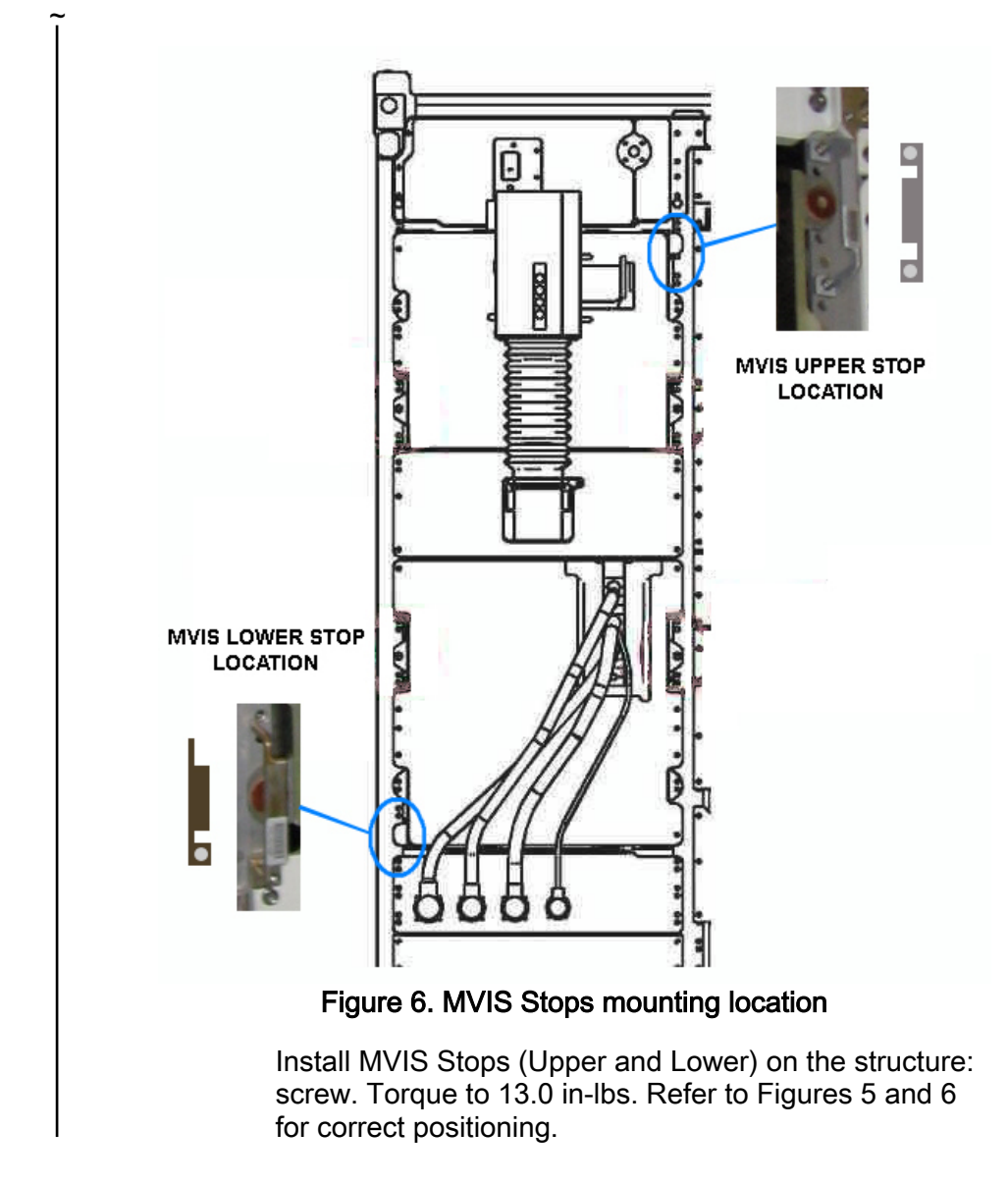

3. <u>CLEANUP</u>

Stow tools.

Update IMS with stowage location of FSL Latches (Upper and Lower) or notify **COL-CC**.

This Page Intentionally Blank